DYNASCOPE1000Series Patient Monitor

# DS-1200 system

# Ver. 01

# **Operation Manual**

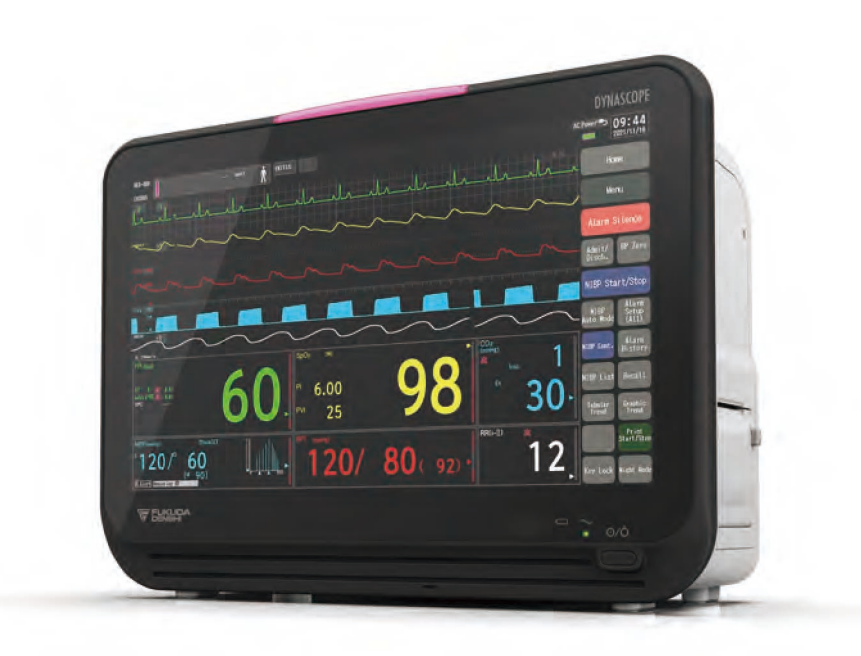

- Before using the product, please read this manual thoroughly.
- \* Store this manual where it can be always referred to.

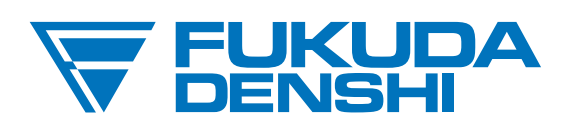

## This manual is for the DS-1200 System Version 01.

Federal Law restricts this device to sale by or on the order of a physician.

# CAUTION

- Only physician or persons instructed by physicians are allowed to use the equipment.
- The information contained in this document is subject to change without notice due to improvement in the equipment.

© 2022 Fukuda Denshi Co., Ltd.

No part of this document may be reproduced or transmitted in any form without the prior written permission of Fukuda Denshi Co., Ltd.

If this manual has pages missing or out of order, contact Fukuda Denshi for replacement.

# Contents

# Preface

| ntroduction                      |    |
|----------------------------------|----|
| mportant Notice                  |    |
| For Safe Operation of the Device |    |
| Intended Use of this Device      |    |
| Copyright                        | i  |
| Maintenance, Repair, Replacement | i  |
| Contact                          | i  |
| About This Manual                | ii |
| Expression Used in This Manual   | ii |
| Composition of This Manual       | ii |

# Safety

| About the Safety Precautions                                                            | i             |
|-----------------------------------------------------------------------------------------|---------------|
| The Meaning of Each Safety Precaution                                                   | i             |
| Graphic Symbols                                                                         | i             |
| Precautions for Safe Operation of Medical Device                                        |               |
| Precautions about the Maintenance                                                       | iv            |
| Precautions about the Network System                                                    | iv            |
| Medical Telemetry                                                                       | iv            |
| Precautions when Using with Other Device                                                | v             |
| Pacemaker                                                                               | v             |
| Non-Explosion Proof                                                                     | v             |
| Defibrillator                                                                           | vi            |
| Electrosurgical Instrument                                                              | VI            |
| MRI (Magnetic Resonance imaging)<br>Precautions about Connections to Peripheral Devices | VII<br>vii    |
| Precautions for Using the Device                                                        | viii          |
| This System                                                                             | viii          |
| Wired Network (DS-LANIII)                                                               | viii<br>xviii |
| Wireless Network System                                                                 | xix           |
| RTC and Data Backup                                                                     | xx            |
| Precautions about the Ventilator Monitoring                                             | xx            |
| Precautions about the SpO <sub>2</sub> Sensor                                           | xxi           |
| Precautions about the Masimo Model                                                      | xxi           |
| Precautions about the NIBP Cuff                                                         | xxi           |
| Precautions about Disposing of the Device, Accessories, or Components                   | xxi           |
| Precautions about Transportation                                                        | xxi           |
| Monitoring after Power Failure                                                          | xxi           |
| To Prepare for Emergency Use                                                            | xxii          |
| Electromagnetic Compatibility                                                           | xxii          |
| Precautions for Safe Operation under Electromagnetic Influence                          | xxii          |
|                                                                                         | XXIII         |

# Chapter 1 General Description

| Composition of the System | 1- | 1 |
|---------------------------|----|---|
| Features                  | 1- | 1 |
| Menu Configurations       | 1- | 3 |

# Chapter 2 Name of Parts and Their Functions

| Name of Parts and Their Functions       | 2-1 |
|-----------------------------------------|-----|
| Main Unit DS-1200                       | 2-1 |
| Multi Module: HM-800                    | 2-3 |
| SpO <sub>2</sub> Module (HG-810/HG-820) | 2-4 |
| Multiport Module: HP-800                | 2-5 |
| CO <sub>2</sub> Gas Module HC-110       | 2-5 |
| Gas Unit I/F Module HC-120              | 2-6 |
| Multigas Module MG-110                  | 2-7 |
| Multigas Module MG-120                  | 2-8 |
|                                         |     |

# Chapter 3 Operation Procedure and Screen Examples

| Operation Procedure                       | 3-1  |
|-------------------------------------------|------|
| Touch Key                                 | 3-1  |
| Home Display                              | 3-2  |
| About the Home Display                    |      |
| Displayed Items                           |      |
| Description of the Display                | 3-16 |
| Messages and Sound                        | 3-16 |
| Window Display                            | 3-20 |
| About the Window Display                  |      |
| Display                                   |      |
| Floating Window Screen Display            | 3-21 |
| Transfer Window                           |      |
| Operation Restriction                     | 3-23 |
| Procedure to Return the Display           | 3-23 |
| To Enter Characters                       |      |
| For Easier Use                            |      |
| User Key                                  |      |
| Menu Screen                               |      |
| To Delete the Unnecessary Keys (Key Mask) |      |
| Display on the External Monitor           |      |
| External Monitor Display                  | 3-27 |
|                                           |      |

# Chapter 4 Preparation

| Daily Check                                         | 4-1 |
|-----------------------------------------------------|-----|
| To Start Monitoring                                 | 4-1 |
| Check Discharge When Start Monitoring a New Patient | 4-2 |
| To Stop Monitoring                                  | 4-3 |
| Clock Setup                                         | 4-4 |
| Installing the Recording Paper                      | 4-5 |

# Chapter 5 Admit/Discharge

| 5-1        |
|------------|
| 5-1        |
| 5-1<br>5-3 |
| 5-4        |
|            |
| 5-6        |
| 5-7        |
| 5-9        |
| 5-9        |
| 5-10       |
| 5-10       |
| 5-11       |
| 5-11       |
| 5-13       |
|            |

# Chapter 6 Alarm Function

| Alarm                                        | 6-1  |
|----------------------------------------------|------|
| To Set the Arrhythmia Alarm                  |      |
| SpO <sub>2</sub> Second Alarm Setup          |      |
| ST Alarm Setup                               |      |
| List of Alarm Settings                       |      |
| Detail Setup                                 |      |
| Alarm Limit Setup                            |      |
| To Set the System Alarm (ON or Suspend)      |      |
| To Silence or Suspend the System Alarm Sound |      |
| Alarm Limit Setup for Each Parameter         | 6-11 |
| About the Alarm Threshold Limit              | 6-12 |
| Alarm Assist Screen                          | 6-14 |
|                                              |      |

# Chapter 7 Monitoring

| To Display the Parameter Setup Screen              | 7-1   |
|----------------------------------------------------|-------|
| ECG                                                | 7-1   |
| Before Attaching the Electrodes                    | 7-1   |
| Electrode Placement                                | 7-2   |
| Type of Electrodes and Lead Cable                  | 7-4   |
| Connection to the Patient Monitor                  | 7-4   |
| ECG Parameter Setup                                | 7-6   |
| QT Measurement                                     | .7-14 |
| QT Alarm Setup                                     | 7-14  |
| Respiration                                        | .7-15 |
| Respiration Monitoring (Impedance Method)          | 7-15  |
| RESP Parameter Setup                               | 7-16  |
| BP                                                 | .7-19 |
| BP Monitoring                                      | 7-20  |
| Zero Balance of All Pressure Lines (User Key)      | 7-25  |
| Zero Balance of All Pressure Lines ([BP Zero] Key) |       |
| Zero Balance for Each Pressure Line                |       |
| Non-Invasive Blood Pressure                        |       |
| Lineur of Cutto                                    | 7 00  |
| Lineup of Curis                                    |       |
| Inflation Mode Setun                               | 7-38  |
| NIBP Auto Mode Setup                               |       |
| Oscillation Graph Display                          |       |
| Dyna Alert Function Status                         | 7-42  |
| NIBP Parameter Setup                               | 7-44  |
| Pulse Oximetry                                     | .7-49 |
| SpO <sub>2</sub> Monitoring                        | 7-49  |
| SpCO, SpMet, SpHb, SpOC Measurement (Masimo)       | 7-57  |
| Precautions about the Masimo Sensors and Cables    | 7-57  |
| SpO <sub>2</sub> Parameter Setup (Medtronic)       | 7-58  |
| RR_SpO <sub>2</sub> Parameter Setup (Medtronic)    |       |
| SpO <sub>2</sub> Parameter Setup (Masimo)          |       |
|                                                    | 7-00  |
| TEMP Monitoring                                    |       |
| Cardiac Output and Blood Temperature               |       |
| Cardiac Output and Blood Temperature               | 7 70  |
| Connection to the Patient Monitor                  |       |
| Blood Temperature Alarm Setun                      | 7-72  |
| CO <sub>o</sub> Concentration (Mainstream Method)  | 7-73  |
| Potiont Application and Display                    | 7 72  |
| CO <sub>o</sub> Parameter Setun                    | 7-76  |
| CO <sub>2</sub> Concentration (Sidestream Method)  | .7-79 |
| Patient Application and Display                    | 7-82  |
| CO <sub>2</sub> Parameter Setup                    |       |
| CO <sub>2</sub> Calibration (HC -110)              | .7-86 |
| Multigas Module Spiro                              | 7-87  |
| Connecting to the Respiration Circuit              | 7 00  |
| CO <sub>2</sub> Measurement Unit Setun             | 7_01  |
|                                                    |       |

| GAS Display during Undetected Breath                                               |       |
|------------------------------------------------------------------------------------|-------|
| Multigas Module Data Setup (Multigas Concentration/Spirometry Function Assessment) |       |
| BIS Data (BISx)                                                                    | 7-99  |
| Preparation for Monitoring                                                         |       |
| BIS Setup                                                                          | 7-100 |
| BIS Data (A-2000/A-3000)                                                           | 7-102 |
| Ventilator                                                                         | 7-102 |
| AWP/AWF/AWV Scale Setup                                                            | 7-103 |
| P-V/F-V Loop Display                                                               | 7-104 |
| Anesthesia Delivery System Data                                                    | 7-105 |
| CO <sub>2</sub> Measurement Unit Setup                                             | 7-105 |
| Anesthesia Delivery System Setup                                                   | 7-106 |
| SvO <sub>2</sub> /CCO Data                                                         | 7-111 |
| STAT Mode / Index Display                                                          | 7-111 |
| INVOS Data                                                                         | 7-112 |
| Channel Number Setup for INVOS Data                                                | 7-112 |
| Stopwatch                                                                          | 7-113 |
| Label Setup                                                                        | 7-113 |
| Start/Stop                                                                         | 7-113 |
| Multiparameter Connector Setup for BP, TEMP, CO Measurement                        | 7-114 |
| SI (Shock Index)                                                                   | 7-115 |
| Scoring Function                                                                   | 7-116 |
| Description of the Scoring Display                                                 | 7-116 |
| Scoring Setup                                                                      |       |
|                                                                                    |       |

# Chapter 8 Review Function

| Common Operation                              |      |
|-----------------------------------------------|------|
| Arrhythmia Analysis                           |      |
| Arrhythmia Definition                         |      |
| Arrhythmia Alarm Setup                        |      |
| Arrhythmia Learn                              |      |
| Graphic Trend                                 |      |
| Graphic Trend Setup                           |      |
| Description for Each Parameter                | 8-9  |
| Short Trend                                   |      |
| Tabular Trend                                 | 8-13 |
| To Display/Print the Tabular Trend            |      |
| The Description of the Display                | 8-14 |
| Parameter Setup for Tabular Trend             |      |
| Recall                                        |      |
| To Display the Recall Waveform                | 8-16 |
| To Display/Print the Enlarged Recall Waveform |      |
| Recall Setup                                  | 8-19 |
| OCRG                                          |      |
| Alarm History                                 |      |
| Alarm History Setup                           |      |
|                                               |      |

| Description for Each Item                           | 8-23 |
|-----------------------------------------------------|------|
| Zoom Wave                                           | 8-24 |
| ST Measurement                                      |      |
| To Display/Print the ST Measurement                 | 8-25 |
| Reference Waveform Setup                            | 8-26 |
| ST Alarm Setup                                      | 8-28 |
| 12-Lead Analysis (Optional Function)                | 8-29 |
| 12-Lead ECG Display                                 | 8-30 |
| 12-Lead Analysis Setup                              | 8-31 |
| 12-Lead ECG Analysis                                | 8-32 |
| 12-Lead Analyzed Result Output Example              | 8-34 |
| Full Disclosure Waveform (Optional Function)        | 8-37 |
| To Format the CF Card                               |      |
| Waveform Setup                                      | 8-37 |
| Description of the Full Disclosure Waveform Display | 8-38 |
| To Search by Time                                   | 8-39 |
| Hemodynamics                                        | 8-39 |
| Calculation Data                                    | 8-39 |
| To Display/Print the Hemodynamics Data              |      |
| New Input of Hemodynamics Calculation               | 8-40 |
| To Edit the Hemodynamics Input Data                 | 8-42 |
| Lung Function                                       |      |
| Calculation Data                                    | 8-42 |
| To Display/Print the Lung Function Data             | 8-43 |
| New Input of Lung Function Calculation              | 8-43 |
| To Edit the Lung Function Input Data                | 8-44 |
| Cardiac Output (CO)                                 | 8-45 |
| To Display the CO Measurement Screen                |      |
| Cardiac Output Setup                                | 8-46 |
| CO Measurement                                      | 8-48 |
| To Edit the CO Measurement Result                   | 8-50 |
| Drug Calculation                                    | 8-51 |
| Other Bed Display                                   |      |
| Other Bed Display/Alarm                             | 8-54 |
|                                                     |      |

# Chapter 9 Printing

| Printing Setup                         |      |
|----------------------------------------|------|
| Manual Printing (Basic)                |      |
| Manual Printing (12-Lead)              |      |
| Manual Printing (Other Setup)          |      |
| Automatic Printing (Alarm Printing)    |      |
| Automatic Printing (Periodic Printing) |      |
| Common Setup for Printing              |      |
| Freeze Printing                        | 9-10 |
| 12-lead Waveform Printing              | 9-10 |
|                                        |      |

# Chapter 10 System Configuration

| Display Configuration                             | 10-1  |
|---------------------------------------------------|-------|
| Numeric Data Selection                            | 10-2  |
| To Configure the Display                          |       |
| Waveform Selection                                | 10-14 |
| User Key Selection                                | 10-15 |
| Changing the Display Layout from the Home Display | 10-17 |
| Tone/Volume                                       | 10-18 |
| Color                                             | 10-21 |
| Brightness                                        | 10-22 |
| Night Mode                                        | 10-23 |
| Night Mode                                        | 10-24 |

# Chapter 11 Troubleshooting

| Message List                             |       |
|------------------------------------------|-------|
| Vital Alarm Message                      |       |
| Vital Alarm Message (Standard Setup)     |       |
| Device Status Alarm Message              |       |
| Numeric Data Box Message                 |       |
| Ventilator Alarm Message                 | 11-18 |
| Ventilator Alarm Factor                  | 11-19 |
| Cardiac Output Message                   |       |
| Troubleshooting                          |       |
| ECG                                      |       |
| Respiration                              |       |
| Invasive Blood Pressure                  |       |
| SpO <sub>2</sub> Measurement (Medtronic) |       |
| SpO <sub>2</sub> Measurement (Masimo)    |       |
| Non-Invasive Blood Pressure              |       |
| Temperature                              |       |
| Cardiac Output (CO)                      |       |
| CO <sub>2</sub> Measurement (HC-110)     | 11-45 |
| Recorder                                 |       |
| Network Printer                          |       |
| Wired Network (DS-LANII/ DS-LANIII)      |       |
| Telemeter                                |       |
| Remote Control                           |       |
| General                                  |       |
| Expansion Module                         |       |
| Ventilator                               | 11-55 |
| Multigas Module                          |       |
| SvO <sub>2</sub> /CCO Monitor            | 11-58 |
| BIS                                      | 11-59 |
| INVOS                                    |       |
| FLOW-i                                   | 11-64 |
| PC Communication                         | 11-64 |
| TCM4/TCM5 FLEX                           |       |
| Root                                     |       |
|                                          |       |

| NIRO-200NX                          |  |
|-------------------------------------|--|
| Magnetic Card Reader/Barcode Reader |  |
| External Media                      |  |
| Battery                             |  |
|                                     |  |

# Chapter 12 Setup Item/Default Value

| Patient Admit / Discharge |  |
|---------------------------|--|
| Alarm                     |  |
| Parameter                 |  |
| Data Review               |  |
| Basic Setup               |  |

# Chapter 13 Accessories

| Accessories                                                                     | 13-1        |
|---------------------------------------------------------------------------------|-------------|
| Optional Accessories                                                            |             |
| ECG, Impedance Respiration Measurement (Manufactured by Fukuda Denshi)          | 13-1        |
| Invasive Blood Pressure Measurement (Manufactured by Fukuda Denshi)             | 13-2        |
| Invasive Blood Pressure Measurement (Manufactured by Merit Medical Systems)     | 13-3        |
| Invasive Blood Pressure Measurement (Manufactured by Edwards Lifescienses)      | 13-3        |
| Non-Invasive Blood Pressure Measurement (Manufactured by Fukuda Denshi)         | 13-3        |
| Temperature Measurement (Manufactured by Fukuda Denshi)                         | 13-4        |
| Temperature Measurement (Manufactured by Nikkiso-Therm)                         | 13-4        |
| Temperature Measurement (Manufactured by Medtronic)                             | 13-5        |
| Temperature Measurement (Manufactured by Smiths Medical)                        | 13-5        |
| Pulse Oximetry Measurement (Manufactured by Medtronic)                          | 13-5        |
| Pulse Oximetry Measurement (Manufactured by Masimo)                             | 13-6        |
| CO Measurement (Manufactured by Fukuda Denshi)                                  | 13-8        |
| CO Measurement (Manufactured by Edwards Lifescienses)                           | 13-8        |
| CO Measurement (Manufactured by Merit Medical Systems)                          | 13-9        |
| CO <sub>2</sub> Concentration Measurement (Manufactured by Philips)             | 13-9        |
| CO <sub>2</sub> Concentration Measurement (Medtronic)                           | 13-9        |
| Anesthetic Gas Concentration Measurement (Manufactured by Mindray Medical Swede | n AB).13-10 |
| BIS Measurement (Manufactured by Medtronic)                                     | 13-11       |
| Others (Manufactured by Fukuda Denshi)                                          | 13-11       |

# Chapter 14 Specification

| Specification                                         | 14-1   |
|-------------------------------------------------------|--------|
| Main Unit: DS-1200                                    | .14-1  |
| Expansion Module: HM-800, HP-800, HG-810/820          | .14-2  |
| CO2 Gas Module/ Gas Unit I/F Module: HC -110/ HC -120 | . 14-3 |

| Multigas Module: MG -110/ MG -120        |  |
|------------------------------------------|--|
| Performance                              |  |
| Measurement Unit for Each Parameter      |  |
| Alarm Limit Range for Each Parameter     |  |
| About the SpO <sub>2</sub> Clinical Test |  |

Contents

# Preface

# Introduction

Thank you for purchasing this product. Read the "Safety Precautions" thoroughly before use to ensure correct and safe use of the product.

Before using or installing this product, read this manual thoroughly.

## **Important Notice**

#### For Safe Operation of the Device

- (1) Before using this device, read this operation manual.
- (2) Fukuda Denshi cannot predict all the dangers which may be caused by misusage of this product or environmental condition.
- (3) For using this device, there are many items that "should be performed", "should not be performed", and "cannot be performed". It is not possible to cover all these items in this manual or warning labels. Therefore, it is necessary to also follow the general safety precaution other than the items described in this manual.
- (4) To prevent accidents, usage other than intended, or usage, cleaning, and maintenance not described in this manual should not be performed.
- (5) When using this device, follow the respective regulation to minimize the probability of accidents.

#### Intended Use of this Device

This equipment is designed for the following <Intended Use>.

<Intended Use>

This equipment is intended for measuring parameters such as ECG, respiration, NIBP, pulse rate, SpO<sub>2</sub>, SpCO, SpMet, pulse wave, temperature, BP, CO, respiration gas (concentration of  $CO_2$ , N<sub>2</sub>O, volatile anesthetic agent, O<sub>2</sub>), spirometry, BIS, brain wave, and monitors patient condition by displaying/printing the measurement data on this equipment or central monitor and generates alarm as required.

This equipment is intended for monitoring one patient. It is not intended for monitoring multiple patients.

The 12-lead ECG analysis function is intended to follow up adult and pediatric patients for before/after surgery and after the procedure.

For specification of this equipment, refer to "Chapter 14 Specification" of this manual.

This equipment is intended to be used by healthcare professionals. Users should have a thorough knowledge of the function and operation before using this equipment. The maintenance of this equipment should be performed by skilled personnel who received a training of possible hazards and measures to avoid those hazards. Also, your local regulation must be followed. If this equipment is used for the purpose other than intended, or if the user does not follow the safety instructions, the following hazard may result.

Hazard to the Life and Health of the Patient or the User

- A Problem Related to Medical Practice
- Damage to the Equipment

#### Copyright

- (1) The copyright of this manual is owned by Fukuda Denshi. No part of this document may be copied or transmitted in any form without the prior written permission of Fukuda Denshi Co., Ltd.
- (2) This manual includes the description for the optional devices that can be connected.
- (3) The illustration in this manual may differ with the actual device.
- (4) If you lose or damage this manual, contact your nearest sales representative. Using the device without this manual may cause accidents.
- (5) When handing over this device, make sure to also pass this manual to the next owner.

#### Maintenance, Repair, Replacement

- Fukuda Denshi is liable for the safety, reliability, and performance of its device only if;
- Maintenance, modifications, and repairs are carried out by authorized personnel or organization.
- Components are used in accordance with Fukuda Denshi operating instructions.
- A full technical description of the DS-1200 System is available from your local Fukuda Denshi sales representative.

#### Contact

If you need more detailed information or information about security risk, please contact following.

(1) Fukuda Denshi Co., Ltd., Head Office

3-39-4 Hongo, Bunkyo-ku, Tokyo, Japan Tel: +81-3-5684-1455 Fax: +81-3-3814-1222 E-mail: info@fukuda.co.jp Website: https://fukuda.com/

(2) Fukuda Denshi USA, Inc.

17725-C NE 65th Street Redmond, WA 98052 USA Toll Free: +1-800-365-6668 Local: +1-425-881-7737 Fax: +1-425-869-2018

- If a serious incident has occurred in relation to this device, please report it to the manufacturer and to the competent authority of the country where the user and/or the patient is established.
- In case you need the contact information for your national competent authority, please ask the manufacturer or the distributor from whom you purchased the device.

# About This Manual

## Expression Used in This Manual

## ☐ Meaning of the Symbols

| Type of Precaution | Description                                                                           |
|--------------------|---------------------------------------------------------------------------------------|
| A DANGER           | Failure to follow this message may cause immediate threat of death or serious injury. |
|                    | Failure to follow this message may result in death or serious injury.                 |
|                    | Failure to follow this message may cause injury or failure to the device.             |
| NOTE               | "Note" is used to emphasize important information.                                    |
| REFERENCE          | "Reference" is used to provide useful information.                                    |
| (b)                | Indicates the reference page for the procedure and precaution.                        |
| *                  | Used in a table which indicates that there is detailed explanation outside the table. |

#### Indications for the Screens and Keys

The keys displayed on the monitor screen are indicated by [ ]. (Ex.: [Display Config.], [Manual Printing], etc.)

The expressions displayed on the monitor screen are indicated by " ". (Ex.: "Volume", "Admit/Discharge", etc.)

The messages displayed on the screen are indicated by < >. (Ex: <Searching>, <Alarm Suspend>, etc.)

#### Composition of This Manual

| The operation | manual is | composed | of the | following | chapters. |
|---------------|-----------|----------|--------|-----------|-----------|
|               |           |          |        |           |           |

| Chapter Title                                | Description                                                                                                    |
|----------------------------------------------|----------------------------------------------------------------------------------------------------|
| Preface                                      | Outline and purpose of this manual<br>(Important Notice, About This Manual)                                                                                              |
| Safety                                       | Warning, Precautions for Safety                                                                                                    |
| 1.General Description                        | Composition, features, menu configuration of this device                                                                                                    |
| 2.Name of Parts and Their<br>Functions       | Name and function of each part, external appearance                                                                                                    |
| 3.Operation Procedure and Screen<br>Examples | Operation procedure, home display, window, procedure to return to the previous display, user key setup                                                                   |
| 4.Preparation                                | Installing the recording paper, power ON/OFF, time/date, daily checks                                                                                                    |
| 5.Admit/Discharge                            | Entering patient information (name, age, etc.) at admittance, discharging the patient, user mode selection, suspend monitoring                                           |
| 6.Alarm Function                             | General description of alarm function, alarm-related setups                                                                                                    |
| 7.Monitoring                                 | Measurement condition setup of the monitoring parameters, size/scale setup, etc.<br>Setup of the stop watch, connector                                                   |
| 8.Review Function                            | Arrhythmia analysis, 12-lead analysis, trend, recall, NIBP list, ST measurement, hemodynamics, lung function, alarm history, other bed display, full disclosure waveform |

| Chapter Title                | Description                                                  |
|------------------------------|--------------------------------------------------------------|
| 9. Printing                  | Recorder output function                                     |
| 10. System Configuration     | Setup of the display configuration, tone/volume, color, etc. |
| 11. Troubleshooting          | Message list, maintenance and troubleshooting of this device |
| 12. Setup Item/Default Value | Setup details and default value                              |
| 13. Accessories              | List of accessories and optional accessories of this device. |
| 14. Specification            | Specification and performance of this device                 |

The maintenance manual is composed of the following chapters.

| Chapter Title                        | Description                                                                                   |
|--------------------------------------|-----------------------------------------------------------------------------------------------|
| Preface                              | Outline and purpose of this manual<br>(Important Notice, About This Manual)                   |
| Safety                               | Warning, Precautions for Safety                                                               |
| 1.Installation of the Unit           | Precautions about the operating environment, system construction                              |
| 2.Network System Construction        | Network connection and setup                                                                  |
| 3.Using the External Media           | Procedure to use the external media                                                           |
| 4.Connection to the External Devices | External device connection/setup, magnetic card reader usage                                  |
| 5.Initial Settings                   | Initial setup, administrator setup, alarm/measurement setup, user I/F, user mode registration |
| 6.Setup Item/Default Value           | Default and backup of setup items                                                             |
| 7.Replacement Parts                  | Precautions about the periodic replacement parts, consumable parts                            |
| 8.Cleaning/Disinfecting/Storing      | Procedure to handle, clean, store this device                                                 |
| 9. Maintenance Check                 | Daily and periodic checks, self-diagnosis function, software version software install         |

# Safety

# About the Safety Precautions

# The Meaning of Each Safety Precaution

Read this manual thoroughly before use to ensure correct and safe use of the product.

Be sure to follow the precautions indicated below, as these are important messages related to safety.

| Type of Precaution | Description                                                                                                  |
|--------------------|----------------------------------------------------------------------------------------------------|
|                    | Indicates an imminently hazardous situation which, if not avoided, will result in death or serious injury.   |
|                    | Indicates a potentially hazardous situation which, if not avoided, could result in death or serious injury.  |
|                    | Indicates a potentially hazardous situation which, if not avoided, could result in minor or moderate injury. |

# Graphic Symbols

| Symbol         | Description                                                                                                    |
|----------------|----------------------------------------------------------------------------------------------------|
| 8              | Follow operating instructions (Warning); indicated in blue. Failure to follow operating instructions could place the patient or operator at risk.                  |
| (int           | Follow operating instructions (Information);<br>Indicates the need to refer to the related accompanying documents before operation.                                |
|                | General precaution                                                                                                    |
| $\land$        | Caution                                                                                                    |
| Ą              | Potential Equalization Terminal<br>Indicates the terminal to equalize the potential difference when interconnecting the devices.                                   |
|                | Protective Earth<br>Indicates the protective earth inside the equipment.                                                                                           |
| ~              | Alternating Current<br>(Main Power Input Indicator)                                                                                                    |
| $\odot$        | Indicates that the equipment is in normal operation.                                                                                                    |
| $\bigcirc$     | Indicates that the equipment is in standby mode.                                                                                                    |
| ł              | Type CF Applied Part with Defibrillation-Proof<br>Indicates the degree of protection against electric shock is Type CF Applied Part with defibrillation-<br>proof. |
| ۱ <u>(۲)</u> ۱ | Type BF Applied Part with Defibrillation-Proof<br>Indicates the degree of protection against electric shock is Type BF Applied Part with defibrillation-<br>proof. |
| $\ominus$      | Signal Output                                                                                                    |
| Ę              | GAS Input Part                                                                                                    |

Refer to the following for the meaning of the symbol indicated on the equipment.

| Symbol     | Description                                                                                                    |
|------------|----------------------------------------------------------------------------------------------------|
| ₽          | GAS Output Part                                                                                                    |
| ÷          | Signal Input Part                                                                                                    |
| ╼┺╼        | TCP/IP Network Connector<br>Connects to TCP/IP network.                                                                       |
|            | RS-232C Connector<br>Connects the related device.                                                                             |
| $\Diamond$ | Indicates prohibited actions. Refer to the instruction.                                                                       |
| 0          | Indicates mandatory or instructed actions. Refer to the instruction.                                                          |
|            | Battery                                                                                                    |
|            | Date of Manufacture<br>Indicates the date of manufacture.                                                                     |
|            | Name and Address of Manufacturer<br>Indicates the name and address of manufacturer.                                           |
|            | WEEE (Waste Electrical and Electronics Equipment)<br>Indicates a separate collection for electrical and electronic equipment. |
| IPX1       | Waterproof (IPX1): Protection against water drops.                                                                            |
| IPX2       | Waterproof (IPX2): Protection against water drops falling vertically over 15 degrees range.                                   |
| ×          | Alarm Silence                                                                                                    |
| \$<br>\$   | NIBP Start/Stop                                                                                                    |
| S          | NIBP Periodic Measurement                                                                                                    |
| T          | Lock                                                                                                    |
| Ĩ          | Unlock                                                                                                    |
| <b>()</b>  | Signal Input/Output<br>Indicates the connector which inputs/outputs the signals.                                              |
| •          | USB Connector<br>Indicates the USB connector.                                                                                 |

# Precautions for Safe Operation of Medical Device

#### 

- Users should have a thorough knowledge of the operation before using this device.
- Do not use the device in an environment where protective earth and wiring is questionable.

#### Precautions about the Location of Installation and Storage of the device

- Set the monitor to the user's intended position where the user can easily recognize the visual and audible monitoring conditions. Normally it is recommended to set at a distance of one (1) m from the user.
- Install or store in a place where the device will not be exposed to splashing water.
- Install or store in an area where environmental conditions such as atmospheric pressure, temperature, humidity, ventilation, sunlight, dust, sodium, and sulfur will not adversely affect the system.
- Place the device on a stable surface where there is no inclination, vibration, or shock (including during

transportation).

- Do not install or store in an area where chemicals are stored or gases are evolved.
- Verify the power frequency, voltage and allowable current (or power consumption).
- Ensure the grounding is proper by connecting the accompanying power cable to the hospital grade outlet.
- Make sure to secure the device during usage.
- Do not place this device or accessories in any position that might cause it to fall on the patient.
- Do not place this device where the controls can be changed by the patient.
- Do not place this device on electrical device that may affect the device.
- To minimize wireless interference, other electrical device that emits radio waves should not be in close proximity to this device.

#### Precautions Before Using the device

- Verify the power voltage. Charge the battery pack fully before operating the system with the battery pack.
- Check the cable connection and polarity to ensure proper operation of the device.
- Make sure the power system has adequate earth ground.
- Ensure that all cables are firmly and safely connected.
- Pay special attention when the device is used in conjunction with other devices as it may cause erroneous judgment and dangerous situation.

#### Precautions During Using the device

- Always observe the device and patient to ensure safe operation.
- If any abnormality is found on the device or with the patient, take appropriate measures under the safe conditions, such as ceasing operation of the device.
- Do not allow the patient to come in contact with the device.
- On start-up of the system, verify that the start-up tone generates and alarm indicator lights.
- For the connectors which are not Type BF, CF applied part, do not touch them and the patient at the same time.

#### Precautions After Using the device

- Unplug all the cables from the patient before turning off the power.
- When unplugging the cables, make sure to pull from the connector part of the cable and avoid applying excessive force.
- Clean the accessories and cables, and keep them together in one place.
- Keep the device clean to ensure proper operation for the next use.
- Before cleaning, be sure to turn off the power and unplug from all the power cables.

#### Precaution when device Failure Occurs

• If the device is damaged and in need of repair, the user should not attempt service. Label the unit "OUT OF ORDER" and contact your nearest service representative.

#### Precaution about Disassembling/Remodeling the device

- Do not disassemble or remodel the device.
- If water or other liquids enter the device, cease using the device and contact your nearest service representative.

#### Precautions about Maintenance Check

- Make sure to periodically check the device, accessories, and cables.
- Before reusing the device that has been left unused for a while, make sure that the device operates normally

and safely.

#### Precautions when Using with Other device

• To prevent patient from burn injury, verify proper attachment of patient ground plate, ECG electrode type when using the electrosurgical knife, and verify paste volume, output energy when using the defibrillator. Also, verify that each device is properly grounded.

# Precautions about the Maintenance

# **WARNING**

• Never open the housing while the device is in operation or connected to hospital grade outlet as it may result in electric shock.

# **CAUTION** Precautions about Safety Check

- For safe operation of the device, regular inspection and maintenance are required. Once a year, check all cables, devices, and accessories for damage, earth impedance, earth and leakage currents, and all alarm functions. Also, ensure that all safety labels are legible. Maintain a record of these safety inspections.
- Immediate maintenance has to be carried out for the following case.
  - When the device was subjected to extreme mechanical stress, e.g. after a heavy fall.
  - When the device was subjected to liquid spill.
  - When the monitoring function is interrupted or disturbed.
  - When parts of the device enclosure are cracked, removed, or lost.
  - When any connector or cable shows signs of deterioration.

# Precautions about the Network System

## Medical Telemetry

# **CAUTION** Precautions about the Installation

- The medical institution (hereinafter referred as "Institution") must decide the telemetry installation plan for the medical institution in order to prevent interference between transmitters (telemetry based on destination country's radio law). When telemetry has already been installed and been used, radio format, frequency, and antenna power are required to be examined to prevent interference.
- When using telemetry which requires zone location, the institution is to set up the zones as an operation unit for each transmitter to prevent electronic interference between telemetry throughout the Institution.
- When using telemetry which requires zone location, display and identify each prepared zone in the device.
- When laying receiver antenna for each transmitter, the Institution has to examine the installation so that electronic interference does not occur.
- Based on the above examination result, the Institution should place each receiver antenna as required.

#### **CAUTION** Precautions about the Management

- The institution appoints a person to manage the wireless channels for the whole medical institution. And when using telemetry which requires zone location, the Institution should nominate a person to manage the wireless channels in each zone (a "Coordinator"). However, when using such telemetry in a local medical institution, one person can perform both functions.
- Select a telemetry coordinator who understands the characteristics and functionality of telemetry systems, and

is skilled in operating telemetry.

- When installing telemetry, the Coordinators have to understand the precautions for use of the telemetry in advance.
- The Coordinator takes responsibility of wireless channel management and transmitter storage for the whole Institution by giving proper instruction.
- The Coordinator should create a management log (hereinafter referred to as the "log"), which contains a list of the management status of the wireless channels for the whole Institution. When changing a wireless channel, register it in the log and give proper instructions to the user.
- The Coordinator assumes responsibility for managing the wireless channels, storing, and managing telemetry.
- The Coordinator assigns the transmitter to the user, and provides enough education for use inside the zone.
- The telemetry user verifies operation of the transmitter/receiver before use.
- The telemetry user, if using the telemetry in a zone location, follows the instructions of the Coordinator for the zone and gives instructions to the patient if required.
- When interference or breakdown occurs in telemetry communication, the user is required to inform the Coordinators of the problems. The Coordinators are to deal with the problem properly and/or contact their nearest Fukuda Denshi representative for service.

## Precautions when Using with Other Device

#### Pacemaker

# WARNING

Minute ventilation rate-adaptive implantable pacemakers can occasionally interact with certain cardiac
monitoring and diagnostic equipment, causing the pacemakers to pace at their maximum programmed rate. The
cardiac monitoring and diagnostic equipment may possibly send wrong information. If such event occurs,
please disconnect the cardiac monitoring and diagnostic equipment, or follow the procedures described in the
operation manual of the pacemaker. For more details, contact FUKUDA DENSHI personnel, your institution's
professionals, or your pacemaker distributors.

• Rate meters may continue to count the pacemaker rate during occurrences of cardiac arrest or some arrhythmias. Do not rely entirely upon rate meter alarms. Keep pacemaker patients under close surveillance.

Reference

"Minute Ventilation Rate-Adaptive Pacemakers"

FDA alerts health professionals that minute ventilation rate-adaptive implantable pacemakers can occasionally interact with certain cardiac monitoring and diagnostic equipment, causing pacemakers to pace at their maximum programmed rate.

[Based on a safety bulletin issued by FDA Center for Devices and Radiological Health on October 14, 1998]

#### Non-Explosion Proof

#### A DANGER

• Never operate the device in the presence of flammable anesthetics, high concentration of oxygen, or inside hyperbaric chamber. Also, do not operate the device in an environment in which there is a risk of explosion. Explosion or fire may result.

## Defibrillator

# **WARNING**

When defibrillating, keep away from the electrodes or medicament applied to the patient chest. If this is not
possible, remove the electrodes or medicament before defibrillating.
If the defibrillator paddles are directly in contact with the electrodes or medicament, an electrical shock may
result by the discharged energy.

• When defibrillating, make sure that the electrodes, sensor cables, or relay cables are firmly connected to the device.

Contacting the metal part of the disconnected cable may result in electrical shock from the discharged energy.

- When defibrillating, do not touch the patient and the metal part of the device or cables. Electric shock may result from the discharged energy.
- This device will return to standard operating mode within 10 seconds after defibrillating. However, when in diagnosis mode, it may require 10 seconds or more after defibrillation to display the normal ECG waveform as the time constant setting is large.

The stored data will not be affected. The measurement accuracy will temporarily decrease during defibrillation, but it will not compromise the safety of patient and the device.

• The QRS synchronized signal is not intended to be used as synchronized signal for defibrillator.

## **Electrosurgical Instrument**

# **WARNING**

• The monitoring system contains protection against interference generated by electrosurgical instruments. However, depending on the operating conditions, surgery site with respect to the location of ECG electrodes, ground plate attachment condition, or the type of instrument used, it may cause burn injury at the electrode site or noise on the ECG. The noise is generated at the tip of the electrosurgical knife and is difficult to completely eliminate because of the frequency components of the ECG. To reduce electrosurgical interference, take the following precautions:

#### Location:

Locate the electrosurgical unit as far as possible from this device and the patient cable. This will help reduce interference on the ECG through the monitor or cables.

#### Power Supply:

Connect the electrosurgical unit to a power supply that is different from that of this device. This will help prevent interference through the power cable.

Electrode Placement

The amount of noise interference is considerably different depending on the electrode position and surgery site. Place the ECG electrodes as far away as possible from the surgery site and the ground plate. Do not place electrodes in the path between the surgery site and the ground plate. If the electrodes are placed in this path, the amount of interference will be quite large. Position (+) and (-) electrodes as close as possible to each other.

To reduce the hazard of burns during high-frequency surgical procedure, ensure that electrodes, sensorsand transducers never come into contact with the high-frequency surgical units.

Ground Plate

When using electrosurgical instruments, make sure the contact between the patient and the ground plate is secure. If the connection is incomplete, the patient may suffer from burn at the electrode site. The electrode should also be attached as far away from the surgery site as possible to decrease the risk of burns. To decrease risk of burns, make sure that the cables, sensors and transducer are located in a place where an electrosurgical instrument will not contact.

• The stored data will not be affected. The measurement accuracy will temporarily decrease during electrosurgery, but it will not compromise the safety of patient and the device.

- When using the electrosurgery-proof type ECG relay cable, the impedance respiration cannot be measured, and its numeric data and waveform will not be displayed. When measuring in an environment where electrosurgery is not performed, make sure to use the standard ECG relay cable.
- As this device utilizes capacitive touch panel, the energy from the electrosurgical knife may pass through the cable to the touch panel causing unintentional touch panel control. Locate the cables as far away as possible from the touch panel.

## MRI (Magnetic Resonance Imaging)

# WARNING

(MR) MR Unsafe-Keep away from magnetic resonance imaging (MRI) device.

- Do not use this device in magnetic resonance imaging (MRI) environments.
- When conducting MRI test, remove the electrodes and sensors connected to the patient (test subject). This device may be pulled towards the MRI device. Also, the local heating caused by the induced electromotive force may cause burn injury to the patient or performance degradation, failure, damage of this device. For details, refer to the operation manual for the MRI testing device.

## Precautions about Connections to Peripheral Devices

To use the device safely and to ensure maximum performance of the device, connection of other manufacturer's device to this device is not authorized, unless the connection is explicitly approved by Fukuda Denshi. It is the user's responsibility to contact Fukuda Denshi to determine the compatibility and warranty status of any connection made to another manufacturer's device.

# WARNING

- When multiple devices are connected to the patient, it may be necessary to take measures for connection (use of separation device), power supply (use of isolation power), grounding (additional protective earth). If these measures are not properly taken, a leakage current may flow between the devices, or the total amount of leakage current may exceed the limit specified on IEC 60601-1-1.
- Only the peripheral devices specified by Fukuda Denshi should be connected with the given procedure. Use of an unspecified device may cause electric shock to the patient and/or operator due to excessive leakage current.

## 

- Although the peripheral device connectors on the DS-1200 System are, with some exceptions, isolated from the power supply, the connecting peripheral devices should comply with IEC 60601-1. It is the user's responsibility to verify that the overall system complies with IEC 60601-1-1.
- To prevent danger of electric shock, always position the peripheral devices away from the patient.
- Network device including printer and hub should be located outside the "Patient Environment". If located inside the "Patient Environment", it may result in electric shock to the patient or the operator.
- Combinations of medical device with non-medical device must comply with IEC 60601-1-1 or IEC 60601-1. Never use a multiple portable socket-outlet or extension cable when connecting the devices unless it is supplied specifically for use with that device.

# Precautions for Using the Device

## This System

## A DANGER

• When connecting to other devices, contact your nearest representative. Danger such as electric shock may result to the patient and operator.

#### WARNING Warnings about the System

- Do not connect any device or cable not authorized by Fukuda Denshi to any I/O connector. Also, do not connect any damaged device or cable. The device cannot deliver its maximum performance, the device may be damaged and safety cannot be ensured.
- If the device is used under an environment not fulfilling the specified condition, not only that the device cannot deliver its maximum performance, the device may be damaged and safety cannot be ensured. If using the device under condition other than specified, contact your nearest representative.
- Use only the supplied 3-way AC power cable. Use of other cables may result in electric shock to the patient and the operator.
- The power cable must be connected to a hospital grade outlet.
- When using multiple ME device simultaneously, perform equipotential grounding to prevent potential difference between the devices. Even a small potential difference may result in electric shock to the patient and the operator.
- Carefully route the cables to avoid patient entanglement and strangulation.
- When lifting this device, hold the bottom part of the main unit.
- Damage to the LCD may cause leakage of liquid crystal. In such case, do not touch the leaked liquid crystal with bare hands, or put it into your mouth as it may cause intoxication. If the liquid crystal accidentally enters the eyes or mouth, wash off immediately with water and consult a physician.
- To ensure safety, avoid stacking multiple devices or placing anything on the device during operation.
- To prevent injury, follow the directions below:
  - Avoid placing the device on liquid on surface with visible liquid spills.
  - Do not soak or immerse the device in liquids.
  - Do not sterilize the device.
  - Use cleaning solutions only as instructed in this operation manual.
  - Do not disinfect the device while monitoring patient.

#### **WARNING** Warnings about the monitoring

- The patient classification selection influences the precision of the QRS detection and NIBP measurement. Make sure the proper selection is made.
- The pacemaker usage setting influences the precision of the QRS detection and arrhythmia analysis. Make sure the correct selection is made.
- If the QRS pace mask function is set to [OFF], [10ms] / [20 ms], the pace pulse may be erroneously be detected as a QRS complex and HR alarm or asystole alarm may not generate due to incorrect HR (counting pace pulse as QRS complex). Set this function to [OFF], [10ms]/ [20ms] only if you are sure that pacing failure will not occur, or when the patient can be constantly monitored.
- Before bathing the patient, make sure to remove the sensor and device from the patient.
- When measuring the SpO<sub>2</sub> of patient with high fever or peripheral circulatory insufficiency, check the sensor attachment periodically and change the attachment site. The temperature of the attachment site will rise due to the sensor heat which may result in burn injury.

- For the following case, accurate measurement of SpO2 may not be possible.
  - Patient with excessive abnormal hemoglobin (COHb, MetHb)
  - Patient with the pigment injected to the blood
  - Patient receiving CPR treatment
  - When a sensor is applied to a limb with NIBP cuff, arterial catheter, or intracatheter
  - When measuring at site with venous pulse
  - Patient with body motion
  - · Patient with small pulse
- When a patient is receiving a photodynamic therapy, measuring SpO<sub>2</sub> on a same site for a long duration may cause blisters from the irradiation light of the SpO<sub>2</sub> sensor. Make sure to periodically change the sensor attachment site.
- Before the measurement, make sure the patient classification (Adult/Child/Neonate) is properly selected. Otherwise, correct measurement cannot be performed, and congestion or other injury may result.
- When the system alarm is suspended, all the alarm will be suspended even if the parameter alarm is set to [ON]. Also, the alarms will not be stored as recall events.
- If the upper/lower alarm limit of the parameter is set to [OFF], or if, arrhythmia alarm is set to [OFF], alarm will not function even if the system alarm is enabled. Pay attention when setting them [OFF].
- Objective and constant arrhythmia detection is possible through the fixed algorithm incorporated in this unit. However, excessive waveform morphology change, motion artifact, or the inability to determine the waveform pattern may cause an error, or fail to make adequate detection. Therefore, physicians should make final decisions using manual printing, alarm printing and recall waveform for evaluation.
- The RR/APNEA alarm will not be generated unless the numeric data box corresponded to the selected RR/ APNEA alarm source is displayed. Make sure to display the numeric data box for the RR/APNEA alarm source.
- The SpO<sub>2</sub> respiration measurement is not intended for use as an APNEA monitor.
- When selecting [0] for "Volume" or [Timer] for "Display" for the Night Mode, pay attention not to miss any important alarm by simultaneously monitoring the patient on central monitor or other monitors.
- When the alarm sound is suspended, the alarm sound will not generate for the fixed amount of time. Pay attention not to miss any important alarm by simultaneously monitoring the patient on central monitor or other monitors.
- If the safety of the patient cannot be ensured, do not suspend the alarm or decrease the alarm volume.
- The oxygenator mode is intended to prevent alarms during cardiopulmonary bypass surgery. Pay special attention when using this mode as the alarm generation will not be the same as to the standard monitoring mode.
- If the "Alarm Setting" under the Oxygenator Mode Setup is set to [All OFF], all vital alarm will not generate regardless of the alarm setting of each parameter. Also, if [Sel. Parameter] is set, vital alarm for unselected parameter will not generate. Pay attention to not miss any significant change of the patient's vital sign as the alarms will not be generated during the Oxygenator Mode.
- Once the cardiopulmonary bypass is finished, make sure to cancel the Oxygenator Mode and return to the standard monitoring mode.

# WARNING Warnings about the CO<sub>2</sub> Monitoring (HC-110, HC-120)

- Only one of either HC-110/HC-120 can be connected.
- When using a sampling line for intubated patients with a closed suction system, do not place the airway adapter between the suction catheter and endotracheal tube. This is to ensure that the airway adapter does not interfere with the functioning of the suction catheter.
- To prevent cross-infection, do not allow the sampling gas to return to the breathing system.
- To protect the hospital staffs from unnecessary anesthetic agent when using the HC-110, it is strongly

recommended to connect the exhaust hole to the gas exhaust system in the hospital.

- Loose or damaged connections of the sampling line may compromise ventilation or cause an inaccurate measurement of respiratory gases. Securely connect all components and check connections for leaks according to standard clinical procedures.
- Do not cut or remove any part of the sampling line. It could lead to erroneous readings.
- If too much moisture enters the sampling line (i.e., from ambient humidity or breathing of unusually humid air) when using the HC-110, <Check Sample Line> will be displayed in the message area. Replace the sampling line once this message is displayed.
- Carefully route the sampling line to reduce the possibility of patient entanglement or strangulation.
- Do not lift the HC-110 by the sampling line, as the sampling line could disconnect from the device, causing the device to fall on the patient.
- CO<sub>2</sub> readings and respiratory rate can be affected by sensor application errors, certain ambient environmental conditions, and certain patient conditions.

#### WARNING Warnings about the Gas Monitoring (MG-110/120)

- Make sure to use only the specified Mindray Medical Sweden AB product.
   (@"Anesthetic Gas Concentration Measurement (Manufactured by Mindray Medical Sweden AB)" P13-10)
- Be careful not to damage the water trap during operation as bacteria and/or mucus may contaminate the equipment.
- The airway adapter, sampling line, flow sensor are disposable products that are intended for single patient use only. Do not reuse them on other patients as it may cause cross-infection.
- To prevent cross-infection, do not allow the sampling gas to return to the breathing system.
- When using a sampling line for intubated patients with a closed suction system, do not place the airway adapter between the suction catheter and endotracheal tube. This is to ensure that the airway adapter does not interfere with the functioning of the suction catheter.
- Do not use the equipment with the flammable anesthetic agents.
- To protect the hospital staffs from unnecessary anesthetic agent, it is strongly recommended to connect the exhaust hole to the gas exhaust system in the hospital.
- The sampling line may get clogged by internal condensation.
- The contents of the water trap should be handled as a potential infection hazard.
- Do not use adult/pediatric type water traps and/or sampling lines with neonates to avoid high sampling flow.
- Connect only DRYLINE gas sampling lines to the water trap. Note that there may be other compatible tubing present, e.g. IV-lines.
- Do not use DRYLINE neonatal sampling lines (blue luer lock nuts) with DRYLINE adult water traps as this could result in incorrect measurement data.
- Do not use DRYLINE adult sampling lines (colorless luer lock nuts) with DRYLINE neonatal water traps as this could result in incorrect measurement data.
- Only combine the SPIRIT Flow Sensors and DRYLINE Water Traps as specified. Other combinations might lead to incorrect measurements.

( "Connecting to the Respiration Circuit" P7-89)

- Use the adult flow sensor for a patient whose tidal volume is above 150 mL.
- Use the pediatric flow sensor for a patient whose tidal volume is below 300 mL.
- Make sure to use the correct flow sensor depending on the patient conditions, adult or pediatric and the tidal volume.
- Do not confuse the gas sampling line with other compatible tubing, e.g. IV-lines.

**WARNING** Warnings about the 12-Lead ECG Analysis Function

• The 12-Lead ECG analysis function is designed to acquire and interpret ECG data from a resting, supine

patient. If ECG signals from moving or shaking patients are acquired, erroneous 12-lead interpretation result may occur. Always ensure that the patient is kept motionless during 12-lead ECG signal acquisition and analysis.

- The 12-lead ECG analysis function is intended for use with adult and pediatric patients.
- All computerized ECG analysis results should be reviewed by a physician before making decision for the patient treatment.

# WARNING Warnings about the BIS Monitoring

- Clinical judgment should always be used when interpreting BIS in conjunction with other available clinical signs. Reliance on BIS alone for intra-operative anesthetic management is not recommended.
- BIS values should also be interpreted cautiously with certain anesthetic combinations, such as those relying primarily on either ketamine or nitrous oxide/narcotics to produce unconsciousness.
- As with any monitored parameter, artifacts and poor signal quality may lead to inappropriate BIS values. Potential artifacts may be caused by poor skin contact (high impedance), muscle activity or rigidity, head and body motion, sustained eye movements, improper sensor placement and unusual or excessive electrical interference.

# **CAUTION** Precautions about the System

- Do not assess the patient's condition only with the information from this device. A clinical judgment based on the information from the device should be made by a doctor who fully understands functions of the device, in a comprehensive manner combined with clinical findings and other test results.
- Do not assess the patient's condition only with the alarm from this device. When the alarm is set to OFF or if the alarm priority is low, a sudden change of the patient may not be noticed.
- If an alarm generates, check the patient's condition first and ensure the safety. Depending on the alarm, take appropriate measures to remove the problem. If the problem lies with the alarm setting, set the alarm properly.
- When measuring for a long period of time, make sure not to compress the patient with the lead cables and the electrodes. Compressing the same site for a long duration may inhibit the blood flow and generate compression necrosis and burn injury.
- Use only the spare parts specified for this device. Otherwise, proper function cannot be executed.
- Do not use the touch panel with the film attached. It may cause malfunction or damage the touch panel.
- For quality improvement, specifications are subject to change without prior notice.
- This device utilizes LED for the backlight. Since this LED deteriorates by the life cycle, the display may become dark, scintillate, or may not light by the long term use. In such case, contact your nearest service representative.
- This device is intended to be used for only one patient.
- The installation of this device should be performed by our service representative or a person who is well acquainted with this device.
- If not using the device for a long period, disconnect the power cable and lithium-ion battery.
- Although the LCD utilizes highly accurate picture elements, occasionally, there may be a few pixels which do not light or constantly light. Please note that this is not an device failure, and will not affect monitoring operation.
- Exposing LCD panel to intense light may deteriorate display property. Do not expose the panel to direct sunlight or strong ultra violet (UV) light.
- The lithium-ion battery can only be charged in the specified operational temperatures of the device. Refer to the operation manual of the lithium-ion battery (BTO-005) for details.

#### **CAUTION** Precautions about the ECG Monitoring

• If any electrodes get detached from the patient after being connected to the lead cable and patient monitor, pay attention that the metal part of the electrode does not get in touch with any metal parts of the bed or any conductive parts. Also, the operator should not touch any conductive parts with bare hands. Otherwise, it may

cause electric shock to the patient and/or operator due to excessive leakage current.

- The indication for continuous use of the electrode is about one day.
- Replace the electrode if the skin contact gets loosen due to perspiration, etc.
- When an electrode is attached to the same location for a long period, some patients may develop skin irritation. Check the patient's skin condition periodically and change the electrode site as required.
- For stable arrhythmia detection and ECG monitoring, verify proper electrode placement, lead, waveform size, and filter mode selection. If not properly selected, it may cause erroneous detection.
- The threshold level for arrhythmia detection changes with ECG waveform size. Set a proper waveform size for monitoring.
  - When the ECG waveform size is x1/4, x1/2, or x1, the arrhythmia detection level is 250  $\mu$ V.
  - When the ECG waveform size is x2 or x4, the arrhythmia detection level is  $150 \,\mu$ V.
- The leads for arrhythmia detection, central monitor display, printing are fixed as ECG1 and ECG2. Set the most appropriate leads with high QRS for ECG1 and ECG2, especially for arrhythmia detection. If the QRS amplitude for the set lead is low, it may cause erroneous arrhythmia detection.
- In ESIS Mode, artifacts such as electrosurgical noise or EMG can be largely reduced, but QRS amplitude attenuation, waveform distortion, or ST segment change may occur compared with other filter modes.
- The ESIS mode cannot completely reduce the electrical noise, and may erroneously detect the pacemaker spike. This mode should be selected only when a high frequency noise largely affects the HR measurement.
- There are some cases when the pacemaker pulse cannot be detected depending on the pacemaker type, pulse voltage, pulse width, electrode lead type (unipolar, bipolar), or electrode placement which causes the pacemaker pulse amplitude to decrease, and disables the pacemaker pulse detection.
- If signals similar to a pacemaker pulse are present, such as electric blanket noise or excessive AC frequency noise, these may be erroneously detected and displayed as a pacemaker pulse.
- When a spontaneous QRS and pacemaker pulse overlap (ex. fusion beat, etc.), QRS detection cannot be performed properly. In this case, the heart rate is degraded.
- If a pacemaker pulse is continuously detected due to AC frequency interference, QRS detection will be suspended and the heart rate will be reduced. Arrhythmia will not be detected either.

#### **CAUTION** Precautions about the ST Measurement

- The ST algorithm has been tested for accuracy of the ST segment data. The significance of the ST segment changes need to be determined by a clinician.
- For the lead which the electrode is detached, the reference waveform setup cannot be performed. Check if the electrode is appropriately attached, and perform the setup again.

#### **CAUTION** Precautions about the 12-Lead Analysis

• Interpretation and Minnesota codes given by this device do not instruct the physician as to the kind and degree of cardiac disease. Accordingly, four value judgments are given for ECG waveform and although "abnormal" indicates a large possibility of organic cardiac disease, there are cases where no cardiac disease exists despite an abnormal ECG (that is, an abnormal ECG may be caused by something other than heart).

On the other hand, care should be taken in the event any preclinical coronary arteriosclerosis could be present despite a normal ECG interpretation.

Therefore, for a proper diagnosis, the ECG should be integrated with other interpretations.

• ECG Recording by the Mason-Likar System

The 12-lead ECG recorded with the torso placement of the limb leads (Mason-Likar 12-lead system) may differ from the standard 12-lead ECG. Moreover, waveforms may differ somewhat also in a supine position and a standing position (sitting position).

Fukuda Denshi recommends to carry out the recording of the ECG by taking into consideration the waveform differences according to electrode positions or postures.

• For the model installed with ECG analysis program The ECG analysis program is intended to analyze the standard 12-lead ECG waveforms. Therefore, the analyzed result for waveforms recorded with the torso placement of the limb leads (Mason-Likar 12-lead system) may differ from that of the standard 12-lead ECG waveforms.

- Select "Used" for the pacemaker setting on the patient admit/discharge menu if a patient has a pacemaker.
- The threshold values for classification of 12-lead ECG interpretation and Minnesota code are set by age and sex as follows:
  - 1. Male and Female of ages 19 years old and above
  - 2. Male of age 12 through 18 years old
  - 3. Female of age 12 through 18 years old
  - 4. Male and Female of ages 3 through 11 years old
  - 5. Male and Female of ages below 2 years old
- If no patient information (i.e. Default : "Class." [Adult], "Sex": undetermined, and "Age" [0]) has been entered, the system algorithm will handle the patient as a "35 years old male".
- Before the analysis, make sure the patient classification ([Adult] / [Child]) is properly selected. If [Neonate] is selected, the 12-lead ECG analysis will not function.
- Enter the age of patient if known. If no age information (i.e. Default: [0]) has been entered, the system algorithm will handle the patient as "35 years old".
- Enter the sex of patient if known. If no sex information (i.e. Default: undetermined) has been entered, the system algorithm will handle the patient as "Male".
- If the patient classification is set as [Child] and no age (i.e. Default: [0]) has been entered, the system algorithm will handle the patient as "less than 2 years old""

#### **CAUTION** Precautions about the SpO<sub>2</sub> Monitoring

- Use only the sensor/relay cable specified by Fukuda Denshi. Otherwise, it may cause measurement error. If the sensor is damaged, stop using it.
- If the nail is rough, dirty, or manicured, accurate measurement will not be possible. Change the finger or clean the nail before attaching the sensor.
- If irritation such as skin reddening appears with the sensor use, change the attachment site or stop using the sensor.
- Do not apply the sensor too tight. At the same time, check the blood flow constantly so that congestion is not generated at the peripheral site.
- Do not use tape to attach the sensor.
- Even attachment for a short duration may inhibit the blood flow and generate compression necrosis or burn injury. Also, blood flow inhibition may prevent correct measurements.
- Check the sensor attachment site constantly in every 4 hours when probes or reusable sensor are used, and at least every 8 hours when single patient use sensors are used. Be especially careful of a patient with bad perfusion. If the sensor attachment position is not changed constantly, skin irritation or skin necrosis due to compression may be developed. For the patient with bad perfusion, check the sensor attachment position at least every 2 hours.
- As skin for neonate, premature infant is immature, change the sensor attachment site more frequently depending on the condition.
- Direct sunlight to the sensor area can cause a measurement error.Place a black or dark cloth over the sensor if using in direct sunlight.
- When not measuring, unplug the relay cable and sensor from the SpO<sub>2</sub> connector. Otherwise, the outside light may affect to falsely display measurements.
- The pulse wave is normalized for SpO<sub>2</sub> measurement, and does not indicate perfused blood volume. Check proper probe attachment by observing the pulse wave.
- Precautions for Reusable Sensors

The light-emitting part of the sensor should be over the root of the fingernail or as instructed per the related sensor instruction manual. Do not insert the finger too far into the sensor as it may hurt the patient. For details,

refer to the SpO<sub>2</sub> sensor instruction manual.

- · Precautions for Single-Patient-Use Type Sensors
- The sensor can be reused on the same patient as long as the adhesive tape attaches without slippage. But do not reuse on other patients to avoid cross contamination. It is intended for single patient use only. For details, refer to the  $SpO_2$  sensor instruction manual.
- If "---" is displayed for the SpO<sub>2</sub> numeric data, make sure that the sensor is properly attached.
- Measuring on a limb with NIBP cuff, arterial catheter, or intracatheter may result in incorrect measurement.
- Venous congestion may cause under reading of actual oxygen saturation. Therefore, assure proper venous outflow from monitored site. Sensor should not be below heart level (e.g. sensor on hand of a patient in a bed with arm dangling to the floor).

#### **CAUTION** Precautions about the NIBP Monitoring

- Do not apply the NIBP cuff to site of injury. An injury may be worsened by the measurement.
- Do not apply the NIBP cuff to the arm on side treated axillary lymph nodes dissection. It may lead to lymphatic edema by the cuff pressure.
- Measuring on a limb with SpO<sub>2</sub> sensor, arterial catheter, or intracatheter may result in incorrect measurement.
- An operator must not get away from a patient during the NIBP measurement. However, when getting away from the patient is necessary, do not activate the Alarm Suspend and Silence functions in order not to miss any sudden changes in the patient's condition.
- Pay attention when measuring the NIBP of patient with bleeding disorders or hyper coagulation. The cuff inflation may cause petechia or circulatory failure by the blood clot.
- For the following situation, measurements will be terminated.
  - When the measurement time has exceeded 160 seconds for adult and child, 80 seconds for neonate.
  - When the inflation value has exceeded 300mmHg for adult, 210mmHg for child, and 150mmHg for neonate.
- If used with the incorrect patient classification, it will not only cause erroneous measurement, but the inflating level for the adult may be applied to child or neonate causing dangerous situation to the patient.
- The continuous measurement and 1-minute interval measurement will automatically stop after 12 minutes (maximum 15 minutes).
- If the mean MAP display is set to OFF, the MAP alarm will not be generated. Also the MAP data will not be displayed for the tabular trend or the NIBP list.

#### **CAUTION** Precautions about the BP Monitoring

- Do not reuse / re-sterilize the disposable type transducers.
- If using a reusable blood pressure transducer, disinfect it according to the manufacturer's guidelines.
- The long-term use of the blood pressure transducer, tube and catheter may increase the risk of infection. Perform periodic replacement with new one. The guidelines of the CDC (Disease Control and Prevention) recommend replacing within 96 hours.
- If the ambient temperature of the blood pressure transducer has changed greatly, the zero balance may cause the drift. Perform the zero balance again.
- An operator must not get away from a patient during the BP measurement. However, when getting away from the patient is necessary, do not activate the Alarm Suspend and Silence functions in order not to miss any sudden changes in the patient's condition.
- Be sure to perform Daily Check. Use of faulty device might harm the patient or operator.
- If the Device Status Alarm occurs or if you feel the unusual operation of the device, perform the inspections to confirm the safety or contact our service representative.
- If the transducer get disconnected, pay attention that the metal part of the transducer does not get in touch with any metal parts of the bed or any conductive parts. Also, the operator should not touch the conductive parts with bare hands. Otherwise, it may result in electric shock to the patient and/or operator.

- When the power is turned ON, the BP value will not be displayed until zero balance is performed. Make sure to perform the zero balance. Once the zero balance is performed, the zero balance information will be maintained, and the BP value will be displayed.
- Each time the blood pressure transducer or tubing is replaced, the zero balance procedure is required to ensure accurate measurements.
- The zero balance procedure is required for the following case.
  - When starting the measurement.
  - When the position of the heart has changed due to body movement.
  - When the position of the transducer has changed.
  - When measuring for a long period of time and there is a possibility of measurement error due to change in ambient temperature, etc.
  - When a connector is connected/disconnected, or a transducer is replaced.
- Note that Systolic Pressure (SYS) = Peak Systolic Pressure (PSP) for the graphic trend, data base, and alarm setup.
- When ECG is not measured, Peak Diastolic Pressure (PDP) cannot be calculated.
- The undisplayed BP data (SYS/DIA/Mean) will not generate a BP alarm or be displayed in the tabular trend. Select the appropriate display type according to the monitoring purpose.

## **CAUTION** Precautions about the CO<sub>2</sub> Monitoring (HC-110)

• Conduct CO<sub>2</sub> calibration for the following case.

If the  $CO_2$  gas calibration is not performed at a specified interval,  $CO_2$  measurement accuracy may be affected and also subsequent gas calibration may not be possible.

- When the accumulated measurement time exceeds 1,200 hours from the first use. However, if the first calibration was performed before the accumulated measurement time reaches 720 hours, another calibration is required when the accumulated measurement time exceeds 1,200 hours from the first calibration.
- When 12 months has elapsed or the accumulated measurement time has exceeded 4,000 hours from the previous calibration.
- When EtCO<sub>2</sub> measurement is not stable or accuracy is degraded compared with other measuring device.
- When the patient monitor was not used for a while, or when EtCO<sub>2</sub> was not measured for a while.
- Perform the calibration 5 minutes after turning ON the power on the HC-110.
- Do not disconnect the sampling tube during calibration. If disconnected, calibration will cease.
- Dispose of calibration gas according to the regulation of each medical institution.
- •Microstream<sup>TM</sup> EtCO<sub>2</sub> sampling tubes are designed for single patient use, and are not to be reused. Do not attempt to clean, disinfect, sterilize or flush any part of the sampling tube as this can cause damage to the monitor or lead to cross-infection.
- Dispose of sampling tubes according to standard operating procedures or local regulations for the disposal of contaminated medical waste.
- Before use, carefully read the Directions for Use for the Microstream<sup>TM</sup>  $EtCO_2$  sampling tube.
- ◆ Only use Microstream<sup>™</sup> EtCO<sub>2</sub> sampling lines to ensure the monitor functions properly.
- The nominal accuracy indicated in Table 5: CO<sub>2</sub> Measurement Accuracy, above, is not reduced by more than 4% of the reading in the presence of interfering gases, as detailed in ISO 80601-2-55 [S2] clauses 201.12.1.101.3, 201.101. The gases include Heliox with up to 80% Helium and with up to 15% Oxygen, Ethanol, Isopropanol and Acetone at up to 0.1%, as well as Methane at up to 1%, and Oxygen.
- The purchase or possession of this product does not explicitly or implicitly permit the use of this product with replacement parts. Whether the equipment is used alone or in combination with other parts, it is protected by the patent rights of the related devices.

 Microstream<sup>TM</sup>and FilterLine<sup>TM</sup> are trademarks of a Medtronic company. Oridion Medical 1987 Ltd. is a Medtronic company. The US Patents for the nanoMediCO<sub>2</sub><sup>TM</sup> module are listed at: US Patents: www.covidien.com/patents

**CAUTION** Precautions about the CO<sub>2</sub>Monitoring (HC-120 Gas Unit I/F Module)

- The disposable airway adapter should be opened just before use.
- Do not reuse the disposable airway adapter. If sterilized, it will become unusable.
- The airway adapter should be attached with the thicker side facing to the patient. If attached oppositely, it may damage the CO<sub>2</sub> sensor or airway adapter.
- Dispose of calibration gas according to the regulation of each medical institution.

# **CAUTION** Precautions about the BIS Monitoring

- The conductive parts of sensors and connectors should not contact other conductive parts, including earth.
- To reduce the hazard of burns in the high-frequency surgical neutral electrode connection, the BIS sensor should not be located between the surgical site and the electrosurgical unit return electrode.
- The BIS sensor must not be located between defibrillator pads when a defibrillator is used on a patient connected to the patient monitor.
- Continuous impedance checking may need to be disabled if the 1 nA, 128 Hz impedance check signal interferes with other device (e.g., evoked potential monitors).
- Considerations when using Electro-Convulsive Therapy (ECT) device during BIS monitoring: Place ECT electrodes as far as possible from the BIS sensor to minimize the effect of interference. Certain ECT device may interfere with the proper function of the BIS monitoring system.

**CAUTION** Precautions about the Alarm

- Alarm messages will be displayed according to the priority. (Level S > Level H > Level M > Level L > Level N)
- For the same alarm level, the alarm message for the newer alarm will be displayed. However, arrhythmia alarm will be displayed according to the arrhythmia priority.
- The arrhythmia alarm message other than Tachy, Brady, Ext Tachy, Ext Brady will continue to be displayed for 30 seconds after the alarm is resolved.
- When "LEAD OFF", "Check Electrodes" is displayed, HR alarm or arrhythmia alarm will not function. If this condition is left unresolved, a sudden change of the patient may not be noticed. Take prompt action when the lead-off condition is detected.
- When  $CO_2$  is measured on the HC-120 Gas Unit I/F module and HC-110  $CO_2$ Gas module, the upper EtCO<sub>2</sub>alarm will not generate if the upper limit is set to 100 mmHg/13.4 kPa and above as the measurement range is 0 to 99 mmHg / 0 to 13.3 kPa.
- Whether to use the SpO<sub>2</sub> second alarm function and its threshold selection should be based on the patient's clinical indication/portent and medical evaluation.
- •If the second alarm setup is set to [OFF], the second alarm integral value will be set to 0.
- Pay attention not to set the alarm volume too low to avoid missing any important alarms.
- On a wired network, the alarm generated on the bedside monitor will be output to the network with a maximum delay of 1 second, and to the central monitor with a maximum delay of 2.5 seconds.
- If the NIBP alarm is turned OFF under the Oxygenator Mode, NIBP auto mode measurement and NIBP measurement at alarm occurrence will not be performed.
- If the same or similar devices with different alarm settings are used in the same facility or same department, pay attention not to misjudge the alarms.
- To ensure that the alarm setup is appropriate for the patient being monitored, check the setup each time this device is used.

CAUTION Precautions about the System Setup

• When the waveform and numeric data display for each parameter is set to OFF, the alarm and trend input will be also suspended.

- If the HR/PR source is set to [BP], and if BP waveform/numeric data is set to [Disp. OFF], the PR value will not be displayed.
- If the HR/PR source is set to [SpO<sub>2</sub>], and if SpO<sub>2</sub> waveform/numeric data is set to [Disp. OFF], the PR value will not be displayed.
- If the RR source is set to [CO<sub>2</sub>/GAS], and if CO<sub>2</sub> waveform/numeric data is set to [Disp. OFF], the RR value will not be displayed.
- If the RR source is set to [CO<sub>2</sub>/GAS], and if GAS waveform/numeric data is set to [Disp. OFF], the RR value will not be displayed.
- Do not set the same remote control ID to multiple monitors in the same floor. Otherwise, the remote control operation may control multiple monitors at the same time.
- After the remote control setup, check that the remote control unit is properly operating.
- If the time/date is not correctly set, or changed during monitoring, malfunction may occur with NIBP measurement, periodic printing, trend, NIBP list data, and age calculation from the birth date.
- If the time/date is changed, the time/date for all the saved patient data (trend, list, recall, etc.) will also change. The printed time/date before changing and the displayed time/date after changing will differ. Also, the data transmitted to the central monitor before the time/date is changed will be displayed on the central monitor with the previous time/date.

#### **CAUTION** Precautions about the Multigas Module Data Monitoring (MG-110/MG-120)

- The MG-110/MG-120 require warm up of about 10 minutes to correctly measure the data.
- If the power supply is interrupted due to power failure, etc., MG-110/-120 multigas unit will initialize and enter into warm-up mode even if the power interruption is within 30 seconds.
- About the Gas Calibration

The zero calibration will automatically start when the MG-110/ MG-120 are connected. After the warm-up completes, gas calibration will be performed every 4 hours during stable operation. During warm-up, gas calibration interval will become shorter than during normal operation. During gas calibration, measurement data will not be updated. Calibration gas is not required during gas calibration.

- Dispose of calibration gas according to the regulation of each medical institution.
- Make sure the sampling line and flow sensor is securely connected to prevent any leakage.
- The gas leakage inside or outside the equipment will cause measurement error. Make sure to check for leakage before usage.
- An environment with alcoholic vapor may adversely affect the measurement readings.
- CO<sub>2</sub>, N<sub>2</sub>O or anesthetic agent in the atmosphere around the MG-110/ MG-120 may adversely affect the measurement readings.
- SPIRO and ventilator cannot be used simultaneously.
- During the warming up process, the date of the last measurement accuracy check cannot be updated. Perform the measurement accuracy check after the warming up process is completed.
- If the accuracy check is performed using a low pressure gas, the accuracy of gas measurement will be reduced. Make sure to perform the accuracy check using the specified calibration gas before its expiration date.
- If the error persists, refer to your nearest service representative.
- About the MG-110 Series
  - The adult flow sensor dead space is 6.9 mL and the flow resistance is 1.8 cmH<sub>2</sub>O at 60 L/min. The pediatric flow sensor dead space is 0.75 mL and the flow resistance is 0.9 cmH<sub>2</sub>O at 10 L/min. Adjust ventilation accordingly.
  - To prevent condensation, the patient breathing circuit, flow sensor and pressure tubing should not be directly exposed to cooling equipment such as fans or cooling blankets.
  - Leakage of gas from the patient breathing system may occur if the pressure or gas sampling lines are not

connected to the MG-110.

- The pressure tube and gas sampling lines of the flow sensor should always be routed from the patient circuit to the MG-110 such a way as to avoid kinking.
- Flow sensors that have suffered damage to sensor head, tubing or tubing connector must not be used.
- If liquid has entered the pressure tubes, it can be removed by gently tapping or shaking the flow sensor.

#### **CAUTION** Precautions about the Patient Admit/Discharge

- If monitoring of a new patient is started without discharging the previous patient, data of the new patient will be added to the data of the previous patient which will result in inaccuracy.
- The user mode setting (alarm/display configuration) will remain effective even when the power is turned OFF or when the patient is discharged. Before monitoring, make sure the current user mode is suitable for the patient's condition.
- Resuming monitoring will also resume the alarm in suspension.

#### **CAUTION** Precautions about the External Media

- Use only the specified external media.
- Use only the external media formatted on this device.
- Make sure to power cycle the system after the setup data is read from the USB memory. By power cycling the system, the read data will become effective.
- Reading the patient data from the USB memory will erase all previous patient data stored in the patient monitor.

#### **CAUTION** Precautions about the Maintenance

- When cleaning the touch panel, never use strong-acidic cleaning solution.
- To clean the touch panel, use an optional cleaning cloth, eyeglass cleaning cloth, soft cotton cloth, or nonwoven cloth (pulp, rayon, polyethylene, etc.).
- Clean the device frequently so stains can be removed easily.
- To prevent injury, it is recommended to wear gloves when cleaning the device.
- Pay attention not to allow chemical solution to enter the device or connectors.
- Do not use organic solvents, thinner, toluene or benzene to avoid damaging the resin case.
- Do not polish the device with abrasive or chemical cleaner.
- When disinfecting the entire room using a spray solution, pay close attention not to get any solution into the device or connectors.
- Use only neutral detergent to clean the device. The surface resin coating may damage, resulting in discoloration, scratches, and malfunction.
  - Example:

chemical cloth, scrub brush, abrasive, polishing powder, hot water, volatile solvent and chemicals (cleanser, thinner, benzine, benzol, and synthetic detergent for house and furniture), or sharp-edged tools

- Do not open the housing.
- Do not allow alcohol or other liquids to enter the device.
- Replace the periodic replacement parts periodically as specified.

#### Wired Network (DS-LANIII)

# **WARNING**

- Do not connect unspecified device to the wired network.
- Do not mix devices with DS-LANII and DS-LANIII setting in the same wired network. The network may cease and proper monitoring may not be possible.

- If performing wired network transmission, configure the display so that the numeric data corresponded to the waveform is displayed. If not, the displayed waveform or numeric data may not be transmitted.
- The default setting of bed ID is "000". If connected to a wired network with the bed ID unchanged, monitoring on the central monitor will not be possible.
- When connecting to a wired network, make sure that there are no other bedside monitors with the same ID. If there is more than one bedside monitor with the same bed ID, the duplicated bedside monitors cannot be monitored on the central monitor.
- When connected to the DS-LAN III network, set the bed ID in the range from "001" to "100" .
- The alarms that can be notified to the central monitor depend on the model type and software version of the central monitor. For details, refer to the operation manual of the central monitor.
- There are following restrictions when connecting the DS-1200 System to the wired network.
  - The BP measurement unit setting should be the same for all central monitors and bedside monitors. If the setting is different among the monitors, data such as BP waveform, BP numeric data, NIBP numeric data, NIBP list will not be transmitted. It will be treated as not measured data, and will not be displayed on the central monitor. The alarm limit setup from the central monitor cannot be performed either.
  - DS-1200 System cannot be connected to the DS-LAN II.
  - The PR\_IBP alarm will not be transmitted to the central monitor.
  - If the "RR/APNEA alarm source" is other than [Impedance] (or, if [Auto] selects a setting other than [Impedance]), the RESP waveform will not be transmitted on a wired network.
  - If the "RR/APNEA alarm source" is other than [CO<sub>2</sub>/GAS] (Or, if [Auto] selects a setting other than [CO<sub>2</sub>/GAS]), the CO<sub>2</sub> waveform will not be transmitted on a wired network.
  - For the numeric data displayed as "xxx", maximum or minimum value of measurable range will be transmitted.
  - The numeric data displayed as "--- " will be treated as not measured data.
  - If the measurement unit of CO<sub>2</sub> concentration is mmHg and [99mmHg] is selected for "Upper Limit of CO<sub>2</sub> (mmHg) Transmission" ([Initial Settings]>[DS-LAN]), the CO<sub>2</sub> value of 100 mmHg or above will be transmitted as 99 mmHg.
- As the DS-1200 System does not have the 12-lead ST display function, waveforms and other data will not be displayed for these displays on the central monitor connected to the DS-LAN network.
- When connected to the wired network, the time/date will synchronize with the central monitor. Even if the time/date is changed on the DS-1200 System, it will be corrected to the time/date of the central monitor.
- The ST display will be distorted on the central monitor if the ECG lead (ECG1 or ECG 2) is changed on the DS-1200 System. Redrawing the ST display will return the display to normal.
- On the central monitor, the respiration waveform and RR value based on the RR/APNEA alarm source selected on the DS-1200 System will be displayed. The monitored RR and APNEA will be the same for the central monitor and the DS-1200 System.

#### Wireless Network System

## A DANGER

• When monitoring a patient using wireless telemetry, make sure the patient data is properly received at the central monitor. Pay special attention when the channel ID at the bedside monitor is changed.

#### WARNING

- A password can be set to access the channel ID setup menu to allow only the telemetry channel administrator to change the channel ID.
- Some type of wireless combinations may generate interference with other telemetry.
- Before selecting a channel, verify it will not interfere with other channels.

- Inform the supervisor of the use of telemetry channels to avoid interference with other telemetry.
- If transmitters are used in a neighboring medical facility, your facility and the neighboring facility must make agreements on the setting of the telemetry channels to prevent telemetry interference.

## **CAUTION** Precautions about the Telemetry

- When performing telemetry transmission, configure the display so that the numeric data corresponded to the waveform is displayed. If not, the displayed waveform or numeric data may not be transmitted.
- The setup of channel ID and group ID should be performed only by the telemetry channel administrator or our service representative. Users should not perform this procedure as malfunction may occur.
- When the measurement unit of BP is "kPa", corresponding waveform and numeric data will not be transmitted. When using a wireless network, use "mmHg" for the BP measurement unit.
- BP waveform with a scale above the set scale can not be properly transmitted. When transmitting the BP waveform, pay attention to the displayed BP scale.
- If the measurement unit of CO<sub>2</sub> concentration is mmHg and [99mmHg] is selected for "CO<sub>2</sub> (mmHg) Upper Limit of Transmission" ([Initial Settings]>[System]>[Telemeter]), the CO<sub>2</sub> value of 100mmHg or above will be transmitted as 99mmHg.

## RTC and Data Backup

## 

- This device is equipped with a built-in clock. When the power of this device is turned OFF, this clock is backed up by a lithium primary battery. If incorrect time is displayed when turning ON the power, a low battery may be the cause. In such case, contact Fukuda Denshi service representative for replacing the battery.
- When the power is turned OFF, the data will not be protected.

# Precautions about the Ventilator Monitoring

# **WARNING**

- The ventilator alarm sound is set to OFF at factory default setting. The alarm sound can be turned ON on the Tone/Volume setup screen.
- If the DS-1200 System does not generate an alarm even though the ventilator is generating an alarm, or if any other malfunction occurs, immediately check the ventilator, DS-1200 System, cable, and replace the cable if necessary. If the malfunction persists, stop using the equipment.
- The alarm generation on the DS-1200 System is not guaranteed if the alarm other than specified generates at the ventilator.

( CMaintenance Manual "Ventilator Measurement and Alarm Input" P4-1)

#### 

- The ventilator operation should be performed by well-trained and authorized personnel.
- When connecting this equipment and the ventilator, use only the specified connection cable.
- Verify that this equipment and the ventilator are properly connected.
- When connecting the cable, verify that the main power of this equipment and the ventilator is OFF.
- When Servo-i/s or SV-300 is connected, RESISTANCE (Insp, Exp), COMPLIANCE, P-V loop, F-V loop display function is not available.
- When FLOW-i is connected, P-V loop, F-V loop display function is not available.
# Precautions about the SpO<sub>2</sub> Sensor

# **A** DANGER Danger of Burn Injury Caused by the SpO<sub>2</sub> Sensor

• When monitoring SpO<sub>2</sub>, make sure to use only the specified sensor/relay cable. If any other sensor/relay cable is used, a high temperature rise of the sensor may place the patient in danger of burns. If there are any questions regarding the sensor/relay cable use for SpO<sub>2</sub> measurements of this device, please contact Fukuda Denshi service representative.

# Precautions about the Masimo Model

# 

• The purchase or possession of this product does not explicitly or implicitly permit the use of this product with replacement parts. Whether the device is used alone or in combination with other parts, it is protected by the patent rights of the related devices.

# Precautions about the NIBP Cuff

#### 

 Some of the NIBP cuffs used for this device contain natural rubber latex which may cause allergic reactions. (FDA: Medical Alert on Latex Products, "Allergic Reactions to Latex-Containing Medical Devices", Food & Drug Administration, 10903 New Hampshire Avenue, Silver Spring, MD 20993, 1991.)

# Precautions about Disposing of the Device, Accessories, or Components

# 

- When disposing of this device, accessories, or components, use an industrial waste distributor. Do not dispose of as ordinary waste.
- When disposing of the battery, separate it from other wastes and contact your nearest service representative.

# Precautions about Transportation

#### 

 When transporting this device, pack it with specified packing materials. Also, transport it under appropriate environment condition.
 ( Operation Manual "Specification" P14-1)

# Monitoring after Power Failure

When the power failure is less than 30 seconds, monitoring will resume with the display mode and patient information unchanged. When the power failure is 30 seconds or more, monitoring will resume with the default display mode set by the user, or the display mode which was last set.

MG-110/120, HC-110/120 will start up from the warm-up mode. The warm-up time differs for each unit.

# To Prepare for Emergency Use

Accessories/Optional Accessories

- The ECG electrodes are consumable products. Always prepare extra supplies of electrodes.
- Verify that there is no wire break on the patient cable once a week.

Battery Pack

- Even if the battery pack is not in use, the remaining capacity decreases due to self-discharge.Make sure to verify once a week that the battery pack is fully charged.
- To fully charge the empty battery pack, it takes 5 hours during operation, and 2.5 hours when the power is OFF and AC cable is connected.
- The performance of the battery deteriorates with repeated use. To ensure performance of the battery, it is recommended to replace it once a year.

# **Electromagnetic Compatibility**

This equipment complies with IEC 60601-1-2: 2014, safety standard regarding the electromagnetic disturbances of medical electrical equipment. To ensure maximum performance against the electromagnetic disturbances, make sure to follow the precautions for installation and usage described in this manual.

- This equipment is intended for use in the medical facility (except in the vicinity of MRI device), and satisfies the immunity level for professional healthcare facility environment stipulated in IEC 60601-1-2: 2014.
- When using this equipment, interference with other medical electrical equipments or non-medical electrical equipments may occur. Make sure that no interference is present before usage.
- This equipment is a ME equipment which intentionally receives RF energy of specific reception frequency. RF electromagnetic radiation from other equipment for the intended specific reception frequency band may cause radio interference. Make sure that the reception is properly made in the used environment.
- To ensure basic safety and essential performance related to electromagnetic disturbances during the expected service life of this equipment, "Daily Check" and "Periodic Check" must be performed. (Refer to "Chapter 9 Maintenance Check" of the Maintenance Manual.)

#### 

• Do not use any unauthorized equipment or cables as they may not comply with the EMC standard.

#### Precautions for Safe Operation under Electromagnetic Influence

If any sorts of electromagnetic wave, magnetic field, or static electricity exist around the device, noise interference or malfunction of the device may occur. If any unintended malfunction or noise occurs during monitoring, check the magnetic influence and take appropriate countermeasures.

The following are examples of the common cause and countermeasures.

# **A** DANGER Static Electricity

In a dry environment (room), static electricity is likely to occur. Take the following countermeasures.

- Both operator and patient should remove any static electricity before entering the room.
- Humidify the room.

#### **WARNING** Cellular Phone

- The radio wave may cause malfunction to the equipment.
- Cellular phones and radio sets should be turned off in the room (building) where medical device is located.

# **WARNING** Lightning

A lightning nearby may induce excessive voltage to the equipment. If any danger is suspected;

• Use the uninterruptible power supply system.

**CAUTION** High frequency noise interference from other device through the power outlet

- Check where the noise is originated and remove it using filtering device, etc.
- Stop using the device that is originating the noise.
- Use other power outlet.

#### 

- If this equipment is installed close to, or stacked with other equipment, malfunction may occur. Make sure to verify that the equipment operates properly in a used location.
- Use of accessories, probes, or cables other than specified may cause increase in electromagnetic emission or decrease in electromagnetic immunity resulting in malfunction of the equipment.
- The portable RF communications equipment (including antenna cable and peripheral equipment such as external antenna) with the specified cable should be used in a location at least 30 cm apart from any part of this equipment. Otherwise, it may result in performance degradation of this equipment.

# **EMC** Guidance

# **DANGER**

- If portable transmitter or wireless LAN equipment is used in a place closer than 30 cm from the equipment, the electromagnetic influence may largely exceed the compliance level and may cause unexpected phenomenon such as noise interference on the waveform, etc.
- If this equipment is installed close to, or stacked with other equipment, malfunction may occur. Make sure to verify that the equipment operates properly in a used location.
- This equipment should be used in a location specified by each medical institution.

If any unexpected noise interference on the waveform or failure to the peripheral device occurs, stop using the equipment and follow the instruction of the technical engineer.

The following is the information relating to EMC (Electromagnetic Compatibility). (When using this equipment, verify that it is used within the environment specified below.)

This equipment complies with IEC 60601-1-2: 2014 for the following system configuration.

- Main Unit: DS-1200
- Multigas Module: MG-110, MG-120
- CO<sub>2</sub> Module: HC-110
- Gas Unit I/F Module HC-120
- BISx Module: BISx
- Multi Module: HM-800
- SpO<sub>2</sub> Module: HG-810, HG-820
- Multiport Module: HP-800
- Lithium-ion Battery: BTO-005

#### Compliance to the Electromagnetic Emissions

The DS-1200 System is intended for use in the electromagnetic environment specified below. The customer or the user of the DS-1200 System should assure that it is used in such an environment.

| Emission Test                                     | Compliance      |
|---------------------------------------------------|-----------------|
| Mains Terminal Disturbance Voltage<br>CISPR 11    | Group 1 Class A |
| Electromagnetic Radiation Disturbance<br>CISPR 11 | Group 1 Class A |

#### 

 The emission performance of this equipment is suitable for use in industrial environment and hospital environment (CISPR 11 Group 1 Class A). Do not use in home environment (generally, CISPR 11 Group 1 Class B is required).

#### Compliance to the Electromagnetic Immunity

The DS-1200 System is intended for use in the electromagnetic environment specified below. The customer or the user of the DS-1200 System should assure that it is used in such an environment.

| The EMC Standard or Test Level                               | Immunity Test Level                                |
|--------------------------------------------------------------|----------------------------------------------------|
| Electrostatic discharge (ESD)                                | ±8 kV Contact                                      |
| IEC 61000-4-2                                                | ±2 kV, ±4 kV, ±8 kV, ±15 kV air                    |
| Radiated RF EM Fields                                        | 3V/m                                               |
| IEC 61000-4-3                                                | 80 MHz to 2.7 GHz                                  |
|                                                              | 2 Hz 80%AM                                         |
| Immunity test specifications for RF wireless communications  | See below.                                         |
| IEC 61000-4-3                                                |                                                    |
| Electrical fast transient/burst                              | ±2 kV AC Mains                                     |
| IEC 61000-4-4                                                | ±1 kV output lines                                 |
|                                                              | Repetition frequency 100 kHz                       |
| Surge:                                                       | ±0.5 kV, ±1 kV Normal mode                         |
| IEC 61000-4-5                                                | (Phase Angle 0°, 90°, 180°, 270°)                  |
|                                                              | ±0.5 kV, ±1 kV, ±2 kV Common mode                  |
|                                                              | (Phase Angle 0°, 90°, 180°, 270°)                  |
| Conducted disturbances induced by RF fields                  | 3 V                                                |
| IEC 61000-4-6                                                | 0.15 MHz to 80 MHz                                 |
|                                                              | 2 Hz 80%AM                                         |
|                                                              | 6 V                                                |
|                                                              | 0.15 MHz to 80 MHz (ISM bands)                     |
|                                                              | 2 Hz 80%AM                                         |
| Power Frequency Magnetic Field                               | 30 A/m                                             |
| IEC 61000-4-8                                                | 50 Hz, 60 Hz                                       |
| Voltage dips, Voltage Interruptions and Voltage Fluctuations | 0% UT; 0.5 cycles                                  |
| IEC 61000-4-11                                               | (Phase 0°, 45°, 90°, 135°, 180°, 225°, 270°, 315°) |
|                                                              | 0% UT; 1 cycle, 70% UT; 25 cycles                  |
|                                                              | (Phase Angle 0°)                                   |
|                                                              | 0% UT; 250 cycles                                  |

#### 

 In the electromagnetic distrubances test evoked from the radiated RF electromagnetic field and RF electromagnetic field is performed with 2 Hz modulation frequency which is close to the frequency component of the vital parameter.

| Test Frequency (MHz) | Modulation | Immunity Test Level (V/m) |
|----------------------|------------|---------------------------|
| 710, 745, 780        | PM, 217 Hz | 9                         |
| 810, 870, 930        | PM, 18 Hz  | 28                        |
| 1720, 1845, 1970     | PM, 217 Hz | 28                        |
| 2450                 | PM, 217 Hz | 28                        |
| 5240, 5500, 5785     | PM, 217 Hz | 9                         |

Immunity test specifications for RF wireless communications equipment

# 

- The assumed service TETRA 400 of the test frequency of 385 MHz is a service in Europe, and this product, which is intended for use in the United States, has not been tested as it will not be radiated in close proximity.
- The assumed service GMRS 460, FRS 4600 of the test frequency of 450 MHz is a wireless device for general and leisure use, and this product, which is intended for use in a professional healthcare facility environment, has not been tested as it will not be radiated in close proximity.

# Chapter 1 General Description

# Composition of the System

Following model types are available for DS-1200 system main unit depending on a type of  $SpO_2$ unit, recorder and telemeter function.

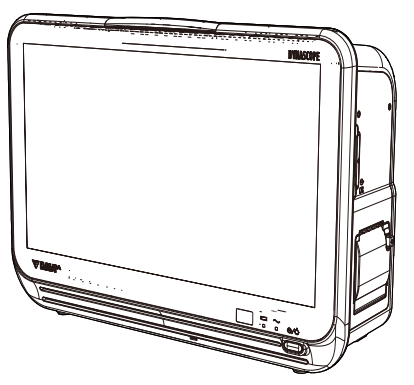

| Model      | SpO <sub>2</sub> Unit | Recorder | Telemeter |
|------------|-----------------------|----------|-----------|
| DS-1200N   | Medtronic             |          | -         |
| DS-1200NR  | Medtronic             | Yes      | -         |
| DS-1200NT  | Medtronic             | -        | Yes       |
| DS-1200NRT | Medtronic             | Yes      | Yes       |
| DS-1200M   | Masimo                | -        | -         |
| DS-1200MR  | Masimo                | Yes      | -         |
| DS-1200MT  | Masimo                | -        | Yes       |
| DS-1200MRT | Masimo                | Yes      | Yes       |

[DS-1200N] is a generic term for DS-1200N (N/NR/NT/NRT) [DS-1200M] is a generic term for DS-1200M (M/MT/MR/MTR)

# Features

• Various displays such as enlarged numeric data, trend, or ventilator can be selected according to monitoring conditions.

The operation can be performed with the touch panel. Also, frequently used keys can be programmed as user key.

- The alarm indicator notifies the alarm with different flashing patterns corresponding to the alarm level so that the users can easily identify the alarm level of the generating alarm.
- Remote control is possible using the optional remote control unit.
- The device can be operated with a battery (optional).
- By using the multiparameter amplifier, the device is capable of monitoring parameters in combination of BP (max. 8 ch.), temperature (max. 8ch.), and CO (max. 1ch.).
   In addition to ECG, respiration, SpO<sub>2</sub> (pulse wave), BP, NIBP, temperature and CO, it is also possible to measure CO<sub>2</sub>, anesthetic gas concentration, O<sub>2</sub> measurement, N<sub>2</sub>O concentration and BIS as optional function.
- 28 types of arrhythmia can be analyzed.
- By using the optional SpO<sub>2</sub> Module (HG-810/HG-820), arterial oxygen saturation can be also measured.

- This system uses pulse oximetry to measure and display functional oxygen saturation in the blood. There are three model types with different built-in SpO<sub>2</sub>modules, which are Medtronic, Masimo.
- SpCO, SpMet, SpHb and PVI are optional parameters which can be measured on the DS-1200M or HG-810 with the built-in Masimo SpO<sub>2</sub> module.

SpOC measurement is optional function available when using the DS-1200M.

- RR\_SpO2 is a parameter which can be measured on the DS-1200N with the built-in Medtronic SpO2 module.
- By using the optional HP-800 Multiport Module, or connecting the ventilator to STATUS port on the main unit, airway flow, airway pressure waveform, minute ventilation, airway resistance, etc. can be monitored. Also, ventilator alarm can be notified to the central monitor via wireless and wired network. The following ventilators can be connected.
  - SV-300/300A
  - SERVO-i, SERVO-s, SERVO-U/n/air
  - PURITAN-BENNETT Ventilator 740/760, 840
  - Evita 4/Evita XL/Evita 2 dura
- Wired network (DS-LANIII) is possible via the Ethernet LAN cable. DS-LANIII is a network based on 100BASE-TX with transmission speed of 100 Mbps and maximum transmission distance of 100 m.
- By attaching the module to the built-in slot, monitoring parameters can be added.
- By using the optional Multi Module (HM-800), the monitoring parameters can be added.
- By connecting the optional multigas module (MGU-110/MGU-120), CO<sub>2</sub>concentration, anesthetic gas concentration, O<sub>2</sub>measurement, N<sub>2</sub>O concentration can be measured. The following anesthetic agents can be measured.
  - Halothane
  - Isoflurane
  - Sevoflurane
  - Enflurane
  - Desflurane
- By connecting the Gas Unit I/F Module (HC-120) or CO<sub>2</sub> Gas Module (HC-110), CO<sub>2</sub> concentration can be measured.
- •By using the HP-800 Multiport Module, or by connecting the FLOW-i Anesthesia Delivery System to Status II port or to COM1 to COM4 port on the main unit, CO<sub>2</sub> concentration, anesthetic gas concentration (ISO, SEV, DES), O<sub>2</sub> concentration, N<sub>2</sub>O concentration, airway flow, airway pressure waveform, minute ventilation, airway resistance, etc. can be monitored.
- By connecting the anesthesia system Apollo to STATUS II port on the DS-1200 main unit, CO<sub>2</sub> concentration, anesthetic gas concentration (ISO, SEV, DES), O<sub>2</sub> concentration, N<sub>2</sub>O concentration and minute ventilation can be monitored.
- By using the HP-800 Multiport Module, or connecting the oximeter to Status II port or to COM 1 to 2 port on the main unit, SvO<sub>2</sub>, CO, etc. can be monitored. The following Oximeter/CCO measurement device can be connected.
  - Vigilance
  - Vigilance CEDV
  - Vigilance II
  - Vigileo
  - PiCCO2
  - EV-1000
  - PulsioFlex (Connects to COM1 to COM4 port)
- By connecting A-2000 BIS Monitor/A-3000 BIS Vista (Medtronic) to the HP-800 Multiport Module, STATUS II port on the DS-1200, COM1 or 2 on the DS-1200, the patient's wakeful state can be monitored.

- By using the HP-800 Multiport Module, or by connecting the INVOS 5100C Cerebral Oximeter (Medtronic), NIRO-200NX (HAMAMATSU PHOTONICS K.K.) to Status II port or to COM1 or COM2 port on the main unit, regional cerebral oxygen saturation data can be monitored.
- By connecting the following transcutaneous blood gas monitors to COM1 or COM2 ports, transcutaneous blood gas partial pressure can be monitored.
  - TCM4
  - TCM5 FLEX
- By connecting the following SpO<sub>2</sub> monitors to COM1 or COM2 ports, SpO<sub>2</sub> can be monitored.
  - Root (Masimo)

# Menu Configurations

The menu configuration of this device is as follows.

#### Menu Screen

The menu screen is a group of shortcut keys to jump to each menu. The menu is composed of the following 9 groups and can be accessed from the menu screen.

| Function Groups         | Displayed Menu                                                    |
|-------------------------|-------------------------------------------------------------------|
| Patient Admit/Discharge | Admit/Discharge                                                   |
| Basic Setup             | Maximum of 9 functions are displayed.                             |
| Alarm                   | Maximum of 9 functions are displayed.                             |
| Parameter               | Maximum of 18 functions are displayed.                            |
| Data Review             | Maximum of 9 functions are displayed.                             |
| Waveform Review         | Maximum of 9 functions are displayed.                             |
| Calculation             | Maximum of 5 functions are displayed.                             |
| Other Bed               | Other bedside monitors connected to the DS-LAN will be displayed. |
| Initial Settings        | Initial settings menu will be displayed.                          |
| Maintenance             | Maintenance menu will be displayed.                               |

#### REFERENCE

 Other than the "Initial Settings", the items to be displayed on the menu screen can be customized by groups.
 (@Maintenance Manual "Menu Setup" P5-20)

#### Patient Admit/Discharge

| Admit/Discharge | Mode Selection                                                                                                    |
|-----------------|----------------------------------------------------------------------------------------------------|
|                 | ID, Name, Class., Sex, Team, Birth Date, Age, Height, Weight, BSA, Blood Type (ABO, Rh), Pacemaker, Impedance Meas., Admit Date/Time |
|                 | Monitor Suspend                                                                                                    |
|                 | Full Disclosure Waveform                                                                                                    |
|                 | Discharge                                                                                                    |

# Basic Setup

| Display Configuration | Layout, Palette, Detail Setup, Meas Location Size, Wave (Sweep Speed), Short Trend, User Key                                                                                                    |
|-----------------------|----------------------------------------------------------------------------------------------------|
| Manual Printing       | Basic (Printer, Waveform, Print Duration, Delay Time), 12-Lead (12-Lead Waveform<br>Printing Format, 12-Lead Analysis Results Format, Position, Wave Format, Print<br>Calibration, Printer Auto Scale), Other Setup (Graphic Printing, Recall Printing), Common<br>(QRS Classific., Speed, Calibration: Print Calibration, Print NIBP Data) |
| Auto Printing         | Alarm Printing (Print, Printer, Waveform, Print Duration), Periodic Printing (Print, Printer, Periodic Interval, Waveform, Print Duration), Common (QRS Classific, Speed, Print Calibration, Print NIBP Data)                                                                                                    |
| Tone/Volume           | Vital Alarm Sound, Ventilator Alarm Sound, Status Alarm Sound, Tone Source, Key Sound, Other Bed Alarm Sound, Boot/Shutdown, Other                                                                                                    |
| Time/Date             | Time, Date                                                                                                    |
| Color                 | Waveform/Numeric Data, Palette, User Key                                                                                                    |
| Brightness            | Brightness                                                                                                    |
| Night Mode            | Night Mode, Detail Setup (Volume, Display, Alarm Indicator, External Monitor During Night Mode)                                                                                                    |

# Alarm

| Basic           | The parameters to be displayed are selectable.                                                                        |
|-----------------|----------------------------------------------------------------------------------------------------|
|                 | Alarm Suspend, Mode Select, Print, All Auto                                                                           |
| Circulatory     | Alarm Settings of HR, Ext Tachy, Ext Brady, PR, SpO <sub>2</sub> , Ext SpO <sub>2</sub> , NIBP, BP, TEMP              |
|                 | Alarm Suspend, Mode Select, Print, All Auto                                                                           |
| Respiratory/Gas | Alarm for RR, APNEA and gas can be set.                                                                               |
|                 | Alarm Suspend, Mode Select, Print, All Auto                                                                           |
| Arrhythmia      | Arrhythmia Alarm, Detail Setup                                                                                        |
| ST              | ST Alarm, Waveform Review (ST), Update Ref. Wave                                                                      |
| QT              | Update Ref. Wave                                                                                                    |
| List            | List of alarm ON/OFF setting and lower/upper limits, Meas. List/All List, Print Setup, Recall Setup                   |
| Detail Setup    | Alarm Suspend Time, Alarm Silence Time, Alarm Silence, Alarm Sound Suspend, Status Alarm Control, Alarm Limit Display |

# Parameter

| ECG  | Arrhy., Arrhy. Alarm Setup, ST Setup, HR                                                                                                    |  |
|------|----------------------------------------------------------------------------------------------------|--|
|      | Size, Lead, Optimize Size, Alarm Assist, Disp. ON/OFF                                                                                                    |  |
|      | Detail Setup<br>Filter Mode, Pacemaker Pulse, Drift Filter, 3-lead Override, Synchronized Mark/Tone,<br>Pace Pulse Mask Time, AC Filter, ST/ VPC/Arrhy. Alarm Display, Pacemaker, HR<br>Average, Auto Lead, ECG Analog Output, ECG waveform display during Lead-OFF                                                                   |  |
| RESP | Size, Common Setup (RR Synchronized Mark, RR/Apnea Alarm Source), RR, Apnea, Alarm Assist, Display ON/OFF                                                                                                    |  |
|      | Impedance Setup<br>CVA Detection, Impedance Measurement, Impedance Detection Lead, Impedance<br>Detection Level, Detection Signal Adjustment                                                                                                    |  |
| NIBP | NIBP Auto Mode, NIBP S, M, D, Alarm Assist, Cancel Error                                                                                                    |  |
|      | Detail Setup<br>Patient Classification, Dyna Alert, Oscillograph, PR Display, NIBP Erase Time, Measure<br>at Alarm, Quick Measurement, Sight Inflation, End Tone, Auto Mode with Start/Stop Key,<br>Time Display, Periodic Measurement Starting Time, Oscill. Print, Target Inflation Value,<br>Measurement Mode, Pump Operation Mode |  |

| BP                 |                     | BP Zero (BP1 to BP8), Scale Selection, Label, Alarm Assist, Display ON/OFF                                                                                                    |
|--------------------|---------------------|----------------------------------------------------------------------------------------------------|
|                    |                     | Detail Setup<br>Synchronized Mark/Tone, Display Type, Wave Filter, Mean Wave, Respiration Filter, IBP<br>Analog Output, Alarm during NIBP, ART Catheter Check Message                  |
| SpO <sub>2</sub>   |                     | Size, Label, Alarm Assist, Disp. ON/OFF                                                                                                    |
|                    | DS-1200N/HG-820     | Detail Setup<br>Alarm during NIBP, Synchronized Mark/Tone, Second Alarm, SpO <sub>2</sub> Averaging                                                                                    |
|                    | DS-1200M/HG-810     | Detail Setup<br>Alarm during NIBP, Synchronized Mark/Tone, SpO <sub>2</sub> Averaging, Pulse Sensitivity, FAST<br>SAT, PI Display, Signal IQ Wave                                      |
| Sp*                |                     | SpCO, SpMet, SpHb Setup                                                                                                    |
| Sp*                | RR_SpO <sub>2</sub> | Common Setup<br>RR Synchronized Mark, RR/Apnea Alarm Source), Display ON/OFF, Alarm Assist, RR,<br>Apnea                                                                               |
| TEMP               |                     | Label, ΔT Setting, Alarm Assist, T1 to T8 Disp. ON/OFF                                                                                                    |
| GAS                |                     | Scale, Gas Calibration, Detail Setup (Flow Rate, Wave Clip, CO <sub>2</sub> Source Priority)                                                                                           |
| CO <sub>2</sub>    |                     | Scale, Airway Adapter Calibration, Alarm Assist, Disp. ON/OFF                                                                                                    |
|                    |                     | Detail Setup<br>EtCO <sub>2</sub> Peak Duration, N <sub>2</sub> O Compensation, Atmospheric Pressure, O <sub>2</sub> Compensation,<br>Anesthetic Compensation, CO $_2$ Source Priority |
| BIS                |                     | Scale, Alarm Assist, TREND-E                                                                                                    |
|                    |                     | Common Setup<br>Short Trend 2nd Parameter, Smoothing Rate, Continuous Impedance Check, EEG Filter                                                                                      |
| External<br>Device |                     | Vigilance/Vigileo, VENT, INVOS                                                                                                    |
| Scoring            |                     | Score Calculation, History, Settings                                                                                                    |
| SI                 |                     | SI Alarm                                                                                                    |

# Data Review

| Graphic Trend | Latest Data, Alarm Review, Trend Group, Alarm Disp. Sel., Print  |
|---------------|------------------------------------------------------------------|
| Tabular Trend | Latest Data, Alarm Review, List Group, Setup, Print, Print (All) |
| Recall        | Latest Data, Display Selection, Setup, Delete Sel.               |
| OCRG          | Latest Data, Resp. Wave, Impedance, Resp. Wave Size, Print       |
| Alarm History | Latest Data, Display Selection, Print                            |

# Waveform Review

| Zoom Wave                | Latest Data, Alarm Review, Meas., Print, Delete                                             |
|--------------------------|---------------------------------------------------------------------------------------------|
| ST                       | ST Waveform, Reference Waveform, Setup, Slide Show, Size, Latest Data, Print                |
| 12-lead                  | Latest Data, Review, Start Analyze, Setup, Print                                            |
| Full Disclosure Waveform | Latest Data, Alarm Review, Slide Show, Time Search, Size/Scale, Setup, Alarm Display, Print |

# Calculation

| Hemodynamics     | Input Data, Edit, calculation results list, New Regist., Index Display, Print |
|------------------|-------------------------------------------------------------------------------|
| Lung Function    | Input Data, Edit, calculation results list, New Regist., Index Display, Print |
| СО               | Meas., Edit, Setup, Hemodynamics, Average CO Input, Delete Sel.               |
| Drug Calculation | Drug, Drug Amount, Diluent Amount, Flow Rate, Weight                          |

# Other Bed

| Other Bed List    | Area Selection (Area 1 to 5), Other Bed Alarm Sound, Alarm Display, Area Setup (Area 1 to 5), Bed List  |
|-------------------|----------------------------------------------------------------------------------------------------|
| Other Bed Display | Area Selection (Area 1 to 5), Other Bed Alarm Silence, ON/OFF of menu title display, Waveform Selection |

# Initial Settings

| Alarm                         | -                        | Alarm System, Basic Alarm Parameter, Asystole, VF, VT Alarm,<br>Oxygenator Mode Setup, Buzzer Tone at Speaker Failure, Suspend Arrhy.<br>Analysis during Noise Interference, Lower Limit for Alarm Volume, Alarm<br>Indicator, Alarm Level, HR/PR Lower Limit during Alarm Auto Setting,<br>Alarm Threshold Limit, Alarm Auto Setup                                                                                                    |
|-------------------------------|--------------------------|----------------------------------------------------------------------------------------------------|
| Measurement                   | User Label               | BP User Label, TEMP User Label                                                                                                    |
|                               | Unit                     | CO <sub>2</sub> , BP, CVP, TEMP, ST, Height/Weight                                                                                                    |
|                               | Other                    | NIBP Start 5min. early, MAP Calc.(ART, NIBP), Arrhythmia Analysis Filter,<br>Synchronized Mark/Tone Priority, HR/PR Source Priority, Gas Display<br>during Undetected Breath, Catheter Manufacturer for CC Input                                                                                                    |
| User I/F                      | Display/Print            | Date Format, BP Alarm Increment, Trend Clip, BP Printing Scale, Night<br>Mode Cancel, ST Display Lead Setup, VENT Display Parameters, Hemo/<br>etc Display Parameters, Auto Display Configuration, Dim All Data Other<br>than Numeric, All Window Opaque, Printer Message Display, Message<br>Icon, Operation Guide Display, Notification when Changing Device<br>Configuration, Sync wave size/scale of extended display with main unit,<br>12-lead Analysis Filter Display, Waveform Size Display, Shift Time (Day<br>Shift, Twilight Shift, Night Shift), Key Group Setup, Event Label Setup, RR<br>Alarm Increment, Patient Name on the Information Display Area, External<br>Device Numeric Data Box Operation, Drug Calculation, Monitor Suspend<br>Label, Monitor Suspend Timer |
|                               | Power ON/ Discharge      | Check Discharge at Power ON, Discharge Mode, NIBP Resume Auto<br>Mode by Manual Meas., Backup Setting at Power ON/Discharge                                                                                                    |
|                               | Menu                     | Items to be displayed on the menu screen can be selected.                                                                                                    |
|                               | Key Mask                 | Items not to be displayed on the menu screen can be selected.                                                                                                    |
|                               | Remote Control           | Remote Control Key Function, Room ID/Bed ID                                                                                                    |
|                               | Operation                | Auto Hide Window                                                                                                    |
| External Device<br>Connection | Main Unit Port<br>HP-800 | COM Port, Status II Port, HP-800 Numbering<br>Ventilator (SV-300, SERVO-i/s, SERVO-U/n/air, PB, Evita), SvO <sub>2</sub> / CCO<br>(Vigilance, PiCCO, Pulsio Flex), Anesthesia Delivery System (FLOW-i,<br>Apollo), Other (PC Comm., ORC, Barcode Reader, Magnetic Card<br>Reader, BIS, INVOS, TCM4/TCM5, Root, NIRO), PC Comm. (DS-5000),<br>Trend Data Setup                                                                                                    |
|                               | Magnetic Card Reader     | Data digits for each patient information, Auto Reference to Central Monitor when Reading Patient ID                                                                                                    |
|                               | Network                  | Main Unit (IP Address, Sub-Network Mask, Default Gateway), Printer<br>(network printer, IP address, MAC address, printer specification, paper<br>size)                                                                                                    |
|                               | Status Output            | Alarm Output Setup                                                                                                    |
|                               | Analog Output            | Analog Output Setup, Synchronized Signal Output                                                                                                    |
| System                        | DS-LAN                   | Room ID/Bed ID, CO <sub>2</sub> (mmHg) Upper Limit of Transmission                                                                                                    |
|                               | Telemeter                | Tele. ON/OFF, Channel/Group ID, Telemetry Wave, $\rm CO_2(mmHg)$ Upper Limit of Transmission                                                                                                    |
|                               | Unit Module              | Settings for multiamplifier, SpO <sub>2</sub> connector                                                                                                    |
|                               | Other                    | AC Filter, Search Patient ID, Numeric Data External Output                                                                                                    |
| User Mode<br>Registration     | -                        | Registering/Changing/Initializing the User Mode, Link with Patient Classification                                                                                                    |

| Administrator Setup | Key Lock       | Key lock for each function can be set.                           |
|---------------------|----------------|------------------------------------------------------------------|
|                     | Password Setup | Password for each administrator level can be registered/changed. |

# Maintenance

| Maintenance | Program Version, External Media, GAS Calibration, Parts Usage Time, Install, Module Install, Test Menu |
|-------------|----------------------------------------------------------------------------------------------------|

# Chapter 2 Name of Parts and Their Functions

# Name of Parts and Their Functions

# WARNING

 Do not connect a unit or cable not authorized by Fukuda Denshi to any I/O connector. If done so by mistake, the device cannot deliver its maximum performance and the connected units may be damaged, resulting in a safety hazard.

#### Main Unit DS-1200

# Generation Front Side

- 1 Remote Control Sensor Receives the infrared remote control signal.
- 2 Standby Switch Sets ON/OFF of the standby condition.
- 3 Power Supply LED Indicates the power supply status. Light will be off when the AC power is not supplied to the monitor. Orange: Standby mode Green: In normal operation Light Off: During battery operation (AC power cable is disconnected.)

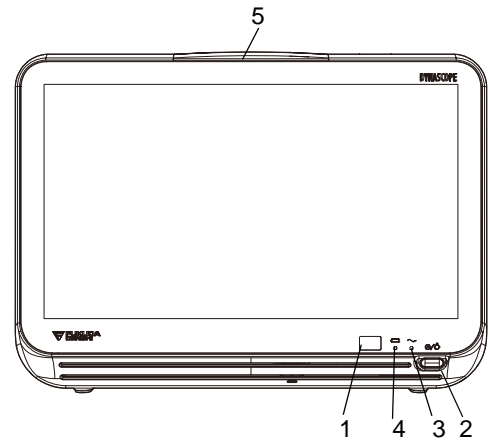

- 4 Battery Charging LED 1 4 3 2 Indicates the battery charging status. During battery operation, the LED will not light. Orange: Charging Green: Charging is complete Light Off: During battery operation, or when battery is not installed, or when battery charging is ceased (due to temperature, etc.)
- 5 Alarm Indicator Lights/blinks when the alarm generates.

#### Rear Side

Right Side

1 ECG Connector

3 NIBP Connector

- 1 Power Supply Connector Connects the power supply cable.
- 2 Potential Equalization Terminal For equipotential connection.

Connects the specified cable.

2 Multiparameter Connector Connects the specified cable.

3 Battery Installing Position Installing the specified lithium-ion battery.

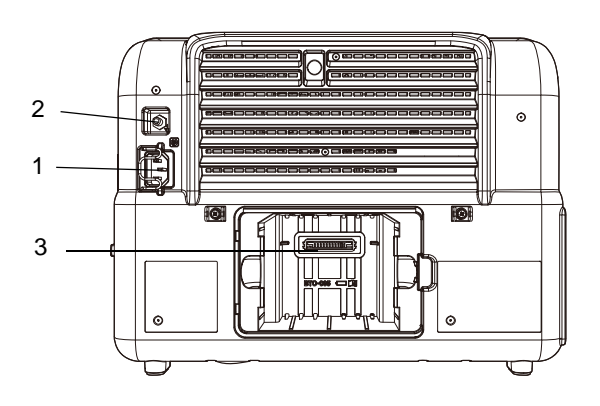

# 

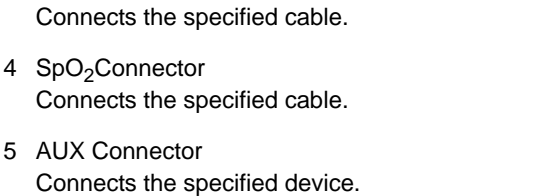

- 6 Module Connector Inserts the specified module.
- 7 Analog Output Connector Outputs the ECG and BP waveforms.

# Left Side

1 USB Connector

Connect the USB barcode reader or USB memory authorized by Fukuda Denshi.

2 DS-LAN Connector

Connects to the wired network using the Branch Cable (CJ-520/ CJ-522).

- 3 Serial Connector (COM1, 2) Connects the specified equipment.
- 4 Status Input/Output Connector (Status II) Connects the specified equipment.
- 5 VIDEO Output Connector Connects the external monitor.
- 6 TCP/IP Connector Connects to TCP/IP network.
- 7 Recorder
- 8 HTC Fixing Position Unusable
- 9 Maintenance Cover

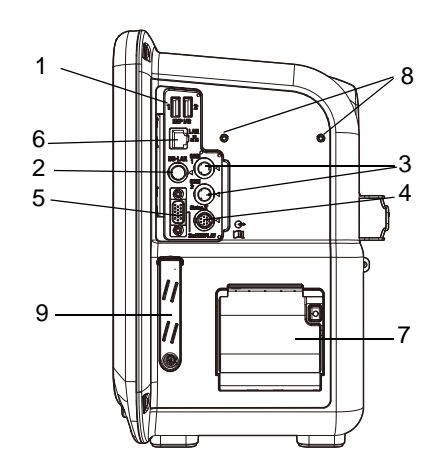

#### Multi Module: HM-800

#### Generation Front Side

- 1 Power Supply LED Indicates the power ON/OFF status.
- 2 BP Zero Balance LED Lights during BP zero balancing.
- 3 BP Zero Balance Key Starts BP zero balance.
- 4 Multiparameter Connector (cables specified by Fukuda Denshi) for BP, TEMP or CO.
- 5 Release Lock Button Press to lock the release lever.
- 6 Release Lever

Press here to remove the expansion modules from the (main unit).

# Rear Side

- 1 Power Input Connector (main unit).
- 2 Infrared Communication Port (main unit) via IrDA.

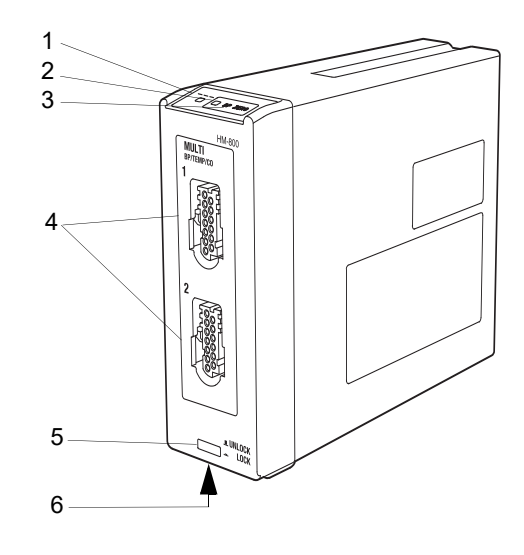

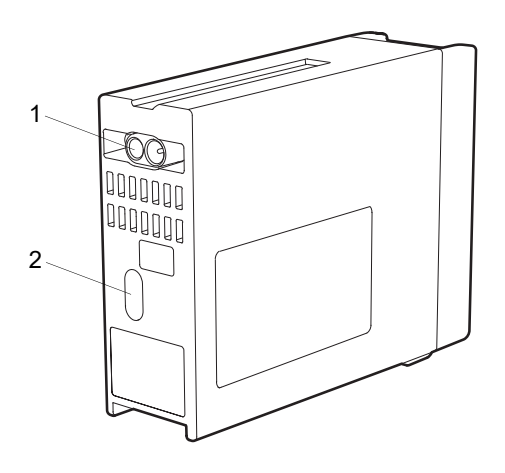

# SpO2 Module (HG-810/HG-820)

HG-810 (Masimo model) and HG-820 (Medtronic model) can be used for the  $SpO_2$  modules. The following shows the example of HG-810.

#### Generation Front Side

- 1 Power Supply LED Indicates the power ON/OFF status.
- 2 SpO<sub>2</sub> Connector
   Connects the SpO<sub>2</sub> sensor, or relay cable (patient cable).
- 3 Release Lock Button Press to lock the release lever.
- 4 Release Lever

Press here to remove the expansion modules from the (main unit).

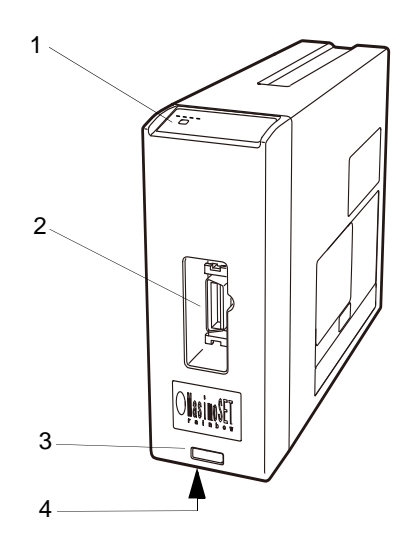

# 

- 1 Power Input Connector (main unit).
- 2 Infrared Communication Port (main unit) via IrDA.

#### Multiport Module: HP-800

#### Generation Front Side

- 1 Power Supply LED Indicates the power ON/OFF status.
- 2 Status Input/Output Connector Performs serial communication with the external device, and inputs alarm status of the external device.
- Analog Input Connector
   Inputs analog signal of the external device.
- 4 Release Lock Button Press to lock the release lever.
- 5 Release Lever

Press here to remove the expansion modules from the (main unit).

#### Rear Side

- 1 Power Input Connector (main unit).
- 2 Infrared Communication Port (main unit) via IrDA.

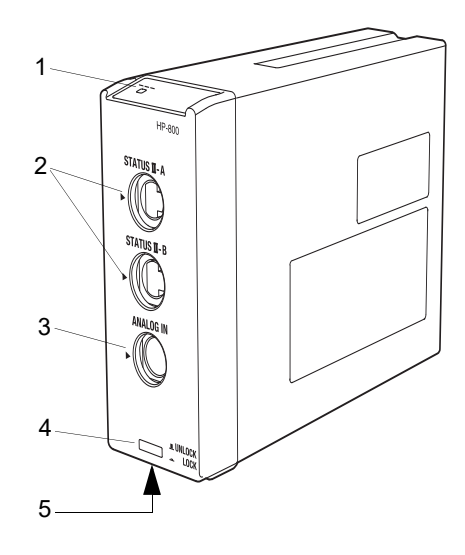

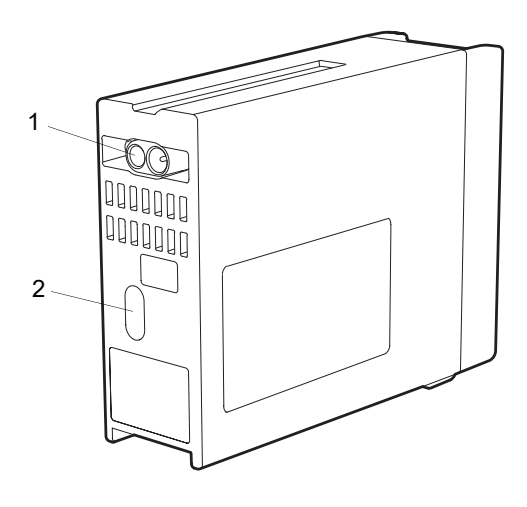

# CO<sub>2</sub> Gas Module HC-110

# Generation Front Side

1 Power Supply LED

Indicates the power ON/OFF status. It will light in green while the power is ON.

- 2 Sampling Tube ConnectorConnects the sampling tube manufactured by Medtronic.
- 3 Outlet

Connects the gas exhaust system and exhausts sampling gas.

- 4 Release Lock Button Press to lock the release lever.
- 5 Release Lever

Press here to remove the expansion modules from the main unit.

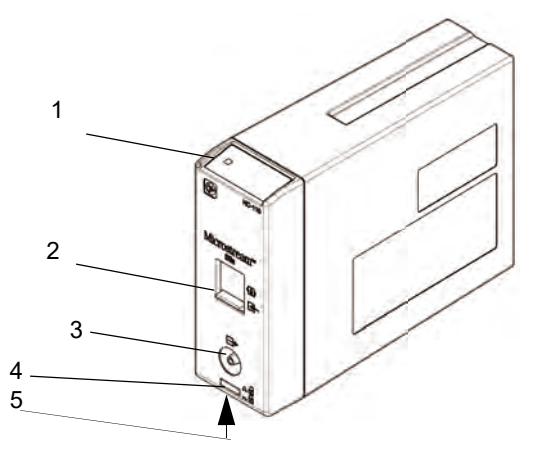

#### Rear Side

- 1 Power Input Connector Supplies power while connecting to the main unit.
- 2 Infrared Communication Port Communicates with the main unit via IrDA.

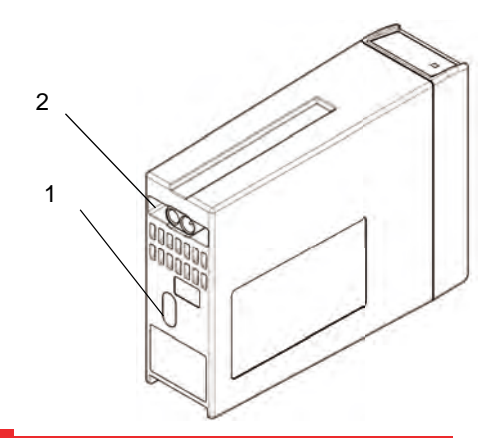

#### 

• Do not block the outlet as it may cause damage to the device.

# Gas Unit I/F Module HC-120

#### Generation Front Side

- 1 Power Supply LED Indicates the power ON/OFF status. It will light in green while the power is ON.
- 2 Sensor Input Connector
   Connects the Philips CO<sub>2</sub> sensor (Capnostat 5).
- 3 Release Lock Button Press to lock the release lever.
- 4 Release Lever Press here to remove the expansion modules from the main unit.

#### Rear Side

- 1 Power Input Connector Supplies power while connecting to the main unit.
- 2 Infrared Communication Port Communicates with the main unit via IrDA.

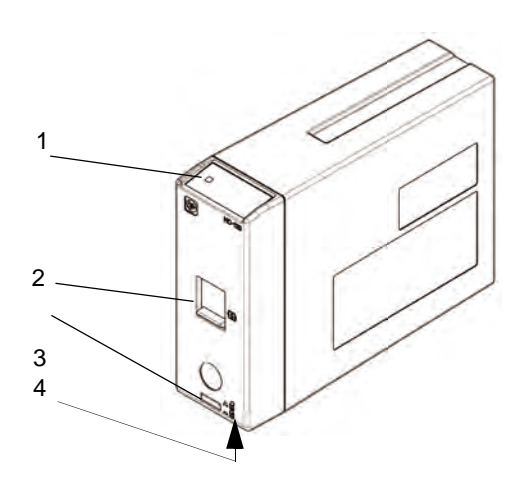

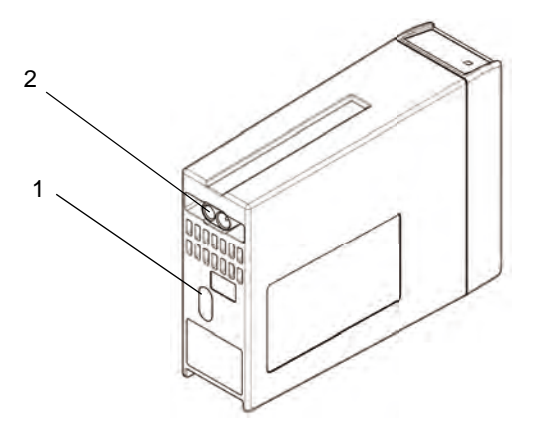

#### Multigas Module MG-110

#### Generation Front Side

1 Power Supply LED

Indicates the power ON/OFF status. It will light in green while the power is ON.

- 2 Water Trap Receptacle Connects the Mindray water trap.
- Outlet
   Connects the gas exhaust system and exhausts sampling gas.
- 4 Release Lock Button Press to lock the release lever.
- 5 Release Lever Press here to remove the expansion modules from the main unit.

# Rear Side

- 1 Power Input Connector Supplies power while connecting to the main unit.
- 2 Infrared Communication Port Communicates with the main unit via IrDA.

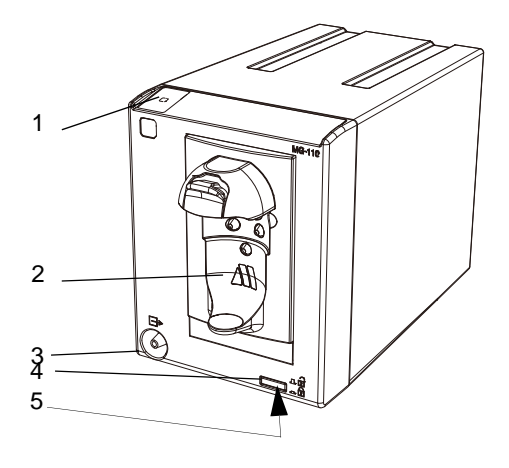

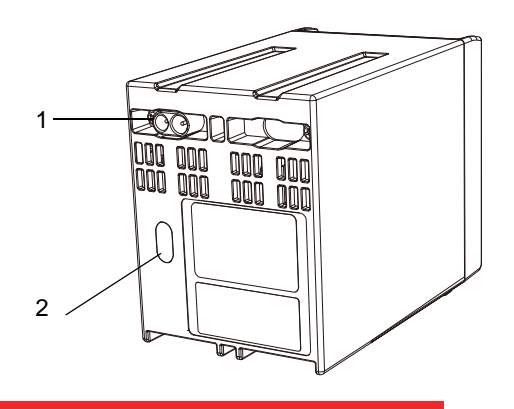

#### 

• Do not block the outlet as it may cause damage to the device.

#### Multigas Module MG-120

#### Generation Front Side

1 Power Supply LED

Indicates the power ON/OFF status. It will light in green while the power is ON.

- 2 Water Trap Receptacle Connects the Mindray water trap.
- Outlet
   Connects the gas exhaust system and exhausts sampling gas.
- 4 Flow Sensor Connector Connects the Mindray flow sensor.
- 5 Release Lock Button Press to lock the release lever.
- 6 Release Lever

Press here to remove the expansion modules from the main unit.

#### Rear Side

- 1 Power Input Connector Supplies power while connecting to the main unit.
- 2 Infrared Communication Port Communicates with the main unit via IrDA.

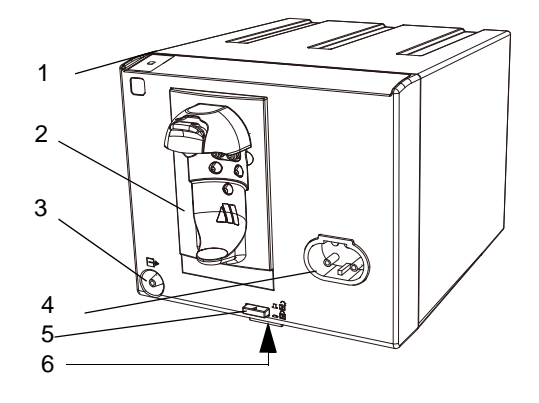

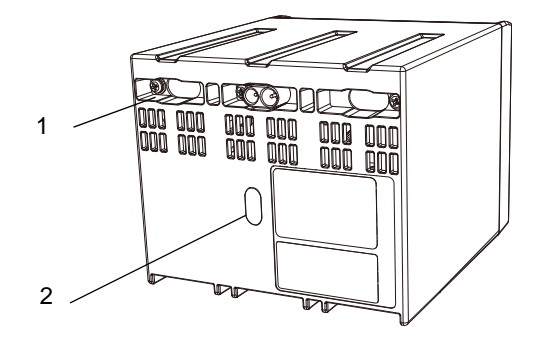

#### 

• Do not block the outlet as it may cause damage to the device.

# Chapter 3 Operation Procedure and Screen Examples

# **Operation Procedure**

Operation of this device is performed using fixed keys and touch keys.

#### **Touch Key**

#### General Key Control

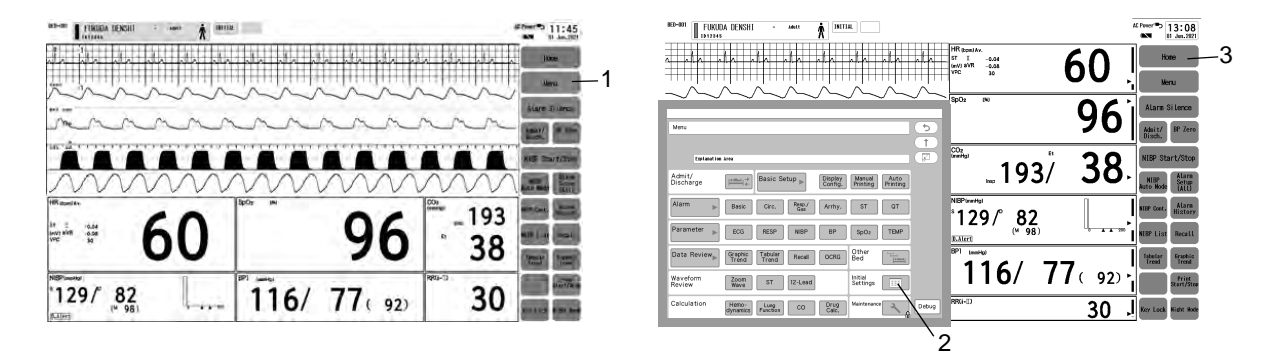

- 1 Pressing the [Menu] key will switch the display with a pip sound.
- 2 The touch key will respond by pressing any part of the key.
- 3 Pressing the [Home] key at any time will return the display to the home display.

REFERENCE

• The above is an example of the screen. The user keys can be customized and can be placed to any position.

( P10-4) (

#### Key Control for Each Parameter

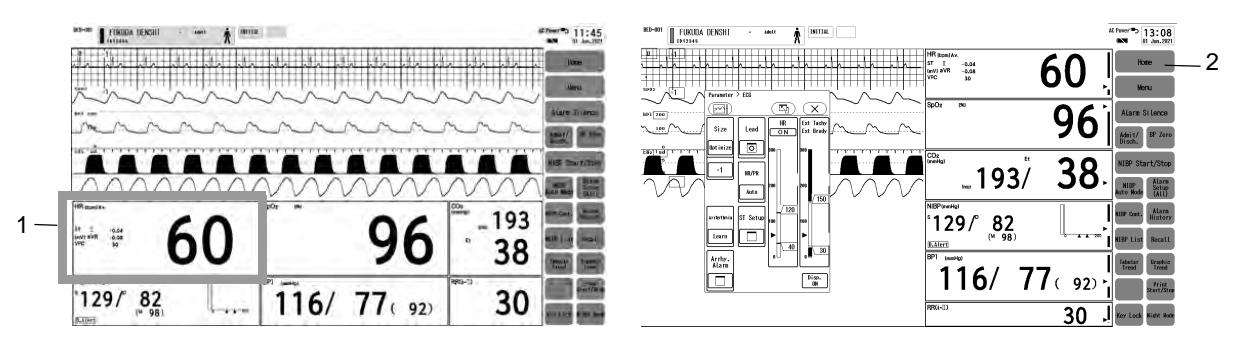

- Press the numeric data box area.
   The touch key will respond by pressing any part of the numeric data box.
- 2 Pressing the [Home] key at any time will return the display to the home display.

REFERENCE

Frequently used touch keys can be programmed as user key. The user keys can be positioned to the user key display area and also to the numeric data area.
 (1) For Easier Use" P3-25)

# Home Display

#### About the Home Display

The display can be configured according to the monitoring purpose.

The display layout can be selected from the following combinations of display location and size of numeric data box.

| Display Location of Numeric Data | Numeric Data Box Size           | Features                                                                                                 |
|----------------------------------|---------------------------------|----------------------------------------------------------------------------------------------------|
| Right/Left                       | Right/Left: 1 column/ 2 columns | By selecting 2 columns, more numeric data can be<br>monitored. Also, 12-lead ECG can be displayed on the |
| Right/Left+Bollom                |                                 | waveform display area.                                                                                   |
| Bottom                           | 2 rows to 6 rows                | The waveform display area or numeric data can be enlarged.                                               |

The user key location can be selected from left, right, or bottom. By selecting the layout of 2 columns on left/right, more user keys can be displayed.

#### REFERENCE

 The display layout can be configured/registered according to the monitoring waveform and numeric data as necessary.

( Configure the Display "P10-4)

Home Display

#### Display Example

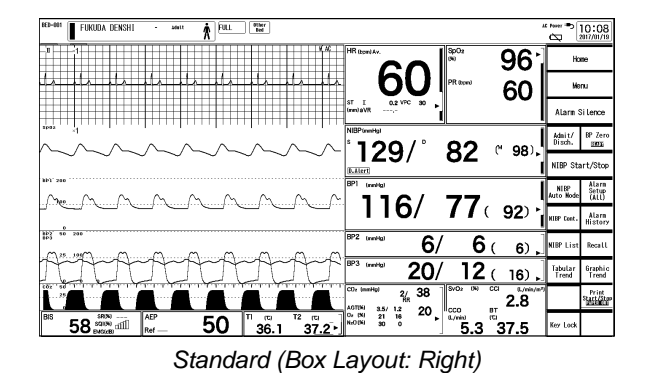

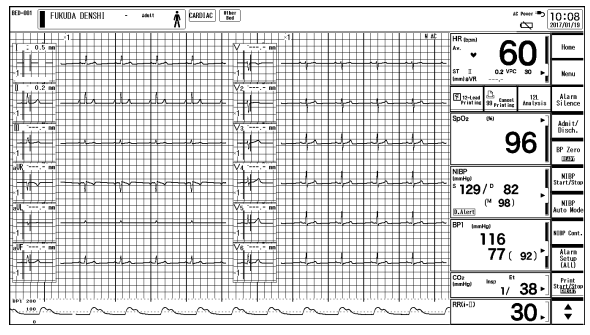

12-Lead (Box Layout: Right)

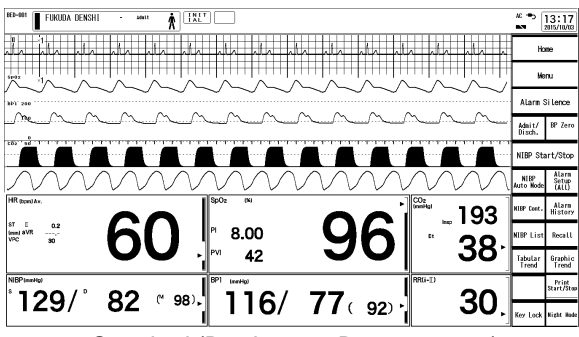

Standard (Box Layout: Bottom 5 rows)

On this system, 9 main modes and 6 sub modes can be preprogrammed according to the monitoring purpose. By registering the configuration to each mode, the display configuration setups at admittance of patient can be simplified by just selecting one of the modes.

( "To Select the User Mode" P5-10)

It is recommended to program the display mode in rough classification such as patient's condition, monitoring purpose (ICU or surgery), and if necessary, perform unique setup for each patient.

#### Oxygenator Mode

# **WARNING**

- The oxygenator mode is intended to prevent alarms during cardiopulmonary bypass surgery. Pay special attention when using this mode as the alarm generation will not be the same as to the standard monitoring mode.
- If the "Alarm Setting" under the Oxygenator Mode Setup is set to [All OFF], all vital alarm will
  not generate regardless of the alarm setting of each parameter. Also, if [Sel. Parameter] is
  set, vital alarm for unselected parameter will not generate. Pay attention to not miss any
  significant change of the patient's vital sign as the alarms will not be generated during the
  Oxygenator Mode.
- Once the cardiopulmonary bypass is finished, make sure to cancel the Oxygenator Mode and return to the standard monitoring mode.

#### 

 If the NIBP alarm is turned OFF under the Oxygenator Mode, NIBP auto mode measurement and NIBP measurement at alarm occurrence will not be performed.

Oxygenator mode can be used to prevent frequent alarm generation when oxygenator is used for extracorporeal circulation during cardiac surgery.

During oxygenator mode, "Oxygenator Mode" will be displayed on the screen, alarm generation will be stopped, and low priority parameter will be displayed with decreased brightness.

|                                                                                        | Standard Monitoring Mode | Oxygenator Mode                                                                                                    |  |  |
|----------------------------------------------------------------------------------------|--------------------------|----------------------------------------------------------------------------------------------------|--|--|
| Vital Alarm                                                                            | will be generated.       | will not be generated,<br>or only the alarm for specified parameter will be<br>generated.*                                                                                                    |  |  |
| Equipment Status Alarm                                                                 | will be generated.       | will be generated for specified parameter.                                                                                                    |  |  |
| NIBP Periodic<br>Measurement                                                           | will be performed.       | If [NIBP] is not selected on Oxygenator Mode Setup,<br>periodic measurement will not be performed.<br>It will not be performed even if NIBP measurement is<br>requested from the central monitor. |  |  |
| Night Mode                                                                             | Night mode can be used.  | Night mode cannot be used.                                                                                                    |  |  |
| *It is also possible to set the same alarm function with the standard monitoring mode. |                          |                                                                                                    |  |  |

The main difference of standard monitoring mode and oxygenator mode is as follows.

REFERENCE

 The oxygenator mode setup can be performed under [Menu>Initial Settings>Alarm>Oxygenator Mode Setup].
 ( @ Maintenance Manual "Alarm Related Setup" P5-4)

**1** Press the [Oxygenator] key on the user key.

• The confirmation window will be displayed.

**2** Press the [OK] key to change the monitoring mode to oxygenator mode.

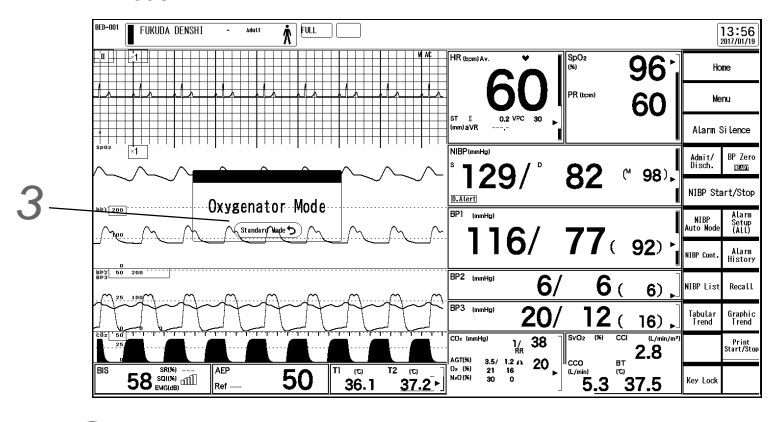

Will enter into oxygenator mode.

**3** Press the [Standard Mode] inside the message window to return to the standard monitoring mode.

REFERENCE

- The message window can be dragged to any position within the waveform area.
- The message window will not be displayed by selecting [OFF] for "Oxygenator Mode Message" (Menu>Initial Settings>Oxygenator Mode Setup).

#### **Displayed Items**

Other than waveforms and numeric data, patient name, alarm message, status message, etc. will be displayed on the screen.

Numeric Data, Waveform, Patient Name, etc.

- Information Display Area
   Room/Bed ID, Patient Name,
   Patient Class., current time,
   messages, etc., will be displayed.
- 2 Numeric Data Area
- 3 User Key Area
- 4 Waveform Area

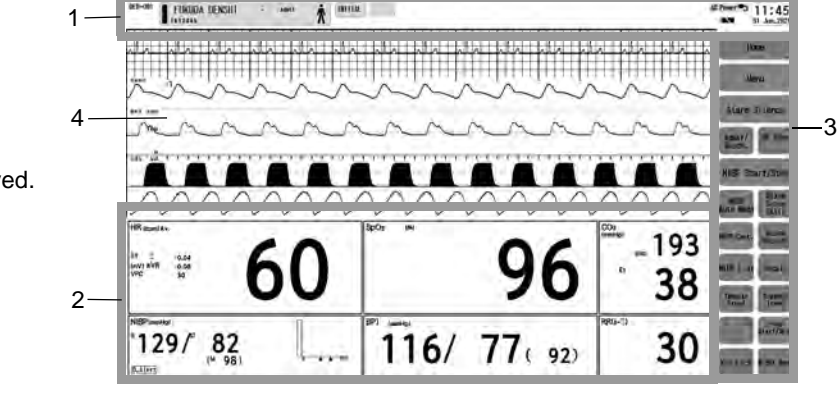

#### Information Display Area

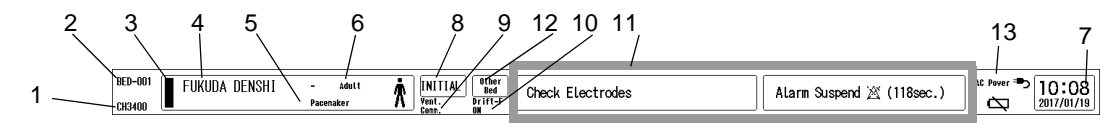

- 1 Telemetry Channel (When a telemetry installed model) Displays the telemetry channel ID.
- 2 Room/Bed ID

Displays the 3-digit Room ID and 3-digit (000-999) Bed ID.

3 Nurse Team Color

Displays the color of the nurse team set on the "Admit/Discharge" menu.

4 Patient Name

The patient name set on the "Admit/Discharge" menu will be displayed. The patient name can be hidden from the display area by selecting [OFF] for "Patient Name on the Information Display Area" (Initial Settings>User I/F>Display/Print).

5 Pacemaker Usage

When [Used] is set for "Pacemaker" on the "Admit/Discharge" menu, <Pacemaker> will be displayed.

6 Patient Classification

The patient classification (Adult, Child, Neonate) set on the "Admit/Discharge" menu will be displayed.

7 Date/Time

Displays the current date (month, day) and time (hour, minute).

#### 8 Set Mode

The currently selected user mode will be displayed. Sub mode will be also displayed if selected.

When the alarm settings are changed, the alarm settings list will be displayed.

9 Ventilator Connection Status

Displays the connection status of the ventilator. <Vent. Comm.>: Communication with the ventilator is in progress. <Vent. Offline>: Communication with the ventilator is interrupted. <Vent. Disable>: Communication with the ventilator is disabled.

10 Drift Filter

When drift filter is set to ON, "Drift-F ON" will be displayed.

No display: Ventilator is not set for "External Device" setting.

11 Message Area

When an alarm generates, a message will be displayed.

By pressing the message display area, the alarm message history can be verified.

12 Other Bed Status

Displayed when connected to central monitor.

Pressing the [Other Bed] key will display the Other Bed display.

13 Power Supply/Battery

The power supply status and battery charging status (when battery is installed) will be displayed.

#### Uwaveform Area

- 1 ECG
- 2 ECG Lead
- 3 ECG Size

The waveform size display of ECG, RESP, SpO<sub>2</sub> can be selected from [Numeric]/[Bar]/[Bar (10 mm)]. [Initial Settings > User I/F > Display/Print > Waveform Size Display] ( Phaintenance Manual "Display/Print Setup" P5-12)

- 4 SpO<sub>2</sub> Waveform
- 5 SpO<sub>2</sub> Size
- 6 BP Label
- 7 BP Scale
- 8 BP Waveform
- 9 Respiration Waveform
- 10 RESP Size
- 11 AWF, AWP, AWV Waveform and Scale
- 12 CO<sub>2</sub> Scale
- 13 CO<sub>2</sub> Waveform
- 14 EEG Waveform
- 15 EEG Scale

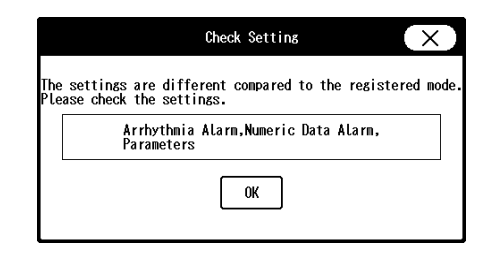

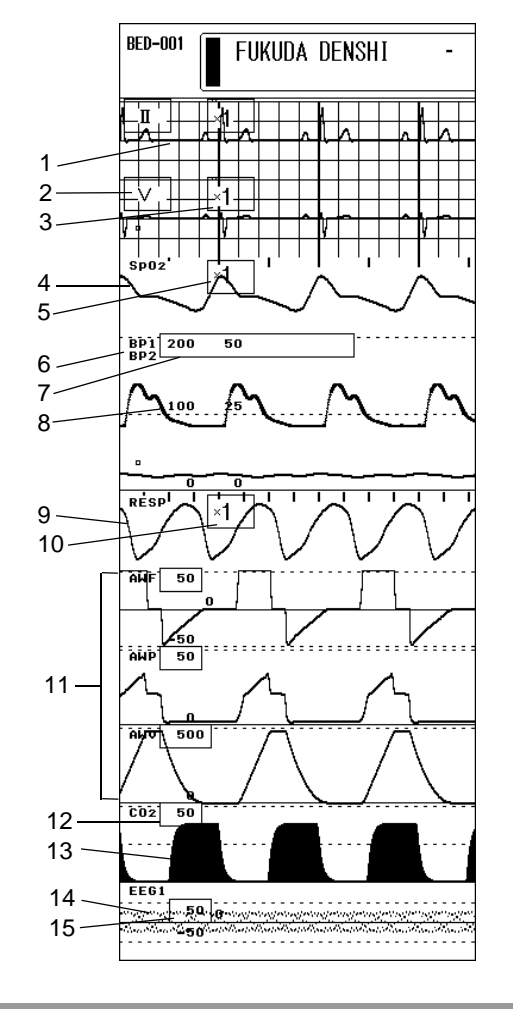

16 ECG Filter, Filter Mode Display
AC: AC Filter ON,
DF: Drift Filter ON,
M: Monitor Mode, E: ESIS Mode,
D: Diagnosis Mode, S: ST Display Mode

#### Enlarged Waveform

By selecting [ON] for "Zoom" under [Menu>Basic Setup>Display Config.], the waveform display can be enlarged. The waveform display can be enlarged for ECG, pulse wave, and respiration waveforms. <200%> will be displayed for the enlarged waveform. Also, the sweep speed will be doubled.

#### Graphic/Tabular Trend Display

By selecting [ON] for "Graphic/Tabular Trend" under [Menu>Basic Setup>Display Config.>Detail Setup], graphic/tabular trend can be displayed below the waveform display area. It cannot be displayed if "Bottom" is set for the display layout.

( review Function" P8-1)

# Numeric Data Box Display (for all parameters)

1 Message Icon

When the numeric data box size is too small to display the message inside, a message icon will be displayed instead to indicate that message is present.

( Plaintenance Manual "Display/Print Setup" P5-12)

2 Alarm OFF Mark

Indicates that the alarm is set to OFF.

3 Alarm Silence Mark

Indicates that the alarm is silenced.

- 4 Out of Measurement Range (XXX) Indicates that the measurement is out of range.
- 5 Invalid (---)

Indicates that the NIBP measurement ended erroneously, or NIBP erase time has elapsed.

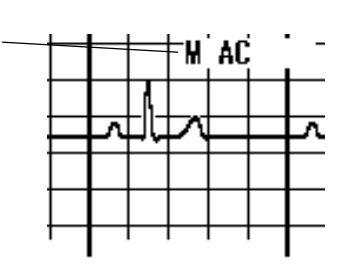

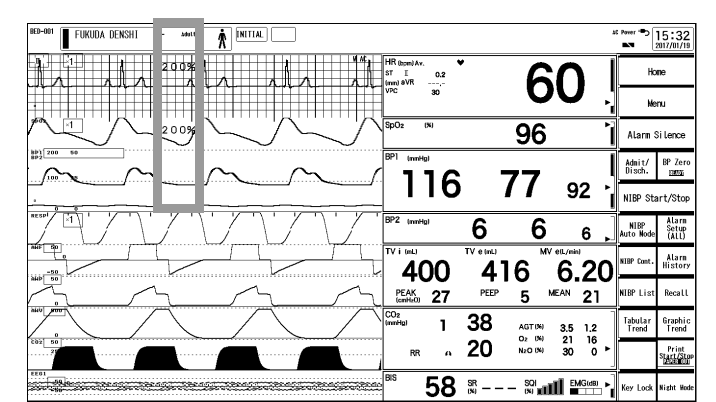

16

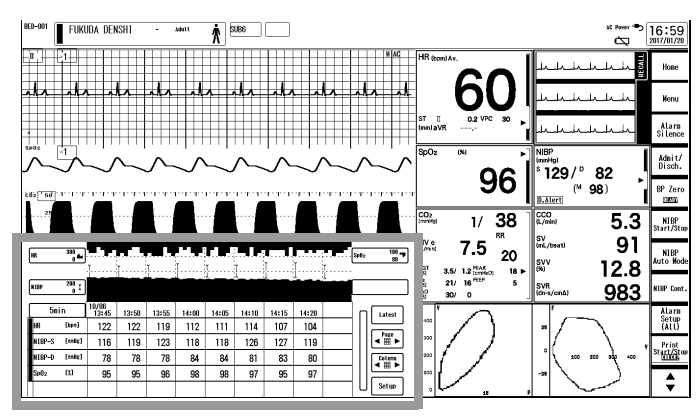

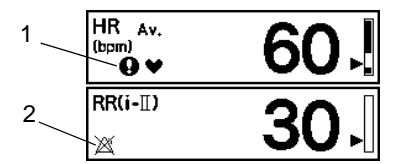

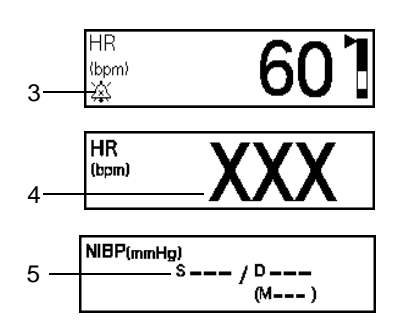

#### Unumeric Data Box Display (for each parameter)

#### REFERENCE

 The following numeric data box is displayed when the corresponding parameter is selected on the "Numeric Data Selection" window under "Display Config.". (@"Numeric Data Selection" P10-2)

#### HR, HR/PR

1 HR/PR Synchronization Mark

When HR or PR according to the setting of "Synchronized Mark/ Tone" is detected, HR/PR synchronized mark will be displayed inside the corresponding numeric data box.

2 HR/PR Value

The HR/PR value will be displayed. When the value exceeds the measurable range, "xxx" will be displayed.

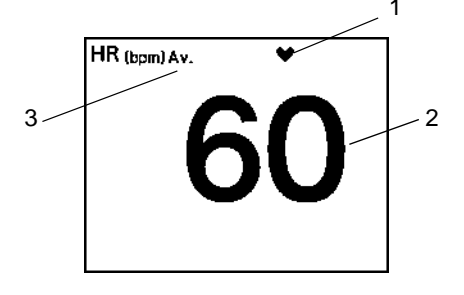

3 HR Average (Instant/Average, or no display)

Displays the averaging method of HR. ("HR Average" setting on ECG setup.) When the patient classification is [Adult] or [Child], and "HR Average is set to [Analysis], ""Inst." or "Av" will not be displayed.

#### PR, HR/PR

- 1 Pulse Rate (BP)
- 2 Pulse Rate (SpO<sub>2</sub>)
- 3 PR\_IBP Source

#### $\operatorname{SpO}_2$

- 1 SpO<sub>2</sub> Value The arterial oxygen saturation will be displayed.
- 2 SpO<sub>2</sub> Label

The label set for  $\ensuremath{\text{SpO}}_2$  will be displayed.

3 Second Alarm Indicator (Medtronic Only)

When the second alarm is set, the second alarm indicator is displayed.

4 Pulse Rate

The pulse rate is displayed. When the value exceeds the measurable range, "xxx" will be displayed.

- 5 PI Value (Masimo only) The perfusion index will be displayed.
- 6 PVI Value (Masimo only, optional) The pleth variability index will be displayed.
- 7 SpOC Value (optional)

The arterial oxygen content will be displayed.

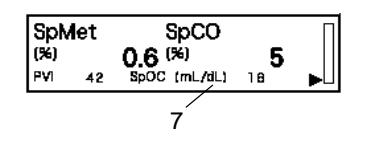

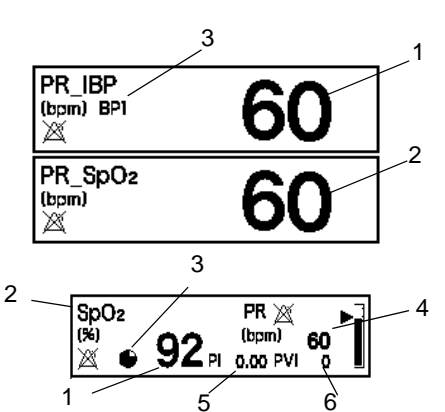

3-9

[SpCO/SpMet/SpHb] (Masimo only, optional)

- 1 SpCO Value: The carboxyhemoglobin concentration will be displayed.
- 2 SpMet Value: The methemoglobin concentration will be displayed.
- 3 SpHb Value: The total hemoglobin concentration will be displayed.

#### VPC

1 VPC (1 min)

The VPC rate for the last 1 minute will be displayed. <---> will be displayed during arrhythmia learning.

2 Pace Beats (1 minute) / Total Beats (1 minute)

Pace beats and total beats for the last 1 minute will be displayed. <---> will be displayed during arrhythmia learning.

#### ST

#### ST Level

The ST value for 4 leads can be displayed in the ST data box. 3 groups (A, B, C) of lead combination can be programmed. For the following case, "---" will be displayed.

- Learn
- During lead-off condition
- •When "N" or "S" is not detected for QRS within 30 seconds.
- •When reference waveform is not set for ST measurement.

REFERENCE

The leads displayed inside the ST level box can be changed.
 ( Anintenance Manual "Display/Print Setup" P5-12)

#### $\Delta ST$

 $\Delta ST$  measurement value will be displayed on the ST measurement box.

The ST value for 4 leads can be displayed in the ST data box. 3 groups (A, B, C) of lead combination can be programmed. For the following case, "---" will be displayed.

- HR Measurement Box
- VPC Measurement Box

**•**ST-A to ST-C Measurement Box

REFERENCE

- The leads displayed inside the ST level box can be changed.
- ( @Maintenance Manual "Display/Print Setup" P5-12)

#### RR Value (Impedance Respiration)

1 Impedance Detection Lead

The set detection lead (I/II) will be displayed.

2 RR Synchronized Mark

When the respiration of the set RR source is detected, a synchronized mark will be displayed inside the corresponding numeric data box.

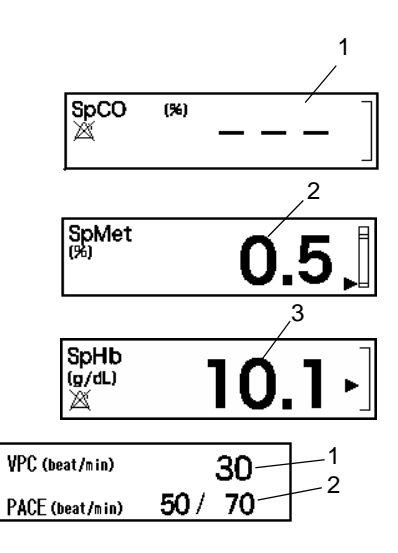

| ŞT . | Ι   | × | 0.5 |
|------|-----|---|-----|
| (mm) | Π   | × | 0.2 |
|      | III | 巡 |     |
|      | a¥R | × |     |
|      |     |   |     |

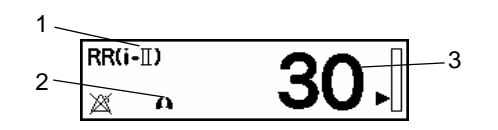

#### 3 Respiration Rate

The impedance RR, CO<sub>2</sub> RR, and ventilator RR will be displayed. When the value exceeds the measurable range, "xxx" will be displayed.

When the impedance measurement is set to OFF, impedance RR will not be displayed.

NOTE

 To display the respiration rate for each respiration source (impedance/CO<sub>2</sub>/ventilator/ SpO<sub>2</sub>), set the corresponding numeric data box on the display configuration setup menu.

#### NIBP

1 NIBP Value/Cuff Pressure

The NIBP measurement value (SYS / DIA / MAP) will be displayed.

The mean NIBP display can be set to ON or OFF on the NIBP setup menu. The value will be displayed as "---" when the preprogrammed NIBP erase time has elapsed.

During measurement, a cuff pressure will be displayed.

2 Dyna Alert Message

This message will be displayed when the Dyna Alert is effective.

3 NIBP Measurement Interval

The NIBP measurement interval will be displayed.

4 Elapsed Time/Measured Time

The elapsed time or measured time will be displayed. The display can be selected under [Menu>Parameter>NIBP>Detail Setup>Time Display].

5 Oscillation Graph

The horizontal axis in the graph shows the cuff pressure, and vertical axis shows the pulse amplitude with reference to maximum pulse amplitude.

6 NIBP List

Blood Pressure

1 BP Label

The NIBP list of the latest 3/6/9/12/18 data and measured date/ time will be displayed. The number of displaying data depends on the size of numeric data box.

The label set for the blood pressure will be displayed.

|--|

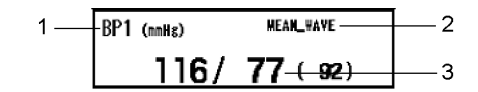

2 <MEAN WAVE>

<MEAN\_WAVE> is displayed when [ON] is set for "Mean Wave" under [Menu>Parameter>BP>Detail Setup].

3 Blood Pressure

The BP measurement value (SYS/DIA/MEAN) will be displayed. On the BP setup menu, the display type (S/ D/M, S/D, M) can be selected. When the value exceeds the measurable range, "xxx" will be displayed. If BP zero balance is not performed, "---" will be displayed, and if transducer is not connected, nothing will be displayed.

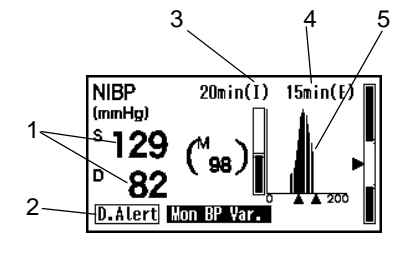

#### PAP/ IAP/ ICP

1 PAWP Value, PAWP Measured Time

When the BP label is PAP, PAWP (Pulmonary Capillary Wedge Pressure) and measured time can be displayed.

2 PDP Value

When the BP label is IAP, PDP (Peak Diastolic Pressure) of IABP can be measured. Note that Systolic Pressure (SYS) = Peak Systolic Pressure (PSP).

3 CPP Value

When the BP label is ICP, labeling the artery pressure as ART will allow measuring the CPP (Cerebral Perfusion Pressure). CPP = Mean Arterial Pressure – Mean Intracranial Pressure If the CPP value is negative value, or zero balance has not been performed for ICP or ART, "---" will be displayed, and if ICP or ART has not been measured, nothing will be displayed. Also, alarm cannot be set for CPP.

#### Temperature

1 TEMP Label

The label set for the temperature will be displayed.

2 TEMP Value

The temperature will be displayed. 400 series temperature sensor can be used. When the value exceeds the measurable range, "xxx" will be displayed. When 700 is used, "---" will be displayed.

#### **Blood Temperature**

By using the thermodilution catheter for the CO measurement, blood temperature can be displayed. When the value exceeds the measurable range, "xxx" will be displayed.

#### $EtCO_2/InspCO_2$

InspCO<sub>2</sub> Value/EtCO<sub>2</sub> Value

The end-tidal  $CO_2$  concentration and inspiratory  $CO_2$  concentration measurement value will be displayed.

The measurement unit can be selected from mmHg / kPa / % under the "Initial Settings" menu.

#### Ventilator

Ventilator Data

When a ventilator is connected, ventilator measurement data will be displayed.

#### P-V, F-V

P-V, F-V Loop

By connecting the ventilator, multigas module (MG-120 with SPIRO unit), or FLOW-i, P-V loop (airway pressure / ventilation) and F-V loop (airway flow / ventilation) can be monitored on the ventilator display.

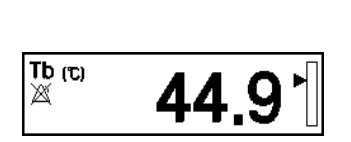

T2 (10) 🖄

37.2

2

T1 (c) 🛛

TV i (mL) MV e

(L/min) PEAK

36.1

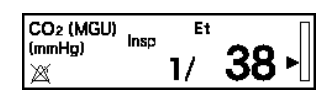

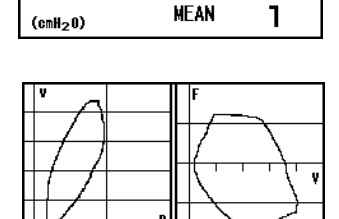

6.2

2

<sup>TV e</sup>418

0

PEEP

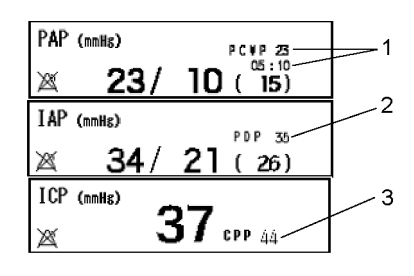

#### SvO<sub>2</sub>/CCO Measurement Device

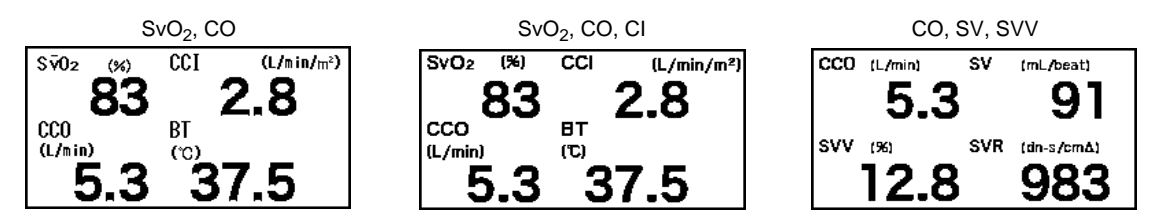

#### SvO<sub>2</sub>/CCO Data

When  $VO_2/CCO$  Measurement Device (Vigilance/Vigilance CEDV/VigilanceII/Vigileo/ PiCCO2/ EV-1000/ PulsioFlex) is connected, the measurement data ( $VO_2$ , CO, etc.) acquired from these devices will be displayed. The displayed data will differ depending on the used  $VO_2/CCO$  Measurement Device and measurement mode.

| Oximeter/CCO Measurement Device             |                                      | Displayed | Data      |    |
|---------------------------------------------|--------------------------------------|-----------|-----------|----|
| Vigilance<br>(CCO mode/ STAT OFF/Index OFF) | SvO <sub>2</sub> (ScvO <sub>2)</sub> | ссо       | EDV       | BT |
| Vigilance<br>(CCO mode/ STAT ON/Index OFF)  | SvO <sub>2</sub> (ScvO <sub>2)</sub> | CCO STAT  | EDV STAT  | ВТ |
| Vigilance<br>(CCO mode/ STAT ON/Index OFF)  | SvO <sub>2</sub> (ScvO <sub>2)</sub> | CCI       | EDVI      | BT |
| Vigilance<br>(CCO mode/ STAT ON/Index ON)   | SvO <sub>2</sub> (ScvO <sub>2)</sub> | CCI STAT  | EDVI STAT | вт |
| Vigilance (ICO mode)                        | $SvO_2$ (ScvO <sub>2)</sub>          | CO AVG    | CI AVG    | -  |
| PiCCO2/PulsioFlex                           | ScvO <sub>2</sub>                    | CCO       | CCI       | BT |

#### Hemodynamic Data

Hemodynamic Data (Vigilance)

Based on the CCO data measured by the Vigilance (or Vigilance CEDV/ Vigilance/Vigileo), the following hemodynamic data are calculated and displayed every second based on the following condition. However the following condition should be met.

- It is measured on Vigilance with CCO mode. (It will not be displayed during ICO mode.)
- SvO<sub>2</sub> parameter key (oximeter numeric data box) is displayed.
- BP label is set as ART, PAP, CVP.
- (If the unit is "kPa", the data is converted to "mmHg" for calculation.)

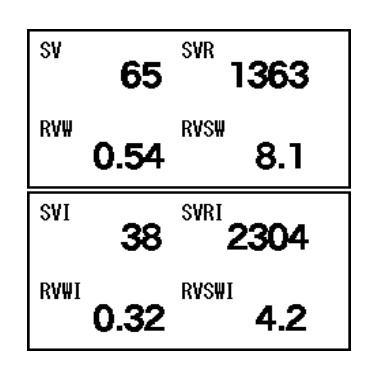

| Data  | Description                                                                         | Formula                    |
|-------|-------------------------------------------------------------------------------------|----------------------------|
| SV    | Stroke Volume (mL/beat)                                                             | CCO x 1000<br>HR           |
| SVR   | Systemic Vascular Resistance (dynes*sec*cm <sup>-5</sup> )                          | (MAP - CVP) x 79.90<br>CCO |
| RVW   | Right Ventricular Work (kg*m)                                                       | CCOx(MPAP-CVP)x0.0136      |
| RVSW  | Right Ventricular Stroke Work (g*m)                                                 | SVx(MPAP-CVP)x0.0136       |
| SVI   | Stroke Volume Index (mL/beat/m <sup>2</sup> )                                       | SV<br>BSA                  |
| SVRI  | Systemic Vascular Resistance Index<br>(dynes*sec*cm <sup>-5</sup> •m <sup>2</sup> ) | SVRxBSA                    |
| RVWI  | Right Ventricular Work Index (kgm/m <sup>2</sup> )                                  | RVW<br>BSA                 |
| RVSWI | Right Ventricular Stroke Work Index (g*m/m <sup>2</sup> )                           | RVSW<br>BSA                |

NOTE

• The hemodynamic data based on Vigilance data will not be stored in the list. For the Vigilance list, the data directly acquired from the Vigilance will be stored.

#### Multigas Module Data

Multigas Module Data

When multigas module is connected, the numeric data measured by the connected multigas module ( $CO_2$  /anesthetic gas/ $O_2$  / $N_2O$  concentration) will be displayed.

#### TIMER

Stopwatch Key

Functions as stopwatch.

#### BIS

**BIS Value** 

By connecting the BISx module through the I/F cable, or by connecting the BIS monitor, BIS data (BIS, SQI, EMG, SR) will be displayed. If SQI value is below 50%, the BIS value will be displayed in gray. If SQI value is below 15%, the BIS value and SR value will disappear.

EMG and SQI will be displayed in bar graph.

| Bar Graph | SQI (0 to 100) [%] | EMG (30 to 55) [dB] |
|-----------|--------------------|---------------------|
| 1         | 1 to 20            | 30 to 38            |
| 2         | 21 to 40           | 39 to 47            |
| 3         | 41 to 60           | 48 to 55            |
| 4         | 61 to 80           | 55 and above        |
| 5         | 81 to 100          | -                   |

The alarm bar will be displayed only when measurement is performed on BISx.

#### INVOS

INVOS 5100C Measurement Data

When connected to INVOS 5100C, regional cerebral oxygen saturation value will be displayed.

Lt- indicates left brain, and Rt- indicates right brain.

#### QTc

QTc Measurement Data

The QTc measurement value will be displayed.

#### SI

#### SI Measurement Data

The SI measurement value will be displayed.

User Selectable Numeric Data (Ventilator, Hemodynamics, Transcutaneous Blood Gas)

For the following numeric data, the data to be displayed in the numeric data box are selectable by the users.

- Ventilator Data
- Hemodynamics Data
- Transcutaneous Blood Gas Partial Pressure Data

The number of displaying data depends on the size of numeric data

box.Small: 2Medium: 4Large: 6Two types of user selectable numeric data (A, B) can be set

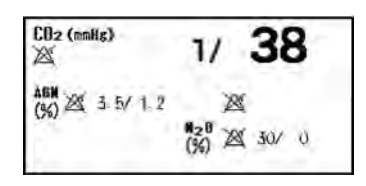

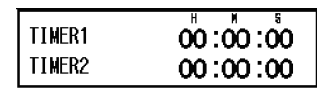

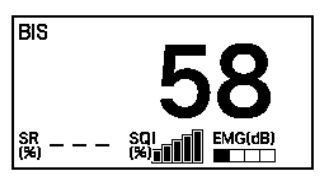

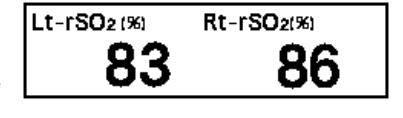

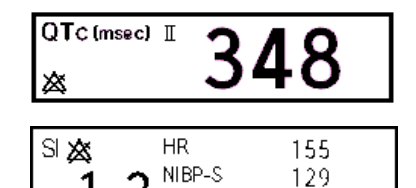

(Meas.

13:12)

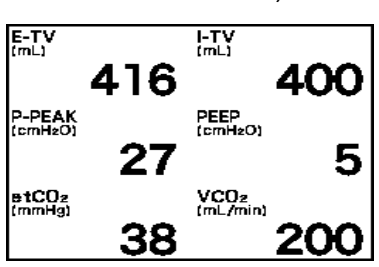

#### REFERENCE

• The parameters to be displayed can be set under [Initial Settings>User I/F>Display Print] for [VENT Display Parameters] or [Hemo/etc Display Parameters].

#### Extended Function (Recall List)

The recall data will be displayed in a list format. By selecting a data from the list, an enlarged waveform of the corresponding data will be displayed.

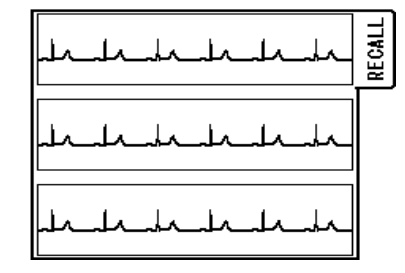

#### Alarm Limit Display

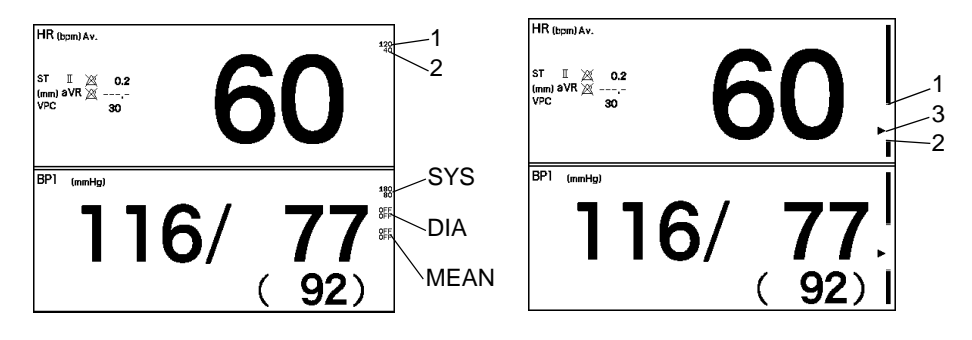

The alarm limit can be displayed beside each numeric data. The display type can be selected from [Graph]/ [Numeric]/[OFF] for "Alarm Limit Display" under [Menu>Alarm>Detail Setup].

If ON is selected for the individual alarm, the alarm limit will be displayed.

The upper and lower limit will be displayed at upper and lower row respectively.

For BP and NIBP, each alarm limit of systolic BP (SYS), diastolic BP (DIA), mean BP (MEAN/MAP) will be displayed from the top.

ON/OFF of alarm limit display can be selected. ( @ "List of Alarm Settings" P6-6)

- 1 Upper Alarm Limit
- 2 Lower Alarm Limit
- 3 Current Measurement Value

NOTE

- If the alarm limit display for BP is [Graph], systolic value will be displayed.
- Depending on the numeric data box type, alarm limit may not be displayed.
- If the SpO<sub>2</sub> lower alarm limit is set to 85%SpO<sub>2</sub> or below, the alarm limit value will be displayed regardless of the "Alarm Limit Display" setting.
### Short Trend Display

1 Short Trend Display

On the waveform display area, short trend can be displayed.

The parameters to be displayed for short trend can be set under [Menu>Basic Setup>Display Config.].

The short trend width can be enlarged/reduced to the pressed position on the waveform area. The short trend width can be selected from 7 levels.

The graph displayed in red indicates the alarm occurrence point. Pressing the short trend of an alarm generated parameter will display the recall screen.

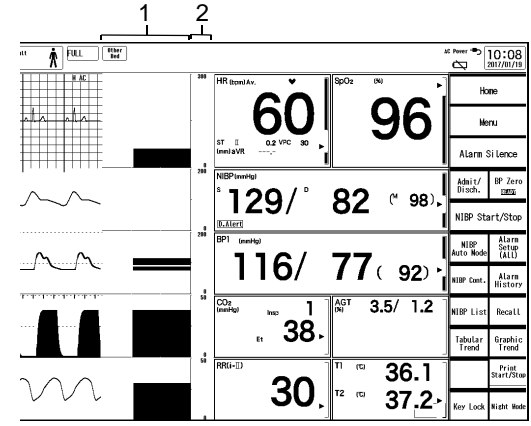

2 Trend Scale

The short trend scale will be displayed between the short trend and numeric data. The displayed scale will be in accordance with the scale set on the "Trend" screen.

For the following parameters, the short trend scale can be synchronized with the corresponding waveform scale by selecting [Waveform] for "Short Trend Scale" under [Menu>Display Config.>Detail Setup].

▶ BP, PEAK, VT, CO<sub>2</sub>, O<sub>2</sub>, Agent

For operation procedure on the short trend display, refer to @"Short Trend" P8-11.

### Displayed number of waveform and numeric data

| Layout                       | Maximum Displayed<br>Waveforms | Display Duration (25 mm/s) | Maximum Displayed<br>Boxes |
|------------------------------|--------------------------------|----------------------------|----------------------------|
| Right/Left, 1 column         | 27 (22)                        | 13 (11)                    | 11                         |
| Right/Left, 1 column+bottom  | 20                             | 13 (11)                    | 15                         |
| Right/Left, 2 columns        | 27 (22)                        | 10 (8)                     | 22                         |
| Right/Left, 2 columns+bottom | 20                             | 10 (8)                     | 25                         |
| Bottom, 2 rows to 6 rows     | 18 to 10                       | 16 (3)                     | 10 to 30                   |

\*: ( ) indicates when LC-8016TC is connected.

### Description of the Display

| The  | following    | symbols are  | used for | this device. |
|------|--------------|--------------|----------|--------------|
| 1110 | 10110 001115 | by moons are | abea 101 | uno actice.  |

| Symbol     | Description                                                                                                    |
|------------|----------------------------------------------------------------------------------------------------|
| $\otimes$  | Alarm OFF<br>Indicates the alarm is OFF.                                                                                                    |
| ×          | Alarm Silence<br>Indicates the alarm is silenced when the alarm system is IEC mode.                                                                                                    |
| •          | HR Synchronized Mark<br>This mark flashes synchronizing to the heartbeat.                                                                                                    |
| n          | RR Synchronized Mark<br>This mark flashes synchronizing to the inspiration.                                                                                                    |
| •          | Message Icon<br>Indicates that an alarm message is present for that parameter. Whether or not to display this icon can<br>be selected under "Initial Settings".                          |
| n<br>I     | Key Lock Mark<br>Indicates that the item requires a password to change the setting.                                                                                                    |
| 2<br>1     | Key Unlocked Mark<br>Indicates that the key is unlocked                                                                                                    |
| AC Power = | Indicates that the device is connected to AC power source.                                                                                                    |
| 177        | Indicates the remaining battery level.<br>This icon (full green) indicates that the battery is fully charged.<br>*While charging, the corresponding battery level icon flashes.          |
|            | This icon (2/3 green) indicates that the battery is less than full, but still usable.                                                                                                    |
|            | This icon (1/3 yellow) indicates that the battery level is low and needs to be charged.                                                                                                  |
|            | This icon (1/3 red) indicates that the battery level is very low and flashes to alert the low battery status.<br>Immediate battery charge is required.<br>Technical alarm will generate. |
|            | This icon (red frame) indicates that the battery is almost depleted and it flashes to alert that charging is necessary. Make sure to charge the battery immediately.                     |
| Ċ.         | This icon (black frame with a slash) indicates that the battery is not installed. Pay attention as power will not be supplied if AC power cable is disconnected during this state.       |

### Messages and Sound

This section explains about the message displayed on the home display.

There are vital alarm message and equipment status alarm message which will be displayed at the top of the home display.

The alarms are classified to Level S (top priority), Level H (high priority, urgent), Level M (medium priority, caution), Level L (low priority, status), and Notification, and the message will be displayed according to the priority

of Level S > Level H > Level M > Level L > Notification.

The displayed messages will flash in red and white for Level S, red for Level H, yellow for Level M, blue for Level L, and white for Notification.

| Alarm Priority, Level |   | Description            | Displayed Color/ Background |  |  |
|-----------------------|---|------------------------|-----------------------------|--|--|
| Top Priority          | S | Top Priority Alarm     | Red/ White White/ Red       |  |  |
| High Priority         | Н | Life Threatening Alarm | White/ Red                  |  |  |
| Medium Priority       | М | Cautionary Alarm       | White/ Yellow               |  |  |
| Low Priority          | L | Status Alarm           | White/ Blue                 |  |  |
| Notification          | Ν | Notification Alarm     | White/ Grey                 |  |  |

• S alarm can be selected only when "Fukuda Tone" is selected.

Alarm sound can be selected from "IEC tone", "Melodic tone", or "Fukuda tone". Each alarm sound will operate as follows.

IEC tone

| Alarm Priority, Level |   | Description            | Burst Interval |  |
|-----------------------|---|------------------------|----------------|--|
| High Priority         | Н | Life Threatening Alarm | About 2.5 sec. |  |
| Medium Priority       | М | Cautionary Alarm       | About 4.5 sec. |  |
| Low Priority          | L | Status Alarm           | About 16 sec.  |  |

IEC tone complies to IEC60601-1-8.

Melodic Tone

| Alarm Priority, Level |   | Description            | Burst Interval |  |
|-----------------------|---|------------------------|----------------|--|
| High Priority         | Н | Life Threatening Alarm | About 2.5 sec. |  |
| Medium Priority       | М | Cautionary Alarm       | About 4.5 sec. |  |
| Low Priority          | L | Status Alarm           | About 16 sec.  |  |

Fukuda tone

| Alarm Priority, Level |   | Description            | Burst Interval |  |
|-----------------------|---|------------------------|----------------|--|
| Top Priority          | S | Top Priority Alarm     | About 2.5 sec. |  |
| High Priority         | Н | Life Threatening Alarm | About 2.5 sec. |  |
| Medium Priority       | М | Cautionary Alarm       | About 4.5 sec. |  |
| Low Priority          | L | Status Alarm           | About 16 sec.  |  |

### Vital Alarm Message

The vital alarm message is generated when a measurement exceeds the alarm limit, or when arrhythmia is detected.

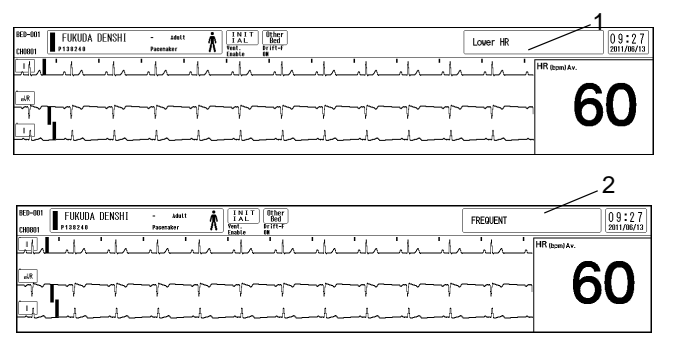

1 Numeric Data Alarm Message

2 Arrhythmia Alarm Message

There are 2 types of vital alarm messages; numeric data alarm and arrhythmia alarm. If both alarms occur at the same time, the numeric alarm message and arrhythmia alarm message will be displayed alternately in 2-seconds intervals. The alarm messages will be displayed according to the priority. If the priority level is the same, the newer alarm message will be prioritized.

#### 

• The arrhythmia alarm message other than Tachy, Brady, Ext Tachy, Ext Brady will continue to be displayed for 30 seconds after the alarm is resolved.

### Equipment Status Alarm Message

The equipment status alarm message will be displayed when proper monitoring cannot be performed. The alarm messages will be displayed according to the priority. If the priority level is the same, the newer alarm message will be prioritized.

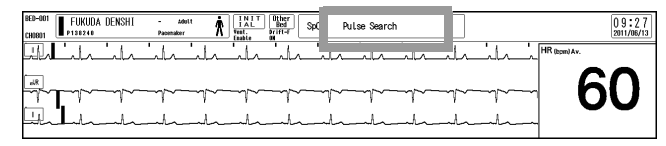

### □Numeric Data Box Message

The measurement status of each parameter will be displayed inside the corresponding numeric data box.

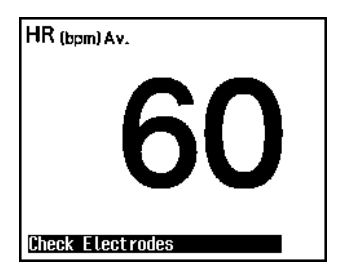

### Lead-Off Message

If the ECG electrodes used for HR measurement orarrhythmia analysis are detached, the status will be notified.

### **WARNING**

• When <Lead Off> is displayed, HR alarm or arrhythmia alarm will not generate. If this condition is left unresolved, a sudden change of the patient may not be noticed. Take prompt action when the lead-off condition is detected.

| BED-001 FUKUDA DENSHI      | - Adult | T INITIAL      | Check Elec | rodes(N .F .R ) |    |               |          |              | [                 | 14:41                   |
|----------------------------|---------|----------------|------------|-----------------|----|---------------|----------|--------------|-------------------|-------------------------|
| 1 1                        | LEAD (  | DEE            |            |                 |    |               |          | H AC         | Но                | me                      |
| sp0z                       |         | +++++++        | +++++      | +++++           |    | +++++         | ++++++++ | ++++         | Ne                | ทม                      |
| 801 200                    |         |                |            |                 |    |               |          |              | Alarm S           | Si Lence                |
|                            |         |                |            |                 |    |               |          |              | Admit/<br>Disch.  | BP Zero                 |
| 2821501111111              |         |                |            |                 |    |               |          |              | NIBP Sta          | art/Stop                |
|                            |         |                |            |                 |    |               |          |              | NIBP<br>Auto Node | Alarn<br>Setup<br>(ALL) |
| HR (bpm) Av.               |         | Sc Sc          | Oz (%)     | 0               |    | CO2<br>(mmHg) | h        | 0            | NIBP Cont.        | Alarn<br>History        |
| ST I<br>(mm) aVR<br>VPC 30 |         | - ∥            |            | Q               | 16 | Et            | ົງ       | ŏ.           | NIBP List         | Recall                  |
| Dheck Electrodes           |         | 'n             |            |                 | U  |               | 30       | Dʻ           | Tabular<br>Trend  | Graphic<br>Trend        |
| NIBP(meHg)                 |         | I BF           | 1 (nnHg)   |                 |    | (RR(i+II)     | _        |              |                   | Print<br>Start/Str      |
| 129/                       | 82 (    | • 98` <b>-</b> | 116        | 77              | 92 |               | - 3      | <b>D</b> . I |                   | Green                   |

### □ Ventilator Alarm Message

When a ventilator is connected to this equipment, ventilator alarm and connection status alarm will be displayed on the equipment status alarm message area.

The alarm message with the higher alarm level will be displayed.

### **WARNING**

- The ventilator alarm sound is set to OFF (factory default).
- The alarm sound can be turned ON under [Menu>Tone/Volume].
   (@"Tone/Volume" P10-18)

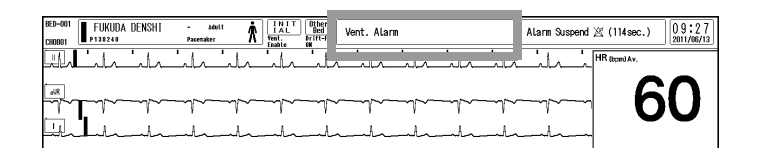

### □Ventilator Alarm Factor Message

For SV-300, SERVO-i/s, SERVO-U/n/air, ventilator alarm factor if specified will be notified and displayed on the central monitor.

### 

- Depending on the central monitor type and software version, ventilator alarm factor may not be displayed. For details of the central monitor type and software version, refer to your nearest service representative.
- The ventilator alarm factors are displayed only on the central monitor. These will not be displayed on the bedside monitor.

### Uventilator Disconnected Confirmation Window

A confirmation window will be displayed when a ventilator cable is disconnected from the Main Unit, or when the power of the ventilator is turned OFF.

[ON] will continue communication with the ventilator during ventilator alarm condition. Check the ventilator power and cable connection.

[Alarm Silence] will silence the ventilator alarm for 2 minutes.

If the ventilator alarm condition remains after 2 minutes, the alarm will generate again.

[OFF] will disable the ventilator alarm until the ventilator connection status recovers.

### 

- Check occasionally the communication status of this equipment and the ventilator.
- Verify that a ventilator alarm is not generated, and that the <Vent. Comm.> message is displayed.

This confirmation window will be displayed until the displayed key is pressed or proper communication with the ventilator is resumed. When the communication is resumed, the window will automatically close.

When disconnecting the ventilator and this equipment, make sure to select [OFF] on the confirmation window which will be displayed when the power of the ventilator is turned OFF, or when the cable is disconnected.

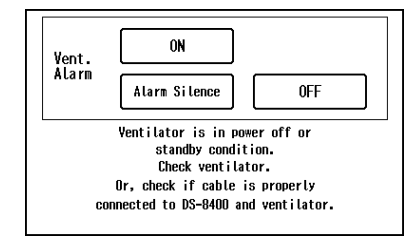

### Window Display

### About the Window Display

The screens that are displayed when operating this system are referred to as windows. (The windows that appear by pressing the numeric data area are called floating windows, as they can be moved to any desired position.) The target window can be displayed by using various method, such as selecting the menu items, pressing a parameter key or using a short cut key such as user key.

### Display

The common items on the window are explained below.

1 Hierarchical Level Display

The hierarchical level of the current window is displayed. The level is expressed using the ">" symbol.

This area also functions as keys, making it possible to return from the lowermost to topmost window in a one-touch operation.

2 Previous Display

Pressing this key will return the display to the previous window.

3 Upper Level Key

Returns to the upper level display.

4 Key Lock Icon

Key lock icon will be displayed for the setup item that is locked.

To unlock the setup item, enter the password.

It will return to locked condition after 30 seconds if no key operation is performed.

- **1**: Locked
- 🔁: Unlocked

NOTE

• The color of each key lock icon indicates its administrative level, and a higher level password must be entered to unlock it.

5 Setup Item

Most of the setups can be performed by selecting from the dropdown list. The dropdown list will close when a selection has been made.

Pressing the item again or selecting a different item will also close the dropdown list.

Some menu may display a subwindow to perform the setup.

To close the subwindow, press either the  $\bigcirc$  key, [Home] or [Prev. Disp.] key.

Pressing the key with the " " icon will display another window. To return to the original display, press the key.

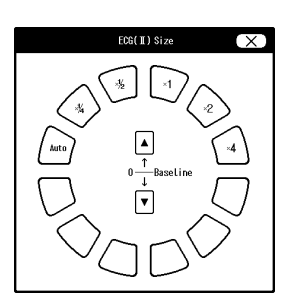

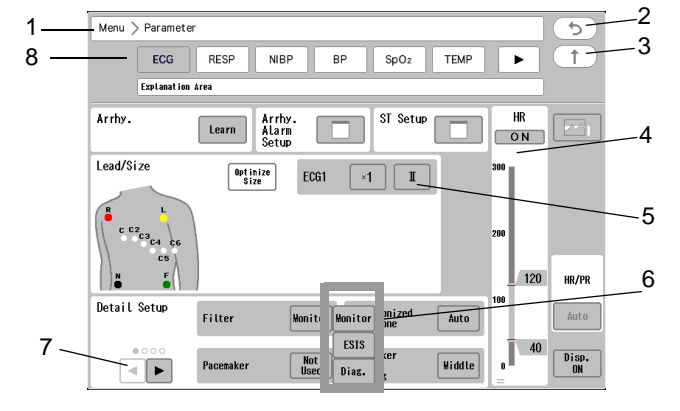

• Example of an item which displays another screen

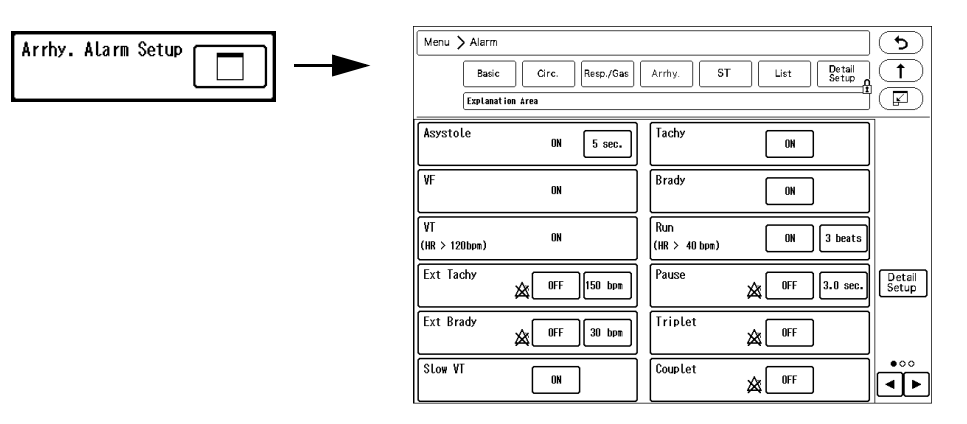

#### 6 Dropdown List

Select one from the displayed selection list.

7 Page Switch Key

This key will appear when the setup items or display data are on multiple pages.

The currently displayed page is indicated by ".

8 Tab Display Area

These are the tabs to display the screens under the same menu level. The screens under the same menu level can be switched by one-touch operation of these tabs without returning to the main menu.

For example, to change the blood pressure scale after changing the ECG waveform size, it is not necessary to return to the main menu.

For the review screens, the date/time of each review data are linked which allows to switch the display of the tabular trend, graphic trend, waveform of the same date/time in one-touch operation.

### Floating Window Screen Display

The descriptions of the floating window which is displayed by pressing the numeric data area are as follows. The displayed items on the floating window depends on the parameter, but there are some common items as follows.

1 Window Title

The windows can be moved to any desired position by dragging the window title.

2 Alarm Assist Key

The alarm assist screen will be displayed. On the alarm assist screen, maximum of 24 hours of trend data for the corresponding parameter will be displayed, and alarm threshold can be adjusted by checking the trend data. ( P-14)

3 Close Key

Press the  $\overline{(x)}$  key to close the window.

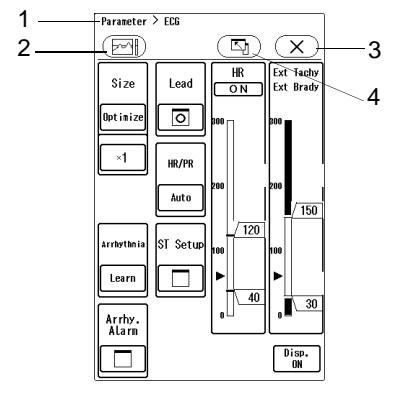

#### 4 Detail Key

On the floating window, minimum items are displayed. Press the 🔄 key to display more detailed items.

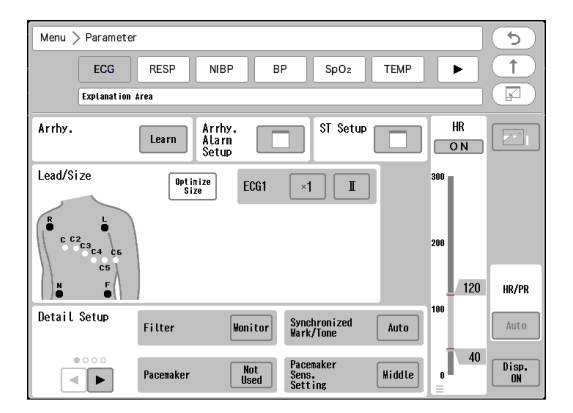

### **Transfer Window**

The floating window displayed by pressing the numeric data area can be moved by dragging the window title. This operation is possible on the touch panel.

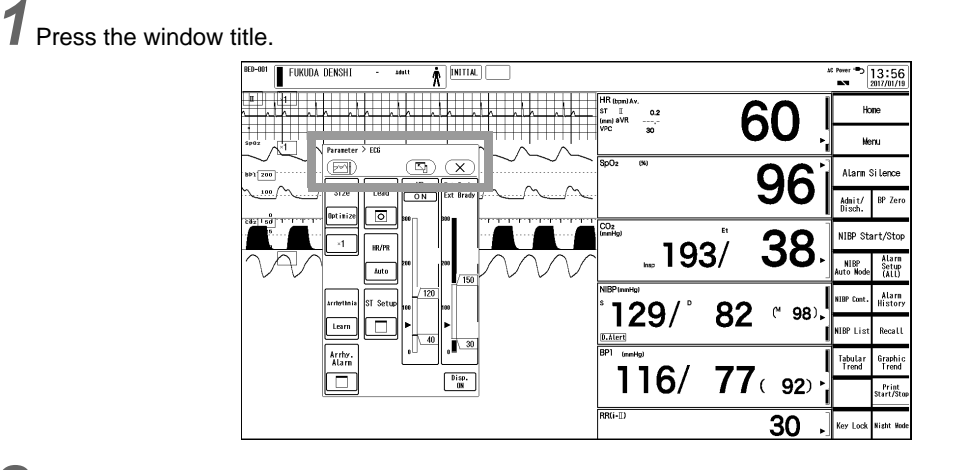

2 Place the finger on the window title and drag to the desired position.

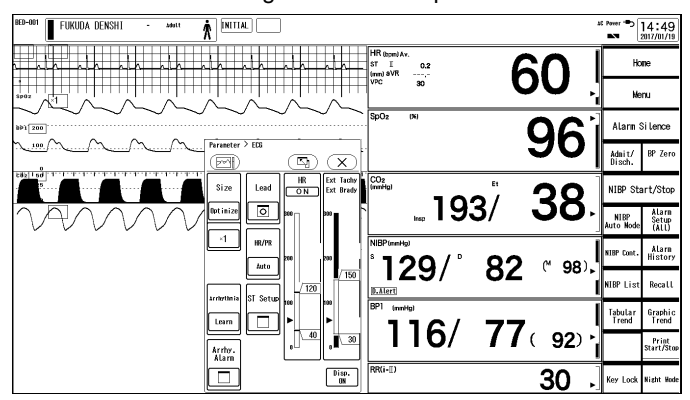

#### NOTE

- The floating window cannot be overlapped to the numeric data area or information display area.
- The window which is displayed from "Menu" cannot be moved.
- · The displayed position of the floating window will be stored until the power is turned OFF.

### **Operation Restriction**

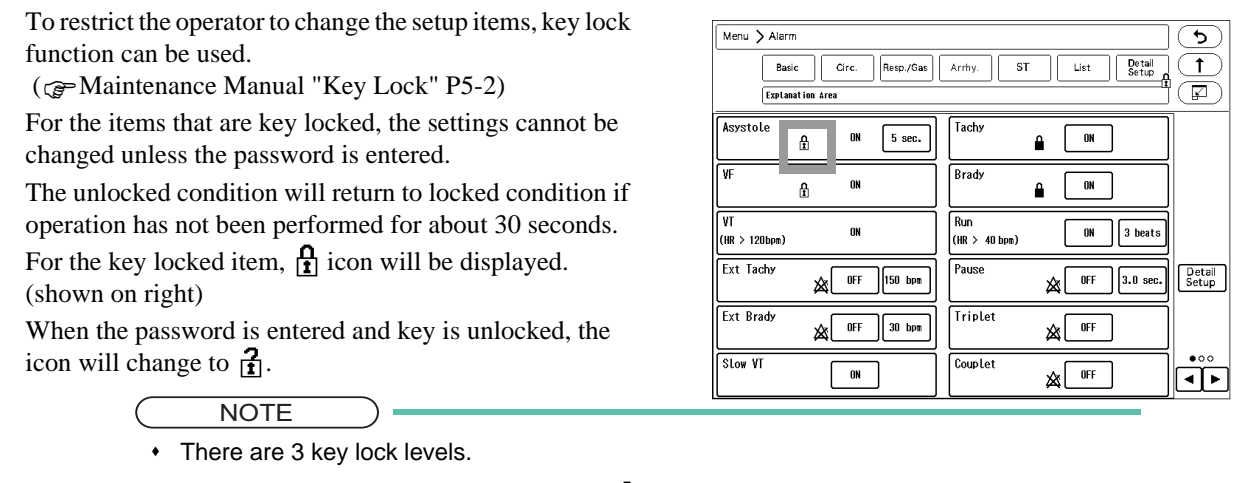

 The level is distinguished by the color of (Administrator)" > "Green (User)", and the upper level password can unlock the lower level key lock.

### Procedure to Return the Display

### To Return to Home Display

Press the [Home] key to return to the home display.

| BED-001 FUKUDA DENSHI - MOLT RITTAL                                           | 40 Power => 13:08                                                                                                    | 8   |
|-------------------------------------------------------------------------------|----------------------------------------------------------------------------------------------------|-----|
| a nha nha nha nha nha nha n                                                   | HR tront/w.<br>47. 10.64<br>WC0.64<br>WC0.64<br>HR tront/w.<br>600                                                                                                    |     |
|                                                                               | 5002 (N) 961 Alarn Si Lence                                                                                                    |     |
| Exploration Lines                                                             | CORe Instead of the second second secon | P   |
| Admit/<br>Discharge Temp Basic Setup Display Manual Auto<br>Printing Printing | I93/ JO-                                                                                                    | Ī   |
| Alarm Basic Circ. Res. Arrhy. ST QT                                           | 129 / 82                                                                                                    | y   |
| Parameter ECG RESP NBP BP SpOz TEMP                                           | (M 98)                                                                                                    |     |
| Data Review                                                                   | 116/ 77. and Trend Granding                                                                                                    | •   |
| Waveform Zoom ST 12-Lead Initial Settings                                     |                                                                                                    | .09 |
| Calculation Hemo-<br>dynamics Function CO Drug Calc. Maintenarce              | Debug RR(I-II) 30 J Key Lock Kight Ke                                                                                                    | de  |

### To Return to the Previous Display

Press the (5) key of each setup window to return to the previous display.

### **To Enter Characters**

Alphanumeric characters and symbols can be entered using the displayed keyboard. The procedure to enter characters is explained below using the example of patient admit menu.

### Entering Alphanumeric Characters

Enter alphabets, numerics, or symbols.

**1** Press [ABC] or [QWERTY] to switch the displayed keyboard. Enter the alphanumeric characters.

| Nane                                                                        | X                          |
|-----------------------------------------------------------------------------|----------------------------|
| NameFUKUDA_DENSHI                                                           |                            |
| 1 2 3 4 5 6 7 8 9<br>Q W E R T Y U I (<br>A S D F G H J K<br>Z X C V B N M, | 0 — _<br>) P<br>L *<br>. / |
| ABC D#ERTY Detete                                                           | ]                          |

### Entering Numerics

For age, telemetry channel ID, etc., only numbers can be entered.

In such case, only numeric keys will be displayed. Enter the numbers.

|   |   | Age | ÷ | (X)    |
|---|---|-----|---|--------|
| [ |   |     |   |        |
| ſ | 7 | 8   | 9 |        |
| Ì | 4 | 5   | 6 | ĺ      |
| ĺ | 1 | 2   | 3 | Input  |
| ĺ | 0 |     | С | Cancel |

### For Easier Use

The user keys and menu can be customized according to the monitoring purpose.

- REFERENCE
- From the preprogrammed user mode, the display configuration and alarm settings can be selected according to the monitoring purpose.
- ( P5-27) (

### User Key

The user keys can be customized according to the monitoring purpose. (@"To Configure the Display" P10-4)

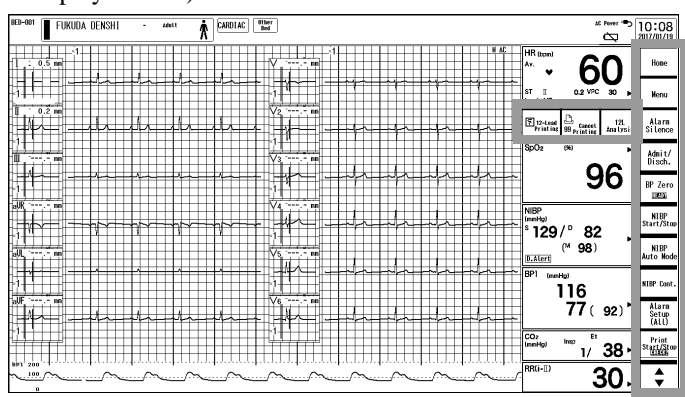

By assigning the  $[\diamondsuit]$  to the user key area, 2 pages of user keys can be registered, and pressing the  $[\diamondsuit]$  allows to switch the pages. The user key can be enlarged by using 2 display areas.

The user key can be also assigned to the numeric data area. It is useful if the key related to numeric data is assigned near the numeric data.

### Menu Screen

The key position can be changed and unnecessary keys can be deleted on the "Menu" screen. (@Maintenance Manual "Display/Print Setup" P5-12)

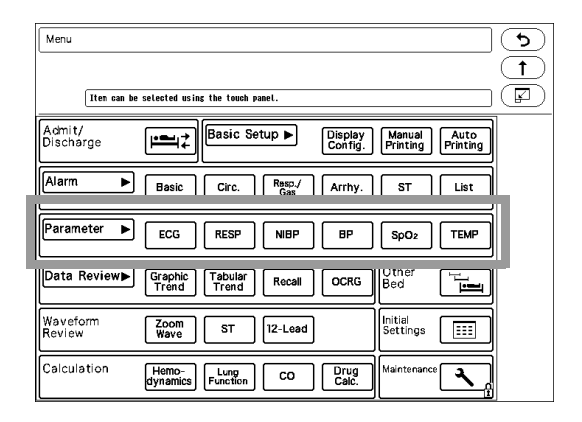

| Menu                |                                             | <u> </u>         |
|---------------------|---------------------------------------------|------------------|
|                     |                                             | ( <b>†</b> )     |
| Iten can be         | selected using the touch panel.             | F                |
| Admit/<br>Discharge | Basic Setup ► Display Manual Printing       | Auto<br>Printing |
| Alarm ►             | Basic Circ. Resp./ Arrhy. ST                | List             |
| Parameter           | ECG SpO2 NIBP RESP                          |                  |
| Data Review▶        | Graphic Tabular Recail OCRG Other Bed       |                  |
| Waveform<br>Review  | Zoom<br>Wave ST 12-Lead Initial<br>Settings |                  |
| Calculation         | Hemo-<br>dynamics Function CO Drug<br>Calc. | <b>\</b>         |

### To Delete the Unnecessary Keys (Key Mask)

Unused keys, items, tabs can be masked. ( @Maintenance Manual "Key Mask" P5-21)

| Menu > Admit/Discharge                           | 5                  | Menu > Admit/Discharge    | <u>ک</u>     |
|--------------------------------------------------|--------------------|---------------------------|--------------|
|                                                  |                    |                           | $\Box$       |
| Required Iten                                    |                    | Required Iten             | <u> </u>     |
| BED- Wode INITIAL Class. Adult                   |                    | BED-<br>001 =Class. Adult |              |
| •ID Sex                                          |                    | =ID Sex                   |              |
| Name FUKUDA DENSHI Team 📗                        |                    | Name FUKUDA DENSHI        |              |
| Blood Blood                                      |                    |                           |              |
| BLood<br>Rh                                      |                    |                           |              |
| =Pacemaker Not Used                              |                    | =Pacemaker Not Used       |              |
| Birth Date Ase O Impedance OW                    |                    | Aze 0 Inpedance 0N        |              |
| Height 0.0 Weight 0.0 BSA 0.00 (m <sup>2</sup> ) | Nonitor<br>Suspend | Non<br>Sust               | itor<br>pend |
| Admit Date/Time                                  | Discharge          |                           | harse        |
|                                                  |                    |                           | iiai \$e     |

Example on "Admit/Discharge" Screen

| Menu > I       | Menu > Sasic Setup<br>Diplay Manual Auto<br>Config Variable Color<br>Laptant in Area                       |  |  |  |  |  |
|----------------|----------------------------------------------------------------------------------------------------|--|--|--|--|--|
| Basic          | Printer Bedside)                                                                                           |  |  |  |  |  |
|                | Print<br>Duration 24 sec.                                                                                  |  |  |  |  |  |
| 12-Lead        | • c      Print     Calibration     ON     Position     Propor-     tional                                  |  |  |  |  |  |
|                | Wave Format         Regular           Printer<br>Auto Scale         ON           Lead Boundary         OFF |  |  |  |  |  |
| Other<br>Setup | Graphic Printer<br>Printing Sel. Printing Printing                                                         |  |  |  |  |  |
| Common         | • ○ ■ ► Classific. ON Speed 25mm/s                                                                         |  |  |  |  |  |

| Menu 🗲 B       | Basic Setup                                                                                                    | <b>(</b> |
|----------------|----------------------------------------------------------------------------------------------------|----------|
|                | Display Nanual<br>Config. Printing                                                                                                    |          |
| Basic          | Printer Built-in Haveform Select ECG1 II                                                                                                    |          |
|                | Print<br>Duration 24 sec.                                                                                                    |          |
| 12-Lead        | • c                                                                                                    |          |
|                | Wave Format Regular                                                                                                    |          |
| Other<br>Setup | Graphic Printer<br>Printing Sel. Printing Printing                                                                                                    |          |
| Common         | •• Implies the set of the set of |          |

Example on Tab Display

### Display on the External Monitor

For the DS-1200 System, in addition to the main display, another display unit can be used for extended display.

### **External Monitor Display**

The monitoring can be performed on two display units. However, operation is not possible on the external monitor.

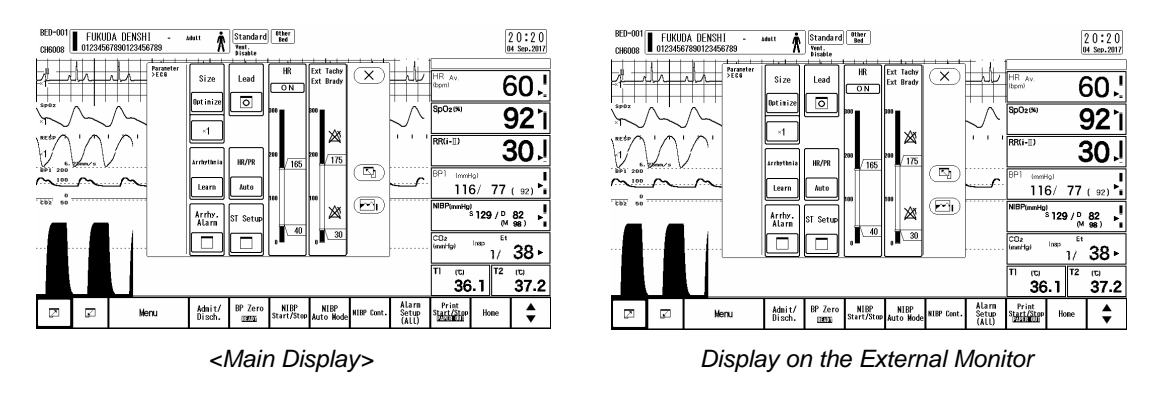

#### 

• With the default setting, menu cannot be displayed on the external monitor even if it is displayed on the main display.

# Chapter 4 Preparation

## **Daily Check**

Before using the device, perform the daily check.

Take necessary measures for the items with the "NG" judgment, and use the device only if the judgments for all the items are "OK".

## To Start Monitoring

This section explains about the procedure to turn the power ON and start monitoring.

#### 

- If not using the equipment for a long period, disconnect the power cable and lithium-ion battery.
- During transportation, hold the bottom of the device and make sure that the device does not fall. The operator may be injured or the equipment may be damaged.

If operating with AC power supply, verify that the power supply cable is properly connected to the main unit. If operating with battery, verify that the lithium-ion battery (BTO-005) is properly installed in the main unit. ( PMaintenance Manual "Installing the Battery Pack (BTO-005)" P1-6)

When connected to the AC power source with battery installed, charging will automatically start.

1 Rapid Charge (when the equipment is not in operation): 2.5 hours

2 Normal Charge (when the equipment is operating): 5 hours

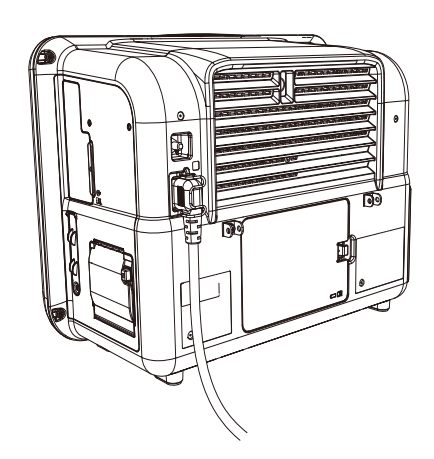

### MARNING

• Do not connect a battery other than the lithium-ion battery (BTO-005).

 $\mathbf{2}$  Turn ON the standby switch on the main unit.

- The system will turn ON and monitoring will start.
- The power supply LED on the front side of the main unit will light.
   1 Power Supply LED
   Green: Power ON
   Orange: Standby Mode
   Light Off: During battery operation
   2 Battery Charging LED
   Green: Charging is complete
   Orange: Charging
   Light Off: During battery operation, or when battery is not installed, or when battery charging is ceased (due to temperature, etc.)

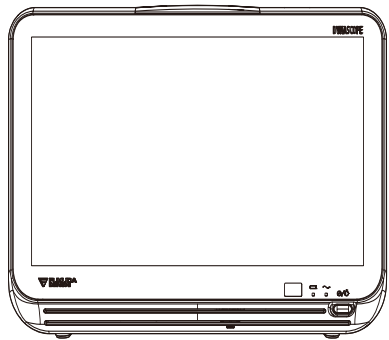

#### NOTE

 The operation after the power is turned ON will be according to the setting made on [Initial Settings] > [User I/F] > [Power ON/Discharge]. However, if the power was turned OFF for less than 30 seconds, the setting before the power was turned OFF will remain.

#### REFERENCE

 The power ON/OFF operation of the main unit of the DS-1200 and the expansion unit module synchronizes with the standby switch operation (ON/OFF) on the display area.

### Check Discharge When Start Monitoring a New Patient

If the previous data is remained when the monitoring is started by pressing the standby switch, a discharge confirmation window will be displayed.

#### Check Discharge

1 Select from [Discharge] / [Continue].

- [Discharge]: The previous data will be deleted.
- [Continue]: The monitoring will start with the previous data retained.

```
NOTE
```

- If the standby switch was turned OFF for less than 30 seconds, the discharge confirmation screen will not be displayed. To perform the discharge procedure, press the [Discharge] key on the "Admit/Discharge" screen.
   (CP "Discharge" P5-9)
- To start monitoring a new patient, select [Discharge] and enter the new patient information on the "Admit/Discharge" screen.

#### REFERENCE

Whether or not to display the discharge confirmation window can be selected.
 (@Maintenance Manual "Power ON/Discharge" P5-17)

#### Periodic Replacement Message

When the periodic replacement period approaches for each part, a message will be displayed to notify the user.

| Periodic Replacement Pa | rts                    |
|-------------------------|------------------------|
|                         |                        |
| Cont                    | inue                   |
| Periodic Check          | Replace the following. |
| HCP-800 Calibration     | NIBP Unit              |
|                         |                        |
|                         |                        |
|                         |                        |

| Patient S | Selection                                                            |
|-----------|----------------------------------------------------------------------|
| т         | io monitor a new patient, press the [Discharze] key.                 |
| [         | Discharge                                                            |
|           | Patient data/info., nonitoring parameters, etc. will be initialized. |
| ſ         | Continue monitoring.                                                 |
| ×         | Wonitoring will continue.                                            |
|           |                                                                      |
|           |                                                                      |
|           |                                                                      |
|           |                                                                      |
|           |                                                                      |

#### REFERENCE

- The parts which the replacement period will be notified are the NIBP unit in the and the CO<sub>2</sub> unit in the HC-110.
  - (@Maintenance Manual "Periodic Replacement" P7-1)
- Even if it is set not to display the discharge confirmation screen, the confirmation message for parts replacement will be displayed when the replacement period approaches.

### To Stop Monitoring

This section explains about the procedure to stop monitoring.

Turn OFF the standby switch on the display area.

A standby confirmation message will appear.

▶ A 10-seconds progress bar will be displayed.

display will turn OFF and monitoring will stop.

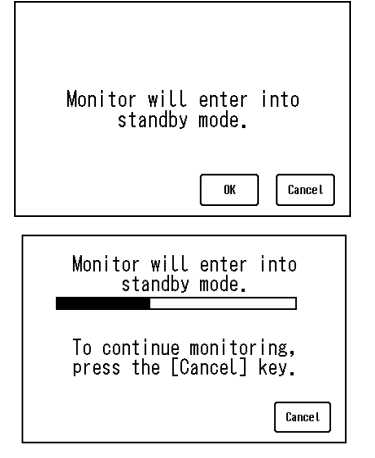

**3** When 10 seconds has elapsed without pressing the [Cancel] key, the

> Press the [Cancel] key to stop entering into standby mode. Only the

[Cancel] key will be effective while the progress bar is displayed.

#### 

**2** Press [OK] to enter into standby mode.

- If the remaining battery capacity becomes extremely low during battery operation, monitoring will automatically stop.
- If not using the device for a long period, disconnect the power cable and lithium-ion battery.

#### NOTE

• When the power is turned OFF, graphic/tabular trend data (Vigilance, ventilator), recall, ST measurement, OCRG data will be erased after 5 minutes.

## Clock Setup

This section explains about the time/date setup procedure.

### 

- If the time/date is not correctly set, or changed during monitoring, malfunction may occur with the NIBP measurement, periodic printing, graphic/tabular trend data, and age calculation from the birth date.
- The time/date can not be set while connected to a wired network system. The time/date will synchronize with the central monitor.
- If the time/date is changed, the time/date for all the saved patient data (trend, list, recall, etc.) will also change.

The printed time/date before changing and the displayed time/date after changing will differ. Also, the data transmitted to the central monitor before the time/date is changed will be displayed on the central monitor with the previous time/date.

**1** Press the [Menu], [Time/Date] ("Basic Setup") keys.

Or, press the time/date on the information display area at the upper part of the screen.

► The Time/Date setup window will be displayed.

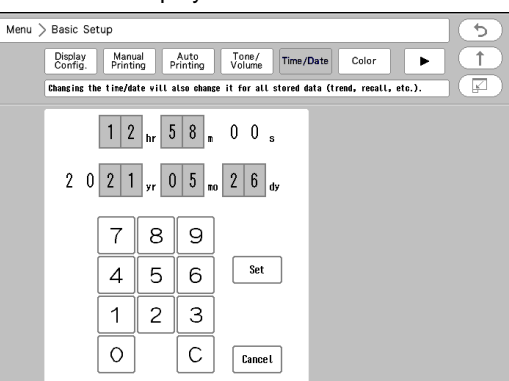

2 Press on the area to perform the setup.

- A blue frame will be displayed on the selected area.
- > When the screen is first displayed, the blue frame will be positioned on "hour".

 $\mathbf{3}$ Use the numeric keys to enter the numerics.

• The blue frame will automatically move to the next item.

4 Enter the current date/time and press the [Set] key.

- ▶ The entered date/time will be set.(The number of seconds will be set to "00".)
- ▶ Press [Cancel] to cancel the time/date setup.

### Installing the Recording Paper

### 

- About the Recording Paper
  - Use only "OP050-02DR" for the recording paper.
     If the surface treatment and thickness of the recording paper are different, it may result in poor print quality.
- Storing the Recording Paper Since the recording paper is thermal type, inappropriate storage may change the quality of the printed content, and make it illegible.
   When storing the recording paper, follow the precautions below.
  - · Store in a place where light is shut off and avoid direct sunlight.
  - Do not leave the paper in a high temperature (50 °C/122 °F and above).
  - Do not store the paper in a polyvinyl chloride bag.
  - Do not superpose the papers until the diazo copy is completely dried.
  - Do not expose the paper to alcohol, hydrochloric acid, or ester ketone.
  - · Avoid using adhesive agents other than water based glue.
- Installing the Recording Paper
  - When installing the recording paper, pay attention not to touch the thermal head or sensor. The temperature of those parts rises immediately after printing and may cause burn injury. Also, it may cause failure to the thermal head and sensor.
  - Do not operate the equipment with wet hand. Doing so may short the thermal head.
  - Do not touch metal part inside the recorder. Do not touch the patient while replacing the recording paper.

Install the recording paper with the following procedure.

Press the Open/Close Lever.

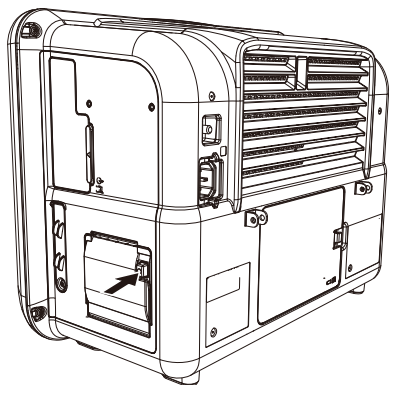

• The paper holder will open.

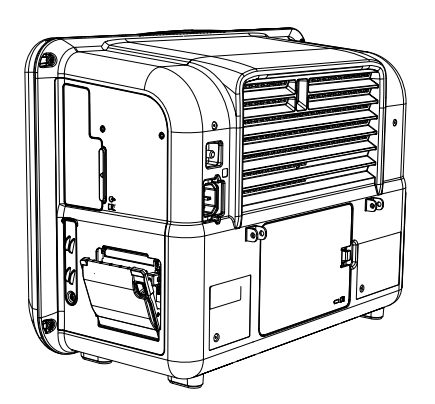

# **2** Set the Paper.

The outside surface of the paper is heat-sensitive. Make sure to place the outside surface of the paper facing up.

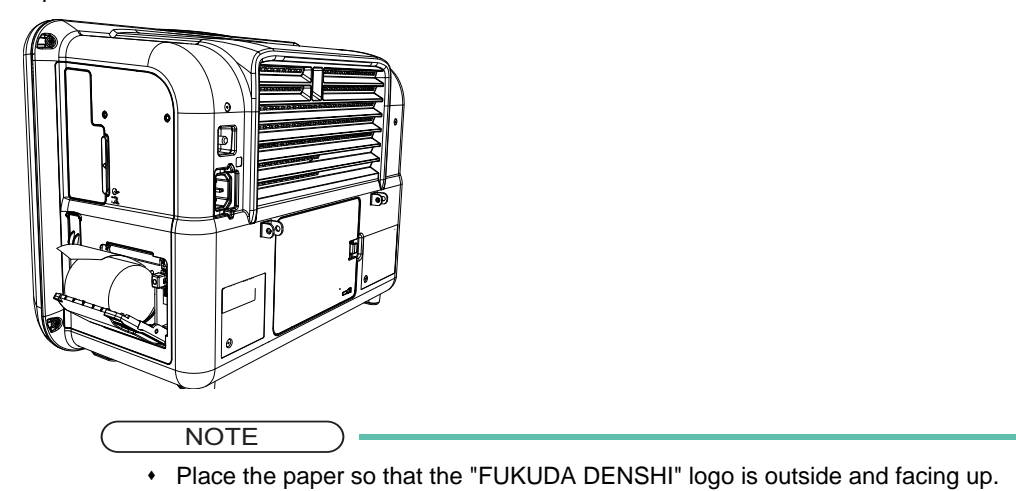

**3**Close the paper holder.

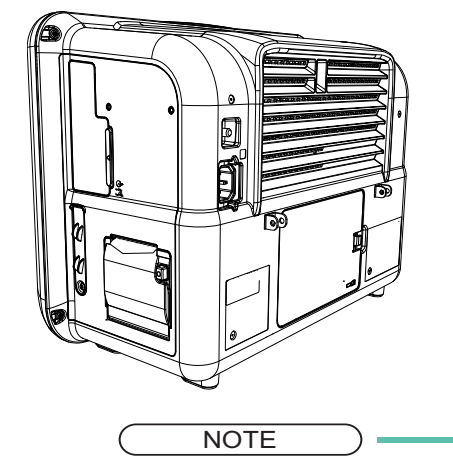

• Push until it locks into place with a click sound.

# Chapter 5 Admit/Discharge

This menu allows setup of admitting, discharging, suspend monitoring of a patient, and selection of the user mode (display configuration) according to the monitoring purpose.

#### 

• If monitoring of new patient is started without performing a discharge procedure of the previous patient, new data will be added to the previous data which will result in inaccuracy.

## To Display the "Admit/Discharge" Screen

Press the [Menu], "Admit/Discharge" icon.

▶ The "Admit/Discharge" screen will be displayed.

| Menu > Admit/Discharge                           | <u> </u>              |
|--------------------------------------------------|-----------------------|
|                                                  | <b>(</b>              |
| ■ Required Iten                                  | F                     |
| BED- Wode INITIAL                                | ■Class. Adult         |
|                                                  | Sex                   |
| Name FUKUDA DENSHI                               | Team 🔳                |
|                                                  | BLood AB0             |
|                                                  | Blood Rh              |
|                                                  | ■Pacemaker Not Used   |
| Birth Date Age                                   | Impedance<br>Neas. ON |
| Height 0.0 Weight 0.0 BSA 0.00 (m <sup>2</sup> ) | Nonitor<br>Suspend    |
| Admit Date/Time                                  |                       |
|                                                  | Discharge             |

### Admit

This section explains the admit procedure.

This menu allows entering of patient's name, ID, age, and selection of patient classification (adult, child, neonate) and pacemaker usage (used, not used) which affects the monitoring accuracy.

### Entering the Patient Information

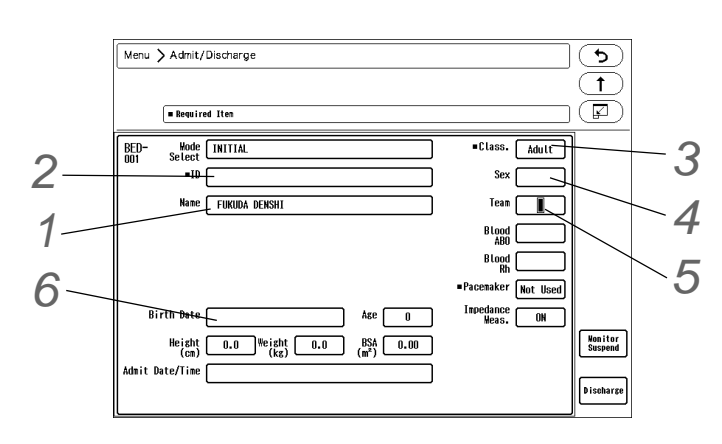

### Enter the patient name.

Up to 16 characters of alphabets, numbers, or symbols can be used. The entered name will be displayed on the home display. ( To Enter Characters" P3-24)

**2** Enter the patient ID.

Up to 20 characters of alphabets, numbers, or symbols can be used. After entering the ID, press the [Set] key. If the [Set] key is not pressed, the entered ID will not be finalized. (@"To Enter Characters" P3-24)

3 Select the patient classification from [Adult] / [Child] / [Neonate].

> The selected patient classification and icon will be displayed on the home display.

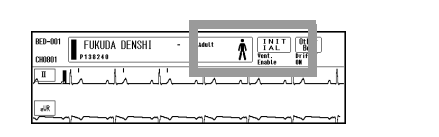

| For adult:   | Adult 📩 |
|--------------|---------|
| For child:   | Child 📩 |
| For neonate: | leo     |

- The patient classification affects the accuracy of NIBP measurement, HR measurement, and RR measurement. It also affects the delay time to generate the measurement data alarm.
- The alarm delay time is the function to prevent frequent generation of the measurement data alarm by holding the alarm generation for the duration of each delay time.

The alarm delay occurs for HR/PR, BP, RR, SpO<sub>2</sub>, TEMP, EtCO<sub>2</sub>/InspCO<sub>2</sub>, Tachy, Brady, Ext Tachy, Ext Brady.

|                                          |           | Adult                                  | Child                           | Neonate                     |                        |
|------------------------------------------|-----------|----------------------------------------|---------------------------------|-----------------------------|------------------------|
| NIBP Measurement Range     MAP       DIA |           | SYS                                    | 30 mmHg to 280<br>mmHg          | 30 mmHg to 180<br>mmHg      | 30 mmHg to 130<br>mmHg |
|                                          |           | MAP                                    | 15 mmHg to 235<br>mmHg          | 15 mmHg to 160<br>mmHg      | 15 mmHg to 100<br>mmHg |
|                                          |           | DIA                                    | 10 mmHg to 200<br>mmHg          | 10 mmHg to 150<br>mmHg      | 10 mmHg to 90<br>mmHg  |
| Heart Rate                               |           | 0 bpm, 12 bpm to 300 bpm               |                                 | 0 bpm, 30 bpm to<br>300 bpm |                        |
|                                          | Monitor   |                                        | 0.5 Hz                          | to 40 Hz                    | 1.6 Hz to 40Hz         |
| Filter Mode                              | ESIS      |                                        | 1.6 Hz to 15 Hz                 |                             | 1.6 Hz to 15 Hz        |
| T III III III III III III III III III I  | Diagnosis |                                        | 3 electrodes: 0.05 Hz to 100 Hz |                             |                        |
| Diagnosis                                |           | 4, 5, 10 electrodes: 0.05 Hz to 150 Hz |                                 | 150 Hz                      |                        |
| Impedance Respiration                    |           | 1.5Hz                                  |                                 | 2.5Hz                       |                        |
| Alarm delay time                         |           | 5 sec. 0 se                            |                                 | 0 sec.                      |                        |

### WARNING

- The patient classification selection influences the precision of the QRS detection and NIBP measurement. Make sure the correct selection is made.
- The NIBP air hose corresponded to the set patient classification must be used to perform NIBP measurement. (However, if the patient classification is child, NIBP air hose for adult can be used.)

### 

 When "Link with Patient Class." is set to [ON], and patient classification is changed, the main mode will change to the selected mode on the "Link Settings". (
 Maintenance Manual "To Program the User Mode" P5-28)
 **4** Select the sex from [Male]/[Female].

Select the color of the nurse team.

6 Enter the patient's age.

There are two ways to enter the patient's age. One is to enter the birth date which will automatically calculate the age, and the other is to directly enter the age using the numeric keypad. If [Neonate] is selected for patient classification, age will be displayed in days.

When Pacemaker is Used

**WARNING** 

• The pacemaker usage setting influences the precision of the QRS detection and arrhythmia analysis. Make sure the correct selection is made.

If [Used] is selected for "Pacemaker", the monitor will detect the pacing pulse (pacemaker pulse) to perform the following process.

- The artificial pacemaker pulse will be displayed.
- When pacing waveform does not appear (pacing failure), erroneously detecting the pacemaker pulse as QRS will be prevented.
- •The arrhythmia analysis will detect pacing beat as P (Pacemaker Beat) or F (Fusion Beat) to prevent erroneous judgment of VPC.
- Menu > Admit/Discharge

   Image: Second state

   Image: Second state

   Image: Second state

   BDD

   Sected

   Image: Second state

   Image: Second state

   Image: Second state

   Image: Second state

   Image: Second state

   Image: Second state

   Image: Second state

   Image: Second state

   Image: Second state

   Image: Second state

   Image: Second state

   Image: Second state

   Image: Second state

   Image: Second state

   Image: Second state

   Image: Second state

   Image: Second state

   Image: Second state

   Image: Second state

   Image: Second state

   Image: Second state

   Image: Second state

   Image: Second state

   Image: Second state

   Image: Second state

   Image: Second state

   Image: Second state

   Image: Second state

   Image: Second state

   Image: Second state

   Image: Second state

   Image: Second state
- Press the key for "Pacemaker", and select from [Used]/[Not Used].

• When [Used] is selected, <Pacemaker> will be displayed at the upper part of the home display.

| BED-001<br>CH0801 | FUKUDA DENSHI<br>P138240 | - Adult<br>Pacenaker | T INIT<br>IAL<br>Vent.<br>Enable<br>ON |
|-------------------|--------------------------|----------------------|----------------------------------------|
| , II,             | لنسللهما                 | للمسللم              |                                        |
| aVR               |                          |                      |                                        |

### Entering Patient Information from the Magnetic Card

By using the magnetic card reader, patient information can be entered from the magnetic card. The admittance process will speed up compared to manually entering each information.

NOTE

Read the data from the magnetic card or barcode.

• The acquired data will be displayed.

Press the [Change only patient info.]/[Cancel] key.

• [Change only patient info.] : Replaces the current patient information with the newly acquired information.

• [Cancel] : Cancels the acquired data.

NOTE

- Make sure the patient is discharged before replacing the patient information.
- The item which the information was not acquired from the magnetic card or barcode will be left blank. For the blank item, manually enter the information.

### Admit

This section explains the admit procedure.

This menu allows entering of patient's name, ID, age, and selection of patient classification (adult, child, neonate) and pacemaker usage (used, not used) which affects the monitoring accuracy.

### Entering the Patient Information

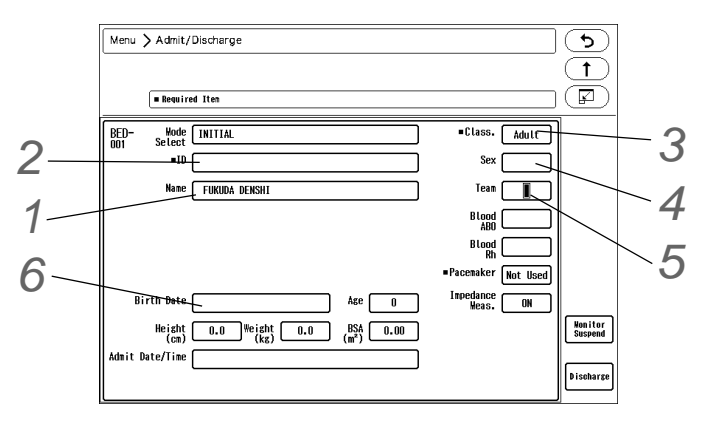

### Enter the patient name.

Up to 16 characters of alphabets, numbers, or symbols can be used. The entered name will be displayed on the home display. ( ( To Enter Characters" P3-23)

# **2** Enter the patient ID.

Up to 20 characters of alphabets, numbers, or symbols can be used. After entering the ID, press the [Set] key. If the [Set] key is not pressed, the entered ID will not be finalized. ( To Enter Characters'' P3-23)

3 Select the patient classification from [Adult] / [Child] / [Neonate].

> The selected patient classification and icon will be displayed on the home display.

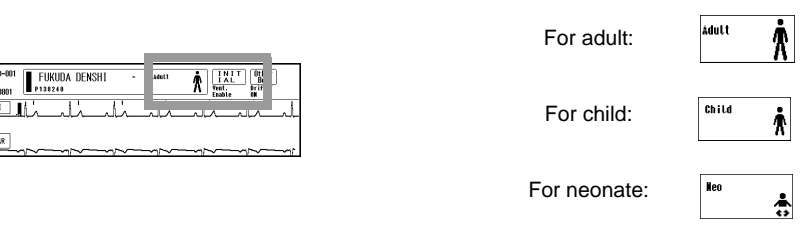

- The patient classification affects the accuracy of NIBP measurement, HR measurement, and RR measurement. It also affects the delay time to generate the measurement data alarm.
- The alarm delay time is the function to prevent frequent generation of the measurement data alarm by holding the alarm generation for the duration of each delay time. The alarm delay occurs for HR/PR, BP, RR, SpO<sub>2</sub>, TEMP, EtCO<sub>2</sub>/InspCO<sub>2</sub>, Tachy, Brady, Ext Tachy, Ext Brady.

|                                          |             | Adult                                  | Child                           | Neonate                     |                        |
|------------------------------------------|-------------|----------------------------------------|---------------------------------|-----------------------------|------------------------|
| NIBP Measurement Range     MAP       DIA |             | SYS                                    | 30 mmHg to 280<br>mmHg          | 30 mmHg to 180<br>mmHg      | 30 mmHg to 130<br>mmHg |
|                                          |             | MAP                                    | 15 mmHg to 235<br>mmHg          | 15 mmHg to 160<br>mmHg      | 15 mmHg to 100<br>mmHg |
|                                          |             | DIA                                    | 10 mmHg to 200<br>mmHg          | 10 mmHg to 150<br>mmHg      | 10 mmHg to 90<br>mmHg  |
| Heart Rate                               |             | 0 bpm, 12 bpm to 300 bpm               |                                 | 0 bpm, 30 bpm to<br>300 bpm |                        |
|                                          | Monitor     |                                        | 0.5 Hz                          | to 40 Hz                    | 1.6 Hz to 40Hz         |
| Filter Mode                              | ESIS        |                                        | 1.6 Hz to 15 Hz                 |                             | 1.6 Hz to 15 Hz        |
| T III.er Mode                            | Pliter Mode |                                        | 3 electrodes: 0.05 Hz to 100 Hz |                             | 0 Hz                   |
| Diagnosis                                |             | 4, 5, 10 electrodes: 0.05 Hz to 150 Hz |                                 |                             |                        |
| Impedance Respiration                    |             | 1.5Hz                                  |                                 | 2.5Hz                       |                        |
| Alarm delay time                         |             | 5 sec. 0 se                            |                                 | 0 sec.                      |                        |

### **WARNING**

- The patient classification selection influences the precision of the QRS detection and NIBP measurement. Make sure the correct selection is made.
- The NIBP air hose corresponded to the set patient classification must be used to perform NIBP measurement. (However, if the patient classification is child, NIBP air hose for adult can be used.)

### 

 When "Link with Patient Class." is set to [ON], and patient classification is changed, the main mode will change to the selected mode on the "Link Settings". (
 Maintenance Manual "To Program the User Mode" P5-28)

4 Select the sex from [Male]/[Female].

**5** Select the color of the nurse team.

### D Enter the patient's age.

There are two ways to enter the patient's age. One is to enter the birth date which will automatically calculate the age, and the other is to directly enter the age using the numeric keypad. If [Neonate] is selected for patient classification, age will be displayed in days.

### When Pacemaker is Used

### WARNING

• The pacemaker usage setting influences the precision of the QRS detection and arrhythmia analysis. Make sure the correct selection is made.

If [Used] is selected for "Pacemaker", the monitor will detect the pacing pulse (pacemaker pulse) to perform the following process.

- The artificial pacemaker pulse will be displayed.
- When pacing waveform does not appear (pacing failure), erroneously detecting the pacemaker pulse as QRS will be prevented.
- •The arrhythmia analysis will detect pacing beat as P (Pacemaker Beat) or F (Fusion Beat) to prevent erroneous judgment of VPC.

| = Requi         | red Iten                     | (F                 |
|-----------------|------------------------------|--------------------|
| BED- Hode       | INITIAL                      | ■Class. Adult      |
| •II             |                              | ) Sex              |
| Name            | FUKUDA DENSHI                | ) Team 🔳           |
|                 |                              | Blood AB0          |
|                 |                              |                    |
|                 |                              | Pacemaker Not Used |
| Birth Date      | Ase 0                        |                    |
| Heisht<br>(cm)  | 0.0 Weight 0.0 BSA 0.00 (kg) | ) Noniti<br>Susper |
| Admit Date/Time |                              |                    |
|                 |                              | Dischar            |

- Press the key for "Pacemaker", and select from [Used]/[Not Used].
- > When [Used] is selected, <Pacemaker> will be displayed at the upper part of the home display.

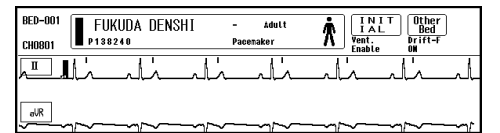

### Entering Patient Information from the Magnetic Card

By using the magnetic card reader, patient information can be entered from the magnetic card. The admittance process will speed up compared to manually entering each information.

( NOTE

 To automatically enter the patient information from the magnetic card or barcode, it is necessary to perform the setup in advance. ( PMaintenance Manual "Using the Magnetic Card Reader" P4-18)

Read the data from the magnetic card or barcode.

• The acquired data will be displayed.

**2** Press the [Change only patient info.]/[Cancel] key.

- [Change only patient info.] : Replaces the current patient information with the newly acquired information.
- [Cancel] : Cancels the acquired data.

NOTE

- Make sure the patient is discharged before replacing the patient information.
- The item which the information was not acquired from the magnetic card or barcode will be left blank. For the blank item, manually enter the information.

### Entering Patient Information from the Patient Data Server (When DS-LANIII is used)

When the central monitor is connected to the patient data server, and the DS-LANIII network is used, patient information can be automatically entered by searching on the patient data server.

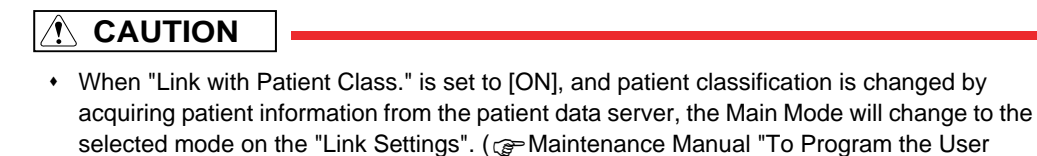

Uwhen Using the Patient Data Server and Magnetic Card Reader (or Barcode Reader)

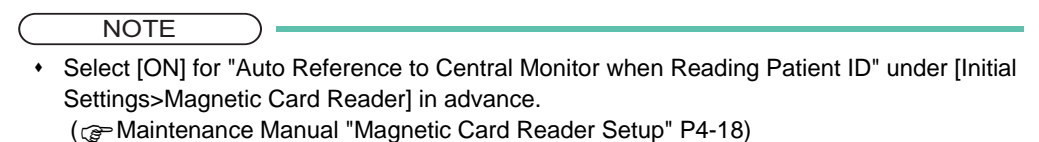

Read the data from the magnetic card or barcode.

Mode" P5-28)

Let The acquired patient information from the patient data server will be displayed in the "New Information" area.

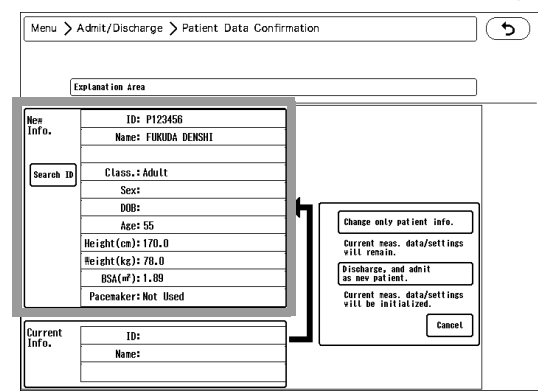

If there is no applicable patient information, current patient information will be displayed in the "New Information" area.

Select whether or not to enter the searched patient information.

Select from [Change only patient info.] / [Discharge and admit as new patient.] / [Cancel].

[Change only patient info.] will replace the current patient information to the newly acquired information.

[Discharge and admit as new patient.] will initialize the current patient data/monitoring condition and admit the searched patient as new patient.

[ Cancel ] will invalidate the acquired data.

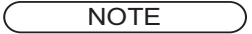

- The item not acquired from the patient data server will be left blank.
- · For the blank item, manually enter the information.

### Uhen Magnetic Card Reader (or Barcode Reader) is not Used

Press the [Menu], "Admit/Discharge" icon, [ID]. "ID" window will be displayed.

**2** Enter the patient ID.

Press the [Search ID] key and start searching on the patient data server.

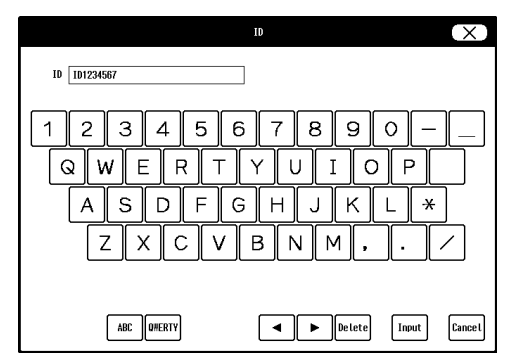

- 1 Use the touch keys to enter the ID.
- 2 Based on the entered patient ID, patient information will be searched on the patient data server through the DS-LANIII network.

The searched patient information will be displayed under "New Information" .

| Menu 🔪            | Admit/Discharge > Patient Data Cor                                                                                        | firmatio | n                                                                                                    | ڪ[ |
|-------------------|----------------------------------------------------------------------------------------------------|----------|----------------------------------------------------------------------------------------------------|----|
| E<br>Ne#<br>Info. | xplanation Area<br>ID: P123456<br>Name: FUKUDA DENSHI                                                                     |          |                                                                                                    | )  |
| Search ID         | Class: Adult<br>Sex:<br>D00:<br>Acc: 55<br>Height(cm): 170.0<br>Feight(cm): 170.0<br>BSA(a*): 1.09<br>Pacenaker: Not Used |          | Change only patient info.<br>Gurrent reas. data/settings<br>vill remain.<br>bischarge, and adnit<br>as new patient.<br>Gurrent reas. data/settings<br>vill be initialized. |    |
| Current<br>Info.  | ID:<br>Name:                                                                                                    |          | Cancel                                                                                                    | J  |

4 Select whether or not to enter the searched patient information.

Select from [Change only patient info.] / [Discharge and admit as new patient.] / [Cancel]. [Change only patient info.] will replace the current patient information to the newly acquired information. [Discharge and admit as new patient.] will initialize the current patient data/monitoring condition and admit the searched patient as new patient. [Cancel] will invalidate the acquired data.

The item not acquired from the patient data server will be left blank. For the blank item, manually enter the information.

NOTE

- The item not acquired from the patient data server will be left blank.
- · For the blank item, manually enter the information.

### Discharge

This section explains about the discharge process.

This procedure will erase the patient name, ID, age, and past measurement data such as tabular / graphic trend, and recall.

By pressing the [Rapid Discharge] key preprogrammed as user key, a discharge process can be performed.

### **Discharging Procedure**

### 

- If monitoring of new patient is started without discharging the previous patient, the measurement data of the previous and new patient will become mixed up on the recall and trend data.
- When the discharge process is performed, patient data such as recall and trend will be initialized. The parameter and alarm settings will be reset according to the settings made under [Menu>Initial Settings>User I/F>Power ON/Discharge).
   When the discharge process is performed on the central monitor, alarm will be reset according to the setting on "Admit Setup" of the central monitor.
   (@Maintenance Manual "Power ON/Discharge" P5-17)
- If the power is turned OFF or if the system enters into standby mode soon after the discharge procedure, the patient may not be discharged on the central monitor.
   If it is necessary to turn OFF the power or enter into standby mode after the discharge procedure, select [Standby] for "Discharge Mode" under [Initial Settings>User I/F>Power ON/Discharge].

#### NOTE

- Depending on the setting made for "At Discharge" under ([Initial Settings>User I/F>Power ON/Discharge], some items may not be initialized.
   (@Maintenance Manual "Power ON/Discharge" P5-17)
- If the discharge procedure is performed during stopwatch operation, the counting will stop and will be reset to "00:00:00".
- The monitoring condition after discharge can be set on "Discharge Mode" under [Initial Settings>User I/F>Power ON/Discharge].

Press the [Discharge] key on the "Admit/Discharge" screen.

- > The discharge confirmation window will be displayed. (shown on right)
- ➤ To cancel the discharge process, press the [No] key or close the discharge confirmation window.

| Disch                                                                    | harge 🗙 |
|--------------------------------------------------------------------------|---------|
| Patient data/info,<br>monitoring parameters, etc<br>will be initialized. |         |
| YES                                                                      | NO      |

**2** Press the [Yes] key.

• The patient data, patient information will be initialized.

| Data         | Description                                                                                                    |
|--------------|----------------------------------------------------------------------------------------------------|
| Patient Data | Trend, Tabular Trend, Recall, ST, OCRG, CO, Hemodynamics, Lung Function,<br>P-V/F-V control data will be erased.<br>The settings for recall, tabular trend, graphic trend, vigilance list will remain. |

| Data                  | Description                                                                                                    |
|-----------------------|----------------------------------------------------------------------------------------------------|
| Patient Information   | Erases the data of patient name, ID, sex, age.<br>The patient classification will not be initialized.                                                                                                    |
| Measurement Condition | The learned arrhythmia waveform data will be deleted.<br>The BP zero-balance condition will be initialized.<br>The NIBP target inflation value will be initialized to the default value of each patient classification. |

 If [Standby] is selected for "Discharge Mode" under [Initial Settings>User I/F>Power ON/Discharge], standby progress window will be displayed.
 Pressing the [Cancel] key will cancel the process to enter into standby mode.

Monitor will enter into standby mode.

After 10 seconds, discharge procedure will be performed and the system will enter into standby mode.

To continue monitoring, press the [Cancel] key.

REFERENCE

For details, refer to [Initial Settings>User I/F>Power ON/Discharge].
 ( Power ON/Discharge" P5-17)

### User Mode

This section explains about the user mode selection.

From the preprogrammed user mode, an appropriate user mode can be selected according to the monitoring purpose.

#### 

 The selected user mode will be stored even after the power is turned OFF or discharge process is performed.

Before monitoring, make sure the current user mode is suitable for the patient's condition. (@Maintenance Manual "User Mode Registration" P5-27)

#### REFERENCE

For the user mode, up to 9 main modes of display configuration and alarm settings can be registered according to the patient's age and monitoring purpose.
 Also, for temporarily changing the display configuration (ex. when checking the 12-lead ECG), 6 sub modes of display configuration can be registered.
 ( Paintenance Manual "User Mode Registration" P5-27)

### To Select the User Mode

**1** Press the [Menu], "Admit/Discharge" icon, "Mode Select" key. Or, press the mode key on the information display area at the upper part of the screen.

The "Mode Select" window will be displayed. (shown on right)

**Z** Select the main mode or sub mode appropriate for the patient.

|             |                                                           | Mode Select                                                                            | ×                                    |
|-------------|-----------------------------------------------------------|----------------------------------------------------------------------------------------|--------------------------------------|
| Main Mode   | ER                                                        | Á INITIAL Á HEHO.                                                                      | A CARDIAC                            |
|             | OR                                                        | 🕺 LOCAL 🕺 FULL                                                                         | R HEART                              |
|             | ICU                                                       | Á NEO. Á RECOVI                                                                        | ERY 🕺 CARDIAC                        |
| After chang | e node vill also change<br>ic.<br>ing the node, nake sure | inportant settings such as patient classi<br>that the nonitoring settings are appropri | fication, alarn setting, WII<br>ate. |
| Polyne de   | Sub Mode                                                  | INDUCT. SURGERY                                                                        | WARKING                              |
| Wain Node   |                                                           |                                                                                        |                                      |

### **WARNING**

• After changing the mode, make sure that the monitoring setting is appropriate. When the mode is changed, patient classification, alarm settings, etc. will be changed.

#### REFERENCE

- The selected user mode will be stored even after the power is turned OFF. If a new patient
  is admitted without changing the user mode, the monitoring will start with the previous user
  mode.
- The mode setting after the discharge operation can be set under [Initial Settings>User I/ F>Power ON/Discharge].
- To change from the sub mode to the main mode, press [Return to Main Mode].
- Refer to "Setup Item/Default Value" for the default setting of each mode.
   (P-Maintenance Manual "User Mode Registration" P5-27)

### **Suspend Monitoring**

This section explains about the monitoring suspend/resume function.

Monitoring suspend function can be used when a patient temporarily leaves the bed. If the monitoring is ceased by turning the power OFF, recall and ST data will be erased.

By using the monitoring suspend function, measurement, alarm, printing will be suspended but data and settings will remain, which allows to resume monitoring smoothly.

By using the monitor suspend label function, different labels in different colors according to the patient's destination can be displayed during the monitoring suspended condition.

To remind the user to resume monitoring, alarm will generate after the preprogrammed duration (15 min./30 min./1 hr/1.5 hr/2 hr) for "Monitor Suspend Timer".

The monitor suspend label can be set on the Initial Settings menu.
 (@Maintenance Manual "Monitor Suspend Setup" P5-16)

### To Suspend Monitoring

#### When "Monitor Suspend Label" is not set:

Press the [Menu], "Admit/Discharge" icon, [Monitor Suspend] keys.

- The monitor suspend confirmation window will be displayed.
- ▶ If [Cancel] is pressed, monitoring will not be suspended and the confirmation window will close.

Press the [OK] key.

- ➤ The screen will automatically return to the home display with "Monitoring is suspended" message and [Resume] key.
- On the home display, numeric data and waveform display will be suspended.

Monitoring will be suspended. (K) Cancel Monitoring is suspended. Resume

REFERENCE

• When the monitoring is suspended, telemetry transmission will cease. Note that the

right)

square wave will be displayed on the central monitor indicating the too far condition of the telemetry.

2

3

メニュー 〉 燕者入退庫 〉 モニタ中

15分

モニタ中断中 検査中 リハビリ中

30分 1時間 1.5時間

お手洗し

手術

- The stopwatch counting will continue even when the monitoring is suspended.
- The setting can be changed even when the monitoring is suspended.

### When Both "Monitor Suspend Label" and "Monitor Suspend Timer" are set

Press the [Menu], "Admit/Discharge" icon, [Monitor Suspend] keys.

- ▶ The "Monitor Suspend" screen will be displayed.
- **2** Select the label to be displayed during the monitoring suspended condition.
  - The monitoring suspend duration selection will be displayed after selecting the monitoring suspend label.
- **3** Select the monitoring suspend duration from [15Min.]/ [30Min.]/[1Hr.]/[1.5Hr.]/[2Hr.]/[Continuous]. [Continuous] will start to suspend monitoring without setting the duration.
  - Confirmation window to suspend monitoring will be displayed. (shown on
  - Pressing the [Suspend] key will suspend the monitoring.

**4** Verify that the monitoring is suspended on the home display.

The selected label with the set color will be displayed on the home display.

- On the home display, the time will start counting for the set duration.
- When the set duration completes, alarm sound will generate, and alarm indicator will light.

REFERENCE

• To extend the monitoring suspended duration, press [Extend] to display the timer selection.

When "Monitor Suspend Label" is set, but "Monitor Suspend Timer" is not set:

Press the [Menu], "Admit/Discharge" icon, [Monitor Suspend] keys.

• The "Suspend" screen will be displayed.

Select the label to be displayed during the monitoring suspended condition.

- A confirmation message will be displayed.
- ▶ Pressing the [Suspend] key will suspend the monitoring.
- The selected monitor suspend label with the set color will be displayed on the home display.

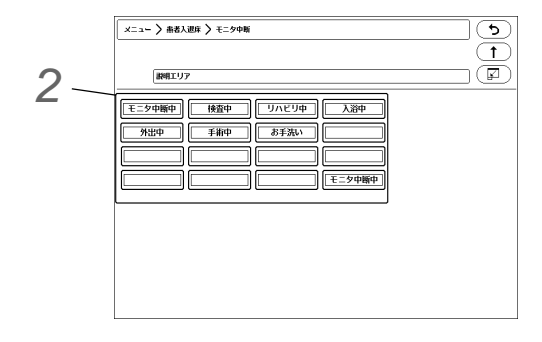

| Monitoring will be suspended with the following setting. |  |
|----------------------------------------------------------|--|
| SUSPENDED                                                |  |
| 01:30                                                    |  |
| Suspend Cancel                                           |  |

入浴中

| Monitoring is suspended.            |
|-------------------------------------|
| SUSPENDED<br>01:30<br>Extend Resume |

# To Resume Monitoring

#### 

• Resuming monitoring will also resume the suspended alarm.

**1** Press the [Resume] key.

• The "Monitoring is suspended" message will disappear and monitoring will resume.

# Chapter 6 Alarm Function

### Alarm

### To Set the Arrhythmia Alarm

The arrhythmia alarm can be turned ON or OFF, and arrhythmia detection level can be set.

### **WARNING**

- Set the appropriate upper and lower alarm limit for each parameter according to the monitoring condition.
- When the system alarm is suspended, all the alarms will be suspended even if the parameter alarm is set to ON. Also, the alarms will not be stored as recall events.
- If the upper/lower alarm limit of the parameter is set to OFF, or if arrhythmia alarm is set to OFF, alarm will not function even if the system alarm is enabled. Pay attention when setting them OFF.

Press the [Menu], [Arrhy.] ("Alarm") key.

- > The arrhythmia alarm setup screen will be displayed.
  - Menu > Alarn Resp./Gas Arrhy. QT Basic Circ. ST Explanation Area Asystole Tachy 5 sec. ON ON ٧F Brady ON **ON** ٧T Run ON ON 3 beats (HR > 40 bpm) (HR > 120bpm) Ext Tachy Pause Detail Setup ▲ 0FF 3.0 set Ext Brady Triplet X Off ŵ SLOW VI Couplet ON A 011 (HR > 100bom ∢ ▶
- $\mathbf{2}$  Set ON/OFF of each arrhythmia.
  - [ON]: Arrhythmia alarm will generate.
  - ▶ [OFF]: Alarm will not generate.

NOTE

- •<Arrhythmia alarm OFF> will be displayed when the Asystole, VF, VT, Slow\_VT, Tachy, Brady, Ext Tachy, Ext Brady, or HR alarm is OFF.
- If [Always ON] is selected for "Asystole, VF, VT Alarm" under "Initial Settings", the Asystole, VF, VT alarm cannot be set to OFF.
   ( Pf Maintenance Manual "Alarm Related Setup" P5-4)
- If [Check when OFF] is selected for "Asystole, VF, VT Alarm" under "Initial Settings", a confirmation window will be displayed when the Asystole, VF, VT alarm is set to OFF.
- If the patient classification is "Child" or "Neonate", AFib cannot be detected.

#### REFERENCE

- The arrhythmia detection level for tachycardia (Tachy), bradycardia (Brady), extreme tachycardia (Ext Tachy), extreme bradycardia (Brady) alarms link with the upper and lower alarm limit for HR/PR.
  - The tachycardia (Tachy) alarm generates when the value exceeds the HR/PR upper alarm limit. When the upper alarm limit is OFF, alarm will not generate.
  - For the Ext Tachy alarm, the alarm threshold level cannot be set below that of Tachy alarm.
  - The bradycardia (Brady) alarm generates when the value exceeds the HR/PR lower alarm limit. When the lower alarm limit is OFF, alarm will not generate.
  - For the Ext Brady alarm, the alarm threshold level cannot be set above that of Brady alarm.

**3** Select the level to detect each arrhythmia.

| Item      | Description           |
|-----------|-----------------------|
| Asystole  | 3 sec. to 10 sec.     |
| Run       | 2 beats to 8 beats    |
| Pause     | 1.5 sec. to 5 sec.    |
| Frequent  | 1 bpm to 50 bpm/ min. |
| Ext Tachy | 22 bpm to 300 bpm     |
| Ext Brady | 20 bpm to 295 bpm     |

| Item              | Description         |
|-------------------|---------------------|
| R on T            | 200 ms to 600 ms    |
| SVT               | 2 beats to 10 beats |
| Irregular RR      | 10, 15, 20%         |
| S Frequent        | 1 bpm to 50 bpm     |
| Pacer Not Capture | 80 ms to 480 ms     |
| Pacer Not Pacing  | 20 bpm to 200 bpm   |
| AFib              | 1 - 100%            |

Press the [Detail Setup] key, and set HR Lower Limit for VT, HR Lower Limit for RUN and HR Lower Limit for SVT.

### 1 "HR Lower Limit for VT"

- If the HR is same or above the set value, VT alarm will generate.
- 2 "HR Lower Limit for RUN"
  - If the HR is same or above the selected value, RUN will generate.
- 3 "HR Lower Limit for SVT"
  - If the HR is same or above the set value, SVT alarm will generate.
- 4 " HR Lower Limit for Slow VT"
  - ▶ If the HR is same or above the set value, Slow VT alarm will generate.
- 5 "AFib Alarm Clear Time"
  - > When the set time has elapsed, the alarm level of the AFib alarm changes to N (Notification Alarm).

| Detail Setup 🛛 🗙                                    |                                                         |
|-----------------------------------------------------|---------------------------------------------------------|
| HR Lower Limit<br>for VI<br>(100-200 beats/min) 120 | HR Lower Linit<br>for SlowVT<br>(100-180 beats/nin) 100 |
| HR Lower Limit<br>for Run<br>(0-200 beats/min) 40 V | AFib Alarm<br>Clear Time 30sec                          |
| HR Lower Limit<br>for SVT<br>(100-250 beats/min)    |                                                         |
|                                                     |                                                         |
|                                                     |                                                         |
## Arrhythmia Priority

- To ensure that serious arrhythmia is not missed, a proprietary arrhythmia priority order is used for each category of VPC, tachycardia, and bradycardia.
- The arrhythmia alarm will be displayed according to the alarm level and arrhythmia priority.
- If arrhythmia alarms of the same alarm level and same category generate at the same time, the alarm of the higher arrhythmia priority will be displayed.
- If arrhythmia alarms of the same alarm level and different category generate at the same time, the newer alarm will be displayed.

REFERENCE
 The alarm level can be changed. ( Alarm Related Setup P5-4)

| Alarm Level | VPC                                                             | Tachycardia  | Bradycardia       |  |
|-------------|-----------------------------------------------------------------|--------------|-------------------|--|
| S           | None (Can be set only when the alarm system is "Fukuda Tone" .) |              |                   |  |
|             | Asystole                                                        |              |                   |  |
| ц           |                                                                 | VF           |                   |  |
|             |                                                                 | VT           |                   |  |
|             | Ext T                                                           | achy         | Ext Brady         |  |
|             | SlowVT                                                          | Tachy        | Brady             |  |
| М           | Run                                                             | SVT          | Pause             |  |
|             | - AFib                                                          |              | īb                |  |
|             | Triplet                                                         | S Couplet    | Pacer Not Capture |  |
|             | Couplet                                                         | S Frequent   | Pacer Not Pacing  |  |
|             | R on T                                                          | S VPC        | Prolonged RR      |  |
|             | Multiform                                                       | Irregular RR |                   |  |
| L           | Vent Rhythm                                                     |              |                   |  |
|             | Bigeminy                                                        |              |                   |  |
|             | Trigeminy                                                       |              |                   |  |
|             | Frequent                                                        |              |                   |  |
|             | VPC                                                             |              |                   |  |

# SpO<sub>2</sub> Second Alarm Setup

The SpO<sub>2</sub> second alarm function is available when the DS-1200N or HG-820 is connected.

When the  $SpO_2$  value is unstable around the lower alarm limit, the frequently generated alarm may be bothersome. The second alarm function controls these frequent alarms.

This function generates the alarm only when the integral value (the accumulation of difference between the alarm limit and  $SpO_2$  value at every second) reaches the preprogrammed second alarm threshold value.

NOTE

 The SpO<sub>2</sub> SEC alarm function utilizes SatSeconds <sup>TM</sup> technology of Medtronic. SatSeconds<sup>TM</sup> is a trademark of Medtronic.

The integral value of the second alarm is calculated as follows.

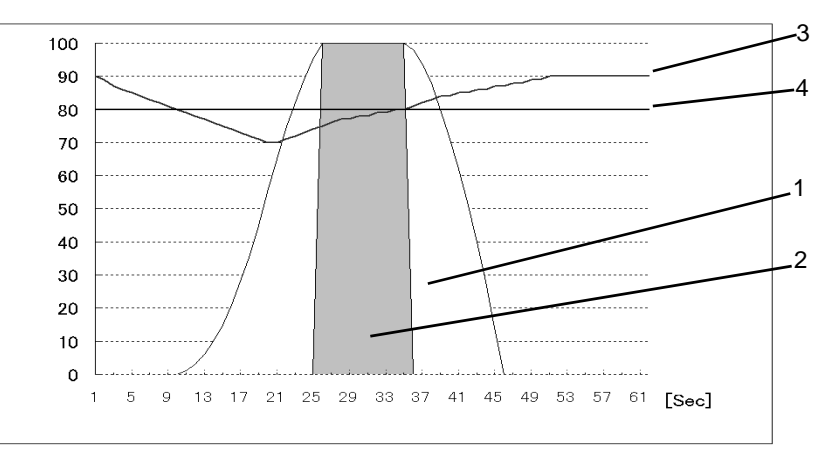

- 1 Integral Value
- 2 Alarm Generation
- 3 SpO<sub>2</sub> Value
- 4 Alarm Limit

On this graph, the second alarm threshold value is set as 100.

The  $\text{SpO}_2$  value begins to fall below the alarm limit from approximately 10 seconds. At the same time, the integral value begins to increase. (Alarm limit) – ( $\text{SpO}_2$  value) is accumulated each second.

At approximately 25 seconds, the integral value reaches 100 and the alarm is generated.

The SpO<sub>2</sub> value begins to fall below the alarm limit at approximately 36 seconds. At the same time, the integral value begins to decrease. [(Alarm limit) –  $(SpO_2 \text{ value})]x 2$  is subtracted each second.

Also, there is a safety net when setting the second alarm function. This safety net is for the case when the  $SpO_2$  value frequently falls below the alarm limit but does not last long enough to reach the second alarm threshold.

If the  $\text{SpO}_2$  value falls below the limit 3 times or more during the last 60 seconds, an alarm will be generated even if the second alarm threshold is not reached.

#### 

• Whether to use the second alarm function and its threshold selection should be based on the patient's clinical indication portent and medical evaluation.

•SEC alarm setup is set to [OFF], the second alarm integral value will be set to 0.

Press the [Menu], [SpO<sub>2</sub>] ("Parameter") keys to display the "SpO<sub>2</sub>" setup screen.

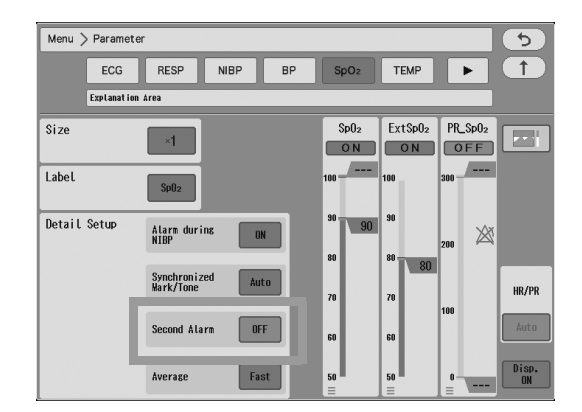

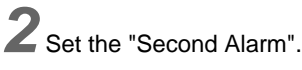

 [10]/ [25]/ [50]/ [100]: A circular second alarm indicator will be displayed inside the numeric data box.
 As the integral value increases, the indicator will begin to fill, and when it

As the integral value increases, the indicator will begin to fill, and when it is completely filled, an alarm will be generated.

• [OFF]: Second alarm indicator will not be displayed.

# ST Alarm Setup

Set the ST upper limit and lower limit for the reference waveform.

The upper and lower limit can be set in 1 mm/0.1 mV increments.

The alarm setup for ST and  $\Delta$ ST will be saved, respectively. 12L ST all alarm setups ON/ OFF are common for ST and  $\Delta$ ST.

- Alarm judgment for the measurement value selected for the "Display Numeric" setting in Detail Setup will be performed. PReference Waveform Setup" P8-26
- When the setting for "Display Numeric" is switched while the alarm is generating, the alarm judgment will be performed for the switched measurement value.

Press the [Menu], [ST] ("Alarm") key.

• The ST alarm setup screen will be displayed.

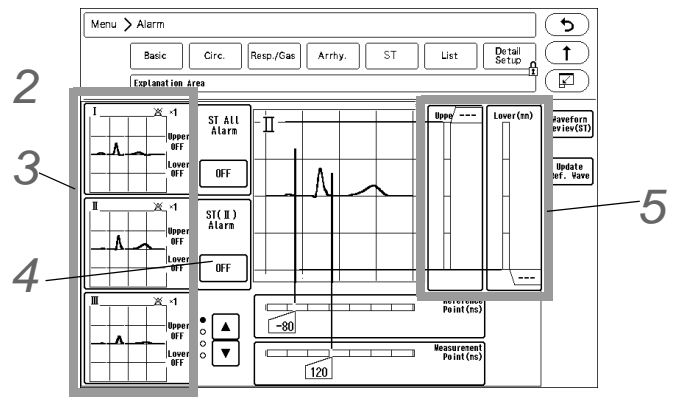

2 Select [ON]/[OFF] for "ST All Alarm" .

▶ [OFF]: Alarms will not generate even if the alarm for each lead is set to ON.

Alarm

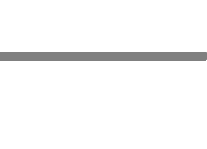

SpO<sub>2</sub>

(%) 🖄 🕚

**3** Select the lead to set the alarm limit.

• The selected lead will be displayed large at the right.

**4** Select [ON]/[OFF] of ST alarm for each lead.

5  $\times$  Slide the /  $\times$  and set the upper, lower limit (±20 mm / ±2.0 mV).

- Alarm will be set to OFF if the value -20 mm / +2.0 mV or lower is selected.
- Alarm will be set to OFF if the value +20 mm / +2.0 mV or above is selected.

#### List of Alarm Settings

The alarm settings can be verified in list format. The alarm settings for each parameter can be changed on this list.

Press the [Menu], [List] ("Alarm") key.

• The alarm settings list will be displayed.

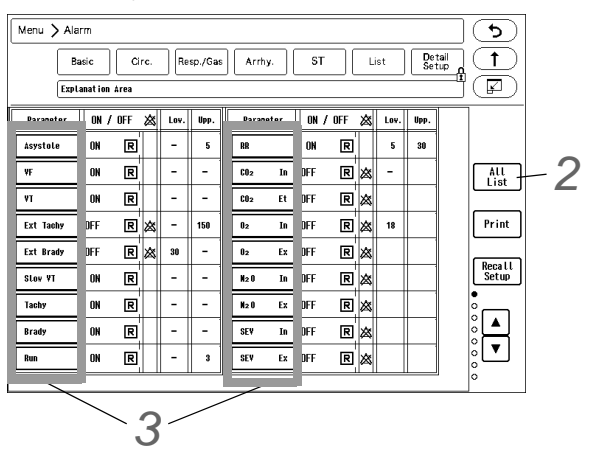

2 Select from [All List] / [Meas. List].

- [All List]: The settings for all the parameters will be displayed.
- [Meas. List]: The settings for only the measured parameters will be displayed.

# **3** Change the alarm threshold.

- 1 Select a parameter.
  - > The alarm setup window will be displayed.

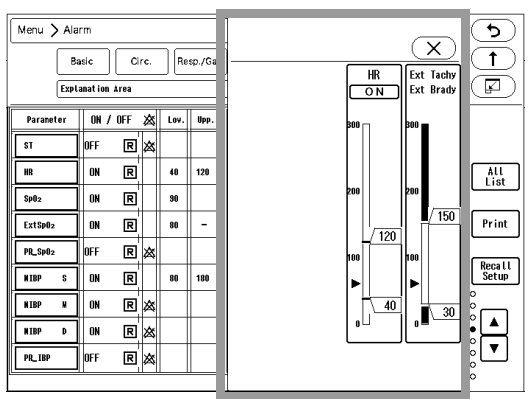

2 Press xxx / xxx to set the threshold level.

#### **Detail Setup**

The alarm-related setup such as alarm suspend time and alarm silence time can be performed.

Press the [Menu], [Detail Setup] ("Alarm") keys.

• The alarm detail setup screen will be displayed.

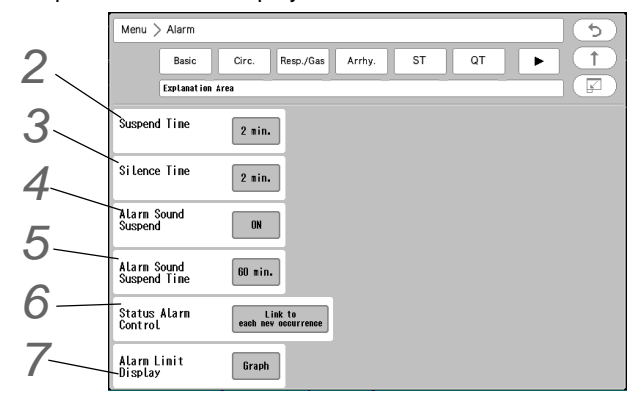

2 Select [1 min.] / [2 min.] for "Suspend Time".

3 Select [1 min.] / [2 min.] for "Silence Time".

4 Set the "Alarm Sound Suspend" function.

- [ON]: The alarm sound suspend function will turn ON.
- ▶ [OFF]: The alarm sound suspend function will turn OFF.

**5** Select the "Alarm Sound Suspend Time" from 1 min, 2 min, 5min, 10min, 30min, 60min, 90min, 120min, 240min, 360min.

6 Set the "Status Alarm Control".

#### REFERENCE

- The alarm silence time for the level L device status alarm ("Check electrodes", "NIBP Check patient type, air hose", etc.) can be set.
   ( Place Status Alarm Message" P11-7)
- [Link to Alarm Silence Time]: When the [Alarm Silence] key is pressed at occurrence of device status alarm, alarm will be silenced for fixed amount of time set for "Silence Time".
   If the alarm factor still remains at completion of silence time, the alarm sound will generate again.
   If the same alarm occurs during the alarm silence time, the alarm sound will not generate.
  - If a new alarm occurs during the alarm silence time, the alarm sound for the new alarm will generate.
- [Link to each new occurrence]: When the [Alarm Silence] key is pressed at occurrence of device status alarm, the alarm will be silenced as long as the alarm factor remains regardless of the "Silence Time" setting. While the same device status alarm is generated, the alarm will remain silenced.
   If the alarm factor is resolved during the alarm silence time, the alarm will be canceled.
   If the same alarm generates again during the alarm silence time, the alarm sound will generate.

Select [Graph]/[Numeric]/[OFF] for "Alarm Limit Display".

• The upper and lower alarm limit will be displayed on the home display.

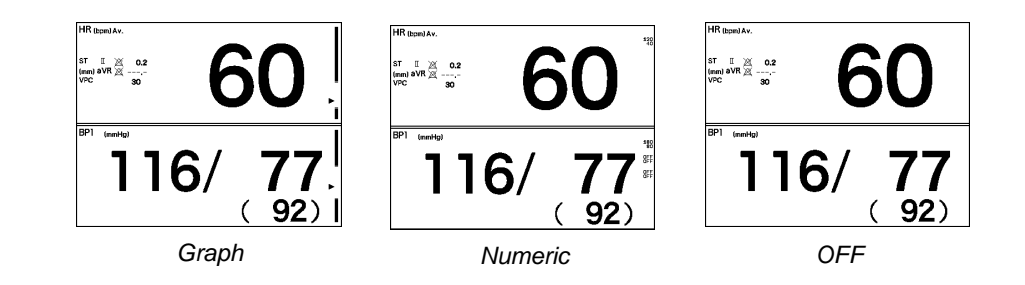

#### NOTE

- The alarm limit for the parameter with the alarm turned OFF will not be displayed regardless of this setup.
- If the alarm limit display for BP is [Graph], systolic value will be displayed.
- Depending on the numeric data box type, alarm limit may not be displayed.
- If the SpO<sub>2</sub> lower alarm limit is set to 85%SpO<sub>2</sub> or below, the alarm limit value will be displayed regardless of the "Alarm Limit Display" setting.

# Alarm Limit Setup

This section explains the procedure to enable/suspend the system alarm, and to set the upper/lower alarm limit for each parameter.

On this system, 9 modes can be preprogrammed according to the monitoring purpose. By preprogramming the alarm setting to each mode, the alarm setups at admittance of patient can be simplified by just selecting a mode. It is recommended to program the mode in rough classification such as patient's age, monitoring purpose (ICU or surgery), and if necessary, perform unique setup for each patient.

#### To Set the System Alarm (ON or Suspend)

The system alarm can be enabled or suspended.

The system alarm enabled condition is when the alarm suspended condition is canceled, and alarm limit and alarm ON/OFF setting for each parameter are effective. The system alarm cannot be disabled.

#### 

- When the system alarm is suspended, all the alarms will be suspended even if the parameter alarm is set to ON. Also, the alarms will not be stored as recall events.
- If the upper/lower alarm limit of the parameter is set to OFF, or if arrhythmia alarm is set to OFF, alarm will not function even if the system alarm is enabled. Pay attention when setting them OFF.

**1** Press the [Menu], [Basic] or [Circ.] or [Resp./Gas] ("Alarm") keys.

> The alarm setup screen will be displayed.

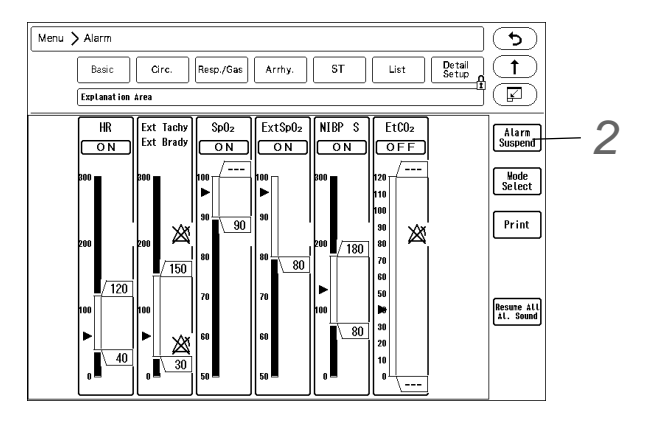

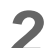

 $\mathbf{2}$  Select whether to enable or suspend the alarm.

To Suspend the Alarm

1 Press the [Alarm Suspend] key.

- The key will change to blue.
- > The alarm will suspend temporarily.
- Alarm Suspend (xxx sec.) > will be displayed.

> <xxx s> indicates the remaining time. The system alarm will be enabled when the suspended time completes.

To Enable the System Alarm

- 1 Press the [Alarm Suspend] key while in alarm suspended condition.
  - The key will change to gray.
  - > The alarm limits and ON/OFF settings for each parameter will become effective.
  - > The alarm suspended condition will be canceled.

#### To Silence or Suspend the System Alarm Sound

The alarm sound can be suspended for fixed amount of time. There are two ways to suspend the alarm sound, which are "Alarm Silence" and "Alarm Sound Suspend".

The "Alarm Silence" function suspends the alarm sound for fixed amount of time (1 min. / 2 min.).

The "Alarm Sound Suspend" function suspends the alarm generation in advance such as during surgery when the alarm generation is expected. Alarm monitoring will continue even while the alarm sound is suspended. The alarm sound suspend duration can be selected from 1 min, 2 min, 5min, 10min, 30min, 60min, 90min, 120min, 240min, 360min.

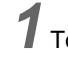

- **1** To silence the alarm, press the [Alarm Silence] key (user key).
  - The alarm sound will be silenced for fixed amount of time.
  - ▶ If the alarm factor still remains at completion of silence time, the alarm sound will generate again.

 $\mathbf{2}$  To suspend the alarm sound, press the Alarm Silence key (user key) for more than 3 seconds.

- > The alarm sound will be suspended for fixed amount of time.
- During the alarm sound suspended duration, the alarm sound will not generate.

NOTE

- If the [Alarm Silence] key is pressed while the alarm sound is generated, it will bring the system to "Alarm Silence" condition and not the "Alarm Sound Suspend" condition.
- During the "Alarm Sound Suspend" duration, other bed alarm sound will not generate.

#### Precautions about Silencing the Alarm

The alarm silence function is effective for each parameter. Once the alarm cause is resolved, the alarm silence condition for that parameter will be canceled.

When [Fukuda Tone] is set for "Alarm System" under [Menu>Setup>Initial Settings], and if another alarm with the lower priority occurs during the alarm silence duration, alarm sound will not generate. The recall and alarm printing will function.

When [Fukuda Tone] is set for the "Alarm System" and equipment status alarm is silenced, the alarm sound for the lower priority numeric and arrhythmia alarm will generate.

When [Melodic Tone] or [Standard Tone] is set for the "Alarm System" and if another alarm with lower priority occurs, the alarm sound will generate.

If the [Alarm Silence] key is pressed for the alarm of another parameter which occurred during the alarm silence condition, the alarm silence duration for the first alarm will not be extended.

The alarm silence condition for all parameters will be canceled for the following case.

- When the power is turned ON.
- When the system alarm status (enable/suspend) is changed.
- When the monitoring is suspended on the "Admit/Discharge" screen.
- When the user mode is changed.
- When the patient is discharged.
- When [Resume All Al. Sound] key on the alarm setup screen is pressed.

The alarm silence condition for each parameter will be canceled for the following case.

- When the alarm cause is resolved for that parameter.
- When the alarm silence time for the parameter is completed.
- When automatic alarm is set for the parameter.
- When the alarm is turned OFF for the parameter.

If [Link to each new occurrence] is set for "Status Alarm Control" (Menu>Alarm>Detail Setup), the alarm sound will not generate until the alarm condition changes even the set alarm silence duration completes.

#### Precautions about Suspending the Alarm Sound

During the alarm sound suspended duration, recall and alarm printing will function. The alarm sound suspended condition will cease in the event of any of the following.

- Discharge
- When OFF is set for "Alarm Sound Suspend".
- When the ventilator alarm is generated.
- When resumed from monitor suspend condition.
- When the [Alarm Silence] key is pressed.

#### About the Alarm Mute Function

When "Alarm Mute" is set to [ON], all the alarms will be silenced. ( Maintenance Manual "Alarm Related Setup" P5-4)

- "Alarm Mute" function can be turned ON/OFF under the "Initial Settings" menu.
- By using the "Alarm Mute Reminder" function, a reminder message, <Alarm is silenced.>, and a reminder sound can be displayed/generated after preprogrammed duration.
- During the alarm mute duration, recall and alarm printing will function.

**WARNING** 

During the alarm mute duration, alarm sound will not generate. Pay attention not to miss any
important alarm by simultaneously monitoring the patient on central monitor or other
monitors.

#### Alarm Limit Setup for Each Parameter

The alarm for each parameter can be turned ON or OFF, and upper and lower alarm limit can be set.

# **WARNING**

- Set the appropriate upper and lower alarm limit for each parameter according to the monitoring condition.
- When the system alarm is suspended, all the alarms will be suspended even if the parameter alarm is set to ON. Also, the alarms will not be stored as recall events.
- If the upper/lower alarm limit of the parameter is set to OFF, or if arrhythmia alarm is set to OFF, alarm will not function even if the system alarm is enabled. Pay attention when setting them OFF.
- When the numeric data acquired from FLOW-i is displayed, the following alarms cannot be set. Also, alarm will not generate.
   InspCO<sub>2</sub>/EtCO<sub>2</sub>, InspO<sub>2</sub>/ExpO<sub>2</sub>, InspN<sub>2</sub>O/ExpN<sub>2</sub>O, InspAgent/ExpAgent, MAC, ExpMV, PEAK, PEEP

 $\mathbf 7$  Press the [Menu], and then the key for "Alarm".

• The alarm setup menu will be displayed.

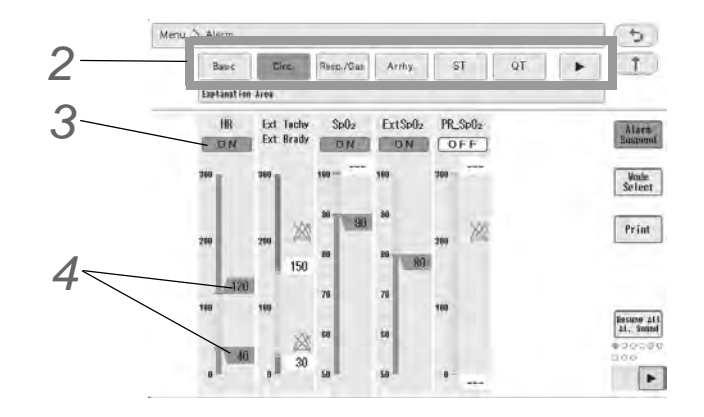

 $\mathbf{2}$  Select the parameter group from the tab.

#### REFERENCE

- The standard parameters will be displayed on the Menu screen. The parameters to be displayed here are selectable.
  - ( P5-4) (

 $\mathbf{3}$  Select ON/ OFF for the individual alarm.

- [ON]: Alarm of the corresponding parameter will generate.
- [OFF]: Alarm of the corresponding parameter will not generate.

**4** Set the upper/ lower limit.

- **1** Slide the  $\boxed{XXX}$  keys on the right side of the bar.
  - ► <u>XXX</u> : Adjusts the upper limit.
  - ► XXX : Adjusts the lower limit.
  - > By releasing the finger from the key, fine-tune keys will appear for a fixed period of time.

REFERENCE

• Indicates the current measurement value.

5 Adjust the limit or use [Auto] for automatic setup.

▶ 📳 : Sets the upper and lower alarm limit automatically.

#### REFERENCE

- [Auto] key will be displayed only when [Enable] is set for "Auto Alarm Setup" under "Initial Settings".
- To maintain the alarm setting even after the power is turned OFF or after the discharge procedure, store the setting to one of the alarm modes, or select "Backup" for "Alarm" on the "Backup at Discharge" menu (Monitor Setup).
   ( Paintenance Manual "Display/Print Setup" P5-12.)

#### About the Alarm Threshold Limit

By setting the alarm threshold limit ("Initial Settings") in advance, the alarm threshold can be limited within the preprogrammed range. When the alarm threshold limit function is enabled, threshold limit will be displayed beside the alarm bar.

( Maintenance Manual "Alarm Related Setup" P5-4)

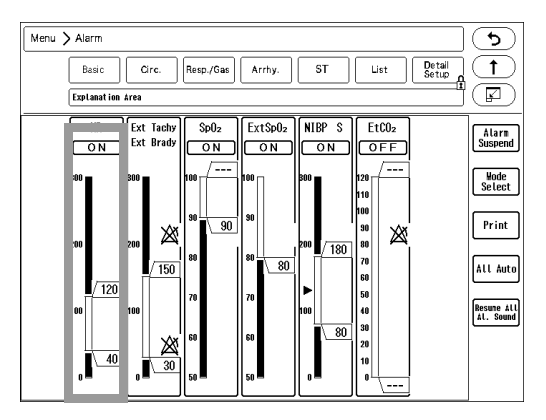

Above is an example of alarm threshold limit setting where HR is set to [Enable], and upper and lower limits are set to 180 bpm and 40 bpm respectively.

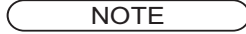

- The alarm threshold limit can be set for each parameter. When enabling this function, make sure the upper and lower limits are set appropriately.
- When the alarm threshold limit function is enabled, pressing the [Auto] key for alarm settings will set the alarm threshold within the limit range.

#### Limit Deactivating Mode

Even when the alarm threshold limit function is enabled, the alarm threshold outside the limit can be temporarily set. This is called the "Limit Deactivating Mode."

By pressing the up arrow key for 2 seconds at the upper threshold limit, the limit can be deactivated. The arrow keys will turn to blue indicating that the upper threshold limit can be exceeded.

In the same way, by pressing the down arrow key  $\bigcirc$  for 2 seconds at the lower threshold limit, the limit can be deactivated. The arrow keys will turn to blue indicating that the lower threshold limit can be exceeded. When the alarm threshold is set within the limit range, the limit deactivating mode will end.

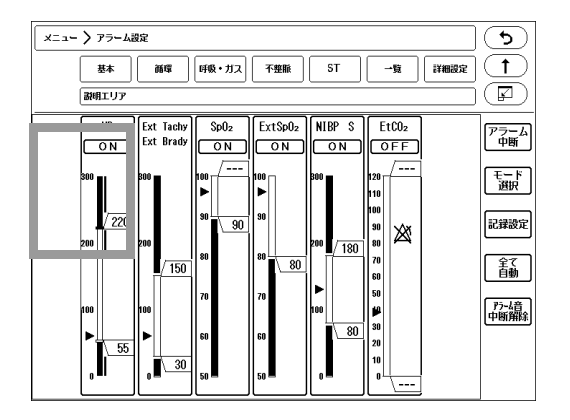

Above is an example of HR upper threshold limit being deactivated. The upper limit keys are turned to blue indicating that the upper limit 180 bpm can be exceeded.

#### NOTE

- If the alarm threshold set on the central monitor exceeds the threshold limit set on the DS-1200, the alarm threshold set on the central monitor will be applied. Make sure to check the alarm setting on the DS-1200 as the alarm threshold limit status will be changed to "Limit Deactivating Mode".
- f the monitor mode is changed, and the alarm threshold of the current monitor mode exceeds the threshold limit, this alarm setting will be applied. Make sure to check the alarm setting on the DS-1200 as the alarm threshold limit status will be changed to "Limit Deactivating Mode".

# Alarm Assist Screen

On the alarm assist screen, maximum of 24 hours of trend data for the corresponding parameter will be displayed. Alarm limit can be set by using the past trend data as reference.

**1** To display the alarm assist screen, press [Menu], select a parameter, and press **a** on the corresponding parameter setup screen.

Or, press the numeric data box on the home display, and press **m** on the corresponding parameter setup screen.

• The alarm assist screen will be displayed.

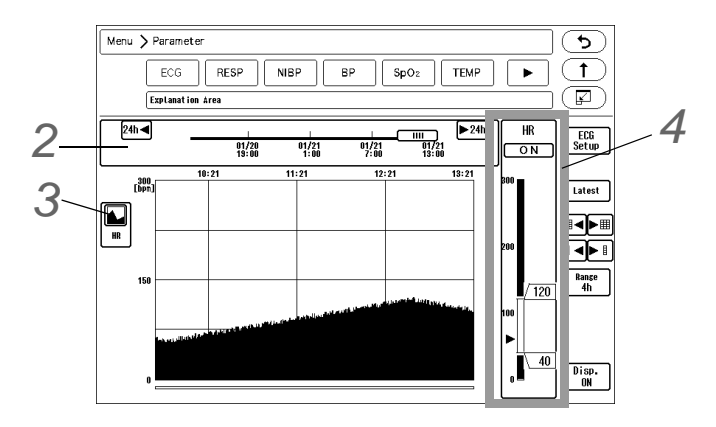

 $\mathbf{2}$  Select the time range on the time bar.

- Dragging the slider to the right will display newer data, and dragging it to the left will display older data.
- ▶ Pressing [24h] will switch the display by 24 hours.

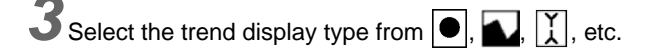

**4** Set the upper and lower alarm limit.

- **1** Press  $\overline{XXX}$   $\overline{XXX}$  on the right of the bar.
  - Alarm zone will be displayed on the trend.

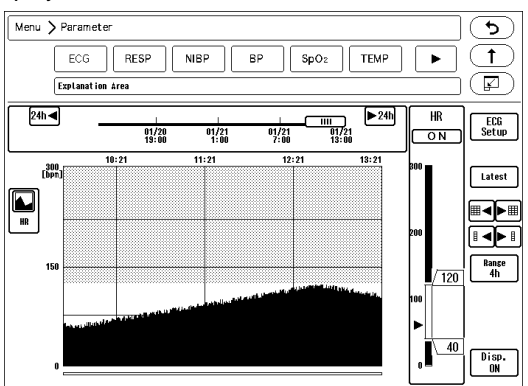

V

- The displayed alarm zone will slide by sliding the  $\angle XXX$  or  $\overline{XXX}$ .
- The displayed alarm zone will also slide by pressing the
- 2 Set the alarm limit by using the alarm trend as reference.

# Chapter 7 Monitoring

# To Display the Parameter Setup Screen

This section explains how to display the "Parameter Setup" of monitoring parameters.

Press the [Menu], and then select the parameter to perform the setup.

Or, press the numeric data box on the home display, and press () on the corresponding parameter setup screen.

> The "Parameter Setup" screen will be displayed.

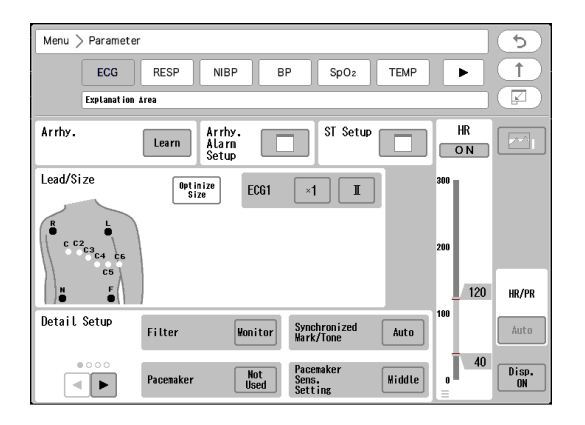

➤ When the numeric data box on the home display is pressed, a floating window for the basic setup such as size/scale will be displayed.

To display the "Parameter Setup" screen for detailed setup, press (3).

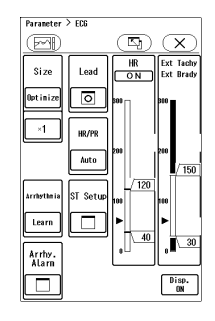

# ECG

This section explains the procedure for ECG measurement preparation and monitoring condition setup.

# Before Attaching the Electrodes

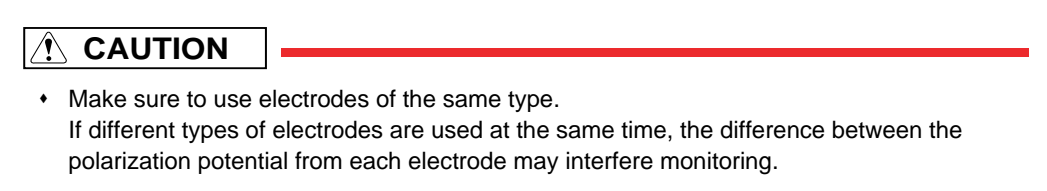

• ECG measurement part is Type CF applied part, but it is not intended to directly apply on patient's heart.

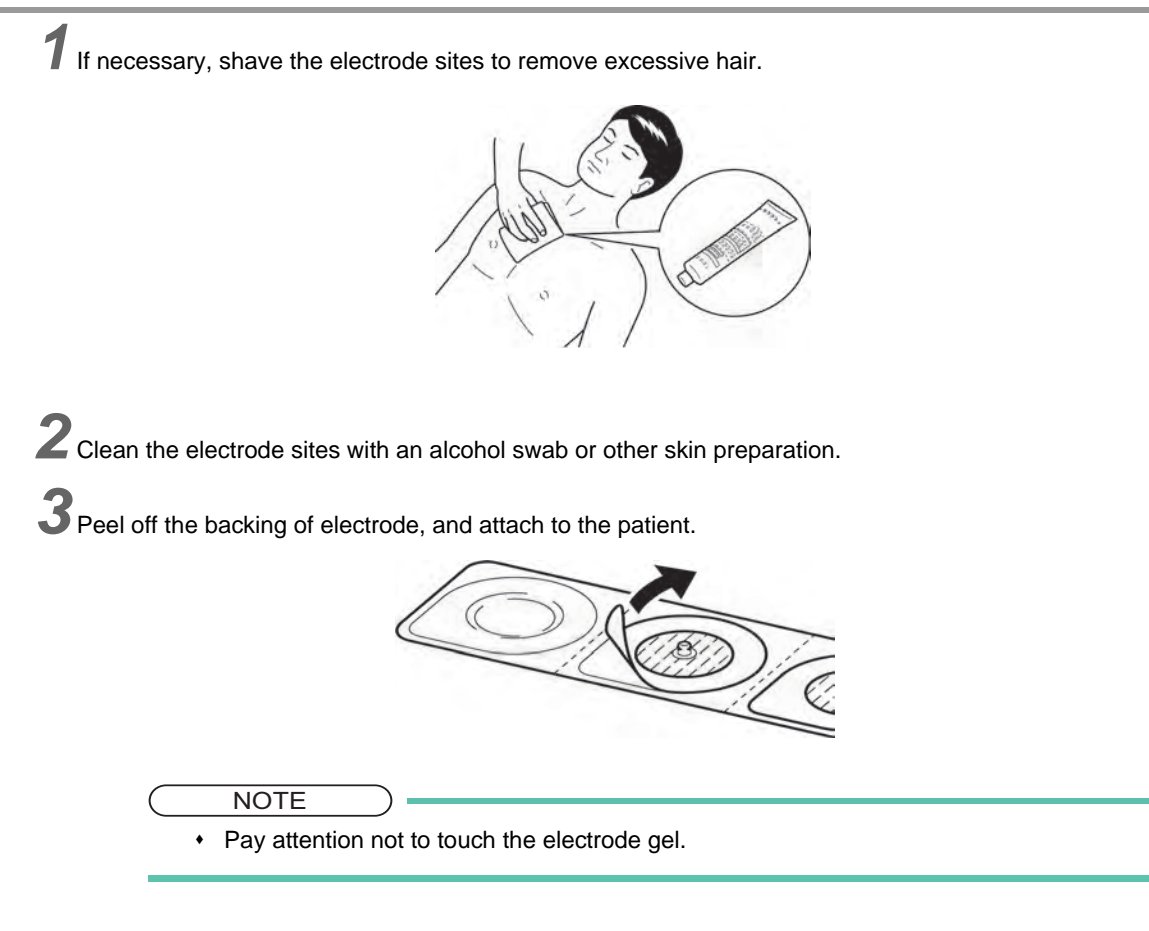

## Electrode Placement

Depending on the lead cable type, 3-electrode/4-electrode/5-electrode/10-electrode placements are available. Using the 4-electrode, 5-electrode or 10-electrode application allows simultaneous monitoring of 2 ECG waveforms, and high accuracy of arrhythmia analysis can be attained. (1 to 12 waveforms can be displayed depending on the number of electrodes.)

Also, the displayed lead type can be changed.

#### For 3-electrode lead cable (1 waveform monitoring)

Lead Type: [I]/[II]/[III]

| Symbol | Color | Electrode Site                                              |
|--------|-------|-------------------------------------------------------------|
| RA     | White | On the right infraclavicular fossa                          |
| LA     | Black | On the left infraclavicular fossa                           |
| LL     | Red   | On the left midclavicular line, near the supracrestal line. |

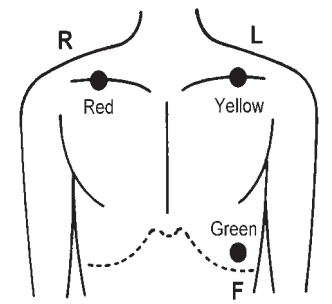

# □ For 4-electrode lead cable (Maximum 6 waveforms monitoring) Lead Type: [I]/[II]/[aVR]/[aVL]/[aVF]

| Symbol | Color | Electrode Site                                              |
|--------|-------|-------------------------------------------------------------|
| RA     | White | On the right infraclavicular fossa                          |
| LA     | Black | On the left infraclavicular fossa                           |
| LL     | Red   | On the left midclavicular line, near the supracrestal line. |
| RL     | Green | On the right midclavicular line at the same height as LL.   |

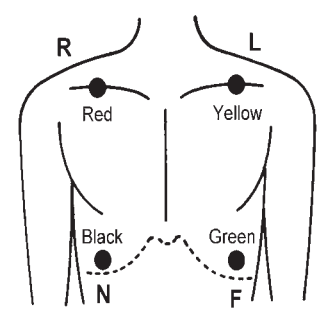

# □ For 5-electrode lead cable (Maximum 7 waveforms monitoring) Lead Type: [I]/[II]/[aVR]/[aVL]/[aVF]/[V]

| Symbol | Color     | Electrode Site                                              |
|--------|-----------|-------------------------------------------------------------|
| RA     | White     | On the right infraclavicular fossa                          |
| LA     | Black     | On the left infraclavicular fossa                           |
| LL     | Red       | On the left midclavicular line, near the supracrestal line. |
| RL     | Green     | On the right midclavicular line at the same height as LL.   |
| V      | Red/Brown | Chest electrodes (V1 to V6)                                 |

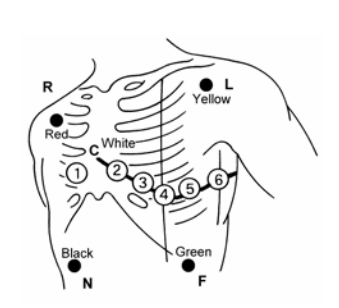

# Generation For 10-electrode lead cable (Maximum 12 waveforms monitoring)

#### Lead Type: [I]/[II]/[aVR]/[aVL]/[aVF]/[V1]/[V2]/[V3]/[V4]/[V5]/[V6]

| Symbol | Color            | Electrode Site                                                         |
|--------|------------------|------------------------------------------------------------------------|
| RA     | White            | On the right infraclavicular fossa                                     |
| LA     | Black            | On the left infraclavicular fossa                                      |
| LL     | Red              | On the left midclavicular line, near the supracrestal line.            |
| RL     | Green            | On the right midclavicular line at the same height as LL.              |
| V      | Red/Brown        | The fourth intercostal space at the right sternal border.              |
| V2     | Yellow/Brown     | The fourth intercostal space at the left sternal border.               |
| V3     | Green/Brown      | On the midway between V2 and V4.                                       |
| V4     | Blue/Brown       | The fifth intercostal space on the left midclavicular line.            |
| V5     | Orange/<br>Brown | On the left anterior axillary line at the same horizontal level as V4. |
| V6     | Violet/Brown     | On the left midaxillary line at the same horizontal level as V4.       |

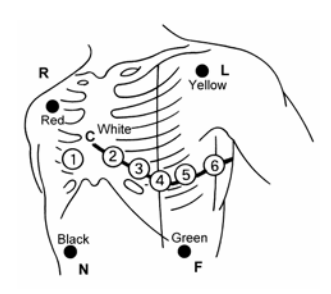

NOTE

Electrode Placement for 12-Lead ECG Analysis

When acquiring 12-lead ECG signals, Fukuda Denshi recommends placing the limb electrodes anywhere along the arms and legs as shown below.
However if it is difficult, use the Mason-Likar 12-lead system.
To reduce the waveform differences from the standard 12-lead, Fukuda Denshi recommends that the torso placement of the RA and LA electrodes be near as possible to each arm, in the infraclavicular fossae, within the area unaffected by myoelectricity. )

| Symbol | Color            | Electrode Site                                                         |
|--------|------------------|------------------------------------------------------------------------|
| RA     | White            | On the right arm                                                       |
| LA     | Black            | On the left arm                                                        |
| LL     | Red              | On the left leg.                                                       |
| RL     | Green            | On the right leg.                                                      |
| V      | Red/Brown        | The fourth intercostal space at the right sternal border.              |
| V2     | Yellow/Brown     | The fourth intercostal space at the left sternal border.               |
| V3     | Green/Brown      | On the midway between V2 and V4.                                       |
| V4     | Blue/Brown       | The fifth intercostal space on the left midclavicular line.            |
| V5     | Orange/<br>Brown | On the left anterior axillary line at the same horizontal level as V4. |
| V6     | Violet/Brown     | On the left midaxillary line at the same horizontal level as V4.       |

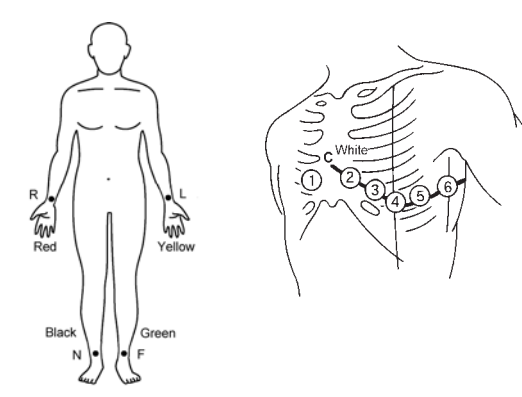

# Type of Electrodes and Lead Cable

There are various types of disposable electrodes for ECG measurement depending on the connection method with the lead cable and materials which the electrodes are made of. Make sure to use the appropriate electrodes which will make full use of the characteristics.

Do not reuse/resterilize the disposable electrodes.

For details of usable lead cables, refer to P "ECG, Impedance Respiration Measurement (Manufactured by Fukuda Denshi)" P13-1

#### Connection to the Patient Monitor

#### 

- The indication for continuous use of the electrode is about one day.
- · Replace the electrode if the skin contact gets loosen due to perspiration, etc.
- When an electrode is attached to the same location for a long period, some patients may develop skin irritation. Check the patient's skin condition periodically and change the electrode site as required.
- When using the electrosurgery-proof type ECG relay cable, the impedance respiration cannot be measured, and its numeric data and waveform will not be displayed. When measuring in an environment where electrosurgery is not performed, make sure to use the standard ECG relay cable.

( NOTE

- Use only the specified relay cables, lead cables, and electrodes.
- The conductive parts of electrodes and associated connectors for applied parts, including the neutral electrode, should not contact other conductive parts including earth.

1 Clip on the lead cable end to the electrode convex part.

 $\mathbf{2}$  Turn right and left to verify that it is securely connected.

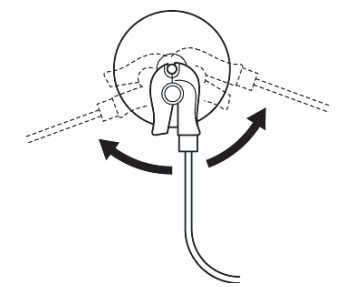

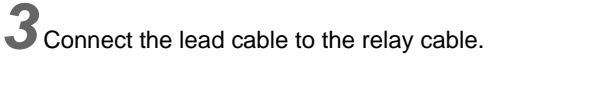

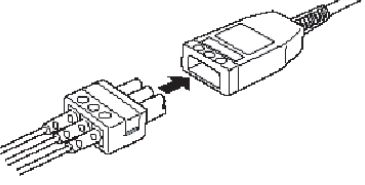

4 Plug in the relay cable to the ECG input connector (green).

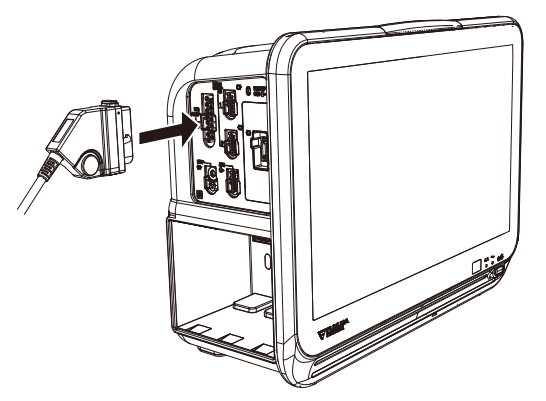

• ECG waveform and HR data will be displayed on the monitor.

| BCD-001 FUKUDA DENSHI - andt K           | <sup>#€</sup> → 13:17<br>2015/10/03 |
|------------------------------------------|-------------------------------------|
| an ala ala ala ala ala ala ala ala ala a | Home                                |
|                                          | Nenu                                |
|                                          | Aların Silence                      |
|                                          | Admit/ BP Zero<br>Disch.            |
|                                          | NIBP Start/Stop                     |
|                                          | Auto Node (ALL)                     |
|                                          | NIBP List Recall                    |
|                                          | Tabular Graphic<br>Trend Trend      |
|                                          | Print<br>Start/Stop                 |
|                                          | Key Lock Night Hode                 |

 $\mathbf{5}$  Adjust the waveform size and position, and change the monitoring lead as necessary.

( @"ECG Parameter Setup" P7-6)

#### ECG Parameter Setup

Press the [Menu], [ECG] keys to display the "ECG" setup screen.

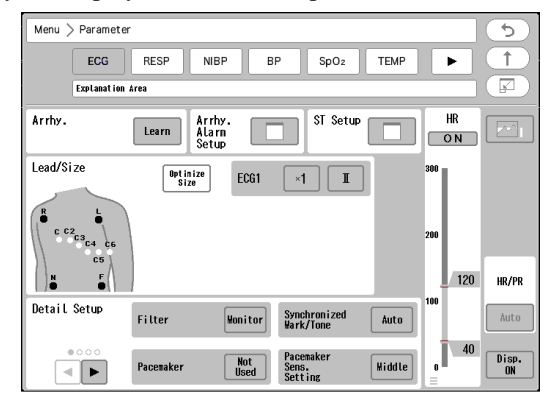

#### Adjustment of Waveform Size and Baseline Position

Adjust the waveform size and baseline position.

#### 

- The threshold level for arrhythmia detection changes with ECG waveform size. Set a proper waveform size for monitoring. When the ECG waveform size is x1/4, x1/2, or x1, the arrhythmia detection level is 250  $\mu$ V. When the ECG waveform size is x2 or x4, the arrhythmia detection level is 150  $\mu$ V.Arrhythmia: Detection Level
- Automatic size/position of the ECG is effective only at the time the [Auto] key is pressed. This does not continuously adjust the size and position.
- The setting is not possible if the waveform is not displayed. "To Configure the Display" P10-4Refer to and change the display configuration.
- The threshold level for HR detection changes with ECG waveform size. Set a proper waveform size for monitoring.

REFERENCE

- By setting the [ECG Size (All Leads)] key as user key, ECG size for all leads can be changed at once.
  - (@"User Key Setup" P10-10)

Press the key for "ECG1" to "ECG12", and display the "Size" selection window.

When the display layout is "12-Lead", the waveform size can be set differently for limb leads and chest leads.

 $\mathbf{2}$  Select the waveform size for displaying/printing.

▶ [Auto]: Automatically adjusts the ECG amplitude to 10 mm. The automatic adjustment is effective only when the [Auto] key is pressed.

| Waveform<br>Size   | x1/4 | x1/2 | x1  | x2     | x4    |
|--------------------|------|------|-----|--------|-------|
| Voltage (10<br>mm) | 4mV  | 2mV  | 1mV | 500 μV | 250µV |

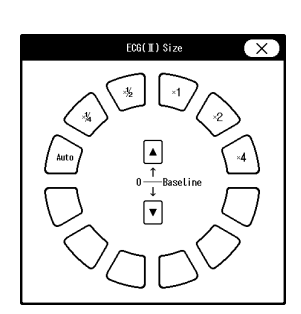

3 If the waveform is difficult to see due to ECG amplitude, press  $\blacktriangle$ / $\checkmark$  and set the baseline position to 0 mV. The baseline position for the waveform display and printing will be adjusted.

## Lead Selection

Set the monitoring lead.

#### 

- The leads for arrhythmia detection, central monitor display, printing are fixed as ECG1 and ECG2. Set the most appropriate leads with high QRS for ECG1 and ECG2 for arrhythmia detection.
- The alarms for HR, Tachy, Brady will not be generated when the electrode for ECG1 or ECG2 lead is detached, and for 30 seconds after the electrode is reattached.

Press the key for "ECG1" to "ECG12", and display the "Lead" selection window.

When the display layout is "12-Lead", select the lead for ECG1 and ECG2 on the lead selection window.

Z Select the ECG monitoring lead.

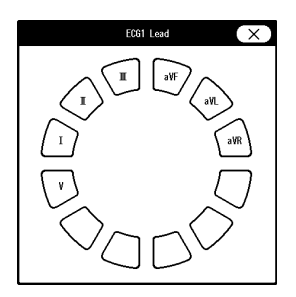

#### HR Alarm Setup

Set the HR alarm.

( P"Alarm Limit Setup for Each Parameter" P6-11)

NOTE

- Set the upper limit in the range of 22 bpm to 300 bpm. The upper limit alarm will become OFF if the value exceeds 300 bpm.
- Set the lower limit in the range of 20 bpm to 295 bpm. If a value below 20 bpm is set, the lower alarm will turn OFF.
- Ext Tachy alarm threshold cannot be set below HR upper alarm limit, and Ext Brady alarm threshold cannot be set above HR lower alarm limit.

#### REFERENCE

- To use the auto setting, [Enable] should be selected for "Alarm Auto Setup" under "Initial Settings". ( Maintenance Manual "Alarm Related Setup" P5-4)
- When [Auto] is set, the upper and lower limit will be automatically set to +40 bpm and -40 bpm to the current value respectively. The lower limit will be clipped to the setting made for "HR/PR Lower Limit during Alarm Auto Setting" (Menu>Initial Settings>Alarm).
- When [Enable] is set for "Alarm Threshold Limit" under "Initial Settings", and auto setting is used, the upper and lower alarm limit will be clipped to the set limit.
   However if "HR/PR Lower Limit during Alarm Auto Setting" is also set, HR lower alarm limit will be clipped to the larger value.
- Ext Tachy will be set to HR upper limit+10 bpm, Ext Brady will be set to HR lower limit-10 bpm. When the set value exceeds 300 bpm for the upper limit and 20 bpm for the lower limit, the setting will be clipped to 300 bpm and 20 bpm respectively.
- When [Auto] is set for Ext Tachy, Ext Brady, the same setting, HR upper limit+10 bpm, HR lower limit-10 bpm, will be set respectively.

#### Arrhythmia Alarm Setup

Set the arrhythmia alarm.

( To Set the Arrhythmia Alarm" P6-1)

## Detail Setup

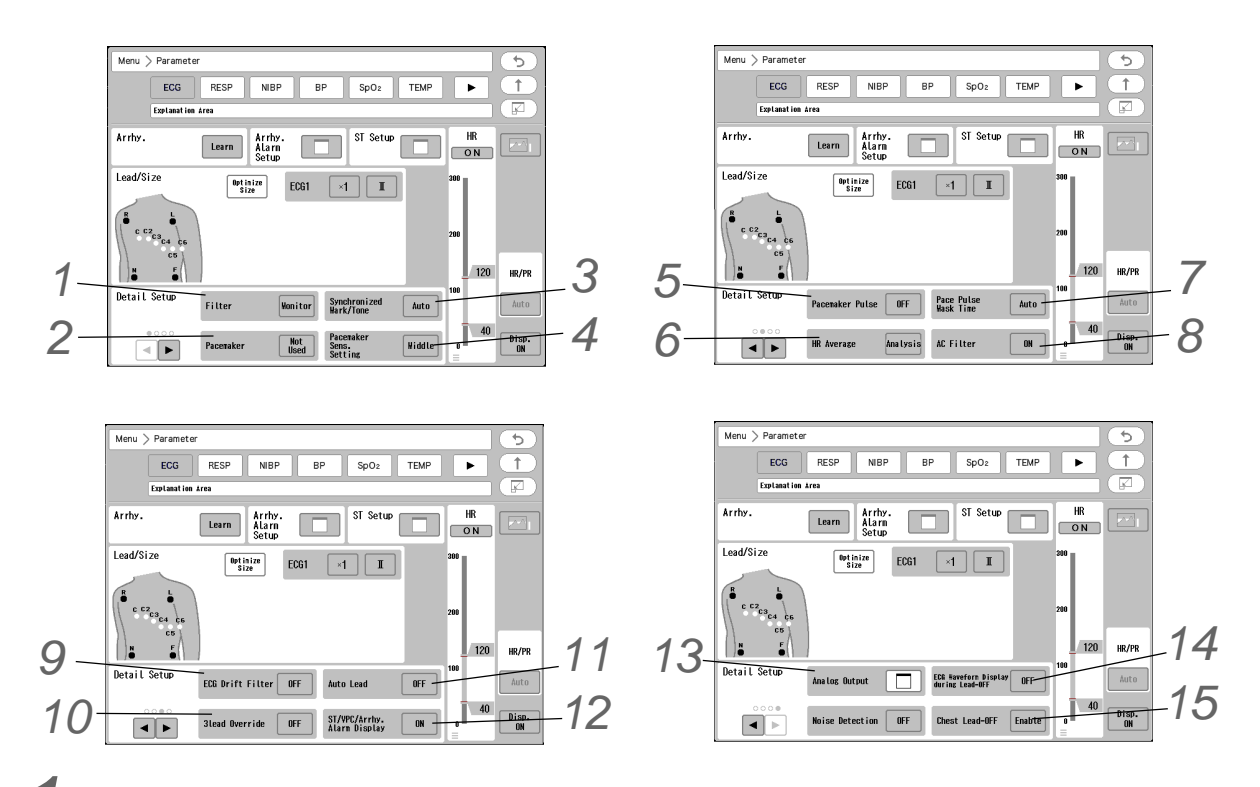

1 Set the filter mode.

- Select from [Monitor]/[ESIS]/[Diag.] according to the monitoring purpose.
- Each mode has different frequency characteristic.
- The selected filter mode will be printed along with other data.
- ▶ On the waveform area, "M" (Monitor), "S" (ST), "E" (ESIS), or "D" (Diagnosis) will be displayed.

#### 

- The ESIS mode cannot completely reduce the electrical noise, and may erroneously detect the pacemaker spike.
- The ESIS mode should be selected only when a high frequency noise largely affects the HR measurement.
- In ESIS Mode, artifacts such as electrosurgical noise or EMG can be largely reduced, but QRS amplitude attenuation, waveform distortion, or ST segment change may occur compared with other filter modes.

| Monitor Mode (Frequency Characteristic: Adult/Child<br>0.5 to 40Hz, Neonate 1.6 to 40Hz) | This is the standard mode for ECG monitoring. The highest frequency is set to 40 Hz to reduce the artifact caused by EMG, etc. |
|------------------------------------------------------------------------------------------|----------------------------------------------------------------------------------------------------|
| ESIS Mode (Frequency Characteristic: Adult/Child/<br>Neonate 1.6 Hz to 15 Hz)            | By selecting this mode during electrosurgery, noise can be largely reduced.                                                    |

| Diagnosis Mode<br>(Frequency Characteristic: 3-electrode Adult/Child/<br>Neonate 0.05 Hz to 100 Hz<br>4, 5,10-electrode Adult/Child/Neonate 0.05 Hz to 150<br>Hz) | Select this mode if ST measurement or high<br>frequency ECG monitoring is performed.<br>As the lowest frequency is set to 0.05 Hz, ST level<br>can be accurately measured. |
|----------------------------------------------------------------------------------------------------|----------------------------------------------------------------------------------------------------|
|----------------------------------------------------------------------------------------------------|----------------------------------------------------------------------------------------------------|

#### NOTE

When the filter mode is changed, a notch will appear on the ECG waveform due to the change in frequency characteristic as shown below.

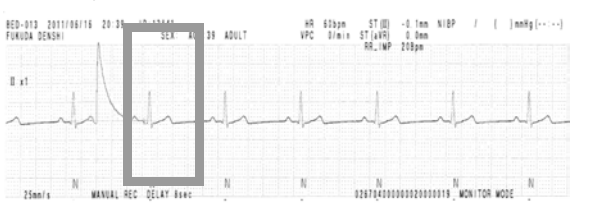

Z Select [Used]/[Not Used] for "Pacemaker".

- [Used]: Pacemaker pulse will be detected and pace pulse mask function will be performed for set duration.
- [Not Used]: Pacemaker pulse will not be detected.

3 Set the "Synchronized Mark/Tone".

- ▶ [OFF]: Synchronized mark will not be displayed.
- [Auto]: The priority will be according to the setting of "Synchronized Mark/Tone Priority" [Menu>Initial Settings>Meas.>Other].

(@Maintenance Manual "Other Setup" P5-10)

[ECG]: The synchronized mark will be displayed in the priority of "ECG > SpO<sub>2</sub>-1 > SpO<sub>2</sub>-2 > BP". Also, the synchronized tone will be set to ON.

[SpO<sub>2</sub>]: The priority of synchronized mark will be set in the order of SpO<sub>2</sub>-1>SpO<sub>2</sub>-2>ECG>BP. Also, the synchronized tone will be set to ON.

- ▶ [ECG]: HR synchronized mark will be displayed. Also, the synchronized tone will be set to ON.
- ▶ [SpO<sub>2</sub>-1]/[SpO<sub>2</sub>-2]: SpO<sub>2</sub> synchronized mark will be displayed. Also, the synchronized tone will be set to ON.
- [BP]: BP synchronized mark will be displayed. Also, the synchronized tone will be set to ON.

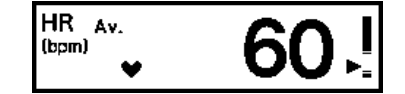

# **4** Set the Pacemaker Sens.

Select from [Top] / [High] / [Med.] / [Low] depending on the pacemaker detection conditions.

5 Set the "Pacemaker Pulse".

#### CAUTION /ľ

- Precautions about Pacemaker Pulse Detection
  - There are some cases when the pacemaker pulse cannot be detected depending on the pacemaker type, pulse voltage, pulse width, electrode lead type (unipolar, bipolar), or electrode placement which causes the pacemaker pulse amplitude to decrease, and disables the pacemaker pulse detection.
  - If signals similar to a pacemaker pulse are present, such as electric blanket noise or excessive AC frequency noise, these may be erroneously detected and displayed as

a pacemaker pulse.

- When a spontaneous QRS and pacemaker pulse overlap (ex. fusion beat, etc.), QRS detection cannot be performed properly. In this case, the heart rate is degraded.
- If a pacemaker pulse is continuously detected due to AC frequency interference, QRS detection will be suspended and the heart rate will be reduced. Also, arrhythmia will not be detected.

#### REFERENCE

- Pacemaker Pulse Detection Algorithm
  - 1 ECG Signal Input ECG signal will be input.
  - 2 Pacemaker Pulse Detection and Suspension of QRS Detection Detects the high frequency and large amplitude signal as

pacemaker pulse. When pacemaker pulse is detected, QRS detection will be

suspended for fixed amount of time to avoid erroneous detection of pacemaker pulse as QRS.

detection of pacemaker pulse as QRS.
Canceling of Arrhythmia Detection Arrhythmia detection of the waveform following the pacemaker pulse will be canceled.

Select from [ON] or [OFF].

[ON]: The pacemaker artificial pulse will be displayed on to the ECG waveform with a different color. "Pacemaker Pulse" will be automatically set to [ON] when [Used] is selected for "Pacemaker" on the "Admit/ Discharge" screen.

[OFF]: The pacemaker artificial pulse will not be displayed.

6 Set the "Pace Pulse Mask Time".

# **WARNING**

 When [OFF]/[10ms]/[20ms] is set for "Pace Pulse Mask Time", the pace pulse may be erroneously detected as a QRS complex, and even when the patient's HR is decreasing, HR or asystole alarms may not generate. Set this function to [OFF]/[10ms]/[20ms] only if you are sure that pacing failure will not occur, or when the patient can be constantly monitored.

#### REFERENCE

 For the patients using pacemakers, there are cases when the pacing waveform may not occur in spite of the pacing stimulus. This condition is called "pacing failure". To avoid detecting pacemaker pulses as a QRS complex, this monitor has a function to mask the pace pulse for a fixed amount of time starting from the detection of the pacing stimulus. This function is called "pace pulse mask".

But if the pacemaker does not detect the patient's spontaneous heartbeat (sensing failure), and the pacing stimulus is applied at the same timing as QRS, this pace mask function may erroneously mask the QRS and cause the heart rate measurement to decrease.

To avoid this, QRS pace pulse mask function can be set to [OFF]/[10ms]/[20ms] for correct measurement of the heart rate. (Default setting : Auto)

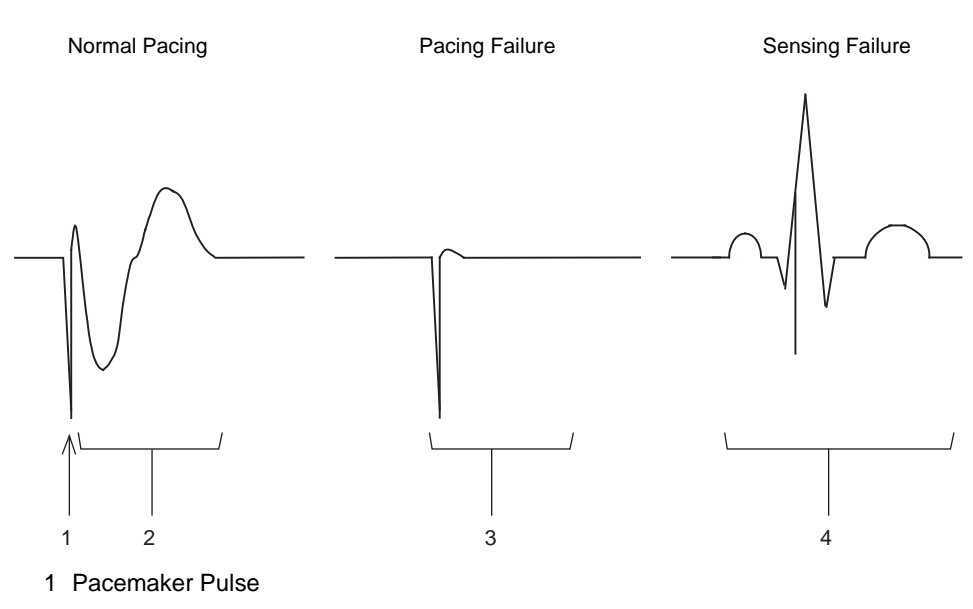

- 2 Pacing waveform caused by pacemaker pulse
- 3 No waveform in spite of pacing stimulus
- 4 Pacemaker pulse and spontaneous heartbeat occurring at the same time
- 1 Press the key for "Pace Pulse Mask Time".
- $2\,$  Select the mask time depending on the pace spike amplitude or presence of fusion beat.
  - [Auto]: Pace pulse mask time will be automatically set according to the pace pulse amplitude.
  - ▶ [OFF]: Pace pulse mask time will be set to 0 ms.

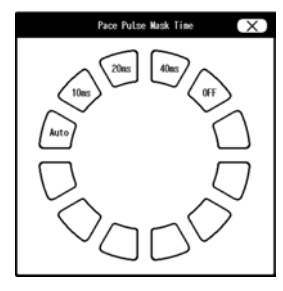

# Set the "AC Filter".

If the ECG waveform is interfered with AC noise, the AC filter cuts off the frequency component (50 Hz/60 Hz).

- [ON]: AC filter which attenuates the AC noise of 50 Hz to 60 Hz will be set. "AC" will be displayed in the waveform area.
- ▶ [OFF]: AC filter will not be set.

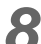

8 Set the "HR Average".

- [Instant]: HR measured from RR interval of each heartbeat will be displayed.
- > [Average]: HR measured from 6 seconds of heartbeat for adult and child, and 3 seconds of heartbeat for neonate will be displayed.
- [Arrhythmia]: HR will be calculated based on the arrhythmia analysis. 4 seconds delay will occur compared to when [OFF] is selected. It may improve the HR detection when T wave or noise is interfering. When two ECG waveforms (ECG1 and ECG2) are measured, HR will be calculated by merging ECG1 and ECG2.

If artifact is present on one of the waveforms, HR will be calculated using only the stable ECG waveform. If artifact is present on both of the waveforms, HR value will be displayed as "---".

When ECG electrodes are detached, arrhythmia analysis cannot be performed, and <Lead OFF> message will be displayed. Alarm sound will also be generated.

# **9** Set the "Drift Filter".

• [ON]: Only the amplitude with frequency component under 1 Hz will be attenuated to prevent the ECG baseline drift.

The patient signal display will delay about 0.5 seconds.

On the home display, "Drift-F ON" will be displayed in the information area, and "DF" will be displayed in the waveform area.

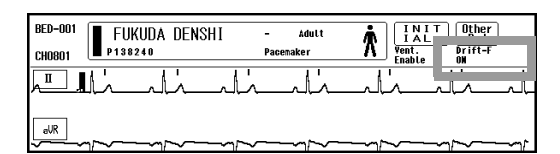

• [OFF]: ECG drift filter will not be set.

**10** Set the "3lead Override".

#### NOTE

- When a relay cable for 5-lead or 10-lead is used with a 3-lead cable, it will be judged as lead-off condition and <LEAD OFF> message will be displayed.
   If a 3-lead cable is intentionally used, select [ON] for "3lead Override" to avoid displaying the <LEAD OFF> message.
- If [ON] is selected for "3-lead Override" even though 4-lead, 5-lead, or 10-lead relay cable is used with all the lead cables and electrodes connected, it will be acknowledged as only 3 electrodes are used and only one waveform will be displayed. Also, artifact may interfere to the waveform or lead-off information may become incorrect. When using the "3lead Override" function, use only 3 electrodes of LA, RA and LL. Also, remove electrodes other than LA, RA and LL.
- Select from [ON] or [OFF].

**11** Set the "Auto Lead". The automatic lead switching will be performed for ECG 1 and ECG 2.

During Lead OFF

| Lead Cable   | Detached   | Auto Lead Selected |      |
|--------------|------------|--------------------|------|
| Туре         | Electrode  | ECG1               | ECG2 |
| 4-electrode  | RA         |                    |      |
| 4-electiode  | LA         | =                  | =    |
| 5-electrode  | RA/RA+V    |                    |      |
|              | LA/LA+V    | II                 | II   |
|              | V          | II                 | aVR  |
|              | RA/RA+V    |                    |      |
| 10-electrode | LA/LA+V    | II                 | II   |
|              | V,V2 to V6 | II                 | aVR  |

- ▶ [ON]: When lead-off condition occurs, the lead will automatically switch. Also, <Check Electrodes> will be displayed.
- ▶ [OFF]: The lead will not automatically switch even when lead-off condition occurs.

12 Set the "ST/VPC/Arrhy. Alarm Display".

- ▶ [ON]: If 2 or more boxes are used for ECG numeric data display, ST level, VPC, arrhythmia alarm factor will be displayed inside the ECG numeric data box.
- [OFF]: ST level, VPC, arrhythmia alarm factor will not be displayed inside the ECG numeric data box.

**13** Select the lead for ECG analog output.

- [Disp. Lead]: The lead of the displayed waveform will be output.
- ▶ [Selected Lead]: The lead selected on "Output Lead Sel." window will be output.

**14** Set the "ECG Waveform Display during Lead-OFF".

When the lead-OFF condition is detected, whether or not to display the waveform for detached lead can be selected.

▶ [ON]: The input waveform will be displayed even during lead-off condition.

• [OFF]: Baseline will be displayed during lead-off condition.

15 Set the "Chest Lead-OFF".

Whether or not to detect the chest lead OFF condition can be selected. If set to [Enable], chest lead OFF condition will be notified by an alarm generation.

- [Enable]: Chest lead OFF condition will be notified by an alarm generation.
- [Disable]: Chest lead OFF condition will not be notified by an alarm generation.

NOTE

 If chest lead is set for ECG1/ECG2, chest lead OFF condition will be notified by an alarm generation even if [Disable] is set for "Chest Lead-OFF".

#### ON/OFF of Parameter Display

Select ON/OFF for parameter display.

#### 

 When the waveform and numeric data display is set to OFF, the alarm generation and tabular trend input will also cease.

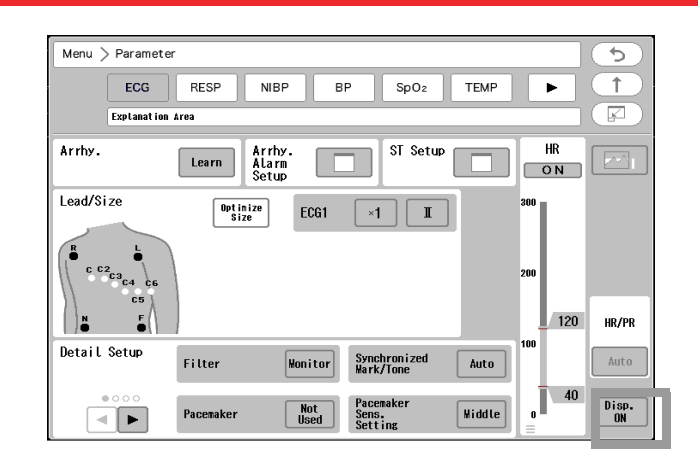

Press the [Disp. ON] key.

▶ The "Display ON/OFF" confirmation window will be displayed.

 $\mathbf 2$  Select from [Display ON] or [Display OFF].

- [Display ON]: Waveform and numeric data will be displayed.
- [Display OFF]: Waveform and numeric data will not be displayed. A message will be displayed inside the numeric data display area.

| HEARS     |         |
|-----------|---------|
| NT .      |         |
| VIC       |         |
|           |         |
|           | S105-01 |
| NETrimite | 0100-01 |

| Display ON/OFF 🛛 🗙                                                                                                    |
|----------------------------------------------------------------------------------------------------|
| ECG display can be turned ON or OFF.                                                                                                    |
| Display ON Display OFF<br>If the electrodes are attached to the patient during<br>Display OFF condition, the setup will automatically<br>switch to "Display ON" after 10 seconds.<br>Close |

> When ECG electrodes are attached to the patient with the ECG display set to OFF, the ECG waveform and

numeric data will be automatically displayed after 10 seconds.

# **QT** Measurement

This section explains about the QT reference waveform and QT alarm function.

## QT Alarm Setup

Set the QT alarm.

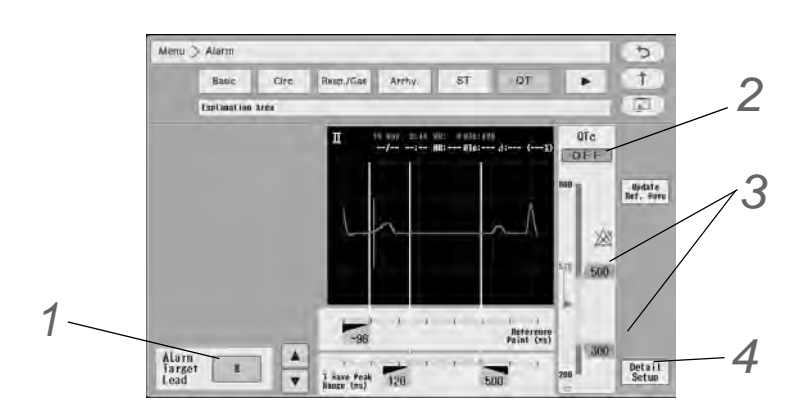

1 Select the lead to set the alarm limit.

- > The selected lead will be displayed large at the right.
- ▶ For the lead not selected on the screen, switch the page using  $\blacktriangle$  /  $\bigtriangledown$  .

Z Select [ON]/[OFF] for "Qtc Alarm".

**3** Slide the numeric value on the right side of the bar to set the upper/lower limit. It can be set in 4 msec increments.

- Upper Limit: Set in the range of 204 msec to 800 msec.
- ▶ Lower Limit: Set in the range of 200 msec to 796 msec.

#### Set the details.

- Formula: Select from Bazett/Fridericia/Framingham.
- ΔQTc Upper Limit Display: Use the numeric keys to enter in the range of 0% to 100%.

| De                          | tail Setup | X |
|-----------------------------|------------|---|
| Formula                     | Bazett     | ] |
| ⊿QTc Upper<br>Limit Display | 25%        | ] |
|                             |            |   |

The set value of the  $\Delta QTc$  upper limit display will be displayed in orange which can be used for indication of the alarm threshold setting.

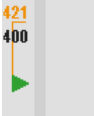

# Respiration

This section explains about the respiration measurement by the impedance,  $CO_2$ , ventilator, or  $SpO_2$  method and the measurement condition settings.

# **WARNING**

• The SpO<sub>2</sub> respiration measurement is not intended for use as an APNEA monitor.

#### 

- When a defibrillator is used during respiration monitoring, a large offset voltage will be placed on the ECG electrodes, which may cause interruption of monitoring for a few seconds.
- When using the electrosurgery-proof type ECG relay cable, the impedance respiration cannot be measured, and its numeric data and waveform will not be displayed. When measuring in an environment where electrosurgery is not performed, make sure to use the standard ECG relay cable.

## **Respiration Monitoring (Impedance Method)**

**1** Check that the displayed ECG waveform is stable.

The respiration waveform is detected from ECG II or ECG I lead explained in the previous section. Therefore, a stable ECG waveform is necessary to acquire respiration waveform.

 $\mathbf{2}$  Verify that the respiration waveform and respiration rate is displayed on the home display.

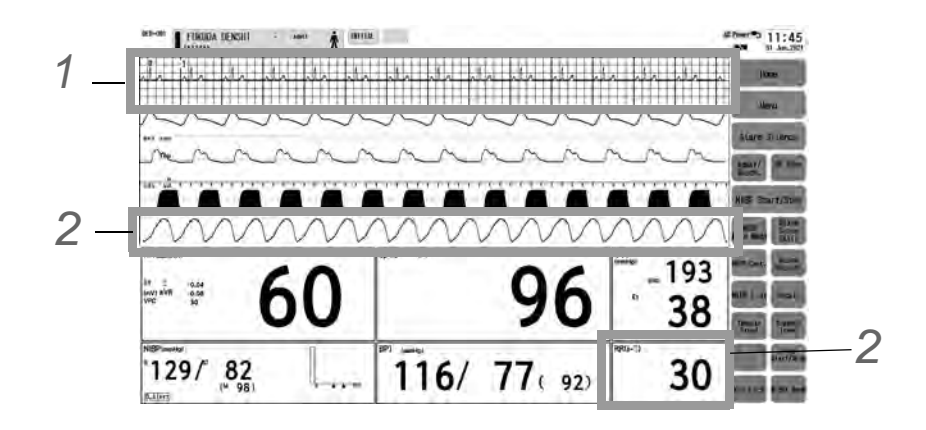

#### NOTE

- Adjust the detection lead, waveform size, baseline position, and sweep speed for optimum waveform display.
   (@"To Configure the Display" P10-4)
- To change the lead, press the lead name on the waveform area, and display the lead selection window.

#### **RESP** Parameter Setup

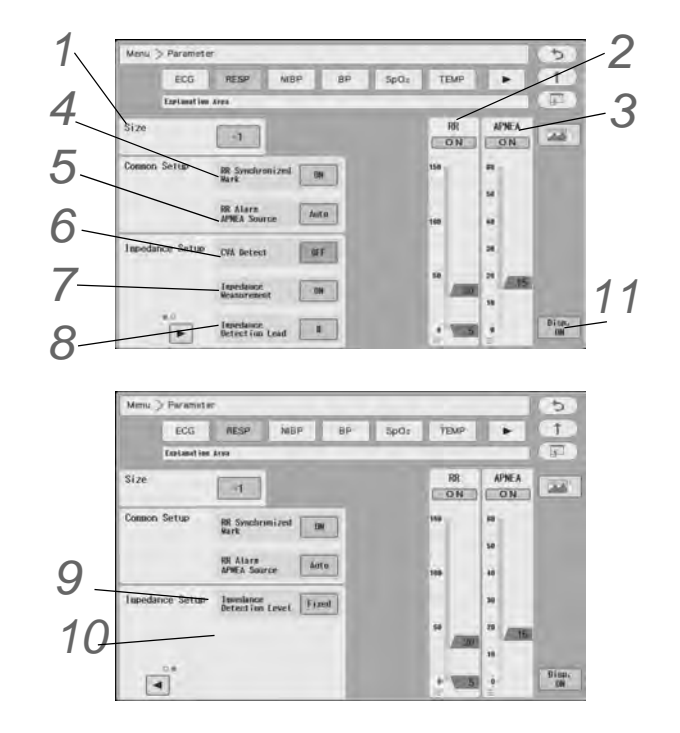

Press the [Menu], [RESP] keys to display the "RESP" setup screen.

Press the key for "Size" to adjust the waveform size and baseline position.

- Select from [x1/4] / [x1/2] / [x1] / [x2] / [x4].
- If the waveform is difficult to see due to impedance waveform amplitude, set the baseline position to 0 Ω. The baseline position for printing will not change. Use the ▲/▼ keys to adjust the baseline position.

# $\mathbf{2}$ Set the RR alarm.

( P"Alarm Limit Setup for Each Parameter" P6-11)

#### NOTE

- The same RR alarm setting will be applied for impedance, CO<sub>2</sub>, ventilator, gas unit, and SpO<sub>2</sub> measurement.
- For RR measured from CO<sub>2</sub> waveform, alarm will not generate unless 2 or more respiration is detected within 30 seconds after the power is turned ON, monitoring is resumed, CO<sub>2</sub> unit is connected, or a patient is discharged.
- Set the upper limit within the following range for each patient classification. Adult: 10 Bpm to 150 Bpm Child/ Neonate: 4 Bpm to 150 Bpm The upper limit alarm will turn OFF if the value above 150 Bpm is set.
- Set the lower limit within the following range for each patient classification. Adult: 5 Bpm to 145 Bpm Child/ Neonate: 2 Bpm to 148 Bpm If a value below 5 Bpm / 2 Bpm is set, the lower alarm will turn OFF.
- For the impedance respiration, RR alarm will not generate when the electrode of detection lead is detached and for 30 seconds after the electrode is reattached.
- When Capnostat 5 is used, RR alarm will not generate unless 2 or more respiration is detected after completion of the airway adapter calibration.

7-16

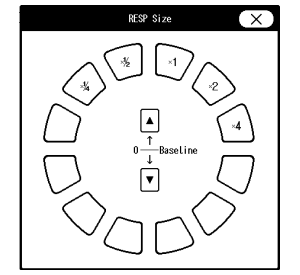

REFERENCE

- To use the auto setting, [Enable] should be selected for "Alarm Auto Setup" under "Initial Settings". ( Phaintenance Manual "Alarm Related Setup" P5-4)
- When [Auto] is set, the upper and lower limit will be automatically set to +20 Bpm and 20 Bpm to the current value respectively.
- The adjustable increment for upper and lower limit depends on the patient classification and "RR Alarm Increment" setting under "Initial Settings" > "User I/F".

|               | Alarm Increment (Initial Settings > User I/F) |                 |  |
|---------------|-----------------------------------------------|-----------------|--|
|               | Normal                                        | Small           |  |
| Adult         | 5 Bpm increment                               | 1 Bpm increment |  |
| Child/Neonate | 2 Bpm increment                               | 1 Bpm increment |  |

• When [Enable] is set for "Alarm Threshold Limit" under "Initial Settings", and auto setting is used, the upper and lower alarm limit will be clipped to the set limit.

## 3 Set the APNEA alarm.

( @ "Alarm Limit Setup for Each Parameter" P6-11)

NOTE

- The same APNEA alarm setting will be applied for impedance, CO<sub>2</sub>, and ventilator measurement.
- If the alarm is based on the apnea time measured from CO<sub>2</sub> waveform, apnea alarm will
  not generate unless 2 or more respiration is detected within 30 seconds after the power
  is turned ON, monitoring is resumed, CO<sub>2</sub> unit is connected, or a patient is discharged.
- Set the upper limit in the range numeric of 10 to 60 sec. The upper limit alarm will turn OFF if a value above 60 seconds is set.
- For the impedance respiration, apnea alarm will not generate when the electrode of detection lead is detached and for 30 seconds after the electrode is reattached.
- When Capnostat 5 is used, apnea alarm will not generate unless 2 or more respiration is detected after completion of the airway adapter calibration.

#### REFERENCE

- To use the auto setting, [Enable] should be selected for "Alarm Auto Setup" under "Initial Settings". ( PAINTER Maintenance Manual "Alarm Related Setup" P5-4)
- When [Auto] is set, the apnea alarm setting registered for the currently selected mode will be applied.
- The upper limit can be set in 1 second increment. There is no lower limit.
- When [Enable] is set for "Alarm Threshold Limit" under "Initial Settings", and auto setting is used, the upper and lower alarm limit will be clipped to the set limit.

4 Set the "RR Synchronized Mark".

- [ON]: The mark synchronized to impedance respiration or CO<sub>2</sub> waveform will be displayed.
- [OFF]: Synchronized mark will not be displayed.

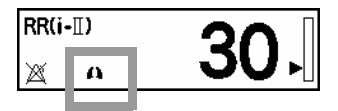

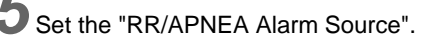

The parameter to display the RR synchronized mark and to generate the RR/APNEA alarm can be selected from impedance, CO<sub>2</sub>/multigas module, ventilator, and SpO<sub>2</sub>.

#### **WARNING**

- The RR/APNEA alarm will not be generated unless the numeric data box corresponded to the selected RR/APNEA alarm source is displayed. Make sure to display the numeric data box for the parameter set as the RR/APNEA alarm source.
- The SpO<sub>2</sub> respiration measurement is not intended for use as an APNEA monitor.

#### 

- If the "RR/APNEA Alarm Source" setting is other than [Impedance] (or, if [Auto] selects a setting other than [Impedance]), the RESP waveform will not be transmitted on a wired network.
- RR\_SpO<sub>2</sub> is a parameter which can be measured on the HG-820.
- [Impedance]: RR alarm will be generated based on the impedance respiration curve. The RR synchronized mark based on impedance respiration will be displayed.
- [CO 2/ GAS]: When multigas module/ FLOW i is used, RR alarm will be generated based on the RR measured by the multigas module/FLOW-i.
   If multigas module is not used, RR alarm will be generated based on the RR measured by the HC-120 (Capnostat 5) or HC-110. The RR synchronized mark based on CO2 waveform will be displayed.
- [Ventilator]: RR alarm will be generated based on the RR measured by the ventilator. The RR synchronized mark based on ventilator measurement will be displayed.
- [SpO<sub>2</sub>]: RR alarm will be generated based on the RR measured by the SpO<sub>2</sub> module. The RR synchronized mark will not be displayed.
- [Auto]: The measurable parameter will be selected in the priority of CO<sub>2</sub>/GAS or FLOWi>ventilator>impedance>SpO<sub>2</sub>, and generates the alarm if the corresponded numeric data box is displayed on the home display.

**6** Set the "CVA Detect".

#### REFERENCE

- When the amplitude of the respiration waveform decreases due to causes such as respiratory pause, the ECG waveform may be superimposed on to the respiration waveform, making the RR equal to the HR. This condition is called CVA (Cardio-Vascular Artifact), and is detected using the CVA detection function.
- This function will be effective only when [Impedance] is set as the "RR/APNEA Alarm Source" or, when [Auto] selects impedance respiration.
- If the ECG waveform is superimposed on to the respiration waveform with HR (RR) of 30 Bpm or above for 20 seconds (10 seconds for neonates) or more and if the "CVA Detect" is set to [ON], the <CVA detected> message will be displayed, and an alarm sound will be generated.
- ▶ [ON]: When CVA is detected, alarm will generate and message will be displayed.
- ▶ [OFF]: CVA detection will not be performed.

Set the "Impedance Measurement".

#### **WARNING**

• If a patient is using an adaptive (minute ventilation) pacemaker, "Impedance Measurement" should be set to OFF.

The respiration measurement using the impedance method conducts high-frequency and weak current between the ECG electrodes attached to the patient, and measures the

potential difference between the electrodes caused by thoracic movement using the synchronous rectification system. For the patient using the adaptive (minute ventilation) pacemaker, the pacemaker measurement signal and the high-frequency current of this device interferes with each other which causes incorrect respiration measurement.

- [ON]: Standard impedance respiration measurement will be performed.
- [OFF]: Impedance respiration measurement will not be performed and impedance respiration waveform and RR data will not be displayed. A high-frequency current which is a measurement signal will not be conducted.

Set the "Impedance Detection Lead".

Select the respiration detection lead from [I] or [II].

9 Set the "Impedance Detection Level".

- [Fixed]: The respiration detection level will be set according to the displayed waveform size. By increasing the displayed waveform size, low amplitude will become more detectable.
- [Auto]: The respiration detection level will be automatically set according to the current respiration amplitude.

**10** Set the Detection Signal Adjustment.

When the respiration waveform is not stable due to causes such as the electrode impedance, switch ON/ OFF to adjust the setting to detect the respiration waveform.

• [ON]: Operates with consideration for phase lag in the respiration signal.

• [OFF]: Operates as a normal respiration waveform detection method.

NOTE

· The Detection Signal Adjustment setting is initialized to [OFF] when the patient is discharged.

Select ON/OFF for parameter display. ( @"ECG Parameter Setup" P7-6)

#### BP

This section explains about the procedure of BP1 to BP 8 measurement preparation and measurement condition setup.

CAUTION

- Do not reuse / re-sterilize the disposable type transducers.
- · If using a reusable blood pressure transducer, disinfect it according to the manufacturer's guidelines.
- The long-term use of the blood pressure transducer, tube and catheter may increase the risk of infection. Perform periodic replacement with new one. The guidelines of the CDC (Disease Control and Prevention) recommend replacing within 96 hours.
- If the ambient temperature of the blood pressure transducer has changed greatly, the zero balance may cause the drift. Perform the zero balance again.

 An operator must not get away from a patient during the BP measurement. However, when getting away from the patient is necessary, do not activate the Alarm Suspend and Silence functions in order not to miss any sudden changes in the patient's condition. (@"To Set the System Alarm (ON or Suspend)" P6-8) ( "To Silence or Suspend the System Alarm Sound" P6-9)

- Be sure to perform Daily Check. Use of faulty device might harm the patient or operator.
   ( P<sup>\*</sup>Daily Check<sup>®</sup> P4-1)
- If the Device Status Alarm occurs or if you feel the unusual operation of the device, perform the inspections to confirm the safety or contact our service representative.
   (
   "Device Status Alarm Message" P11-7)
- The BP value will not be displayed until zero balance is performed after the power is turned ON. Make sure to perform the zero balance.
   Once the zero balance is performed, the zero balance information will be maintained, and the BP value will be displayed.

#### **BP** Monitoring

DS -1200 utilizes multiparameter amplifier input method which allows monitoring of 2 channels of BP through the 2ch BP conversion cable, CJO-P01B-DJ0.5. The BP relay cable can be directly connected to the multiparameter connector.

The measurement is also possible using the HM-800/HM-801 Multi Module

(@"Multiparameter Connector Setup for BP, TEMP, CO Measurement" P7-114)

Connect the 2ch BP interface cable to the .

For Connection via 2ch BP Conversion Cable (CJO-P01B-DJ0.5):

- 1 Connect the interface cable to the multiparameter connector via 2ch BP conversion cable (CJO-P01B-DJ0.5).
  - 1 Multiparameter Connector
  - 2 2ch BP Conversion Cable CJO-P01B-DJ0.5
  - 3 1ch BP Relay Cable CJO-P01B-S\*\*

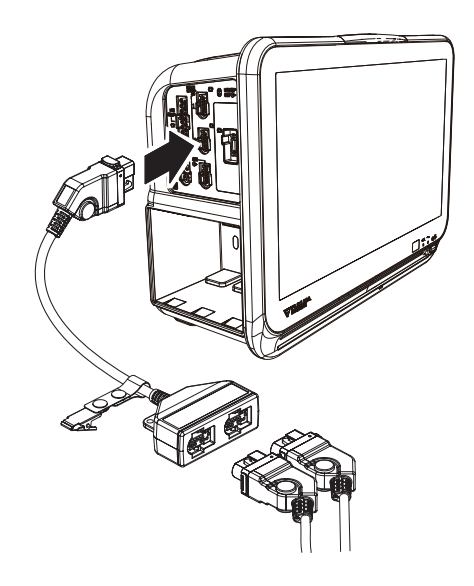

For Direct Connection:

- 1 Connect the BP relay cable directly to the multiparameter connector.
  - •1ch BP Relay Cable CJO-P01B-S\*\*
  - +2ch BP Relay Cable CJO-P01B-D\*\*

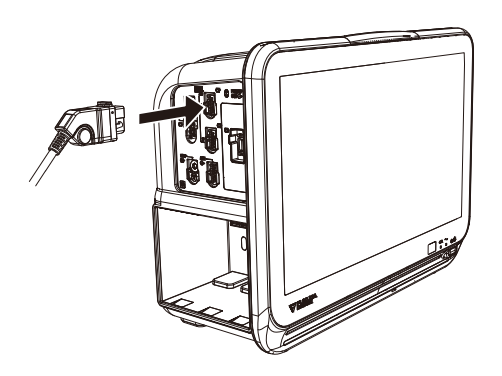

 $\mathbf{2}$  Assemble the BP measurement device.

#### REFERENCE

- The following procedure explains the case when a BP transducer (LS575 series) is used. If using other transducers, refer to the operation manual for the corresponding transducer.
- 1 Inspect transducer packaging for damage prior to opening.
- 2 Verify that each connector is securely connected.

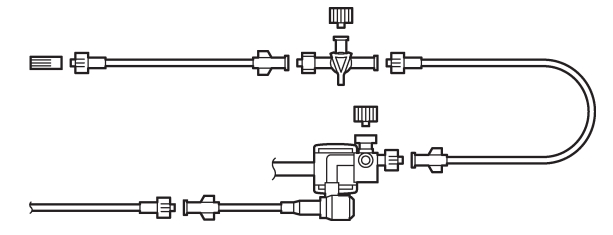

 ${f 3}$  Connect the BP relay cable to the transducer.

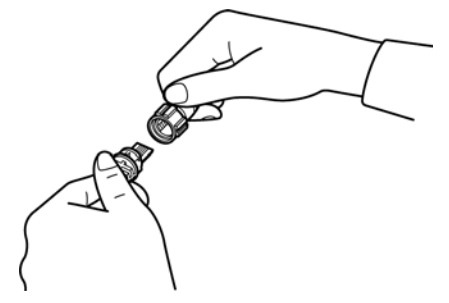

4 Align the bracket to patient's heart position (about 1/2 of the chest depth).

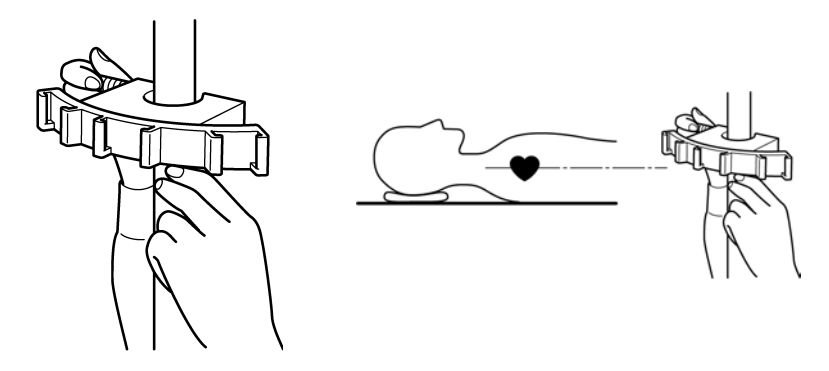

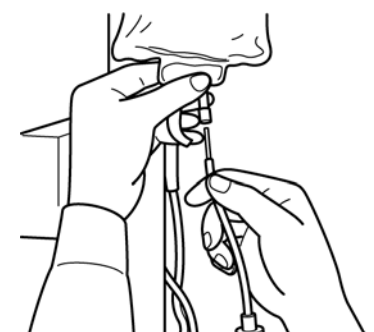

5 Inject 1000 units of heparin into the saline bag, mix thoroughly and puncture the infusion line through the same hole.

- 6 Set the saline bag to pressure bag, and hang from the infusion device. Fill saline to about 1/3 of the drip.
- 7 After loosening the zero-port plug, push the flash button to perform priming to remove air bubbles.

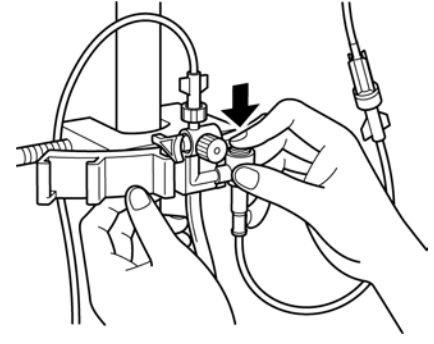

8 Verify that all air bubbles are removed, and tighten the zero-port plug. Turn on the zero-port plug side of the open-air three-way valve.

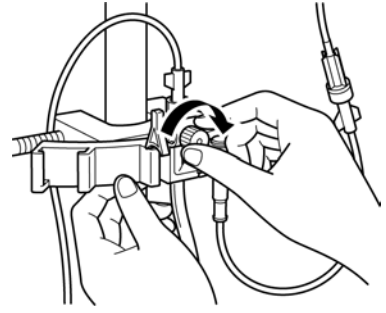

9 Inflate the pressure bag to 300 mmHg.

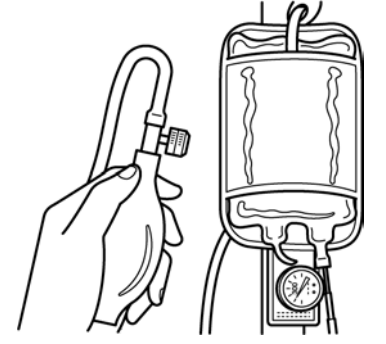

 $10\,$  Set the BP device and wait for about 5 minutes.

**3**Perform zero balance.

1 Loosen the zero-port plug on open-air three-way valve one-half turn.

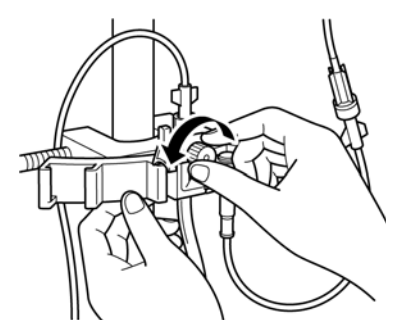

2 Press the BP numeric data box (parameter key) on the home display.

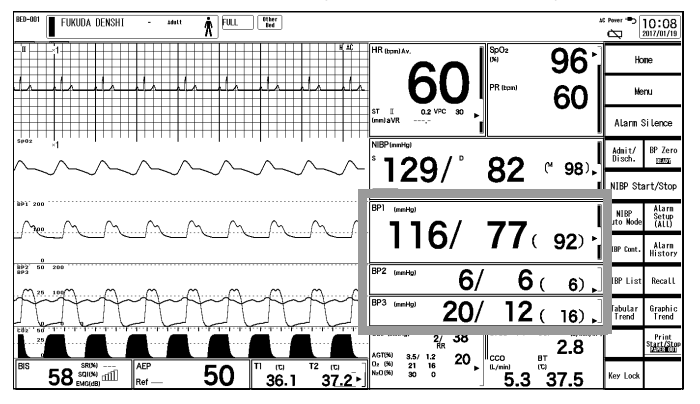

▶ The BP floating window will be displayed.

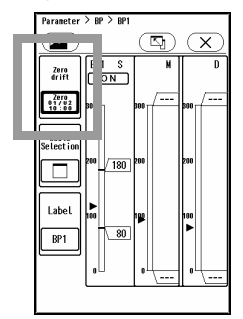

3 Press the [Zero] key on the BP floating window or BP parameter setup screen.

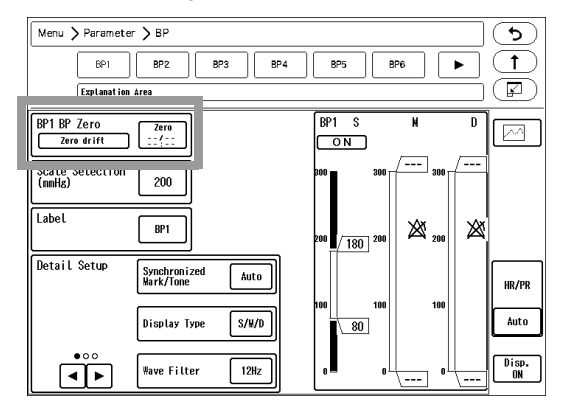

- > Zero balance will start.
- > When the BP zero balance is complete, the completed date/time will be displayed inside the [Zero] key.

4 Turn off the zero-port plug side of the open-air three-way valve.

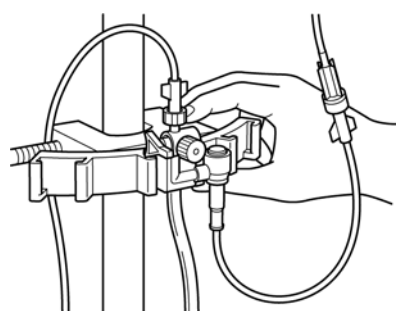

5 Connect the catheter to the end of monitoring line.

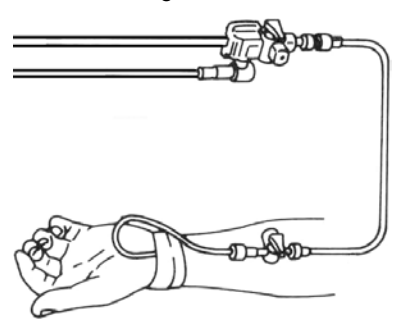

> The measurement preparation is completed, and BP measurement will start.

**4** Press the [Home] key on the user key.

5 Verify that the BP waveform and numeric data is displayed on the home display.

| RE-001 FUKUDA DENSHT - MANT R                                                                                                    | * Power *        | 10:08                   |
|----------------------------------------------------------------------------------------------------|------------------|-------------------------|
|                                                                                                    | Ho               | me                      |
|                                                                                                    | Me               | ทม                      |
| ST I 0.2 VPC 30                                                                                                    | Alarn            | Silence                 |
|                                                                                                    | Admit/<br>Disch. | BP Zero<br>EBUSE        |
|                                                                                                    | NIBP Sta         | art/Stop                |
|                                                                                                    | NIBP<br>rto Node | Alarm<br>Setup<br>(ALL) |
|                                                                                                    | BP Cont.         | Alarm<br>History        |
| <sup>B22</sup> to zee<br>→ ze intro → → → → → → → → → → → → → → → → → → →                                                                                                    | BP List          | Recall                  |
| 20/ 12 ( 16).                                                                                                    | abular<br>Trend  | Graphic<br>Trend        |
|                                                                                                    | 1                | Print<br>Start/Stor     |
| BS 588 min → APP 50 T (C 12 (C ) + N + N + 16 20 + Min → 16 20 + Min → | Key Lock         |                         |

#### 

- The zero balance procedure is required for the following case.
  - When starting the measurement.
  - When the position of the heart has changed due to body movement.
  - When the position of the transducer has changed.
  - When measuring for a long period of time and there is a possibility of measurement error due to change in ambient temperature, etc.
  - When a connector is connected/disconnected, or a transducer is replaced.
## Zero Balance of All Pressure Lines (User Key)

10:08 96 6 60 129/° 82 ୯ 98 116/ **77**(92) 6/ **6**( 6) 20/ 12<u>(16)</u> 2.8 20 3.5/ 21

The zero balance for all the displayed BP can be performed using the user key.

If any of the BP is in progress of measurement, perform the zero balance on each BP parameter setup screen.

**1** Open the three-way valve of all the pressure transducers to air.

READY> will be displayed inside the user key.

 $\mathbf{2}$  Press the [BP Zero] key on the user key.

Verify the BP waveform is positioned at zero, and "0" is displayed for the BP value.

- COMPLETE> will be displayed when the procedure is complete.
- ▶ <FAILED> will be displayed when the process fails.

> <DRIFT> will be displayed when the BP relay cable is not connected.

NOTE

- If <FAILED> is displayed, the three-way valve may not be opened to air, artifact is
  present, or the transducer may be defective. Check the cause and try the zero balance
  procedure again.
- If <DRIFT> is displayed, verify that all the connections are secure.

4 Close the three-way valve when the zero balance is complete.

- When the transducer or tubing is replaced, make sure to perform the zero balance. Otherwise, accurate measurement will not be performed.
- <READY> will not be displayed unless the three-way valves of all pressure transducers are opened to air. If the status is not displayed, or if <MEASURE> is displayed, check if the three-way valve of pressure transducers are opened to air.

BP zero status displayed inside the user key

| BP Zero<br>READI |  | No display | : Open transducer to air        |
|------------------|--|------------|---------------------------------|
|                  |  | MEASURE    | : Open transducer to air        |
|                  |  | READY      | : Ready to perform zero balance |
|                  |  | BP ZERO    | : BP zero in progress           |
|                  |  | FAILED     | : Zero failed                   |
|                  |  | COMPLETE   | : Zero complete                 |
|                  |  | DRIFT      | : Zero drift                    |

### Zero Balance of All Pressure Lines ([BP Zero] Key)

[BP Zero] key on the HS-8000 or Multi Module, zero balance can be performed for all the BP even if not displayed.

- When the BP zero balance properly completes, a beep sound will generate for 1 second and LED will light in blue.
- When the BP zero balance fails, a beep sound will generate for 3 seconds and LED will flash in blue.

NOTE

 Using the [BP Zero] key will allow to perform zero balance for all the BP even if not displayed on the home display.

For the BP channel with the transducer in progress of measurement, zero balance will not be performed.

### Zero Balance for Each Pressure Line

9 Open the three-way valve of the pressure transducer to air.
2 Verify that "Zero ready" is displayed on the BP parameter setup screen for BP1 to BP8, and press the [Zero] key.
3 Verify the BP waveform is positioned at zero, and "0" is displayed for the BP value.
A message, "Zero complete" will be displayed when the procedure is complete. When the BP zero balance is complete, the completed date/time will be displayed at the lower part of the [Zero] key.
A message, "Zero failed" will be displayed when the process fails.
A message, "Zero drift" will be displayed when the BP relay cable is not connected.
<u>NOTE</u>

If a message, "Zero failed" is displayed, the three-way valve may not be opened to air, artifact is present, or the transducer may be defective. Check the cause and try the zero balance procedure again.
If a message, "Zero drift" is displayed, verify that all the connections are secure.

4 Close the three-way valve when the zero balance is complete.

### **BP** Parameter Setup

### Label Setup

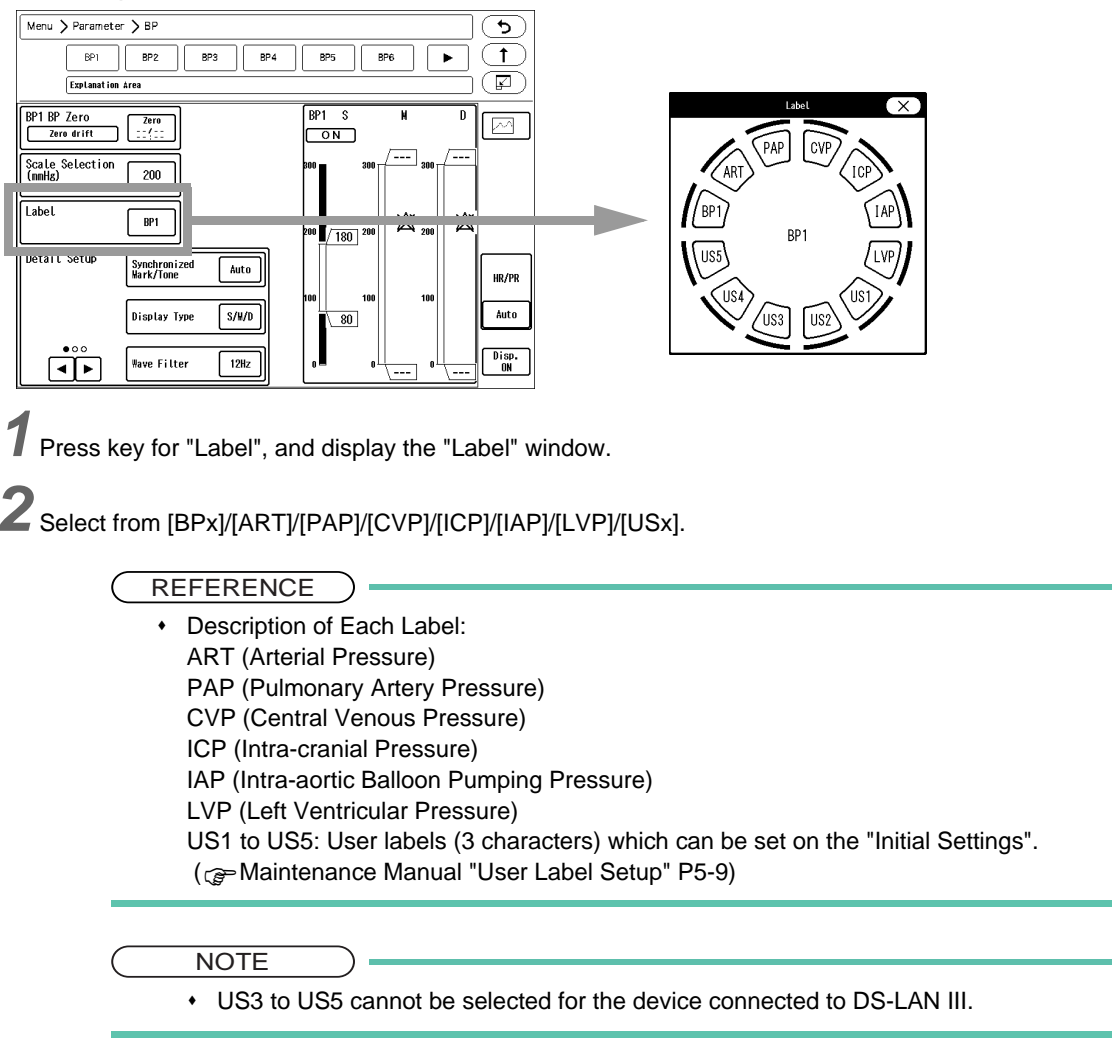

### When the BP Label is ART

By selecting [ON] for "ART Catheter Check Message" [Menu>Parameter>BP1 (ART)>Detail Setup], an alarm will be generated when the catheter is disconnected.

( Set the "ART Catheter Check Message"..." P7-32)

- The default setting of "ART Catheter Check Message" is [OFF].
- When "ART Catheter Check Message" is set to [ON], alarm will generate when the transducers are opened to air.

### When the BP Label is IAP

PDP (Peak Diastolic Pressure) of IABP can be displayed in addition to systolic, diastolic, and mean pressure. Note that Systolic Pressure (SYS) = Peak Systolic Pressure (PSP).

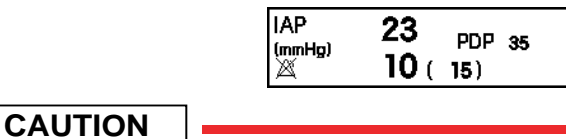

Note that Systolic Pressure (SYS)=Peak Systolic Pressure (PSP) when reviewing graphic trend, data base, or when setting the alarm.

· When ECG is not measured, PDP cannot be calculated.

#### When the BP Label is CVP

The measurement unit can be selected from "mmHg", "kPa" or "cmH<sub>2</sub>O".

The measurement unit can be selected on the "Initial Settings" menu. The selected unit will be displayed on the BP numeric data box.

(@Maintenance Manual "Measurement Unit" P5-10)

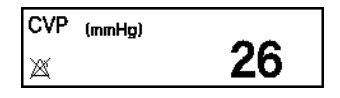

### When the BP Label is ICP

CPP (Cerebral Perfusion Pressure) can be measured.

CPP = Mean Arterial Pressure - Mean Intracranial Pressure

If the CPP value is negative, the data will not be displayed. Also, alarm cannot be set for CPP.

### **PAWP** Measurement

When PAP is set as BP label, the mean value can be displayed as PAWP (Pulmonary Capillary Wedge Pressure).

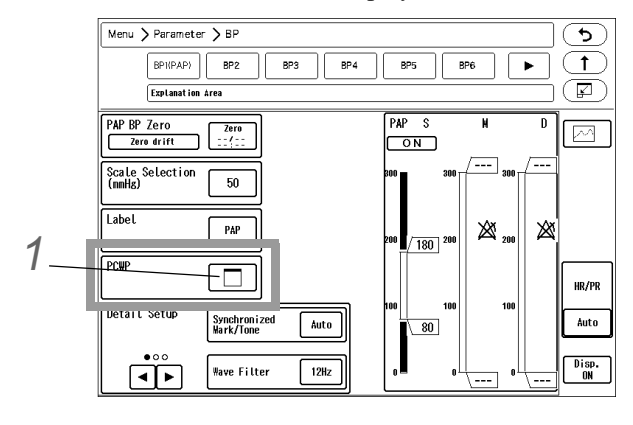

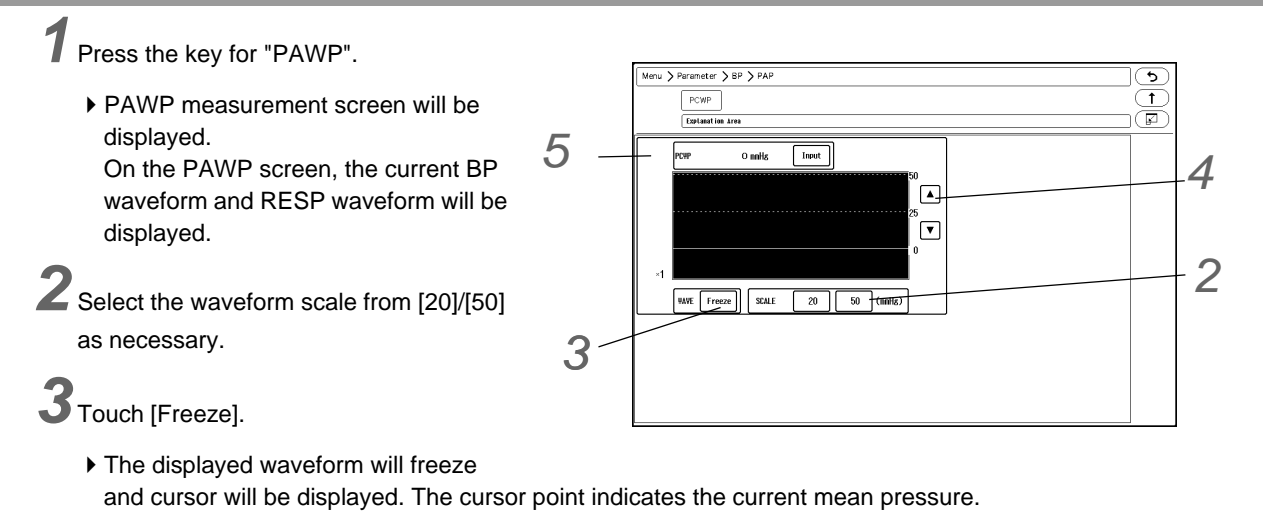

◆ Use the / ↓ keys to set the PAWP value.

**5** Press the [Input] key after setting the PAWP value.

► The PAWP value will be displayed inside the PAP (BP label) numeric data box with the measurement time. It will be also displayed on the trend data.

| PAP<br>(mmHg) | 23   | PCWP 23 |
|---------------|------|---------|
| X             | IV ( | 15) 159 |

Scale Setup

• When wireless network is used, BP waveform with a scale above the set scale will not be properly transmitted. The displayed BP scale should be within the set scale.

NOTE

- Select the full scale for displaying and printing.
- · The scale selection will differ depending on the label as shown below.
- Change the scale before the freeze operation, as the waveform will be deleted if the scale is changed after the freeze operation.

| Scale                    |     |     |     |     |     |     |     |     |     |     |     |     |     |     |                           |
|--------------------------|-----|-----|-----|-----|-----|-----|-----|-----|-----|-----|-----|-----|-----|-----|---------------------------|
|                          | 5   | 10  | 15  | 20  | 30  | 40  | 50  | 75  | 100 | 150 | 200 | 250 | 300 | mmH | g                         |
| BP Label                 | 1   | 2   | 3   | 4   | 5   | 6   | 8   | 12  | 16  | 20  | 24  | 32  | 40  | kPa |                           |
|                          |     |     |     |     |     |     |     |     |     |     |     |     |     | 20  | 40 cm<br>H <sub>2</sub> O |
| BP1 to BP8<br>User Label |     |     |     | Yes |     |     | Yes | Yes | Yes | Yes | Yes | Yes | Yes |     |                           |
| ART,<br>IAP,<br>LVP      |     |     |     |     |     |     | Yes | Yes | Yes | Yes | Yes | Yes | Yes |     |                           |
| PAP                      |     |     |     | Yes |     | Yes | Yes | Yes | Yes | Yes | Yes | Yes | Yes |     |                           |
| CVP                      |     | Yes |     | Yes | Yes | Yes | Yes | Yes | Yes | Yes | Yes | Yes | Yes | Yes | Yes                       |
| ICP                      | Yes | Yes | Yes | Yes |     |     | Yes | Yes | Yes | Yes | Yes | Yes | Yes |     |                           |

Press the key for "Scale Selection", and display the scale selection window.

 $\mathbf{2}$  Select the scale from the displayed selection.

## Alarm Setup

# **1** Set the BP alarm.

(@"Alarm Limit Setup for Each Parameter" P6-11)

#### NOTE

- Set the upper limit in the range of 2 mmHg to 300 mmHg / 0.2 kPa to 40.0 kPa. If a value above 300 mmHg / 40.0 kPa is set, the upper alarm will turn OFF.
- Set the lower limit in the range of 0 mmHg to 295 mmHg / 0 kPa to 39.5 kPa. If a value below 0 mmHg / 0 kPa is set, the lower alarm will turn OFF.
- Alarm will not generate until 30 seconds has passed after the zero balance or after the transducer has been opened to air.

#### REFERENCE

- Select ON/OFF of BP alarm and set the upper and lower alarm limit for systolic (S), diastolic (D), and mean (M) BP.
- The alarm limit should be set for each unit (mmHg/kPa).
- The adjustable increment will be according to the "BP Alarm Increment" setting. (Normal/ Small).

(@Maintenance Manual "Display/Print Setup" P5-12)

- The adjustable increment for upper and lower limit changes from 50 mmHg / 7 kPa.
- When [Auto] is set for the BP label of BP1/ART, the upper and lower limit will be automatically set to +40 mmHg / +5 kPa and -20 mmHg / -3 kPa respectively to the current value.
- When [Auto] is set for the BP label other than BP1/ART, the upper and lower limit will be automatically set to +20%, -20% respectively to the current value.
- To use the auto setting, [Enable] should be selected for "Alarm Auto Setup" under "Initial Settings". (
   Maintenance Manual "Alarm Related Setup" P5-4)
- When [Enable] is set for "Alarm Threshold Limit" under "Initial Settings", and auto setting is used, the upper and lower alarm limit will be clipped to the set limit.

|                     | "BP Alarm Increment" Setup |                         |  |  |
|---------------------|----------------------------|-------------------------|--|--|
|                     | If [Normal] is selected;   | If [Small] is selected; |  |  |
| 0 mmHg to 50 mmHg   | 2 mmHg increment           | 1 mmHa increment        |  |  |
| 50 mmHg to 300 mmHg | 5 mmHg increment           |                         |  |  |
| 0 kPa to 7 kPa      | 0.2 kPa increment          | 0.1 kPa increment       |  |  |
| 7 kPa to 40.0 kPa   | 0.5 kPa increment          |                         |  |  |

### Detail Setup (BP Parameter)

Press the [Menu], [BP] keys to display the "BP" setup screen.

The "BP" setup screen can be also displayed by pressing the detail key  $(\Box)$  on the BP floating window.

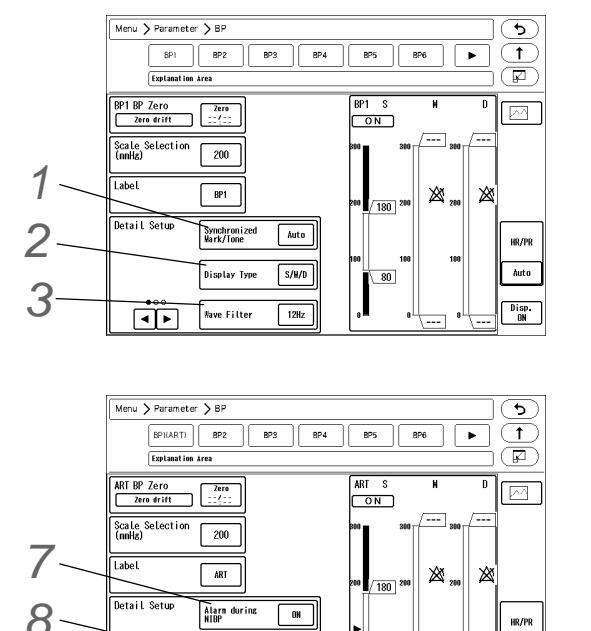

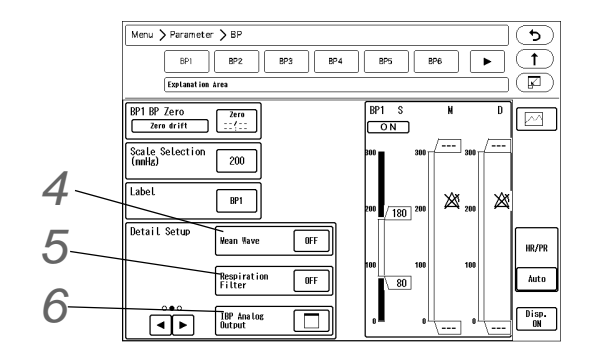

# 1 Set the "Synchronized Mark/Tone". (BP1/ART)

OFF

ART Catheter Check Wessage

٩٩

The parameter to display the HR synchronized mark can be selected from ECG, SpO<sub>2</sub>, and BP (BP1 or ART). If BP1 and ART are measured simultaneously, ART will be prioritized.

▶ [Auto]: The synchronized mark will be displayed in the priority of "ECG > SpO<sub>2</sub>-1 > SpO<sub>2</sub>-2 > BP".

Disp. ON

- [ECG]: HR synchronized mark will be displayed.
- ▶ [SpO<sub>2</sub>-1]/[SpO<sub>2</sub>-2]: SpO<sub>2</sub> synchronized mark will be displayed.

80

- [BP]: BP synchronized mark will be displayed.
- ▶ [OFF]: Synchronized mark will not be displayed.

| NOTE          |                                                           |                 |
|---------------|-----------------------------------------------------------|-----------------|
| If the corres | <br>sponding BP (BP1/ART) is not measured_PR (BP) will be | displayed as "" |

**2** Set the "Display Type".

#### Â CAUTION

The undisplayed BP data will not generate a BP alarm or be displayed in the tabular ٠ trend. Select the appropriate display type according to the monitoring purpose.

#### NOTE

- The display type of numeric data can be selected from [S/M/D]/[S/D]/[M]. The BP alarm will not be generated unless the data is displayed.
- If the BP label is CVP, IAP, PAP, ICP, the display type is fixed.

- ▶ [S/D/M]: The systolic/diastolic/mean BP value will be displayed.
- ▶ [S/D]: The systolic/diastolic BP value will be displayed.
- [M]: The mean BP value will be displayed.

Select the "Wave Filter" from [6Hz]/[8Hz]/[12Hz]/[40Hz].

NOTE

• Select the appropriate filter from 6 Hz, 8 Hz, 12 Hz, 40 Hz. An artifact may interfere on the BP waveform depending on the combination of BP measurement circuit.

| Set the "Mean Wave". | 4 | Set | the | "Mean | Wave". |  |
|----------------------|---|-----|-----|-------|--------|--|
|----------------------|---|-----|-----|-------|--------|--|

[ON]: The mean BP waveform will be displayed and <MEAN\_WAVE> will be displayed inside the numeric data box.

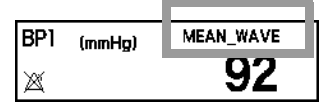

# Set the "Respiration Filter".

The BP waveform baseline drift caused by the respiration influence can be prevented by setting ON the respiration filter.

▶ [ON]: Respiration Filter will turn ON.

▶ [OFF]: Respiration Filter will turn OFF.

6 Select the output signal for "IBP Analog Output".

### Set the "Alarm during NIBP".

- [ON]: BP alarm will generate even during NIBP measurement.
- [OFF]: BP alarm will not generate during NIBP measurement and for 30 seconds after the measurement.

8 Set the "ART Catheter Check Message"..

- [ON]: When the BP label is "ART" and the catheter is disconnected, check message will be displayed.
- [OFF]: ART catheter check message will not be displayed.

#### 

- The setting is common for all BP channels. When setting is changed for BP1, the same setting will be applied for BP2 to 8.
- The default setting of "ART Catheter Check Message" is [OFF].
- When "ART Catheter Check Message" is set to [ON], alarm will generate when the transducers are opened to air.

Select ON/OFF for parameter display.

#### 

- When the waveform and numeric data display is set to OFF, the alarm generation and tabular/graphic trend input will also cease.
  - If the display of waveform/numeric data labeled as BP1/ART is set to OFF, the BP pulse

BP1 (mmHg) 116/ 77 (92) BP1 (mmHg) 116/ 77 BP1 (mmHg) × 92

#### rate will not be displayed.

#### BP Source Selection for PR\_IBP

Select the BP source for the pulse rate measurement. The PR\_IBP source can be set by displaying the PR\_IBP floating window, and pressing the key for "PR\_IBP Source".

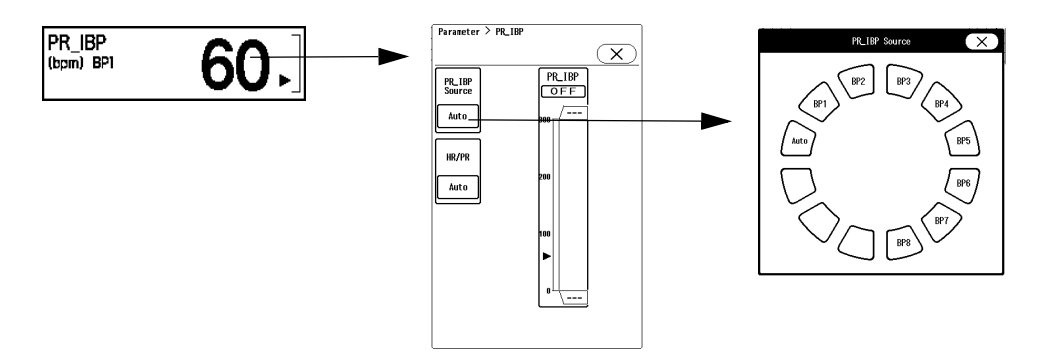

Selecting [Auto] will measure the pulse rate from ART or BP1.

# Non-Invasive Blood Pressure

The procedure of NIBP measurement and measurement condition setup are explained.

#### 

- · For the following situation, measurements will be terminated.
  - When the measurement time has exceeded 160 seconds for adult and child, 80 seconds for neonate.
  - When the inflation value has exceeded 300 mmHg for adult, 210 mmHg for child, and 150 mmHg for neonate.
- If used with the incorrect patient classification, it will not only cause erroneous measurement, but the inflating level for the adult may be applied to child or neonate causing dangerous situation to the patient.
- · The following factors may affect the NIBP value.
  - · Body motion, arrhythmia, convulsion, low pulse pressure, slow pulse
  - · Continuous noise such as cardiac massage
  - Noise from the electrosurgical instrument

### Lineup of Cuffs

- REFERENCE
- According to the AHA (American Heart Association) guideline, the appropriate cuff width is 40% of the arm circumference.
   Select the appropriate cuff from the following selections.
   For other usable cuffs, refer to provide Blood Pressure Measurement (Manufactured
  - by Fukuda Denshi)" P13-2

## **NIBP** Monitoring

## **WARNING**

 Before the NIBP measurement, make sure the patient classification ([Adult]/[Child]/ [Neonate]) is properly selected on the "Admit/Discharge" menu. Otherwise, correct measurement cannot be performed, and congestion or other injury may result.

- Correct NIBP measurement cannot be performed if oxygenator is used or if the pulse is difficult to detect.
- Pay attention when measuring the NIBP of patient with bleeding disorders or hypercoagulation. The cuff inflation constricting the arm may cause petechia or circulatory failure with blood clot.
- Do not apply the cuff to the arm or thigh where vein is secured. The blood may backflow causing the chemical injection to cease.
- Properly arrange the cuff and air hose.
- Check the condition of cuff-applied part on the patient during measurement so that the blood circulation will not be blocked over long period of time by the squashed or bent cuff hose.
- Check the patient's condition constantly while measuring over a long period of time with interval of 2.5 minutes or less. Also, periodically check the blood circulation while performing periodic measurement over a long period of time. Congestion or rash may occur at the measuring site.
- Make sure to check the patient's condition constantly when repeatedly using continuous measurement as it may cause dysfunction of patient's circulation.
- When the cuff is not applied to the patient, pay attention not to leave the cuff unattended. If
  periodic or continuous measurement is set, the cuff will automatically inflate and may cause
  the rubber bag inside the cuff to burst. When not performing the NIBP measurement, set the
  NIBP measurement interval OFF and disconnect the air hose from the NIBP connector.
- The following factors may affect the NIBP value.
  - + Body motion, arrhythmia, convulsion, low perfusion
  - · Continuous noise such as cardiac massage
  - Periodic electromagnetic noise
- If the cuff inflation may adversely affect the patient's blood flow or wound, attach the cuff to an appropriate position under physician's instruction.
- Do not apply the NIBP cuff to the arm of the mastectomized side. It may cause swelling or other circulatory failure.
- Do not perform NIBP measurement to patient who is pregnant including preeclampsia. Accurate measurement may not be possible.
- Before measurement, make sure the following conditions are not applied to the patient. Otherwise accurate measurement may not be possible.
  - Peripheral circulatory insufficiency, very low BP, or hypothermia (poor blood flow of the measurement part)
  - An aneurysm is developed.
  - · Body motion such as convulsion, venous pulse, or trembling
- Do not apply the cuff in the following areas.
  - The part receiving IV drips or blood transfusions. The blood may backflow affecting the treatment.

- The part attaching the SpO<sub>2</sub> sensor or IBP catheter. It may affect the measurement value.
- The part where a shunt is created for the hemodialysis therapy. The shunt may be damaged and affect the patient's condition.
- Pay special attention to neonates and children as they are not able to express their intention. Otherwise this may result in an accident or trouble.

( NOTE

• When the [NIBP Start/Stop] key is pressed or when the NIBP measurement interval is changed, the standby mode will be canceled and the NIBP periodic measurement will start.

**1** Select the appropriate cuff type for the patient.

(@"Non-Invasive Blood Pressure Measurement (Manufactured by Fukuda Denshi)" P13-3)

- Select the appropriate cuff size which best fits the arm circumference. If the cuff size is inappropriate, it may cause measurement error.
- When larger cuff is used for the patient, the BP value will be indicated lower than actual value. When smaller cuff is used form the patient, the BP value will be indicated higher than actual value.
- Do not use a cuff which is worn out or damaged on the exterior. The cuff may burst during inflation.
- When using to multiple patients or the patient who has infectious diseases, follow the specified procedure of the medical facility. Otherwise infectious diseases may be caused.
- Only use cuffs and air hoses specified by Fukuda Denshi to connect to the equipment. Othrewise it may result in malfunction or failure.

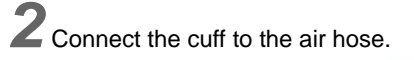

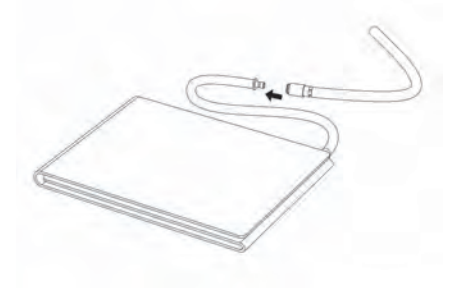

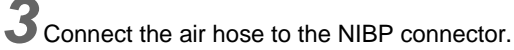

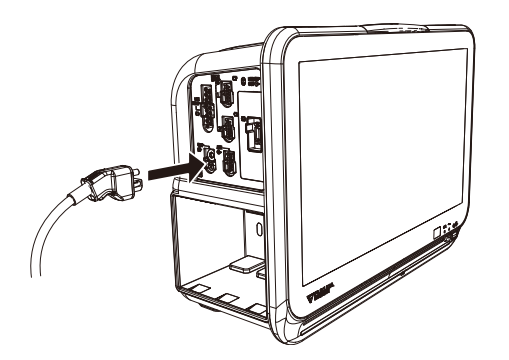

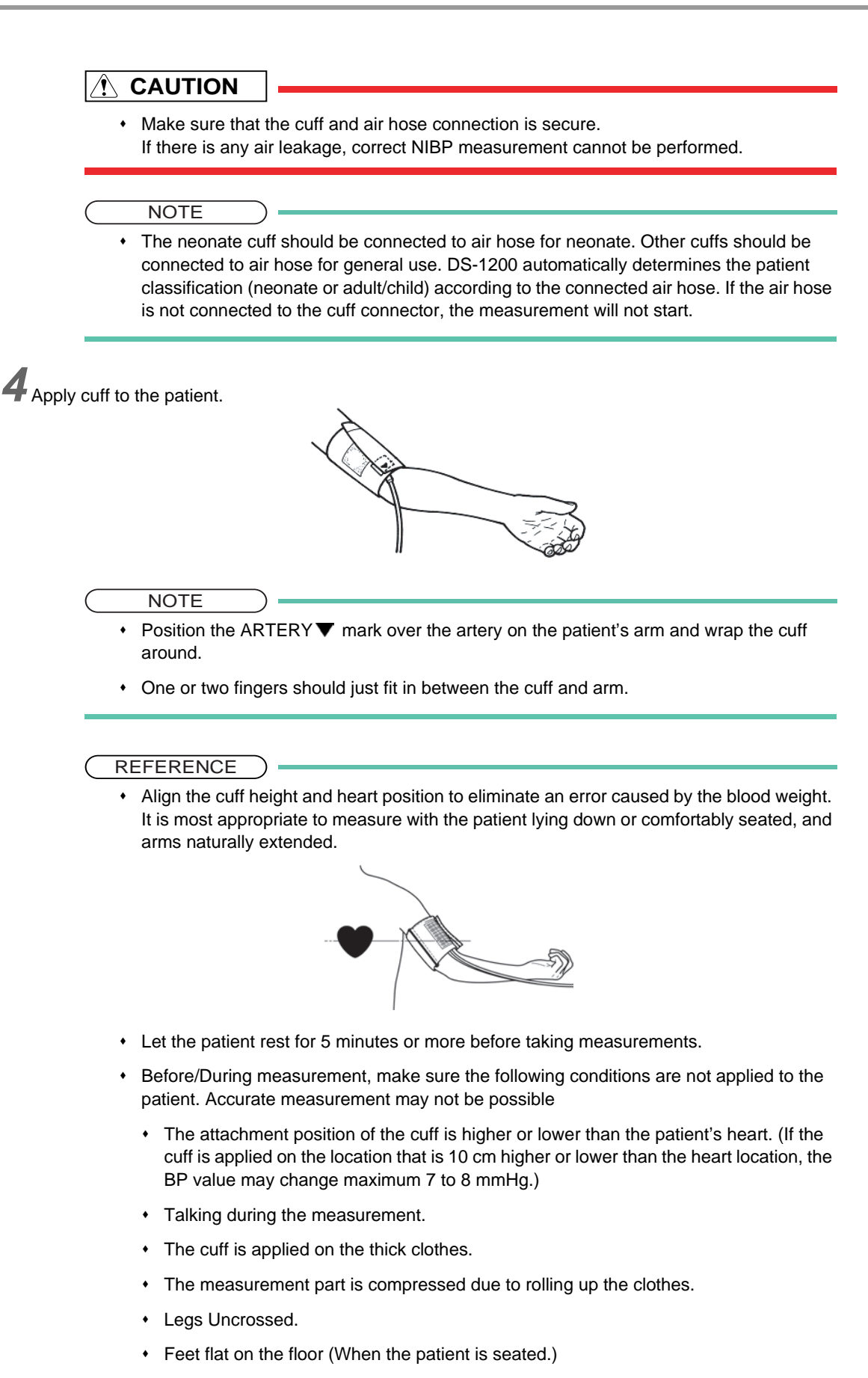

**5** Press the [NIBP Start/Stop] key (user key).

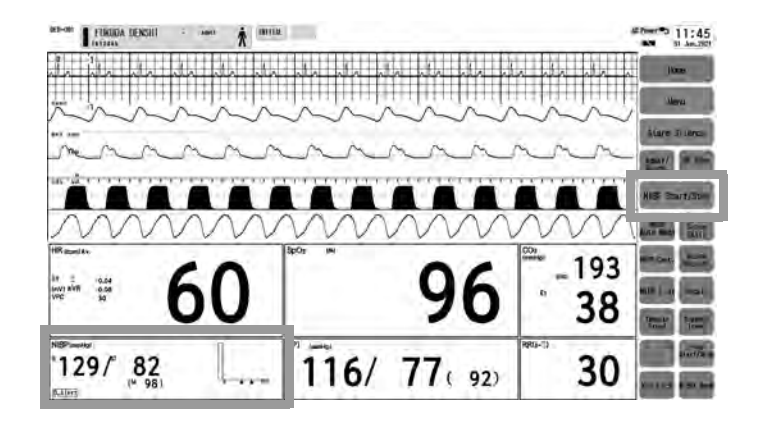

- Cuff inflation and measurement will start.
- Upon completion, the measured value will be displayed inside the NIBP numeric data box.

#### REFERENCE

- About the Oscillometric Method
- Arterial pulsations by heart contraction will be captured as the cuff pressure and the BP will be measured.

When pressurize the cuff wrapped around the upper arm, the blood circulation will be restricted but oscillate by capturing the arterial pulsations. When gradually decreasing the cuff pressure, the oscillation of the cuff pressure will be getting larger to achieve a peak, and when further decreasing the cuff pressure, the oscillation will be getting smaller. The BP value will be determined by saving/ calculating the cuff pressure and oscillation increase/ decrease of the cuff pressure obtained during this process. The cuff pressure at the point where the oscillation sharply increases is generally referred to as the systolic blood pressure, and the cuff pressure at the point where the oscillation sharply decreases is referred to as the diastolic blood pressure. The cuff pressure at the point where the oscillation is peak is referred to as the mean arterial pressure.

On the pressor measurement method, the BP value will be determined with the same method but the BP value will be determined by using the oscillation of the cuff pressure obtained during the cuff pressure process.

Unlike determining the BP value instantaneously by the auscultatory method or microphone type automated sphygmomanometer, the oscillometric method measures the blood pressure by detecting the pulse oscillation change by the cuff pressure as mentioned above, so that noise is less likely interfered.

- The systolic, diastolic, mean blood pressure will be displayed on the monitor. The measurement will start with the following factor.
  - When the [NIBP Start/Stop] key (user key) is pressed.
  - · At the selected measurement interval.
  - For fixed amount of time after the NIBP Cont. key (user key) is pressed. (Max. 15 min.)
  - If "NIBP Measurement at Alarm Occurrence" is set ON, and the set parameter generates an alarm.
  - When the change in patient's circulation condition is detected from the time difference of ECG and SpO<sub>2</sub> waveform.

#### Inflation Mode Setup

The maximum inflation value and measurement duration needs to be changed according to the patient classification. The inflation mode will automatically change according to the patient classification setting. Set the appropriate patient classification on "Admit/Discharge" menu or "Detail Setup" menu under NIBP parameter setup.

The NIBP measurement on this device is provided with forced exhaust system for safety purpose. When the maximum inflation value is reached or when the fixed measurement duration is exceeded, the system will automatically start to exhaust. The maximum inflation value, maximum measurement duration, initial inflation value, measurement range, and alarm limit range for this exhaust system is set according to the patient classification setting.

| Patient Classification | Target Inflation Value                      | Maximum Inflation Value | Maximum Measurement<br>Duration |
|------------------------|---------------------------------------------|-------------------------|---------------------------------|
| Adult                  | 100 mmHg to 290 mmHg<br>(Default: 180 mmHg) | 300 mmHg                | 160 sec.                        |
| Child                  | 100 mmHg to 200 mmHg<br>(Default: 140 mmHg) | 210 mmHg                | 160 sec.                        |
| Neonate                | 100 mmHg to 140 mmHg<br>(Default: 100 mmHg) | 150 mmHg                | 80 sec.                         |

## NIBP Auto Mode Setup

Non-invasive blood pressure can be measured automatically at selected time intervals.

If continuous measurement is started during the NIBP auto mode, the auto mode will automatically resume when the continuous measurement completes.

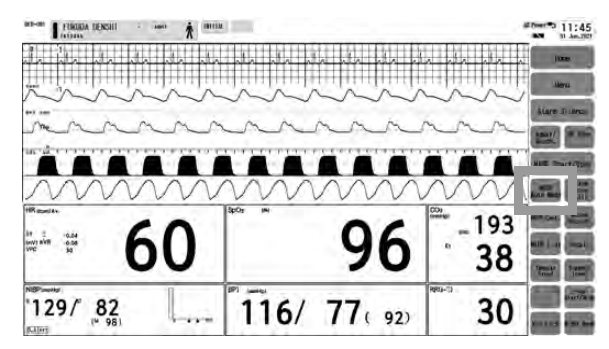

Press the [NIBP Auto Mode] key on the home display.

> The "NIBP Auto Mode" window will be displayed.

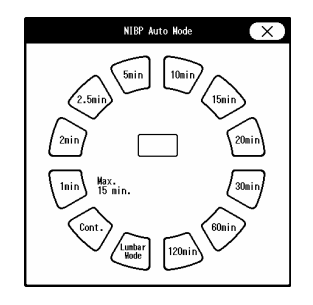

 $\mathbf{2}$  Select the measurement interval from the displayed selection.

### 

• When [1min] is selected, the 1-minute interval measurement will start from the time the selection is made.

- The 1-minute interval measurement will automatically stop after 12 minutes (maximum of 15 minutes when re-measured), and 2.5-minutes interval measurement will start.
- The continuous mode will continuously measure for 12 minutes (maximum of 15 minutes when re-measured). When the measurement completes, 2.5 minute interval measurement will start.
- When "Auto Mode with Start/Stop Key" is set to [ON], the auto mode measurement needs to be started manually.
- When using the continuous mode or Lumbar mode for measurement, make sure that the setting is according to the intended purpose.
   ( P7-40)
- The Lumbar mode is recommended for use during spinal anesthesia. It should be used with sufficient safety measures.

#### NOTE

- 1-minute interval measurement cannot be stopped by pressing the [NIBP Start/Stop] key (user key). To stop the 1-minute interval measurement, select [OFF] or other interval on "NIBP Auto Mode" window.
- When the NIBP auto mode interval is [Cont.]/[1min]/[2min]/[2.5min]/[5min]/[Lumbar Mode], NIBP measurement cannot be started from the central monitor.
- When the [NIBP Start/Stop] key is pressed or when the NIBP measurement interval is changed, the standby mode will be canceled and the NIBP periodic measurement will start.
- > The measurement will automatically start at selected interval.
- > The selected interval will be displayed inside the numeric data box.

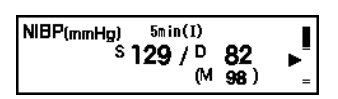

#### REFERENCE

- · Select [OFF] if not performing the auto mode measurement.
- The measurement starting point can be selected from [Time] (start from 0 min.) or [Meas.] (start from actual measured time).
   (Image "NIBP Parameter Setup" P7-44)
- •When [60min]/[120min] is selected for the measurement interval when "NIBP Start 5 min. early" is set to [ON], the measurement will start 5 minutes before the set time. If outputting the data to PC or other external device using the PC communication function of this system, an error may be generated to the NIBP measurement time depending on the input interval of the external device. This system outputs the data at completion of NIBP measurement, and if the external device inputs the data at 60 minutes interval, 60 minutes time lag will occur. By starting the measurement 5 minutes early, this time lag between the external device can be minimized.
  - [Menu > Initial Settings > Meas. > Other]

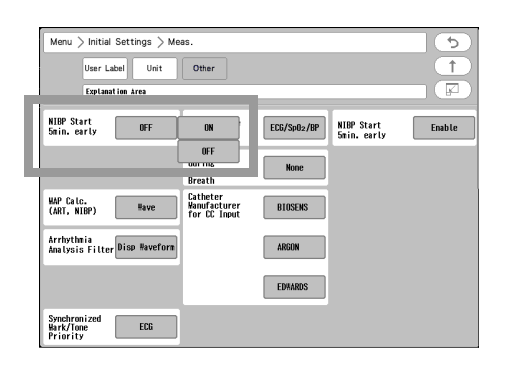

• On the "Initial Settings", whether or not to backup the NIBP measurement interval at discharge/power ON can be selected. (OFF/Backup/OFF→2.5min./OFF→5min.)

#### About the Lumbar Mode

The Lumbar mode is intended for use during spinal anesthesia. The Lumbar mode performs the measurement as follows.

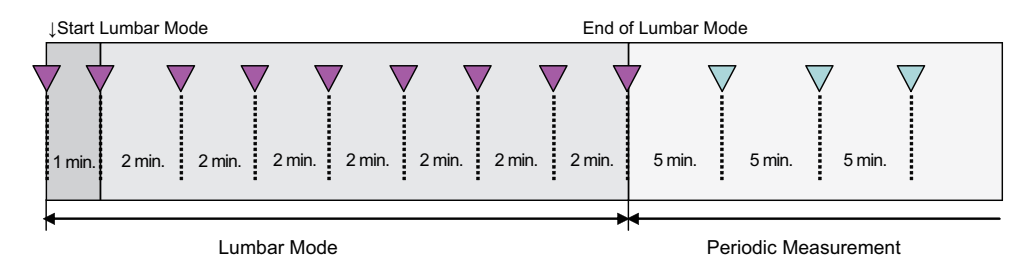

If [Lumbar] is selected when the measurement is not performed, the first measurement will start. If [Lumbar] is selected during the measurement, the current measurement will be counted as the first measurement. The second measurement will start after 1 minute, and after 7 times of 2-minute interval measurement, the Lumbar mode will end. The Lumbar mode can be manually stopped by selecting other interval or selecting [Lumbar] again. When the Lumbar mode ends, 5-minute interval measurement will automatically start.

- Pressing the [NIBP Start/Stop] key during measurement will only stop the measurement and not the Lumbar mode. To stop the Lumbar mode, select other interval or select [Lumbar] again.
- The manual measurement can be performed in between the Lumbar mode measurement. The Lumbar mode measurement will not start if the manual measurement is still in progress when the next Lumbar mode measurement time arrives.

### **Oscillation Graph Display**

When the NIBP numeric data box size is 2-box size or larger, and "Oscillograph" is set to ON on the "NIBP" setup screen, the oscillation graph will be displayed inside the NIBP numeric data box. ( The "NIBP Parameter Setup" P7-44)

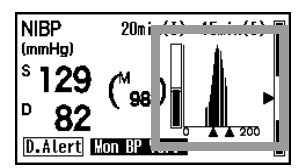

The description of the oscillation graph is as follows.

The horizontal axis shows the cuff pressure, and vertical axis shows the pulse amplitude with reference to maximum pulse amplitude.

The bar graph shown at left indicates the size of maximum pulse amplitude compared with the reference value. For example, if the maximum pulse amplitude is 1/2 of the reference value, the bar graph will be half Fill in.

- 1 Bar Graph
- 2 DIA Value
- 3 SYS Value

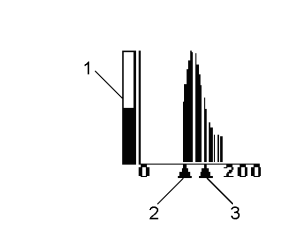

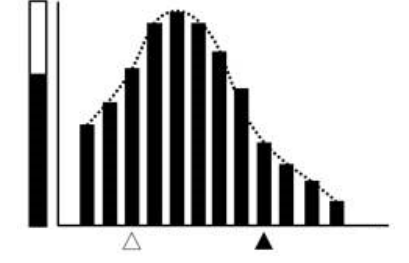

Oscillation Graph (When NIBP measurement is unreliable.)
 When NIBP measurement is unreliable, the measurement value will not be displayed correctly.
 When noise interferes in the measurement

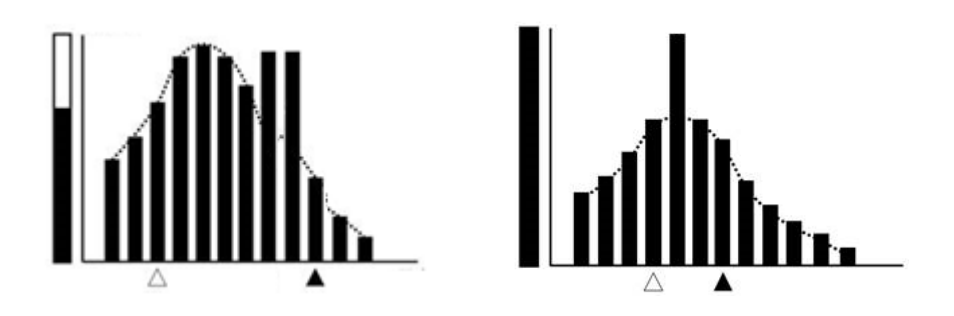

When noise interferes, the amplitude will be measured higher than actual value and the measurement value may not be displayed correctly.

When pulse is not detected.

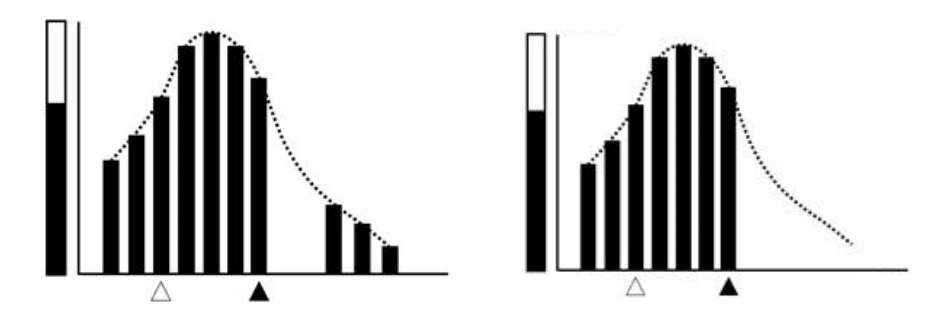

When pulse is not detected, amplitude may not detected and the measurement value may not be displayed correctly.

## **Dyna Alert Function Status**

The Dyna Alert function is a technology to prevent accidents which may occur by sudden BP change during the nonmeasured duration by estimating the variation of circulatory dynamics.

This function is available for the DS-1200N with the Medtronic  $SpO_2$  module.

When [ON] is selected for "Dyna Alert", NIBP measurement will automatically start when the Dyna Alert estimated value exceeds the alarm limit. The function will activate with the following condition.

(@"Dyna Alert" P7-47)

- Patient Classification: Adult (20 kg or above)
- Cuff Applied Site: Upper Arm
- SpO<sub>2</sub> Sensor Attachment Site: Fingertip
- NIBP Measurement Interval: 5 minutes to 60 minutes

#### 

- When the SpO<sub>2</sub> sensor is applied to the toe or forehead, the circulatory dynamics variation monitoring by the Dyna Alert may not properly function.
- The circulatory dynamics variation monitoring by the Dyna Alert is effective only on the DS-1200N with the Medtronic SpO<sub>2</sub> module.

In the NIBP numeric data box, the following mark and message indicating the status of the Dyna Alert function will be displayed.

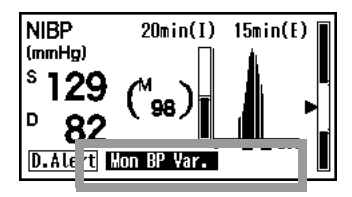

| D.Alert<br>Color of Mark | Message                    | Status                                                                                                    | Dyna Alert<br>Function<br>Status <sup>*1</sup> |
|--------------------------|----------------------------|----------------------------------------------------------------------------------------------------|------------------------------------------------|
| Gray                     | DA Setup: OFF              | Dyna Alert (DA) is set to OFF.                                                                                          | Disable                                        |
|                          | Patient: Child             | NIBP measurement is performed on child.                                                                                 | Disable                                        |
|                          | Patient: Neonate           | NIBP measurement is performed on neonate.                                                                               | Disable                                        |
|                          | Pacemaker: ON              | Pacemaker setting is set to ON.                                                                                         | Disable                                        |
|                          | Interv.: <5min.            | NIBP interval is set to Cont., 1min, 2min, or 2.5min.                                                                   | Suspended                                      |
|                          | Interv.: >60min.           | NIBP interval is set to 120min.                                                                                         | Suspended                                      |
|                          | Interv.: OFF               | NIBP interval is set to OFF.                                                                                            | Suspended                                      |
|                          | Measuring BP <sup>*2</sup> | Invasive blood pressure is measured.                                                                                    | Suspended                                      |
| Yellow                   | Measure NIBP               | Initialization of Dyna Alert is complete, and the NIBP measurement has not been performed since the power is turned ON. | Suspended                                      |
|                          | Poor ECG Signal            | ECG signal failure due to lead-off, noise, etc.                                                                         | Disable                                        |
|                          | Poor PTG Signal            | PTG (Photoplethysmograph) signal failure due to sensor off, noise, severe low perfusion, etc.                           | Disable                                        |
|                          | DA-NIBP Suspended          | Within 2.5 minutes from previous Dyna Alert NIBP measurement.                                                           | Suspended                                      |
|                          | Measuring NIBP             | NIBP measurement other than Dyna Alert is in progress.                                                                  | Disable                                        |
|                          | Initializing               | Waiting for stable signal after starting Dyna Alert.                                                                    | Disable                                        |
| Green                    | PTG Low Perfusion          | PTG amplitude is 200 unit or above, and below 800 unit.                                                                 | Enable                                         |
|                          | Mon. BP Var.               | Dyna Alert is properly monitoring circulatory dynamics variation.                                                       | Enable                                         |
| Pink                     | Measuring DA-NIBP          | Dyna Alert NIBP measurement is in progress.                                                                             | Disable                                        |

\*1:

Disable: Circulatory dynamics variation is not monitored.

- Suspended: Circulatory dynamics variation is monitored. But the display suspends the measurement when NIBP measurement is requested. When the suspending factor is resolved, the measurement will resume as quickly as possible.
  - Enable: Circulatory dynamics variation is monitored. The display control software responds to NIBP measurement request as quickly as possible.

\*2:

"Measuring BP" indicates the status when IBP (BP1 or ART) measurement is possible and can be displayed on the monitor.

- When using the Dyna Alert function, be aware of these risks and do not increase the NIBP interval time by relying only on the Dyna Alert function.
- After the Dyna Alert NIBP measurement, the next Dyna Alert NIBP measurement cannot be performed for 2.5 minutes.
- The Dyna Alert will not properly function for the following cases.
  - If peripheral circulatory insufficiency or very low BP is developed.
  - If highly-frequent arrhythmia is generated.
  - If an oxygenator is used.
  - · If a large noise from body movement or electric surgery device is interfering.
  - If autonomic nerve or circulatory dynamics is largely affected by medication.

### **NIBP** Parameter Setup

Press the [Menu], [NIBP] keys to display the "NIBP" setup screen.

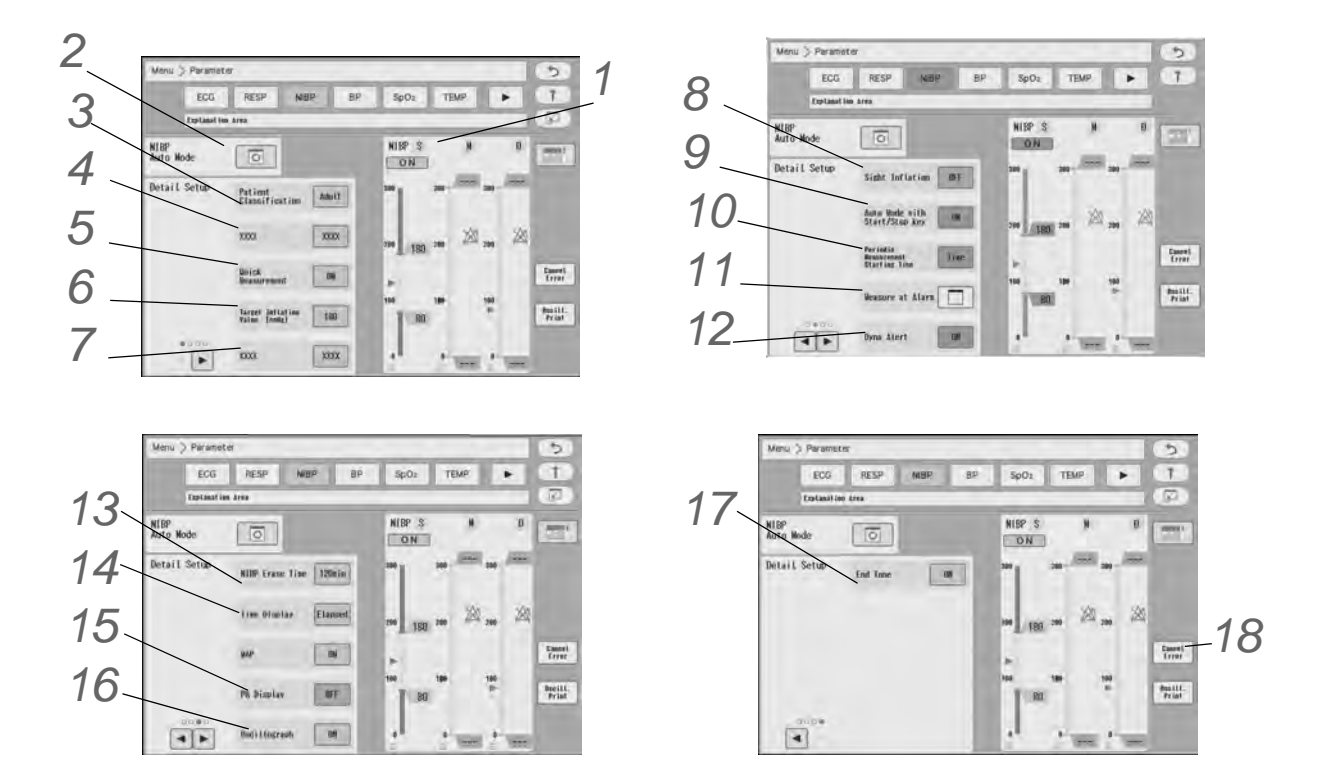

# 1 NIBP Alarm

( Plarm Limit Setup for Each Parameter P6-11)

NOTE

- Set the upper limit in the range numeric of 15 to 300 mmHg/2.0 to 40.0 kPa. Setting a value above 300 mmHg/40.0k Pa will turn OFF the alarm.
- Set the lower limit in the range of 10 to 295 mmHg/1.5 to 39.5 kPa. The alarm will turn OFF if a value below 10 mmHg/1.5k Pa is set.

#### REFERENCE

- Set ON/OFF of NIBP alarm, upper and lower alarm limits of systolic (S), diastolic (D), mean (M) NIBP.
- When [Auto] is set, the upper and lower limit will be automatically set to +40 mmHg / +5 kPa and -20 mmHg / -3 kPa respectively to the current value.
- To use the auto setting, [Enable] should be selected for "Alarm Auto Setup" under "Initial Settings". ( Alarm Related Setup" P5-4)
- When [Enable] is set for "Alarm Threshold Limit" under "Initial Settings", and auto setting is used, the upper and lower alarm limit will be clipped to the set limit.
- The alarm limit should be set for each unit (mmHg/kPa).
- The upper/lower limit can be set in 5 mmHg / 0.5 kPa increment.

# 2 NIBP Auto Mode

NIBP measurement will be performed automatically at selected time intervals.

# **3** Patient Classification

The patient classification setting is linked with that on the "Admit/Discharge" screen. The inflation value and measurement duration will differ according to the patient classification setting.

( P7-38)

# **WARNING**

- The patient classification selection influences the precision of the QRS detection and NIBP measurement. Make sure the correct selection is made.
- The NIBP air hose corresponded to the set patient classification must be used to perform NIBP measurement. However, if the patient classification is child, NIBP air hose for adult can be used.

# **4** Measurement Mode

Select [Deflation] or [Inflation].

- [Deflation]: The BP value will be determined during the depressurization.
- [Inflation]: The BP value will be determined during the pressurization.

NOTE

 When "Neonate" is selected for the patient classification, [Inflation] will be invalid and the measurement will be performed with [Deflation] setting.

## Ouick Measurement

[ON]: NIBP measurement will be performed in duration of about 20 seconds to 25 seconds in case of adult patient.

NOTE

- The quick measurement setting will be effective only when the patient classification is adult or child. If the patient classification is neonate, standard NIBP measurement will be performed regardless of the quick measurement setting.
- When [Inflation] is selected for the Measurement Mode, the Quick Measurement setting will become invalid.

# 6 Target Inflation Value

The window to set the target inflation value will be displayed.

Set the target inflation value using the up/down keys. The indication of target inflation value is SYS + 40 mmHg for adult/child, SYS + 30 mmHg for neonate.

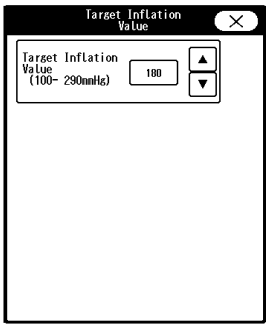

| Patient        | Target Inflation Value                      | Maximum Inflation | Maximum Measurement |
|----------------|---------------------------------------------|-------------------|---------------------|
| Classification |                                             | Value             | Duration            |
| Adult          | 100 mmHg to 290 mmHg<br>(Default: 180 mmHg) | 300mmHg           | 160 sec.            |

| Child   | 100 mmHg to 200 mmHg<br>(Default: 140 mmHg) | 210mmHg | 160 sec. |
|---------|---------------------------------------------|---------|----------|
| Neonate | 100 mmHg to 140 mmHg<br>(Default: 100 mmHg) | 150mmHg | 80 sec.  |

For the following case, the target inflation value will be automatically set to the default value of each patient classification.

- At Discharge
- When the patient classification is changed

### 

- When the "Sight Inflation" is [OFF], the target inflation value after the first periodic measurement will be automatically set based on the previous measurement value.
- When the "Sight Inflation" is [ON], the target inflation value after the first periodic measurement will be set based on the sight inflation function. ( "Sight Inflation" P7-46)

# Pump Operation Mode

Select [Normal] or [Silent]. [Silent] will inflate with decreased speed to reduce the pump inflating sound.

NOTE

· When [Inflation] is selected for the measurement mode, [Silent] will not operate.

8 Sight Inflation

[ON]: Sight inflation function will turn ON.

The inflation target level will be automatically estimated during the inflation, and starts to deflate after the target level is reached.

If [ON] is selected for "Sight Inflation", the target inflation value will be increased in case such as sudden increase of blood pressure to prevent the re-inflation.

[OFF]: Sight inflation function will turn OFF.

It will inflate to the target level set according to the previous measurement result.

( NOTE

- The sight inflation function can be used only during the NIBP auto mode measurement.
- The sight inflation function cannot be used when [Inflation] is selected for the measurement mode.
- The sight inflation function cannot be used when the patient classification is "Neonate".
- The sight inflation function cannot be used when performing the 1-minute interval measurement or continuous measurement.
- When performing manual measurement/measurement at alarm occurrence, it will inflate to the set target inflation value regardless of the sight inflation setting.

9 Auto Mode with Start/Stop Key

NIBP measurement will be performed automatically at selected time intervals.

- ▶ [OFF]: When the power is turned ON, NIBP auto mode will resume even after the patient is discharged regardless of whether the next patient is admitted or not.
- ▶ [ON]: When the power is turned ON, NIBP auto mode will resume by starting a manual measurement for the newly admitted patient. Until the NIBP auto mode is resumed or the interval is changed, "Standby" will be displayed inside the NIBP numeric data box.

NOTE

- · If the power OFF duration was within 30 seconds, the NIBP auto mode will resume at power ON even when the above setting is [ON].
- When the [NIBP Start/Stop] key is pressed or when the NIBP measurement interval is changed, the standby mode will be canceled and the NIBP periodic measurement will start.

**O**Periodic Measurement Starting Time

The starting time of periodic measurement can be set.

F[Time]: The periodic measurement will start from the integral multiple of the selected interval starting from Omin.

|                           | Measurement time when [Time] is selected: | Measurement time when [Meas.]<br>is selected: |
|---------------------------|-------------------------------------------|-----------------------------------------------|
| When the interval is      | 15:11:15                                  | 15:11:15                                      |
| [15min.] and the          | 15:15:00                                  | 15:26:15                                      |
| measurement is started on | 15:30:00                                  | 15:41:15                                      |
| 15:11:15                  | 15:45:00                                  | 15:56:15                                      |
| When the interval is      | 16:00:00                                  | 16:26:15                                      |
| changed to [30min.] on    | 16:30:00                                  | 16:56:15                                      |
| 15:58                     | 17:00:00                                  | 17:26:15                                      |

• [Meas.]: The periodic measurement will start from the actual starting time.

# 1 Measure at Alarm

NIBP measurement will start at alarm generation.

Select [ON] for "NIBP Measurement at Alarm Occurrence", and select the alarm factor to start the NIBP measurement. Multiple parameters can be selected.

## CAUTION

 If the NIBP measurement has not been performed since the power was turned ON, NIBP measurement at alarm occurrence will not be performed.

# 12 Dyna Alert

[ON]: Dyna Alert function will turn ON when DS-1200N is used.

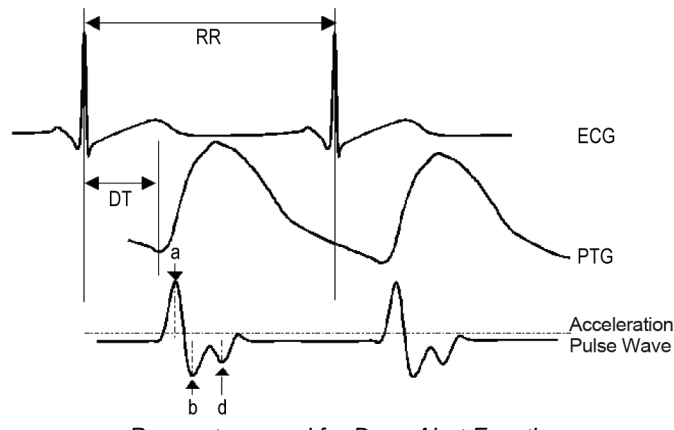

Parameters used for Dyna Alert Function

### CAUTION

• When the PTG (SpO<sub>2</sub>) sensor is applied to the toe or forehead, the circulatory dynamics variation monitoring by the Dyna Alert may not properly function.

 The circulatory dynamics variation monitoring by the Dyna Alert is effective only on the DS-1200N with the Nellcor SpO<sub>2</sub> module.

#### REFERENCE

 About the Dyna Alert: Using a cuff allows to measure the blood pressure noninvasively, but on the other hand, there is a demerit of not being able to perform the measurement continuously. Therefore, there is always a risk of sudden blood pressure change in between the periodic measurements.

# **13**NIBP Erase Time

NIBP data will be erased after the set duration (5min/10min/30min/60min/120min).

# **14** Time Display

The time for the NIBP measurement will be displayed.

- [Elapsed]: The elapsed time from the previous NIBP measurement will be displayed.
- [Meas.]: The NIBP measured time will be displayed.

# 15<sub>PR Display</sub>

[ON]: PR will be displayed.

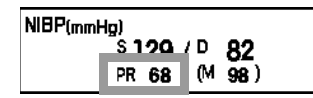

NOTE

 PR will be displayed only. It will not generate an alarm, or be displayed for the tabular trend.

# 16<sub>Oscillograph</sub>

[ON]: Oscillation graph will be displayed inside the numeric data box.

[Oscill. Print] key will be also displayed.

[Oscill. Print]: Oscillation graph will be output on the Recorder Unit.

[OFF]: Oscillation graph will not be displayed.

[Real Time]: Oscillation graph will be updated during the measurement.

#### NOTE

 The oscillation graph can be displayed when the NIBP numeric data box size is 2-box size or larger, and "Oscillograph" is set to [ON] on the "NIBP" setup screen.

# 17 End Tone

[ON]: A buzzer tone will be generated when the NIBP measurement completes.

# 18 Cancel Error

By pressing [Cancel Error], the measurement error can be canceled.

( NOTE

 Make sure that the NIBP measurement can be properly performed after solving the cause of the NIBP system error message. If the message still remains, device failure can be considered.

(@"Non-Invasive Blood Pressure" P11-35)

# **Pulse Oximetry**

This section explains the procedures and settings of SpO<sub>2</sub> measurement. When using the HG-810/HG-820, it is necessary to set the SpO<sub>2</sub> channel manually. ( $rac{}$ -Maintenance Manual "Unit Module Setup" P4-16)

### SpO<sub>2</sub> Monitoring

# **WARNING**

- When measuring the SpO<sub>2</sub> of patient with high fever or peripheral circulatory insufficiency, check the sensor attachment periodically and change the attachment site. The temperature of the attachment site will rise due to the sensor heat which may result in burn injury.
- For the following case, accurate measurement may not be possible.
  - Patient with excessive abnormal hemoglobin (COHb, MetHb)
  - · Patient with the pigment injected to the blood
  - · Patient receiving CPR treatment
  - · When a sensor is applied to a limb with NIBP cuff, arterial catheter, or intracatheter
  - · When measuring at site with venous pulse
  - · Patient with body motion
  - · Patient with small pulse
- When a patient is receiving a photodynamic therapy, measuring SpO<sub>2</sub> on a same site for a long duration may cause blisters from the irradiation light of the SpO<sub>2</sub> sensor. Make sure to periodically change the sensor attachment site.
- Do not connect unspecified sensor or cable to any I/O connector. If done so by mistake, not only that the device cannot deliver its maximum performance, the device may be damaged and safety cannot be ensured.
- If any measurement seems questionable, first check the patient's vital signs by alternate means and then check the pulse co-oximeter for proper functioning.
- · For the following case, accurate measurement of SpO2 may not be possible.
  - Improper sensor application
  - Elevated levels of COHb or MetHb: High levels of COHb or MetHb may occur with a seemingly normal SpO<sub>2</sub>. When elevated levels of COHb or MetHb are suspected, laboratory analysis (CO-Oximetry) of a blood sample should be performed.
  - Elevated levels of bilirubin
  - Elevated levels of dyshemoglobin
  - · Vasospastic disease, such as Raynaud's, and peripheral vascular disease
  - Hemoglobinopathies and synthesis disorders such as thalassemias, Hb s, Hb c, sickle cell, etc.
  - Hypocapnic or hypercapnic conditions
  - Severe anemia
  - Very low arterial perfusion
  - Extreme motion artifact
  - Abnormal venous pulsation or venous constriction

- Severe vasoconstriction or hypothermia
- Arterial catheters and intra-aortic balloon
- · Intravascular dyes, such as indocyanine green or methylene blue
- Externally applied coloring and texture, such as nail polish, acrylic nails, glitter, etc.
- Birthmark(s), tattoos, skin discolorations, moisture on skin, deformed or abnormal fingers. etc.
- Dyes or any substance containing dyes that change usual blood pigmentation may cause erroneous readings.
- The SpO<sub>2</sub> data should not be used as the sole basis for diagnosis or therapy decisions. It
  must be used in conjunction with clinical signs and symptoms.
- Do not use the SpO<sub>2</sub> data to monitor apnea condition.
- This device may be used during defibrillation, but this may affect the accuracy or availability of the SpO<sub>2</sub> parameters and measurements.
- This device may be used during electrocautery, but this may affect the accuracy or availability of the SpO<sub>2</sub> parameters and measurements.
- The SpO<sub>2</sub> data cannot be used for arrhythmia analysis.
- SpO<sub>2</sub>, SpCO, SpMet, and SpHb are empirically calibrated in healthy adult volunteers with normal levels of carboxyhemoglobin (COHb) and methemoglobin (MetHb).

- If irritation such as skin reddening appears with the sensor use, change the attachment site or stop using the sensor.
- When attaching the sensor with tape, do not wrap the tape too tight. At the same time, check the blood flow constantly so that congestion is not generated at the peripheral site.
- Even attachment for a short duration may inhibit the blood flow and generate compression necrosis or burn injury. Also, blood flow inhibition may prevent correct measurements.
- If SpO<sub>2</sub> values indicate hypoxemia, a laboratory blood sample should be taken to confirm the patient's condition.
- If the <SpO<sub>2</sub> Low Perfusion> message is frequently displayed, find a better perfused monitoring site. In the interim, assess the patient and, if indicated, verify oxygenation status through other means.
- Change the application site or replace the sensor and/or patient cable when a <Replace Sensor>, <Replace Cable>, <Low Signal IQ> is displayed on the monitor. These messages may indicate that patient monitoring time is exhausted on the patient cable or sensor.
- Replace the cable or sensor when a <Replace Sensor> or <Low Signal IQ> message is consistently displayed while monitoring consecutive patients after completing troubleshooting steps listed in this manual.
- If using pulse oximetry during full body irradiation, keep the sensor out of the radiation field. If the sensor is exposed to the radiation, the reading might be inaccurate or the device might read zero for the duration of the active irradiation period.
- The device must be configured to match your local power line frequency to allow for the cancelation of noise introduced by fluorescent lights and other sources.
- Variation in hemoglobin measurements may be profound and may be affected by sampling technique as well as the patient's physiological conditions. Any results exhibiting inconsistency with the patient's clinical status should be repeated and/or supplemented with additional test data. Blood samples should be analyzed by laboratory devices prior to clinical decision making to completely understand the patient's condition.
- Check the sensor attachment site constantly in every 4 hours when probes or reusable sensor are used, and at least every 8 hours when single patient use sensors are used.Be

especially careful of a patient with bad perfusion. If the sensor attachment position is not changed constantly, skin irritation or skin necrosis due to compression may be developed. For the patient with bad perfusion, check the sensor attachment position at least every 2 hours.

- As skin for neonate, premature infant is immature, change the sensor attachment site more frequently depending on the condition.
- Direct sunlight to the sensor area can cause a measurement error. Place a black or dark cloth over the sensor if using in direct sunlight.
- When not measuring, unplug the relay cable and sensor from the SpO<sub>2</sub> connector.Otherwise, the outside light may affect to falsely display measurements.
- If "- -" is displayed for the numeric data, make sure that the sensor is properly attached.
- · Before bathing the patient, make sure to remove the sensor and device from the patient.

#### Precautions when using the Masimo Rainbow SET Sensor

# **WARNING**

- As with all medical device, carefully route patient cabling to reduce the possibility of patient entanglement or strangulation.
- Do not place this device or accessories in any position that might cause it to fall on the patient.
- · Do not start or operate this device unless the setup was verified to be correct.
- Do not use this device during magnetic resonance imaging (MRI) or in an MRI environment.
- · Do not use this device if it appears or is suspected to be damaged.
- Explosion hazard: Do not use this device in the presence of flammable anesthetics or other flammable substance in combination with air, oxygen-enriched environments, or nitrous oxide.
- To ensure safety, avoid stacking multiple devices or placing anything on the instrument during operation.
- To protect against injury, follow the directions below:
  - Avoid placing the device on surfaces with visible liquid spills.
  - Do not soak or immerse the device in liquids.
  - Do not sterilize the device.
  - Use cleaning solutions only as instructed in this operation manual.
  - · Do not attempt to clean the device while monitoring patient.
- To protect from electric shock, always remove the sensor and completely disconnect this device before bathing the patient.
- If any measurement seems questionable, first check the patient's vital signs by alternate means and then check this device for proper functioning.
- · Inaccurate SpCO and SpMet readings can be caused by the following.
  - Improper sensor application
  - · Intravascular dyes, such as indocyanine green or methylene blue
  - Abnormal hemoglobin levels
  - Low arterial perfusion
  - · Low arterial oxygen saturation levels including altitude induced hypoxemia
  - · Elevated total bilirubin levels

- Motion artifact
- Inaccurate SpHb and SpOC readings can be caused by the following.
  - Improper sensor application
  - · Intravascular dyes, such as indocyanine green or methylene blue
  - Externally applied coloring and texture such as nail polish, acrylic nails, glitter, etc.
  - Elevated PaO<sub>2</sub> levels
  - · Elevated levels of bilirubin
  - · Low arterial perfusion
  - Motion artifact
  - · Low arterial oxygen saturation levels
  - · Elevated carboxyhemoglobin levels
  - Elevated methemoglobin levels
  - Hemoglobinopathies and synthesis disorders such as thalassemias, Hb s, Hb c, sickle cell, etc.
  - · Vasospastic disease such as Raynaud's
  - · Elevated altitude
  - Peripheral vascular disease
  - Liver disease
  - EMI radiation interference
- Inaccurate SpO<sub>2</sub> readings can be caused by the following.
  - · Improper sensor application
  - Elevated levels of COHb or MetHb: High levels of COHb or MetHb may occur with a seemingly normal SpO<sub>2</sub>. When elevated levels of COHb or MetHb are suspected, laboratory analysis (co-oximetry) of a blood sample should be performed.
  - · Intravascular dyes, such as indocyanine green or methylene blue
  - Externally applied coloring and texture such as nail polish, acrylic nails, glitter, etc.
  - · Elevated levels of bilirubin
  - Elevated levels of dyshemoglobin
  - · Low arterial perfusion
  - Motion artifact
- Interfering Substances: Dyes or any substance containing dyes that change usual blood pigmentation may cause erroneous readings.
- This device is intended only as an adjunct device in patient assessment. It should not be used as the sole basis for diagnosis or therapy decisions. It must be used in conjunction with clinical signs and symptoms.
- This device may be used during defibrillation, but this may affect the accuracy or availability
  of the parameters and measurements.
- This device may be used during electrocautery, but this may affect the accuracy or availability of the parameters and measurements.
- · This device should not be used for arrhythmia analysis.
- SpCO readings may not be provided if there are low arterial saturation levels or elevated methemoglobin levels.
- SpO<sub>2</sub>, SpCO, SpMet, and SpHb are empirically calibrated in healthy adult volunteers with normal levels of carboxyhemoglobin (COHb) and methemoglobin (MetHb).

• Do not adjust, repair, open, disassemble, or modify this device or accessories. Injury to personnel or device damage could occur. Return this device for servicing if necessary...

# 

- Do not place this device where the controls can be changed by the patient.
- Electrical shock and flammability hazard: Before cleaning, always turn off the device and disconnect from any power source.
- When patients are undergoing photodynamic therapy, they may be sensitive to light sources. Pulse oximetry may be used only under careful clinical supervision for short time periods to minimize interference with photodynamic therapy.
- Do not place this device on electrical device that may affect the operation, preventing it from working properly.
- If SpO<sub>2</sub> values indicate hypoxemia, a laboratory blood sample should be taken to confirm the patient's condition.
- If the <SpO<sub>2</sub> Low Perfusion> message is frequently displayed, find a better perfused monitoring site. In the interim, assess the patient and, if indicated, verify oxygenation status through other means.
- If using this device during full body irradiation, keep the sensor out of the radiation field. If the sensor is exposed to the radiation, the reading might be inaccurate or the device might read zero for the duration of the active irradiation period.
- The device must be configured to match your local power line frequency to allow for the cancelation of noise introduced by fluorescent lights and other sources.
- To ensure that alarm limits are appropriate for the patient being monitored, check the limits each time this device is used.
- Variation in hemoglobin measurements may be profound and may be affected by sampling technique as well as the patient's physiological conditions. Any results exhibiting inconsistency with the patient's clinical status should be repeated and/or supplemented with additional test data. Blood samples should be analyzed by laboratory instruments prior to clinical decision making to completely understand the patient's condition.
- Do not submerge this device in any cleaning solution or attempt to sterilize by autoclave, irradiation, steam, gas, ethylene oxide or any other method. This will seriously damage this device.
- Electrical Shock Hazard: Carry out periodic tests to verify that leakage currents of patientapplied circuits and the system are within acceptable limits as specified by the applicable safety standards. The summation of leakage currents must be checked and in compliance with IEC 60601-1 and UL 60601-1. The system leakage current must be checked when connecting external device to the system. When an event such as a component drop or a spillage of blood or other liquids occurs, retest before further use. Injury to personnel could occur.
- Disposal of product Comply with local laws in the disposal of the device and/or its accessories.
- To minimize radio interference, other electrical device that emits radio frequency transmissions should not be in close proximity to this device.

#### NOTE

- A functional tester cannot be used to assess the SpO<sub>2</sub> accuracy.
- High-intensity extreme lights (such as pulsating strobe lights) directed on the sensor, may not allow this device to obtain SpO<sub>2</sub> readings.
- When using the maximum sensitivity setting, performance of the "Sensor Off" detection may be compromised. If the device is in this setting and the sensor becomes dislodged from the patient, the potential for false readings may occur due to environmental "noise" such as light,

vibration, and excessive air movement.

• Changes or modifications shall void the warranty for this device.

NOTE

- SpCO, SpMet, SpHb, SpOC, and PVI are parameters which can be measured by the Masimo unit.
- · PI can be measured on the Masimo unit.
- High-intensity extreme lights (such as pulsating strobe lights) directed on the sensor, may not allow this device to obtain SpO<sub>2</sub> readings.
- Do not loop the patient cabling into a tight coil or wrap around the device, as this can damage the patient cabling.
- Additional information specific to the Masimo sensors compatible with this device, including information about parameter/measurement performance during motion and low perfusion, may be found in the sensor's directions for use.

**1** Prepare an appropriate probe or sensor for the patient.

(@"Pulse Oximetry Measurement (Manufactured by Medtronic)" P13-5)

(@"Pulse Oximetry Measurement (Manufactured by Masimo)" P13-6

 $\mathbf{2}$  Connect the sensor to DS-1200N.

In Case of Medtronic Unit:

1 Connect the DOC-10 SpO<sub>2</sub> Relay Cable to the SpO<sub>2</sub> connector on the DS-1200N.

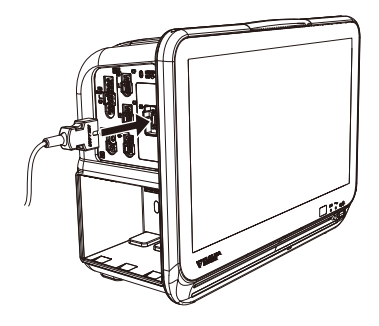

2 Insert the sensor into the SpO<sub>2</sub> relay cable connector, and lock it with the transparent cover.

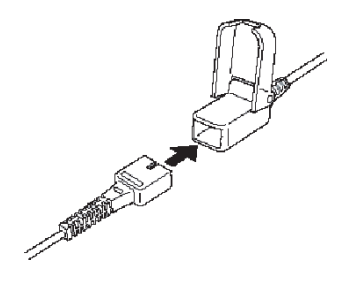

In Case of Masimo Unit:

- 1 Connect the SpO<sub>2</sub> patient cable (LNOP<sup>®</sup>, LNCS<sup>®</sup>, M-LNCS<sup>TM</sup>, Rainbow<sup>®</sup>) to the SpO<sup>2</sup> connector on the DS-1200M or HG-810.
- 2 Connect the patient cable and the sensor.
  Face the metallic side of the sensor upward and align the logo with that of the patient cable.
  Then, insert the sensor connector to the patient cable until a click sound is heard.

## 

- The SpO<sub>2</sub> patient cables (LNOP<sup>®</sup>, LNCS<sup>®</sup>, M-LNCS<sup>TM</sup>, Rainbow®) are for Masimo SET sensor, Rainbow SET sensor only. Connect them only to the DS-1200M or HG-810. Otherwise, the device will not properly function.
- NOTE
  - Pull the connector slowly to ensure it is securely connected.
  - If necessary, secure the cable to the patient.

**3** Attach the sensor to the patient.

#### 

• If the nail is rough, dirty, or manicured, accurate measurement will not be possible. Change the finger or clean the nail before attaching the probe and sensor.

### Probe Type

- 1 As shown below, the probe cable should be on the nail side.
  - 1 Light Emitting Part
  - 2 Light Receiving part

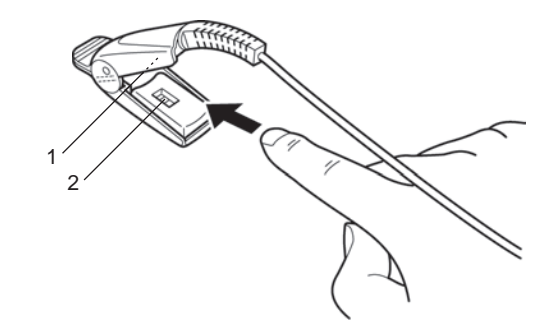

2 Adjust the sensor so that the light-

emitting part (on cable side) is over the nail, or as instructed per the related sensor instruction manual.

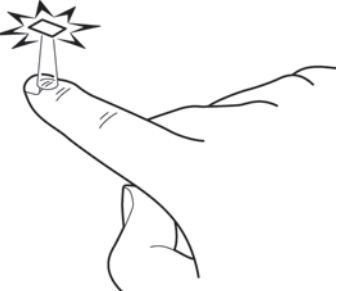

**3** Press the probe lightly so that the finger and the rubber cover are appressed. This is to stabilize the probe, and to avoid ambient light.

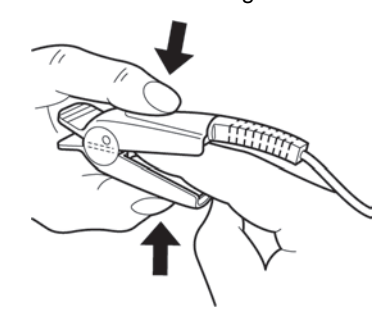

Single-Patient-Use Type

- 1 Clean the attachment site with alcohol, etc., and allow to dry.
- 2 Align the light emitting element and light receiving element of the sensor with the measuring site in between when attaching the sensor to patient.
  - 1 Light Emitting Element
    2 Light Receiving Element

 ${f 3}$  Secure the cable with surgical tape so that the sensor does not come off when the cable is pulled.

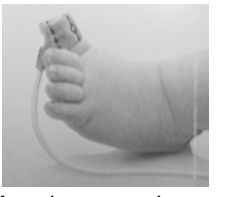

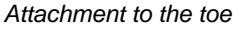

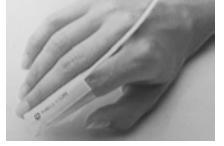

Attachment to the finger

 $\mathbf{4}$  Verify that the SpO<sub>2</sub> measurement and SpO<sub>2</sub> waveform are displayed on the home display.

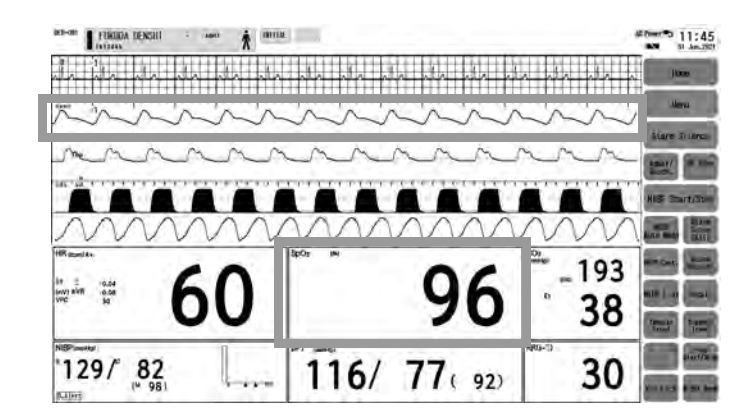

### SpCO, SpMet, SpHb, SpOC Measurement (Masimo)

This section explains the SpCO, SpMet, SpHb, SpOC measurement procedure when using the DS-1200M or HG-810.

#### 

- The SpCO, SpMet, SpHb, SpOC measurements are provided only with specific rainbow sensors supporting specific parameter combinations. SpHb/SpOC/SpMet and SpCO/SpMet are each valid sensor combinations which also support PVI.
   SpHb/SpCO is not a valid sensor combination.
- For details, contact your nearest service representative.

#### REFERENCE

SpCO, SpMet, SpHb, SpOC measurements are optional function.

Select the Rainbow sensor for the patient. (
"Pulse Oximetry Measurement (Manufactured by Masimo)" P13-6)

The measurement procedure is the same with that of the SpO<sub>2</sub>. Verify that the SpCO, SpMet, SpHb, SpOC value is displayed on the monitor. ( PSpO<sub>2</sub> Monitoring" P7-49)

#### Precautions about the Masimo Sensors and Cables

A technology called X-Cal for patient safety and reinforcement of efficiency in a clinical site is implemented for Masimo sensors and cables.

X-Cal is designed to address the following three common factors that can impact measurement accuracy and patient safety due to reliability risks.

- 1 Imitation Masimo sensors and cables
- 2 Cables and sensors used far beyond their expected life
- 3 Third-party reprocessed pulse oximetry sensors

If a sensor or cable that does not support X-Cal is used with an X-Cal enabled device, SpO<sub>2</sub> measurement will not be available.

Even if Masimo sensors or specified sensors and cables are used,  $SpO_2$  measurement may not be available if the sensors and cables are used beyond their expected life.

#### About the Expected Life of Sensors and Cables

- The X-Cal function automatically monitors the Active Monitoring Time (actual time of SpO<sub>2</sub> monitoring) for each sensor and cable. If the sensors and cables are used beyond the expected life, the message, <Replace Cable> or <Replace Sensor> will be displayed.
- The measurement will not cease until it is completed even if the cable or sensor has reached end of life during the measurement.
- When a measurement with cable or sensor that has reached end of life is suspended for certain amount of time, and resumed with the same cable or sensor, a message to replace the sensor or cable will be displayed.
- The sensor or cable that has reached end of life needs to be replaced before resuming monitoring.
- The following table shows the expected life of cable and sensor. The indication of usage hours per day (24 hours/12 hours/8 hours) are also shown.

| Sensors or<br>Cables                                              | Expected Life | When monitoring<br>24 hours/day | When monitoring<br>12 hours/day | When monitoring<br>8 hours/day |
|-------------------------------------------------------------------|---------------|---------------------------------|---------------------------------|--------------------------------|
| Single Patient Use $SpO_2$ "L" Sensor with replaceable tape       | 336 hours     | 14 days                         | 28 days                         | 42 days                        |
| Single Patient Use<br>SpO <sub>2</sub> Sensor                     | 168 hours     | 7 days                          | 14 days                         | 21 days                        |
| Reusable SpO <sub>2</sub><br>Sensor (DCI, DCIP,<br>YI, TF-I, DBI) | 8,760 hours   | 12 months                       | 2 years                         | 3 years                        |
| Patient Cable                                                     | 17,280 hours  | 24 months                       | 4 years                         | 6 years                        |

Active Monitoring Time (actual time of monitoring)

# SpO<sub>2</sub> Parameter Setup (Medtronic)

#### REFERENCE

• The advanced signal processing of the OxiMax algorithm automatically extends the amount of data required for measuring SpO<sub>2</sub> and pulse rate depending on the measurement conditions. The OxiMax algorithm automatically extends the dynamic averaging time required beyond seven (7) seconds during degraded or difficult measurement conditions caused by low perfusion, signal artifact, ambient light, electrocautery, other interference, or a combination of these factors, which results in an increase in the dynamic averaging. If the resulting dynamic averaging time exceeds 20 seconds for SpO<sub>2</sub>, the algorithm sets the pulse search bit while continuing to update SpO<sub>2</sub> and pulse rate values every second. As such measurement conditions extend, the amount of data required may continue to increase. The dynamic averaging time reaches 40 seconds, and/ or 50 seconds for pulse rate. When the time exceeds 30 seconds, a low priority alarm state results.

This section explains the measurement procedure when using the DS-1200N or HG-820. Press the [Menu], [SpO<sub>2</sub>] keys to display the "SpO<sub>2</sub>" setup screen.

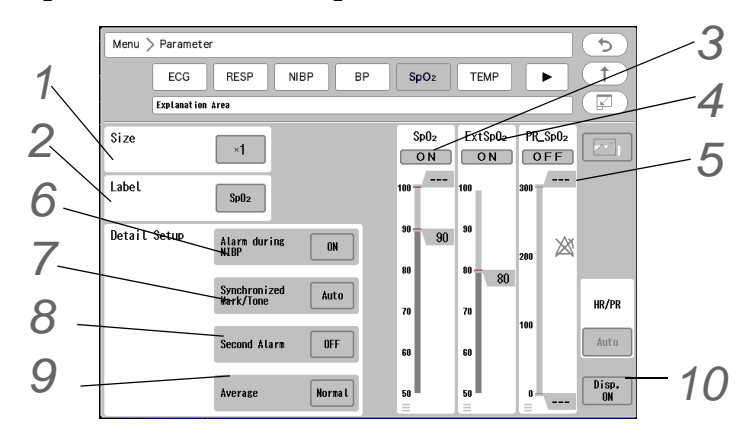

Set the waveform size from ,[x1/4]/[x1/2]/[x1]/[x2]/[x4]. (shown on right)

- Select the label from [None]/ [Auto]/ [RH]/ [LH]/ [RF]/ [LF]/ [OT].
- When [Auto] is selected, the label will be automatically assigned depending on the SpO<sub>2</sub> unit type and channel number.
   Medtronic 1ch: N1, 2ch: N2
   MASIMO1ch: M1, 2ch: M2

# Set the SpO<sub>2</sub> alarm.

( Plarm Limit Setup for Each Parameter P6-11)

#### NOTE

- Whether to use the second alarm function and its threshold selection should be based on the patient's clinical indication portent and medical evaluation.
- Set the upper limit in the range of 51%SpO<sub>2</sub> to 100%SpO<sub>2</sub>. If a value above 100%SpO<sub>2</sub> is set, the upper alarm will turn OFF.
- Set the lower limit in the range of 50%SpO<sub>2</sub> to 99%SpO<sub>2</sub>. If a value below 50%SpO<sub>2</sub> is set, the lower alarm will turn OFF.

#### REFERENCE

- Also, when the SpO<sub>2</sub> value is unstable around the lower alarm limit, the frequently generated alarm can be corrected by setting the second alarm function.
   ( "SpO<sub>2</sub> Second Alarm Setup" P6-4)
- When [Auto] is set, the upper limit will be turned OFF and the lower limit will be set to 90%SpO<sub>2</sub>.
- To use the auto setting, [Enable] should be selected for "Alarm Auto Setup" under "Initial Settings". ( PMaintenance Manual "Alarm Related Setup" P5-4)
- When [Enable] is set for "Alarm Threshold Limit" under "Initial Settings", and auto setting is used, the upper and lower alarm limit will be clipped to the set limit.
- The upper/lower limit can be set in 1%SpO<sub>2</sub> increment.
- indicates the current measurement value.
- The following delay occurs for the SpO<sub>2</sub> alarm depending on the patient classification and second alarm setting. (For Medtronic)

|                                        | Second Alarm Setup | Patient Classification   |                          |
|----------------------------------------|--------------------|--------------------------|--------------------------|
|                                        |                    | Adult/Child              | Neonate                  |
| SpO <sub>2</sub> Alarm Condition Delay | For all settings   | About 7 sec. to 9 sec.   | About 7 sec. to 9 sec.   |
| SpO <sub>2</sub> Alarm Signal Delay    | OFF                | About 5 sec.             | 0 sec.                   |
|                                        | 10                 | About 5 sec. to 7 sec.   | About 5 sec. to 7 sec.   |
|                                        | 25                 | About 11 sec. to 13 sec. | About 11 sec. to 13 sec. |
|                                        | 50                 | About 19 sec. to 22 sec. | About 19 sec. to 22 sec. |
|                                        | 100                | About 36 sec. to 38 sec. | About 36 sec. to 38 sec. |

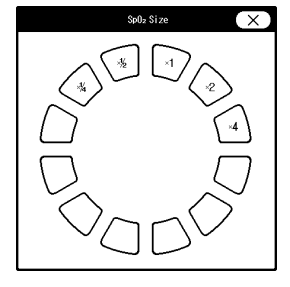

**4** Set the Ext  $SpO_2$  alarm.

( Plarm Limit Setup for Each Parameter P6-11)

#### NOTE

- Set the lower limit in the range of 50%SpO<sub>2</sub> to 98%SpO<sub>2</sub>. If a value below 50%SpO<sub>2</sub> is set, the lower alarm will turn OFF.
- When the ExtSpO<sub>2</sub> alarm is ON, the lower limit of SpO<sub>2</sub> cannot be set below EXT SpO<sub>2</sub>.

#### REFERENCE

- To use the auto setting, [Enable] should be selected for "Alarm Auto Setup" under "Initial Settings". ( Maintenance Manual "Alarm Related Setup" P5-4)
- When [Enable] is set for "Alarm Threshold Limit" under "Initial Settings", and auto setting is used, the upper and lower alarm limit will be clipped to the set limit.
- When [Auto] is set, the lower limit will be set to "SpO<sub>2</sub> lower limit 10%SpO<sub>2</sub>".
- The lower limit can be set in 1%SpO<sub>2</sub> increment.
- • indicates the current measurement value.
- The following delay occurs for Ext SpO<sub>2</sub> alarm depending on the patient classification and second alarm setting. (For Medtronic)

|                                        | Patient Classification |                        |
|----------------------------------------|------------------------|------------------------|
|                                        | Adult/Child            | Neonate                |
| SpO <sub>2</sub> Alarm Condition Delay | About 7 sec. to 9 sec. | About 7 sec. to 9 sec. |
| SpO <sub>2</sub> Alarm Signal Delay    | About 5 sec.           | 0 sec.                 |

# 5 Set the PR alarm.

( @ "Alarm Limit Setup for Each Parameter" P6-11)

NOTE

- Set the upper limit in the range of 22 bpm to 300 bpm. The upper limit alarm will become OFF if the value exceeds 300 bpm.
- Set the lower limit in the range of 20 bpm to 295 bpm. If a value below 20 bpm is set, the lower alarm will turn OFF.

#### REFERENCE

- To use the auto setting, [Enable] should be selected for "Alarm Auto Setup" under "Initial Settings". ( Plantenance Manual "Alarm Related Setup" P5-4)
- When [Enable] is set for "Alarm Threshold Limit" under "Initial Settings", and auto setting is used, the upper and lower alarm limit will be clipped to the set limit.
- When [Auto] is set, the upper and lower limit will be automatically set to +40 bpm and -40 bpm to the current value respectively.
- The upper and lower limit can be set in 5 bpm increments. It can be set in 1 bpm increment for 60 bpm and below.
- The following delay occurs for the PR alarm depending on the patient classification. (For Medtronic)
  - PR Alarm Condition Delay: <Adult/Child/Neonate> About 5 sec. to 6 sec.
  - PR Alarm Signal Delay: <Adult/Child> About 5 sec., <Neonate> 0 sec.
6 Set the "Alarm during NIBP".

NOTE

- During the NIBP measurement, the cuff inflation restricts the blood flow which disables the correct detection of the SpO<sub>2</sub> and PR, and may generate an improper alarm.
- Selecting [OFF] for "Alarm during NIBP" will not generate the SpO<sub>2</sub>, Ext SpO<sub>2</sub>, PR, SpCO (Masimo only), SpMet (Masimo only), SpHb (Masimo only) alarm until the NIBP measurement is complete.

REFERENCE

- This setup can be used when the SpO<sub>2</sub> sensor and the NIBP cuff is placed on the same limb for measurement.
- ▶ [ON]: Alarm will be generated even during NIBP measurement.
- ▶ [OFF]: SpO<sub>2</sub>/PR alarm will not be generated during NIBP measurement.

Set the "Synchronized Mark/Tone". (@"ECG Parameter Setup" P7-6)

Set the "Second Alarm".

( BpO2 Second Alarm Setup" P6-4)

**9** Set the "SpO<sub>2</sub> Averaging".

- [Fast]: Used for comparatively still patients. This should be used for most clinical procedures.
- ▶ [Normal]: Used for patients with a comparatively large amount of movement. SpO<sub>2</sub> measurements are less affected by movement, but the response time is slower.

( NOTE

 When using the HG-820, the SpO<sub>2</sub> averaging settings are disabled and Fast is set at all times.

# **10** Select ON/OFF for parameter display.

( 🚌 "ECG Parameter Setup" P7-6)

### 

- When the waveform and numeric data display is set to OFF, the alarm generation and tabular/graphic trend input will also cease.
- When the waveform and numeric data display is set to OFF, the pulse rate measured by SpO<sub>2</sub> will not be displayed either.

#### REFERENCE

When SpO<sub>2</sub> sensor is attached to the patient with the SpO<sub>2</sub> display set to OFF, and SpO<sub>2</sub> is measured for 10 seconds, the pulse wave and numeric data will be automatically displayed.

## RR\_SpO<sub>2</sub> Parameter Setup (Medtronic)

This section explains the RR\_SpO<sub>2</sub> measurement procedure when using the HG-820.

- The RR\_SpO<sub>2</sub> can be measured only when using the Medtronic Respiratory Sensor.
- · For details, contact your nearest service representative.

Prepare the sensor.
 (@"Pulse Oximetry Measurement (Manufactured by Medtronic)" P13-5)

The measurement procedure is the same with that of the SpO<sub>2</sub>. Verify that the RR\_SpO<sub>2</sub> value is displayed on the monitor. ( Proposed Provide Provide Prov

## SpO<sub>2</sub> Parameter Setup (Masimo)

This section explains the measurement procedure when using the DS-1200M or HG-810. Press the [Menu],  $[SpO_2]$  keys to display the "SpO<sub>2</sub>" setup screen.

- REFERENCE
- This setting is available when using the DS-1200M or HG-810. PVI, SpCO, SpMet, SpHb, SpOC measurements are an optional function.

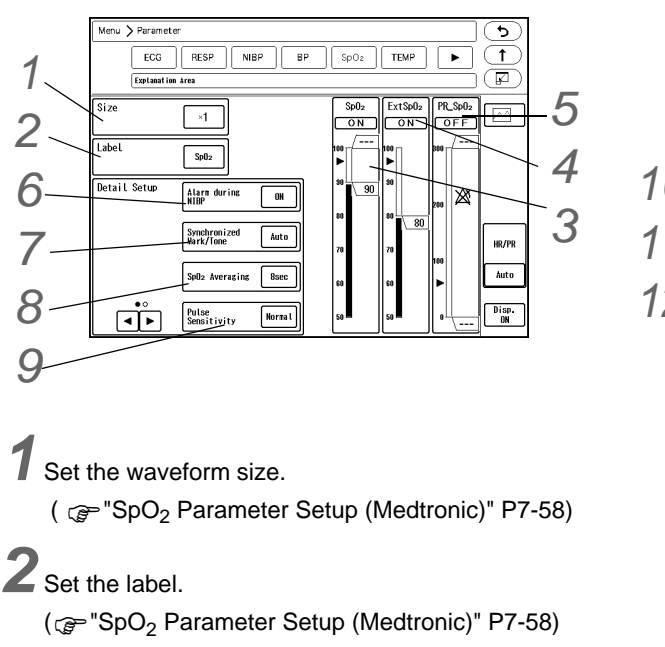

 $\mathbf{3}$  Set the SpO<sub>2</sub> alarm.

( Pr-58) (Medtronic) P7-58)

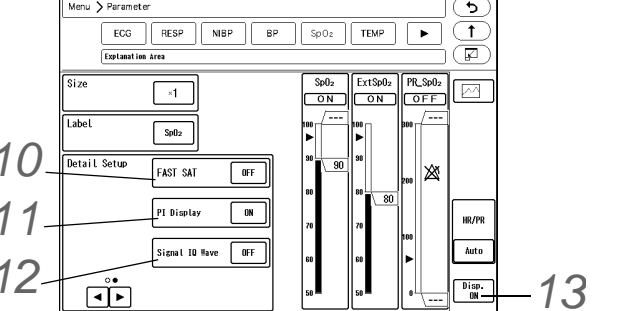

#### REFERENCE

• The following delay occurs for the SpO<sub>2</sub> alarm depending on the patient classification and SpO<sub>2</sub> averaging duration setting (for Masimo).

|                                        | SpQ Averaging    | Patient Classification |                        |
|----------------------------------------|------------------|------------------------|------------------------|
|                                        | Adult/Child      | Neonate                |                        |
| SpO <sub>2</sub> Alarm Condition Delay | For all settings | About 7 sec. to 9 sec. | About 7 sec. to 9 sec. |
| SpO <sub>2</sub> Alarm Signal Delay    | For all settings | About 5 sec.           | 0 sec.                 |

## **4** Set the Ext $SpO_2$ alarm.

( P7-58) (CP "SpO2 Parameter Setup (Medtronic)"

# 5 Set the PR alarm.

( Pr-58) (Medtronic) P7-58)

REFERENCE

- The following delay occurs for the PR alarm depending on the patient classification. (For Masimo)
  - PR Alarm Condition Delay: <Adult/Child> About 8 sec. to 10 sec. <Neonate> About 7 sec. to 9 sec.
  - PR Alarm Signal Delay: <Adult/Child> About 5 sec., <Neonate> 0 sec.

## 6 Set the "Alarm during NIBP".

( P7-58) (Medtronic) P7-58)

Set the "Synchronized Mark/Tone". (@"ECG Parameter Setup" P7-6)

8 Select the SpO<sub>2</sub> averaging duration from [2- 4 sec.]/[4- 6 sec.]/[8 sec.]/[10 sec.]/[12 sec.]/[14 sec.]/[16 sec.].

## • WARNING

 Be careful when setting the "SpO<sub>2</sub> Averaging" duration as the SpO<sub>2</sub> alarm is based on the displayed SpO<sub>2</sub> value which is averaged from the duration set in "SpO<sub>2</sub> Averaging". The alarm occurrence time will be affected or may not occur for the transient value of SpO<sub>2</sub> depending on the set duration.

**9** Select the pulse detection sensitivity from [High]/[Normal]/[APOD].

### 

- When using the HG-810, [Normal] will be set if [APOD] is selected.
- If [High] is selected for pulse sensitivity, probe-off detection will become somewhat inaccurate.

#### NOTE

- To improve the low perfusion condition, or to perform fast tracking when the SpO<sub>2</sub> value changes abruptly, select [High].
- For standard use, select [Normal].

- + If there is a high possibility of sensor getting disconnected, select [APOD].
- When the pulse detection sensitivity is set to [High], performance of the "Sensor Off" detection may be compromised. If the device is in this setting and the sensor becomes dislodged from the patient, the potential for false readings may occur due to environmental "noise" such as light, vibration, and excessive air movement.

10 Set the "FAST SAT".

#### NOTE

- To pick up the abrupt change of the value sooner, and to take advantage of the qualities of FAST SAT mode, SpO<sub>2</sub> averaging time will be fixed as [2-4 sec.] when FAST SAT is set ON.
- ▶ [ON]: Abrupt change of the SpO<sub>2</sub> value can be monitored.
- ▶ [OFF]: FAST SAT mode will turn OFF.
- **11** Set the "PI (Perfusion Index) Display".

#### NOTE

- The perfusion index is calculated by pulsatile signal divided by apulsatile signal times 100, and indicates patient's circulation condition at the monitoring site.
- The perfusion index assists clinicians in determining optimal placement of the SpO<sub>2</sub> sensor. This parameter is also useful as a troubleshooting tool by helping a clinician rule out whether a questionable value may be due to low perfusion and/or a low signal to noise condition. Also, it can be used as diagnosis index to predict the patient's critical condition when at low perfusion.
- ▶ [ON]: PI will be displayed.

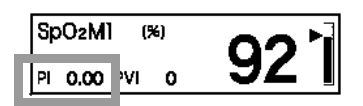

▶ [OFF]: PI will not be displayed.

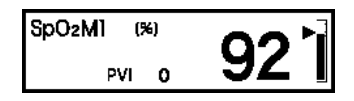

#### REFERENCE

- Perfusion Index (PI) is a relative assessment of the pulse strength at the monitoring site. It is a ratio of the pulsatile and the non-pulsatile blood flow at the monitoring site. It can be used to find the most appropriate sensor application site by finding the site with the highest PI. Perfusion Index (PI) is displayed in the range from 0.02% to 20%.
- Pleth Variability Index (PVI) is an index of the change in PI that occurs during the respiratory cycle. It is calculated by measuring the changes in PI over a time interval where one or more complete respiratory cycles have occurred. Pleth Variability Index (PVI) is displayed in the range from 0% to 100%.

12 Select [ON]/[OFF] for "Signal IQ Wave".

NOTE )

• The signal IQ wave cannot be printed.

#### REFERENCE

· The signal IQ wave indicates the signal confidence and pulse beat. The vertical length indicates the signal confidence. A low vertical line indicates a lower signal confidence.

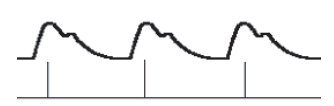

**13** Select ON/OFF for parameter display.

( P7-58) (Medtronic) P7-58)

# **14** Set the SpCO alarm.

Press the [ ], [Sp\*], [SpCO] keys to display the SpCO alarm setup screen.

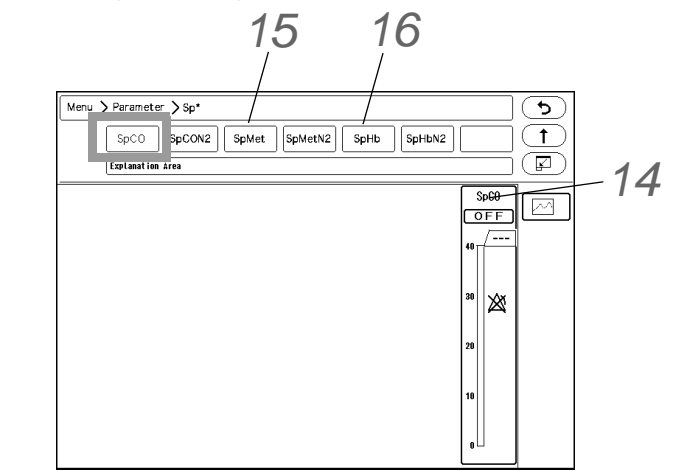

## 

- Set the upper limit in the numeric range of 1% to 40% SpCO. If a value above 40% SpCO is set, the upper alarm will turn OFF.
- The lower limit cannot be set.
- The automatic alarm cannot be set.

# 15 Set the SpMet alarm.

Press the [SpMet] key to display the SpMet alarm setup screen. Set the alarm in the same procedure as SpCO.

### 

- · Set the upper limit in the range of 1% to 15%SpMet. The upper limit alarm will turn OFF if a value above 15%SpMet is set.
- The lower limit cannot be set.
- The automatic alarm cannot be set.

16 Set the SpHb measurement condition. Press the [SpHb] key to display the SpHb setup screen.

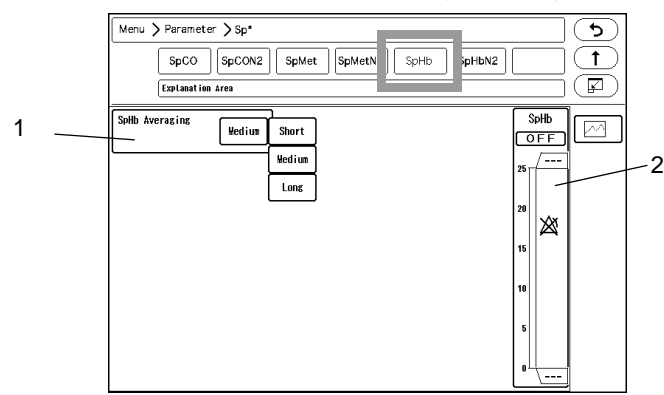

- 1 Select the SpHb averaging duration from [Short] / [Medium] / [Long].
- 2 Set the SpHb alarm.

- Set the upper limit in between 2.0 g/dL to 24.5 g/dL. The upper limit alarm will turn OFF if the value above 24.5 g/dL is set.
- Set the lower limit in between 1.0 g/dL to 24.0 g/dL. The lower limit alarm will turn OFF if the value below 1.0 g/dL is set.
- The automatic alarm cannot be set.

## Temperature

This section explains the measurement procedure and measurement condition setup of temperature (T1 to T8).

### **TEMP** Monitoring

**1** Select the appropriate probe for the patient.

#### 

- Before the measurement, make sure that the specified probe/relay cable is used. If an unspecified probe/relay cable is used, a measurement error may occur.
- Stop using the probe if it is damaged.

NOTE

• 700 series temperature probe cannot be used.

2 Connect the probe to the multiparameter connector of DS-1200N/1200M.

#### REFERENCE

 The DS-1200N/1200M utilizes multiparameter amplifier input method which allows monitoring of 2 channels of temperature through the 2ch temperature relay cable (CJO-P01T-DA\*\*) connected to the DS-1200N/1200M connector.

The measurement is also possible using the HM-800/HM-801 Multi Module .

- 1 Connect the 2ch temperature relay cable (CJO-P01T-DA\*\*) to the multiparameter connector on the DS-1200N/1200M.
- 2 Connect the temperature probe to the 2ch temperature relay cable.

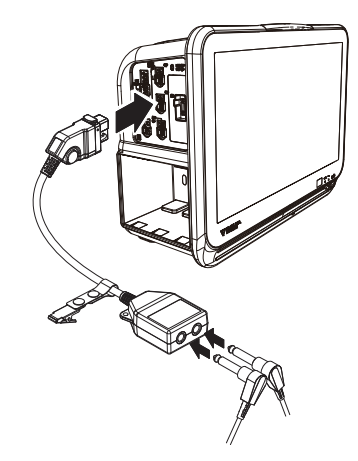

**3** Attach the probe to the patient.

In Case of Body Surface Probe 409B:

1 Attach the probe to the body surface, and secure with surgical tape.

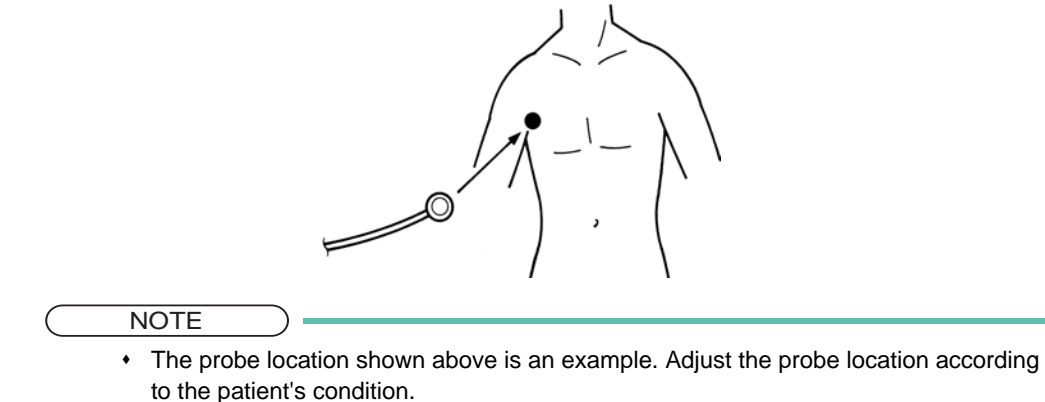

In Case of Rectal Temperature Probe 401, 402:

- 1 Insert the probe into the rectum about 3 cm to 7 cm deep.
- 2 Secure the probe to inner thigh with surgical tape.

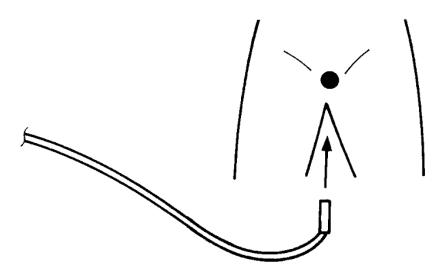

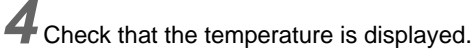

- 1 Press the [Home] key on the user key.
- 2 Verify that the measured data is displayed on the home display.
- If the measured data is not displayed during the 1 channel temperature measurement, the temperature probe may be connected to incorrect channel. Connect the probe to the correct channel and verify that the measured data is displayed.

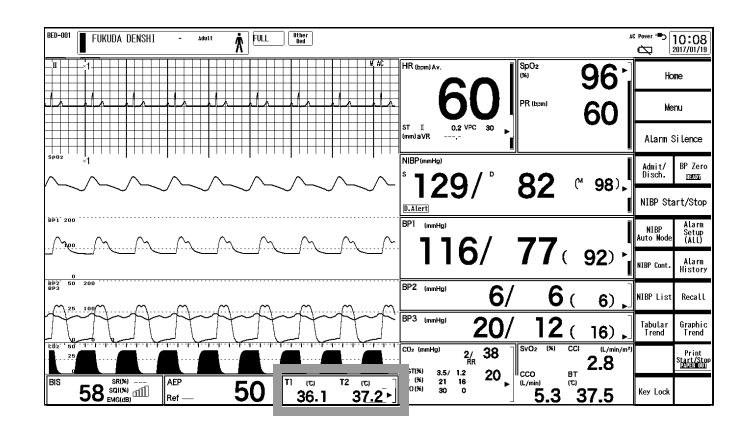

## **TEMP** Parameter Setup

### Parameter Setup

Press the [Menu], [TEMP] keys to display the "TEMP" setup screen.

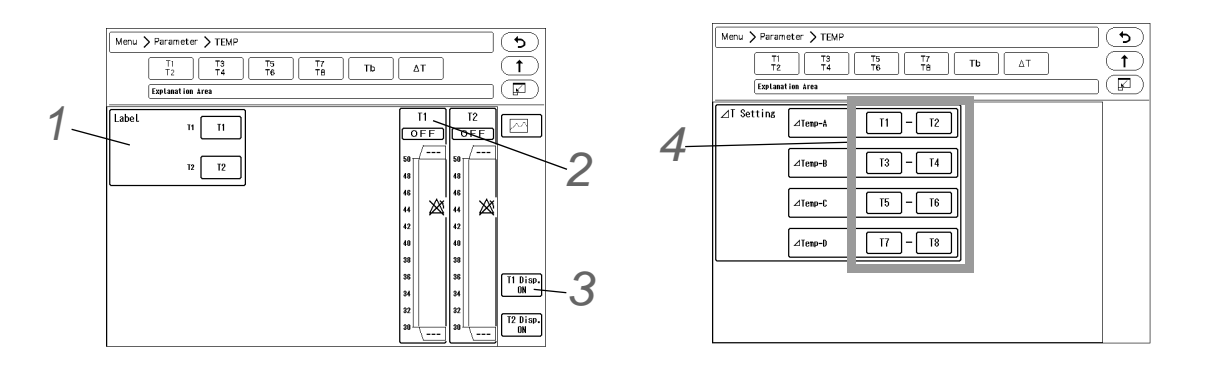

1 TEMP Label

Select the label from [Tx] to [US7].

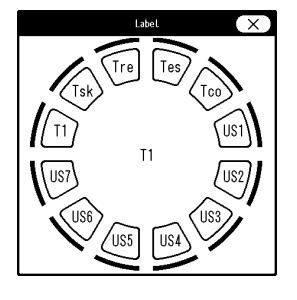

### REFERENCE

Description of Each Label: T1-T8 (Default) Tsk (Skin Temperature) Tre (Rectal Temperature) Tes (Esophageal Temperature) Tco (Core Temperature) US1 to US7: User labels (3 characters) which can be set on the "Initial Settings". ( Paintenance Manual "User Label Setup" P5-9) **2** Temperature Alarm

(@ "Alarm Limit Setup for Each Parameter" P6-11)

NOTE

- Set the upper limit in the range of 31.0°C to 45.0°C. If a value above 45.0°C is set, the upper alarm will turn OFF.
- Set the lower limit in the range of 30.0°C to 44.0°C. If a value below 30.0°C is set, the lower alarm will turn OFF.

#### REFERENCE

- The upper and lower limit can be set in 0.5°C increments.
- When [Auto] is set, the upper and lower limit will be automatically set to +2.0 °C and 2 °C to the current value respectively.
- To use the auto setting, [Enable] should be selected for "Alarm Auto Setup" under "Initial Settings". ( Alarm Related Setup" P5-4)
- When [Enable] is set for "Alarm Threshold Limit" under "Initial Settings", and auto setting is used, the upper and lower alarm limit will be clipped to the set limit.

## **3** Display ON/OFF

(@"ECG Parameter Setup" P7-6)

#### 

• When the parameter display is set to OFF, the alarm generation and tabular/graphic trend input will also cease.

# **4** ∆T Display

 $[\Delta T]$ :  $\Delta T$  setup menu will be displayed.

Select the parameter for each  $\Delta T$ .

For  $\Delta T$ , the difference of temperature will be displayed.

Maximum of 4 types of  $\Delta T$  ( $\Delta Temp-A$  to  $\Delta Temp-D$ ) can be registered and displayed.

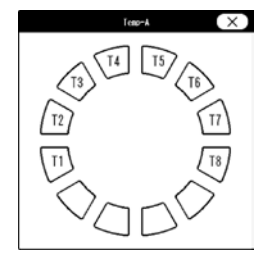

#### NOTE

- To display on the home display, the setup on the "Display Config." is necessary.
   (@"To Configure the Display" P10-4)
- The alarm cannot be set for  $\Delta T$ .

## Cardiac Output and Blood Temperature

When thermodilution catheter is used to measure the cardiac output, the blood temperature (Tb) can be monitored. The CO measurement can be performed using the multiparameter connector on the DS-1200N/1200M. The measurement is also possible using the input box. ( Cardiac Output (CO)" P8-45)

### Connection to the Patient Monitor

**1** Select the catheter relay cable.

NOTE

- The usable catheter relay cable depends on the injectate temperature measurement method. Select the appropriate cable according to the method.
- Only one catheter relay cable can be connected.
- · When using the extension tube, use the in-line sensor. Otherwise, it may result in CO measurement error due to injectate temperature rise.

| Injectate Temperature<br>Measurement Method | Catheter Relay Cable |
|---------------------------------------------|----------------------|
| 0°C/24°C (32°F/75.2°F)<br>Temperature       | CJO-P01C-C2.4        |
| Flow-through Sensor                         | CJO-P01C-F2.4        |
| In-line Sensor                              | CJO-P01C-L2.4        |
| Injectate Temperature Probe                 | CJO-P01C-T2.4        |

REFERENCE

· The appropriate injectate temperature and injectate volume differs depending on the used catheter. Refer to the operation manual of the corresponding catheter.

2 Connect the catheter relay cable to the multiconnector on the DS-1200N/1200M, and connect the catheter to the catheter relay cable.

Example of In-line Sensor

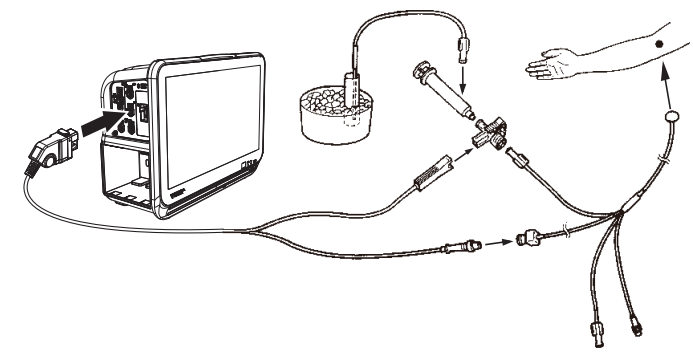

#### Example of Injectate Probe

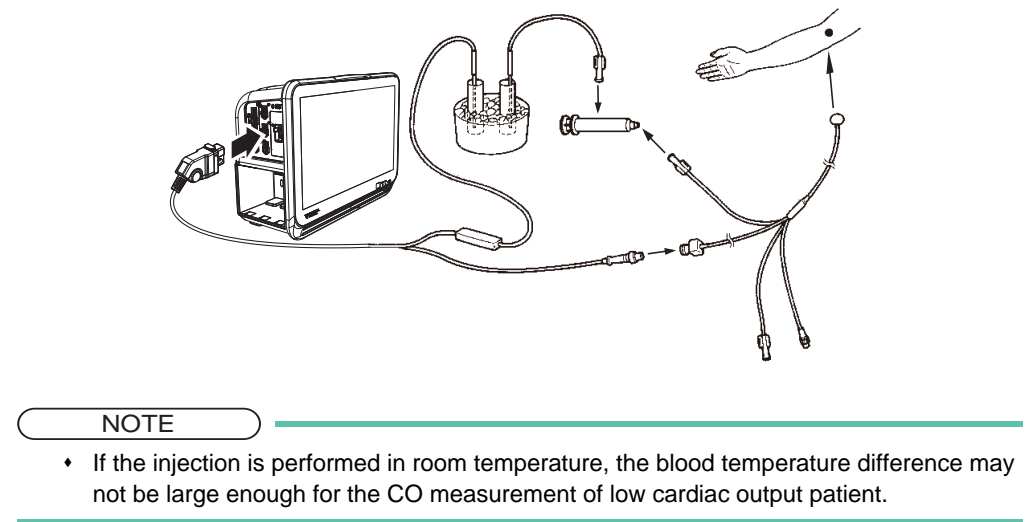

### Cardiac Output Measurement Algorithm

Cardiac output is measured using the thermodilution method.

### Thermodilution Method

The thermodilution catheter is inserted from the vein through the right atrium, right ventricle, and pulmonary artery. From the side hole near the catheter tip, injectate is injected quickly to the right atrium. At this time, the heart contraction and heat diffusion mixes the injectate with blood, and causes blood temperature fall. Variable initiated by these effects are measured as time function at the pulmonary artery, and the following

thermodilution curve can be drawn.

Cardiac output is calculated by applying this to the Stewart-Hamilton formula shown below.

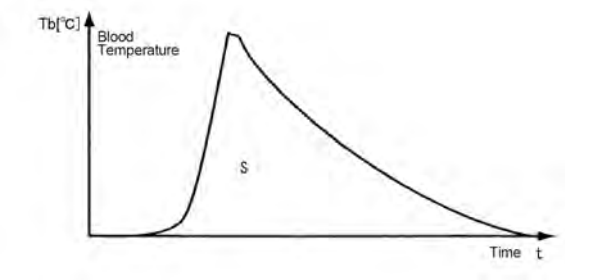

## $CO = 60 \cdot Vi \cdot \frac{Si \cdot Ci}{Sb \cdot Cb} \cdot \frac{Ct(Tb-Ti)}{S} = CC \cdot \frac{Tb-Ti}{S}$

- CO : Cardiac Output [L/min]
- Vi : Injectate Volume [L]
- Tb : Blood Temperature [°C]
- Ti : Injectate Temperature [°C]
- Ct : Correction coefficient for injectate temperature rise inside catheter
- 60 : seconds
- S : Area of thermodilution curve  $\int_{0}^{\infty} \Delta Tb(t)dt[^{\circ}C sec]$  $\Delta Tb(t)$ : Temperature change of Tb after "t" seconds. [^{C}]
- CC : Catheter Constant (Computation Constant: CC value)
- Si : Specific Gravity of Injectate [g/cm<sup>3</sup>]

- : Specific Gravity of Blood [g/cm<sup>3</sup>] Sb
- : Specific Heat of Injectate [cal/(g/°C)] Ci
- : Specific Heat of Blood [cal/(g/°C)] Cb

As shown above, cardiac output is directly proportional to the Injectate Volume (Vi) and the difference between Blood Temperature and Injectate Temperature (Tb - Ti), and is inversely proportional to the area of the thermodilution curve (S).

### Hematocrit Value

Hematocrit value of 45%, (Si\*Ci)/(Sb\*Cb) = 1.08 is programmed for this device.

NOTE

If the hematocrit value is different, an error may be caused in cardiac output measurement.

### Blood Temperature Alarm Setup

Press the [TEMP], [Tb] keys.

( "To Display the Parameter Setup Screen" P7-1)

> The alarm setup menu will be displayed.

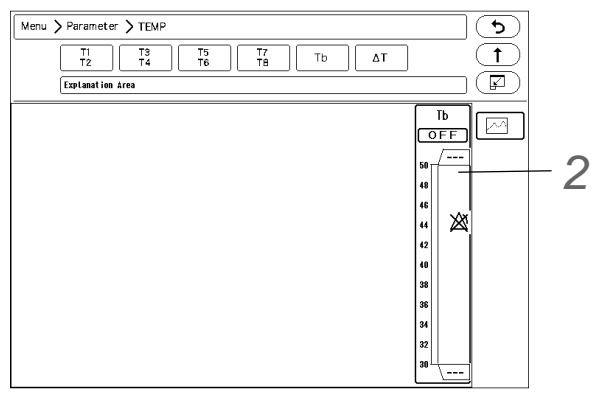

2 Select ON/OFF of blood temperature alarm and set the upper and lower alarm limits. ( P"Alarm Limit Setup for Each Parameter" P6-11)

### NOTE

- Set the upper limit in the range of 31.0°C to 45.0°C. If a value above 45.0°C is set, the ٠ upper alarm will turn OFF.
- Set the lower limit in the range of 30.0°C to 44.0°C. If a value below 30.0°C is set, the lower alarm will turn OFF.

#### REFERENCE

- The upper and lower limit can be set in 0.5°C increments.
- When [Auto] is set, the upper and lower limit will be automatically set to +2.0 °C and -2 °C to the current value respectively.
- [Auto] key will be displayed only when [Enable] is set for "Auto Alarm Setup" under "Initial Settings".

## CO2 Concentration (Mainstream Method)

This section explains about the  $CO_2$  concentration measurement procedure and measurement condition setup when using the Philips Capnostat 5 (Mainstream Method, Gas Unit I/F Module HC-120).

#### 

 When the multigas module (MG-110/MG-120) and HC-120 are simultaneously used, the CO<sub>2</sub> concentration measurement will be performed by the equipment selected for the "CO<sub>2</sub> Source Priority" under ([Menu] > "Parameter" [CO<sub>2</sub>]).

### Patient Application and Display

By using the HC-120  $CO_2$  Gas Unit Module I/F,  $CO_2$  measurement by the Philips Capnostat 5 (Mainstream Method) can be performed.

1 Cor

Connect the HC-120 Gas Unit I/F to the connector.

 ${f Z}$  Connect the CO<sub>2</sub> sensor (Capnostat5) to the sensor input connector on the HC-120.

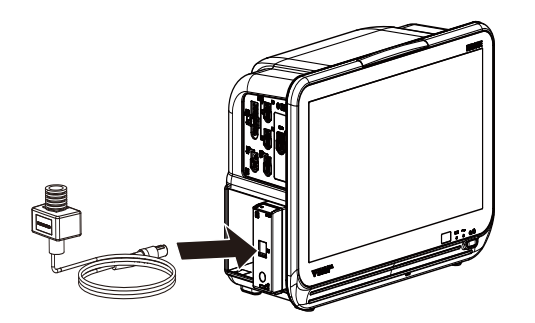

- ► The CO<sub>2</sub> sensor will automatically begin warming up. The CO<sub>2</sub> sensor requires a warming up process to achieve stable operating temperature. Warm up process will require minimum of 2 minutes.
- ▶ During the warm up period, <CO<sub>2</sub> Warm Up> message will be displayed on the monitor.
- > When the warm up completes, the message will disappear.

**5** Prepare an airway adapter suitable for the patient.

### AUTION

- The disposable airway adapter should be opened just before use.
- Do not reuse the disposable airway adapter. Do not disassemble, clean, disinfect, or sterilize it.

#### ( NOTE

• There are 4 types of airway adapters. Select the appropriate adapter according to the used endo-tracheal tube size and operating environment.

| - | <u>Airway Adapter (Adult)</u> 7007<br>For patients using an endo-tracheal tube more than, or equal to 4.0<br>mm in diameter.<br>Reusable Type        |
|---|----------------------------------------------------------------------------------------------------|
|   | <u>Airway Adapter (Neonate) 7053</u><br>For patients using an endo-tracheal tube less than, or equal to 4.0<br>mm in diameter.<br>Reusable Type      |
|   | Airway Adapter (Disposable, Adult) 6063<br>For patients using an endo-tracheal tube more than, or equal to 4.0<br>mm in diameter.<br>Single-Use Type |
|   | <u>Airway Adapter ( neonate) 6312</u><br>For patients using an endo-tracheal tube less than, or equal to 4.0<br>mm in diameter.<br>Single-Use Type   |

4 Verify that the warm up is complete, and attach the CO<sub>2</sub> sensor to the airway adapter until a click sound is heard.

- 1 Capnostat 5 CO<sub>2</sub> Sensor
- 2 Window
- 3 Airway Adapter
- A: Thick Side
- B: Thin Side

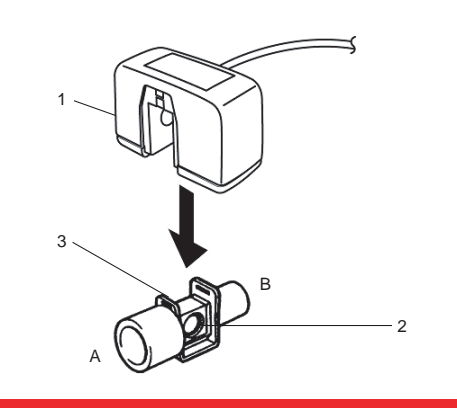

• The airway adapter should be attached with the thicker side facing to the patient. If attached oppositely, it may damage the CO<sub>2</sub> sensor or airway adapter.

**5** Perform the setting for the O<sub>2</sub> compensation, N<sub>2</sub>O compensation, anesthetic gas compensation, atmospheric pressure Set these items each time the condition changes. ( Proceeding Processor Processor Pro

**O** Press the [Menu], [CO<sub>2</sub>] ("Parameter"), [Calibrate Airway Adapter] keys to calibrate the airway adapter.

- Calibration will start.
- ▶ During calibration, <Zeroing> will be displayed.
- > Upon completion of calibration, a tone will be generated and <Cal. complete> will be displayed.
- ▶ If the calibration fails, an error tone will be generated and <Cal. error> will be displayed.

NOTE

 The airway adapter calibration must be performed before connecting to the respiration circuit.

The airway adapter calibration should be also performed for the following case.

• When the airway adapter is replaced.

- When <Zero the CO<sub>2</sub> Adapter> or <Check airway adapter.> is displayed.
- A clean airway adapter must be used. If reusing an airway adapter, clean and air-dry it. Then, wipe the window with a swab, and sterilize (EOG, etc.) before use.
- During the calibration, the measurement data will be displayed as "---". The measurement data during calibration may be included in the trend data causing discontinuity.
- Calibration cannot be performed if respiration is detected within 20 seconds before calibration. In such case, wait for 20 seconds and perform the calibration again.
- When <Cal. error> is displayed, perform the airway adapter calibration again.
- The EtCO<sub>2</sub> accuracy is checked according to the test method of ISO 80601- 2-55: 2011 (Medical electrical equipment-Part 2-55: Particular requirements for the basic safety and essential performance of respiratory gas monitors).
- The waveform sampling rate is 100 Hz.
- The CO<sub>2</sub> measurement accuracy is not guaranteed for all humidity levels (noncondensing).
- The CO<sub>2</sub> measurement accuracy is tested at 35°C.
- The respiration rate accuracy was verified by using a solenoid test setup to deliver a square wave of known CO<sub>2</sub> concentration to the device. 5% and 10% CO<sub>2</sub> concentrations were used and respiration rate was varied over the range of the device. Pass/Fail criteria was comparison of the respiratory rate output from the sensor to the frequency of the square wave. EtCO<sub>2</sub> measurements at those rates were compared to the CO<sub>2</sub> readings under static flow conditions.

Verify that the airway adapter calibration is properly completed, disconnect the CO<sub>2</sub> sensor from the airway adapter temporarily, and attach the airway adapter to the patient's respiration circuit.

 $\mathcal{B}$  Connect the CO<sub>2</sub> sensor to the airway adapter.

- 1 Capnostat 5 CO<sub>2</sub> Sensor
  2 Y-Piece
  3 Airway Adapter for Adults
  A: Patient Side
  B: Device Side
  - Attach the airway adapter between the patient's circuit Y-piece and intubation tube.
  - The CO<sub>2</sub> sensor should be facing upward.

 $\mathbf{9}$  Verify that the CO<sub>2</sub> waveform, EtCO<sub>2</sub> value, InspCO<sub>2</sub> value are displayed.

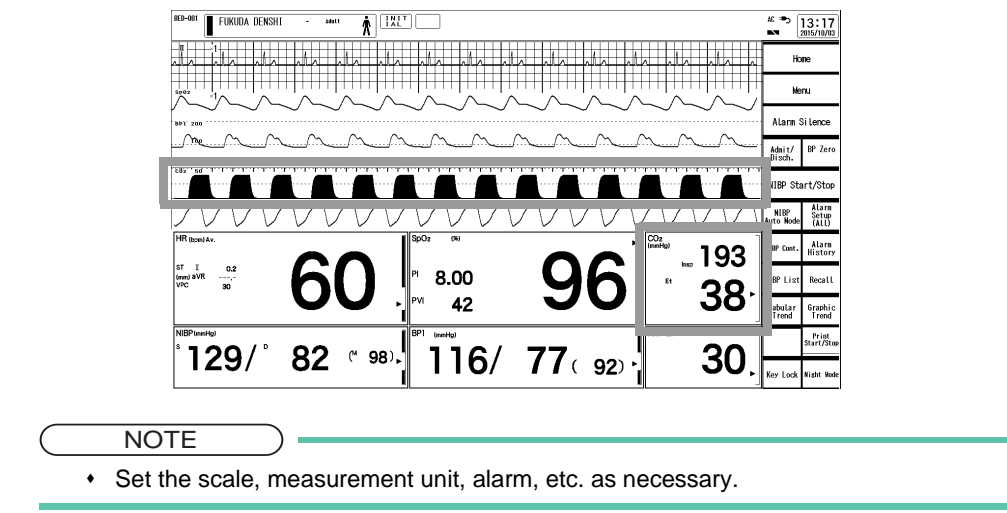

### CO<sub>2</sub> Parameter Setup

Press the [Menu], [CO<sub>2</sub>] keys to display the "CO<sub>2</sub>" setup screen.

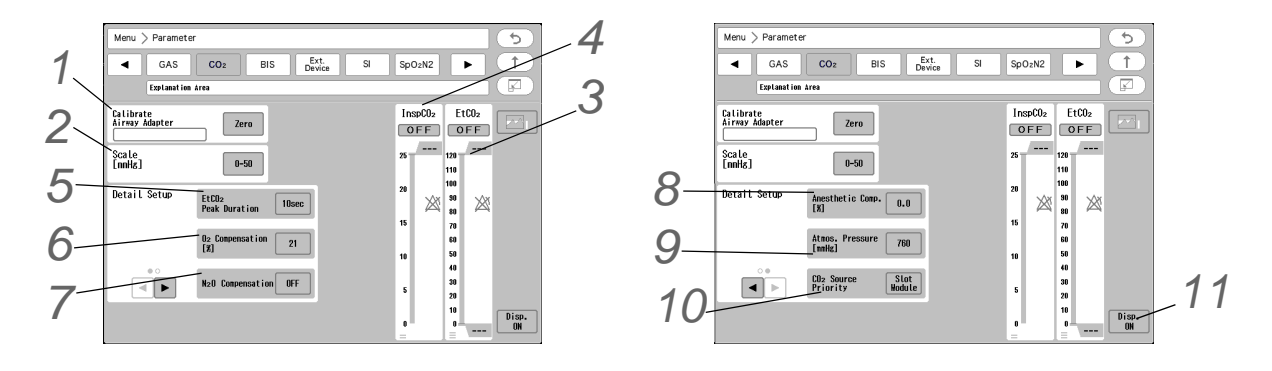

# 1 Calibrate Airway Adapter

The airway adapter will be calibrated. (@ "Patient Application and Display" P7-73)

## 2<sub>Scale</sub>

Select from [0-50]/[0-100] if the measurement unit is mmHg, and from [0-4]/[0-8]/[0-10] if the unit is kPa or %.

## $\mathbf{3}_{EtCO_2}$ (End-tidal CO<sub>2</sub>)

( P"Alarm Limit Setup for Each Parameter" P6-11)

#### NOTE

- The EtCO<sub>2</sub> alarm will not generate unless 2 or more respiration is detected within 30 seconds after the power is turned ON, monitoring is resumed, CO<sub>2</sub> unit is connected, or a patient is discharged.
- Set the upper limit in the range of 3 mmHg to 100 mmHg/0.3 kPa to 13.3 kPa/0.3% to 13.3%.

Setting a value above 100 mmHg/3.3 kPa/13.3% will turn OFF the alarm.

• Set the lower limit in the range of 1 mmHg to 98 mmHg/0.1 kPa to 13.1 kPa/0.1% to 13.1%.

Setting a value below 1 mmHg/0.1 kPa/0.1% will turn OFF the alarm.

 When Capnostat 5 is used, EtCO<sub>2</sub> alarm will not generate unless 2 or more respiration is detected after completion of the airway adapter calibration.

#### REFERENCE

- The alarm limit should be set for each unit (mmHg/kPa/%).
- The upper/lower limit can be set in 1 mmHg/0.1 kPa/0.1% increment.
- When [Auto] is set, the upper and lower limit will be automatically set to +10 mmHg / +1.3 kPa / +1.3%, and -10 mmHg / -1.3 kPa / -1.3% respectively to the current value.
- To use the auto setting, [Enable] should be selected for "Alarm Auto Setup" under "Initial Settings". ( Maintenance Manual "Alarm Related Setup" P5-4)
- When [Enable] is set for "Alarm Threshold Limit" under "Initial Settings", and auto setting is used, the upper and lower alarm limit will be clipped to the set limit.

## 4 InspCO<sub>2</sub> (Inspired CO<sub>2</sub>)

( P"Alarm Limit Setup for Each Parameter" P6-11)

#### NOTE

- The InspCO<sub>2</sub> alarm will not generate unless 2 or more respiration is detected within 30 seconds after the power is turned ON, monitoring is resumed, CO<sub>2</sub> unit is connected, or a patient is discharged.
- Set the upper limit in the range of 1 mmHg to 4 mmHg/0.1 kPa to 0.4 kPa/0.1% to 0.4%.

Setting a value equal to or above 4 mmHg/0.4 kPa/0.4% will turn OFF the alarm.

 When Capnostat 5 is used, InspCO<sub>2</sub> alarm will not generate unless 2 or more respiration is detected after completion of the airway adapter calibration.

#### REFERENCE

- The alarm limit should be set for each unit (mmHg/kPa/%).
- The upper limit can be set in 1 mmHg/0.1 kPa/0.1% increments. There is no lower limit.
- When [Auto] is set, the upper limit will be set to 3 mmHg / 0.4 kPa / 0.4%.
- To use the auto setting, [Enable] should be selected for "Alarm Auto Setup" under "Initial Settings". ( Alarm Related Setup" P5-4)
- When [Enable] is set for "Alarm Threshold Limit" under "Initial Settings", and auto setting is used, the upper and lower alarm limit will be clipped to the set limit.

## 5 EtCO<sub>2</sub> Peak Duration

[10sec]/[20sec]: Maximum  $EtCO_2$  value for the selected duration will be displayed.

[OFF]: EtCO<sub>2</sub> value for each respiration will be displayed.

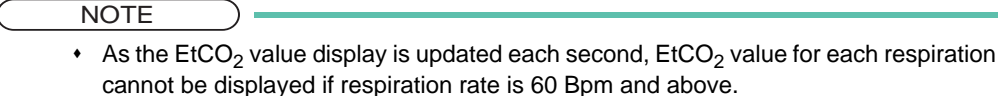

 For the InspCO<sub>2</sub> value, minimum value of 20 seconds will be displayed regardless of the setting.

## $\mathbf{6}_{O_2}$ Compensation

By entering the used  $O_2$  concentration value, compensation can be made to display more accurate value. Enter the  $O_2$  compensation value on the " $O_2$ " screen, and press the [Set] key.

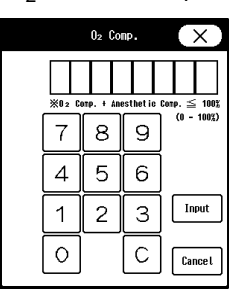

#### NOTE

 The value cannot be changed if the total value of O<sub>2</sub> compensation and anesthetic agent compensation exceeds 100%. In such case, change the O<sub>2</sub> compensation value after changing the anesthetic agent compensation value.

# $7_{N_2O}$ Compensation

NOTE
 If N<sub>2</sub>O is present in the respiration circuit, the CO<sub>2</sub> value tends to be displayed higher

than the actual value. By setting the  $N_2O$  compensation to [ON], this can be adjusted.

## 8 Anesthetic Agent Compensation

By entering the used anesthetic agent concentration value, compensation can be made to display more accurate value.

Enter the anesthetic compensation value on the "Agent" screen, and press the [Set] key.

| An    | estheti | c Comp     | . (X)         |
|-------|---------|------------|---------------|
| × a c |         | eet het in | Case < 100%   |
| 7     | 8       | 9          | (0.0 - 20.03) |
| 4     | 5       | 6          | ]             |
| 1     | 2       | 3          |               |
| 0     | ŀ       | С          | Cancel        |

#### NOTE

 The value cannot be changed if the total value of O<sub>2</sub> compensation and anesthetic agent compensation exceeds 100%. In such case, change the anesthetic agent compensation value after changing the O<sub>2</sub> compensation value.

**9**Atmospheric Pressure

By entering the atmospheric pressure, the pressure difference will be compensated and allows more accurate measurement.

Enter the atmospheric pressure value on the "Atmos. Pressure" screen, and press the [Set] key.

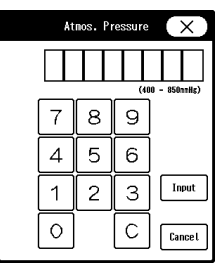

# **10**<sub>CO2</sub> Source Priority

When MG-110/MG-120 and an esthesia delivery system are simultaneously used, the  $CO_2$  source to prioritize the measurement can be set.

▶ [Slot Module]: CO<sub>2</sub> measurement obtained by the Multigas Module will be prioritized.

▶ [Anes.]: CO<sub>2</sub> value measured by the anesthesia delivery system will be prioritized.

## **11** Display ON/OFF

(@"ECG Parameter Setup" P7-6)

- When the waveform and numeric data display is set to OFF, the alarm generation and tabular trend input will also cease.
- When the waveform and numeric data display is set to OFF, the respiration rate measured by CO<sub>2</sub> will not be displayed either.

#### REFERENCE

 When the sampling line is applied to the patient during the "Display OFF" condition, the waveform and numeric data will be automatically displayed when 2 or more respirations are detected in 30 seconds.

## CO2 Concentration (Sidestream Method)

The HC-110 is a CO<sub>2</sub> Gas Module which measures CO<sub>2</sub> concentration. The HC-110 CO<sub>2</sub> Gas Module incorporates Microstream technology from Medtronic for EtCO<sub>2</sub> (End-tidal CO<sub>2</sub> concentration) and InspCO<sub>2</sub> (Inspiratory CO<sub>2</sub> concentration) measurement. This section explains about the procedure and setup of the CO<sub>2</sub> concentration measurement of the HC-110.

## **WARNING**

- When using a sampling line for intubated patients with a closed suction system, do not place the airway adapter between the suction catheter and endotracheal tube. This is to ensure that the airway adapter does not interfere with the functioning of the suction catheter.
- Loose or damaged connections may compromise ventilation or cause an inaccurate measurement of respiratory gases. Securely connect all components and check connections for leaks according to standard clinical procedures.
- Do not cut or remove any part of the sampling line. It could lead to erroneous readings.
- If too much moisture enters the sampling line (i.e., from ambient humidity or breathing of unusually humid air), <Check Sample Line> will appear in the message area. Replace the sampling line when this message appears.
- Carefully route the sampling tube to reduce the possibility of patient entanglement or strangulation.
- Do not lift the HC-110 by the sampling tube, as the sampling tube could disconnect from the device, causing the device to fall on the patient.
- CO<sub>2</sub> readings and respiratory rate can be affected by sensor application errors, certain ambient environmental conditions, and certain patient conditions.
- If uncertain about the accuracy of any measurement, first check the patient's vital signs by alternate means, and then make sure the HC-110 is functioning correctly.
- The device should not be used as an apnea monitor.

- To ensure patient safety, do not place the HC-110 in any position that might cause it to fall on the patient.
- The use of accessories and cables other than those specified may result in increased emission and/or decreased immunity of the device and/or system.
- + HC-110 is a prescription device and is to be operated by qualified healthcare personnel only.
- If calibration does not take place as instructed, the HC-110 may be out of calibration. A HC-110 that is out of calibration may provide inaccurate results.
- Do not modify this device without authorization of the manufacturer.
- Do not silence the audible alarm on the monitor if patient safety may be compromised.
- Always respond immediately to a system alarm since the patient may not be monitored during certain alarm conditions.
- Before each use, verify that the alarm limits are appropriate for the patient being monitored.
- When using the HC-110 with anesthetics, nitrous oxide or high concentrations of oxygen, connect the gas outlet to a scavenger system.
- The FilterLine may ignite in the presence of O<sub>2</sub> when directly exposed to laser, ESU devices, or high heat. When performing head and neck procedures involving laser, electrosurgical devices or high heat, use with caution to prevent flammability of the FilterLine or surrounding surgical drapes.
- Do not use the monitor with nuclear spin tomography (MRT, NMR, NMT) as the function of the monitor may be disturbed.
- When using a sampling line for intubated patients with suction system, do not such a way as to avoid the airway adapter between the suction catheter and endotracheal tube. This is to ensure that the airway adapter does not interfere with the functioning of the suction catheter and that the airway adapter is not damaged during suction. Damage of the airway adapter may harm the patient.
- Check CO<sub>2</sub> and O<sub>2</sub> tubing regularly during use to ensure that no kinks are present. Kinked tubing may cause inaccurate CO<sub>2</sub> sampling or affect O<sub>2</sub> delivery to patient.
- Inaccurate CO<sub>2</sub> readings or ineffective O<sub>2</sub> delivery may occur if the patient has clogged nares.
- Sampling lines are recommended for use with oxygen provided at up to 5L/min or as indicated in the sampling tube DFU. At higher levels of oxygen provision, dilution of CO<sub>2</sub> readings may occur, leading to lower CO<sub>2</sub> values.
- This product only communicates with MVPNO, MVPO, MVPOL, MVPOH, MVPOHL, MVPNOH, MVPN, MVP and ZMVPO. This product may be exposed to chemicals such as DINP that are recognized as carcinogenic by the State of California. For details, refer to the following. www.P65Warnings.ca.gov.
- Do not use the MVIIH, MVIIHH, MVIIHL or ZMVIIH together with products that have protruding internal connectors (Hamilton flow sensor, etc.), as they may damage the airway adapter.
- When using an upper endoscopy sampling tube, respiratory gases may be measured incorrectly if the oral cavity prong is not correctly inserted in the channel of the bite block. The oral cavity prong needs to be inside the channel during treatment.

## 

- The Microstream<sup>™</sup> EtCO<sub>2</sub> sampling lines are designed for single patient use, and are not to be reused. Do not attempt to clean, disinfect, sterilize or flush any part of the sampling line as this can cause damage to the monitor.
- Dispose of sampling lines according to standard operating procedures or local regulations for the disposal of contaminated medical waste.
- Before use, carefully read the Directions for Use for the Microstream<sup>™</sup> EtCO<sub>2</sub> sampling line.

- Use only the Microstream<sup>™</sup> EtCO<sub>2</sub> sampling line to ensure proper function of the monitor.
- Replace the sampling line according to hospital protocol or when a blockage is indicated on the device. Excessive patient secretions or a buildup of liquids in the airway tube may occlude the sampling line, requiring more frequent replacement.
- In high-altitude environments, EtCO<sub>2</sub> values may be lower than values observed at sea level, as described by Dalton's law of partial pressures. When using the monitor in highaltitude environments, it is advisable to take this into account and to consider adjusting EtCO<sub>2</sub> alarm settings accordingly.
- Read values may decrease and the waveform may become rounded when the oral RAE tube is partially blocked to align the endoscope or during suction. This becomes more pronounced at higher oxygen supply levels.

#### ( NOTE

- When connecting a sampling line to the HC-110, screw the sampling line clockwise into the connector firmly to avoid inaccurate measurement which may be caused by gas leak from the connection point.
- When <Check Sample Line> appears on the screen indicating that the sampling line connected to the HC-110 is blocked, the CO<sub>2</sub> pump will stop pumping the patient's breath to the monitor. In such cases, refer to the "Troubleshooting" section. First, disconnect and reconnect the sampling tube. If the message still appears, disconnect and replace the sampling tube. Once a working sampling tube is attached, the pump will automatically resume operation.
- After connecting the CO<sub>2</sub> sampling line to the HC-110 and patient, check that CO<sub>2</sub> values appear on the monitor display.
- The EtCO<sub>2</sub> accuracy is checked according to the test method of ISO 80601- 2-55: 2011 (Medical electrical device-Part 2-55: Particular requirements for the basic safety and essential performance of respiratory gas monitors).
- The waveform sampling rate is 20 samples per second.
- When using the HC module with a ventilator, under pressures over 10kPa (100cmH<sub>2</sub>O), the module may enter into a blockage mode in order to protect the module from damage.
- Respiration rate accuracy is verified by changing respiration rate input to the module within the measurement range using a circuit that generates square wave that simulates breath by switching nitrogen gas and calibration gas for test.
- Regarding drift, please note that the periodic auto zero function compensates for drifts between components, changes in ambient temperature, and barometric conditions. This automatic process eliminates variances that might otherwise cause measurement drift.
- Following connection of the CO<sub>2</sub> sampling line to the monitor and patient, check that CO<sub>2</sub> values appear on the monitor display.
- Sampling lines with H in their names include a moisture reduction component (Nafion<sup>®</sup> or its equivalent) for use in higher humidity environments where long duration use of CO<sub>2</sub> sampling is required.
- Any serious incident related to device use that may occur should be reported immediately to the manufacturer, the local competent authority, and any other regulators as required.
- During setup before use, make sure the airway adapter can be easily attached to and removed easily.
- During spraying, cleaning or suction, stop the CO<sub>2</sub> pump according to the operation manual of the monitor (IFU) to prevent water from accumulating and blocking the sampling tube. Also, remove the connector of the sampling tube from the CO<sub>2</sub> port of the HC-110, especially if the CO<sub>2</sub> pump cannot be stopped.
- When using an upper endoscopy sampling tube, 100% of the O<sub>2</sub> enters the patient's nares when the O<sub>2</sub> luer is not connected between the sampling tube and bite block. When the O<sub>2</sub> luer is connected between the sampling tube and bite block (recommended), O<sub>2</sub> enters the

patient's nares and mouth simultaneously.  $O_2$  is distributed so that 80% enters the patient's mouth and 20% enters the nares.

- A longer delay results in a longer response time, which causes a decrease in frequency response when using the Filter Line MRI XI.
- All Biocompatibility Reports for the sampling lines are kept in Medtronic (Covidien Jerusalem) AGILE PLM system, doc # DR0025, and will be available upon request.

#### REFERENCE

Medtronic Recommended Default Alarm/Alarm Threshold

| Parameter                | Adult | Child | Infant/Neonate | Alarm/Alert Range |
|--------------------------|-------|-------|----------------|-------------------|
| EtCO <sub>2</sub> High   | 60    | 60    | 50             | 5-99              |
| EtCO <sub>2</sub> Low    | 15    | 15    | 20             | 0-94              |
| InspCO <sub>2</sub> High | 8     | 8     | 5              | 2- 98 mmHg        |
| RR High                  | 30    | 40    | 65             | 5- 150 bpm        |
| RR Low                   | 5     | 10    | 25             | 0-145 bpm*        |
| No Breath Detected       | 30    | 20    | 15             | 10- 60 sec        |

\* RR=0 is not a valid RR. Make sure alarms are not generated by this value.

### Patient Application and Display

The  $CO_2$  concentration can be measured by using the HC-110  $CO_2$  Gas Module.

NOTE

 Accurate CO<sub>2</sub> concentration measurement can be acquired after 40 seconds from turning the power ON.

**1** Connect the HC-110  $\text{CO}_2$  Gas Module to the connector.

 $\mathbf{2}$  Attach the airway adapter, oral/nasal sampling line or nasal sampling line to the patient.

For intubated patient

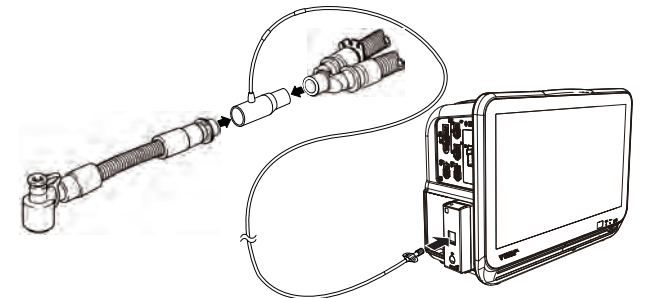

- 1 Attach the airway adapter to respiration circuit.
- 2 Connect one end of the sampling line to the connector on the HC-110. Verify that all the tubes are properly connected.

#### For patient using the nasal prong

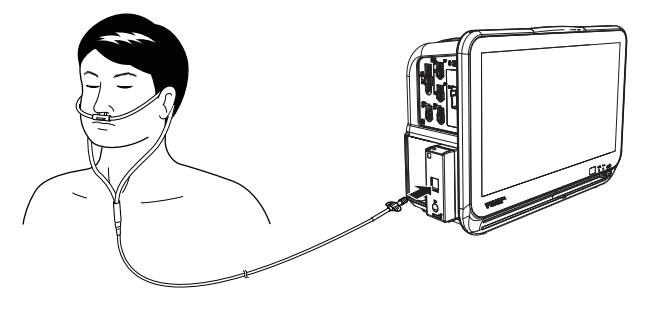

- 1 Attach the nasal or oral/nasal patient interface of the sampling line to the patient as described in the sampling line directions for use.
- 2 Connect the sampling line to the connector on the HC-110. Verify that all the tubes are properly connected.

 $\mathbf{3}$  Start the CO<sub>2</sub> concentration measurement.

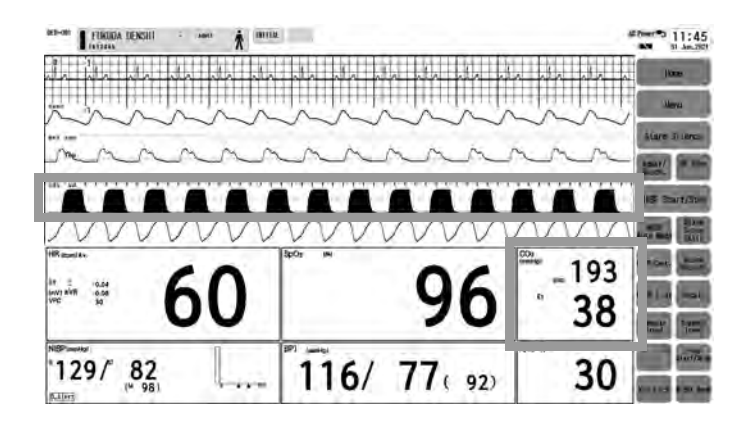

▶ Verify that the CO<sub>2</sub> waveform, EtCO<sub>2</sub> value, InspCO<sub>2</sub> value are displayed.

#### 

• If the power supply is interrupted due to power failure, etc., HC-110 will be initialized even if the power interruption was within 30 seconds.

#### NOTE

- Connecting a sampling line or nasal prong to the HC-110 will automatically start the sampling pump. To prevent the pump from deteriorating, disconnect the sampling line and nasal prong from the HC-110 when not measuring the CO<sub>2</sub> concentration.
- Set the scale, measurement unit, alarm, etc. as necessary.
- When ambient temperature or atmospheric pressure changes significantly, auto zeroing will function. During auto zeroing, "---" will be displayed inside the CO<sub>2</sub> numeric data box and CO<sub>2</sub> measurement cannot be performed.

## CO<sub>2</sub> Parameter Setup

Menu > Parameter 5 GAS CO2 BIS Ext. Device 1 . SpO2N2 Sp\* Explanation 1 InspC02 Scale [nmHg] -EtCU2 0-50 OFF OFF Detail Setu EtCO2 Poak Duration CO2 Sour 90 80 \%\ X 70 60 50 10 30 20 CO2 calibration

Press the [Menu], [CO<sub>2</sub>] keys to display the "CO<sub>2</sub>" setup screen.

## 1 Scale

Select from [0-50]/[0-100] if the measurement unit is mmHg, and from [0-4]/[0-8]/[0-10] if the unit is kPa or %.

## ${f 2}_{{ m EtCO}_2}$ (End-tidal Carbon Dioxide)

( P"Alarm Limit Setup for Each Parameter" P6-11)

NOTE

- The EtCO<sub>2</sub> alarm will not generate unless 2 or more respiration is detected within 30 seconds after the power is turned ON, monitoring is resumed, CO<sub>2</sub> unit is connected, or a patient is discharged.
- Set the upper limit in the range of 3 mmHg to 100 mmHg/0.3 kPa to 13.3 kPa/0.3% to 13.3%.

Setting a value above 100 mmHg/3.3 kPa/13.3% will turn OFF the alarm.

• Set the lower limit in the range of 1 mmHg to 98 mmHg/0.1 kPa to 13.1 kPa/0.1% to 13.1%.

Setting a value below 1 mmHg/0.1 kPa/0.1% will turn OFF the alarm.

#### REFERENCE

- The alarm limit should be set for each unit (mmHg/kPa/%).
- The upper/lower limit can be set in 1 mmHg/0.1 kPa/0.1% increment.
- When [Auto] is set, the upper and lower limit will be automatically set to +10 mmHg / +1.3 kPa / +1.3%, and -10 mmHg / -1.3 kPa / -1.3% respectively to the current value.
- To use the auto setting, [Enable] should be selected for "Alarm Auto Setup" under "Initial Settings". ( Alarm Related Setup" P5-4)
- When [Enable] is set for "Alarm Threshold Limit" under "Initial Settings", and auto setting is used, the upper and lower alarm limit will be clipped to the set limit.

**3** InspCO<sub>2</sub> (Inspired Carbon Dioxide)

( P"Alarm Limit Setup for Each Parameter" P6-11)

NOTE

- The InspCO<sub>2</sub> alarm will not generate unless 2 or more respiration is detected within 30 seconds after the power is turned ON, monitoring is resumed, CO<sub>2</sub> unit is connected, or a patient is discharged.
  - Set the upper limit in the range of 1 mmHg to 4 mmHg/0.1 kPa to 0.4 kPa/0.1% to

0.4%.

Setting a value equal to or above 4 mmHg/0.4 kPa/0.4% will turn OFF the alarm.

#### REFERENCE

- The alarm limit should be set for each unit (mmHg/kPa/%).
- The upper limit can be set in 1 mmHg/0.1 kPa/0.1% increments. There is no lower limit.
- When [Auto] is set, the upper limit will be set to 3 mmHg / 0.4 kPa / 0.4%.
- To use the auto setting, [Enable] should be selected for "Alarm Auto Setup" under "Initial Settings". (⊕ Maintenance Manual "Alarm Related Setup" P5-4)
- When [Enable] is set for "Alarm Threshold Limit" under "Initial Settings", and auto setting is used, the upper and lower alarm limit will be clipped to the set limit.

## **4** EtCO<sub>2</sub> Peak Duration

[10sec]/[20sec]: Maximum  $EtCO_2$  value, minimum  $InspCO_2$  value for the selected duration will be displayed. [OFF]:  $EtCO_2$  value,  $InspCO_2$  value for each respiration will be displayed.

#### NOTE

 As the EtCO<sub>2</sub> value display is updated each second, EtCO<sub>2</sub> value for each respiration cannot be displayed if respiration rate is 60 Bpm and above.

## **5**CO<sub>2</sub> Source Priority

When MG-110/MG-120 and an esthesia delivery system are simultaneously used, the  $CO_2$  source to prioritize the measurement can be set.

- ▶ [Slot Module]: CO<sub>2</sub> measurement obtained by the Multigas Unit will be prioritized.
- ▶ [Anes.]: CO<sub>2</sub> value measured by the anesthesia delivery system will be prioritized.

## $\mathbf{6}_{CO_2}$ Calibration

CO<sub>2</sub> calibration can be performed.

( P9-11) (CP Maintenance Manual "CO2 Calibration (HC -110)" P9-11)

### Suspend CO<sub>2</sub>

[Suspend]: The pump operation will stop,  $CO_2$  waveform and numeric data display will disappear, and "Suspended" will be displayed inside the  $CO_2$  numeric data box.

[Resume]: Resumes CO2 monitoring. This key will be displayed when the measurement is suspended.

#### 

 When the measurement is suspended, the alarm generation and trend input will be also suspended.

## 8 Display ON/OFF

( Jerus Parameter Setup" P7-6)

#### 

- When the waveform and numeric data display is set to OFF, the alarm generation and tabular trend input will also cease.
- When the waveform and numeric data display is set to OFF, the respiration rate measured by CO<sub>2</sub> will not be displayed either.

REFERENCE

 When the sampling line is applied to the patient during the "Display OFF" condition, the waveform and numeric data will be automatically displayed when 2 or more respirations are detected in 30 seconds.

## CO<sub>2</sub> Calibration (HC -110)

This section describes about the procedure of  $CO_2$  gas calibration. Perform calibration for the following case.

- •When the measurement time exceeds 1,200 hours from the first use.
- •When 1 year has elapsed from the last calibration; or the accumulated EtCO<sub>2</sub> measurement time exceeds 4,000 hours, whichever comes earlier.
- •When error occurs to the measurement reading.

Press the [Menu], [CO<sub>2</sub>] ("Parameter"), [CO<sub>2</sub> Calibration] to display the CO<sub>2</sub> calibration screen.

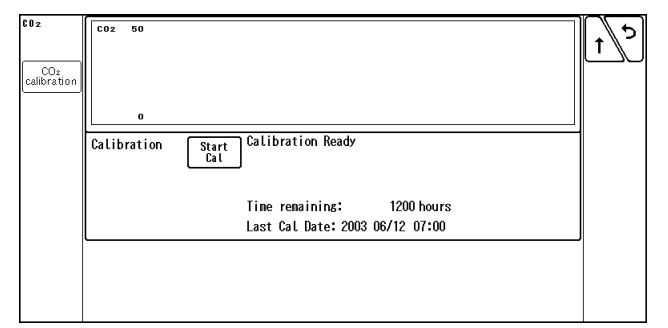

2 Press the [Start Cal] key and conduct calibration according to the displayed messages.

**3** The message, <Feed CAL. GAS> will be displayed. Press the injection button and inject the calibration gas.

The message, <Cal. Gas can be removed> will be displayed. Stop pressing the injection button to cease the injection.

**5** The message, "CAL. OK" will be displayed. "Last Cal. Date" will be updated to the current date.

If any of the following messages is displayed, start the procedure again from step 2. <CAL. error>, <CAL GAS error>, <Auto Zero fail>, <No stable gas flow>, <CAL. failure>

**6** Press the [Cal Complete] key to end the calibration.

### 

- Perform the calibration 5 minutes after turning ON the power on the HC-110.
- Do not disconnect the sampling tube during calibration. If the sampling tube is disconnected, calibration will cease.
- Conduct CO<sub>2</sub> calibration for the following case.
  - When the accumulated measurement time exceeds 1,200 hours from the first use. However, if the first calibration was performed before the accumulated measurement

time reaches 720 hours, another calibration is required when the accumulated measurement time exceeds 1,200 hours from the first calibration.

- When 12 months has elapsed or the accumulated measurement time has exceeded 4,000 hours from the previous calibration.
- When EtCO<sub>2</sub> measurement is not stable or accuracy is degraded compared with other measuring device.
- When the patient monitor was not used for a while, or when EtCO<sub>2</sub> was not measured for a while.
- When a message, <Calibrate the CO<sub>2</sub> unit (HC-110)> or <The periodic calibration of the CO<sub>2</sub> unit (HC-110) is approaching> is displayed at power ON.
- · Dispose of calibration gas according to the regulation of each medical institution.

## Multigas Module, Spiro

The MG-110/ MG-120 multigas module can be connected to the DS-1200 system.

(@Maintenance Manual "Connecting the Multigas Module" P1-3)

When the multigas module is connected, monitoring conditions for  $CO_2$  concentration, anesthetic gas concentration,  $O_2$  concentration, and  $N_2O$  concentration, respiration (SPIRO) can be set.

The MG -110/ MG-120 have an internal barometer and thermistor that allow compensation for changes over arange of temperature and atmospheric pressures.

### **WARNING**

- Make sure to use only the specified Mindray Medical Sweden AB product.
   ( P "Anesthetic Gas Concentration Measurement (Manufactured by Mindray Medical Sweden AB)" P13-10)
- Be careful not to damage the water trap during operation as bacteria and/or mucus may contaminate the MG-110/ MG-120.
- The airway adapter, sampling line, flow sensor are disposable products that are intended for single patient use only. Do not reuse them on other patients as it may cause cross-infection.
- · Do not use the MG-110/ MG-120 with flammable anesthetic agents.
- To protect the hospital staffs from unnecessary anesthetic agent, it is strongly
  recommended to connect the exhaust hole to the gas exhaust system in the hospital.
- The sampling line may get clogged by internal condensation.

#### 

- When the MG-110/MG-120 and HC-110/HC-120 are simultaneously used, the CO<sub>2</sub> concentration measurement will be performed by the equipment selected for the "CO<sub>2</sub> Source Priority" under ([Menu] > "Parameter"[CO<sub>2</sub>]).
- The MG-110/MG-120 require warm up of about 10 minutes to correctly measure the data.
- If the power supply is interrupted due to power failure, etc., MG-110/-120 multigas unit will
  initialize and enter into warm-up mode even if the power interruption is within 30 seconds.
- Zero Calibration:

The zero calibration will automatically start when the MG-110/ MG-120 are connected. After the warm-up completes, zero calibration will be performed every 4 hours during stable operation.

During warm-up, zero calibration interval will become shorter than during normal operation. During zero calibration, measurement data will not be updated. Calibration gas is not required during zero calibration.

- Make sure the sampling line and flow sensor is securely connected to prevent any leakage.
- · An environment with alcoholic vapor may adversely affect the measurement readings.
- CO<sub>2</sub>, N<sub>2</sub>O or anesthetic agent in the atmosphere around the MG-110/ MG-120 may adversely affect the measurement readings.
- SPIRO and ventilator cannot be used simultaneously.

#### NOTE

- The MG -110/ MG-120 uses a fixed correction of 11hPa (22°C@40% RH) to compensate for the influence of water vapor in the gas sample, when converting the gas readings to ATPD. An increase in the ambient H<sub>2</sub>0 partial pressure to 30 hPa (28°C@80% RH or 33°C@60% RH) will cause a general error for all gases of only -2% REL.
- The EtCO<sub>2</sub> accuracy is checked according to the test method of ISO 80601- 2- 55: 2011 (Medical electrical equipment-Part 2- 55: Particular requirements for the basic safety and essential performance of respiratory gas monitors) under the condition of 60 Bpm and below with I:E ratio of 1:1.
- When the RR exceeds 60 Bpm, the EtCO<sub>2</sub> accuracy cannot be specified. (Depends on the I:E ratio.)
- The data sampling rate is 25 Hz.
- The minimum value and maximum value of the CO<sub>2</sub> waveform are used for the InspCO<sub>2</sub> value and EtCO<sub>2</sub> value respectively.
- For the gas measurement data, "0" will be displayed if the value becomes below the following threshold for 3 seconds or more. (Full Accuracy/during warm-up) CO<sub>2</sub>: 0.1/0.3 [vol%]
   N<sub>2</sub>O: 3/3 [vol%]
   O<sub>2</sub>: 0/0 [vol%]
   Volatile Anesthetic: 0.15/0.3 [vol%]
- The ability to properly resolve end-tidal values can be measured by using the set-up described in ISO 80601-2-55: 2011, figure 201. 101.
   In short, the method consists of sampling gas from two different sources connected to an electrically controlled pneumatic valve to permit rapid switching between the two sources. During the test, the valve is set to switch gas source at a number of frequencies (simulating the range of specified breath rates) and for each frequency, the end-tidal value presented by the gas analyzer is noted. From a diagram of end-tidal value over frequency, the frequency at which the gas analyzer is no longer able to resolve end-tidal values according to specification is identified.

### Connecting to the Respiration Circuit

Multigas Concentration Measurement(MG -110)

## **WARNING**

- Do not use adult/pediatric type water traps and/or sampling lines with neonates to avoid high sampling flow.
- Connect only DRYLINE gas sampling lines to the water trap. Note that there may be other compatible tubing present, e.g. IV-lines.
- Do not use DRYLINE neonatal sampling lines (blue luer lock nuts) with DRYLINE adult water traps as this could result in incorrect measurement data.
- Do not use DRYLINE adult sampling lines (colorless luer lock nuts) with DRYLINE neonatal water traps as this could result in incorrect measurement data.

#### NOTE

If [Adult] or [Child] is selected as patient classification on the "Admit/Discharge" screen, install the DRYLINE Adult/Child Water Trap (60-13100-0).
 If [Neonate] is selected as patient classification on the "Admit/Discharge" screen, install the DRYLINE Neonatal Water Trap (60- 13200-0).
 If the used water trap and the set patient classification does not match, <GAS Check Water Trap Class> will be displayed.

Install the DRYLINE Water Trap (Adult/Child: 60-13100-00, Neonate: 60-13200-00) aligning the lugs with the corresponding holes in the receptacle and pushing gently into place. (See below.)

Make sure that both barbs on the lugs are fully engaged by pulling the water trap, which should be firmly seated.

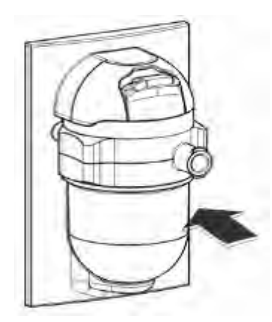

Connect the DRYLINE Airway Adapter (Straight: 60-14100-00, or Elbow: 60-14200-00) to the patient breathing system.

**3** Remove the protective cap from the airway adapter and connect it to the sampling line (for adult/child: 60-15200-00, for neonate: 60- 15300-00).

4 Connect the other side of the sampling line to the inhale port of the water trap. When the water trap is half full, empty the water trap's reservoir.

(@Maintenance Manual "Water Trap (Multigas Module)" P8-5)

WARNING

• The contents of the water trap should be handled as a potential infection hazard.

Multigas Concentration/Spirometry Measurement (MG -120)

**WARNING** 

• Combination of the SPIRIT Flow Sensors and DRYLINE Water Traps as described in the table below are recommended. Other combinations might lead to incorrect measurements.

| Patient<br>Category | Patient<br>Classification<br>Selection on<br>"Admit/<br>Discharge"<br>Screen | SPIRIT Flow Sensor   | DRYLINE Water Trap                                  |
|---------------------|------------------------------------------------------------------------------|----------------------|-----------------------------------------------------|
| Adult               | Adult                                                                        | Adult (60- 16100-00) | Adult/Child (60- 13100-00)                          |
| Child               | Child                                                                        | Child (60- 16200-00) | Adult/Child (60-13100-00)<br>Neonate (60- 13200-00) |
| Neonate             | Neonate                                                                      | Child (60- 16200-00) | Neonate (60- 13200-00)                              |

- Use the adult flow sensor for a patient whose tidal volume is above 150 mL.
- · Use the pediatric flow sensor for a patient whose tidal volume is below 300 mL.
- Make sure to use the correct flow sensor depending on the patient conditions, adult or pediatric and the tidal volume.
- Do not confuse the gas sampling line with other compatible tubing, e.g. IV-lines.

1 Install the DRYLINE Water Trap.

Connect the end (for adult: 22/15 mm, pediatric: 15 mm) of the flow sensor, marked  $\neq \hat{\P}$  to the patient tracheal tube or similar.

**3** Connect the end of the flow sensor to the patient breathing system. For best results, a heat and moisture exchanger (HME) or similar should be put between the flow sensor and the breathing system.

4 Connect the pressure line of the flow sensor to the flow sensor connector on the MG-120.

5 Connect the gas sampling line of the flow sensor (for adult: colorless, for pediatric: blue) to the gas inlet of the water trap. When the water trap is half full, empty the water trap's reservoir.
(@ Maintenance Manual "Water Trap (Multigas Module)" P8-5)

### **WARNING**

• The contents of the water trap should be handled as a potential infection hazard.

To prevent accumulation of condensed fluid, the flow sensor shall be always be positioned a few degrees off the horizontal level towards the ventilator side. For the same reason, the pressure tubes shall exit the flow sensor upwards.

The pressure tubes should be routed in such a way that a water lock is formed by a section of tubing being positioned lower than the flow sensor connector on the MG-120.

8 A patient breathing system leakage test shall be performed according to the recommendations of the ventilator manufacturer.

#### /CAUTION

The adult flow sensor dead space is 6.9 mL and the flow resistance is 1.8 cmH<sub>2</sub>O at 60 L/ min.

The pediatric flow sensor dead space is 0.75 mL and the flow resistance is 0.9 cmH<sub>2</sub>O at 10 L/min.

Adjust ventilation accordingly.

- To prevent condensation, the patient breathing circuit, flow sensor and pressure tubing should not be directly exposed to cooling device such as fans or cooling blankets.
- ٠ Leakage of gas from the patient breathing system may occur if the pressure or gas sampling lines are not connected to the MG-120.
- · The pressure tube and gas sampling lines of the flow sensor should always be routed from the patient circuit to the MG-120 such a way as to avoid kinking.
- Flow sensors that have suffered damage to sensor head, tubing or tubing connector must not be used.
- If liquid has entered the pressure tubes, it can be removed by gently tapping or shaking the flow sensor.

### CO<sub>2</sub> Measurement Unit Setup

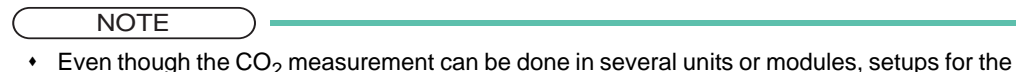

- alarm limit, measurement unit and scale are common for all the units and modules.
- When a measurement unit is changed, make sure to set the alarm condition for that unit. Set the alarm for each measurement unit.

Press the [Menu], [Initial Settings], [Meas.], [Unit] keys.

▶ The "Unit" menu will be displayed.

| Menu 🗲 Initial Set | tings > Meas. |
|--------------------|---------------|
| User Label         | Unit Other    |
| Explanation        | Area (F)      |
| C02                | nalig         |
| BP                 | nniig         |
| CVP                | mHg/kPa       |
| TEMP               | ť             |
| ST                 | an            |
| Height/Weight      | Cn/kg         |

Press the [mmHg]/[kPa]/[%] key.

> The data of currently set measurement unit will be displayed on the graphic/tabular trend.

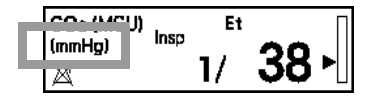

## GAS Display during Undetected Breath

The gas data display when a respiration is not detected can be selected from [None] (bar display) or [Insp. Only] (displays only the inspiratory data).

Press the [Menu], [Initial Settings], [Meas.], [Other] keys.

> The "Other" menu will be displayed.

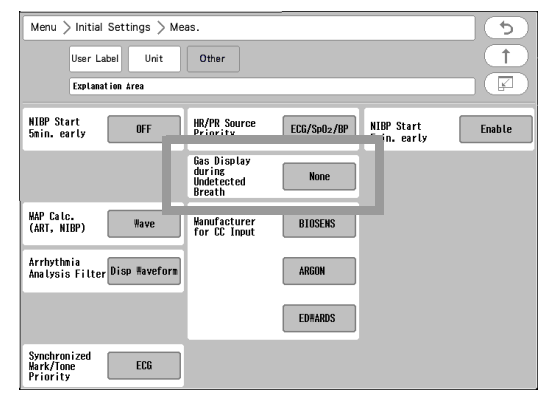

**2** Press the [None]/[Insp. Only] key.

[None]: When a respiration is not detected, inspiratory and expiratory data will become invalid and bar marks will be displayed instead.

[Insp. Only]: When a respiration is not detected, only the inspiratory data will become valid and bar marks will be displayed for expiratory data.

#### NOTE

 When [Insp. Only] is selected for "GAS Display during Undetected Breath" and if only inspiratory data is displayed, inspiratory and expiratory data display on the central monitor will become invalid.

• When [Insp. Only] is selected for "GAS Display during Undetected Breath" and if only inspiratory data is displayed, the GAS alarm will not be generated.

## Multigas Module Data Setup (Multigas Concentration/Spirometry Function Assessment)

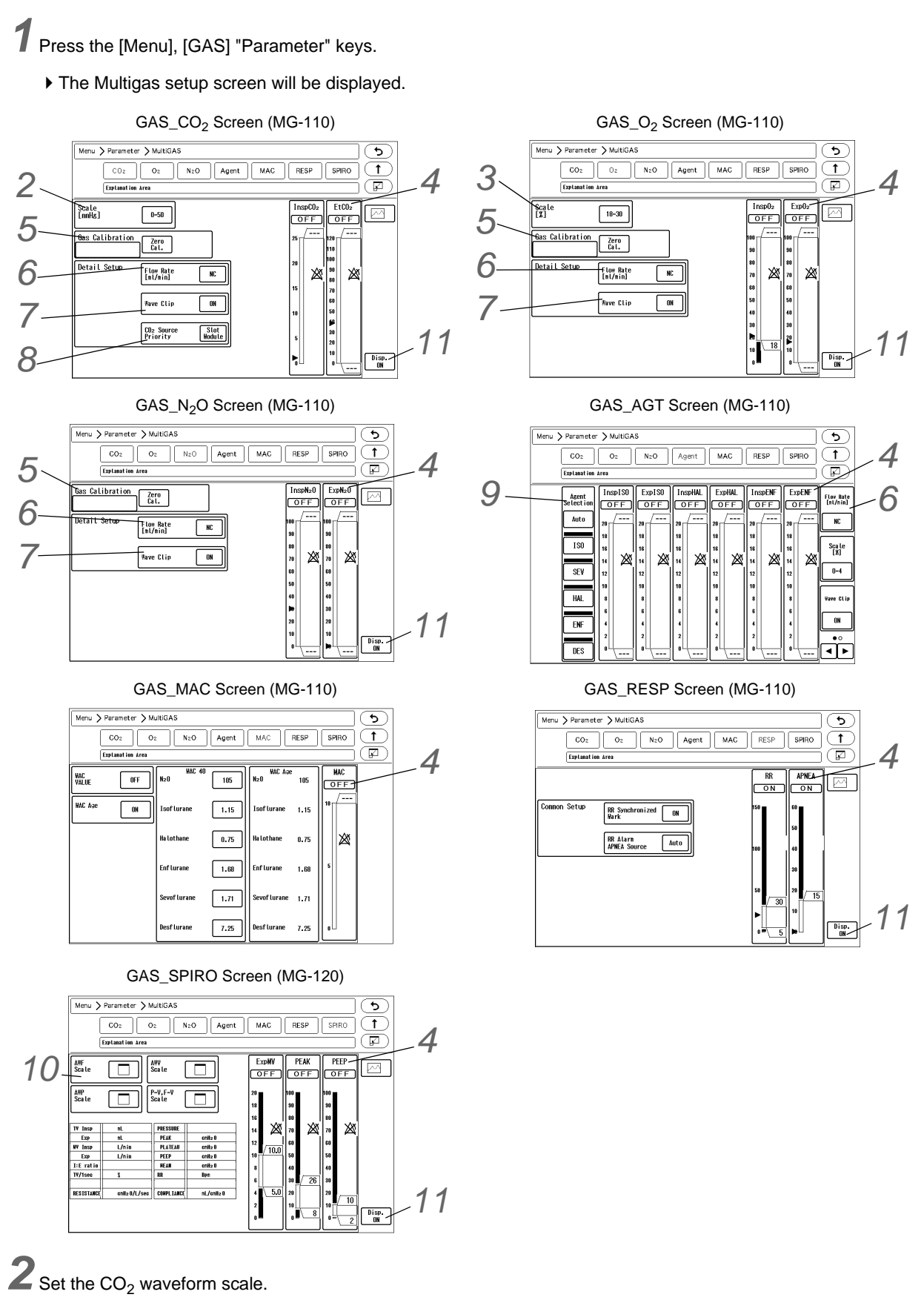

Select from [0-50]/[0-100] if the measurement unit is mmHg, and from [0-4]/[0-8]/[0-10] if the unit is kPa or %.

 $\mathbf{3}$  Set the O<sub>2</sub> waveform scale.

Select from [18- 30]/[18- 60]/[18- 100]/[0- 30]/[0- 60]/[0- 100].

## **4** Set the alarm.

( Parameter P6-11)

NOTE

• The following alarm will not generate unless 2 or more respiration is detected within 30 seconds after the power is turned ON, monitoring is resumed, multigas module is connected, or a patient is discharged.

#### EtCO<sub>2</sub> Alarm

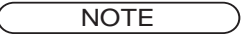

- Set the upper limit in the range of 3 mmHg to 100 mmHg/0.3 kPa to 13.3 kPa/0.3% to 13.3%. Setting a value above 100 mmHg/3.3 kPa/13.3% will turn OFF the alarm.
- Set the lower limit in the range of 1 mmHg to 98 mmHg/0.1 kPa to 13.1 kPa/0.1% to 13.1%. Setting a value below 1 mmHg/0.1 kPa/0.1% will turn OFF the alarm.

REFERENCE

- The alarm limit should be set for each unit (mmHg/kPa/%).
- The upper/lower limit can be set in 1 mmHg/0.1 kPa/0.1% increment.

#### InspCO<sub>2</sub> Alarm

NOTE

 Set the upper limit in the range of 1 mmHg to 4 mmHg/0.1 kPa to 0.4 kPa/0.1% to 0.4%. Setting a value above 4 mmHg/0.4 kPa/0.4% will turn OFF the alarm.

REFERENCE

- The alarm limit should be set for each unit (mmHg/kPa/%).
- The upper/lower limit can be set in 1 mmHg/0.1 kPa/0.1% increment.

#### ExpO<sub>2</sub> Alarm

#### NOTE

- Set the upper limit in the range of 18% to 100%. The alarm will turn OFF if a value above 100% is set.
- Set the lower limit in the range of 18% to 100%. The alarm will turn OFF if a value below 18% is set.

REFERENCE

• The upper/lower limit can be set in 2% increment.

#### $InspO_2$ Alarm

NOTE

• Set the upper limit in the range of 18% to 100%.

The alarm will turn OFF if a value above 100% is set.

• Set the lower limit in the range of 18% to 100%. The alarm will turn OFF if a value below 18% is set.

REFERENCE

• The upper/lower limit can be set in 2% increment.

#### ExpN<sub>2</sub>O/ InspN<sub>2</sub>O Alarm

NOTE • Set the upper/lower limit in the range of 0% to 100%. The upper limit and lower limit will turn OFF if a value above 100% and below 0% is set respectively.

REFERENCE

• The upper/lower limit can be set in 2% increment.

#### AGT-E/AGT-I Alarm (MG-120)

| $ \subset $ | NOTE                                                                                                    |
|-------------|----------------------------------------------------------------------------------------------------|
|             | NOTE                                                                                                    |
|             | <ul> <li>The adjustable range of the upper limit differs depending on the anesthetic gas label.</li> </ul> |
|             | ISO, HAL, ENF: 0.5% to 6.0%                                                                                |
|             | SEV: 0.5% to 8.0%                                                                                          |
|             | DES: 0.5% to 18.0%                                                                                         |
|             | The alarm will turn OFF if a value above the range is set.                                                 |
|             | • The adjustable range of the lower limit differs depending on the anesthetic gas label.                   |
|             | ISO. HAL. ENF: 0.5% to 6.0%                                                                                |
|             | SEV: 0.5% to 8.0%                                                                                          |

el. DES: 0.5% to 18.0% The alarm will turn OFF if a value below the range is set.

REFERENCE )

• The upper/lower limit can be set in 0.5% increment.

MAC Alarm

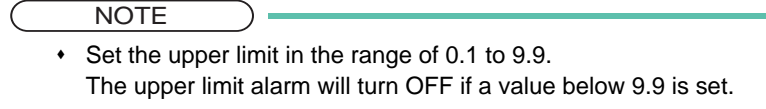

REFERENCE

• The upper limit can be set in 0.1 increments.

#### **RR/Apnea** Alarm

NOTE

- Set the APNEA upper limit in the numeric range of 10 to 60 sec. The upper limit alarm will turn OFF if a value above 60 seconds is set.
- · For adults, set the upper limit of the RR alarm in the range of 10 to 150Bpm. The upper

limit alarm will turn OFF if a value above 150Bpm is set. Set the lower limit of the RR alarm in the range of 5 to 145Bpm. The alarm will turn OFF if a value below 5Bpm is set. For children and neonates, set the upper limit of the RR alarm in the range of 4 to 150Bpm. The upper limit alarm will turn OFF if a value above 150Bpm is set. Set the lower limit of the RR alarm in the range of 2 to 148Bpm. The alarm will turn OFF if a value below 2Bpm is set.

#### REFERENCE

· The adjustable increment for RR alarm depends on the patient classification and "RR Alarm Increment" setting. (Initial Settings>User I/F).

|               | Alarm Increment (Initial Settings > User I/F) |                 |  |
|---------------|-----------------------------------------------|-----------------|--|
|               | Normal Small                                  |                 |  |
| Adult         | 5 Bpm increment                               | 1 Bpm increment |  |
| Child/Neonate | 2 Bpm increment                               | 1 Bpm increment |  |

· The apnea alarm can be set in 1 second increment.

#### ExpMV/PEAK/PEEP Alarm

|                   | NOTE                                                                                                    |
|-------------------|----------------------------------------------------------------------------------------------------|
|                   | <ul> <li>For adults, set the upper limit of ExpMV alarm in the range of 4.0 L/minute to 20.0 L/minute and the lower limit in the range of 2.0 L/minute to 18.0L/minute.</li> <li>For children and neonates, set the upper limit in the range of 1.0 L/minute to 5.0 L/minute and the lower limit in the range of 0.5 L/minute to 4.5L/minute.</li> </ul> |
|                   | <ul> <li>Set the upper limit of PEAK alarm in the range of 10 cmH<sub>2</sub>O to 100 cmH<sub>2</sub>O and the lower<br/>limit in the range of 8 cmH<sub>2</sub>O to 98cmH<sub>2</sub>O for adults, children and neonates.</li> </ul>                                                                                                    |
|                   | <ul> <li>Set the upper limit of PEEP alarm in the range of 4 cmH<sub>2</sub>O to 50 cmH2O and the lower<br/>limit in the range of 2 cmH<sub>2</sub>O to 48cmH<sub>2</sub>O for adults, children and neonates.</li> </ul>                                                                                                    |
|                   | REFERENCE                                                                                                    |
|                   | <ul> <li>The upper/lower limit can be set as followings.</li> <li>ExpMV alarm can be set in 0.5 L/minute increment.</li> <li>PEAK/PEEP alarm can be set in 1 cmH<sub>2</sub>O increment.</li> </ul>                                                                                                    |
| <b>5</b> Perfor   | rm a zero calibration. Press the [Zero Cal.] key to start the zero calibration.                                                                                                    |
|                   | <ul> <li>NOTE</li> <li>• While performing the zero calibration, the baseline waveform is displayed.</li> </ul>                                                                                                    |
|                   | REFERENCE                                                                                                    |
|                   | <ul> <li>On the patient monitor, a zeroing (zero calibration) of the multigas module is periodically<br/>performed, but it can also be performed manually when necessary.</li> </ul>                                                                                                    |
| 6 Set the         | e "Flow Rate" (sampling flow rate for the multigas module).                                                                                                    |
| I he se<br>sampli | electable "Flow Rate" value differs depending on the type of used water trap (adult/child or neonate) a<br>ling line.                                                                                                    |

- ▶ When using a water trap for adult/child, select from [120]/[150]/[200].
- ▶ When using a water trap for neonate, select from [70]/[100]/[120].
NOTE

- · If the used water trap and the set patient classification does not match, <GAS Check Water Trap Class> will be displayed.
- If <GAS Pump Regulating> is displayed, the gas sampling flow rate may be insufficient. Check the sample line for any blockage or bent. If the message is still displayed, adjust the flow rate.
- Select the appropriate water trap, sampling line, or flow sensor from 2 types according to the patient classification.

+MG-110, water trap and flow sensor for MG-120.

 Refer to "Chapter 13 Accessories" for the usable water trap, sampling line, or flow sensor. (@"Anesthetic Gas Concentration Measurement (Manufactured by Mindray Medical Sweden AB)" P13-10)

### Set the "Wave Clip".

If the gas waveform amplitude exceeds the waveform display area, whether or not to clip the exceeded part can be selected.

- [ON]: The exceeded part of the waveform will be displayed in straight line at the upper or lower scale limit.
- > [OFF]: The whole part of the waveform will be displayed even if it exceeds the scale. However, the exceeded part may not be displayed depending on the sweep speed of the waveform displayed above or below the gas waveform.

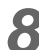

# Set the "CO<sub>2</sub> Source Priority".

When MG-110/MG-120 and an esthesia delivery system are simultaneously used, the CO2 source to prioritize the measurement can be set.

- ▶ [Built-in Slot]: CO<sub>2</sub> value measured by the built-in slot will be prioritized.
- ▶ [Anesthesia]: CO<sub>2</sub> value measured by the anesthesia delivery system connected as an external device will be prioritized.

**9** Set the agent gas label. Select from [Auto]/[ISO]/[SEV]/[HAL]/[ENF]/[DES].

▶ [Auto]: The label will be automatically set according to the detected anesthetic gas.

**O**When the MG-120 series is used, set the respiratory waveform scale.

#### Select ON/OFF for parameter display.

( @"ECG Parameter Setup" P7-6)

#### CAUTION /

- When the waveform and numeric data display is set to OFF, the alarm generation and tabular/graphic trend input will also cease.
- ٠ When the waveform and numeric data display is set to OFF, the respiration rate measured by the multigas module will not be displayed either.

#### MAC Display

The MAC value (Minimum Alveolar Concentration) can be displayed in the numeric data display area. Minimum Alveolar Concentration (MAC) is defined in ISO-80601-2-55 as the concentration of anesthetic at which 50% of patients do not move in response to a surgical stimulus.

NOTE

The MAC value will be displayed only if [ON] is set for "MAC Value". Perform the setting if necessary.

1 Press the [Menu], [GAS] "Parameter", [MAC] keys.

▶ The MAC value setup screen will be displayed.

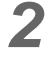

2 Select ON/OFF for "MAC Value".

- ▶ [ON]: The MAC value will be displayed in the numeric data display area.
- ▶ [OFF]: The MAC value will not be displayed in the numeric data display area.
- > To change the displayed default value, enter the value using the numeric keys, and press the key for the corresponding constant.

| Menu > Parameter > M       | Menu > Parameter > MultiGAS |        |                  |      |            |
|----------------------------|-----------------------------|--------|------------------|------|------------|
| CO2 O:<br>Explanation Area | 2 N2O                       | Agent  | MAC RES          | P S  |            |
| VALUE OFF                  | N2O HAC                     | 40 105 | WAC Age<br>N20 1 | 15 0 | HAC<br>DFF |
| WAC Age ON                 | Isoflurane                  | 1.15   | Isoflurane 1.    | 15   |            |
|                            | Ha lothane                  | 0.77   | Halothane O.     | 77   | ×          |
|                            | Enflurane                   | 1.70   | Enflurane 1.     | 70 5 | 3.0        |
|                            | Sevoflurane                 | 2.10   | Sevoflurane 2.   | 10   | _          |
|                            | Desflurane                  | 6.00   | Desflurane 6.    | 00 0 |            |

**3** Select ON/OFF for "MAC Age".

- ▶ Age compensation can be performed from 1 to 95 years old. Effective MAC range is 0.6 to 1.6.
- ▶ [ON]: MAC will be calculated by the compensation formula.
- ▶ [OFF]: The measurement will not be compensated.

The MAC value is calculated from the following formula.

 $MAC = \frac{ExN_2O}{x(N_2O)} + \frac{ExPAGT}{x(PAGT)} + \frac{ExSAGT}{x(SAGT)}$ •Ex N<sub>2</sub>O: Expired N<sub>2</sub>O (%) •Ex PAGT: Expired Primary Agent (%) •Ex SAGT: Expired Secondary Agent (%) •X (N<sub>2</sub>O): N<sub>2</sub>O Constant X (PAGT): Primary Agent Constant \*X (SAGT): Secondary Agent Constant

The MAC value for MAC correction is calculated from the following formula.

$$MAC(age) = \frac{ExN_2O}{K(age)_{N_2O}} + \frac{ExPAGT}{K(age)_{PAGT}} + \frac{ExSAGT}{K(age)_{SAGT}}$$

•Ex N<sub>2</sub>O: Expired N<sub>2</sub>O (%)

Ex PAGT: Expired Primary Agent (%)

•Ex SAGT: Expired Secondary Agent (%)

•K (age) N<sub>2</sub>O: Age N<sub>2</sub>O Constant

•K (age) PAGT: Age Compensation Primary Agent Constant

K (age) SAGT: Age Compensation Secondary Agent Constant

Age compensation is calculated from the following formula.

# $MAC(age) = MAC_{40} \times 10^{-0.00269} (age - 40)$

Minimum Alveolar Concentration Initial Value

| N <sub>2</sub> O, Anesthetic | Initial Value |
|------------------------------|---------------|
| N <sub>2</sub> O             | 104           |
| ISO                          | 1.17          |
| HAL                          | 0.75          |
| ENF                          | 1.63          |
| SEV                          | 1.80          |
| DES                          | 6.60          |

\* Reference for DS-1000 series constant number: "Age-related iso-MAC charts for iso<sup>-</sup> urane, sevo<sup>-</sup> urane and des<sup>-</sup> urane in man [R. W. D. Nickalls and W. W. Mapleson]2003"

### BIS Data (BISx)

This section explains about the BIS measurement and setup procedure when using the BISx with the

#### Preparation for Monitoring

By connecting the BISx module, BIS data can be monitored.

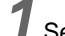

Select the appropriate sensor for the patient.

Connect the BISx to the serial communication connector.

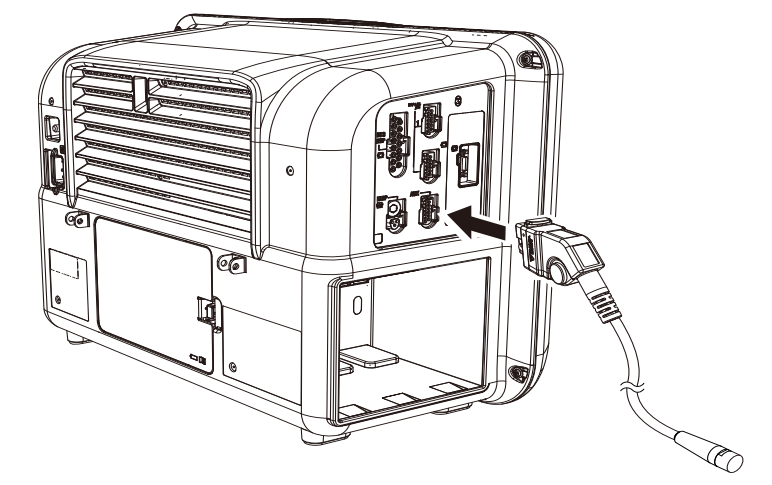

**3** Attach the BIS sensor to the patient.

4 When the system detects the sensor, "Sensor Check" window will be displayed, and impedance for all the electrodes will be automatically measured.

#### REFERENCE

• Pressing the [Sensor Check] key will also start the sensor check process.

> The measured results will be displayed on the "Sensor Check" window.

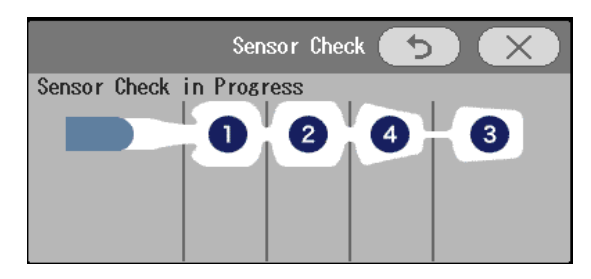

- ▶ In this display, the impedance value for each electrode, in kilo ohms, appears on the screen along with its status.
- <PASS>: An electrode passes if the impedance for that electrode is less than 7.5 kilo ohms, and the ground electrode (electrode #2) is less than 30 kilo ohms.
- <HIGH>: The impedance value is above 7.5 kilo ohms.

As long as the combined impedance of electrodes #1 and #3 and the combined impedance of electrodes #1 and #4 are less than 15 kilo ohms, and the ground electrode is less than 30 kilo ohms, the sensor check will be considered successful.

- <LEAD OFF>: The electrode is detached from the patient.
- <NOISE>: The signal from the electrode is outside the measurable range.

NOTE

During the sensor check process, EEG waveform will become unstable.

**5** If the impedance for all the electrodes are within variable range, <Sensor Check Passed> will be displayed on the "Sensor Check" window.

 $\overline{(\chi)}$  Press the key on the "Sensor Check" window to end the sensor check process.

▶ BIS measurement will automatically start when the "Sensor Check" window is closed.

NOTE

If the "Sensor Check" window is closed before <Sensor Check Passed> is displayed,
 <BIS Perform "Sensor Check"> will be displayed. Press the [Sensor Check] key and start the sensor check again.

#### **BIS Setup**

6

Press the [Menu], [BIS] keys to display the "BIS" setup screen.

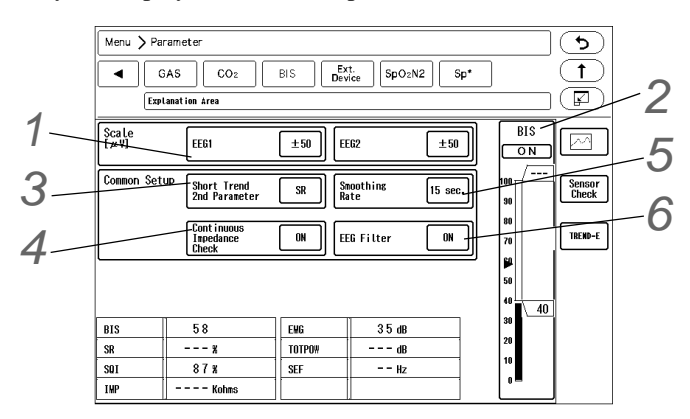

7 Scale

Select the EEG waveform scale from [±25]/[±50]/[±100]/[±250].

**2**<sub>Alarm</sub>

Select ON/OFF of BIS alarm and set the alarm limits.

**3** Short Trend 2nd Parameter

- Select the second parameter for short trend from [SR]/[EMG]/[SQI].
- Selecting [OFF] will not display the second parameter for short trend.

**4** Continuous Impedance Check

Select whether or not to perform continuous impedance check.
 If [ON] is selected, the check process will continue until it passes.
 Select [OFF] if it affects other measurements.

### 

- The conductive parts of sensors and connectors should not contact other conductive parts, including earth.
- To reduce the hazard of burns in the high-frequency surgical neutral electrode connection, the BIS sensor should not be located between the surgical site and the electrosurgical unit return electrode.
- The BIS sensor must not be located between defibrillator pads when a defibrillator is used on a patient connected to the patient monitor.
- Continuous impedance checking may need to be disabled if the 1 nA, 128 Hz impedance check signal interferes with other device (e.g., evoked potential monitors).
- Considerations when using Electro-Convulsive Therapy (ECT) device during BIS monitoring: Place ECT electrodes as far as possible from the BIS sensor to minimize the effect of interference. Certain ECT device may interfere with the proper function of the BIS monitoring system.

#### NOTE

- During the continuous impedance check, the following impedance will be measured.
- A) Combined Impedance of Signal Electrode and Reference Electrode This check process will not affect the EEG waveform. If the impedance value is within the allowable range, the check result will not be notified.
- B) Impedance of Ground Electrode This check process will be performed every 10 minutes. During this process, <Ground Check in Progress> will be displayed, as artifact interferes to the EEG waveform.

# **5** Smoothing Rate

Select from [10 sec.] / [15 sec.]/ [30 sec.].

#### **D**EEG Filter

Select from [ON]/[OFF].

## BIS Data (A-2000/A-3000)

This section explains about the BIS setup procedure when using the A-2000 BIS Monitor or A-3000 BIS Vista (Medtronic).

On the BIS setup screen, the second parameter to be displayed on the short trend can be selected. The first parameter is fixed to BIS value.

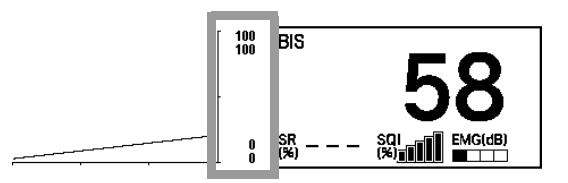

Press the [Menu], [BIS] ("Parameter") keys to display the BIS setup screen.

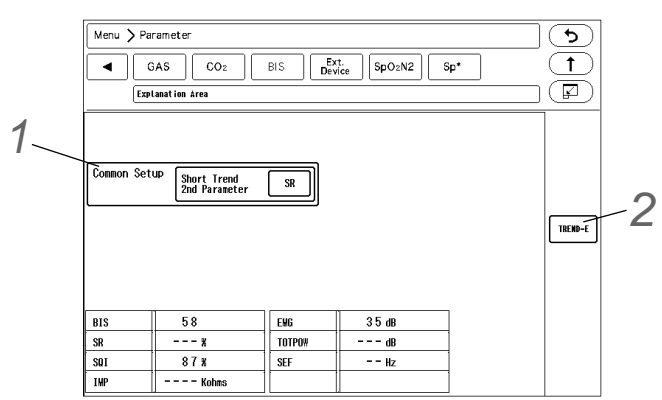

Short Trend 2nd Parameter

- Select the second parameter for short trend from [SR]/[EMG]/[SQI].
- Selecting [OFF] will not display the second parameter.

# **2** Trend E

• Trend E screen will be displayed.

## Ventilator

By connecting a ventilator, numeric data and waveform measured by the ventilator can be displayed on the DS-1200 System.

( Maintenance Manual "Ventilator Connection" P4-3)

By assigning [P-V/F-V] to numeric data box, P-V (pressure-volume) loop/F-V (flow-volume) loop can be also displayed.

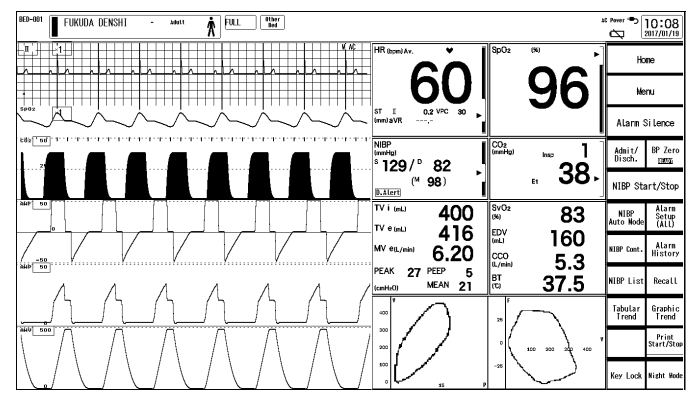

This section explains about the AWP/AWF/AWV scale setup procedure and P-V/F-V screen operation.

#### AWP/AWF/AWV Scale Setup

Press the [Menu], [Ext. Device], ("Parameter"), [VENT] key to display the "VENT" screen. The ventilator measurement will be displayed, and AWF / AWP / AWV / P-V, F-V scale can be set.

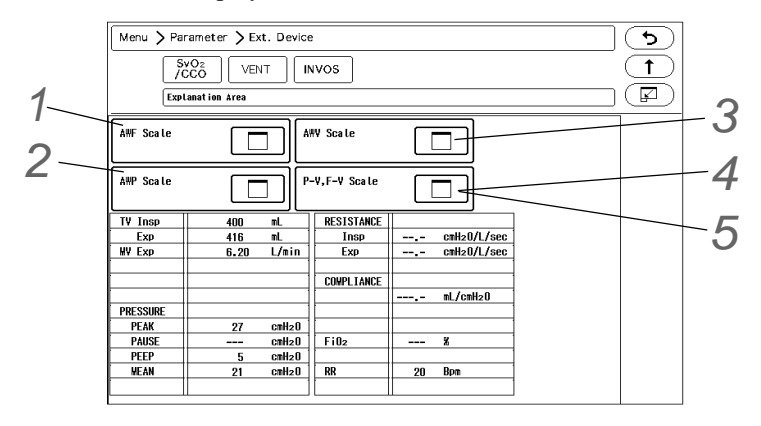

#### REFERENCE

• The scale setup window can be also displayed by pressing the scale on the waveform display area or [Scale] on the user key.

Press the key for "AWF Scale", and set the AWF scale.

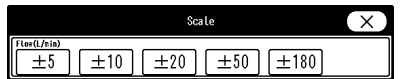

 $\mathbf 2$  Press the key for "AWP Scale", and set the AWP scale.

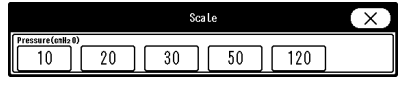

Press the key for "AWV Scale", and set the AWV (Airway Volume) waveform scale.

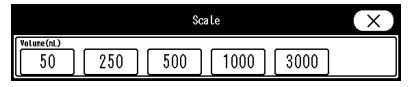

Press the key for "P-V, F-V Scale", and set the P-V (Pressure-Volume) scale.

- ▶ Pressure: Select from [10]/[20]/[30]/[50]/[120] (cmH<sub>2</sub>O).
- Volume: Select from [250]/[500]/[750]/[1000] (mL).

Press the key for "P-V, F-V Scale", and set the F-V (Flow-Volume) scale.

- ▶ Flow: Select from [±20]/ [±50]/ [±180] (L/min) .
- Volume: Select from [250]/[500]/[750]/[1000] (mL).

|                      | Scale   | X      |
|----------------------|---------|--------|
| Pressure(cnH20)      |         |        |
| [ 10 ] 20            | 30 [    | 50 120 |
| Volume(mL)           |         |        |
| 250 500              | ) 750 [ | 1000   |
| Flow(L/min)          |         |        |
| $(\pm 20)$ $(\pm 5)$ | 0 ±180  |        |

#### P-V/F-V Loop Display

The ventilator data can be displayed in P-V/F-V loop for review.

• For PURITAN-BENNETT ventilator, P-V loop and F-V loop cannot be displayed or printed.

Press the P-V/F-V numeric data box.

▶ The P-V/F-V review screen will be displayed.

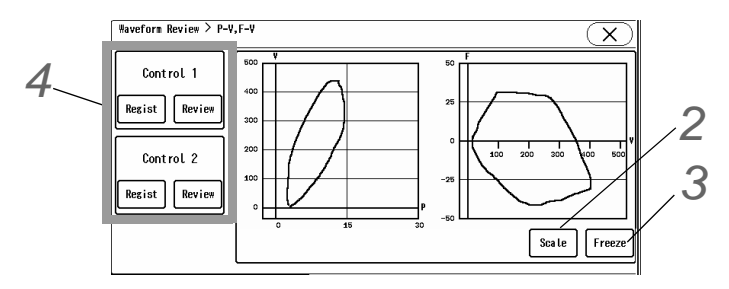

- ▶ P-V (pressure-volume) loop/F-V (flow-volume) loop is sampled each 60ms and displayed for each respiration. The beginning of the loop is displayed in cyan, and the rest of the loop is displayed in white.
- ▶ For the P-V loop, the horizontal axis shows AWP (unit: cmH<sub>2</sub>O), and vertical axis shows volume (unit: mL).
- ▶ For the F-V loop, the horizontal axis shows volume (unit: mL), and vertical axis shows AWF (unit: L/min).

**2** Press the [Scale] key to set the P-V/F-V scale.

Select the scale from the displayed scale selection window.

 $\mathbf{3}$  To stop the loop drawing, press the [Freeze] key.

- The loop drawing will stop.
- > Press the [Freeze] key again to resume the waveform trace.

**4** A control loop can be registered to see the change in P-V/F-V loop.

- Press the [Regist] key to store the displayed P-V/F-V loop as a control loop.
- Press the [Review] key to display the registered control loop. The control loop 1 will be displayed in yellow, and control loop 2 will be displayed in green.

## Anesthesia Delivery System Data

The FLOW-i can be connected to the serial port, status port of the DS-1200 System or to the HP-800. ( Maintenance Manual "Connection with the FLOW-i" P4-11)

When the FLOW-i is connected, monitoring conditions for  $CO_2$  concentration, anesthetic gas concentration,  $O_2$ concentration, N<sub>2</sub>O concentration, and respiration can be set.

#### 

When the numeric data acquired from the anesthesia is displayed, the following alarms cannot be set. Also, these alarms will not generate. InspCO<sub>2</sub>/EtCO<sub>2</sub>, InspO<sub>2</sub>/ExpO<sub>2</sub>, InspN<sub>2</sub>O/ExpN<sub>2</sub>O, InspAgent/ExpAgent, MAC, ExpMV, PEAK, PEEP

#### CAUTION

- The anesthesia and MG-110/MG-120 cannot be used simultaneously.
- · The anesthesia and ventilator cannot be used simultaneously.

### CO<sub>2</sub> Measurement Unit Setup

- NOTE
- The CO<sub>2</sub> measurement unit is not linked between the anesthesia and this equipment.
- When the anesthesia is connected, CO<sub>2</sub> alarm cannot be set. Also, the alarm will not ٠ generate.

Press the [Menu], [Initial Settings], [Meas.], [Unit] keys.

> The "Unit" menu will be displayed.

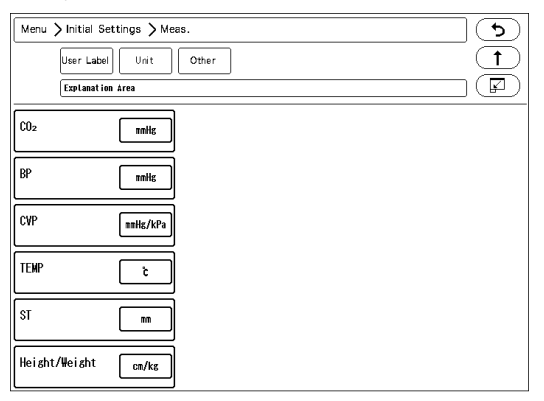

**Z** Press the [mmHg]/[kPa]/[%] key.

> The data of currently set measurement unit will be displayed on the graphic/tabular trend.

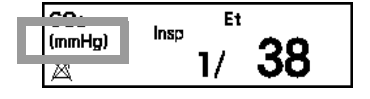

#### Anesthesia Delivery System Setup

1 Press the [Menu], [Anes.] "Parameter" keys.

• The anesthesia setup menu will be displayed.

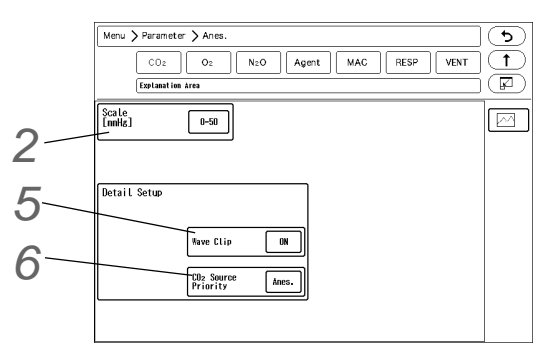

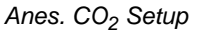

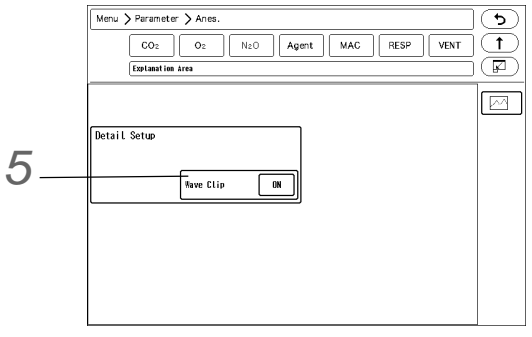

Anes. N<sub>2</sub>O Setup

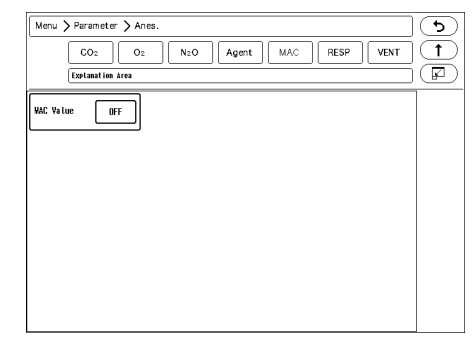

Anes. MAC Setup

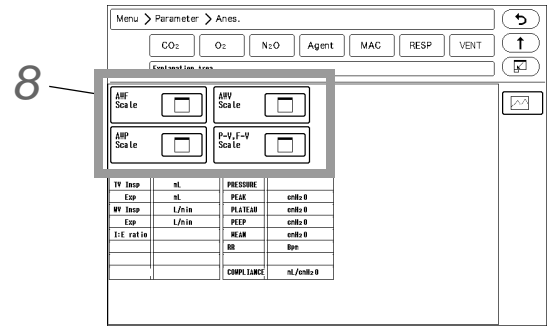

Anes. VENT Setup

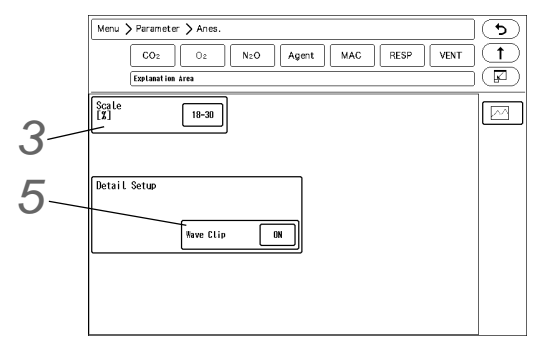

Anes. O<sub>2</sub> Setup

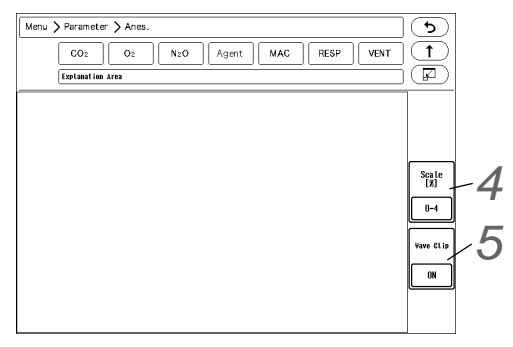

Anes. AGT Setup

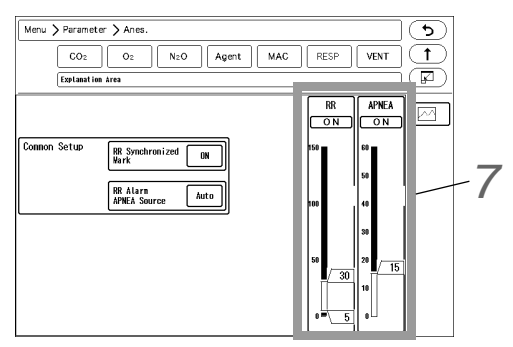

Anes. RESP Setup

 $\mathbf{2}$  Set the CO<sub>2</sub> waveform scale.

Select from [0- 50]/[0- 100] if the measurement unit is mmHg, and from [0- 4]/[0- 8]/[0- 10] if the unit is kPa or %.

 $\mathbf{3}$  Set the O<sub>2</sub> waveform scale.

> Select from [18- 30]/[18- 60]/[18- 100]/[0- 30]/[0- 60]/[0- 100].

Set the scale for anesthetic gas concentration.

Select from [0-4]/[0-8]/[0-16].

#### Set the "Wave Clip".

If the gas waveform amplitude exceeds the waveform display area, whether or not to clip the exceeded part can be selected.

- [ON]: The exceeded part of the waveform will be displayed in straight line at the upper or lower scale limit.
- [OFF]: The whole part of the waveform will be displayed even if it exceeds the scale. However, the exceeded part may not be displayed depending on the sweep speed of the waveform displayed above or below the gas waveform.

O Set the "CO<sub>2</sub> Source Priority".

When Anes. and anesthesia delivery system are simultaneously used, the CO<sub>2</sub> source to prioritize the measurement can be set.

▶ [Anesthesia]: CO<sub>2</sub> value measured by the anesthesia delivery system will be prioritized.

• [Built-in Slot]: CO2 value measured by the Multigas Module will be prioritized.

Set the RR/APNEA alarm.

( Plarm Limit Setup for Each Parameter" P6-11)

NOTE

 Only the RR/APNEA alarm can be set. The following alarms cannot be set. Also, alarm will not generate.

InspCO<sub>2</sub>/EtCO<sub>2</sub>, InspO<sub>2</sub>/ExpO<sub>2</sub>, InspN<sub>2</sub>O/ExpN<sub>2</sub>O, InspAgent/ExpAgent, MAC, ExpMV, PEAK, PEEP

NOTE

- Set the upper limit of the RR alarm in the range of 10 to 150Bpm. The upper limit alarm will turn OFF if a value above 150Bpm is set.
   Set the APNEA upper limit in the numeric range of 10 to 60 sec. The upper limit alarm will turn OFF if a value above 60 seconds is set.
- Set the lower limit of the RR alarm in the range of 5 to 145Bpm. The alarm will turn OFF if a value below 5Bpm is set.

#### REFERENCE

 The adjustable increment for RR alarm depends on the patient classification and "RR Alarm Increment" setting. (Initial Settings>User I/F).

|               | Alarm Increment (Initial Settings > User I/F) |                 |
|---------------|-----------------------------------------------|-----------------|
|               | Normal                                        | Small           |
| Adult         | 5 Bpm increment                               | 1 Bpm increment |
| Child/Neonate | 2 Bpm increment                               | 1 Bpm increment |

· The apnea alarm can be set in 1 second increment.

8 Set the respiration waveform scale.

### MAC Display

The MAC value can be displayed in the numeric data display area.

NOTE
 The MAC value will be displayed only if [ON] is set for "MAC Value". Perform the setting if necessary.

Press the [Menu], [Anes.] "Parameter", [MAC] keys.

▶ The MAC value setup screen will be displayed.

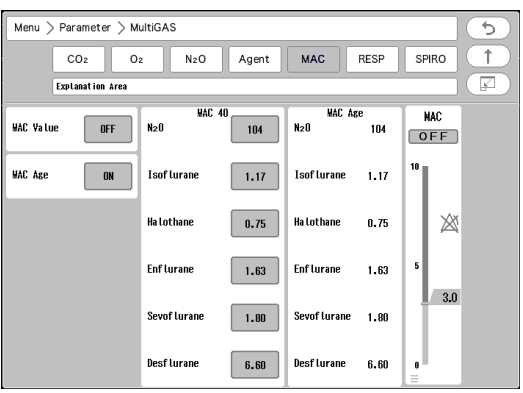

2 Select ON/OFF for "MAC Value".

- [ON]: The MAC value will be displayed in the numeric data display area.
- [OFF]: The MAC value will not be displayed in the numeric data display area.

#### Uventilator Data Display and Setup

By connecting the FLOW-i, the numeric data and waveform measured by the ventilator can be displayed. By assigning [P-V/F-V] to numeric data box, P-V (pressure-volume) loop/F-V (flow-volume) loop can be also displayed.

This section explains about the AWP/AWF/AWV scale setup procedure and P-V/F-V screen operation.

Press the [Menu], [Anes.], ("Parameter"), [VENT] key to display the ventilator screen.

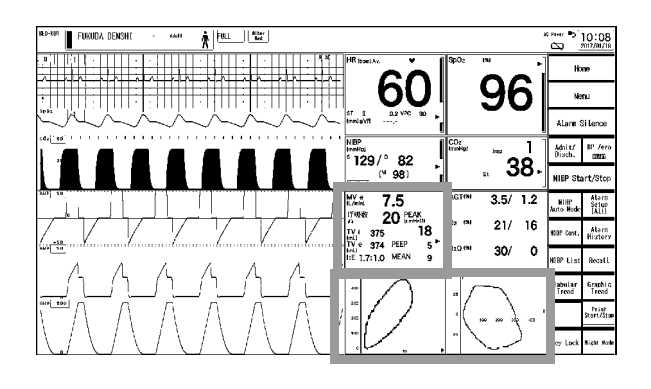

The ventilator measurement will be displayed, and AWF / AWP / AWV / P-V, F-V scale can be set.

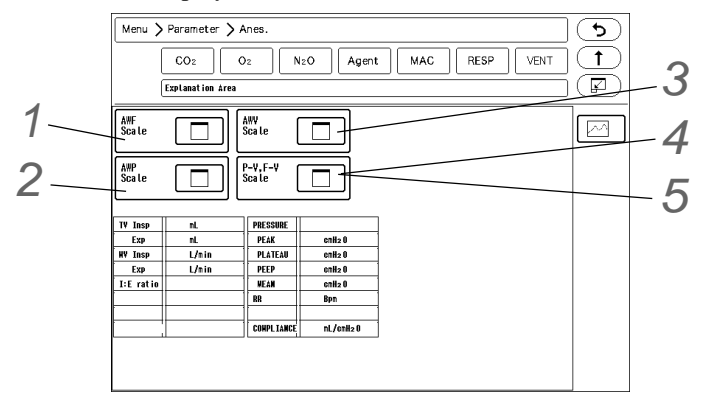

#### REFERENCE

 The scale setup window can be also displayed by pressing the scale on the waveform display area or [Scale] on the user key.

# **1** Set the AWF scale.

- 1 Press the key for "AWF Scale".
  - The scale selection for AWF (airway flow) waveform will be displayed.
- 2 Select from [±5]/ [±10]/ [±20]/ [±50]/ [±180] (L/min).

# **2**<sub>AWP Scale</sub>

- 1 Press the key for "AWP Scale".
  - ► The scale selection for AWP (airway pressure) waveform will be displayed.
- 2 Select from [10]/[20]/[30]/[50]/[120] (cmH<sub>2</sub>O).

# **3**AWV Scale

- 1 Press the key for "AWV Scale".
  - The scale selection for AWV (airway volume) waveform will be displayed.
- 2 Select from [50]/[250]/[500]/[1000]/[3000] (mL).

# **4** Set the P-V Scale.

- 1 Press the key for "P-V, F-V Scale".
  - The scale selection for P-V (pressure-volume) loop will be displayed.
- 2 Pressure: Select from [10]/[20]/[30]/[50]/[120] (cmH<sub>2</sub>O).
- 3 Volume: Select from [250]/[500]/[750]/[1000] (mL).

# 5 Set the F-V Scale.

- 1 Press the key for "P-V, F-V Scale".
  - ▶ The scale selection for F-V (flow-volume) loop will be displayed.
- 2 Flow: Select from [±20]/ [±50]/ [±180] (L/min).
- **3** Volume: Select from [250]/[500]/[750]/[1000] (mL).

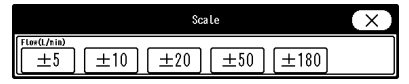

| Scale           |    |    |    |     | $(\mathbf{X})$ |
|-----------------|----|----|----|-----|----------------|
| Pressure(cnH20) | 20 | 30 | 50 | 120 |                |

|            |     | Sca | le   |      | $(\mathbf{x})$ |
|------------|-----|-----|------|------|----------------|
| Volume(nL) | 250 | 500 | 1000 | 3000 |                |

|             |          | Scale |            | $(\mathbf{X})$ |
|-------------|----------|-------|------------|----------------|
| Pressure(en | 12 0)    |       |            |                |
| [ 10 ]      | 20       | 30    | ] [ 50 ]   | [ 120 ]        |
| Yolume(mL)  |          |       |            |                |
| 250         | 500      | 750   | ] [ 1000 ] |                |
| Flow(L/min) |          |       | 、          |                |
| [[±20]      | $\pm 50$ | ±180  |            |                |

#### P-V/F-V Loop Review

The ventilator data of the FLOW-i can be reviewed in P-V/F-V loop display.

Press the P-V/F-V numeric data box on the home display.

▶ The P-V/F-V review screen will be displayed.

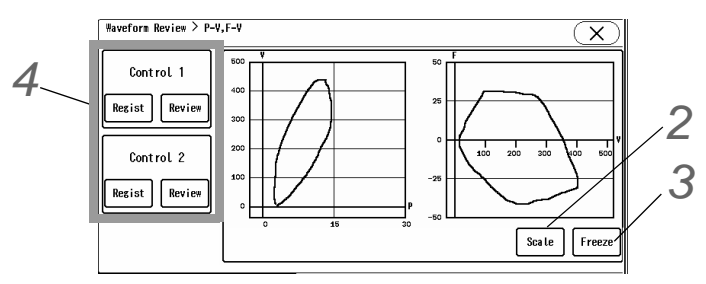

- ▶ P-V (pressure-volume) loop/F-V (flow-volume) loop is sampled each 60ms and displayed for each respiration. The beginning of the loop is displayed in cyan, and the rest of the loop is displayed in white.
- ▶ For the P-V loop, the horizontal axis shows AWP (unit: cmH<sub>2</sub>O), and vertical axis shows volume (unit: mL).
- ▶ For the F-V loop, the horizontal axis shows volume (unit: mL), and vertical axis shows AWF (unit: L/min).

**2** Press the [Scale] key to set the P-V/F-V scale.

Select the scale from the displayed scale selection window.

**3** To stop the loop drawing, press the [Freeze] key.

- The loop drawing will stop.
- ▶ Press the [Freeze] key again to resume the waveform trace.

**4** A control loop can be registered to see the change in P-V/F-V loop.

- Press the [Regist] key to store the displayed P-V/F-V loop as a control loop.
- Press the [Review] key to display the registered control loop.
   The control loop 1 will be displayed in yellow, and control loop 2 will be displayed in green.

# SvO<sub>2</sub>/CCO Data

The DS-1200 System can display the monitoring data of oximeter/CCO measurement device, Vigilance, Vigilance CEDV, Vigilance II, Vigileo, EV-100 (Edwards Lifescience) or the hemodynamic monitoring device, PiCCO2, PulsioFlex (PULSION Medical Systems).

(@Maintenance Manual "SvO2/CCO Monitor Connection" P4-6)

On the SvO<sub>2</sub>/CCO data screen, the displayed numeric data can be switched.

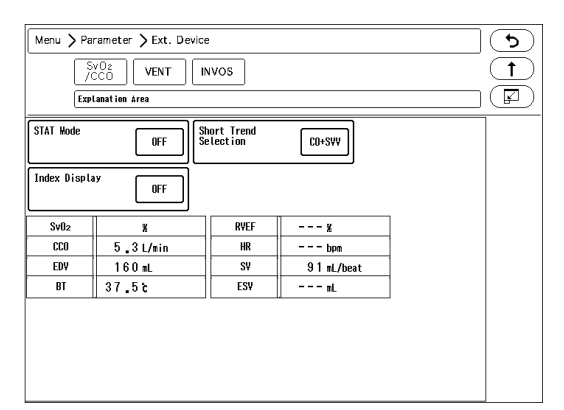

Display Example for ICO Mode

STAT Mode: When the Vigilance is in CCO mode, STAT mode display can be set ON or OFF. Index Display: When the Vigilance is in CCO mode, Index Display can be set ON or OFF.

When the Vigilance is in ICO mode, the 6 latest data of ICO (Intermittent Cardiac Output) and ICI (Intermittent Cardiac Index) will be displayed.

#### STAT Mode / Index Display

Press the [Menu], [Ext. Device] ("Parameter") keys.

▶ The Vigilance screen will be displayed.

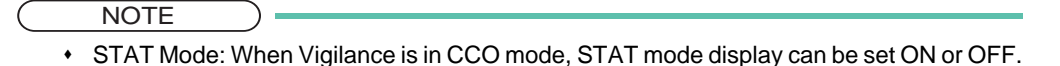

- Index Display: When Vigilance is in CCO mode, Index display can be set ON or OFF.
- When the Vigilance is in ICO mode, the 6 latest data of ICO (Intermittent Cardiac Output) and ICI (Intermittent Cardiac Index) will be displayed.

2 Select [ON]/[OFF] for "STAT Mode" and "Index Display".

▶ STAT Mode [OFF], Index Display [OFF]: SvO<sub>2</sub> (or ScvO<sub>2</sub>), CCO, EDV, BT will be displayed inside the SvO<sub>2</sub>+CO numeric data box.

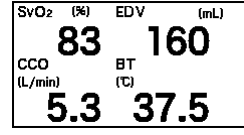

> STAT Mode [OFF], Index Display [ON]: CCI and EDVI will be displayed instead of CCO and EDV.

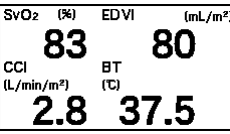

STAT Mode [ON], Index Display [OFF]: CCO\_STAT and EDV\_STAT will be displayed instead of CCO and EDV.

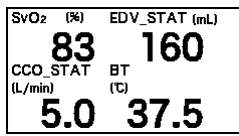

► STAT Mode [ON], Index Display [ON]: CCI\_STAT and EDVI\_STAT will be displayed instead of CCO and EDV.

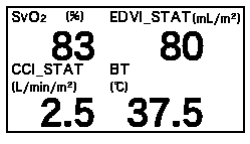

NOTE

ON/OFF of STAT mode can be changed only when Vigilance is connected.

### **INVOS** Data

By connecting the INVOS 5100C Cerebral Oximeter (Medtronic), regional cerebral oxygen saturation (rSO<sub>2</sub>) can be monitored non-invasively on the DS-1200 System. ( PMaintenance Manual "Connecting to the INVOS" P4-10)

On the INVOS screen (shown on right), the channel can be changed for each INVOS data.

Lt-rSO<sub>2</sub>/Rt-rSO<sub>2</sub> data of the selected channel will be displayed inside the INVOS numeric data box.

| Menu > Parameter > Ext. Device |          |
|--------------------------------|----------|
| Sv0: VENT INVOS (              |          |
|                                | <u> </u> |
| Lt-rS02 ch1                    |          |
| Rt-r\$02 ch2                   |          |
| S1-rS02 ah3                    |          |
| \$2-r\$02 ch4                  |          |
|                                |          |
|                                |          |

#### Channel Number Setup for INVOS Data

In the INVOS numeric data box, measurement data of  $Lt-rSO_2/Rt-rSO_2$  will be displayed. On the INVOS screen, the channel for  $Lt-rSO_2/Rt-rSO_2$  data can be selected.

Press the [Menu], [Ext. Device] ("Parameter"), [INVOS] keys.

• The INVOS screen will be displayed.

2 Press the [ch\*] key for the INVOS label ("Lt-rSO<sub>2</sub>" / "Rt-rSO<sub>2</sub>" / "S1-rSO<sub>2</sub>" / "S2-rSO<sub>2</sub>") to set the channel.

• The dropdown list will be displayed.

3 Select the channel from [ch1]/[ch2]/[ch3]/[ch4].

### Stopwatch

The stopwatch function can be used by setting the [Stopwatch] key on the numeric data box or on the user key.

**1** Press the [Stopwatch] key on the numeric data box or on the user key.

• The "Stopwatch" window will be displayed.

| STOPWATCH |          | <u> </u>         |
|-----------|----------|------------------|
| TIMER1    | 00:00:00 | START STOP RESET |
| TIMER2    | 00:00:00 | START STOP RESET |
|           | Label    |                  |

#### Label Setup

**1** Press the [Label] key on the "Stopwatch" window.

> The stopwatch label setup window will be displayed.

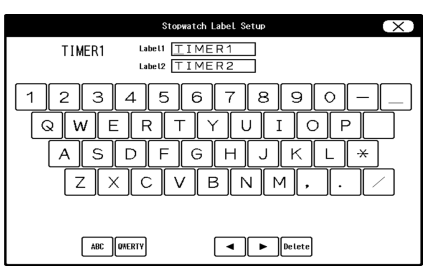

**2** Enter 8 characters using alphanumeric keypad.

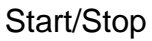

Press the [Start]/[Stop]/[Reset] key on the "Stopwatch" window.

- [Start]: The stopwatch will start.
- [Stop]: The stopwatch will suspend/resume.
- ▶ [Reset]: The stopwatch will reset to "00:00:00". If pressed during stopwatch operation, counting will resume from "00:00:00".

NOTE

- If the discharge procedure is performed during stopwatch operation, the counting will stop and will be reset to "00:00:00".
- The stopwatch counting will continue even when the monitoring is suspended.

# Multiparameter Connector Setup for BP, TEMP, CO Measurement

On the Multi Module, multiparameter connectors are provided. The quantity of multiparameter connectors are as follows.

| Multiparameter Connectors                            | Multi Module |
|------------------------------------------------------|--------------|
| 2 ports                                              |              |
| TEMPx4 (maximum)<br>BPx4 (maximum)<br>COx1 (maximum) | HM-800       |

By using the multiparameter connector, any combination of BP, TEMP and CO measurement can be performed according to the monitoring purpose.

By using the 2ch TEMP relay cable, 2ch BP relay cable, or 2ch BP conversion cable, 2 channels of temperature and BP can be monitored through one multiparameter connector.

By using the Multi Module with the Input Box, up to 8 channels of BP, 8 channels of TEMP and 1 channel of CO can be measured.

The multiparameter connector setup can be performed on the "Initial Settings" menu.

( Maintenance Manual "Unit Module Setup" P4-16)

#### **HM-800**

Combination of BP, TEMP, CO Channels

| 2 Ports        | Blood Pressure | Temperature | СО   |  |
|----------------|----------------|-------------|------|--|
| Blood Pressure | 4 ch (2ch)     |             |      |  |
| Blood Pressure | 4 611 (2011)   |             |      |  |
| Blood Pressure | 2 ch (1 ch)    | 2 ch        | _    |  |
| Temperature    | 2 011 (1 011)  | 2 011       |      |  |
| Temperature    | -              | 4 ch        | -    |  |
| Temperature    |                | 4 011       |      |  |
| Blood Pressure | 2 ch (1 ch)    | _           | 1 ch |  |
| CO             | 2 (1 (1 (1))   | _           | T CH |  |
| Temperature    | _              | 2 ch        | 1 ch |  |
| СО             |                | 2 011       |      |  |

The numbers in parenthesis shows the channels when using the 1ch BP conversion cable.

## SI (Shock Index)

This section explains the procedure and condition for SI measurement. SI calculation formula:

SI (Shock Index) = <u>
HR [bpm]</u> Systolic Blood Pressure [mmHg]

NOTE

- When the NIBP erase time has elapsed, NIBP numeric data will be erased, and SI will be also erased at the same time.
- · When NIBP measurement ended erroneously, SI will not be calculated.
- When HR/PR, BP\_S values are not measured or out of range, SI will not be calculated.
- When the BP measurement unit is kPa, SI will not be calculated.

Press the [Menu], [Parameter], [SI] keys to display the setup window of each parameter.

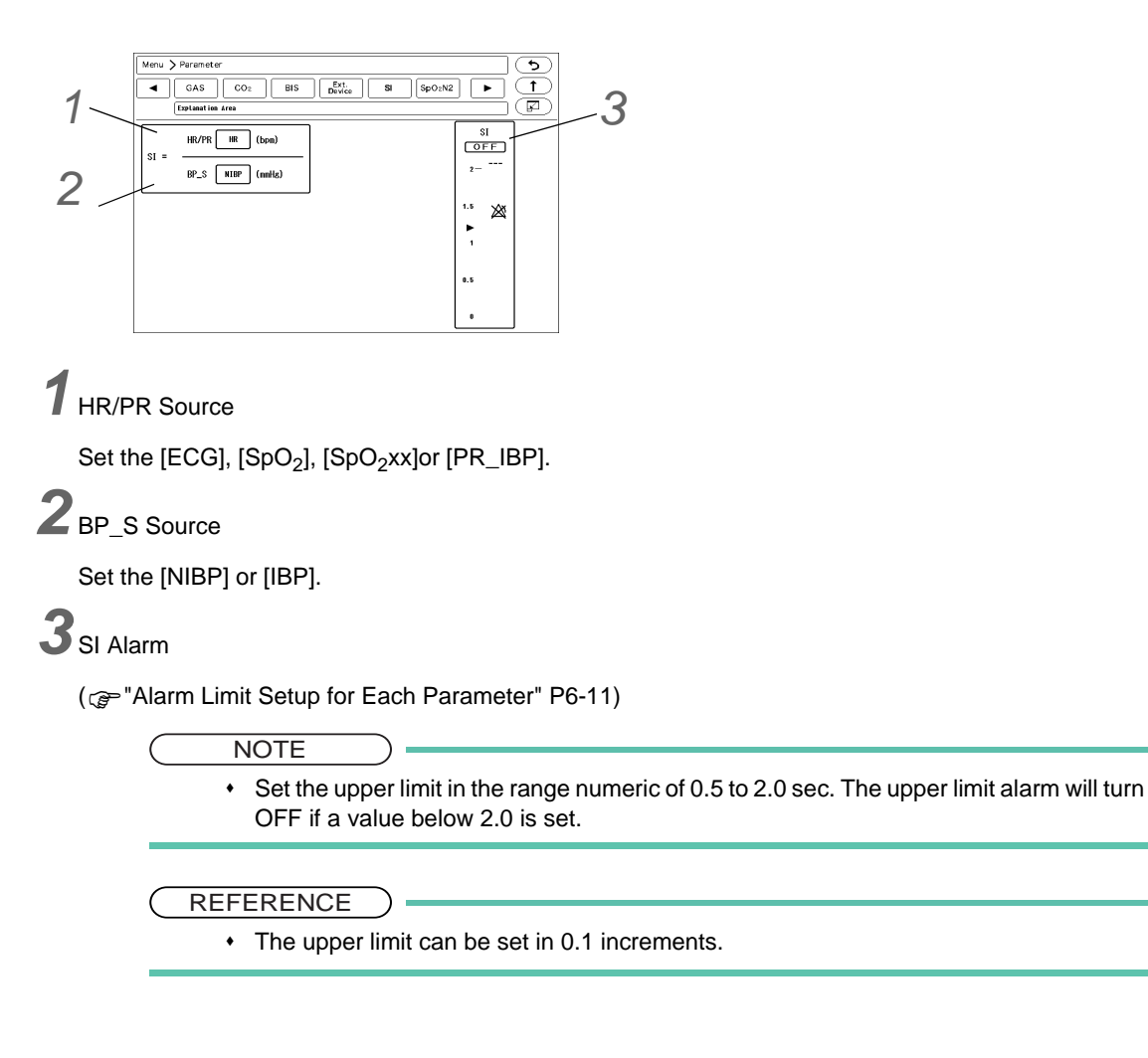

## **Scoring Function**

As an index to assist predicting possible sudden health changes for a patient, a score can be calculated based on the patient's medical history, biometric measurements, and the observations performed by the medical professional.

The following score modes can be used. The score mode can be customized by changing the parameters and score thresholds.

• NEWS2

Improved scoring system of NEWS (National Early Warning Score) which is a scoring system released by NHS (National Health Service) on 2012.

• qSOFA (quick-Sequential Organ Failure Assessment) Scoring system to predict organ failure caused by sepsis, etc.

#### 

- A diagnosis should not be made based solely on a patient's score. A comprehensive diagnosis should be performed taking into consideration all of the patient's clinical signs and symptoms.
- NEWS2 cannot be used for patients under the age of 16.

#### Description of the Scoring Display

Press [Menu > Parameter > Scoring], or press the scoring numeric data box to display the scoring screen.

#### Score Calculation Display

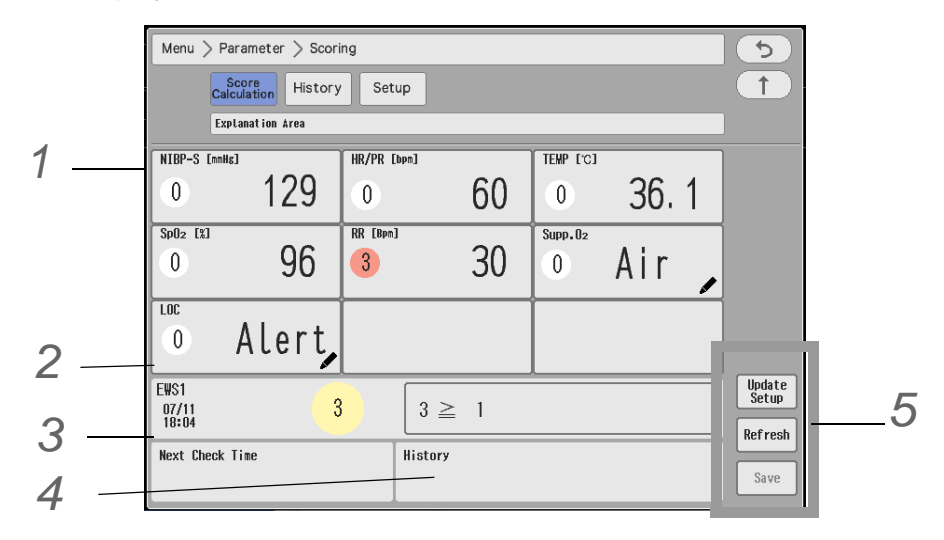

**1** Maximum of 9 parameters and scores (0 to 3) will be displayed.

▶ Pressing the parameter display area with 🖋 mark will allow to enter the values manually.

 $\mathbf{2}$  The aggregate score (0 to 27) and calculated date/time will be displayed.

It will be displayed only if measurement data for all parameters are entered.

#### REFERENCE

• The background color of the score will differ depending on the score value.

- On the right side of the score, an arrow comparing with the previous score will be displayed.
  - $\uparrow$ : Increased from the previous score.
  - $\rightarrow:$  Same with the previous score.
  - $\downarrow:\,$  Decreased from the previous score.
  - An arrow will not be displayed if there is no score history.

 $\mathbf{3}$  The time to check the next score will be displayed. (@P7-118)

**4** 3 score history (aggregate score and date/time) will be displayed.

**5** Description of Each Key

- 1 [Update Setup]: The score update timing can be set. (Timer/Manual/OFF)
  - [Timer]: Select the time to automatically update. (More than one selection is possible.)

In addition, select "Manual Measurement Clear Time" . The manually entered data will be deleted after the set time.

▶ [Manual]: The data will be updated according to the setting of "Time Interval until Next Check" . ( P7-118 )

|                           | Updat   | e Setup | $\mathbf{X}$ |
|---------------------------|---------|---------|--------------|
| Timer                     | Hanua L |         | OFF          |
| 00:00                     | 06:00   | 12:00   | 18:00        |
| 01:00                     | 07:00   | 13:00   | 19:00        |
| 02:00                     | 08:00   | 14:00   | 20:00        |
| 03:00                     | 09:00   | 15:00   | 21:00        |
| 04:00                     | 10:00   | 16:00   | 22:00        |
| 05:00                     | 11:00   | 17:00   | 23:00        |
| Wanual Weas<br>Clear Time | urement | OFF     |              |

2 [Refresh]: Aggregate score, individual parameter score, manually entered data will be displayed blank.

3 [Save]: Numeric data box, score history will be updated. It will not be displayed when [OFF] is set for [Update Setup].

NOTE
 If the system is connected to a central monitor with a scoring function through DS-LAN, the [Score Mode] and [Update Setup] keys are grayed out and cannot be used.

#### Score History Display

Press [Menu > Parameter > Scoring > History] to display the score history list.

| Menu          | > Parameter $>$         | Scoring |       |      |      |    |         |     | ) (5) |
|---------------|-------------------------|---------|-------|------|------|----|---------|-----|-------|
|               | Score<br>Calculation Hi | story   | Setup |      |      |    |         |     | (     |
|               | Explanation Area        |         |       |      |      |    |         | _   |       |
| Date/<br>Time | EWS1                    | NIBP-S  | HR/PR | TEMP | Sp02 | RR | Supp.02 | LOC | Print |
|               |                         |         |       |      |      |    |         |     | Print |
|               |                         |         |       |      |      |    |         |     | (ALL) |
|               |                         |         |       |      |      |    |         |     |       |
|               |                         |         |       |      |      |    |         |     |       |
|               |                         |         |       |      |      |    |         |     | • 0   |
|               |                         |         |       |      |      |    |         |     |       |
|               |                         |         |       |      |      |    |         |     |       |
|               |                         |         |       |      |      |    |         |     |       |
|               |                         |         |       |      |      |    |         |     | 1/1   |

#### Scoring Setup

Press "Setup" in the scoring screen to display the setup menu. Score mode, parameters, score range can be set.

- NOTE
- This setting cannot be made on the bedside monitor if connected by DS-LAN network. The [Settings] key will be grayed out. Perform the setting on the central monitor.
- For the score mode 4 (NEWS2), parameters and score thresholds cannot be changed. Only [Source Select], [SpO<sub>2</sub> Scale] can be set.

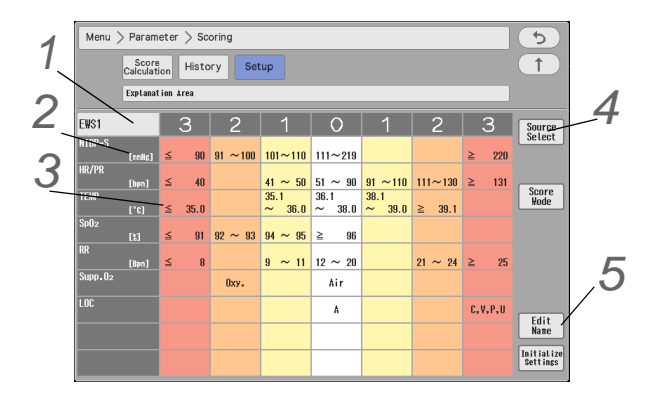

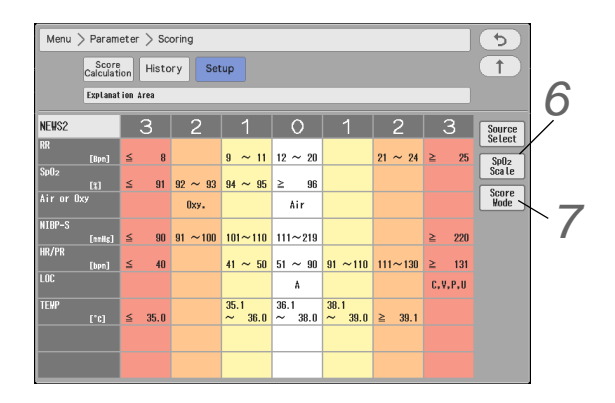

**1** Press the score mode display area to display the setup window.

Set the thresholds for aggregate score level (1-4) and the time interval for the next re-evaluation.

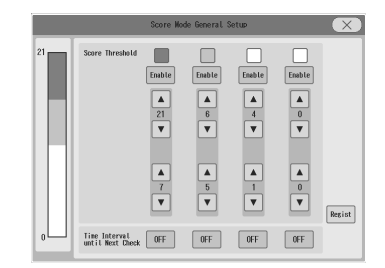

• When the score mode is set to "NEWS 2", the thresholds for score level and interval until next check will be set as follows and these settings cannot be changed.

| Aggregate Score Level     | 4 (Red) | 3 (Orange) | 2 (Yellow)            | 1 (White) |
|---------------------------|---------|------------|-----------------------|-----------|
| Score Threshold           | 7 to 21 | 5 to 6     | 3 in Single Parameter | 0 to 4    |
| Interval until Next Check | 15 min. | 1 hour     | 1 hour                | 12 hours  |

**2** Press the parameter display area to display the parameter selection window.

• Select the parameters to be used.

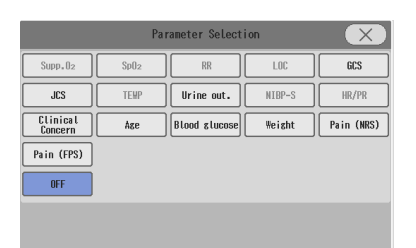

Scoring Function

**3** Press the score range display area to display the threshold setup window.

The selection will differ depending on [Choice]/[Numeric]/[Yes/No] selection for "Scoring". The example shown on right is when [Choice] is selected.

[Choice]: Select the level from the dropdown list.

[Numeric]: Select Enable/Disable and threshold for each level. [Yes/No]: Select Yes/No from the dropdown list.

4 Press [Source Select] to display the setup window.

▶ Select the measurement source for HR/PR, BP, RESP, TEMP.

**5** Press [Edit Name] to change the score mode name.

- **6** [SpO<sub>2</sub> Scale] will be displayed only for score mode 4 (NEWS2).
  - Select the SpO<sub>2</sub> scale (Scale 1/Scale 2) from the dropdown list.

[Score Mode]: Select the score mode to be used.

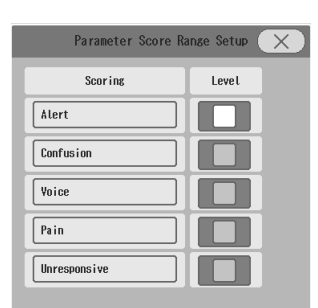

HR/PR

RR

BP TEMF HR

IMP

NIBP

TI

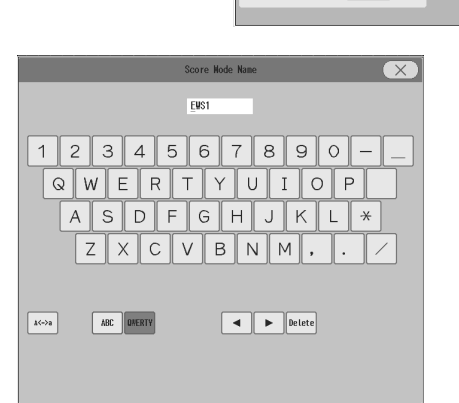

| Scale1 | Sca Le1 |                         |
|--------|---------|-------------------------|
|        | Scale2  |                         |
|        | Scale1  | Scale1 Scale1<br>Scale2 |

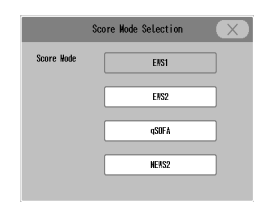

# **Chapter 8** Review Function

# **Common Operation**

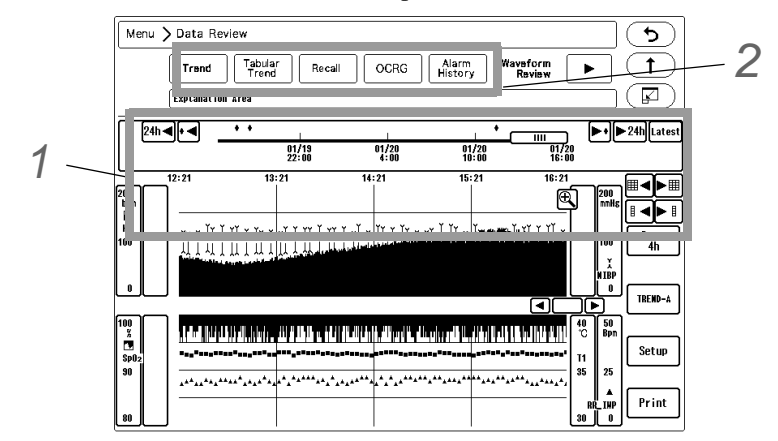

The common operations for all the review screens are explained below.

# 1 Time Bar

• Changing the time span, scrolling the time, displaying the latest data can be performed.

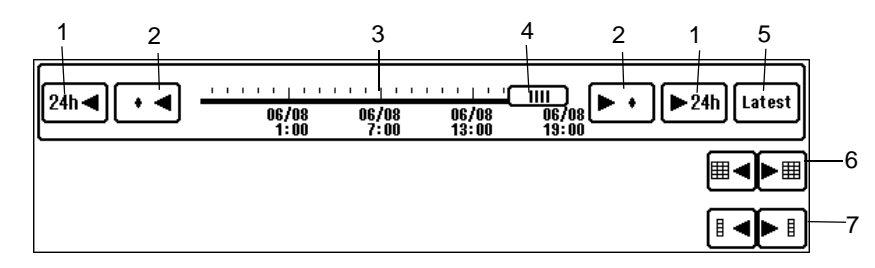

- 1 The display can be switched in 24 hours interval.
- 2 Pressing the  $\boxed{\cdot 4}$  /  $\boxed{}$  key will move the cursor to the alarm generated time.
- 3 The time zone for the whole data is shown.  $\blacklozenge$  indicates the alarm occurrence point. The lower row shows the time zone for the displayed data. Pressing the time bar will display the data at pressed time.
- **4** Indicates the displayed time range with the bar length. Dragging the slider to the right will display newer data, and dragging it to the left will display older data.
- 5 Pressing the Latest will display the latest data.
- 6 Pressing the  $\mathbb{H}$ / $\mathbb{H}$  will switch the display by page.
- 7 Pressing the [] / [] will switch the display by 1 data/block each.

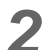

**2** Displays other review data at the same time.

▶ With the displayed date/time, the review data display can be switched. Other review data (graphic/tabular trend) can be displayed without moving the current cursor time.

### Arrhythmia Analysis

This section explains about the arrhythmia analysis.

#### Arrhythmia Definition

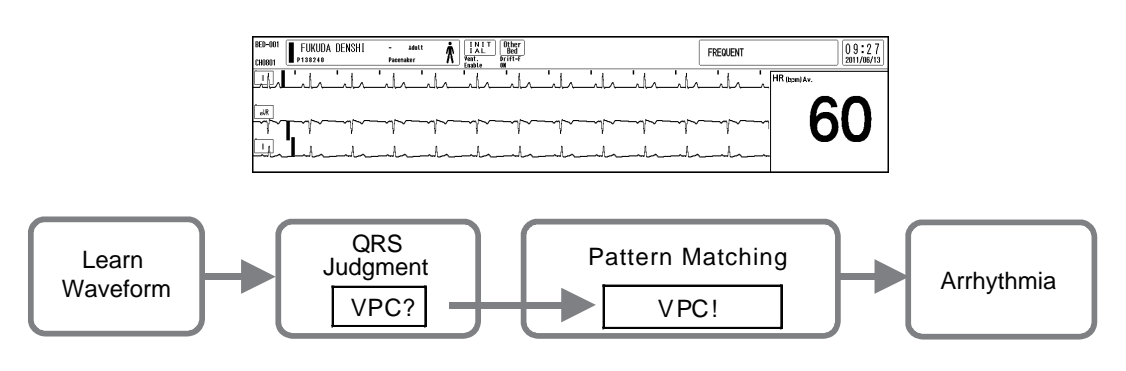

The arrhythmia detection is performed by learning the normal waveform of the patient, and determines the VPC by comparing the waveform (QRS pattern) and R-R interval for each heartbeat.

The parameters such as QRS amplitude, QRS width, QRS polarity, RR interval are compared with the normal waveform to extract the abnormal QRS.

Then, the QRS with suspected VPC is pattern matched. The noise and VPC are distinguished to determine the VPC, and generates the arrhythmia alarm.

#### **WARNING**

• Objective and constant arrhythmia detection is possible through the fixed algorithm incorporated in this monitor.

However, excessive waveform morphology change, motion artifact, or the inability to determine the waveform pattern may cause an error, or fail to make adequate detection. Therefore, physicians should make final decisions by closely checking the data obtained by manual printing, alarm printing and recall waveform.

#### 

 For stable arrhythmia detection and ECG monitoring, verify proper electrode placement, lead selection, and ECG waveform size. If necessary, turn ON the AC filter. If not properly selected, it may cause erroneous detection.

#### **QRS** Classification

Each QRS will be classified to the following pattern.

| N (Normal)            | Normal QRS beat                            |
|-----------------------|--------------------------------------------|
| V (VPC)               | Ventricular extrasystole                   |
| P (Pacing Beat)       | Pacing beat                                |
| F (Fusion Beat)       | Fusion beat of pacing and spontaneous beat |
| S (SVPC)              | Supraventricular extrasystole              |
| ? (Undetermined Beat) | Learning arrhythmia, or unmatched beat     |

# Arrhythmia Type

With the QRS judgment, the following arrhythmia alarm will be generated.

| Arrhythmia                              | Description                                                                                                    | Detection Criteria                                                                                                    |
|-----------------------------------------|----------------------------------------------------------------------------------------------------|----------------------------------------------------------------------------------------------------|
| Asystole (Cardiac Arrest)               | ON, OFF<br>3 sec to 10 sec., 1 sec. increments                                                                        | Cardiac arrest is detected for more than preprogrammed time.                                                                                                    |
| VF (Ventricular<br>Fibrillation)        | ON, OFF                                                                                                    | A random, rapid electrical activity of the heart is detected.                                                                                                    |
| VT (Ventricular<br>Tachycardia)         | ON, OFF                                                                                                    | 9 or more continuous VPC beats are detected.* 1                                                                                                    |
| Slow VT                                 | ON, OFF                                                                                                    | 9 or more continuous VPC beats are detected. <sup>* 2</sup>                                                                                                    |
| Run (Consecutive VPC)                   | ON, OFF<br>2 beats to 8 beats, 1 beat increments                                                                      | Continuous VPC exceeding the preprogrammed value (2 beats to 8 beats) is detected. <sup>* 3</sup>                                                                                              |
| Couplet (Couplet SVPC)                  | ON, OFF                                                                                                    | 2 continuous VPC beats are detected.                                                                                                    |
| Pause                                   | ON, OFF<br>1.5 sec. to 5.0 sec.,0.5 sec. increments                                                                   | Cardiac arrest exceeding the preprogrammed duration is detected.                                                                                                    |
| Bigeminy (Ventricular<br>Bigeminy)      | ON, OFF                                                                                                    | QRS pattern of V-x-V-x-V-x is detected.* <sup>4</sup>                                                                                                    |
| Trigeminy (Ventricular<br>Trigeminy)    | ON, OFF                                                                                                    | QRS pattern of x-x-V-x-x-V is detected. <sup>* 4</sup>                                                                                                    |
| Frequent (Frequent VPC)                 | ON, OFF<br>1 beats to 50 /min. beats, 1 beat<br>increments                                                            | VPC exceeding the preprogrammed value is detected within 1 minute.                                                                                                    |
| Tachy (Tachycardia)                     | ON, OFF                                                                                                    | The upper HR alarm limit is exceeded.                                                                                                    |
| Brady (Bradycardia)                     | ON, OFF                                                                                                    | The lower HR alarm limit is exceeded.                                                                                                    |
| Ext Tachy (Extreme<br>Tachycardia)      | ON, OFF<br>22 beats to 300 beats/ min.<br>22 bpm to 60 bpm, 1 beat increments<br>60 bpm to 300 bpm, 5 beat increments | The upper alarm limit of extreme tachycardia is exceeded.                                                                                                    |
| Ext Brady (Extreme<br>Bradycardia)      | ON, OFF<br>20 beats to 295 beats/ min.<br>20 bpm to 60 bpm, 1 beat increments<br>60 bpm to 295 bpm, 5 beat increments | The lower alarm limit of extreme bradycardia is exceeded.                                                                                                    |
| R on T (R on T VPC)                     | ON, OFF<br>200 ms to 600 ms, 8 ms increments                                                                          | VPC is detected within the preprogrammed RR interval (200 ms to 600 ms).                                                                                                    |
| Multiform (Multiform VPC)               | ON, OFF                                                                                                    | 2 different forms of VPC beats are detected within 4 minutes.                                                                                                    |
| Vent Rhythm (Ventricular<br>Rhythm)     | ON, OFF                                                                                                    | Continuous VPC beats with HR below the set value for "HR<br>Lower Limit for Run" (0 bpm to 200 bpm), and same or<br>above value of the set beats for Run (2 beats to 8 beats) are<br>detected. |
| SVT (Supraventricular<br>Tachycardia)   | ON, OFF<br>2 beats to 10 beats, 1 beat increments                                                                     | Continuous SVPC exceeding the preprogrammed value (2 beats to 10 beats) is detected.                                                                                                    |
| AFib (Atrial Fibrillation)              | ON, OFF<br>1% to 100%, 1% increments                                                                                  | The variation of the RR interval above the set value continues for fixed amount of time and learned P wave cannot be detected. <sup>* 5</sup>                                                  |
| Irregular RR (Irregular<br>RR Interval) | ON, OFF<br>10% to 20%, 5% increments                                                                                  | RR interval variability exceeding the preprogrammed value (10% to 20%) is detected.                                                                                                    |
| Prolonged RR<br>(Prolonged RR Interval) | ON, OFF                                                                                                    | RR interval of 1.75 times longer than the normal RR interval is detected.                                                                                                    |
| Pacer Not Capture (Non-<br>Capture)     | ON, OFF<br>80 ms to 480 ms, 8 ms increments                                                                           | HR is not detected from the pacing pulse within the set duration.                                                                                                    |

| Pacer Not Pacing<br>(Oversensing)       | ON, OFF<br>20 beats to 200 beats/ min.<br>20 bpm to 150 bpm, 5 beat increments<br>150 bpm to 200 bpm, 10 beat<br>increments | Pacing pulse and HR are not detected during the set instant HR.     |
|-----------------------------------------|----------------------------------------------------------------------------------------------------|---------------------------------------------------------------------|
| Triplet (Triplet VPC)                   | ON, OFF                                                                                                    | 3 continuous VPC beats are detected.                                |
| S Frequent (Frequent<br>SVPC)           | ON, OFF<br>1 beats to 50 /min. beats, 1 beat<br>increments                                                                  | SVPC exceeding the preprogrammed value is detected within 1 minute. |
| S Couplet (Couplet<br>SVPC)             | ON, OFF                                                                                                    | 2 continuous SVPC beats are detected.                               |
| VPC (Ventricular<br>Extrasystole)       | ON, OFF                                                                                                    | VPC is detected.                                                    |
| SVPC (Supraventricular<br>Extrasystole) | ON, OFF                                                                                                    | SVPC is detected.                                                   |

\*1: HR of 120 bpm to 200 bpm (increments of 10ms)

\*2: HR of 100 bpm to 180 bpm (It should not exceed the value of HR Lower Limit for Slow VT -20 bpm.)

\*3: HR of same or above the set value of "HR Lower Limit for RUN" (0 bpm to 200 bpm)

\*4: \* indicates N, P, F, ?.

\*5: AFib can be detected only when the patient classification is "Adult". If the patient classification is "Child" or "Neonate", AFib cannot be detected.

#### Arrhythmia Alarm Setup

Arrhythmia alarm setup procedure is explained below.

ON/OFF of arrhythmia alarm and arrhythmia detection level can be set.

When the measured value exceeds the set arrhythmia detection level, arrhythmia alarm will generate.

Arrhythmia Detection Level Setting

| Item      | Description           |
|-----------|-----------------------|
| Asystole  | 3 sec. to 10 sec.     |
| Run       | 2 beats to 8 beats    |
| Pause     | 1.5 sec. to 5 sec.    |
| Frequent  | 1 bpm to 50 bpm/ min. |
| Ext Tachy | 22 beats to 300 beats |
| Ext Brady | 20 beats to 295 beats |

| Item              | Description         |
|-------------------|---------------------|
| R on T            | 200 ms to 600 ms    |
| SVT               | 2 beats to 10 beats |
| Irregular RR      | 10, 15, 20%         |
| S Frequent        | 1 beats to 50 beats |
| Pacer Not Capture | 80 ms to 480 ms     |
| Pacer Not Pacing  | 20 bpm to 200 bpm   |
| AFib              | 1% to 100%          |

Press the [Menu], [Arrhy.] ("Alarm") key.

The arrhythmia alarm setup screen will be displayed.

 $\mathbf{2}$  Set the detection level.

Set using the dropdown list, numeric keys, or displayed key selection.

**3** Select ON/OFF for the alarm.

- ▶ [ON]: Alarm will generate.
- ▶ [OFF]: Alarm will not generate.

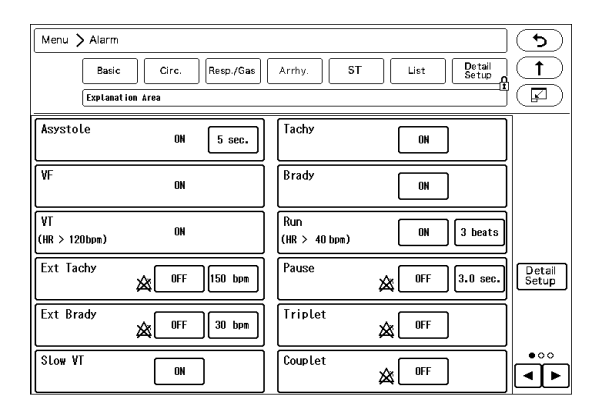

NOTE

- If the patient classification is "Adult" or "Child", Asystole, VF, VT alarm cannot be turned OFF unless [ON/OFF] is selected for "Asystole, VF, VT Alarm" under "Initial Settings".
- If the patient classification is "Neonate", VF, VT can be turned OFF regardless of the setting for "Asystole, VF, VT Alarm" under "Initial Settings".
- If the patient classification is "Child" or "Neonate", AFib cannot be detected..

#### Arrhythmia Alarm Detail Setup

On the "Detail Setup" of arrhythmia alarm, HR Lower Limit for VT, RUN, and SVT can be set.

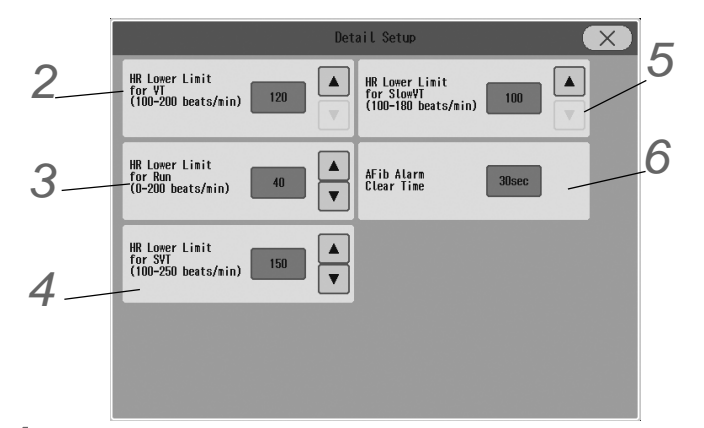

Press the [Menu], [Arrhy.] ("Alarm"), [Detail Setup] key.

▶ The "Detail Setup" window for arrhythmia alarm will be displayed.

 $\mathbf{2}$  Set the "HR Lower Limit for VT".

VT alarm will generate if the HR is same or above the set value.
 Press the ▲/▼ keys for "HR Lower Limit for VT" to set the HR in the range from 120 bpm to 200 bpm.
 Slow\_VT alarm will generate when the HR is below the set value.

**3** Set the "HR Lower Limit for Run".

- Set the Run analyzing condition for the arrhythmia analysis. Run alarm will generate if the HR is same or above the set value.
- ▶ Press the ▲/▼ keys for "HR Lower Limit for Run" to set the HR in the range from 0 bpm to 200 bpm.

4 Set the "HR Lower Limit for SVT".

- Set the SVT analyzing condition for the arrhythmia analysis. SVT alarm will generate if the HR is same or above the set value.
- ▶ Press the ▲/▼ keys for "HR Lower Limit for SVT" to set the HR in the range from 100 bpm to 250 bpm.

Set the "HR Lower Limit for Slow VT".

- Set the Slow VT analyzing condition for the arrhythmia analysis. Slow VT alarm will generate if the HR is same or above the set value.
- Press the ▲/▼ keys for "HR Lower Limit for Slow VT" to set the HR in the range from 100 bpm to 180 bpm.
- ▶ The upper limit can be set up to 20 bpm lower than the HR Lower Limit for VT.

**6** Set the "AFib Clear Time".

Set the AFib analyzing condition for the arrhythmia analysis. AFib alarm level will be changed to N (Notification alarm) after the set duration. If [OFF] is selected, the AFib level will not be changed to the notification alarm.

#### Arrhythmia Learn

Learning the normal ECG largely affects the accuracy of arrhythmia analysis.

If any error occurs in arrhythmia detection and QRS judgment, performing arrhythmia learning will recover the original analyzing accuracy.

Arrhythmia learning will be performed for about 20 beats for the normal ECG, but it may take longer if the heartbeat is unstable.

During arrhythmia learning, arrhythmia alarm other than Asystole, VF, Tachy, Brady, Ext Tachy, Ext Brady will not generate.

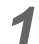

Press the [Menu], [ECG] "Parameter" keys.

Or, press the HR numeric data box , and press  $\textcircled{\basis}$  .

> The ECG setup screen will be displayed.

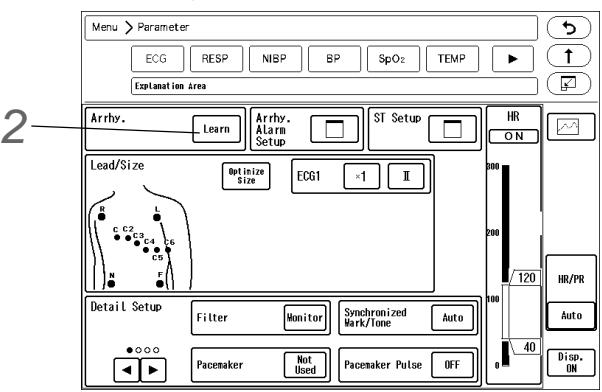

**2** Press the [Learn] key while displayed in gray.

- The key will change to blue.
- Arrhythmia learning will start.

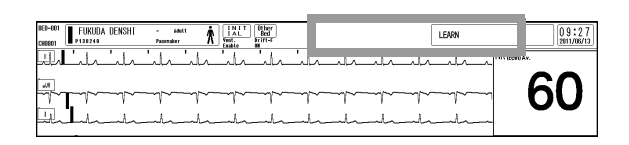

 During arrhythmia learning, a message will be displayed.

NOTE

- If [Used] is selected for "Pacemaker", the [Learn] key will not change to blue and <LEARN> will not be displayed, but the learning process will be performed.
- Pressing the key while arrhythmia learning is in process will not stop the process.

### **Graphic Trend**

This section explains the graphic trend function and printing procedure.

If the numeric data is displayed on the home display, data will be automatically stored and displayed as trend data.

#### Graphic Trend Setup

**7** Press the [Menu], [Trend] ("Data Review") keys.

Or, press the [Graphic Trend] key on the user key area.

• The graphic trend will be displayed.

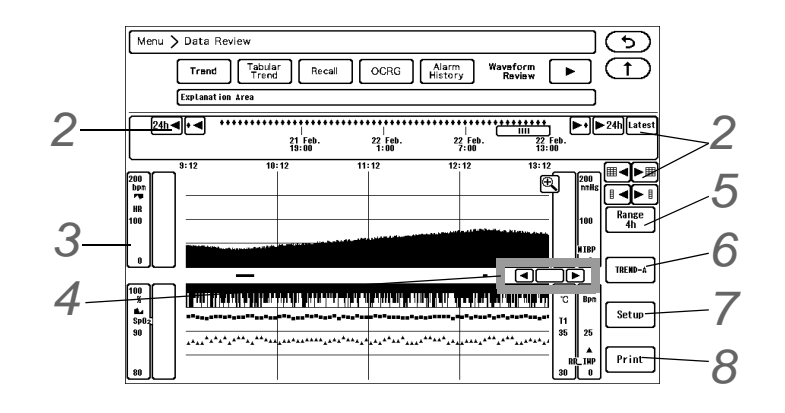

2 graphs are displayed on each page, and graphic trend of 4 parameters can be displayed simultaneously on each graph.

**3** Set the parameter, display type, scale.

1 Press the scale area for each parameter, and display the scale selection window.

| Scale                                   | X) |
|-----------------------------------------|----|
| HR (bpn)<br>100 200 300                 |    |
| Parameter Selection HR isplay Selection |    |

2 Press the key for "Parameter Selection", and select the parameter.

| Parameter                                                                                    | X                   |
|----------------------------------------------------------------------------------------------|---------------------|
| Basie Sv02/CC0 Vent. Other                                                                   | OFF                 |
| HR ST(1) ST(11) ST(111) ST(aVR) ST(aVF) ST(aVF)                                              |                     |
| VPC         ST(V)         ST(V2)         ST(V3)         ST(V4)         ST(V5)         ST(V6) | Trend Data<br>Setup |
| NIBP         BP1         BP2         PR_IBP         T1         T2                            |                     |
| Sp02         PR_Sp02         PI                                                              |                     |

NOTE

- The selected parameter will be also registered for the trend group.
- The APNEA duration will be stored when it exceeds the upper alarm threshold level. If lower than the alarm threshold level, it will be stored as "0 (zero)".

**3** Select the scale.

**4** Press the key for "Display Selection", and select the display type.

**4** Move the cursor.

- 1 Pressing the center part of will display the trend data at the cursor position.
- 2 The cursor will move to left and right by dragging.
- 3 Press / To adjust the cursor position.
  - The data display at cursor position will be automatically erased after fixed duration.
- $4 \oplus$  Press to display the 10-minute trend data before and after the cursor position.
- 5 R Press to return the display to the previous time range.

**5** Set the display range.

#### REFERENCE

- The displayed data is compressed as follows depending on the display interval. VPC: Maximum value within the display interval APNEA: Maximum value within the display interval Other than above: Latest value within the display interval For example, if the 24-hour trend for the parameter with minimum resolution of 1 minute is displayed, one mark will be displayed for the 12-minute (720-second) data.
- If the display resolution is higher than the minimum resolution of the data, the same data is repeated to match the display resolution.
   Refer to the following table for resolution. The data resolution differs according to the parameter.

|           | Minimum Resolution |                            |  |  |
|-----------|--------------------|----------------------------|--|--|
| Time Span | Line Display       | Mark Display (Mark: Small) |  |  |
|           | 10 sec. Sample     | 10 sec. Sample             |  |  |
| 10 min.   | 10 sec.            | 10 sec.                    |  |  |
| 1 hours   | 10 sec.            | 30 sec.                    |  |  |
| 2 hours   | 10 sec.            | 60 sec.                    |  |  |
| 4 hours   | 20 sec.            | 120 sec.                   |  |  |
| 8 hours   | 40 sec.            | 240 sec.                   |  |  |
| 12 hours  | 60 sec.            | 360 sec.                   |  |  |
| 16 hours  | 80 sec.            | 480 sec.                   |  |  |
| 24 hours  | 120 sec.           | 720 sec.                   |  |  |

#### Display Resolution

6 Press the [Trend Group] key to change the trend group.

Maximum of 5 groups with 8 parameters each can be registered, and can be selected according to the monitoring purpose.

- 1 Select the group.
- 2 To change the name of trend group, press the [Change Name] key. (@"To Enter Characters" P3-24)

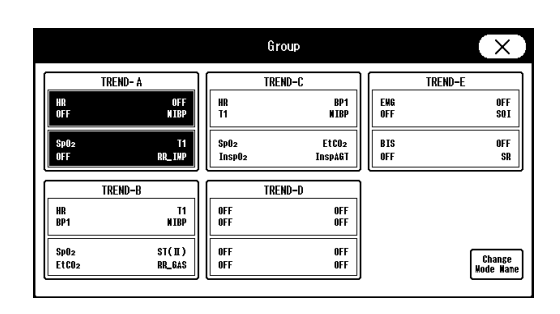

 $\mathsf{T}$ Perform the setup for the graphic trend display.

- 1 Time Bar
  - Select the time bar display interval from [4h]/[8h]/[12h]/ [16h]/[20h]/[24h]/[36h]/[48h].
- 2 Alarm Display Selection

Select the alarm display status. If the alarm for the selected arrhythmia, parameter is generated during the displayed time range, it will be indicated in red at the alarm status display area.

- [Trend Parameters]: The displayed trend parameters will be selected.
- [Select All]: All parameters including arrhythmia will be selected.
- ▶ [Cancel All]: All selections will be canceled.
- [Select All Arrhythmia]: All arrhythmia will be selected.
- Each parameter key: Each time the key is pressed, selected/unselected status will change.
- **3** Mark
  - Select the mark size on the graphic trend from [Small]/[Big].

# 8 Press [Print].

> To print the trend data, press the [Print] key, select the parameter, and press the [Enter] key.

#### **Description for Each Parameter**

| Numeric Data                                      | Description                                  | Scale                          | Unit               |
|---------------------------------------------------|----------------------------------------------|--------------------------------|--------------------|
| HR                                                | HR                                           | 100, 200, 300                  | bpm                |
| VPC                                               | VPC Counts                                   | 20, 50, 100                    | -                  |
| ST (I, II, III, aVR, aVL,                         | ST Level (Absolute Value or Relative Value)  | ±0.2, ±0.5, ±1.0, ±2.0         | mV                 |
| aVF, V1 to V6)                                    |                                              | ±2, ±5, ±10, ±20               | mm                 |
| SpO 2-1, SpO2-2                                   | SpO <sub>2</sub> Value                       | 0 to 100, 50 to 100, 80 to 100 | %SpO <sub>2</sub>  |
| PR_SpO <sub>2</sub> -1,<br>PR_SpO <sub>2</sub> -2 | SpO <sub>2</sub> Pulse Rate                  | 100, 200, 300                  | bpm                |
| RR_SpO <sub>2</sub>                               | SpO <sub>2</sub> Respiration Rate            | 50, 100, 150                   | Bpm                |
| NIRD                                              |                                              | 100, 150, 200, 300             | mmHg               |
|                                                   |                                              | 16.0, 20.0, 24.0, 40.0         | kPa                |
|                                                   |                                              | 20, 50, 100, 150, 200, 300     | mmHg               |
| BP1~8                                             | Blood Pressure (Systolic / Mean / Diastolic) | 4.0,8.0,16.0,20.0,24.0,40.0    | kPa                |
|                                                   |                                              | 20, 40                         | cmH <sub>2</sub> O |
| PDP                                               | Peak Diastolic Pressure of IABP              | 20, 50, 100, 150, 200, 300     | mmHg               |
|                                                   |                                              | 4.0,8.0,16.0,20.0,24.0,40.0    | kPa                |
| CPP                                               | Cerebral Perfusion Pressure                  | 20, 50, 100, 150, 200, 300     | mmHg               |
|                                                   |                                              | 4.0,8.0,16.0,20.0,24.0,40.0    | kPa                |

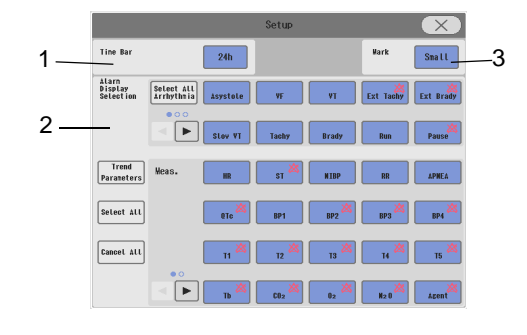

| Numeric Data                                            | Description                                                 | Scale                          | Unit                 |
|---------------------------------------------------------|-------------------------------------------------------------|--------------------------------|----------------------|
| PAP                                                     | Pulmonary Artery Pressure                                   | 20, 50, 100, 150, 200, 300     | mmHg                 |
|                                                         |                                                             | 4.0,8.0,16.0,20.0,24.0,40.0    | kPa                  |
| PR_IBP                                                  | BP Pulse Rate                                               | 100, 200, 300                  | bpm                  |
| SI                                                      | Shock Index                                                 | 2.0, 3.0                       |                      |
| T1 to 8                                                 | Temperature                                                 | 20.0 to 45.0, 30.0 to 40.0     | °C                   |
| Ть                                                      | Blood Temperature (Cardiac Output<br>Measurement)           | 20.0 to 45.0, 30.0 to 40.0     | °C                   |
| ΔTEMP-A to D                                            | Temperature Difference                                      | ±10.0, ±25.0                   | °C                   |
| RR_IMP                                                  | Impedance Respiration Rate                                  | 50, 100, 150                   | Bpm                  |
| Apnea                                                   | Apnea Duration<br>(Impedance, CO <sub>2</sub> , Ventilator) | 15, 30, 60                     | s (second)           |
| EtCO <sub>2</sub> , InspCO <sub>2</sub> <sup>*1</sup>   | Gas Unit CO <sub>2</sub> Concentration                      | 50, 100                        | mmHg                 |
| 21002, 1130002                                          |                                                             | 4.0,8.0,10.0                   | kPa, %               |
| ExpO <sub>2</sub> , InspO <sub>2</sub> <sup>*1</sup>    | Gas Unit O <sub>2</sub> Concentration                       | 50, 100                        | %                    |
| ExpN <sub>2</sub> O, InspN <sub>2</sub> O <sup>*1</sup> | Gas Unit N <sub>2</sub> O Concentration                     | 50, 100                        | %                    |
| RR_GAS <sup>*1</sup>                                    | Gas Unit Respiration Rate                                   | 50, 100, 150                   | Bpm                  |
| ΔO <sub>2</sub> <sup>*1</sup>                           | ΔΟ <sub>2</sub>                                             | 3.0,6.0,9.0                    | %                    |
| ExpAGT, InspAGT <sup>*1</sup>                           | Gas Unit Agent Concentration                                | 4.0,8.0,10.0                   | %                    |
| MAC <sup>*1</sup>                                       | Minimal Alveolar Concentration                              | 2.0, 5.0                       | -                    |
| BIS                                                     | Bispectral Index (BIS Monitor Measurement)                  | 25, 50, 75, 100                | -                    |
| SR                                                      | Suppression Ratio (BIS Monitor<br>Measurement)              | 25, 50, 75, 100                | %                    |
| EMG                                                     | Electromyography (BIS Monitor<br>Measurement)               | 30 to 80                       | dB                   |
| SQI                                                     | Signal Quality Index (BIS Monitor<br>Measurement)           | 0 to 100                       | %                    |
| SvO2 <sup>*2</sup>                                      | Mixed Venous Oxygen Saturation                              | 0 to 100, 50 to 100, 80 to 100 | %                    |
| ScvO2 <sup>*2</sup>                                     | Central Venous Oxygen Saturation                            | 0 to 100, 50 to 100, 80 to 100 | %                    |
| CCO <sup>*2</sup>                                       | Continuous Cardiac Output                                   | 6.0, 12.0, 20.0                | L/min                |
| CCI <sup>*2</sup>                                       | Continuous Cardiac Index                                    | 6.0, 12.0, 20.0                | L/min/m <sup>2</sup> |
| BT <sup>*2</sup>                                        | Blood Temperature (SvO <sub>2</sub> /CCO Monitor)           | 20 to 45, 30 to 40             | °C                   |
| RR_VENT                                                 | Ventilator Respiration Rate                                 | 50, 100, 150                   | Bpm                  |
| SpCO (1, 2)                                             | Carboxyhemoglobin Concentration                             | 20, 40, 100                    | %SpCO                |
| SpMet (1, 2)                                            | Methemoglobin Concentration                                 | 10, 15, 100                    | %SpMet               |
| SpHb (1, 2)                                             | Total Hemoglobin Concentration                              | 10 to 20, 0 to 25              | g/dL                 |
| PI(1,2)                                                 | Perfusion Index                                             | 10, 20                         | %                    |
| PI(1,2)                                                 | Pleth Variability Index                                     | 30, 60, 100                    | %                    |
| ExpMV <sup>*1</sup>                                     | Expiratory Minute Ventilation Volume                        | 6.0, 12.0, 20.0                | L/min                |
| PEAK <sup>*1</sup>                                      | Peak Airway Pressure                                        | 10, 20, 50, 100                | cmH <sub>2</sub> O   |
| PEEP <sup>*1</sup>                                      | Peak End Expiratory Pressure                                | 10, 20, 50, 100                | cmH <sub>2</sub> O   |
| Lt-rSO2 <sup>*2</sup>                                   |                                                             |                                |                      |
| Rt-rSO2 <sup>*2</sup>                                   |                                                             | 20 to 100                      | 0/                   |
| S1-rSO2 <sup>*2</sup>                                   | - Regional Cerebral Oxygen Saturation                       |                                | %                    |
| S2-rSO2 <sup>*2</sup>                                   | 1                                                           |                                |                      |

\*1: When the FLOW-i or Apollo Anesthesia Delivery System is used, the measurement by the anesthesia will be used.

| Numeric Data                                                                                                    | Description | Scale | Unit |  |
|----------------------------------------------------------------------------------------------------|-------------|-------|------|--|
|                                                                                                    |             |       |      |  |
| *2: The external device parameters to be displayed on the graphic trend/tabular trend needs to be selected in advance on the |             |       |      |  |

\*2: The external device parameters to be displayed on the graphic trend/tabular trend needs to be selected in advance on the "Trend Data Setup" window ([Data Review>Graphic Trend or Tabular Trend] or [Initial Settings>External Device>Main Unit/HP-800]).

- The apnea duration will be stored when it exceeds the upper alarm threshold level. If lower than the alarm threshold level, it will be stored as "0 (zero)".

# Short Trend

The trend data can be displayed on the home display.

As the alarm occurrence point on the graph is displayed in red, the alarm data of up to 3 hours (\*) can be verified on the home display.

(\*: In case when the short trend data resolution is set to [30 sec.].)

Pressing the short trend of an alarm generated parameter will display the recall screen.

The short trend can be displayed for each display layout.

When 12-lead layout is displayed, ST value of each lead can be displayed in short trend.

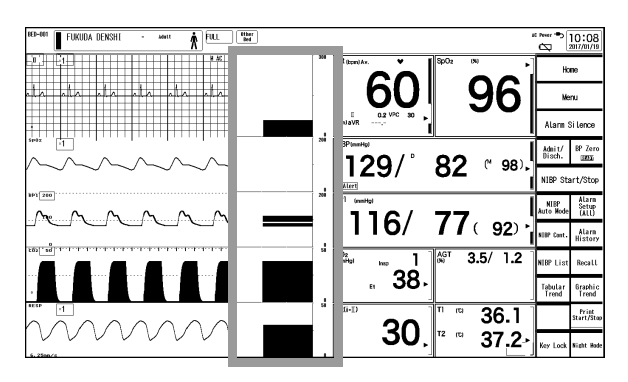

The short trend display can be turned ON or OFF using the [Short Trend ON/OFF] user key. (@"User Key Selection" P10-15)

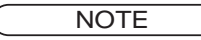

- When the cursor function or reference line function of the short trend is enabled, the alarm condition cannot be displayed.
- When the short trend of multiple parameters are displayed overlapped, only the parameter displayed on top will be displayed in red at alarm occurrence.

#### Selecting the Parameters to be Displayed

The parameters to be displayed can be changed on the "Display Config." menu. (@ "Display Configuration" P10-1)

Also, by setting the auto display configuration, the short trend parameters can be changed automatically according to the displayed waveforms and numeric data. ( PMaintenance Manual "Display/Print Setup" P5-12)

Maximum of 4 parameters can be displayed overlapped in the same short trend display area. (shown on right)

#### Changing the Trend Scale and Display Duration

The short trend scale will be displayed on the right or left side of the short trend.

The displayed scale will be in accordance with the scale set on the "Trend" screen.

For the following parameters, the short trend scale can be synchronized with the corresponding waveform scale by selecting [Waveform] for "Short Trend Scale" under [Menu>Display Config.>Detail Setup].

#### BP, PEAK, VT, CO<sub>2</sub>, O<sub>2</sub>, Agent

The short trend display width can be selected from 7 levels by pressing the waveform display area.

Also, by setting the "Data Resolution" (5 sec./10 sec./30 sec.) under [Display Config.] > [Detail Setup], maximum display duration (30 min./1 hr./3 hr.) can be changed. The display width can be selected from 7 levels.

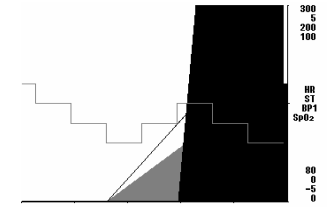

#### Changing the Display for Each Parameter

The graph type and display order can be changed for each parameter.

By pressing the short trend scale area, "Short Trend Setup" window (shown on right) will be displayed.

"Display Selection"

Select the graph type.

- For example, there are following graph types.
  - Line 📈
  - Filled in with black color from the baseline
  - Filled in with black color between S-D (For BP)
  - Filled in with black color from the top
- [OFF]: Graph will not be displayed.

The displayable graph types will differ depending on the parameter.

♦"Display Order"

When the parameters are displayed overlapped (ex. short trend overlap, BP overlap), the display order can be selected.

- [Front]: The display will be on the front side.
- [Back]: The display will be on the back side.

#### Displaying the Reference Line

For the short trend of the following parameters, reference lines can be displayed.

- HR (Upper/Lower Limit)
- ST (Upper/Lower Limit) \*Only for the ECG1 lead
- BP1 to 4 (Upper/Lower Limit) \*S/D/M can be selected for each limit.
- NIBP (Upper/Lower Limit) \*S/D/M can be selected for each limit.
- EtCO<sub>2</sub> (Upper/Lower Limit)
- SpO<sub>2</sub> (Lower Limit)
- BIS (Upper/Lower Limit)

The data within the reference lines (including the parameters without the reference line display) will be displayed with lower brightness.

The data outside the reference lines will be displayed with higher brightness.

The reference lines can be displayed by selecting [Enable] for "Reference Line Function". (Menu>Display Config.>Detail Setup)

However, it cannot be displayed for the overlapped short trend. And, when the reference line function is enabled, the function to display the alarm occurrence point on the graph in red cannot be used.

When [Enable] is set for "Reference Line Function", ON/ OFF and upper/lower limit of reference line display can be selected on the "Short Trend Setup" window for each parameter.

The "Short Trend Setup" window can be displayed by pressing the short trend scale area.

|                      | Short Trend Setup                    | X                                    |
|----------------------|--------------------------------------|--------------------------------------|
| HR PR_Sp0            | 2 PR_Sp02N2 PR_IBP                   | VPC ST(I)                            |
| Display<br>Selection | Reference<br>Line OFF<br>Lover Limit | Reference<br>Line<br>Upper Linit OFF |
| Display Order Front  | 40                                   | Alarm<br>Linit                       |
| Back                 | ▼ Current<br>Value                   | ▼ Current<br>Yalue                   |

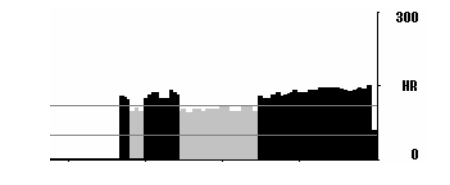

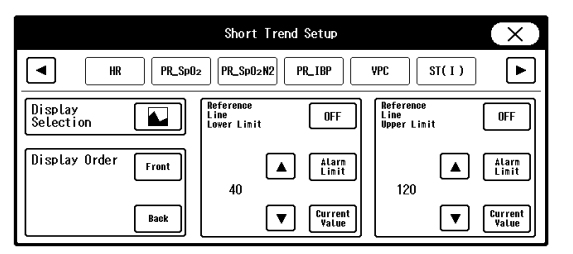
By displaying a cursor, the numeric data and review data at cursor position can be displayed.

The cursor can be displayed by selecting [Enable] for "Cursor Function". (Menu>Display Config.>Detail Setup)

Pressing the short trend display area will display the cursor at the last displayed position (time). If the last displayed position is

cleared by scrolling, the cursor will be displayed at the latest data position.

The cursor can be moved by dragging or pressing the short trend display area.

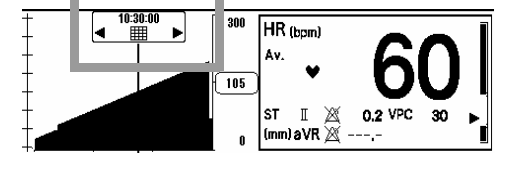

10:30:00 ==== ▶ will display the review data (tabular trend/graphic trend/zoom wave) Pressing the center part of at the cursor point.

(However, zoom wave can be displayed only when the full disclosure waveform function is enabled.)

The cursor cannot be displayed for the overlapped short trend. And, when the cursor function is enabled, the function to highlight the alarm generated data cannot be used.

When the cursor function is enabled, the function to enlarge/reduce the short trend display area cannot be used. During the cursor display, the short trend data will not be updated. When the cursor is not used for 10 seconds or when other window is displayed, the cursor will be automatically cleared.

### **Tabular Trend**

This section explains the tabular trend function and printing procedure.

If the numeric data is displayed on the home display, data will be automatically stored and displayed.

### To Display/Print the Tabular Trend

Press the [Menu], [Tabular Trend] ("Data Review") keys. Or, press the [Tabular Trend] key on the user key area.

The tabular trend will be displayed.

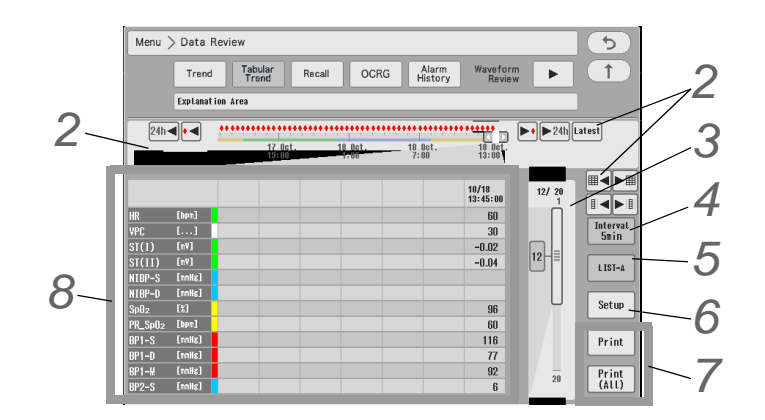

 $\mathbf 2$  Changing the displayed time, scrolling the time, updating the data (@"Common Operation" P8-1)

 ${f 3}$  The list will be scrolled up or down to display other parameters.

Tabular Trend

**4** Select the display interval.

[NIBP]: The tabular trend display interval will be according to the NIBP measurement time.

NOTE

\*Maximum 240 hours of data will be stored regardless of the time bar display range.

• If the display resolution is higher than the minimum resolution of the data, the same data is repeated to match the display resolution.

**5** Press the [List-x] key to change the tabular trend group. Maximum of 6 different groups of parameters can be registered according to the monitoring purpose.

- 1 Select a group from [A]/[B]/[C]/[D]/[E]/[F].
- 2 To change the name of trend group, press the [Change Name] key.

(@"To Enter Characters" P3-24)

6 Set the parameters for the tabular trend.

| 🖙 "Parameter | Setup | for | Tabular | Trend" | P8-15) |  |
|--------------|-------|-----|---------|--------|--------|--|
|              | 00.00 |     |         |        | ,      |  |

Press the [Print]/[Print (All)] key.

- [Print]: The currently displayed tabular trend will be printed.
- ▶ [Print (All)]: All data for 12 parameters (which fits in 1 page) will be printed.

 $oldsymbol{\mathcal{B}}$  The displayed data time can be scrolled by dragging the data display area.

### The Description of the Display

Also, if the measured data is not displayed on the home display, or BP zero balance is not performed, the data will not be displayed.

The alarm generated data will be displayed with red background.

The date column of alarm generated data will be also displayed with red background.

| ( | NOTE |  |
|---|------|--|
|   |      |  |

The red background will be displayed for the alarm generated parameter.

The alarm display for the expiratory and inspiratory parameter such as  $EtCO_2$  and  $InspCO_2$  will be the same.

For example, if the alarm is generated for BP-S, the background color of BP1-S, BP1-M, BP1-D will be displayed in red.

|                                                                                                    |                                                                                                    | Group                                                                                                 |                                                                                                    |                                        | $(\mathbf{X})$                                                                                                    |
|----------------------------------------------------------------------------------------------------|----------------------------------------------------------------------------------------------------|----------------------------------------------------------------------------------------------------|----------------------------------------------------------------------------------------------------|----------------------------------------|----------------------------------------------------------------------------------------------------|
| HR           VPC           ST(1)           ST(1)           ST(1)           ST(1)           ST(1)           ST(1)           ST(1)           ST(1)           ST(1)           SP02           BP1-S           BP1-S           BP1-H           BP2-S | L151-8<br>HR<br>VPC<br>ST(1)<br>ST(1)<br>ST(4W)<br>ST(4W)<br>ST(4W)<br>ST(4W)<br>ST(4V)<br>ST(4V)<br>ST(4V)<br>ST(4V)<br>ST(4V) | LIST-C<br>HR<br>RR_IMP<br>RR_GAS<br>SOD2<br>P-PEAK<br>P-PAUSE<br>P-MEAN<br>PEEP<br>E-TV<br>I-TV<br>NV | L151-0<br>Sv02<br>CC0<br>EDV<br>B-Texp<br>RVEF<br>SV<br>CC1<br>EDV1<br>ESV<br>SVR<br>Sv0<br>Sv1<br>Sv1<br>Sv1<br>Sv1<br>Sv1<br>Sv1<br>Sv1<br>Sv1 | L151-E<br>01S<br>5011<br>EMG<br>SR<br> | L1S1-F<br>HR<br>SDD2<br>N1BP-D<br>N1BP-D<br>N1BP-H<br>BP1-S<br>BP1-D<br>BP1-S<br>BP1-D<br>BP1-S<br>BP1-D<br>RR_GAS<br>EtCD2<br>02-1<br>AGT-1<br>Change<br>Wode Kane |

| Menu >       | Data R | eview              |                 |                |          |          |                  |          |               |                |          |          |                       |        |       | <u>)</u>      |
|--------------|--------|--------------------|-----------------|----------------|----------|----------|------------------|----------|---------------|----------------|----------|----------|-----------------------|--------|-------|---------------|
|              | Tree   | nd (T              | abular<br>Trend | Recall         | 0        | CRG      | Alarm<br>History | R        | Wave<br>aview | Zoom<br>Wave   | ST       |          |                       | Full C | lisc. | jœ            |
|              | Expla  | nat ion .tre       | 4               |                |          |          |                  |          |               |                |          |          |                       |        |       | )( <b>P</b> ) |
| 24h<br>  • • | •      |                    |                 | 06/03<br>23:00 |          |          | 06/10<br>5:00    |          |               | 06/10<br>11:00 |          |          | 06/10<br>118sa<br>X13 |        | כ     | Latest 🕨      |
|              |        | 0\$/10<br>17:35:00 | 17:35:10        | 17:35:20       | 17:35:30 | 17:35:40 | 17:35:50         | 17:38:00 | 17:36:10      | 17:36:20       | 17:38:30 | 17:38:40 | 17:36:50              | 3/     | 9     |               |
| HR           | [ben]  | 112                | 113             | 119            | 117      | 125      | 122              | 115      | 119           | 110            | 115      | 113      | 107                   | I      | 1     | Review        |
| Sp02         | [13]   | 98                 | 98              | 96             | 95       | 96       | 97               | 96       | 98            | 98             | 98       | 98       | 98                    | l ſ    | ו ר   |               |
| NIBP-S       | [nmHg] | 125                | 127             | 124            | 118      | 124      | 120              | 118      | 126           | 125            | 119      | 119      | 128                   |        |       | Tabular       |
| NIBP-D       | [nmHs] | 83                 | 79              | 79             | 17       | 84       | 79               | 79       | 80            | 78             | 80       | 80       | 83                    |        |       | (Group)       |
| RR-IMP       | [8pn]  | 22                 | 21              | 19             | 19       | 20       | 22               | 22       | 19            | 22             | 19       | 21       | 20                    |        |       | 1.191.4       |
| T1           | ["0]   | 36.4               | 36.3            | 36.5           | 36.3     | 36.3     | 36.3             | 36.5     | 36.4          | 36.3           | 36.6     | 36.4     | 36.4                  |        |       | Liaite        |
| ■ Sv0z       | [%]    | 83                 | 83              | 84             | 84       | 83       | 84               | 84       | 83            | 83             |          |          |                       |        |       |               |
| a cco        | []     | 5.3                | 5.2             | 5.4            | 5.4      | 5.3      | 5.4              | 5.4      | 5.4           | 5.3            |          |          |                       | hl     |       | Setun         |
| <b>BIS</b>   |        | 58                 | 58              | 58             | 58       | 58       | 58               | 59       | 58            | 58             | 58       | 58       | 58                    | 9      |       |               |
|              |        |                    |                 |                |          |          |                  |          |               |                |          | _        |                       |        |       |               |
|              |        |                    |                 |                |          |          |                  |          |               |                |          |          |                       |        |       |               |
|              |        |                    |                 |                |          |          |                  |          |               |                |          |          |                       |        |       | Print         |
|              | -      |                    | -               |                |          | -        |                  |          | -             |                |          |          |                       | 1 4    | - 1   |               |
|              |        |                    |                 |                |          |          |                  |          |               |                |          |          |                       |        | -     | (ALL)         |

On the left side of the parameter, the color assigned for the corresponding parameter will be displayed.

### Parameter Setup for Tabular Trend

Press the [Menu], [Tabular Trend] ("Data Review"), [Setup] keys.

> The tabular trend setup screen will be displayed.

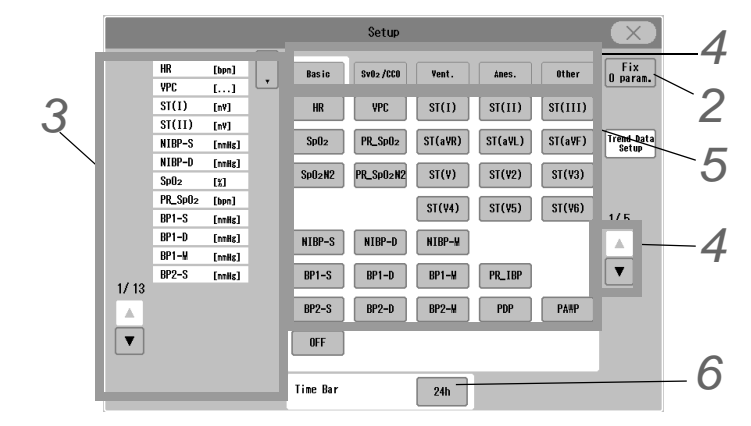

**2** Press the [Fix x param.] key to set the fixed parameters.

- Select from [0 param.] to [6 param.].
- ▶ The selected quantity of parameters will be always displayed on the tabular trend, and these data will be remained displayed even when scrolled.

3 Select the display location for the parameter. The selected location will be displayed with blue frame and will be displayed at the side.

- ► To change the location, directly press the desired location or drag the 🚺 key up or down.
- ▶ To change the displayed page, press the ▲ / ▼ keys on the left.

# **4** Select the parameters.

1 Select the category and displaying page.

- [Basic]/[Hemodynamics]/[Vent.]/[Anes.]/[Other]: The parameters for the corresponding category will be displayed.
- $\blacktriangleright$   $\checkmark$  : The displaying page for the parameters can be selected.

| Basic                         | HR, VPC, ST, SpO <sub>2</sub> -1, PR_SpO <sub>2</sub> -1, SpO <sub>2</sub> -2, PR_SpO <sub>2</sub> -2, NIBP, BP1 to 8, QTc, SI, PR-IBP, PDP, PAWP, CPP, T1 to 8, Tb, CO, EtCO <sub>2</sub> , InspCO <sub>2</sub> , RR-GAS, RR-IMP, RR-VENT, APNEA, O <sub>2</sub> , N <sub>2</sub> O, Agent, E-VT, I-VT, E-MV, I-MV, P-PEAK, P-PAUSE, PEEP, P-MEAN, RES, COMP, VT 1sec, I/E RATIO, PI, PVI, SpCO, SpMet, SpHb, PI-2, PVI-2, SpCO-2, SpCO-2, SpMet-2, SpHb-2, SpOC, SpOC-2                                                                     |
|-------------------------------|----------------------------------------------------------------------------------------------------|
| Hemodynamics                  | SVO <sub>2</sub> , ScvO <sub>2</sub> , SaO <sub>2</sub> , O <sub>2</sub> EI, B-Temp, CCO, CCO-STAT, CCI, CCI-STAT, DO <sub>2</sub> , RVEF, RVEF-<br>STAT, VO <sub>2</sub> , SV, SV-STAT, SVI, SVI-STAT, SVR, SVRI, SVV, EDV, EDV-STAT, EDVI, EDVI-<br>STAT, MAP, ESV, ESVI, CFI, iCO, iCI, iSV, iSVI, iSVR, iSVRI, GEDV, GEDI, GEF, EVLW, ELWI,<br>PVPI, ITBV, ITBI, VO <sub>2</sub> e, VO <sub>2</sub> I, VO <sub>2</sub> le, iB-Temp, SQI, MAP, CVP, HR, PR, SpO <sub>2</sub> , iMAP, iCVP,<br>iAvgPR, DO <sub>2</sub> I, HGB, dPmx, CO CAL |
| Ventilator                    | E-VT, I-VT, MV, SMV, P-PEAK, P-PAUSE, PEEP, P-MEAN, E-RES, I-RES, COMP, FiO <sub>2</sub> , P-MIN, S-COMP, D-COMP, S-RR, I/E RATIO, RES, VTCO <sub>2</sub> , etCO <sub>2</sub> , VCO <sub>2</sub> , Flowee, Ti, Ti/Ttot, PEEPtot, Elastance, Cdyn, D-Chara, Leakage, S-Mve//Mve, Tc, WOBvent, WOBpat, CPAP, P0.1, Edipeak, Edmin, SBI, VT/PBW                                                                                                    |
| Anesthesia<br>Delivery System | Sup.Air, SupO <sub>2</sub> , SupN <sub>2</sub> O                                                                                                    |
| Other                         | BIS, SQI, EMG, SR, SEF, TOTPOW, IMP, Lt-rSO <sub>2</sub> , Rt-rSO <sub>2</sub> , S1-rSO <sub>2</sub> , S2-rSO <sub>2</sub> , tcpO <sub>2</sub> , tcpCO <sub>2</sub>                                                                                                    |

#### Parameters for each Category

#### NOTE

- The APNEA duration will be stored when it exceeds the upper alarm threshold level. If lower than the alarm threshold level, it will be stored as "0 (zero)".
- The external device parameters to be displayed on the graphic trend/tabular trend needs to be selected in advance on the "Trend Data Setup" window ([Data Review>Graphic Trend or Tabular Trend] or [Initial Settings>External Device>Main Unit/HP-800]).
- The measurement unit of tcpO<sub>2</sub>, tcpCO<sub>2</sub> can be set on the TCM4 or TCM5 FLEX. When the measurement unit is changed, the tabular trend data of tcpO<sub>2</sub> and tcpCO<sub>2</sub> on the bedside monitor will be deleted.

**5** Select the parameter to be displayed for the selected location.

• The blue frame will move to one row below.

Set the time bar.

Select the time bar display interval from [4h]/[8h]/[12h]/[16h]/[20h]/[24h]/[36h]/[48h].

#### Recall

This section explains about the recall function and the setup procedure.

#### To Display the Recall Waveform

1 Date/Time at Alarm Occurrence
2 Recall Factor
3 Recall Waveform (Compressed: 12 sec.)
4 ◆Mark

When the alarm for the specified recall factor occurs, waveforms (max. 2 waveforms/12 seconds) and numeric data for each recall factor will be stored up to 300 data. On the display selection menu, the data to be displayed can be

selected from the stored recall data. 5 compressed recall waveforms will be displayed. Pressing the waveform area will display the enlarged waveform.

If the recall data exceeds 300, the data will be erased from the oldest one.

The recall waveform will be acquired from the point prior to alarm occurrence so that alarm-generated point will be displayed at 7 to 8 seconds point on the 12-seconds recall waveform.  $\blacklozenge$  mark indicates the alarm generated point.

Press the [Menu], [Recall] ("Data Review") keys.

Or, press the [Recall] key on the user key area.

- Recall screen will be displayed.
- ▶ 5 compressed waveforms (12 sec. per each waveform) will be displayed.
- > The alarm occurrence time, the recall factor occurred at the same time, and the compressed waveform of recall waveform 1 will be displayed.

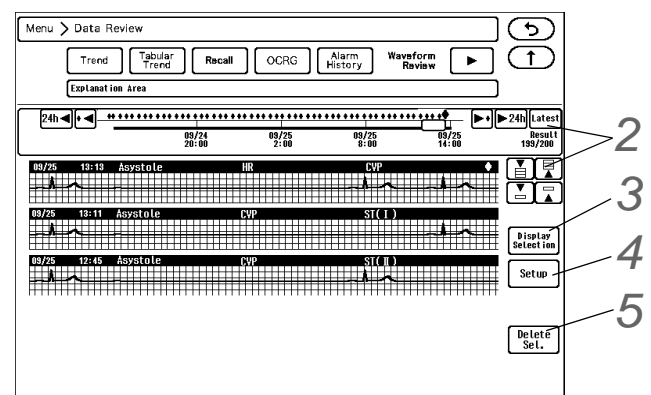

 $\mathbf 2$  Changing the time span, scrolling the time, displaying the latest data ( @"Common Operation" P8-1)

Press the [Display Selection] key to set the recall display.

- 1 The quantity of waveforms is displayed.
- 2 Select the recall factor.
  - The key will turn blue when pressed to indicate that it is selected as the recall factor.
  - ▶ [Select All]: All parameters including arrhythmia will be selected.
  - ▶ [Select All Arrhythmia]: All arrhythmia will be selected.
  - Cancel All: All selections will be canceled.

Recall Select All Arrhythmia ٧T 2 SLOV VI el Al ть

- - NOTE
    - The "Display Selection" setting will be also applied to the recall list display on the numeric data display area.
      - ( recall List)" P3-14)

4 Set the storing condition for recall data. (@"Recall Setup" P8-19)

5 Deleting All Recall Waveform

1 Press the [Delete Sel.] key.

- 2 Select the parameters to delete. For the selected parameter, "x" will be displayed. To select all displayed waveforms, press the [Select All] key.
  - To cancel the selection, select again the parameter with "x" mark. "x" mark will be cleared indicating that it has been removed from the deleting parameter selection.
- 3 Press [Delete]>[Delete OK] keys to delete the parameters with "x" mark.

### To Display/Print the Enlarged Recall Waveform

On the enlarged recall waveform display, the recall waveform will be displayed in 25mm/s and by using the cursor, the data before and after the alarm occurrence can be checked.

Press the waveform display area on the recall screen.

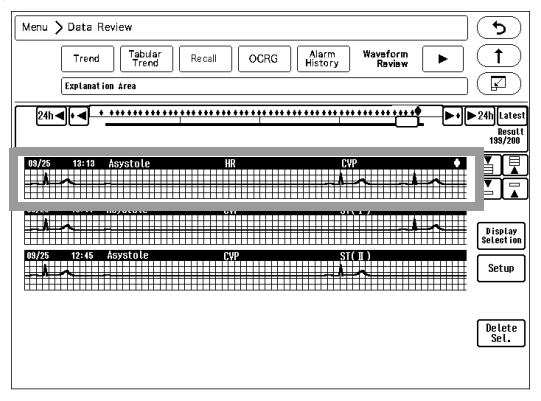

> The enlarged recall waveform will be displayed.

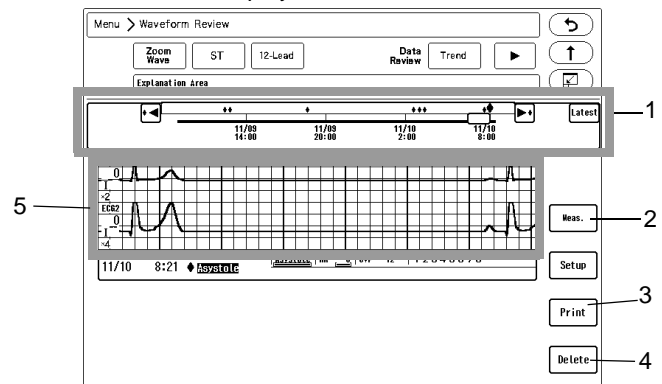

- 1 Shifts the recall waveform display.
- 2 Measurement

The measurement value will be displayed.

3 Printing the Recall Waveform

The displayed enlarged waveform and numeric data will be printed. The output printer can be selected on the "Manual Printing" setup. (@"Printing Setup" P9-1)

( Printing Setup P9-1)

4 Deleting the Recall Waveform

The displayed recall waveform will be deleted.

5 The waveform can be scrolled by dragging the waveform area to left and right.

### **Recall Setup**

The storing condition at alarm occurrence can be set for the recall function. The recall waveform and recall factor (numeric data, arrhythmia) can be selected.

**1** Press the [Setup] key on the recall screen.

( To Display the Recall Waveform" P8-16)

▶ The "Setup" window will be displayed.

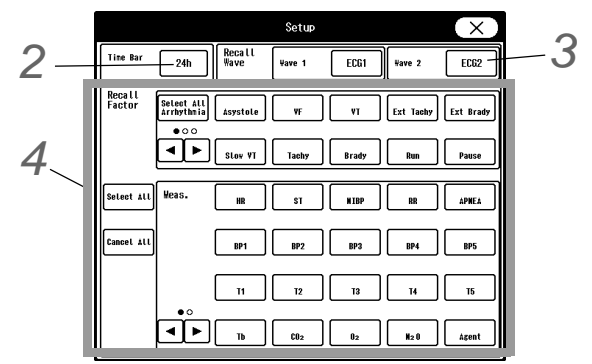

**2** Select the time bar display interval from [4h]/[8h]/[12h]/[16h]/[20h]/[24h]/[36h]/[48h].

**3** Select the recall waveform. Up to 2 waveforms can be selected for recall waveform. (shown on right)

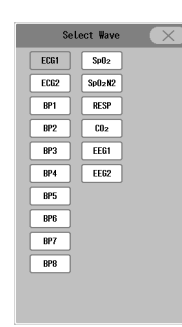

**4** Select the recall factor.

( "To Display the Recall Waveform" P8-16)

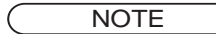

• The recall waveform will start with the following delay time tracing back from the alarm occurrence.

|            | Adult   | Child   | Neonate            |                  |  |  |
|------------|---------|---------|--------------------|------------------|--|--|
|            | / ddit  | 0       | Numeric Data Alarm | Arrhythmia Alarm |  |  |
| Delay Time | 12 sec. | 12 sec. | 8 sec.             | 12 sec.          |  |  |

- For the parameters measured on the multigas module, the delay time is 8 seconds.
- For the AFib alarm, the delay time is 30 seconds.

### OCRG

This section explains about the OCRG display.

On the OCRG display, compressed respiration waveform, HR trend and  $SpO_2$  trend are displayed simultaneously. By using the optional SD card, 240 hours of OCRG data can be saved.

Press the [Menu], [OCRG] ("Data Review") keys.

• OCRG screen will be displayed.

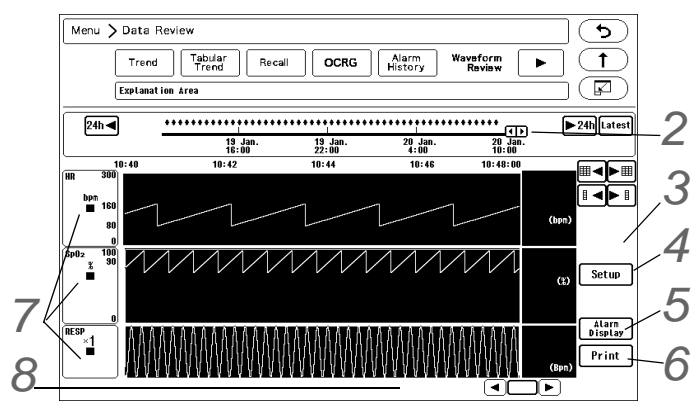

→ / → will become effective by using the optional SD card. The cursor will move to the alarm generated time.

# **3**Real Time Update

Updates the paused OCRG review to the latest time.

# **4** OCRG Setup

The settings for OCRG can be performed.

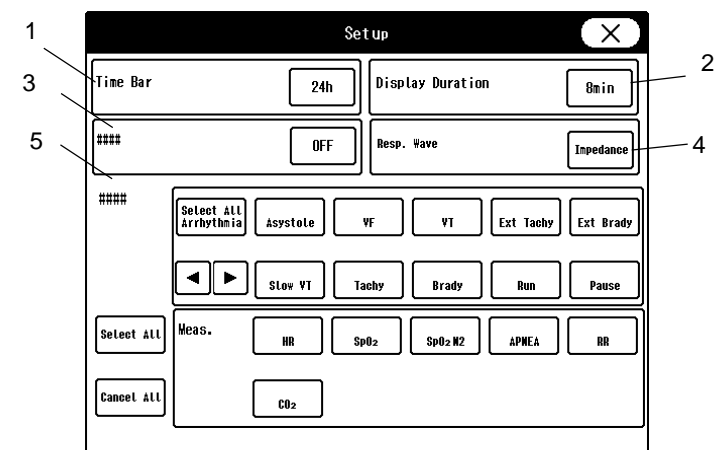

#### 1 Time Bar Setup

Select the time bar display interval from [4h]/[8h]/[12h]/[16h]/[20h]/[24h]/[36h]/[48h].

- 2 Display Duration Select from [4min]/[8min]/[16min].
- **3** SpO<sub>2</sub> 2ch display
  - Select from [ON]/[OFF].

ON: SpO<sub>2</sub> 2ch will be displayed overlapped in the SpO<sub>2</sub> trend display area. Displays in order of SpO<sub>2</sub> 1ch > SpO<sub>2</sub> 2ch.

OFF: Only  $SpO_2$  1ch will be displayed in the  $SpO_2$  trend display area.

- 4 Respiration Waveform Select from [Impedance]/[CO<sub>2</sub>].
- 5 Alarm Display Selection Select the alarm factor to be displayed in the alarm display.
- 6 CVA Display: ON/OFF

CVA alarms can be displayed in the compressed respiration waveform area of the OCRG.

7 HR Meas. Selection (OCRG) Select the HR average method to be displayed in the OCRG screen.

NOTE

This can be set so that OCRG is displayed on its own, separately from the HR (judged as an alarm) that is displayed in the numeric data box.
 Refer to refer to refer to

# **5** Alarm Display

The color of the alarm occurrence point can be changed for display according to the alarm factor selected on the Setting > Alarm Display Selection.

# 6 Printing

The currently displayed trend and compressed waveform on the OCRG screen will be printed.

### Printing Scale, Size

Scale for HR, SpO<sub>2</sub>, CO<sub>2</sub> in the trend area and waveform size for compressed respiration waveform can be changed.

| Parameter              | Size, Scale                  |
|------------------------|------------------------------|
| HR [bpm]               | [0 to 200]/ [0 to 300]       |
| SpO <sub>2</sub> [%]   | [0 to 100]/ [50 to 100]      |
| Impedance RESP         | [x1/4]/[x1/2]/[x1]/[x2]/[x4] |
| CO <sub>2</sub> [mmHg] | [0 to 50]/ [0 to 100]        |
| [kPa] [%]              | [4]/[8]/[10]                 |

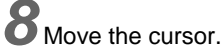

1 Pressing the center part of will display the trend data at the cursor position.

2 The cursor will move to left and right by dragging.

3 Press /  $\triangleright$  to adjust the cursor position.

The numeric data on the cursor position will be displayed. The display will not be updated when the numeric data is displayed by the cursor. Press [Real Time] to resume.

### Alarm History

This section explains the alarm history function and printing procedure.

The alarm generation of numeric data, arrhythmia, equipment status and change in alarm settings can be stored as alarm history. Maximum of 5000 data can be stored.

NOTE
 The alarm history cannot be deleted manually. When 5000 data is exceeded, the data will be deleted from the oldest one..

### Alarm History Setup

**1** Press the [Menu], [Alarm History] ("Data Review") keys.

• The alarm history screen will be displayed.

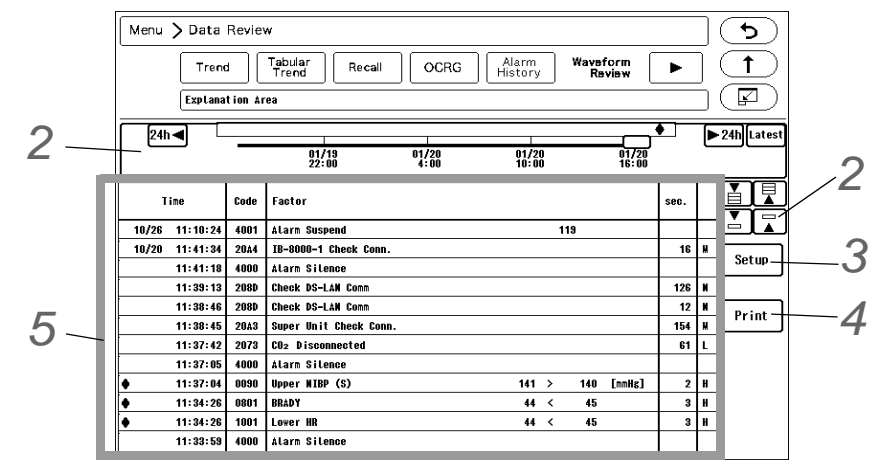

2 Changing the displayed time, scrolling the time, updating the data (@"Common Operation" P8-1)

**3** Set the alarm history display.

- 1 Select the time bar display interval from [4h]/[8h]/ [12h]/[16h]/[20h]/[24h]/[36h]/[48h].
- 2 Select the alarm level to be displayed. The selected item will be displayed in blue.
- 3 Select the alarm type to be displayed. The selected item will be displayed in blue.
- Setup X 1 Iine Bar 24h 2 Atarn 24h 3 Atarn S H U L N 3 Atarn Numeric Arrhy. Equip. Other Bata Arrhy. Status

**4** Press the [Print] key.

• The currently displayed alarm history will be printed.

**5** The displayed data can be scrolled by dragging the display area up and down.

### Description for Each Item

The descriptions of each item are as follows.

| Item            | Details                                                                                                    |
|-----------------|----------------------------------------------------------------------------------------------------|
| Time            | The alarm generated time or alarm setting changed time will be displayed.                                                                                                    |
| Code            | The code related to alarm generation or alarm setting change will be displayed in hexadecimal.                                                                                                    |
| Factor          | The factor for alarm generation and alarm setting change will be displayed.                                                                                                    |
|                 | In case of numeric data/arrhythmia alarm, the numeric data and alarm setting at alarm generation will be also displayed.                                                                                                    |
|                 | In case of device status alarm, a detailed code may be also displayed.                                                                                                    |
|                 | In case of alarm setting change, the changed value will be also displayed.                                                                                                    |
| Duration (sec.) | The duration of numeric data/arrhythmia/device status alarm generation, alarm suspend, monitor suspend, night mode will be displayed in seconds. The maximum displayable value is 99999 sec.<br>It will not be displayed for the alarm setting change. |

# Print Output Example

| BED-013 2011/06/16                                                                                                    | 20:47 FUKUDA DENSHI ID:1                                                                                                    | 12841 SEX:                              | AGE : 39                                            | ADULT             |                 | ALARM           | HISTORY | 1/2 |
|----------------------------------------------------------------------------------------------------|----------------------------------------------------------------------------------------------------|-----------------------------------------|-----------------------------------------------------|-------------------|-----------------|-----------------|---------|-----|
| TINE<br>11/06/16 20:46:49<br>11/06/16 20:46:05<br>11/06/16 20:46:05<br>11/06/16 20:46:05<br>11/06/16 20:46:05<br>11/06/16 20:46:05<br>11/06/16 20:46:05<br>11/06/16 20:46:05<br>11/06/16 20:46:05<br>11/06/16 20:46:05<br>11/06/16 20:46:05<br>SH11Q:66/16-20:46:05 | CODE FACTOR<br>2031 Printer Busy<br>2031 Printer Busy<br>4001 Alarm Suspend<br>3A00 Tachy Setting Changed<br>32D3 RR (GAS) Lower Limit Chang<br>32D2 RR (IMP) Lower Limit Chang<br>30D3 RR (GAS) Upper Limit Chang<br>30D2 RR (VENT) Upper Limit Changed<br>300F Apnea Upper Limit Changed<br>300F RR (IMP) Upper Limit Changed<br>4003 Discharge | ged<br>ged<br>ged<br>ged<br>nged<br>ged | 119<br>120<br>5<br>5<br>30<br>30<br>15<br>30<br>120 |                   | DURA.<br>5<br>5 | NN              |         |     |
|                                                                                                    |                                                                                                    |                                         |                                                     |                   |                 |                 |         |     |
| BED-013 2011/06/16                                                                                                    | 20:47 FUKUDA DENSHI ID:1                                                                                                    | 12841 SEX:                              | AGE : 39                                            | ADULT             |                 | ALARM           | HISTORY | 2/2 |
| BED-013 2011/06/16<br>TIME<br>11/06/16 20:45:15                                                                                                    | 20:47 FUKUDA DENSHI ID:1<br>CODE FACTOR<br>3400 Tachy Setting Changed                                                                                                    | 12841 SEX:                              | AGE: 39                                             | ADULT             | DURA.           | ALARM           | HISTORY | 2/2 |
| BED-013 2011/06/16<br>TIME<br>11/06/16 20:45:15<br>11/06/16 20:45:15<br>11/06/16 20:45:12<br>11/06/16 20:45:09                                                                                                    | 20:47 FUKUDA DENSHI ID:1<br>CODE FACTOR<br>3A00 Tachy Setting Changed<br>3001 HR Upper Limit Changed<br>0800 TACHY<br>0001 Upper HR<br>3A00 Tachy Setting Changed                                                                                                    | 12841 SEX:                              | AGE: 39<br>190<br>190<br>60 ><br>60 ><br>50         | ADULT<br>50<br>50 | DURA.<br>3<br>3 | ALARM<br>H<br>H | HISTORY | 2/2 |
| BED-013 2011/06/16<br>TIME<br>11/06/16 20:45:15<br>11/06/16 20:45:15<br>11/06/16 20:45:12<br>11/06/16 20:45:12<br>11/06/16 20:45:09                                                                                                    | 20:47 FUKUDA DENSHI ID:1<br>CODE FACTOR<br>3A00 Tachy Setting Changed<br>3001 HR Upper Limit Changed<br>0800 TACHY<br>0001 Upper HR<br>3A00 Tachy Setting Changed                                                                                                    | 12841 SEX:                              | AGE: 39<br>190<br>190<br>60 ><br>60 ><br>50         | ADULT<br>50<br>50 | DURA.<br>3<br>3 | ALARM<br>H      | HISTORY | 2/2 |
| BED-013 2011/06/16<br>TIME<br>11/06/16 20:45:15<br>11/06/16 20:45:15<br>11/06/16 20:45:12<br>11/06/16 20:45:09                                                                                                    | 20:47 FUKUDA DENSHI ID:1<br>CODE FACTOR<br>3A00 Tachy Setting Changed<br>3001 HR Upper Limit Changed<br>0800 TACHY<br>0011 Upper HR<br>3A00 Tachy Setting Changed                                                                                                    | 12841 SEX:                              | AGE: 39<br>190<br>190<br>60 ><br>60 ><br>50         | ADULT<br>50<br>50 | DURA.<br>3<br>3 | ALARM<br>H<br>H | HISTORY | 2/2 |

### Zoom Wave

This section explains about the "Zoom Wave" window. (When using the optional SD card)

Maximum of 6 waveforms (6 seconds each) can be displayed.

The "Zoom Wave" window can be also displayed by pressing the waveform area on the "Full Disc. Wave" window. When the SD card (optional) is not inserted, the latest enlarged recall waveform will be displayed.

**7** Press the [Menu], [Zoom Wave] ("Waveform Review") key.

▶ The "Zoom Wave" window will be displayed.

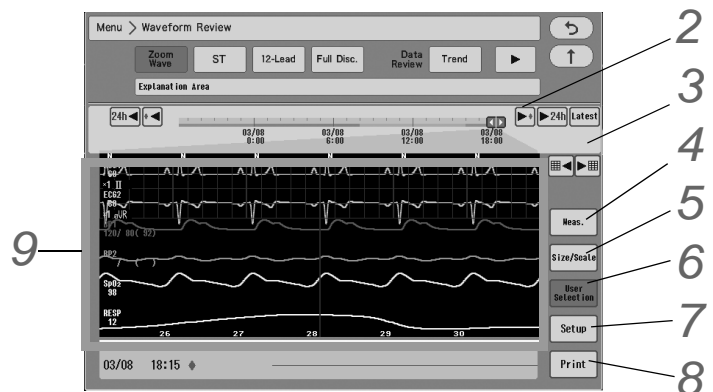

 $\mathbf{2}$  The waveform of previous/next alarm event will be displayed.

Changing the time span, scrolling the time, displaying the latest data ( Provide a Common Operation P8-1)

**4** The numeric data of the displayed time will be displayed.

**5** The size/scale of the displayed waveform will change.

**6** Switch the waveform to display.

[Limb]: Limb lead ECG waveform will be displayed.

[ Chest]: Chest lead ECG waveform will be displayed.

[User Selection]: The waveform selected at procedure 6 will be displayed.

When [User Selection] is set at procedure 5, select the waveforms to be displayed.

The currently displayed waveform will be printed.

On the recorder, 12 seconds of waveform will be printed. The printing range starts from 1 second before the left end of the enlarged waveform.

On the laser printer, 10 seconds of waveform will be printed. The printing range starts from 10 seconds before the left end of the enlarged waveform.

 ${f 9}$  The waveform can be scrolled by dragging the waveform area to left and right.

### ST Measurement

This section explains about the ST measurement and QT alarm function.

### To Display/Print the ST Measurement

On the ST display, ECG for the selected time duration (10 sec./1 min./5 min./10 min.) will be displayed overlapped in 1 block.

If 3-lead cable is used, maximum of 8 hours of ST waveform will be displayed.

NOTE

- If 3-lead cable is used, the measurement will be performed for only the displayed leads.
- For the following case, ST level will not be displayed.
  - When learning arrhythmia.
  - When the lead is off.
  - When the reference waveform is not set.
  - When "N" or "S" is not detected for QRS within 30 seconds.

Press the [Menu], [ST] ("Waveform Review") key. Or, press the [ST] key on the user key area.

ST screen will be displayed.

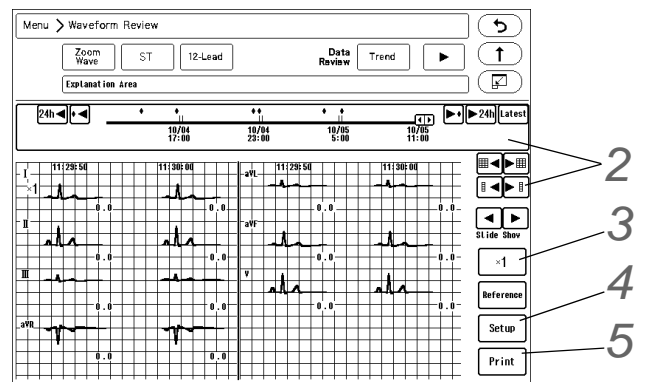

2 Changing the displayed time, scrolling the time, updating the data ( @ "Common Operation" P8-1)

Changing the Displayed Waveform Size

Select from [x1/4]/[x1/2]/[x1]/[x2]/[x4]. The same waveform size will be applied to all the leads. The selected size will not be applied to the ECG waveform on the home display.

**4** Changing the Displayed Block Duration

The "Setup" window will be displayed and "Slide Show" (1 sec./5 sec./10 sec./20 sec./30 sec.) can be selected.

REFERENCE

- When 3-lead cable is used, 36 blocks will be displayed. When 4, 5, 10-lead cable is used, 3 blocks for each lead will be displayed.
- The duration of each block can be selected from [10 sec.]/[1 min.]/[5 min.]/[10 min.]. For the selections other than [10 sec.], the overlapped waveform for the selected duration will be displayed.

# **5** Printing

The currently displayed ST waveform will be printed.

### **Reference Waveform Setup**

The ST reference waveform will be automatically set after learning the arrhythmia. The reference waveform can be updated manually.

Press the [Menu], [ST] ("Alarm") key.

• The ST alarm setup screen will be displayed.

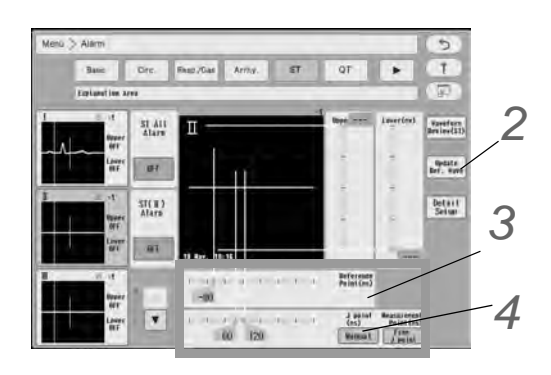

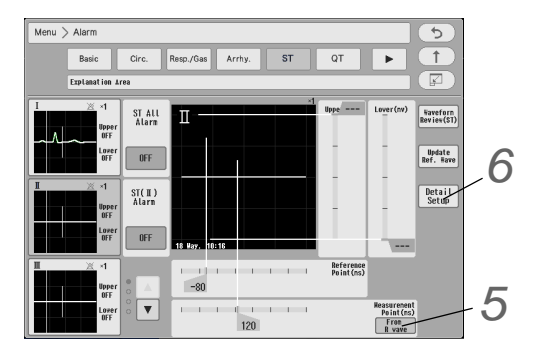

2 Update the ST reference waveform. Press the [Update Ref. Wave] key.

### 

- For the lead which the electrode is detached, the reference waveform cannot be set. Check if the electrode is correctly attached, and perform the setup again.
- 16 beats average of the ECG judged as normal QRS by arrhythmia analysis will be set as the reference waveform.
- ▶ While updating the reference waveform, the [Update Ref. Wave] key will be displayed in blue.
- > The updated time of the reference waveform will be displayed.

#### NOTE

- While learning arrhythmia, or if VPC is present, it will take more than 16 beats to set the reference waveform.
- When the electrode quantity is changed, the reference waveform will be automatically updated.
- In case such as when the patient is discharged, the reference waveform will be automatically set.

**3** Set the reference point and measurement point.

- 1 Slide the reference point to right and left using the i key.
- 2 Slide the measurement point to right and left using the i key.

NOTE

- Set the reference point in the range of -240 ms to 0 ms in increments of 10 ms from the peak of QRS to the P wave direction.
- Set the measurement point in the range of 0 ms to 560 ms in increments of 10 ms from

the peak of QRS to the T wave direction.

**4** The setup for J point can be selected from [Manual] / [Auto].

▶ When [Manual] is selected.

The cursor position of the J point can be changed.

The setup range is 0 (R wave position) to 560 ms. However, the J point cannot be set to right side (larger value) of the measurement point.

Default value is 60 ms, setup resolution of the J point is10 ms.

▶ When [Autol] is selected.

The cursor of the J point will be fixed to the position which calculated from the reference waveform. The cursor cannot be moved manually.

If J point is located at left side of the measurement point when the setup for J point is changed to [Auto], the measurement point will be moved to the same value as the J point.

**5** Setup for Measurement Point

The setup for J point can be selected from [From J point] / [From R wave].

• When [From J point] is selected.

The numeric value of the measurement point will be displayed with the distance from the J point (ms). The measurement point can be set up to the same value as J point.

If J point is located at left side of the measurement point when the setup for J point is changed from [From R wave] to [From J point], the measurement point will be moved to the same value as the J point.

When [From R wave] is selected.

The numeric value of the measurement point will be displayed with the distance from the R wave (ms). The setup for J point (the cursor for changing the position, the setup for J point [Manual] / [Auto]) will not be displayed.

### **b** Detail Setup

Press [Detail Setup] in the "ST" setup to display the setup menu.

Display Numeric

Display for the ST measurement value can be switched either [Abs.] (ST) or [Rel.] (ΔST). (Default: Abs.)

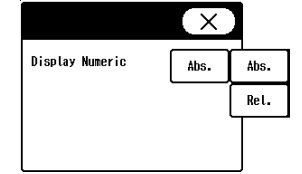

### ST Alarm Setup

Set the ST upper limit and lower limit for the reference waveform.

1 Press the [Menu], [ST] ("Alarm") key.

• The ST alarm setup screen will be displayed.

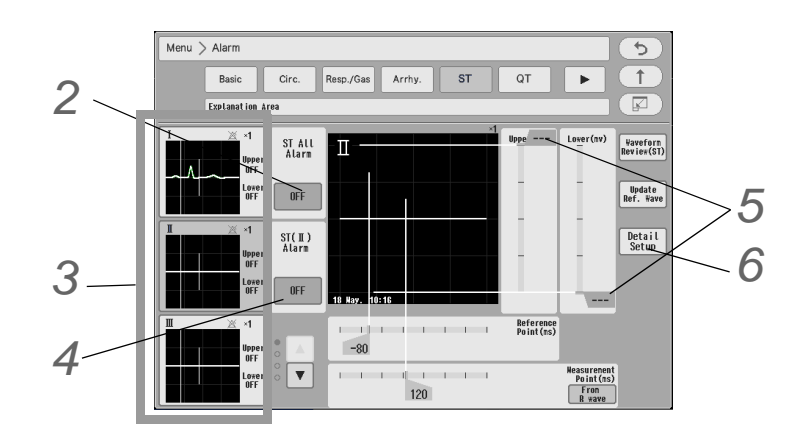

2 Select [ON]/[OFF] for "ST All Alarm" .

- ▶ [OFF]: Alarms will not generate even if the alarm for each lead is set to ON.
- **3** Select the lead to set the alarm limit.
  - > The selected lead will be displayed large at the right.

**4** Select [ON]/[OFF] of ST alarm for each lead.

**5** Set the upper and lower alarm limit.

( Plarm Limit Setup for Each Parameter P6-11)

#### NOTE

- Set the upper limit in the range of -18mm to +20 mm/-1.8mV to +2.0 mV. Alarm will be set to OFF if a value of +20 mm / +2.0 mV or above is selected.
- Set the lower limit in the range of -20 mm to 18mm/-2.0 mV to 1.8mV. Alarm will be set to OFF if a value of -20 mm / -2.0 mV or lower is selected.

#### REFERENCE

• The upper and lower limit can be set in 1 mm/0.1 mV increments.

**6** The ST level display can be selected from [Absolute Value] / [Relative Value].

### 12-Lead Analysis (Optional Function)

This section explains about the 12-lead analysis function. By using the 10-electrode cable, 12-lead ECG can be displayed, analyzed, stored, and printed. Maximum of 10 analyzed results can be saved.

### **WARNING**

- The 12-Lead ECG analysis function is designed to acquire and interpret ECG data from a resting, supine patient. If ECG signals from moving or shaking patients are acquired, erroneous 12-lead interpretation result may occur. Always ensure that the patient is kept motionless during 12-lead ECG signal acquisition and analysis.
- The 12-lead ECG analysis function is intended for use with adult and pediatric patients.
- All computerized ECG analysis results should be reviewed by a physician before making decision of the patient treatment.

### 

- Interpretation and Minnesota codes given by this equipment do not instruct the physician as to the kind and degree of cardiac disease. Accordingly, four value judgments are given for ECG waveform and although "abnormal" indicates a large possibility of organic cardiac disease, there are cases where no cardiac disease exists despite an abnormal ECG (that is, an abnormal ECG may be caused by something other than heart). On the other hand, care should be taken in the event any preclinical coronary arteriosclerosis could be present despite a normal ECG interpretation. Therefore, for a proper diagnosis, the ECG should be integrated with other interpretations.
- ECG Recording by the Mason-Likar System
  The 12-lead ECG recorded with the torso placement of the limb leads (Mason-Likar 12-lead
  system) may differ from the standard 12-lead ECG. Moreover, waveforms may differ
  somewhat also in a supine position and a standing position (sitting position).
  We recommend to carry out the recording of the ECG by taking into consideration the
  waveform differences according to electrode positions or postures.

#### About the ECG Analysis Program

The ECG analysis program is intended to analyze the standard 12-lead ECG waveforms. Therefore, the analyzed result for waveforms recorded with the torso placement of the limb leads (Mason-Likar 12-lead system) may differ from that of the standard 12-lead ECG waveforms.

- When a pacemaker is used, select [Used] for "Pacemaker" under "Admit/Discharge" menu.
- The threshold values for classification of 12-lead ECG interpretation and Minnesota code are set by age and sex as follows.
  - 1. Male and Female of ages 19 years old and above
  - 2. Male of age 12 through 18 years old
  - 3. Female of age 12 through 18 years old
  - 4. Male and Female of ages 3 through 11 years old
  - 5. Male and Female of ages below 2 years old
- If no patient information (i.e. Default: "Class.": [Adult], "Sex": undetermined) has been entered, the system algorithm will handle the patient as a "35 years old male".
- Before the analysis, make sure the patient classification ([Adult] / [Child]) is properly selected. If [Neonate] is selected, the 12-lead ECG analysis will not function.
- Enter the age of patient if known. If no age information (i.e. Default: [0]) has been entered, the system algorithm will handle the patient as "35 years old".
- Enter the sex of patient if known. If no sex information (i.e. Default: undetermined) has been entered, the system algorithm will handle the patient as "Male".
- If the patient classification is set as [Child] and no age (i.e. Default: [0] ) has been entered, the system algorithm will handle the patient as "less than 2 years old."

#### NOTE

- Electrode Placement for 12-Lead ECG Analysis
   When acquiring 12-lead ECG signals, it is recommended to place the limb electrodes
   anywhere along the arms and legs. ( P "Electrode Placement" P7-2)
   If it is difficult, use the Mason-Likar 12-lead system. To reduce the waveform differences
   from the standard 12-lead, it is recommended that the torso placement of the RA and LA
   electrodes be near as possible to each arm, in the infraclavicular fossae, within the area
   unaffected by myoelectricity.
- When the 12-lead analysis function is enabled on the DS-8007, the function will be also enabled on the DS-8400.

#### 12-Lead ECG Display

**1** Press the [Menu], [12-Lead] ("Waveform Review") key.

The 12-lead screen will be displayed.

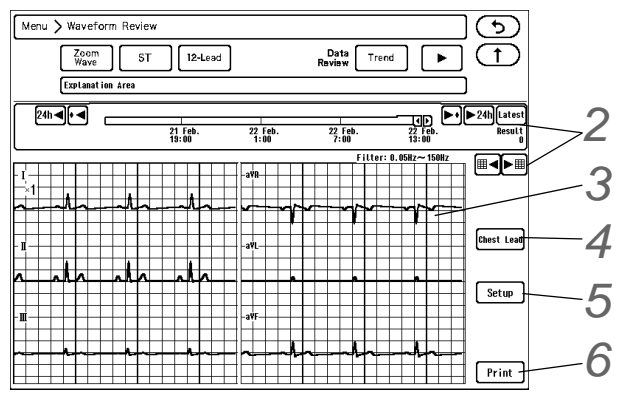

Changing the displayed time, scrolling the time, updating the data ( P "Common Operation" P8-1)

**3** The real-time waveforms are displayed.

The 12-lead analysis will be performed based on the displayed waveforms.

REFERENCE

 A pacemaker pulse will not be displayed on the 12-lead analysis screen even if [ON] is set for "Pacemaker Pulse".

4 The [Chest Lead]/[Limb Lead] keys will switch the display between chest lead and limb lead.

# **5** Setup

The 12-lead waveform size, filter, analysis method can be set. ( 2 "12-Lead Analysis Setup" P8-31)

**6**Printing

- The currently displayed waveform can be printed.
- The output printer will be according to the setting made for "12-Lead Waveform" ([Bedside]/[Laser]) under [Manual Printing>Printer Sel. (Graphic Printing)].
  - ( @ "Manual Printing (Other Setup)" P9-6)

### 12-Lead Analysis Setup

Press the [Menu], [12-Lead] ("Waveform Review"), [Setup] key.

• The 12-lead analysis setup screen will be displayed.

## ZECG Analysis

The timing to read the waveform for ECG analysis can be set.

- [Real Time]: The waveform of 10 seconds after the [Start Analyze] key is pressed will be analyzed.
- ▶ [Review]: The waveform of 10 seconds before the [Start Analyze] key is pressed will be analyzed.

## **3** Waveform Size

The waveform size for the real-time waveform displayed on the 12-lead screen can be set.

- Limb Lead: The waveform size for the limb lead can be changed.
- Chest Lead: The waveform size for the chest lead can be changed.

# **4** Filter

The setup for the AC Filter, EMG Filter, Drift Filter can be performed.

- AC Filter: If AC noise is present, select [ON]/ [OFF] for "AC Filter". If [ON] is selected, cut-off frequency will be 75 Hz.
- ▶ EMG Filter: If EMG noise is present, select [Strong (25Hz)]/ [Weak (35Hz)]/ [OFF].
- > Drift Filter: If base line drift is present, select [Strong (0.50Hz)]/ [Weak (0.25Hz)]/ [OFF].

### 

- A baseline or notch will be generated on the ECG waveform (display, print, recall) during the filter setting (up to about 2.4 seconds).
- This equipment complies to the distortion test of EN 60601-2-25 when all the filters are set to OFF. The frequency characteristic is 0.05 Hz to 150 Hz when all the filters are set to OFF.]
- When a pacemaker is used, the baseline fluctuation becomes large and it may be difficult to read the electrocardiogram. Set the drift filter by checking the electrocardiogram.

### Background Color

The background color for the 12-lead display can be set.

- [White]: Similar display with the electrocardiograph. Background Color: White Grid Color: Orange Waveform Color: Black (Fixed)
- [Black]: Standard color
   Background Color: Black
   Grid Color: Gray
   Waveform Color: Green (Fixed)

### **6** Time Bar

Select the time bar display interval from [4h]/[8h]/[12h]/[16h]/[20h]/[24h]/[36h]/[48h].

|                  | Setup           | $(\mathbf{X})$ |    |
|------------------|-----------------|----------------|----|
| ECG Analysis     | Real Time       |                |    |
| Limb Lead ×1     | Chest Lead ×1   |                |    |
| Filter           | Filter (AC) OFF |                |    |
| ENG              | Filter (MF) OFF |                |    |
| Drift            | Filter (DF) OFF |                |    |
| Background Color | Black -         |                |    |
| Time Bar         | 24h             |                | -( |
|                  |                 |                |    |

### 12-Lead ECG Analysis

**1** Press the [Menu], [12-Lead] ("Waveform Review"), [Start Analyze] key.

- ▶ When the analysis completes, the analyzed result will be displayed. For the analyzed result, dominant waveform and analyzed result will be displayed.
- Abnormal region will be indicated by highlight display.

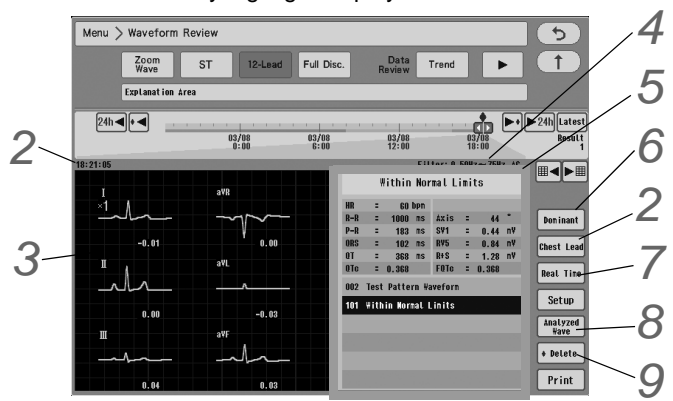

# **2** Analyzed Time

The analyzed time will be displayed. During the analysis, [Start Analyze] key will change to [In Progress]. The analysis can be suspended by pressing the [In Progress] key.

# **3** Dominant Waveform

- ► The reference waveform used for the analysis will be displayed. The dominant waveform is the waveform at the point of ♥ mark on the rhythm waveform.
- On the analyzed result, the abnormal lead with the highest grade finding will be highlighted in red.
- > The dominant waveform display can be switched by pressing the [Chest Lead]/[Limb Lead] keys.

# **4** Filter Information

- The filter used for analysis will be displayed.
  - The filter display can be selected from frequency or type (AC, MF\_ST, etc.). (@Maintenance Manual "Display/Print Setup" P5-12)

# 5 Analyzed Result

▶ For the analyzed result, overall judgment, numeric data, finding will be displayed.

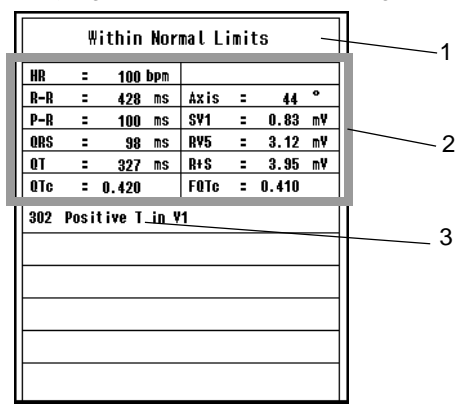

1 Overall Judgment: The highest grade judgment will be displayed.

- 2 Numeric Data: Main numeric data used for ECG analysis will be displayed. The abnormal numeric data with the highest grade finding will be highlighted in red.
- **3** Finding: The findings by the ECG analysis will be displayed. These will be classified by colors according to the grade specified for each finding.

Grade 6: Red Grade 4: Blue Grade 2, 0: Black

The highest grade finding will be highlighted in color specified for each abnormality level.

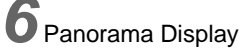

By pressing the [Panorama] key, overall judgment, finding, abnormal site will be indicated by heart illustration.

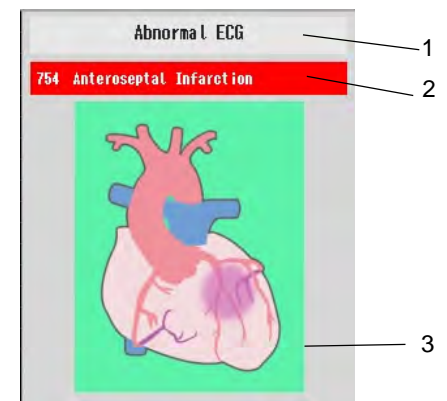

- 1 Overall Judgment: The highest grade judgment will be displayed.
- 2 Finding: The ECG analysis finding of highest grade will be displayed.
- 3 Abnormal Site: The finding indicated at 2 will be displayed by a heart illustration.
- During the panorama display, [Panorama] key will change to [Numeric].
   By pressing the [Numeric] key, the analyzed result display will change to numeric data display.

# **7** Analyze Real Time Waveform

Press the [Real Time] key to return to the 12-lead analyzed result screen. Press the [Start Analyze] key on the 12-lead analyzed result screen.

# B Display Analyzed Waveform

Press the [Analyzed Wave] key to display the analyzed waveform.

- ▶ [Chest Lead]: Chest lead (V1 to V6) waveform will be displayed.
- ▶ [Limb Lead]: Limb lead (I to aVF) waveform will be displayed."

# **9** Deleting the Analyzed Result

- > Press the [Delete] key to delete the displayed analyzed result.
- [Delete OK] will delete the displayed analyzed result data.
- ▶ Press [Cancel] to cancel the delete process.

### 12-Lead Analyzed Result Output Example

Press the [Print] key on the analyzed result screen or analyzed waveform screen. There are following 3 types of analyzed result printing.

| Keys displayed when<br>[Print] key is pressed | Printer Selection for Graphic Printing |         | Key<br>Display | Note                               |
|-----------------------------------------------|----------------------------------------|---------|----------------|------------------------------------|
| Waveform Report                               | 12-Lead Waveform                       | Bedside | Yes            | Standard 12-lead waveform printing |
|                                               |                                        | Laser   | Yes            | Prints the analyzed waveform.      |
| Panorama Report                               | 12-Lead Analysis Result                | Bedside | ×              | Panorama Report                    |
|                                               |                                        | Laser   | Yes            | the printer for graphic printing.  |
| Analyzed Report                               | 12-Lead Analysis Result                | Bedside | Yes            | Standard analyzed result printing  |
|                                               |                                        | Laser   | Yes            | result.                            |

NOTE

- If no patient information has been entered, "Adult", "35 years old", and "Male" will be printed.
- If the patient classification is set as "Child", and no age and sex information have been entered, "Child", "2 years old", and "Male" will be printed.
- The output printer will be according to the setting made for "12-Lead Analysis Result" ([Bedside]/[Laser]) under [Manual Printing>Printer Sel. (Graphic Printing)]. ( "Manual Printing (Other Setup)" P9-6)

### Printed Data

The following basic data will be printed.

| Heart Rate    | Heart rate obtained by basic arrhythmia measurement                                                                                                    |
|---------------|----------------------------------------------------------------------------------------------------|
| QRS Interval  | QRS interval of basic waveform measurement. Average value of measurements of leads I to V6. The equipotential part (I wave) at the beginning of QRS and the equipotential part (K wave) at the end of QRS are not included in QRS interval.                                                                     |
| R-R Interval  | R-R interval of basic waveform measurement.<br>Average value calculated from all the heartbeats first, and then recalculated from the R-R interval<br>within ±25% of that value.                                                                                                    |
| P-R Interval  | P-R interval of basic waveform measurement.<br>Average value of measurements of leads I to V6.                                                                                                    |
| QT Interval   | QT interval of basic arrhythmia measurement.<br>Average value of measurements of leads I to V6.                                                                                                    |
| QTc Interval  | QTc duration of basic arrhythmia measurement. Value calculated from the Bazett's formula<br>$QTc = \frac{Average waveform QT time}{\sqrt{Average R-R time of arrhythmia (sec.)}}$                                                                                                    |
| FQTc Interval | FQTc duration of basic arrhythmia measurement. Value calculated from the Fredencia's formula FQTc = Average QT time/ $3\sqrt{Average R-R}$ time (sec.)                                                                                                    |
| QRS Axis      | QRS axis of basic arrhythmia measurement. This value is calculated from the following equation:<br>$Axis(^{\circ}) = Tan^{-1} \left( \frac{\sqrt{3}(II + III)}{2I + II - III} \right)$ where, I, II, and III are the sums of the maximum amplitude values (signed) of Q, R, S, R', and S' waves from each lead. |
| R V5/ V6      | Maximum amplitude of R wave or R' wave of lead V5 or lead V6.<br>Lead V5 > Lead V6: RV5<br>Lead V5 = Lead V6: RV6                                                                                                    |
| SV1           | Maximum (absolute) value of Q, S, or S' wave of lead V1.                                                                                                    |

| R+S | Sum of the amplitudes of RV5/RV6 and SV1.                                         |
|-----|-----------------------------------------------------------------------------------|
| ST  | Amplitude from the baseline. Measurement position: End of QRS wave + (QT/10) sec. |

### Printing on the Bedside Monitor Printer

- When [Beside] is set for "12L Analysis Result" under [Manual Printing>Printer Sel.("Graphic Printing")], pressing the [Print] key will display the [Waveform Report]/[Analyzed Report] keys.
- The following is the output example when [Analyzed Report] key is pressed.

| Weight D.Olg<br>BHI 4.Olg/m <sup>2</sup><br>HR 60bpm | FAA . WAF                   |                                          |                                               |                 | FQTC::<br>AXIS:<br>RYS :<br>SYI :<br>R+S : | 0. 359<br>44 deg.<br>1. 18nY<br>0. 59nY<br>1. 77nY                | T(Y1): O. Onn<br>T(Y2): O. 1 nn<br>T(Y3): O. 1 nn<br>T(Y3): O. 1 nn<br>T(Y4): O. Onn<br>T(Y4): O. Onn<br>T(Y5): O. Onn<br>T(Y5): O. Onn                                                                                                    | Connest:                  |          |
|------------------------------------------------------|-----------------------------|------------------------------------------|-----------------------------------------------|-----------------|--------------------------------------------|-------------------------------------------------------------------|----------------------------------------------------------------------------------------------------|---------------------------|----------|
| BED-990 ZUIIJUBJZJ 11:4<br>ID: S<br>Height B.Ocm     | SW:3W<br>Sex:W Age:35 Adult | <u>[Norn</u><br>101:Withis Normal Limits | ial range ECG]                                |                 | HR :<br>R-R :<br>P-R :<br>QT :<br>QT :     | 60 <sup>bpn</sup><br>999915<br>176115<br>89915<br>35915<br>0. 359 | IT (I)         O. Omm           IT (II)         O. Omm           IT (III)         O. Omm           IT (III)         O. Omm           IT (III)         O. Omm           IT (III)         O. Omm           IT (III)         O. Omm           IT (IIII)         O. Omm           IT (III)         O. Omm           IT (III)         O. Omm | [Wirnesota Code]<br>9-4-t |          |
| 25mm/s WANUAL 1                                      | 2LEAD ANALYSIS REC          |                                          | 0                                             | 220040000000400 | 9991A                                      |                                                                   | FILTER:0.0                                                                                                    | 5-150Hz                   | PACE OFF |
| 1 V6 x1                                              |                             |                                          | h                                             | _h_             |                                            |                                                                   |                                                                                                    | l_                        |          |
|                                                      |                             | -l-                                      | 1-                                            | _l_             |                                            |                                                                   | h                                                                                                    | -h                        |          |
|                                                      |                             | -                                        | h                                             | -h-             | -h                                         |                                                                   | -                                                                                                    | _h                        |          |
| 000 2011/03/04 20:10<br>PhO                          | ID:<br>SEX:M AGE:3          | 5 ADULT                                  |                                               | PAGE OFF        |                                            | 03-6300-903                                                       |                                                                                                    | [CONERCUT]                |          |
|                                                      |                             |                                          | h                                             |                 | $-\eta$                                    |                                                                   | /^                                                                                                    |                           | r        |
|                                                      | $-\gamma$                   | $-\gamma$                                | p                                             | $-\gamma$       | -p                                         |                                                                   | p                                                                                                    |                           |          |
|                                                      |                             | ~~~~~~~~~~~~~~~~~~~~~~~~~~~~~~~~~~~~~~   | Y~                                            |                 |                                            |                                                                   |                                                                                                    |                           | ~V       |
|                                                      |                             |                                          |                                               |                 |                                            |                                                                   |                                                                                                    |                           | BEI<br>D |
|                                                      | DS-8500-V03-01 (            | 10220) - S2 (COHER                       | ENT]                                          | 25              | inn/s MAN                                  | UAL 12LEAD ANAL                                                   | YSIS REC                                                                                                    |                           | 0220040  |
| aVF x1                                               |                             | -1                                       | M                                             | h               | h                                          |                                                                   | h                                                                                                    | h                         |          |
| aVL x1                                               | \                           |                                          | /                                             |                 | V                                          |                                                                   |                                                                                                    |                           | \<br>    |
| AVR x1                                               |                             |                                          | ~~~~                                          |                 | NEAT: 1                                    |                                                                   |                                                                                                    |                           |          |
|                                                      |                             |                                          |                                               | BED-00<br>Dem   | 10 2011/03/04 2<br>10                      | 0:10 ID:<br>SE)                                                   | M AGE:35 ADULT                                                                                                    |                           |          |
| 25mm/s WANI                                          | UAL 12LEAD ANALYSIS         |                                          | ۸ <u>ــــــــــــــــــــــــــــــــــــ</u> | 02200400000     | <br>004009991A                             |                                                                   | FILTER                                                                                                    |                           | PACE OF  |
|                                                      |                             |                                          |                                               |                 |                                            |                                                                   |                                                                                                    |                           |          |
|                                                      |                             |                                          | 1                                             |                 |                                            |                                                                   |                                                                                                    |                           |          |
| VBEAT: 1                                             | JEA-M A                     |                                          | 1                                             |                 |                                            | 1                                                                 |                                                                                                    | 1                         | 1        |

• Pressing the [Waveform Report] key will print the analyzed waveform in a standard format.

### Laser Printer Output

- When [Laser] is set for "12-Lead Analysis Result" under [Manual Printing>Printer Sel.("Graphic Printing")], pressing the [Print] key will display [Waveform Report]/[Analyzed Report]/[Panorama Report] keys.
- Pressing the [Analyzed Report] will print the analyzed result in a format set for "12-Lead Analysis Format" under [Menu>Setup>Manual Printing]. ( "Manual Printing (12-Lead)" P9-4)

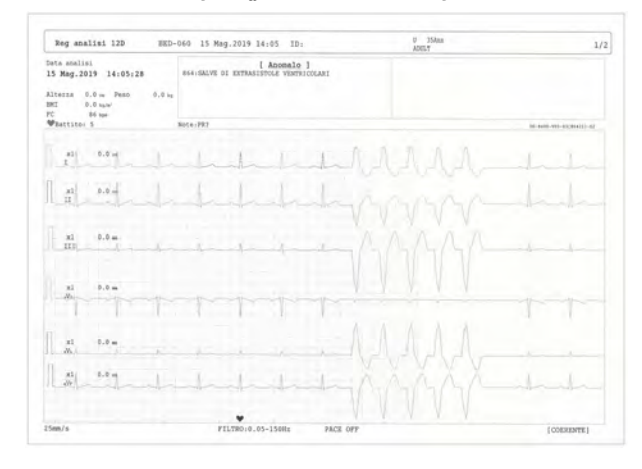

- Pressing the [Waveform Report] will print the waveform in a format set for "12-Lead Waveform Format" under [Menu>Setup>Manual Printing]. ( "Manual Printing (12-Lead)" P9-4)
- > The following is the output example when [Panorama Report] key is pressed.

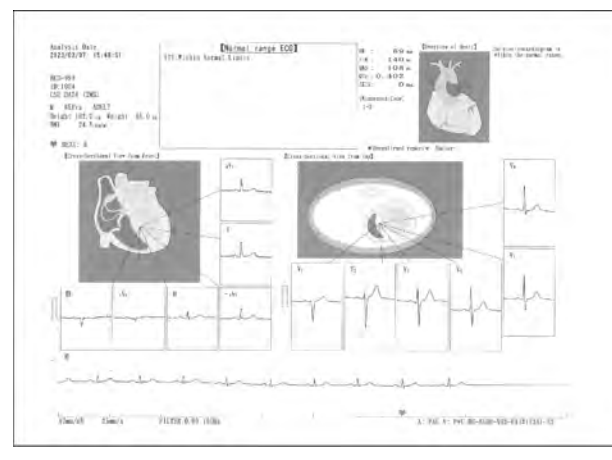

#### NOTE

• To print out the 12-lead analysis panorama report in color, use a laser printer with the page description language in LIPS IV. If a printer with other page description language is used, the printout will be in black and white.

### Full Disclosure Waveform (Optional Function)

By using the optional SD card, 240 hours of wave data can be saved.

Up to six waveforms can be displayed. The alarm event and time will be also saved which allows to search the waveform by each factor.

### 

- Use only the specified SD card.
- Turn OFF the power before removing the SD card.
- The SD card can be used only on the equipment where it was formatted.
- The SD card formatted for the central monitor full disclosure waveform data cannot be used on the DS-1200 System.

#### NOTE

- When the full disclosure waveform data exceeds the capacity of the SD card, the data will be deleted from the old one.
- To delete the full disclosure waveform data, perform the discharge procedure.
   ( P<sup>\*</sup>Discharge<sup>\*</sup> P5-9)

### To Format the CF Card

REFERENCE

•To save the full disclosure waveform, the SD card needs to be formatted for the full disclosure waveform. (@Maintenance Manual "Formatting the Full Disclosure Waveform Card" P3-1)

#### Waveform Setup

The displaying/printing waveform quantity and type of storing waveform, display duration (sec.) per line for the full disclosure waveform can be preprogrammed.

Press the [Menu], [Full Disc.] ("Waveform Review"), [Setup] key.

> The "Setup" window for full disclosure waveform will be displayed.

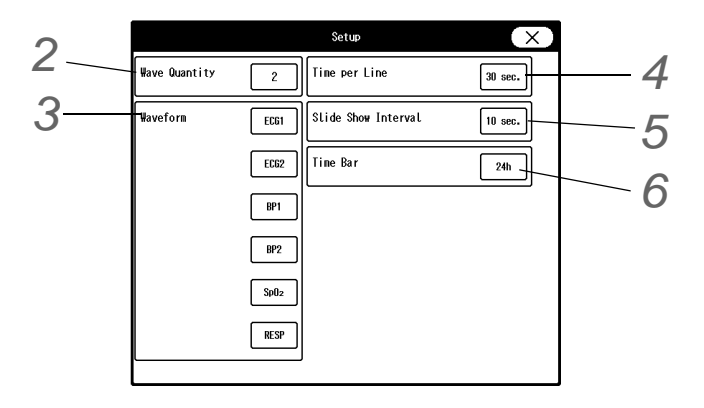

 $\mathbf 2$  Select the quantity of displaying/printing waveforms from [1]/[2]/[3]/[4]/[5]/[6].

NOTE

 The maximum waveform quantity that can be printed differs depending on the output printer.

**3** Press the key for "Waveform". (shown on right)

4 Set the display duration per line from [10 sec.]/[30 sec.]/[1 min.].

5 Select the slide show interval from [1 sec.]/[5 sec.]/[10 sec.]/[20 sec.]/ [30 sec.].

6 Select the time bar display interval from [4h]/[8h]/[12h]/[16h]/[20h]/ [24h]/[36h]/[48h].

### Description of the Full Disclosure Waveform Display

losure Waveform Display

Press [Menu > Waveform Review > Full Disc.].

 The full disclosure waveform will be displayed.

Changing the time span, scrolling the time, displaying the latest data (@"Common Operation" P8-1)

```
3 Press "Alarm Review" > \bullet \bullet / \bullet \bullet.
```

The full disclosure waveform at alarmgenerated point can be searched.

**4** Press the [Alarm Display] key.

> The background color of the waveform at alarm occurrence can be changed.

NOTE

• On the full disclosure waveform display, the arrhythmia occurrence point will be displayed 7 seconds before the actual arrhythmia occurrence.

# 5 Press [Print].

• The currently displayed waveform will be output on the printer.

6 Press the waveform area.

▶ Press the desired waveform area. The Zoom Wave window will be displayed.

|      | Waveform Setup | (X) |
|------|----------------|-----|
| OFF  | ٧١             |     |
| ECG1 | ¥2             | • • |
| EC62 | ¥3             | °▼  |
| EC63 | ¥4             |     |
| I    | ¥5             |     |
| I    | V6             |     |
| ш    | BP1            |     |
| a∀R  | BP2            |     |
| aŸL  | BP3            |     |
| aVF  | BP4            |     |
|      |                |     |

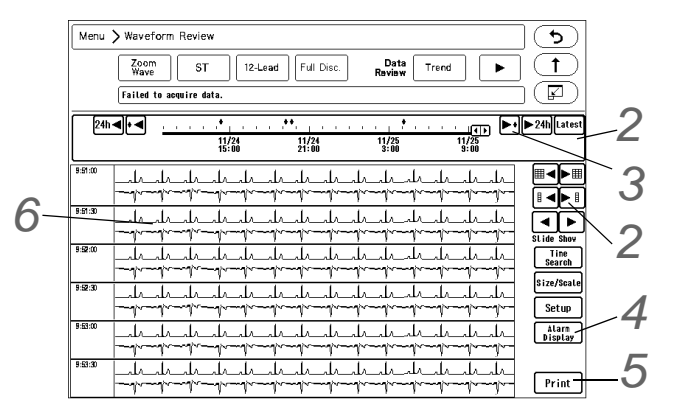

### To Search by Time

The full disclosure waveform of the specified time can be displayed.

**1** Press the [Time Search] key on the full disclosure waveform display.

• The "Time Search" window will be displayed.

2 Enter the searching date/time using the numeric keys and press the [Search] key.

- Searching will start.
- The searched waveform will be displayed on the full disclosure waveform display.

### Hemodynamics

This section explains the procedure for hemodynamics calculation and printing.

### **Calculation Data**

This device can calculate and display the following parameters of hemodynamics.

| Data  | Item                                                                                | Formula                                                                            |
|-------|-------------------------------------------------------------------------------------|------------------------------------------------------------------------------------|
| BSA   | Body Surface Area (m <sup>2</sup> )                                                 | h <sup>0.725</sup> xw <sup>0.425</sup> x71.84x10 <sup>-4</sup><br>(Dubois Formula) |
| CI    | Cardiac Index (L/min/m <sup>2</sup> )                                               | CO<br>BSA                                                                          |
| SV    | Stroke Volume (mL/beat)                                                             | CO x 1000<br>HR                                                                    |
| SVI   | Stroke Volume Index (mL/beat/m <sup>2</sup> )                                       | SV<br>BSA                                                                          |
| SVR   | Systemic Vascular Resistance (dynes-sec-cm <sup>-5</sup> )                          | (MAP - CVP) x 79.90<br>CO                                                          |
| SVRI  | Systemic Vascular Resistance Index<br>(dynes·sec·cm <sup>-5</sup> •m <sup>2</sup> ) | SVRxBSA                                                                            |
| PVR   | Pulmonary Vascular Resistance (dyn·sec·cm <sup>-5</sup> )                           | (MPAP-PAWP)x79.90<br>CO                                                            |
| PVRI  | Pulmonary Vascular Resistance Index<br>(dyn·sec·cm <sup>-5</sup> •m <sup>2</sup> )  | PVRxBSA                                                                            |
| LVW   | Left Ventricular Work (kg·m)                                                        | COx(MAP-PAWP)x0.0136                                                               |
| LVWI  | Left Ventricular Work Index (kg·m <sup>2</sup> )                                    | LVW<br>BSA                                                                         |
| LVSW  | Left Ventricular Stroke Work (g·m)                                                  | SVx(MAP-PAWP)x0.0136                                                               |
| LVSWI | Left Ventricular Stroke Work Index (g·m/m <sup>2</sup> )                            | LVSW<br>BSA                                                                        |
| RVW   | Right Ventricular Work (kg·m)                                                       | COx(MPAP-CVP)x0.0136                                                               |
| RVWI  | Right Ventricular Work Index (kg•m/m <sup>2</sup> )                                 | RVW<br>BSA                                                                         |
| RVSW  | Right Ventricular Stroke Work (g·m)                                                 | SVx(MPAP-CVP)x0.0136                                                               |

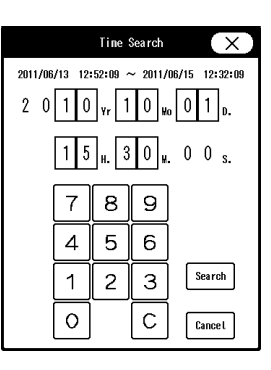

| Data  | Item                                                      | Formula     |
|-------|-----------------------------------------------------------|-------------|
| RVSWI | Right Ventricular Stroke Work Index (g·m/m <sup>2</sup> ) | RVSW<br>BSA |

NOTE

 The blood pressure unit for hemodynamics is "mmHg". If the unit is "kPa" or "cmH<sub>2</sub>O", it will be converted to "mmHg" when calculating.

### To Display/Print the Hemodynamics Data

10 hemodynamic data can be viewed in list format.

**1** Press the [Menu], [Hemodynamics] ("Calculation") keys.

 The hemodynamics screen will be displayed.

# 2 [Index Disp] key

The display will alternately switch between "BSA, SV, SVR, PVR, LVW, LVSW, RVW, RVSW" and "CI, SVI, SVRI, PVRI, LVWI, LVSWI, RVWI, RVSWI".

# 3 [Print] key

The currently displayed hemodynamic data will be printed.

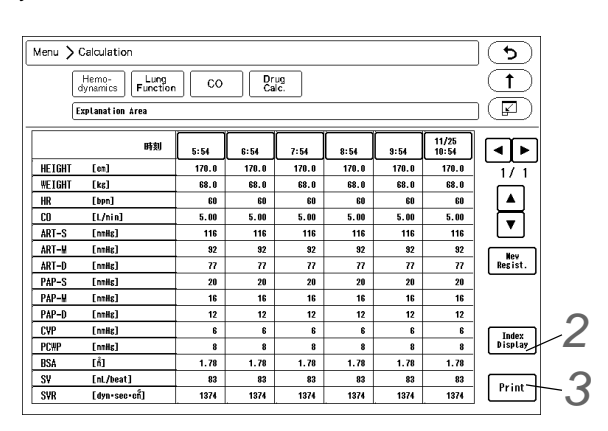

### New Input of Hemodynamics Calculation

The hemodynamics calculation can be performed using the newly entered data.

The data can be entered manually using the numeric keys or automatically using the current data.

Press the [Menu], [Hemodynamics] ("Calculation"), [New Regist.] keys.

▶ The "Edit" window will be displayed.

|                  |                                     |                                                               | Edi                                                   | t                                              |                                              |                                              | $(\mathbf{X})$ |    |
|------------------|-------------------------------------|---------------------------------------------------------------|-------------------------------------------------------|------------------------------------------------|----------------------------------------------|----------------------------------------------|----------------|----|
|                  | 2                                   | 000/01/21                                                     | 15:09                                                 | 9:01                                           |                                              |                                              |                |    |
| Input Data       | HEI<br>Lo<br>170<br>ARI<br>Lnn<br>7 | GHT WEIG<br>n] [ks<br>).0 68.<br>(-D PAP-<br>Hs] [nnH<br>7 20 | HT HR<br>[bpn]<br>0 60<br>-S PAP-W<br>s] [nnHs]<br>16 | C0<br>[L/nin]<br>5.00<br>PAP-D<br>[nnHs]<br>12 | ART-S<br>[nmHs]<br>116<br>CVP<br>[nmHs]<br>6 | ART-M<br>[nnHs]<br>92<br>PCWP<br>[nnHs]<br>8 | Latest<br>Data | -2 |
| BSA<br>[ñ]       | CI<br>[L/nin/n <sup>*</sup> ]       | SV<br>[nL/beat]                                               | SVR<br>[dyn•sec•crit]                                 | PVR<br>[dyn•sec•cft]                           | PVRI<br>[dyn·sec·cñ·ń]                       | LVW<br>[ks-m]                                | Regist         | -3 |
| 1.78             | 2.80                                | 83                                                            | 1374                                                  | 127                                            | 227                                          | 5.7                                          |                |    |
| LVWI<br>[ks•n/ñ] | LVSW<br>[g•n]                       | LVS#I<br>[s•n/fî]                                             | RV#<br>[ks•m]                                         | RV₩I<br>[ks•n/n]                               | R¥S₩<br>[s•m]                                | RVSWI<br>[s•n/fi]                            | Cancel         |    |
| 3.2              | 95                                  | 53                                                            | 0.68                                                  | 0.38                                           | 11.3                                         | 6.3                                          | Delete         |    |

- > The current time will be displayed at the upper area.
- Unmeasured data will be left blank.

 $\mathbf{2}$  Enter the calculation data.

- > Press the [Latest Data] key to display the measured data.
- > Press the key for the editing data to display the numeric keys. Edit the data using the numeric keys, and press the [Set] key.
- The edited data will be displayed in , blue.

NOTE

· If the height, weight, BSA is changed on the "Admit/Discharge" screen, average CI will be recalculated. However, the hemodynamic will not be recalculated with the new CI data.

Input Data

| Data   | Item (Unit)                                         | Editing Range                             |
|--------|-----------------------------------------------------|-------------------------------------------|
| HEIGHT | Height (cm)                                         | 0 cm to 300 cm                            |
| WEIGHT | Weight (kg)                                         | 0 kg to 350 kg                            |
| BSA    | Body Surface Area (m <sup>2</sup> )                 | 0 m to 9.99 m <sup>2</sup>                |
| СО     | Cardiac Output (L/min)                              | 0.00 L/min to 20.00 L/min                 |
| HR     | Heart Rate (bpm)                                    | 0 bpm to 350 bpm                          |
| ART S  | Systolic Arterial Pressure (mmHg / kPa)             | 0 mmHg to 350 mmHg / 0 kPa to<br>46.6 kPa |
| ART M  | Mean Arterial Pressure (mmHg / kPa)                 | 0 mmHg to 350 mmHg / 0 kPa to<br>46.6 kPa |
| ART D  | Diastolic Arterial Pressure (mmHg / kPa)            | 0 mmHg to 350 mmHg / 0 kPa to<br>46.6 kPa |
| PAP S  | Systolic Pulmonary Artery Pressure<br>(mmHg / kPa)  | 0 mmHg to 100 mmHg / 0 kPa to<br>13.3 kPa |
| PAP M  | Mean Pulmonary Artery Pressure<br>(mmHg / kPa)      | 0 mmHg to 100 mmHg / 0 kPa to<br>13.3 kPa |
| PAP D  | Diastolic Pulmonary Artery Pressure<br>(mmHg / kPa) | 0 mmHg to 100 mmHg / 0 kPa to<br>13.3 kPa |
| CVP    | Central Venous Pressure (mmHg / kPa)                | 0 mmHg to 100 mmHg / 0 kPa to<br>13.3 kPa |
| PAWP   | Pulmonary Capillary Wedge Pressure<br>(mmHg / kPa)  | 0 mmHg to 100 mmHg / 0 kPa to<br>13.3 kPa |

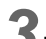

**3** Press the [Regist.]/[Cancel] key.

- [Regist.]: The calculation will be performed using the newly entered data, and the entered data and calculation result will be registered on the list.
- [Cancel]: The entered data will be deleted.

REFERENCE

- The calculation result will not be displayed if sufficient data is not entered.
- · Maximum of 10 data can be registered. If exceeded, the oldest data will be deleted.
- The edited data will be also displayed in blue on the list.

### To Edit the Hemodynamics Input Data

The entered data which has been already calculated can be edited or deleted.

**1** Press the [Menu], [Hemodynamics] ("Calculation"), and then the date/time display area for the data to edit.

- ▶ The "Edit" window will be displayed.
- **2** Edit the data.

(@"New Input of Hemodynamics Calculation" P8-40)

Register the edited data. ( P"New Input of Hemodynamics Calculation" P8-40)

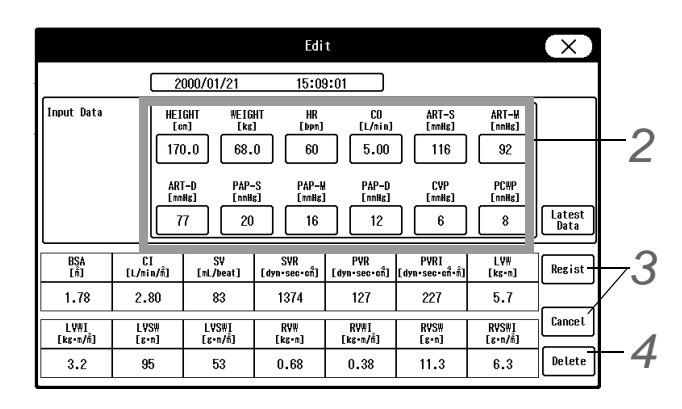

**4** Delete the data.

A confirmation message will be displayed. To delete the data, press the [ OK ] key.

### Lung Function

This section explains the procedure for lung function calculation and printing.

### **Calculation Data**

| Data               | Item                                               | Formula                                                                                                    |
|--------------------|----------------------------------------------------|----------------------------------------------------------------------------------------------------|
| BSA                | Body Surface Area (m <sup>2</sup> )                | h <sup>0.725</sup> xw <sup>0.425</sup> x71.84x10 <sup>-4</sup>                                                                                                    |
| CaO <sub>2</sub>   | Arterial Oxygen Content (mL/dL)                    | CaO <sub>2</sub> =1.34xHbxSaO <sub>2</sub> +0.003xPaO <sub>2</sub>                                                                                                    |
| CvO2               | Mixed Venous Oxygen Content (mL/dL)                | $C\bar{v}O_2$ =1.34xHbxS $\bar{v}O_2$ +0.003xP $\bar{v}O_2$                                                                                                    |
| a-vDO <sub>2</sub> | Arteriovenous Oxygen Content Difference<br>(vol %) | a-vDO <sub>2</sub> =CaO <sub>2</sub> -C $\bar{v}$ O <sub>2</sub>                                                                                                    |
| DO <sub>2</sub>    | Oxygen Transport(mL/min)                           | DO <sub>2</sub> =CaO <sub>2</sub> xCOx10                                                                                                    |
| DO <sub>2</sub> I  | Oxygen Transport Index(mL/min/m <sup>2</sup> )     | DO <sub>2</sub> I=CaO <sub>2</sub> xClx10                                                                                                    |
| ΫO <sub>2</sub>    | Oxygen Consumption(mL/min)                         | VO₂=a-vDO₂xCOx10                                                                                                    |
| ΫO <sub>2</sub> Ι  | Oxygen Consumption Index(mL/min/m <sup>2</sup> )   | VO₂I=a-vDO₂xCIx10                                                                                                    |
| O <sub>2</sub> ER  | Oxygen Extraction Rate (%)                         | $O_2ER=(CaO_2-C\bar{v}O_2)/CaO_2x100$                                                                                                    |
|                    |                                                    | AaDO <sub>2</sub> =P <sub>A</sub> O <sub>2</sub> -PaO <sub>2</sub>                                                                                                    |
| AaDO <sub>2</sub>  | Alveolar-Arterial Oxygen Difference (Torr)         | $\begin{split} & P_{A}O_2 = P_{I}O_2 \cdot (P_{A}CO_2/R)x(1-F_{I}O_2x(1-R)) \\ & R:Respiration \text{ Quotient } (0.8 \text{ for this device}) \\ & P_{I}O_2 = (P_{B}-47)xF_{I}O_2 \end{split}$ |
|                    | Shunt Rate (%)                                     | Q <sub>s</sub> /Q <sub>t</sub> =(CćO <sub>2</sub> -CaO <sub>2</sub> )/(CćO <sub>2</sub> -C⊽O <sub>2</sub> )<br>CćO <sub>2</sub> =1.34xHb+0.003xP <sub>A</sub> O <sub>2</sub>                    |

### REFERENCE

• The blood pressure unit for lung function calculation is "mmHg". If the unit is other than "mmHg", it will be converted to "mmHg" when calculating.

**5** [Print] key

### To Display/Print the Lung Function Data

256 lung function data can be viewed in list format.

**1** Press the [Menu], [Lung Function] ("Calculation") keys.

• The lung function list will be displayed.

[Index Disp] key The display of BSA, CaO<sub>2</sub>, CvO<sub>2</sub>, a-vDO<sub>2</sub>, DO<sub>2</sub>, VO<sub>2</sub>, O<sub>2</sub>ER, AaDO<sub>2</sub>, Qs/Qt will alternately switch with that of CI, DO<sub>2</sub>I, VO<sub>2</sub>I.

The currently displayed lung function data will be printed.

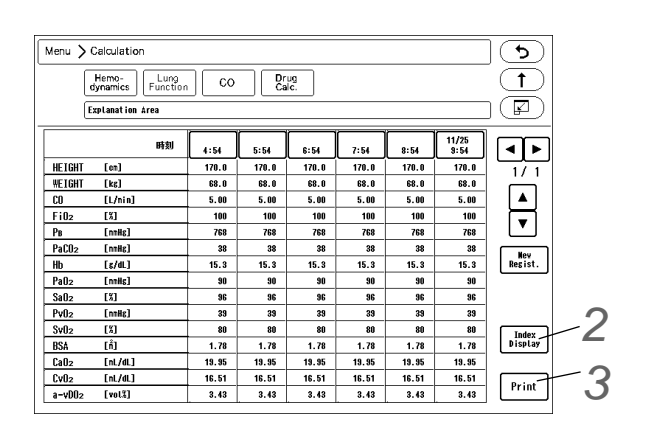

### New Input of Lung Function Calculation

The lung function calculation can be performed using the newly entered data.

The data can be entered manually using the numeric keys or automatically using the current data.

Press the [Menu], [Lung Function] ("Calculation"), [New Regist.] keys.

▶ The "Edit" window will be displayed.

|                                              |                                       |                                                                                                    | Edi                                               | t                                          |                                          |                       | (X)            |    |
|----------------------------------------------|---------------------------------------|----------------------------------------------------------------------------------------------------|---------------------------------------------------|--------------------------------------------|------------------------------------------|-----------------------|----------------|----|
|                                              | 2                                     | 000/01/21                                                                                                    | 15:0                                              | 9:01                                       |                                          |                       |                |    |
| Input Data<br>Blue indicate<br>nanually inpu | HEL<br>IC<br>17<br>H<br>Esz<br>t valu | GHT         WEIG           m]         [ks           0.0         68.           lb         Pa0           /dL]         [mmH]           5.3         90 | HT CO<br>L/min<br>0 5.00<br>2 SaO2<br>8 [1]<br>96 | Fi02<br>[%]<br>100<br>Pv02<br>[nnHg]<br>39 | PB<br>[nnHg]<br>768<br>Sv02<br>[%]<br>80 | PaCO2<br>[nnHg]<br>38 | Latest<br>Data | 72 |
| BSA<br>[m]                                   | CaO2<br>[nL/dL]                       | CvO2<br>[nL/dL]                                                                                                    | a-vDO2<br>[vol%]                                  | DO2<br>[nL/nin]                            | D02 I<br>[nL/nin/n]                      | ¥02<br>[nL/nin]       | Regist         | -3 |
| 1.78                                         | 19.95                                 | 16.51                                                                                                    | 3.43                                              | 997.50                                     | 558.60                                   | 171.50                |                | /  |
| ¥021<br>[nL/nin/ñ]                           | 02ER<br>[%]                           | AaDO2<br>[Torr]                                                                                                    | Qs/Qt<br>[%]                                      |                                            |                                          |                       | Cancel         |    |
| 96.04                                        | 17.24                                 | 593.00                                                                                                    | 43.05                                             |                                            |                                          |                       | Delete         |    |

 $\mathbf{2}$  Enter the calculation data.

- ▶ Press the [Latest Data] key to display the entered data of "HEIGHT", "WEIGHT", "CO".
- Press the key for the editing data to display the numeric keys. Edit the data using the numeric keys, and press the [Set] key.
- The edited data will be displayed in blue.

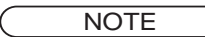

• If the height, weight, BSA is changed on the "Admit/Discharge" screen, average CI will be recalculated. However, the lung function calculation result will not be recalculated with the new average CI.

| Input | Data |
|-------|------|
|-------|------|

| Data                          | Item (Unit)                                        |
|-------------------------------|----------------------------------------------------|
| HEIGHT                        | Height (cm)                                        |
| WEIGHT                        | Weight (kg)                                        |
| BSA                           | Body Surface Area (m <sup>2</sup> )                |
| CO                            | Cardiac Output (L/min)                             |
| FiO <sub>2</sub>              | Fraction of Inspiratory Oxygen (%)                 |
| P <sub>B</sub>                | Atmospheric Pressure (mmHg)                        |
| PaCO <sub>2</sub>             | Partial Pressure of Arterial Carbon Dioxide (mmHg) |
| Hb                            | Hemoglobin Concentration (g/dL)                    |
| PaO <sub>2</sub>              | Partial Pressure of Arterial Oxygen (mmHg)         |
| SaO <sub>2</sub>              | Arterial Oxygen Saturation (%)                     |
| $P_{\bar{V}}O_2$              | Partial Pressure of Mixed Venous Oxygen (mmHg)     |
| S <sub>V</sub> O <sub>2</sub> | Mixed Venous Oxygen Saturation (%)                 |

**3** Press the [Regist.]/[Cancel] key.

- [Regist.]: The calculation will be performed using the newly entered data, and the entered data and calculation result will be registered on the list.
- [Cancel]: The entered data will be deleted.

REFERENCE

- The calculation result will not be displayed if sufficient data is not entered.
- Maximum of 256 data can be registered. If exceeded, the oldest data will be deleted.
- The edited data will be also displayed in blue on the list.

### To Edit the Lung Function Input Data

The entered data which has been already calculated can be edited or deleted.

Press the [Menu], [Lung Function] ("Calculation"), and then the date/time display area for the data to edit.

▶ The "Edit" window will be displayed.

# **2** Edit the data.

(☞ "New Input of Lung Function Calculation" P8-43)

Register the lung function list. (☞ "New Input of Lung Function Calculation" P8-43)

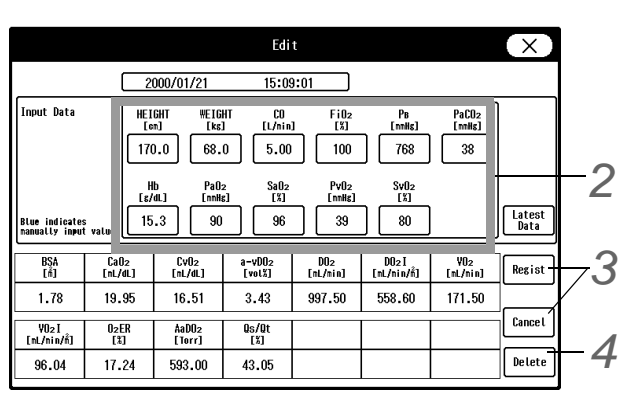

**4** Delete the data.

(@"New Input of Lung Function Calculation" P8-43)

### Cardiac Output (CO)

This section explains about the cardiac output measurement using the thermodilution method, setup procedure for catheter type, etc., and procedure for editing the measurement result.

### To Display the CO Measurement Screen

Press the [Menu], [CO] ("Calculation") keys. Or, press the [CO] key on the user key area.

- > The CO measurement screen will be displayed.
- The message according to the status will be displayed, and if "READY" is displayed, the measurement can be started.

(@"Cardiac Output Message" P11-19)

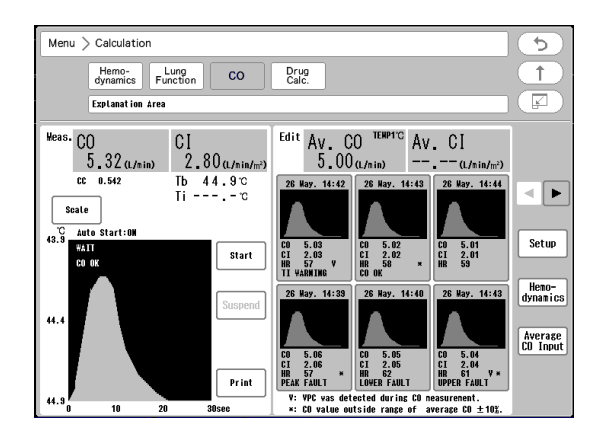

The Description of the CO Measurement Screen

- 1 Result Status
- 2 Thermodilution Curve
- 3 Time Scale
- 4 Cardiac Index (CI)
- 5 Blood Temperature
- 6 Injectate Temperature
- 7 Status Message
- 8 Cardiac Output (CO)

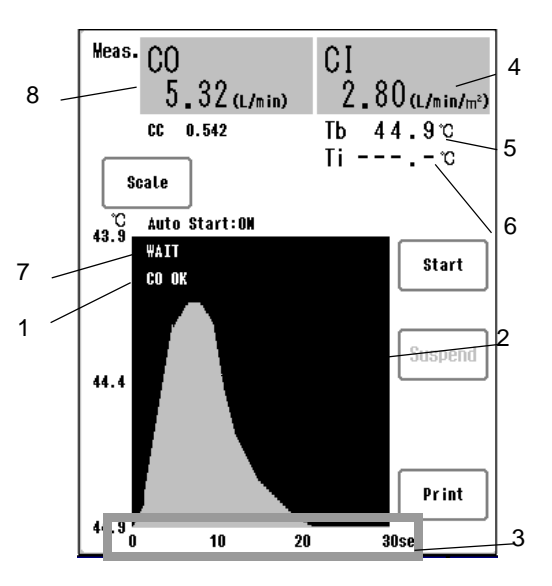

### Cardiac Output Setup

Before measuring the cardiac output, set the measurement condition such as ON/OFF of auto start, time scale for thermodilution curve, injection condition, etc.

**1** Press the [Menu], [CO] ("Calculation"), [Setup] keys.

• The "Setup" window will be displayed.

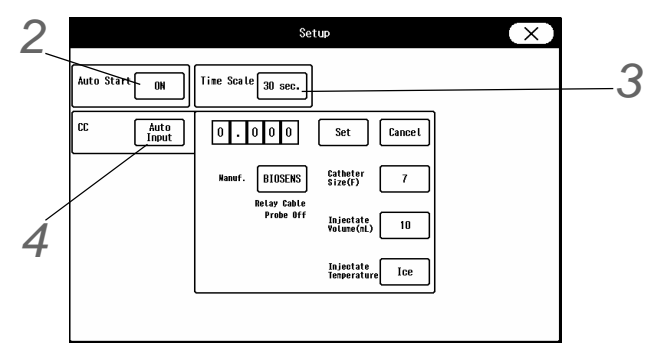

2 Set ON/OFF of "Auto Start" .

- 1 Press the key for "Auto Start".
  - The dropdown list will be displayed.
- 2 Select from [ON] or [OFF].
  - [ON]: The measurement will automatically start when the injectate is injected.
  - [OFF]: The measurement will start by pressing the [Start] key.

REFERENCE

• Even when [ON] is selected, the measurement can be manually started by pressing the [Start] key.

**3** Set the time scale.

1 Press the key for "Time Scale".

- ▶ The dropdown list will be displayed.
- 2 Select from [30 sec.]/[60 sec.].

**4** Set the computation constant.

- 1 Press the key for "CC".
  - The dropdown list will be displayed.
- 2 Select from [Auto Input]/[Manual Input].
  - [Auto Input]: The computation constant will be automatically set according to the catheter size and the injection volume.
  - [Manual Input]: The computation constant for the used catheter can be manually input with the numeric keys.

### Auto Input of CC Value

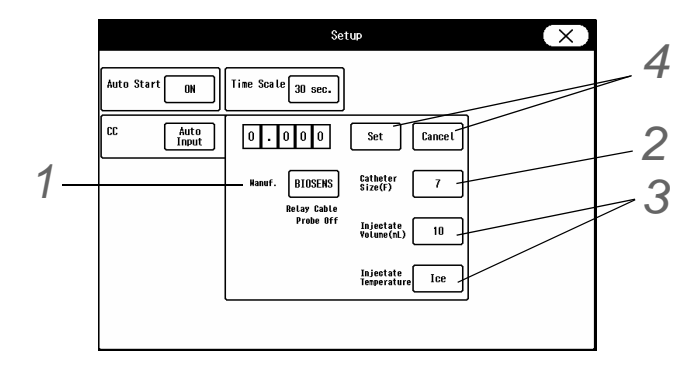

1 Select the catheter manufacturer from [BIOSENS]/[ARGON]/[EDWARDS].

#### REFERENCE

- ARGON: Argon Medical Devices Japan, K.K. (formerly Becton, Dickinson and Company)
- The manufacturer name can be changed on "Catheter Manufacturer for CC Input" setting (Menu>Initial Settings>Meas.>Other).

2 Select the "Catheter Size (F) from [5]/[6]/[7]/[7.5].

**3** Select the "Injectate Volume (mL) " from [3]/ [5]/ [10].

> When the above items are selected, the computation constant will be automatically set.

When the CJ0-P01C-C2.4 Catheter Relay Cable is used:

1 Select the "Injectate Temperature" from [Ice]/ [Room].

- ▶ [Ice]: The measurement will be performed at 0°C.
- ▶ [Room]: The measurement will be performed at room temperature (24°C).

**4** Press the [Set]/[Cancel] key.

• [Set]: CC value will be finalized.

#### NOTE

- If the CC value does not correspond to the used catheter, or to use the previous CC value, press the [Cancel] key, and enter the value manually.
- To automatically enter the computation constant, the catheter relay cable needs to be connected.

### Manual Input of CC Value

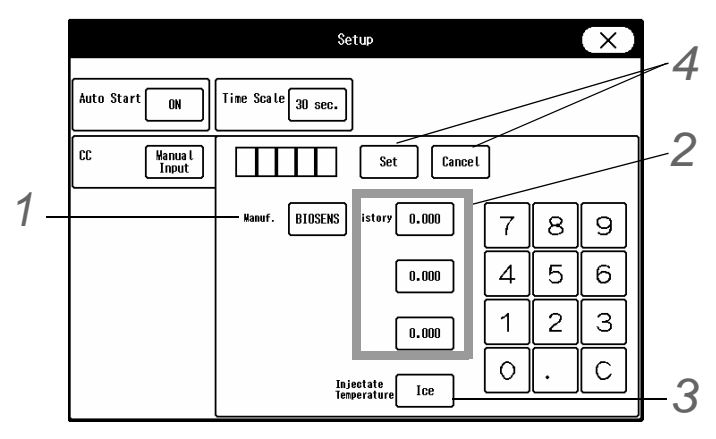

1 Select the catheter manufacturer from [BIOSENS]/[ARGON]/[EDWARDS].

 $\mathbf{2}$  Up to 3 types of CC value can be programmed for each manufacturer.

- ▶ If previously entered value is present, press the key for "History".
- ▶ If the previously entered value is not present, enter the CC value using the numeric keys.
- **3** Set the "Injectate Temperature".

( Pauto Input of CC Value" P8-47)

**4** Press the [Set]/[Cancel] key.

• [Set]: CC value will be finalized.

### **CO** Measurement

**1** Press the [Menu], [CO] ("Calculation") keys.

• The CO measurement screen will be displayed.

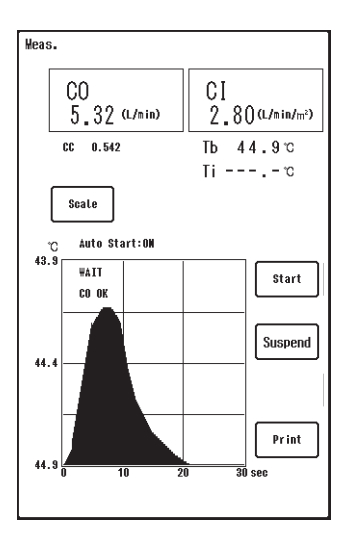

▶ The displayed message will change from "WAIT" to "READY".
NOTE

While "WAIT" is displayed, the measurement cannot be started. Wait until "READY" is displayed.

 $\mathbf 2$  Verify that "READY" is displayed, and press the [Start] key.

Pressing the key will generate a sound.

 $\mathbf{J}$  Inject as soon as the sound generates.

> When the measurement is complete, CO and CI value will be displayed.

#### REFERENCE

· If "Auto Start" is ON, the measurement will automatically start at injection by detecting the blood temperature.

**4** When suspending the measurement, press [Suspend] key.

### NOTE

- [Suspend] key can be operative only during measurement. ٠
- [Suspend] key can be operative only when the multiparameter connector of the main unit is used for CO. (When the multiparameter connector of the HM-800 with the built-in slot module is used for CO, [Suspend] key will not be displayed.)

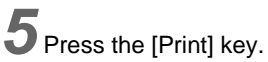

▶ The displayed thermodilution curve, CO, CI value will be printed.

NOTE

- When "WAIT" message is continuously displayed, verify that catheter relay cable is properly connected to the cardiac output module, and thermodilution catheter is securely connected.
- Before injecting, check that the Ti (injectate temperature) setting is correct.
- When repeatedly performing the measurement, inject at intervals of 30-60 seconds
- · The CI value will not be displayed unless height/weight or BSA value is input on the "Admit/Discharge" screen. (@"Entering the Patient Information" P5-1)
- · For the following cases, measurements may be inaccurate.
  - Shunt disease, tricuspid regurgitation or pulmonic regurgitation.
  - · During exercise stress As body temperature varies non-continuously and unevenly by exercise, constant CO value cannot be measured.
  - Excessive Arrhythmia As blood volume varies non-continuously due to arrhythmia, accurate CO value cannot be measured.

### To Edit the CO Measurement Result

The average CO and average CI can be calculated by performing the CO measurement continuously and editing the measurement result.

**1** Press the [Menu], [CO] ("Calculation") keys.

- The CO measurement screen will be displayed.
- > The average CO and average CI value obtained from the measurement result will be displayed.

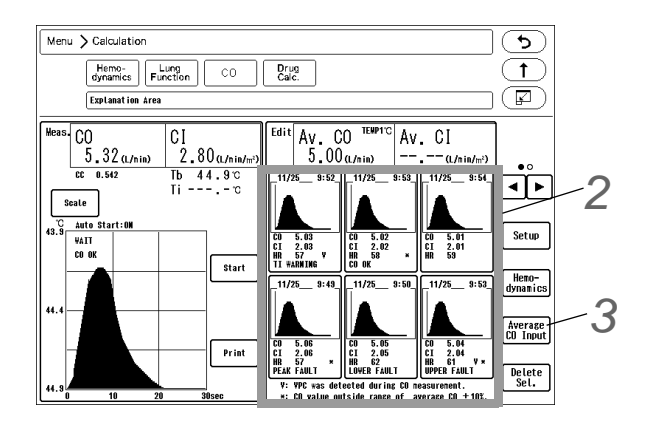

# 2 To Change the Selected Status

The selected data for the average value will be displayed in blue. Press the graph area to change the selected status.

- V Mark: VPC detected during CO measurement.
- \*: CO value exceeding the average CO value  $\pm 10\%$ .

# 3 [Average CO Input]

The displayed average CO value will be entered to the list.

#### NOTE

• If the height, weight, BSA is changed on the "Admit/Discharge" screen, average CI will be recalculated.

As the CI will not be recalculated after the hemodynamic calculation, save the average CI by hemodynamic calculation before changing the height, weight, and BSA.

# **Drug Calculation**

This section explains about the drug calculation function.

The drug calculation function is a function to calculate the flow rate of drug administration to the patient. Based on the dosing rate, flow rate and dosing duration will be calculated from the weight, drug amount, diluent amount.

It is also possible to calculate the dosing rate and dosing duration from the flow rate.

REFERENCE

 Under the "Initial Settings", the drug name, and default settings for each drug (drug amount/ unit, diluent amount, dosing rate/unit) can be set. ( PMaintenance Manual "Drug Calculation" P5-25)

Press the [Menu], [Drug Calc.] ("Calculation") keys.

▶ The drug calculation menu will be displayed.

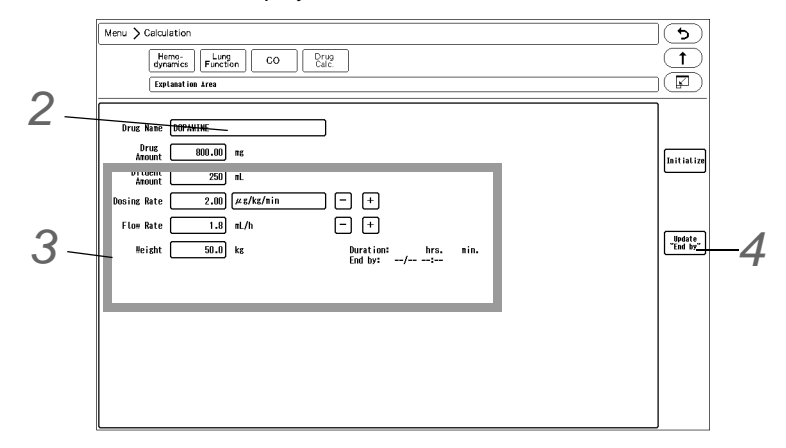

▶ If the weight is entered on the "Admit/Discharge" menu, the entered weight will be displayed.

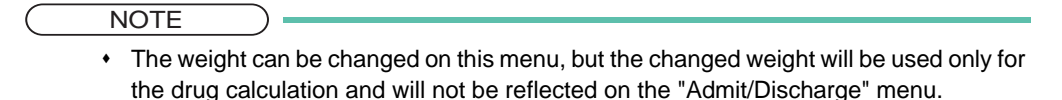

 $\mathbf{2}$  Press the key for "Drug Name".

|                | Drug Selection | ×             |
|----------------|----------------|---------------|
| AMRINONE       | AHINOPHYLLINE  | BRETYLIUM     |
| DOBUTAMINE     | DOPAMINE       | EPINEPHRINE   |
| HEPARIN        | INSULIN        | ISOPROTERENOL |
| LIDOCAINE      | NITROGLYCERIN  | NITROPRUSSIDE |
| NOREPINEPHRINE | PHENYLEPHRINE  | PROCAINAWIDE  |
| STREPTOKINASE  | (tPA           | DRUG A        |
| DRUG B         | DRUG C         | DRUG D        |
| DRUG E         | DRUG F         | DRUG G        |

- > The list of registered drugs will be displayed. Select the drug to administer to the patient.
- When a drug is selected, the drug amount, diluent amount, dosing rate/unit preset for that drug under "Initial Settings" will be automatically entered.

NOTE

• The flow rate will be automatically calculated when the value for each item is updated.

• On the initial display of the drug calculation menu, the previous calculation data will be displayed. The calculation data will be cleared when the patient is discharged.

**3** Enter the value for each item.

- ▶ To change the automatically entered value, press the key for each item and manually enter the value.
- ▶ The dosing rate and flow rate can be adjusted by pressing the [+], [-] keys.

NOTE

 If the selected unit for the dosing rate requires weight, the flow rate cannot be calculated if the weight is not entered.

**4** Press the [Update "End by"] key to update the estimated time of completion.

Pressing the [Update "End by"] key will recalculate the time from the pressed time and update the estimated time of completion.

### Calculation Formula for Flow Rate/Dosing Rate

According to the dosing rate unit, the calculation formula from the following 10 types will be automatically selected for calculation.

| Dosing Rate Unit | Flow Rate Calculation Formula                                                                                                    |
|------------------|----------------------------------------------------------------------------------------------------|
| mg/min           | Flow Rate (mL/hr) =<br>Doing Rate (mg/min) x Diluent Amount (mL) x 60<br>Drug Amount (mg)                                               |
| mg/hr            | Flow Rate (mL/hr) =<br>Dosing Rate (mg/hr) x Diluent Amount (mL)<br>Drug Amount (mg)                                                    |
| mg/kg/min        | Flow Rate (mL/hr) =<br>Drug Amount (mg)<br>Drug Amount (mg)                                                                             |
| mg/kg/hr         | Flow Rate (mL/hr) =<br>Drug Amount (mg)<br>Drug Amount (mg)                                                                             |
| µg/min           | Flow Rate (mL/hr) =<br>Drug Amount (mg) x 1000                                                                                          |
| µg/hr            | Flow Rate (mL/hr) =<br>Drug Amount (mg) x 1000                                                                                          |
| µg/kg/min        | Flow Rate (mL/hr) =<br>$\frac{\text{Dosing Rate (µg/kg/min) x Weight (kg) x Diluent Amount (mL) x 60}}{\text{Drug Amount (mg) x 1000}}$ |
| µg/kg/hr         | Flow Rate (mL/hr) =<br>Drug Amount (mg) x 1000<br>Drug Amount (mg) x 1000                                                               |
| units/hr         | Flow Rate (mL/hr) =<br>Drug Amount (units)<br>Drug Amount (units)                                                                       |
| IU/hr            | Flow Rate (mL/hr) =<br>Drug Amount (IU)<br>Drug Amount (IU)                                                                             |
| Dosing Rate Unit | Dosing Rate Calculation Formula                                                                                                    |
| mg/min           | Dosing Rate (mg/min) =<br>Flow Rate (mL/hr) x Drug Amount (mg)<br>Diluent Amount (mL) x 60                                              |
| mg/hr            | Dosing Rate (mg/hr) =<br>Flow Rate (mL/hr) x Drug Amount (mg)<br>Diluent Amount (mL)                                                    |
| mg/kg/min        | Dosing Rate (mg/kg/min) =<br>Flow Rate (mL/hr) x Drug Amount (mg)<br>Diluent Amount (mL) x Weight (kg) x 60                             |
| mg/kg/hr         | Dosing Rate (mg/kg/hr) =<br>Flow Rate (mL/hr) x Drug Amount (mg)<br>Diluent Amount (mL) x Weight (kg)                                   |
| µg/min           | Dosing Rate (µg/min) =<br>Flow Rate (mL/hr) x Drug Amount (mg) x 1000<br>Diluent Amount (mL) x 60                                       |
| µg/hr            | Dosing Rate (µg/hr) =<br>Flow Rate (mL/hr) x Drug Amount (mg) x 1000<br>Diluent Amount (mL)                                             |

| Dosing Rate Unit | Dosing Rate Calculation Formula                                                                                 |  |  |
|------------------|----------------------------------------------------------------------------------------------------|--|--|
| µg/kg/min        | Dosing Rate (µg/kg/min) = Flow Rate (mL/hr) x Drug Amount (mg) x 1000<br>Diluent Amount (mL) x Weight (kg) x 60 |  |  |
| µg/kg/hr         | Dosing Rate (µg/kg/hr) =<br>Flow Rate (mL/hr) x Drug Amount (mg) x 1000<br>Diluent Amount (mL) x Weight (kg)    |  |  |
| units/hr         | Dosing Rate (units/hr) =<br>Flow Rate (mL/hr) x Drug Amount (units)<br>Diluent Amount (mL)                      |  |  |
| IU/hr            | Dosing Rate (IU/hr) =<br>Flow Rate (mL/hr) x Drug Amount (IU)<br>Diluent Amount (mL)                            |  |  |

## Unit and Setting Range (Dosing Rate, Drug Amount, Diluent Amount, Flow Rate, Weight)

|                |               | Do                                                                                          | sing Rate          | Drug Amount |                    |  |
|----------------|---------------|---------------------------------------------------------------------------------------------|--------------------|-------------|--------------------|--|
| Dr             | ug            | Unit<br>(Selectable)                                                                        | Setting Range      | Unit        | Setting Range      |  |
| AMRINONE       |               |                                                                                             |                    |             |                    |  |
| AMINOPHYLLIN   | E             |                                                                                             |                    |             |                    |  |
| BRETYLIUM      |               |                                                                                             |                    |             |                    |  |
| DOBUTAMINE     |               |                                                                                             |                    |             |                    |  |
| DOPAMINE       |               | mg/min,                                                                                     |                    |             |                    |  |
| EPINEPHRINE    |               | mg/hr,                                                                                      |                    |             |                    |  |
| ISOPROTEREN    | OL            | mg/kg/min,<br>mg/kg/hr,                                                                     |                    | ma          |                    |  |
| LIDOCAINE      |               | µg/min,<br>µg/br                                                                            |                    | ing         |                    |  |
| NITROGLYCERI   | Ν             | µg/kg/min,                                                                                  |                    |             |                    |  |
| NITROPRUSSID   | Ε             | µg/kg/hr                                                                                    |                    |             |                    |  |
| NOREPINEPHR    | INE           |                                                                                             |                    |             |                    |  |
| PHENYLEPHRIN   | NE            |                                                                                             |                    |             |                    |  |
| PROCAINAMIDE   |               |                                                                                             | 0.01 to 1500000.00 |             | 0.01 to 1500000.00 |  |
| tPA            |               |                                                                                             |                    |             |                    |  |
| HEPARIN        |               | unite/br                                                                                    |                    | unite       |                    |  |
| INSULIN        |               | unito/m                                                                                     |                    | units       |                    |  |
| STREPTOKINAS   | SE            | IU/hr                                                                                       |                    | IU          |                    |  |
| DRUG-A to G    |               | mg/min,<br>mg/hr,<br>mg/kg/min,<br>mg/kg/hr,<br>μg/min,<br>μg/hr,<br>μg/kg/min,<br>μg/kg/hr |                    | mg          |                    |  |
|                |               | units/hr                                                                                    |                    | units       |                    |  |
|                |               | IU/hr                                                                                       |                    | IU          |                    |  |
| Diluent Amount |               | Flow Rate                                                                                   |                    | Weight      |                    |  |
| Unit           | Setting Range | Unit                                                                                        | Setting Range      | Unit        | Setting Range      |  |
| mL             | 1 to 1000     | mL/hr                                                                                       | 0.1 to 1000.0      | kg          | 0.1 to 449.9       |  |

NOTE

• The setting is not possible if it cannot be correctly calculated by the entered value.

# Other Bed Display

This section explains about the function to display the waveform and numeric data and to set alarms for other bedside monitors.

The other bed alarm function generates the alarm sound for the other bed on this monitor. To use this function, wired network (DS-LAN III) connection is required.

- If the number of bedside monitors displaying the same bed exceeds the limit, the bedside monitor with smaller ID will be prioritized.
- If monitoring 12-lead waveform on the central monitor, the total numbers of monitors that can display the same bed will be reduced by 1.

### Other Bed Display/Alarm

1

The other bed display can be accessed from the menu or from the preprogrammed user key. Also, by setting the other bed alarm to [ON], [Other Alarm] will be displayed when other bedside monitor generates an alarm. By pressing this [Other Alarm] key, the display for the other bed can be accessed.

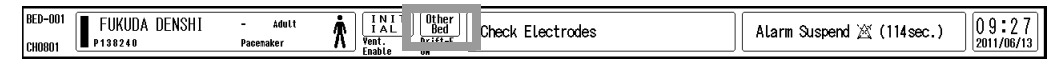

Press the [Menu], [Other Bed] keys 5 Varea Varea ea 🖡 🖌 Area 🖉 Area 5 1 ΔU Alarm Display TArea 1 2 Area Area Farea 5 OFF Area Setup 6 RED RED BED BED-O BED-01 BED-01 BED-013 BED-01 BED-015 BED-01 BED-017 BED-018 BED-01 BED-020 BED-02 BED-02 BED-023 BED-024 BED-025 • • • BED-02 BED-028 BED-02 BED-03 BED-0 ۸ BED-03 BED-03 BED-03 BED-033 BED-03 • BED-03 BED-038 BED-03 BED-04

> On the other bed selection menu, select the bed to display from maximum of 100 beds (in case of DS-LAN III) connected to the wired network. The Room / Bed ID for the alarm generating bed will be displayed in red. The other bed alarm generating bed will be indicated by an icon A inside the Room/Bed ID key.

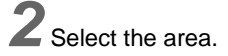

• Select the area to be displayed.

- [All]: The beds for all the area connected to the network will be displayed.
- ▶ [Area 1 to 5]: The beds for each area will be displayed.

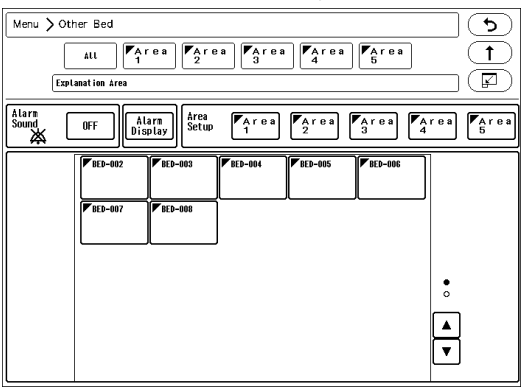

 ${f J}$  Press the Room/Bed ID key to display the other bed.

The waveforms and numeric data for the selected bed will be displayed. If an alarm is generated for this bed, the vital alarm/arrhythmia alarm message will be displayed.

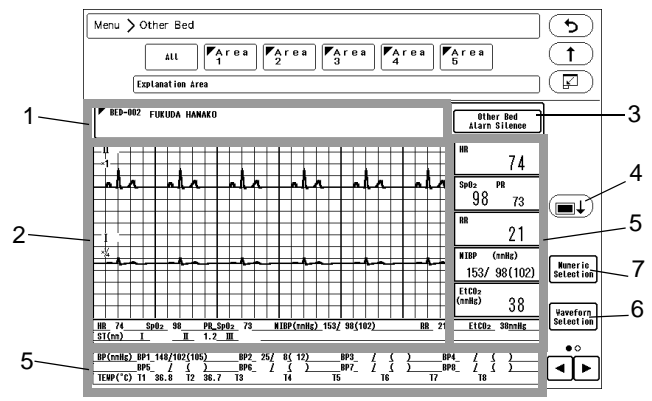

1 Message Area

The message for the other bed will be displayed.

- 2 Waveform Display Area Displays maximum 6 waveforms.
- **3** By pressing the [Other Bed Alarm Silence] key on the other bed display, the alarm sound for the displayed bed can be silenced.
- **4** Pressing this key will switch ON/OFF of menu title display.
- 5 Numeric Data Area

The numeric data at the bottom of the screen can be switched by using the 4 keys.

- 6 Press the [Waveform Selection] key to select the waveforms.
  - ➤ Waveform 1 is fixed as ECG, but other waveforms can be selected. Maximum of 6 waveforms for the DS-LAN III network can be displayed. Select the waveform from the waveform selection window.

7 Press the [Numeric Selection] key to display [Numeric Data Selection] window. The parameters to display on the right side of the screen can be selected.

# **4** Set the other bed alarm.

Press the [Alarm Display] key to change the screen to other alarm setup mode. When the mode is changed, the [Alarm Display] key will be displayed in blue. To return to the original mode, press the [Alarm Display] key again.

Select the bed to generate the other bed alarm.

- Select the Room/Bed ID for the bed to generate the alarm. The selected bed will be indicated by blue frame. To cancel the selection, press the key for the bed again.
- ▶ [Select All], [Cancel All]: Selection/cancelation for all the beds can be performed at once.
- [Enter]: The selection will be finalized.

**5** Turn ON the other bed alarm.

- [ON]: Other bed alarm will be generated.
- [OFF]: Other bed alarm will not be generated.

6 Set the area.

All the beds connected to the network can be displayed, but it is also possible to divide the beds by areas, which allows to display the beds by each area.

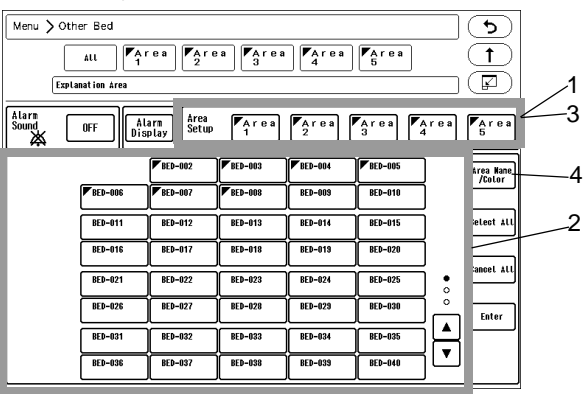

- **1** Press the key for "Area Setup" to change the screen to area setup mode. When the mode is changed, the key for selected area will be displayed in blue. To return to the original mode, press the key again.
- 2 Select the Room/Bed ID for the bed to assign to the area. The selected bed will be indicated by blue frame. To cancel the selection, press the key for the bed again.
  - ▶ [Select All], [Cancel All]: Selection/cancelation for all the beds can be performed at once.
  - [Enter]: The selection will be finalized.
- **3** Press the key for "Area Setup" to change the screen to area setup mode.
- 4 Press the [Area Name/Color] key.

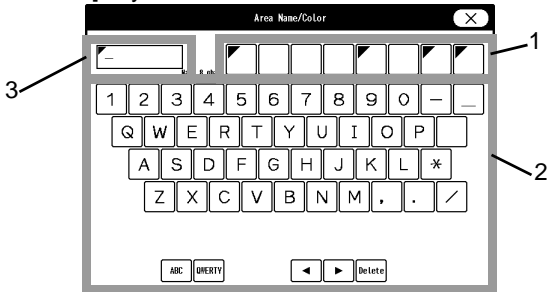

- Select the color to distinguish the area.
   A triangle mark with the selected color will be displayed at the corner of the Room/Bed ID key.
- 2 Enter the area name using the numeric keys.
- 3 Maximum of 8 characters can be set for the area name.

# Chapter 9 Printing

# **Printing Setup**

This section describes the procedure for printing and recording.

For the DS-1200 System, the following type of printing/recording can be performed.

- Manual Printing
- Automatic Printing (Periodic Printing)
- Automatic Printing (Alarm Printing)
- Freeze Printing
- Graphic Printing (Trend, Tabular Trend, Recall, etc.)

### REFERENCE

- The printed HR/PR data depends on the ECG/SpO<sub>2</sub>/BP selection for "Synchronized Mark/ Tone" under [Menu>Parameter>ECG (SpO<sub>2</sub>, BP)]. ( "Synchronized Mark/Tone Setup" P7-9)
- Under the following condition, the amplitude value will be printed for the ECG calibration waveform.

\*[Bar (10mm)] is set for "Waveform Size Display" under [Initial Settings>User I/F>Display/ Print].

\*[ON] is set for "Print Calibration" under [Manual Printing>Common]

**1** Press the [Menu], [Manual Printing] or [Auto Printing] ("Basic Setup") keys.

• The manual printing or automatic printing setup screen will be displayed.

## Manual Printing (Basic)

The manual printing can be set to start from the time the key is pressed, or 8 sec./16 sec. prior to the time the key is pressed.

Also, the printing can be set to automatically stop after 24 seconds, or continue to print until the "Print Start/Stop" key is pressed again.

The printer can be selected from built-in printer or central monitor printer.

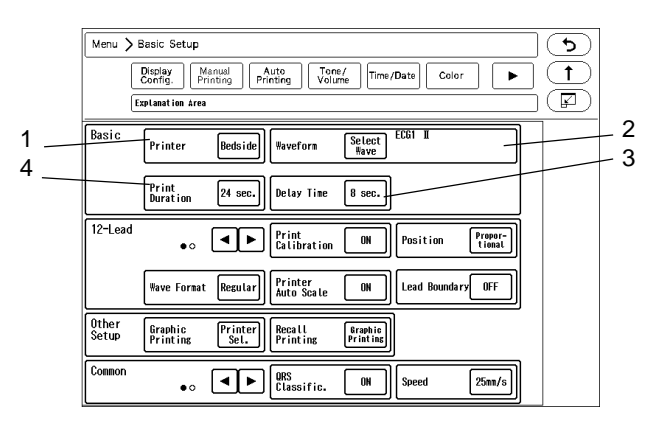

1 Printer

[Bedside]: Data will be printed on the recorder of the bedside monitor. [Central]: Data will be printed on the central monitor printer.

### 2 Waveform

On the "Select Wave" window, 3 waveforms can be selected for printing. The key for the selected waveform will be displayed in blue.

3 Delay Time

[None]: Printing will start from the point the [Print Start/Stop] key is pressed. [8 sec.] / [16 sec.]: Printing will start 8 sec. or 16 sec. prior from the point the [Print Start/Stop] key is pressed.

NOTE

• If [None] is selected for the manual printing delay time, QRS classification symbol will not be printed. To print the QRS symbol, set the delay time to [8 sec.] or [16 sec.].

### 4 Print Duration

[24sec.]: Printing will automatically stop after 24 seconds. [Cont.]: Printing will continue until the [Print Start/Stop] key is pressed again or until paper runs out.

REFERENCE

• Refer to printing duration of recall enlarged waveform.

### To Start/Stop the Printing

**1** Press the user key.

- Pressing this key during periodic printing, alarm printing, graphic printing, or recall printing will cease the printing in process.
- ▶ Inside the [Print Start/Stop] key, the output printer status for manual printing will be displayed.

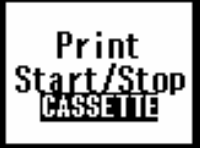

| Message   | Description                 |
|-----------|-----------------------------|
| No        | Normal Operation            |
| PAPER OUT | There is no thermal paper.  |
| CASSETTE  | Check the cassette.         |
| CHECK?    | Other abnormality is found. |

### Example of Manual Printing

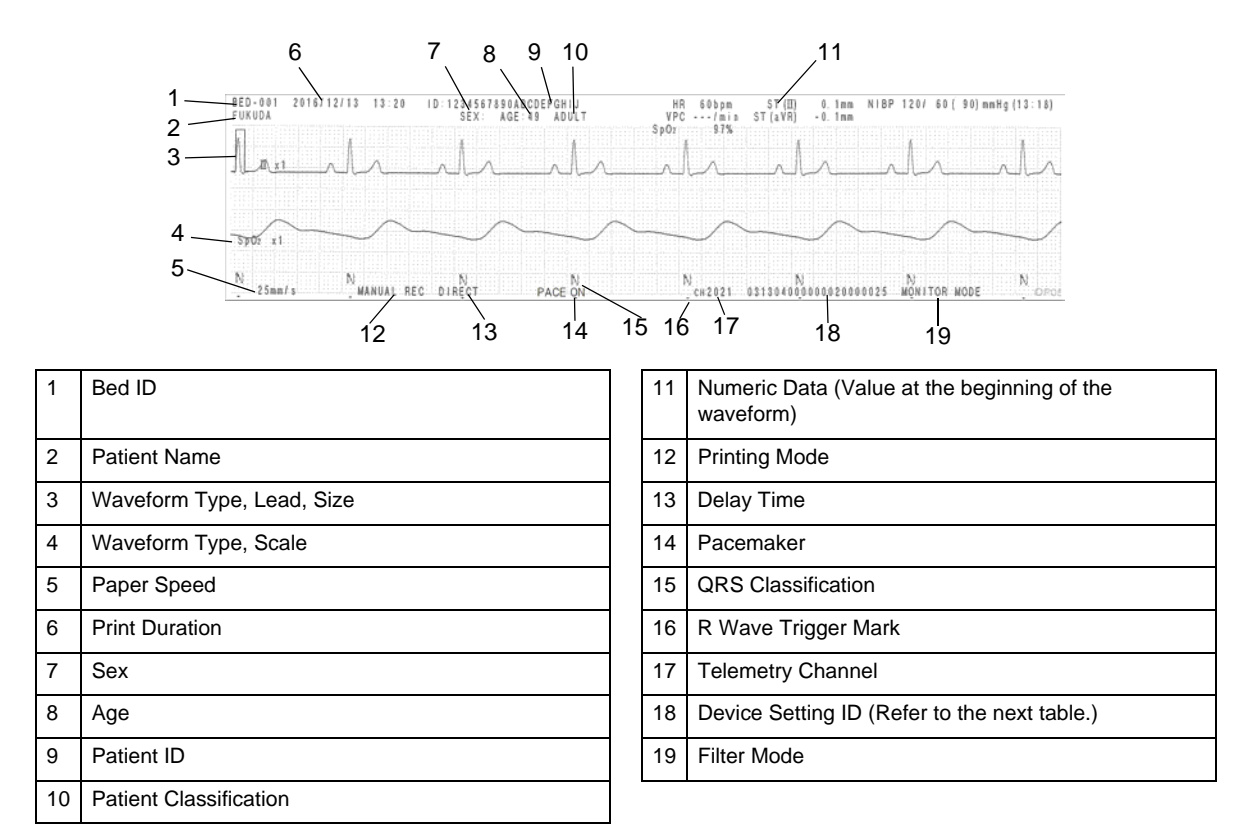

The 21-digit number printed at the bottom of the paper indicates the settings of the device. At the 14th digit from the left, filter setting (AC filter, drift filter) is printed in hexadecimal number.

# 

| 0 |              |
|---|--------------|
| 1 |              |
| 2 | AC Filter ON |
| 3 | AC Filter ON |
| 4 |              |
| 5 |              |
| 6 | AC Filter ON |
| 7 | AC Filter ON |

| 8 |              | Drift Filter ON |
|---|--------------|-----------------|
| 9 |              | Drift Filter ON |
| А | AC Filter ON | Drift Filter ON |
| В | AC Filter ON | Drift Filter ON |
| С |              | Drift Filter ON |
| D |              |                 |
| Е | AC Filter ON | Drift Filter ON |
| F | AC Filter ON | Drift Filter ON |

Filter setting is OFF for the numbers in blank.

### Manual Printing (12-Lead)

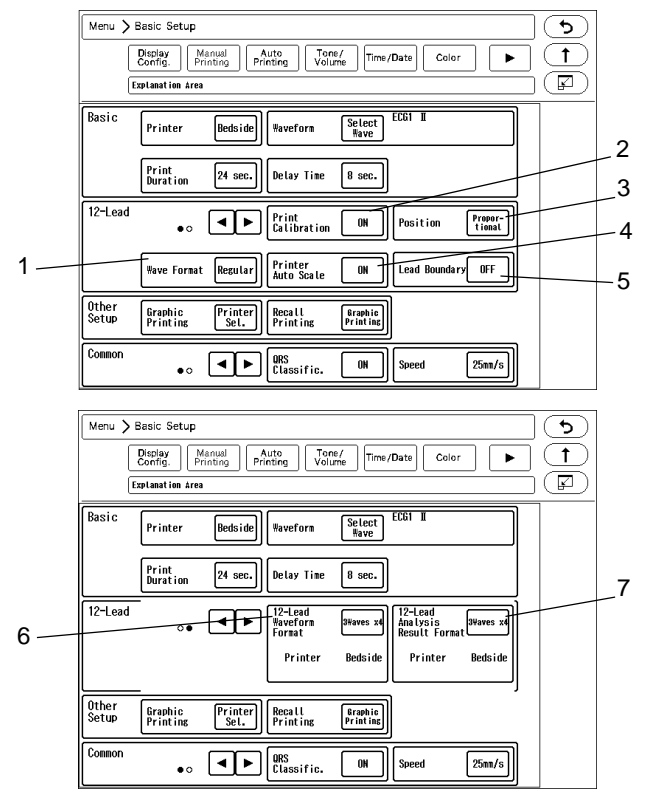

The monitoring 12-lead waveform can be printed on the bedside monitor printer. The delay time is 6 seconds. The 12-lead waveform cannot be printed on the central monitor printer.

1 Waveform Format

[Regular]: Printing will start from the limb leads. (In the order of I, II, III, aVR, aVL, aVF, V1, V2, V3, V4, V5, V6) [Reverse]: Printing will start from the chest leads. (In the order of V1, V2, V3, V4, V5, V6, I, II, III, aVR, aVL, aVF)

2 Print Calibration

[ON]: Calibration waveform will be printed. If [Bar (10mm)] is set for "Waveform Size Display" under [Initial Settings>User I/F>Display/Print], the amplitude value corresponding to the displayed waveform size will be printed.

[OFF]: Calibration waveform will not be printed.

3 Position

[Center]: Equalizes the printing width of each lead so that the waveform baseline will be at the center. The printing scale of the waveform will be also automatically adjusted.

[Proportional]: Equalizes the blank space between each lead to avoid overlapping of the waveforms. The printing scale of the waveform will be also automatically adjusted.

[OFF]: Waveform position will not be adjusted when printing.

4 Printer Auto Scale

When position adjustment is [OFF], select whether or not to automatically adjust the scale.

NOTE

 The printer scale will be adjusted in the range of x1, x1/2, x1/4. It will not be adjusted to x2 or x4 even if the amplitude is small.

[ON]: Printing scale will be automatically adjusted.

[OFF]: Printing will be performed with the displayed scale.

### 5 Lead Boundary

This setting will be displayed only when [Laser] is selected as the printer for "12-Lead Waveform", "12L Analysis Result".

[ON]: Lead boundary between the leads will be printed.

[OFF]: Lead boundary will not be printed.

6 12-Lead Waveform Format

When [Bedside] is set as the printer for "12-Lead Waveform", select from [3Wavesx4]/[2Wavesx6]. When [Laser] is set as the printer for "12-Lead Waveform", select from [3Wavesx4]/[3Wavesx4+Rhy.]/ [6Wavesx2]/[12Waves].

| Output Example                                                     | Waveform Layout                                                                                                    | Length of<br>Each<br>Waveform |
|--------------------------------------------------------------------|----------------------------------------------------------------------------------------------------|-------------------------------|
| 3 waves x 4<br>1 1 1 1 1 1 1 1 1 1 1 1 1 1 1 1 1 1                 | First column:<br>I,II,III<br>Second column:<br>aVR, aVL, aVF<br>Third column:<br>V1, V2, V3<br>Fourth column:<br>V4, V5, V6                                        | 6 sec.                        |
| 2 waves x 6<br>$ \frac{1}{1 + 1 + 1 + 1 + 1 + 1 + 1 + 1 + 1 + 1 +$ | First column:<br>I,II<br>Second column:<br>III, aVR<br>Third column:<br>aVL, aVF<br>Fourth column:<br>V1, V2<br>Fifth column:<br>V3, V4<br>Sixth column:<br>V5, V6 | 6 sec.                        |

### 7 12-Lead Analysis Format

When [Bedside] is set as the printer for "12L Analysis Result", the format is fixed as [3Wavesx4]. When [Laser] is set as the printer for "12L Analysis Result", select from [6Wavesx2 (2 pages)]/[6Wavesx2 (1 page)]/[3Wavesx4+Rhy.].

### Manual Printing (Other Setup)

Select the printer for graphic printing and recall printing.

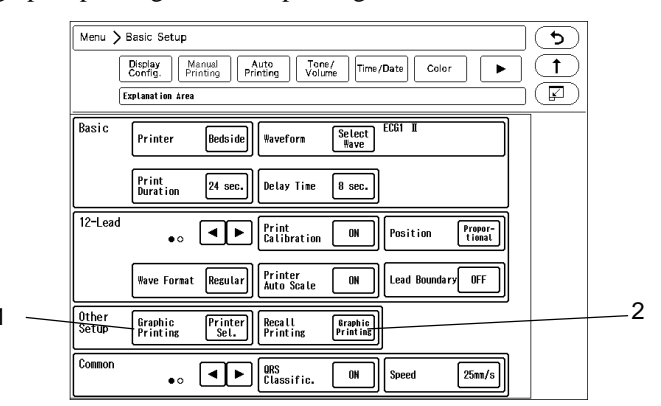

- 1 Press the key for [Graphic Printing] to display the "Printer Selection" window.
  - [Bedside]: Data will be printed on the recorder of the bedside monitor.
  - [Central]: Data will be printed on the central monitor printer.
  - [Laser]: Data will be printed on the laser printer.

|               |           | Printer Selecti                       | on    |               | (X)     |
|---------------|-----------|---------------------------------------|-------|---------------|---------|
| Trend         | Beds i de | Zoon Wave<br>(Recall, Full Disc.) Bec | lside | Hemodynamics  | Bedside |
| Tabular Trend | Beds i de | ST Bec                                | lside | Lung Function | Bedside |
| OCRG          | Beds i de | 12-Lead Waveform Bec                  | lside | CO            | Bedside |
|               |           | 12L Analysis Bec<br>Result Bec        | lside |               |         |
|               |           | FD Compressed<br>Waveform Bec         | lside |               |         |

- REFERENCE
  - Graphic printing is a printing performed from the data review screen such as graphic trend and tabular trend.
  - To select the laser printer, select [ON] or [DS-LAN] for "Network Printer" under [Menu > Initial Settings > External Device > Network] in advance.
     ( PMaintenance Manual "Laser Printer Setup" P4-24)

2 Recall Printing

- [Graphic Printing]: Recall data will be output on the printer selected for "Graphic Printing".
- [Manual Printing]: Recall data will be output on the printer selected for "Printer" under "Basic".

### Automatic Printing (Alarm Printing)

When numeric data alarm or arrhythmia alarm occurs, printing will automatically start.

NOTE

- The alarm detection is performed each second, and if more than one alarm occurs at the same time, one data will be stored according to the alarm priority.
- Maximum of 3 alarm data can be stored. If more than 3 alarms generate, the higher priority alarm will replace the previously stored lower priority alarm. The stored data will be deleted once it is printed.
- Priority of alarm printing factor ASYSTOLE > VF > VT > Ext Tachy > Ext Brady > SLOW VT > TACHY > BRADY > RUN > HR (HR / PR\_SpO<sub>2</sub> / PR\_IBP) > APNEA > BP1 (or ART) > SpO<sub>2</sub> > NIBP > RR (RR\_IMP / RR\_CO<sub>2</sub> / RR\_GAS / RR\_VENT) > EtCO<sub>2</sub> > GAS (CO<sub>2</sub>-E / CO<sub>2</sub>-I / AGT-E / AGT-I / O<sub>2</sub>-E / O<sub>2</sub>-I / N<sub>2</sub>O-I) > MAC > MV > SI > PAUSE > COUPLET > BIGEMINY > TRIGEMINY > FREQUENT > SVT > IRREGULAR RR > PROLONGED RR > S FREQUENT > S COUPLET > VPC > SVPC > NOT CAPTURE > NOT PACING > AFib > BP2 > BP3 > BP4 > BP5 > BP6 > BP7 > BP8 > ST > TEMP > Tb >

### InspCO<sub>2</sub> > SpCO > SpMet > SpHb > RR\_SpO<sub>2</sub> > PEAK > PEEP > BIS > QT

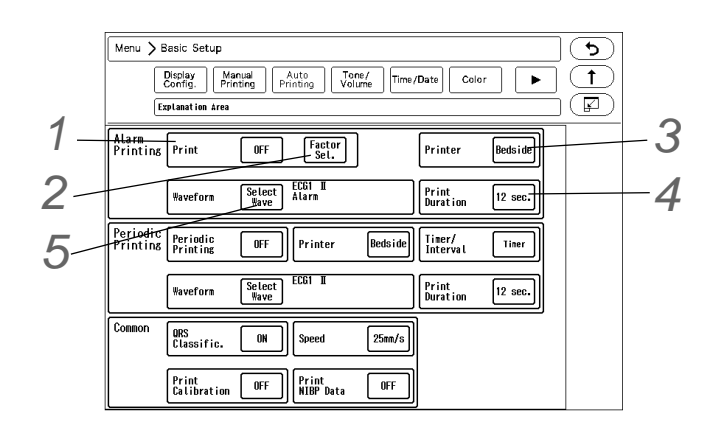

# 1 Alarm Printing

[ON]: Printing will automatically start at alarm occurrence.

[OFF]: Printing will not start at alarm occurrence.

Alarm Factor Selection

The "Factor Selection" window will be displayed. The selected alarm factor key will be displayed in blue. The alarm OFF mark will be displayed inside the key for the parameter in alarm OFF condition.

[Select All Arrhythmia]: All arrhythmia factors will be selected. [All ON]: All alarm factors will be selected.

[All OFF]: All selections for the alarm factor will be canceled.

|                 |                          | Fac      | tor Select | ion   |           | $(\mathbf{X})$ |
|-----------------|--------------------------|----------|------------|-------|-----------|----------------|
| Alarm<br>Factor | Select All<br>Arrhythnia | Asystole | ٧F         | ٧T    | Ext Tachy | Ext Brady      |
|                 | ◄►                       | SLOW VT  | Tachy      | Brady | Run       | Pause          |
|                 | r                        | <u> </u> |            |       |           |                |
|                 | Weas.                    | HR       | ST         | N IBP | RR        | APNEA          |
|                 |                          |          |            |       |           |                |
| Select All      |                          | BP1      | BP2        | BP3   | BP4       | BP5            |
|                 |                          |          |            |       |           |                |
| Cancel All      |                          | 11       | 12         | 13    | 14        | 15             |
|                 | - °                      | <u> </u> |            |       |           |                |
|                 | ◄►                       | ъ        | C02        | 02    | N2 0      | Agent          |

# **3**Printer

[Bedside]: Data will be printed on the recorder of the bedside monitor.

[Central]: Data will be printed on the central monitor printer.

4 Print Duration ( ration "Manual Printing (Basic)" P9-1)

(NOTE)

• The delay time differs depending on the print duration.

|                                    |             | C       | Delay Time            |                  |  |  |
|------------------------------------|-------------|---------|-----------------------|------------------|--|--|
| Print Duration                     |             |         | Neonate               |                  |  |  |
|                                    | Adult Child | Child   | Numeric Data<br>Alarm | Arrhythmia Alarm |  |  |
| 12 sec                             | 12 sec.     | 12 sec. | 8 sec.                | 12 sec.          |  |  |
| 8 sec. for the multigas unit alarm |             |         | ı                     |                  |  |  |
| 24 sec.                            | 16 sec.     | 16 sec. | 16 sec.               | 16 sec.          |  |  |

5 Waveform (@"Manual Printing (Basic)" P9-1)

[Alarm]: Prints the waveform of the alarm factor.

### Automatic Printing (Periodic Printing)

The printing will be automatically performed with the selected interval.

NOTE

- If the periodic printing is interrupted due to paper out, etc., the latest periodic printing will be performed when the printing is resumed.
- QRS classification symbol will not be printed for periodic printing.

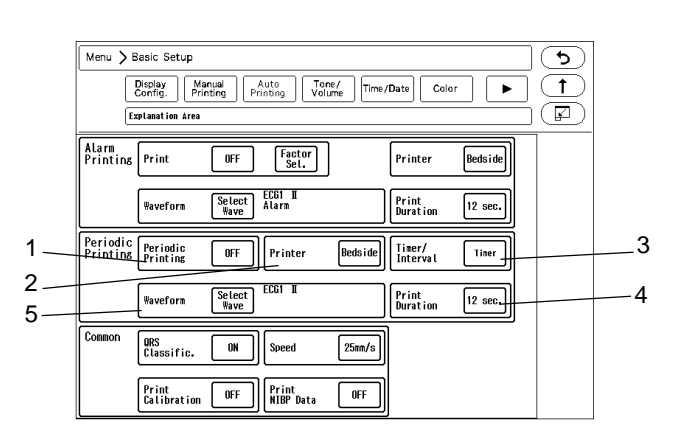

1 Periodic Printing

[ON]: Printing will automatically start at fixed interval. [OFF]: Turns OFF the periodic printing function.

2 Printer

[Bedside]: Data will be printed on the recorder of the bedside monitor. [Central]: Data will be printed on the central monitor printer.

3 Timer/Interval for Periodic Printing

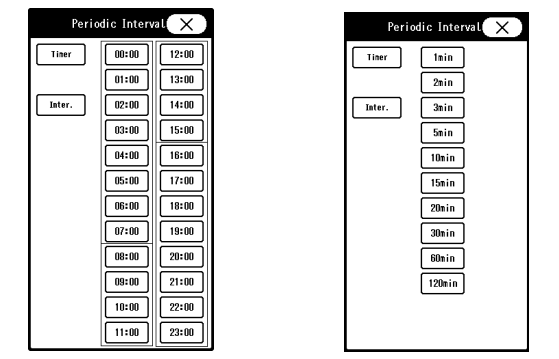

Display Example for "Timer" Display Example for "Interval"

[Timer]: Printing will automatically start at selected time.

[Interval]: Printing will automatically start at selected interval.

### REFERENCE

• If [5 min.] is selected for [Interval], the time will be displayed in real time such as 10:00, 10:05, ...10:25. If [60 min.] is selected, it will be displayed as 10:00, 11:00, 12:00.

#### 4 Print Duration

The printing will automatically stop after the selected duration.

5 Waveform ( ranual Printing (Basic) "P9-1)

## Common Setup for Printing

The printing condition common for manual printing and automatic printing can be set.

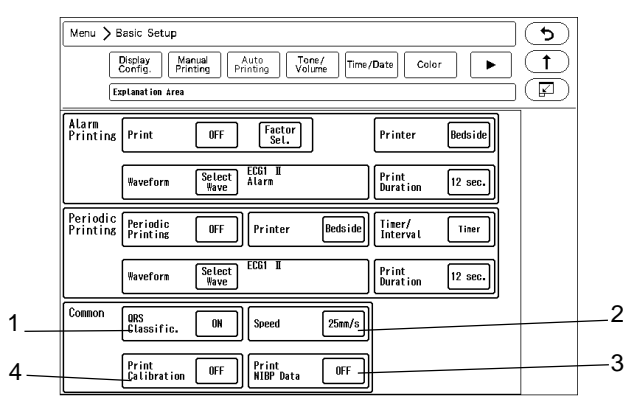

Display Example for Automatic Printing

### 1 QRS Classification

[ON]: QRS classification symbol will be printed with the ECG waveform.

| Symbol                | Description                                |
|-----------------------|--------------------------------------------|
| N (Normal)            | Normal QRS beat                            |
| V (VPC)               | Ventricular extrasystole                   |
| S (SVPC)              | Supraventricular extrasystole              |
| P (Pacing Beat)       | Pacing beat                                |
| F (Fusion Beat)       | Fusion beat of pacing and spontaneous beat |
| ? (Undetermined Beat) | Learning arrhythmia, or unmatched beat     |

[OFF]: QRS classification symbol will not be printed.

( NOTE

- The QRS symbol cannot be printed for manual printing if the "Delay Time" is set to [None], and for periodic printing. To print the QRS symbol, set the "Delay Time" to [8 sec.] or [16 sec.] for manual printing.
- The "S" (QRS symbol) will be printed as "N" on the central printer.

### 2 Printing Speed

[25mm/s]: The printing speed will be set to 25mm/s.

 $\mbox{[50mm/s]}:$  The printing speed will be set to 50mm/s.

3 Print NIBP Data

[ON]: Oscillation graph and NIBP data will be printed after the waveform.

[OFF]: Oscillation graph and NIBP data will not be printed.

4 Print Calibration

[Top]: Calibration waveform will be printed at the beginning of the waveform.

[Each Page]: Calibration waveform will be printed in 18.75 cm interval.

[OFF]: Calibration waveform will not be printed.

### Freeze Printing

The waveform trace can be suspended and printed from 12 seconds prior to the point the waveform trace was stopped.

The waveform selected for manual printing will be printed. The print duration is 12 seconds.

To freeze the waveform display, the [Freeze] key needs to be assigned as user key.

( To Configure the Display" P10-4)

**1** Press the [Freeze] key on the user key.

▶ The waveform trace will stop.

 $\mathbf{2}$  Press the [Print Start/Stop] key.

- The displayed waveform will be printed.
- Freeze printing will be output on the bedside monitor printer. The waveforms selected for manual printing will be printed.

### 12-lead Waveform Printing

When the display layout is "12-Lead", pressing the [12-Lead Print] key will start 12-lead waveform printing.

**1** Select "12-Lead" for the display layout.

(@"To Configure the Display" P10-4)

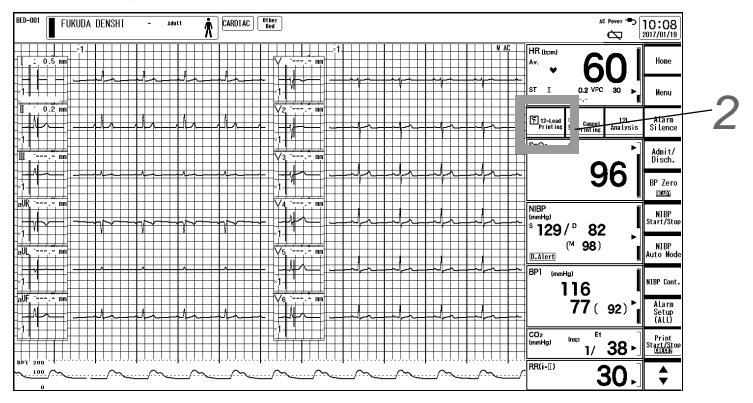

**2** Press the [12-Lead Print] key.

- ▶ Printing will start.
- > The printing duration of the waveforms for each format are as follows.

| Printing Format        | Printing Duration                                                                                                    | Delay Time                                                                                                    |  |
|------------------------|----------------------------------------------------------------------------------------------------|----------------------------------------------------------------------------------------------------|--|
| 3 waves x 4            | 6 500                                                                                                    | 6.000                                                                                                    |  |
| 2 waves x 6            | 0 500.                                                                                                    | 0 500.                                                                                                    |  |
| 3Wavesx4 <sup>*1</sup> | 2.5 sec.                                                                                                    |                                                                                                    |  |
| 6Wavesx2*1             | 5 sec.                                                                                                    | 10 000                                                                                                    |  |
| 3 wavesx4+Rhythm*1     | 12.5 sec.                                                                                                    | TU Sec.                                                                                                    |  |
| 12 Waves*2             | 10 sec.                                                                                                    |                                                                                                    |  |
|                        | Printing Format<br>3 waves x 4<br>2 waves x 6<br>3Wavesx4 <sup>*1</sup><br>6Wavesx2 <sup>*1</sup><br>3 wavesx4+Rhythm*1<br>12 Waves*2 | Printing FormatPrinting Duration3 waves x 46 sec.2 waves x 63Wavesx4*13Wavesx4*12.5 sec.6Wavesx2*15 sec.3 wavesx4+Rhythm*112.5 sec.12 Waves*210 sec. |  |

\*1 [CONTINUOUS]: The waveform output will be in the time sequence of waveform block order.

\*2 [COHERENT]: The waveform output will be in the same time phase for all waveforms.

# Chapter 10 System Configuration

# **Display Configuration**

This section describes about the display configuration type and the procedure to configure the display. The waveform/numeric data display can be configured according to the monitoring purpose. Basic display layouts are as follows.

Standard

- +12-lead
- •Numeric Data/Bottom

When ECG cascade or block cascade is selected, a full disclosure waveform can be displayed. The user keys can be also assigned to the numeric data area.

### Display Example

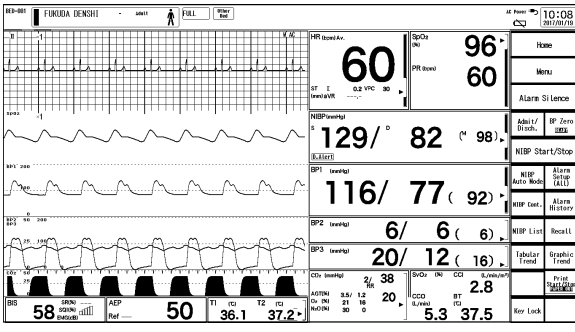

Standard (Box Layout: Right)

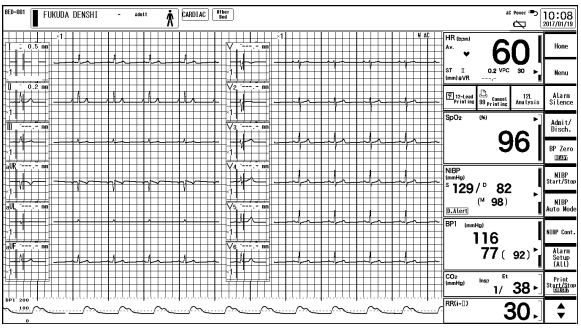

12-Lead (Box Layout: Right)

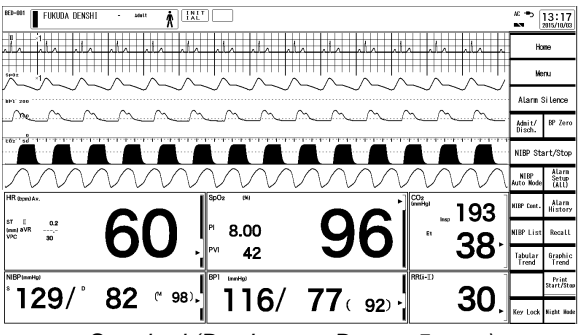

Standard (Box Layout: Bottom 5 rows)

On this system, 9 main modes and 6 sub modes can be preprogrammed according to the monitoring purpose. By registering the configuration to each mode, the display configuration setups at admittance of patient can be simplified by just selecting one of the modes.

It is recommended to program the display mode in rough classification such as patient's condition, monitoring purpose (ICU or surgery), and if necessary, perform unique setup for each patient.

### Numeric Data Selection

The numeric data to be displayed can be selected on the "Numeric Data Selection" window.

The parameters of the "Numeric Data Selection" window can be assigned to the numeric data box on the home display.

( "Numeric Data Box Display (for each parameter)" P3-8)

| Num       | eric Data Selecti | on X                 |
|-----------|-------------------|----------------------|
| OFF       | ST-C              | Cont inuous<br>Setup |
| HR/PR     | BP1               |                      |
| HR        | BP2               |                      |
| PR_Sp02   | BP3               | Set                  |
| PR_Sp02N2 | BP4               | Reselect Area        |
| PR_IBP    | BP5               | •000                 |
| VPC, PACE | BP6               | • ►                  |
| ST, VPC   | BP7               |                      |
| ST-A      | BP8               |                      |
| ST-B      | NIBP              |                      |

Example: Page 1

The Numeric Data Box Size for Each Parameter

|                                                              |                      |      | Size |    |    |    |    |    |  |
|--------------------------------------------------------------|----------------------|------|------|----|----|----|----|----|--|
| Numeric Data                                                 | Width <sup>*1</sup>  | W1/2 |      | W1 |    |    | W2 |    |  |
|                                                              | Height <sup>*2</sup> | H1   | H1   | H2 | H3 | H1 | H2 | H3 |  |
| HR/PR                                                        |                      | х    | 0    | 0  | 0  | 0  | 0  | 0  |  |
| HR                                                           |                      | х    | 0    | 0  | 0  | 0  | 0  | 0  |  |
| PR_SpO <sub>2</sub>                                          |                      | х    | 0    | 0  | 0  | 0  | 0  | 0  |  |
| PR_IBP                                                       |                      | 0    | 0    | 0  | 0  | 0  | 0  | 0  |  |
| VPC, PACE                                                    |                      | х    | 0    | 0  | 0  | 0  | 0  | 0  |  |
| ST, VPC                                                      |                      | х    | 0    | 0  | 0  | 0  | 0  | 0  |  |
| ST-A, ST-B, ST-C                                             |                      | х    | х    | 0  | 0  | x  | 0  | 0  |  |
| BP1 to BP8                                                   |                      | х    | 0    | 0  | 0  | 0  | 0  | 0  |  |
| NIBP                                                         |                      | х    | 0    | 0  | 0  | 0  | 0  | 0  |  |
| NIBP List                                                    |                      | х    | 0    | 0  | 0  | 0  | 0  | 0  |  |
| SpO <sub>2</sub>                                             |                      | х    | 0    | 0  | 0  | 0  | 0  | 0  |  |
| SpO <sub>2</sub> , PR                                        |                      | х    | 0    | 0  | 0  | 0  | 0  | 0  |  |
| SpCO                                                         |                      | х    | 0    | 0  | 0  | 0  | 0  | 0  |  |
| SpMet                                                        |                      | х    | 0    | 0  | 0  | 0  | 0  | 0  |  |
| SpHb                                                         |                      | х    | 0    | 0  | 0  | 0  | 0  | 0  |  |
| Sp*                                                          |                      | х    | 0    | 0  | 0  | 0  | 0  | 0  |  |
| RR_IMP, RR_CO <sub>2</sub> , RR_VENT,<br>RR_SpO <sub>2</sub> |                      | 0    | 0    | 0  | 0  | 0  | 0  | 0  |  |
| T1 to T8, Tb                                                 |                      | 0    | 0    | 0  | 0  | 0  | 0  | 0  |  |
| T1/T2, T3/T4, T5/T6, T7/T8                                   |                      | х    | 0    | 0  | 0  | 0  | 0  | 0  |  |
| ΔΤΕΜΡ-Α, ΔΤΕΜΡ-Β,<br>ΔΤΕΜΡ-C, ΔΤΕΜΡ-D                        |                      | 0    | 0    | 0  | 0  | 0  | 0  | 0  |  |
| VENT                                                         |                      | x    | x    | 0  | 0  | x  | 0  | 0  |  |

The Numeric Data Box Size for Each Parameter

|                                                                | Size                 |      |    |    |     |    |    |     |
|----------------------------------------------------------------|----------------------|------|----|----|-----|----|----|-----|
| Numeric Data                                                   | Width <sup>*1</sup>  | W1/2 |    | W1 |     |    | W2 |     |
|                                                                | Height <sup>*2</sup> | H1   | H1 | H2 | H3  | H1 | H2 | H3  |
| P-V, F-V                                                       |                      | х    | x  | 0  | 0   | х  | 0  | 0   |
| SvO <sub>2</sub> , CO                                          |                      | х    | х  | 0  | 0   | х  | 0  | 0   |
| SvO <sub>2</sub> , CO, CI                                      |                      | х    | x  | 0  | 0   | х  | 0  | 0   |
| CO, SV, SVV                                                    |                      | х    | x  | 0  | 0   | х  | 0  | 0   |
| BIS                                                            |                      | х    | 0  | 0  | 0   | 0  | 0  | 0   |
| INVOS                                                          |                      | х    | 0  | 0  | 0   | 0  | 0  | 0   |
| CO <sub>2</sub>                                                |                      | х    | 0  | 0  | 0   | 0  | 0  | 0   |
| 0 <sub>2</sub>                                                 |                      | 0    | 0  | 0  | 0   | 0  | 0  | 0   |
| N <sub>2</sub> O                                               |                      | 0    | 0  | 0  | 0   | 0  | 0  | 0   |
| Agent                                                          |                      | х    | 0  | 0  | 0   | 0  | 0  | 0   |
| RR, CO <sub>2</sub> , Agent, O <sub>2</sub> , N <sub>2</sub> O |                      | х    | x  | 0  | 0   | х  | 0  | 0   |
| CO <sub>2</sub> , Agent, O <sub>2</sub> , N <sub>2</sub> O     |                      | х    | х  | 0  | 0   | х  | 0  | 0   |
| RR, Agent, O <sub>2</sub> , N <sub>2</sub> O                   |                      | х    | x  | 0  | 0   | х  | 0  | 0   |
| Agent, O <sub>2</sub> , N <sub>2</sub> O                       |                      | х    | x  | 0  | 0   | х  | 0  | 0   |
| Agent, N <sub>2</sub> O                                        |                      | х    | 0  | 0  | 0   | 0  | 0  | 0   |
| GAS, SPIRO                                                     |                      | х    | x  | 0  | 0   | х  | 0  | 0   |
| SPIRO                                                          |                      | x    | x  | 0  | 0   | х  | 0  | 0   |
| НЕМО                                                           |                      | х    | x  | 0  | 0   | х  | 0  | 0   |
| HEMO-I                                                         |                      | х    | x  | 0  | 0   | х  | 0  | 0   |
| STOPWATCH                                                      |                      | х    | 0  | 0  | 0   | 0  | 0  | 0   |
| VENT-A                                                         |                      | х    | 0  | 0  | 0   | 0  | 0  | 0   |
| VENT-B                                                         |                      | х    | 0  | 0  | 0   | 0  | 0  | 0   |
| Hemo/etc-A                                                     |                      | х    | 0  | 0  | 0   | 0  | 0  | 0   |
| Hemo/etc-B                                                     |                      | х    | 0  | 0  | 0   | 0  | 0  | 0   |
| Extended Function-A                                            |                      | х    | х  | 0  | °*3 | х  | 0  | °*3 |
| SI                                                             |                      | х    | 0  | 0  | 0   | 0  | 0  | 0   |
| QTc                                                            |                      | х    | 0  | 0  | 0   | 0  | 0  | 0   |

\*1: W1/2 is about 30 mm, W1 is about 60 mm, W2 is about 120 mm

\*2: H1 is about 16 mm, H2 is about 32 mm, H3 is about 48 mm (H1 is the same length as waveform areax2)

\*3: For "Extended Function-A", H6 is the maximum height.

### To Configure the Display

**1** Press the [Menu], [Display Config.] ("Basic Setup") keys.

- The display configuration menu will be displayed.
- 1 Layout (@"Changing the Layout" P10-4)
- 2 Numeric Data (@"Changing the Displayed Numeric Data" P10-5)
- 3 Waveform ( P "Changing the Displayed Waveform" P10-6)
- 4 Sweep Speed (@"Sweep Speed" P10-9)
- 5 Short Trend (@"Short Trend Display" P10-7)
- 6 Zoom Wave (@ "Enlarged Waveform Setup" P10-10)
- 7 User Key (@"User Key Setup" P10-10)

### Changing the Layout

The layout can be changed with the following procedure.

**1** Press [Change] for "Layout".

• The "Layout" window will be displayed.

- $\mathbf{2}$  Select the layout to be displayed.
  - When Right & Bottom, "Left & Bottom",

"Bottom" is selected, select the number of rows.

**3** Select the user key location from [Right], [Left], [Bottom], and select the number of columns. When bottom 2 rows for "Right/Left & Bottom" is selected for display layout, "Bottom" cannot be selected.

4 Select the numeric data box location from [Right] or [Left].

**5** The displayed parameters will be automatically located with the selected layout. Check the home display.

 If there are parameters which cannot be displayed due to display area, "Delete Confirmation" window will be displayed. (shown on right)

Pressing the [Set] key will set the layout with some parameters not displayed.

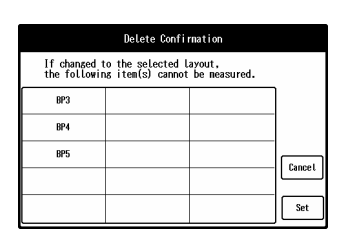

|     | Menu > Basic Setup > Di | splay Config.    |                                | 5            | _2     |
|-----|-------------------------|------------------|--------------------------------|--------------|--------|
| 1 — | Layout Change           | Numeric Data     | Change Size                    | Change       |        |
|     | Auto Type-1             | Waveform<br>Zoom | Change Sane as<br>Nuneric      |              | 3      |
|     |                         |                  | Sweep Speed Circ.<br>[##/s] 25 | Vent<br>6.25 | 4<br>5 |
|     | Palette Vivid           | Short<br>Trend   | Change OFF                     | 15 min.      | —6     |
| 8   | Detail Setup            | User Key         | Change                         |              | —7     |

|   |                   |       | Layout       |        | X               |    |
|---|-------------------|-------|--------------|--------|-----------------|----|
|   | Position<br>Size  | Right | Right&Bottom | Bottom | User Key        | -3 |
| 2 | 1 colunn          |       |              |        | Right 2 columns | _4 |
|   | 2 columns         |       |              |        | Left            | -  |
|   | Number<br>of Rows |       | 1            | 5      | Test Cancel     |    |

Pressing the [Cancel] key will return to the "Layout" window.

**6** If not changing the layout, press the [Cancel] key.

### Adjusting the Layout Automatically

The display layout can be automatically adjusted. The automatic mode can be selected from the following two types.

Type-1 (All Auto Mode)

The measured parameters will be automatically located according to the priority. The display layout remains the same. (The layout will change if there is not enough space to display all parameters.) The display priority can be set on the "Auto Display Configuration" under "Initial Settings". (Administration of the Configuration of the Configuration of t Manual "Display/Print Setup" P5-12)

•Type-2 (Auto Mode depending on Parameter Quantity)

The parameters will be automatically located according to the parameter quantity using the current display configuration. The display layout, numeric data location and user keys on the numeric data area remain the same.

**1** Select [Type-1] or [Type-2].

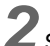

2 Select [Auto] for "Layout".

NOTE

- · For both [Type-1] and [Type-2], the waveform layout is equivalent to that when the [Same as Numeric] key is pressed.
- When [Auto] is selected for the display layout, the following changes are not possible. Changing the Displayed Waveform Changing the Displayed Numeric Data Changing the short trend parameters

### Changing the Displayed Numeric Data

The displayed numeric data can be changed with the following procedure.

### CAUTION

 When performing the telemetry or wired network transmission, configure the display so that the numeric data corresponding to the waveform is displayed. If not, the displayed waveform or numeric data may not be transmitted.

#### NOTE

For HR/PR data, an alarm will be generated only for the current parameter displayed in the HR/ PR numeric data box. The Parameter alarm will not be generated unless the data is displayed.

The parameter for the HR/PR numeric data box can be selected by pressing the key for "HR/PR" on the ECG, BP, SpO2 parameter setup window/floating window or by pressing the [HR/PR] user key.

Press the [Change] key for "Numeric Data".

> The display will change to numeric data selection mode.

> The "Numeric Data Selection" window will be displayed.

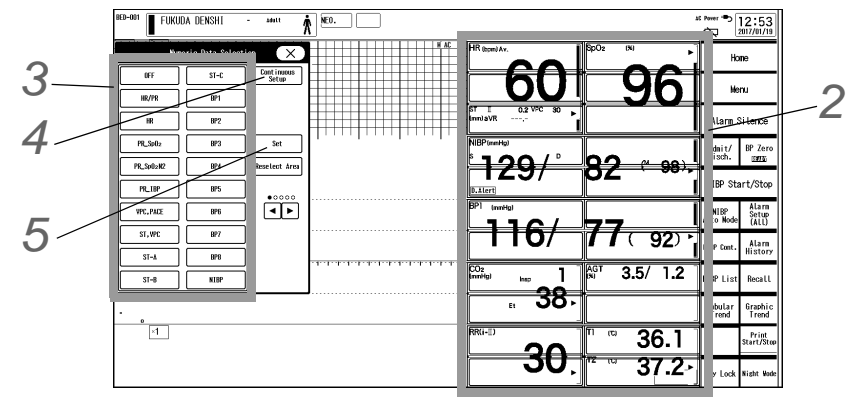

 $\mathbf{2}$  Press the numeric data display area to change the parameter.

- By pressing the selected area again, the selection will be canceled.
- ▶ To start again from the beginning, press the [Reselect Area] key.
- Adjust the size of the selected area which is indicated by blue box.

**3** Select the parameter on the "Numeric Data Selection" window.

Press the ||| || ||| keys to switch the displayed parameters.

(@"Numeric Data Selection" P10-2)

Press [Continuous Setup] to switch to continuous setup mode.

• On the continuous setup mode, the numeric data box area can be sequentially selected.

**5** Press the [Setup] key.

• The setup will be finalized.

NOTE

 The selected parameter may not be displayed depending on the combination of the parameters and size.

### Changing the Displayed Waveform

The displayed waveform can be changed with the following procedure.

#### 

• When performing the telemetry or wired network transmission, configure the display so that the numeric data corresponding to the waveform is displayed. If not, the displayed waveform or numeric data may not be transmitted.

1

Press [Change] for "Waveform".

• The display will change to waveform selection mode.

▶ The "Waveform Selection" window will be displayed.

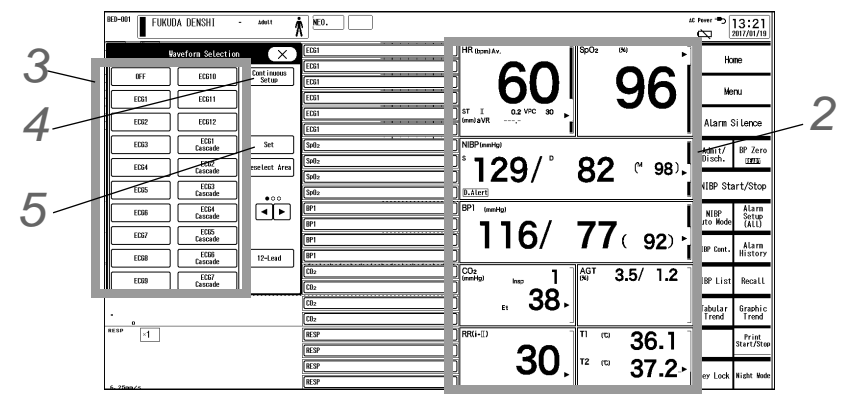

 $\mathbf{2}$  Press the waveform display area to change the parameter.

- By pressing the selected area again, the selection will be canceled.
- ▶ To start again from the beginning, press the [Reselect Area] key.
- Adjust the size of the selected area which is indicated by blue box.
- 3 Select the parameter on the "Waveform Selection" window.
   Press the ▲ 
   / ▶keys to switch the displayed parameters.
   ( 
   ( "Waveform Selection" P10-14)

**4** Press [Continuous Setup] to switch to continuous setup mode.

- On the continuous setup mode, the waveform display area can be sequentially selected.
- **5** Press the [Setup] key.
  - The setup will be finalized.

### Short Trend Display

The parameters and display duration for the short trend display can be set.

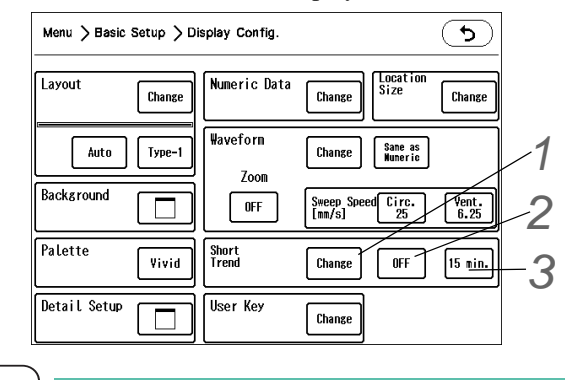

### NOTE

- The short trend can be displayed when the numeric data layout is "Right"/"Right&Bottom"/ "Left"/"Left&Bottom"/"Bottom".
- When 12-lead layout is displayed, ST value of each lead can be displayed in short trend.

- **7** Press the [Change] key to set the parameters for the short trend display.
  - 1 The parameters for the current waveform display area will be displayed.
  - 2 The selected short trend parameters will be displayed.
  - 3 Select the short trend area, and assign the parameter for that area.

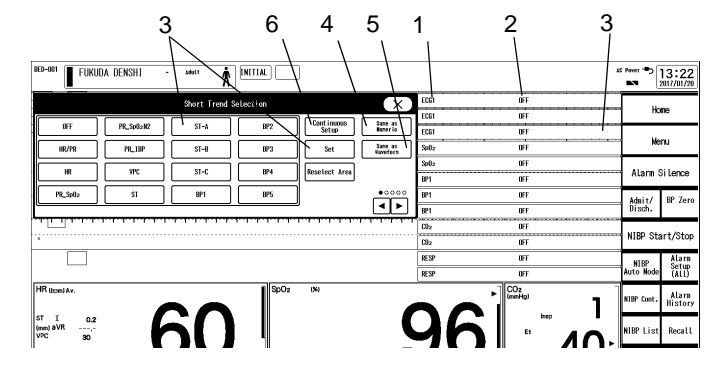

- 4 [Same as Numeric]: The same parameters for the currently displayed numeric data will be set as the short trend parameters.
- 5 [Same as Waveform]: The same parameters for the currently displayed waveform will be set as the short trend parameters.
- 6 Press [Continuous Setup] to switch to continuous setup mode. On the continuous setup mode, the short trend display area can be sequentially selected.

NOTE

- The [Change] key will be displayed when [User Setup] is selected for "Short Trend" (Display Config.>Detail Setup).
- [Same as Numeric], [Same as Waveform] will be applied for the displayed parameters at the point when the key is pressed. The short trend parameters will not automatically change when the displayed parameters are changed.

 $\mathbf{2}_{\mathsf{Select}\,\mathsf{ON}/\mathsf{OFF}}$  of short trend display.

- [ON]: Short trend will be displayed on the home display.
- [OFF]: Short trend will not be displayed on the home display.
- [Overlap]: Short trend will be displayed overlapped with the waveform.

**3** When [ON] or [Overlap] is selected, set the time span. The selectable duration differs depending on the short trend data resolution and display width (7 levels).

|                    |         | Display Width (7 levels) |         |         |         |          |          |          |
|--------------------|---------|--------------------------|---------|---------|---------|----------|----------|----------|
|                    |         | 0                        | 1       | 2       | 3       | 4        | 5        | 6        |
|                    | 5 sec.  | Display OFF              | 5 min.  | 10 min. | 15 min. | 20 min.  | 25 min.  | 30 min.  |
| Data<br>Resolution | 10 sec. | Display OFF              | 10 min. | 20 min. | 30 min. | 40 min.  | 50 min.  | 60 min.  |
|                    | 30 sec. | Display OFF              | 30 min. | 60 min. | 90 min. | 120 min. | 150 min. | 180 min. |

**4** Select the display duration for the short trend.

1 Press the waveform display area on the home display.

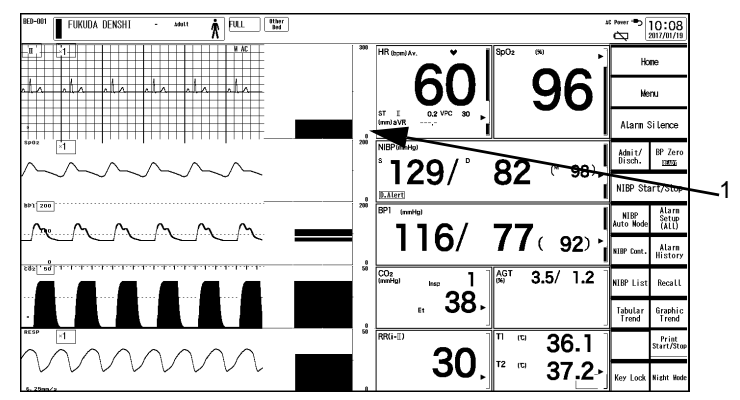

2 The trend display time will change to the time of the pressed position.

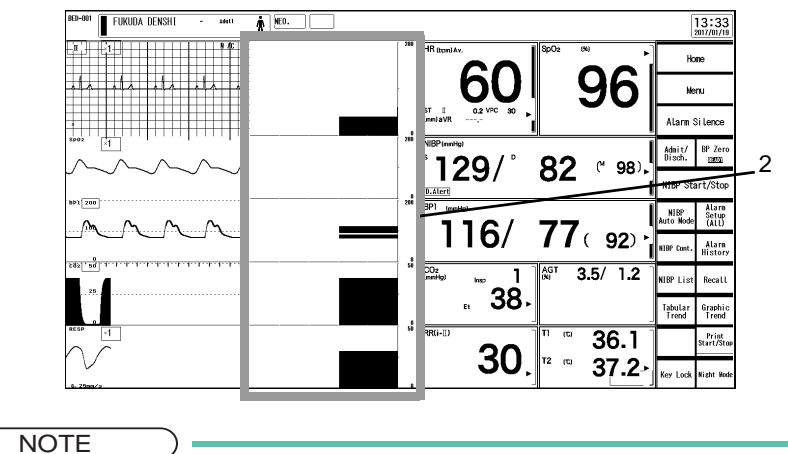

- When an alarm is generated for the recall alarm factor, recall screen will be displayed.
- When the cursor function is enabled, a cursor will be displayed. The display duration can be changed under "Short Trend" (Menu > Display Config.)

### Sweep Speed

The sweep speed can be set with the following procedure. The sweep speed can be set differently for the circulatory system waveforms (ECG, BP) and respiratory system waveforms.

Select the circulatory sweep speed from [6.25]/[12.5]/[25]/[50] (mm/s).

2 Select the respiratory sweep speed from [6.25]/[12.5]/[25] (mm/s).

### Enlarged Waveform Setup

By selecting [ON] for "Zoom", the displayed waveform size and sweep speed will be doubled.

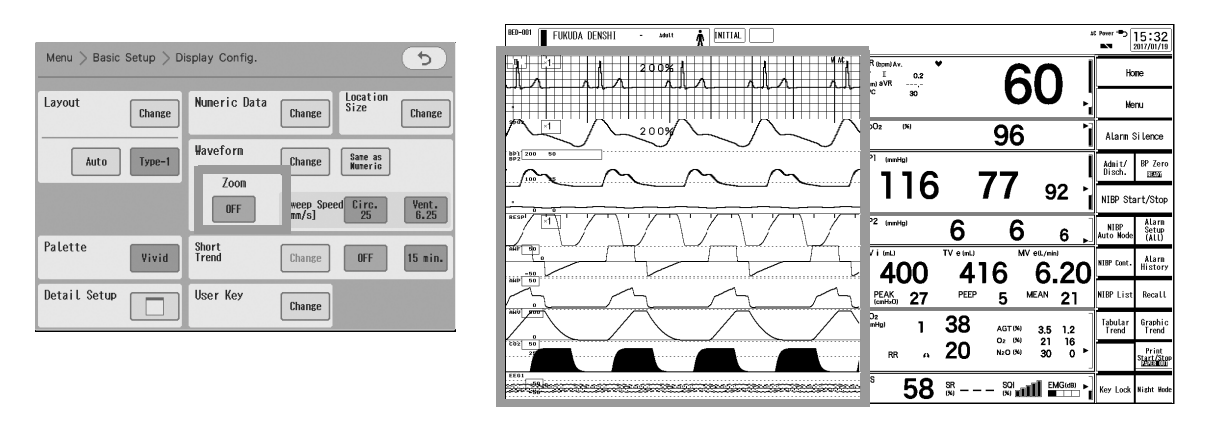

- NOTE
- When the sweep speed is set to [50 mm/s], "Zoom" cannot be set to [ON].
- Scale will not be enlarged.

### User Key Setup

The user key can be set with the following procedure.

Press the [Change] key for "User Key".

- The display will change to user key selection mode.
- ▶ The "User Key Selection" window will be displayed.

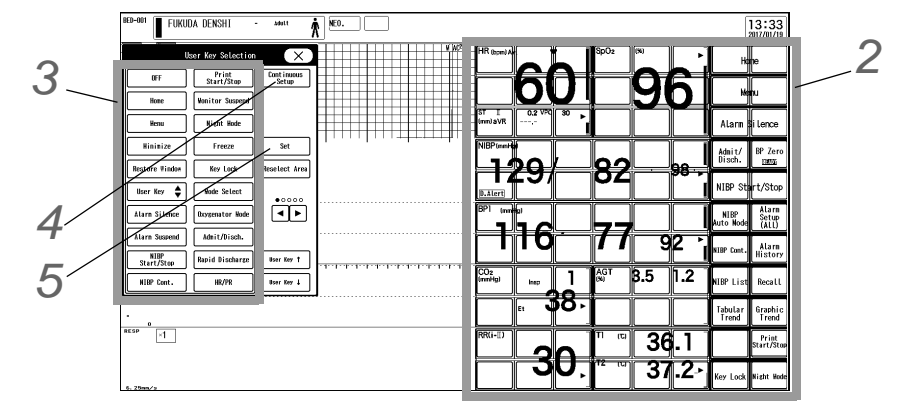

 $\mathbf{2}$  Select the area to change the user key.

- ▶ By pressing the selected area again, the selection will be canceled.
- ▶ To start again from the beginning, press the [Reselect Area] key.
- Adjust the size of the selected area which is indicated by blue box.

**3** Select the function to assign to the user key on the "User Key Selection" window.

- NOTE
  - The displayed user key can be switched between 2 displays using the [User Key Up] and [User Key Down] keys.
  - Press the ▲/ ▼ keys to switch the user key selection. ( "User Key Selection" P10-15)

**4** Press [Continuous Setup] to switch to continuous setup mode.

On the continuous setup mode, the user key display area can be sequentially selected.

**5** Press the [Setup] key.

• The setup will be finalized.

### Detail Setup

- **1** Press the key for "Detail Setup".
  - The "Detail Setup" window will be displayed.

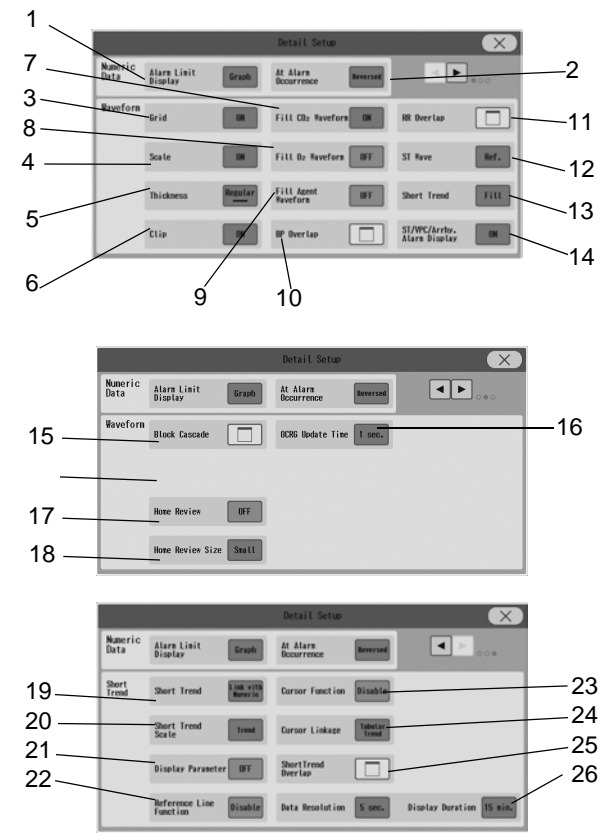

1 Alarm Limit Display

The alarm limit can be displayed inside the numeric data box.

[Graph]: Alarm limit will be displayed in bar graph. [Numeric]: Alarm limit will be displayed in numeric format. [OFF]: Alarm limit will not be displayed.

2 At Alarm Occurrence

The numeric data display format at alarm occurrence can be selected.

[Reversed]: The numeric data will be displayed in reversed color at alarm occurrence. [3D]: The numeric data will be displayed in 3D at alarm occurrence.

3 Grid

The ECG waveform can be displayed on the grid.

[ON]: Grid will be displayed.

[Bold]: Grid will be displayed in bold format.

[OFF]: Grid will not be displayed.

### REFERENCE

Short trend and grid cannot be displayed overlapped.

4 Scale

The scale can be selected from [ON]/[Bold1]/[Bold2].

5 Thickness

The thickness of the displayed waveforms can be selected from [Thin] / [Regular] / [Thick].

6 Clip

Whether or not to clip the overlapped waveforms of the neighboring display area can be selected.

7 Fill CO<sub>2</sub> Waveform

Whether or not to fill in the  $CO_2$  waveform from the baseline can be selected.

8 Fill O<sub>2</sub> Waveform

Whether or not to fill in the O 2 waveform from the baseline can be selected.

9 Fill Agent Waveform

Whether or not to fill in the Agent waveform from the baseline can be selected.

10 BP Overlap

The overlapping BP waveforms can be set for each overlap group 1 to 3.

11 RR Overlap

The overlapping RR waveforms can be set.

12 12-Lead ST Wave

The ST waveform to be displayed for the 12-Lead layout can be set. [Ref.]: The ST reference waveform will be displayed. [Average]: The average waveform will be displayed.

13 12-Lead ST Short Trend

The display format for the ST short trend can be selected from [Plot]/[Fill]/[OFF].

14 ST/VPC/Arrhy. Alarm Display

Whether or not to display the ST value, VPC (integrated value of 1 minute), arrhythmia alarm message inside the HR numeric data box can be selected.

15 Block Cascade

The waveform combination for block cascade display can be set.

16 OCRG Update Time

Set 1 second or 2 seconds as the update time for OCRG Data in the Home Review display.

17 Home Review

[Graphic/Tabular Trend]: Graphic trend and tabular trend will be displayed in the waveform display area. [OCRG]: OCRG will be displayed in the waveform display area.

( NOTE

 Home Review is selected, the waveform set to the same display area with the review will not be displayed.

#### 18 Home Review Size

Select the display area size for graphic/tabular trend from [Big]/[Medium]/[Small].

NOTE

+Home Review is fixed to [small].

19 Short Trend

The short trend parameters can be linked to the displayed numeric data or waveform.

[Link with Numeric]: The short trend layout will be linked to the displayed numeric data on the home display.

[Link with Waveform]: The short trend layout will be linked to the displayed waveform on the home display. [User Setup]: User settings will be applied for the short trend layout.

20 Short Trend Scale

The short trend scale for the following parameters can be synchronized with the scale of trend or waveform. BP / PEAK / VT/  $CO_2$  /  $O_2$  / Agent

21 Display Parameter

Whether or not to display the parameter name of the displayed short trend can be set. [ON]: Displays the parameter name with the corresponding color of the parameter. [Gray]: Displays the parameter name in gray. [OFF]: Parameter name will not be displayed.

22 Reference Line Function

Whether or not to display the reference lines can be set for the following parameters.

HR, ST, BP1 to 4, NIBP, EtCO<sub>2</sub>, SpO<sub>2</sub>, BIS

[Enable]: The reference line function will be enabled. On the "Short Trend Setup" window (displayed when short trend scale area is pressed), ON/ OFF of reference line display and reference line position can be set for each parameter.

[Disable]: The reference line function will be disabled.

NOTE

- The reference line function cannot be used for the overlapped short trend display.
- When [Enable] is selected, the function to highlight the alarm generated data cannot be used.
- 23 Cursor Function

Whether or not to display a cursor can be selected. By displaying a cursor, the measured data and review data (tabular trend/graphic trend/zoom wave) at the time of cursor position can be displayed.

[Enable]: The cursor function will be enabled. However, the function to enlarge/reduce the display duration by pressing the short trend area will be disabled.

[Disable]: The cursor function will be disabled.

NOTE

- The cursor function cannot be used for the overlapped short trend display.
- When [Enable] is selected, the function to highlight the alarm generated data cannot be used.
- The cursor will be displayed when the short trend area is pressed, and will be automatically cleared after a short while.

#### 24 Cursor Linkage

When [Enable] is selected for "Cursor Function", the review data to be displayed can be selected from [Tabular Trend] / [Graphic Trend] / [Zoom Wave].

The zoom wave can be displayed only when the full disclosure waveform function is enabled.

25 Short Trend Overlap

Maximum of 4 parameters can be displayed overlapped in the same short trend area.

However 2 blocks of waveform area are required for each parameter. For example, to display 3 parameters in the same short trend area, 6 blocks of waveform area are required.

|                     | ShortTrend Overlap Setup | (X) |
|---------------------|--------------------------|-----|
| ShortTrend Overlap1 | OFF OFF OFF OFF          |     |
| ShortTrend Overlap2 | OFF OFF OFF OFF          |     |
| ShortTrend Overlap3 | OFF OFF OFF OFF          |     |
|                     |                          |     |

26 Data Resolution, Display Duration

Select the data resolution from [5 sec.]/[10 sec.]/[30 sec.]. The display duration will differ depending on the "Data Resolution" setting.

For [5sec.], maximum display duration is 30 minutes.

For [10sec.], maximum display duration is 1 hour.

For [30sec.], maximum display duration is 3 hours.

 $\mathbf{2}$  Press the [Home] key to check the configured display.

```
NOTE
```

- If the numeric data box is configured at the bottom of display, user keys cannot be assigned to the numeric data box area.
- After configuring the display, make sure to verify the configured display by pressing the [Home] key.
- To maintain the configured display even after the power is turned OFF or after the discharge procedure, store the configuration to one of the user modes, or select [Backup] for "Display Configuration" under Initial Settings>User I/F>At Power ON/At Discharge.
   (CP "To Select the User Mode" P5-10)

### Waveform Selection

The waveform to be displayed can be selected on the "Waveform Selection" window. This section explains the details of the displayed waveforms.

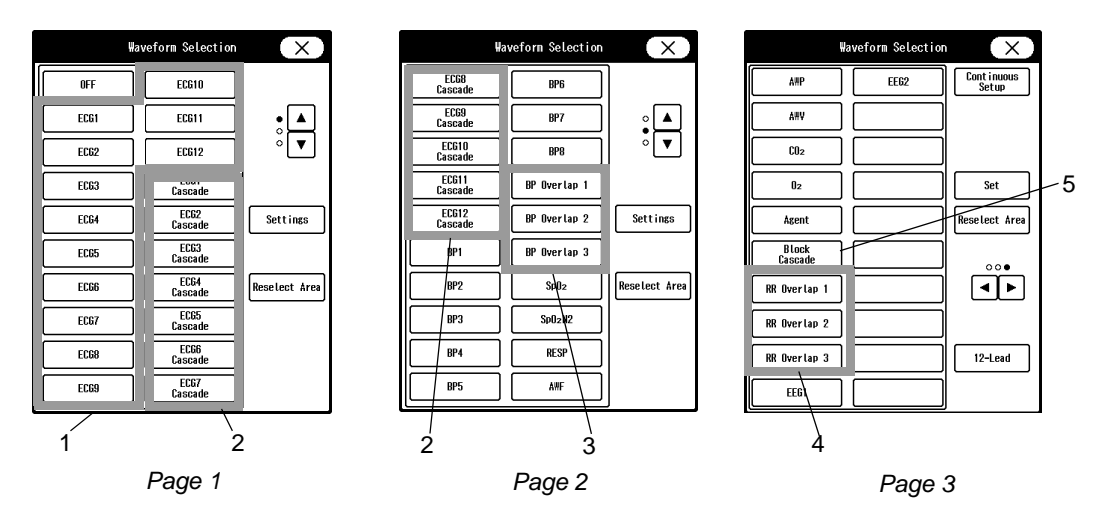

1 ECG1 to ECG12

The ECG waveform of the specified channel will be displayed. Minimum of 2 blocks are required to display the ECG waveform.

2 ECG1 to ECG12 Cascade

The ECG waveforms of the specified channel will be displayed in cascade. Minimum of 2 blocks are required to display in cascade.

3 BP Overlap 1 to 3

The BP waveform (BP1 to BP8) set on "BP Overlap Setup" will be displayed. If the waveform display area is too small to display the assigned BP waveforms, it will be displayed in the priority from smaller channel numbers.

4 RR Overlap 1 to 3

The RR waveform (CO<sub>2</sub>, O<sub>2</sub>, Agent) set on "RR Overlap Setup" will be displayed. If the waveform display area is too small to display the assigned waveforms, it will be displayed in the priority of CO<sub>2</sub>>O<sub>2</sub>>Agent.

5 Block Cascade

The waveforms (2 to 6) set on the "Block Cascade Setup" will be displayed in one block.

Other than the waveforms explained above, the selected waveform on the "Waveform Selection Window" will be displayed.

# User Key Selection

The user keys can be set on the "User Key Selection" window. This section explains the function for each user key.

|                                        |                                     | Edi                              | t                      |                          |                         | $(\times)$     |
|----------------------------------------|-------------------------------------|----------------------------------|------------------------|--------------------------|-------------------------|----------------|
|                                        | 22 Feb.2000                         | 13:12                            | 2:00                   |                          |                         |                |
| Input Data                             | HEIGHT WEIG<br>Long ENG<br>170.0 68 | HT HR<br>1 [been]<br>.0 60       | [L/min]                | ART-S<br>EnnHg]<br>116   | ART-M<br>Emmilie]<br>92 |                |
| Blue indicates<br>manually input value | ART-D PAP<br>Emailing Email         | -S PAP-N<br>lg] [nnlig]<br>) [16 | PAP-D<br>[nniig]<br>12 |                          | PAWP<br>[mmHg]<br>8     | Latest<br>Data |
|                                        | CI SV<br>min/m] [nL/beat]           | SVR<br>[dyn-sec-cf]              | PVR<br>[dyn-sec-cil]   | PVRI<br>(dyn-sec-cfi-fi) | LVW<br>[ks-n]           | Regist         |
| 1.78 2                                 | .80 83                              | 1374                             | 127                    | 227                      | 5.7                     | _              |
| LVWI L<br>[ks-n/n] L                   | VSW LVSW]<br>s-n] [s-n/f]           | RVW<br>Eks-m1                    | RVWI<br>[kg-n/d]       | RVSW<br>[s-m]            | RVSWI<br>[s-m/m]        | Cancel         |
| 3.2                                    | 95 53                               | 0.68                             | 0.38                   | 11.3                     | 6.3                     |                |

| Example: | Page | 1 |
|----------|------|---|
|----------|------|---|

| Page 1                             |                                                                                                    |
|------------------------------------|----------------------------------------------------------------------------------------------------|
| OFF                                | Blank key will be displayed.                                                                                                    |
| Home                               | The display will return to the home display.                                                                                                    |
| Menu                               | The menu screen will be displayed.                                                                                                    |
| User Key                           | The first and second page of the user key area will switch.<br>This key will be located at the same position for both first and second page.                                                                 |
| Alarm Silence                      | Alarm sound will be suspended for fixed amount of time. By pressing the key for more than 3 seconds while the alarm is not generated, it will bring the system to "Alarm Sound Suspend" condition.           |
| Alarm Suspend                      | Alarm (sound and display) will be suspended for fixed amount of time.                                                                                                    |
| NIBP Start/Stop                    | NIBP measurement will start/stop.                                                                                                    |
| NIBP Cont.                         | NIBP continuous measurement will start/stop.                                                                                                    |
| Print Start/Stop                   | Manual printing will start/stop.                                                                                                    |
| Monitor Suspend                    | Confirmation window to suspend monitoring will be displayed.                                                                                                    |
| Night Mode                         | Night mode will turn ON/OFF.                                                                                                    |
| Freeze                             | Waveform trace will freeze for fixed amount of time. Pressing the [Print Start/Stop] key while in freeze condition will print the frozen waveform. Holding down the key will start the waveform trace again. |
| Key Lock                           | Touch key operation will turn ON/OFF. It can be used when cleaning the display panel.                                                                                                    |
| Mode Selection                     | User mode selection screen will be displayed.                                                                                                    |
| Oxygenator Mode                    | The home display will switch to oxygenator mode.                                                                                                    |
| Admit/Discharge                    | Admit/Discharge screen will be displayed.                                                                                                    |
| Page 2                             |                                                                                                    |
| Rapid Discharge                    | Confirmation window to erase the data will be displayed.                                                                                                    |
| HR/PR                              | The HR/PR numeric data box will be switched between HR and PR.                                                                                                    |
| HR/PR Source                       | The parameter for HR/PR Source will be automatically selected.                                                                                                    |
| BP Zero                            | Zero balance of BP1 to BP8 will be performed.                                                                                                    |
| Leads                              | List of lead groups will be displayed, and selecting a lead group will display the lead selection window. It cannot be assigned to the numeric data area. 2 blocks are required to assign this key.          |
| ECG Size (All Leads)               | The waveform size for all ECG leads can be changed.                                                                                                    |
| Scale                              | The home display will change to scale selection mode.                                                                                                    |
| SpO <sub>2</sub> -1 Display ON/OFF | SpO <sub>2</sub> -1 display will turn ON/OFF.                                                                                                    |
| SpO <sub>2</sub> -2 Display ON/OFF | SpO <sub>2</sub> -2 display will turn ON/OFF.                                                                                                    |
| CO <sub>2</sub> Display ON/OFF     | CO <sub>2</sub> display will turn ON/OFF.                                                                                                    |

| GAS Display ON/OFF        | Multigas module data display will turn ON/OFF.                                                                         |
|---------------------------|----------------------------------------------------------------------------------------------------|
| Auto Display Config.      | The display will be automatically configured with the currently measured parameters.                                   |
| Enlarged Display          | For the standard display layout, the numeric data box width will change.                                               |
| Short Trend ON/OFF        | Short Trend display will turn ON/OFF.                                                                                  |
| Home Review Trend         | The graphic/tabular trend display will turn ON/OFF.                                                                    |
| Home Review OCRG          | The home review OCRG display will turn ON/OFF.                                                                         |
| Page 3                    |                                                                                                    |
| Transparent Window ON/OFF | Transparent window will turn ON/OFF.                                                                                   |
| Change Palette            | Palette selection window will be displayed.                                                                            |
| Graphic Trend             | The graphic trend will be displayed.                                                                                   |
| Trend (Group)             | List of trend groups will be displayed, and selecting a trend group will display the graphic trend.                    |
| Tabular Trend             | The tabular trend will be displayed.                                                                                   |
| Tabular Trend (Group)     | List of tabular trend groups will be displayed, and selecting a trend group will display the tabular trend.            |
| NIBP List                 | NIBP list will be displayed.                                                                                           |
| Recall                    | Recall screen will be displayed.                                                                                       |
| Alarm History             | Alarm history will be displayed.                                                                                       |
| OCRG                      | OCRG screen will be displayed.                                                                                         |
| ST                        | ST screen will be displayed.                                                                                           |
| Cardiac Output            | CO measurement screen will be displayed.                                                                               |
| Drug Calculation          | The drug calculation menu will be displayed.                                                                           |
| PAWP                      | PAWP measurement screen will be displayed.<br>If BP labeled as PAP is not measured, this screen will not be displayed. |
| Hemodynamics              | Hemodynamics screen will be displayed.                                                                                 |
| Lung Function             | Lung Function screen will be displayed.                                                                                |
| Page 4                    |                                                                                                    |
| Full Disclosure Waveform  | The full disclosure waveform will be displayed.                                                                        |
| 12-Lead Analysis          | 12-lead analysis screen will be displayed.                                                                             |
| 12-Lead Print             | The 12-lead record setup screen will be displayed.                                                                     |
| Tone/Volume               | The "Tone/Volume" menu will be displayed.                                                                              |
| NIBP Auto Mode            | NIBP Auto Mode window will be displayed.                                                                               |
| Alarm Setup (All)         | Alarm settings for all parameters will be displayed.                                                                   |
| Alarm Setup (Basic)       | Alarm settings for basic parameters will be displayed.                                                                 |
| Manual Printing           | Manual printing setup screen will be displayed.                                                                        |
| Display Configuration     | The display configuration window will be displayed.                                                                    |
| Other Bed                 | Other bed screen will be displayed.                                                                                    |
| Stopwatch                 | Stopwatch screen will be displayed.                                                                                    |
| Group 1 to 4              | Selection list of key group 1 to 4 will be displayed.                                                                  |
| Page 5                    |                                                                                                    |
| Group 5                   | Selection list of key group 5 will be displayed.                                                                       |
| Event                     | Event selection list will be displayed.<br>The selected event will be saved as recall waveform.                        |
| Print (LBP) Cancel        | Printing on the laser printer will be canceled.                                                                        |
| Oxygenator Mode           | The "Oxygenator Mode" menu will be displayed.                                                                          |

| Main Mode 1(Initial)   | Main mode 1 (Initial) will be set as the monitoring mode.  |
|------------------------|------------------------------------------------------------|
| Main Mode 2 (Hemo.)    | Main Mode 2 (Hemo.) will be set as the monitoring mode.    |
| Main Mode 3 (Cardiac)  | Main Mode 3 (Cardiac) will be set as the monitoring mode.  |
| Main Mode 4 (Local)    | Main mode 4 (Local) will be set as the monitoring mode.    |
| Main Mode 5 (Full)     | Main mode 5 (FullI) will be set as the monitoring mode.    |
| Main Mode 6 (Heart)    | Main mode 6 (Heart) will be set as the monitoring mode.    |
| Main Mode 7 (Neo.)     | Main mode 7 (Neo.) will be set as the monitoring mode.     |
| Main Mode 8 (Recovery) | Main mode 8 (Recovery) will be set as the monitoring mode. |
| Main Mode 9 (Cardiac)  | Main Mode 9 (Cardiac) will be set as the monitoring mode.  |
| Sub Mode 1 (Induct.)   | Sub Mode 1 (Induct.) will be set as the monitoring mode.   |
| Sub Mode 2 (Surgery)   | Sub Mode 2 (Surgery) will be set as the monitoring mode.   |
| Sub Mode 3 (Waking)    | Sub Mode 3 (Waking) will be set as the monitoring mode.    |
| Page 6                 |                                                            |
| Sub Mode 4 (12-Lead)   | Sub Mode 4 (12-Lead) will be set as the monitoring mode.   |
| Sub Mode 5             | Sub Mode 5 will be set as the monitoring mode.             |
| Sub Mode 6             | Sub Mode 6 will be set as the monitoring mode.             |

\* The default mode names are displayed inside the brackets. The mode names can be changed.

(@Maintenance Manual "To Program the User Mode" P5-28)

### **WARNING**

• After changing the mode, make sure that the monitoring setting is appropriate. When the mode is changed, patient classification, alarm settings, etc. will be changed.

### Changing the Display Layout from the Home Display

Holding down the home display area will change the mode to display layout change mode.

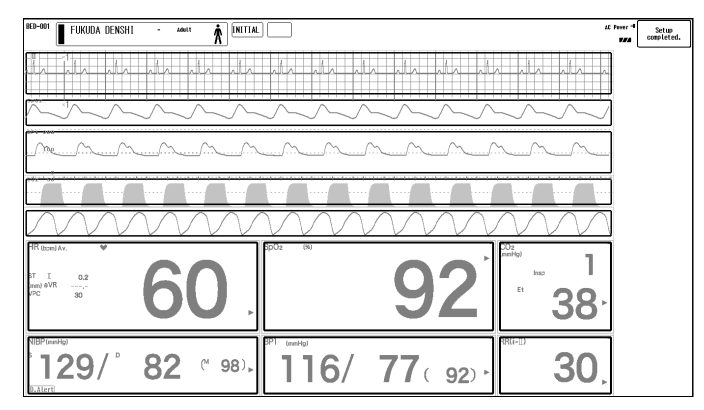

On the display layout change mode, the following layout change can be performed.

- Changing the displayed position of the waveform/numeric data
- Changing the size of the waveform/numeric data
- Adding the waveform/numeric data
- Deleting the waveform/numeric data

### Changing the Displayed Position of the Waveform/Numeric Data

Drag the waveform/numeric data to a desired position.

The color of the dragged position will change to yellow.

By releasing the finger where the color has changed to yellow, the data will be located to a new position.

#### NOTE

 By pressing the [UNDO] key which is displayed after changing the position, the previous operation can be canceled.

### Changing the Size of the Waveform/Numeric Data

The size of the waveform/numeric data can be changed by pinch in/out operation.

#### ( NOTE

- To enlarge the size, there should be enough space on the display.
- The size can be enlarged downwards or rightwards.

### Adding the Waveform/Numeric Data

The waveform/numeric data can be added by touching the free area, or by holding down the interspace of currently displayed waveform/numeric data.

### Deleting the Waveform/Numeric Data

The waveform/numeric data can be deleted by flicking the corresponding display area.

### Ending the Display Layout Change Mode

The display layout change mode can be ended by pressing the [Setup completed] key on the upper right of the screen.

### Tone/Volume

This section explains the tone/volume setup procedure for alarm sound, HR synchronized tone, key sound, and boot/ shutdown sound. The tone/volume setup screen also allows to turn OFF the ventilator alarm sound. The volume of the sound which notifies the completion of BP zero balance and NIBP measurement can be adjusted on "Other" setting.

### NOTE

- The tone setup for the synchronized tone is effective only for HR and BP synchronized tone. The tone for SpO<sub>2</sub> synchronized sound will change according to the SpO<sub>2</sub> value. The tone will increase as the SpO<sub>2</sub> value increases, and vice versa.
- The start-up sound will always generate for the DS-1200 even when the "Boot/Shutdown" sound is set to minimum level.
- **1** Press the [Menu], [Sound] ("Basic Setup") keys.
  - > The "Tone/Volume" menu will be displayed.

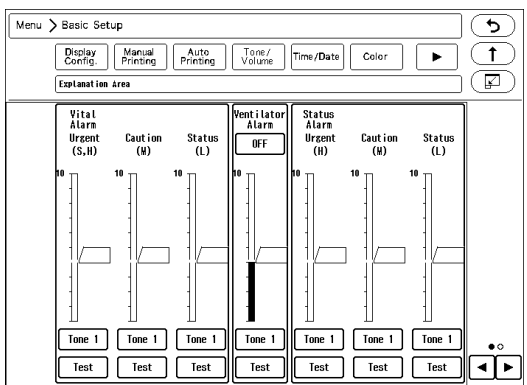

> The orange section of each bar indicates the volume escalation range set under "Initial Settings > Alarm Setup > Alarm Volume Escalation" . (@Maintenance Manual "Alarm Related Setup" P5-4)

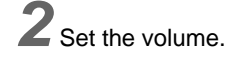

## WARNING

Changing the setting for "Alarm System" (Initial Settings > Alarm) will also change the ٠ alarm volume and tone setting. Make sure to check the volume and tone when the setting is changed.

## CAUTION

- Pay attention not to set the alarm volume too low to avoid missing any important alarms. The alarm sound for ECG, SpO2, CO2 will be different from the test sound. The set volume will be applied but the set tone will not be applied to these parameters.
- When [IEC Tone] is set for the "Alarm System", the alarm volume and tone for the ventilator alarm and device status alarm will be the same with that of the vital alarm.

REFERENCE

· The volume above the set minimum volume can be set. (@Maintenance Manual "Alarm Related Setup" P5-4)

#### 1 / Slide the up or down.

- When the slider is released, ▲/▼ will be displayed.
- 2 ▲ Press ▼.
  - > The volume will be adjusted.

REFERENCE

- The order of alarm priority is Urgent (H) > Caution (M) > Status (L). The volume is also set according to the alarm priority.
  - The volume for high priority alarm cannot be set lower than the lower priority alarm, and vice versa.

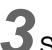

**3**Select the tone level.

NOTE

٠ The tone selection is different for the synchronized tone, alarm sound, and key sound.  For the "Sync. Tone", [Selected Tone] will generate the HR synchronized tone with the selected tone. [Sync. With SpO<sub>2</sub> Value] will generate the HR synchronized tone with the same tone with the SpO<sub>2</sub>synchronized tone. If the SpO<sub>2</sub> value is invalid, [Tone 2] will be applied.

**4** Press the [Test] key to check the set volume/tone.

**5** Set [ON]/[OFF] for ventilator alarm sound.

## Alarm System

| Alarm<br>Operation     | Fukuda Tone<br>(1) Tone 1 to 4<br>(2) Tone 5 to 8                                                                                 | Melodic Tone                                                                                                    | IEC Tone                 |  |  |  |
|------------------------|----------------------------------------------------------------------------------------------------|----------------------------------------------------------------------------------------------------|--------------------------|--|--|--|
| Vital Alarm So         | Vital Alarm Sound                                                                                                    |                                                                                                    |                          |  |  |  |
| Level H                | (1) Continuous melodic tone<br>(2) Continuous rapid tone                                                                          | ECG: Continuous melodic tone<br>with rising pitch<br>SpO <sub>2</sub> , O <sub>2</sub> : Continuous melodic<br>tone with falling pitch<br>CO <sub>2</sub> : Continuous melodic tone<br>with mixed low and high pitch<br>Other than above: Continuous<br>melodic tone         | Continuous tone          |  |  |  |
| Level M                | <ul> <li>(1) Alternate high and low pitch in</li> <li>5 seconds interval</li> <li>(2) Rapid tone in 5 seconds interval</li> </ul> | ECG: Rising pitch in 4 seconds<br>interval melodic tone<br>$SpO_2$ , $O_2$ : Falling pitch in 4<br>seconds interval melodic tone<br>$CO_2$ : Mixed low and high pitch<br>sound in 4 seconds interval<br>melodic tone<br>Other than above: 4 seconds<br>interval melodic tone | 4 seconds interval tone  |  |  |  |
| Level L                | <ul><li>(1) 15 seconds interval melodic tone</li><li>(2) 15 seconds interval tone</li></ul>                                       | 17 seconds interval melodic tone                                                                                                    | 17 seconds interval tone |  |  |  |
| Device Status          | Alarm Sound                                                                                                    |                                                                                                    |                          |  |  |  |
| Level H                | <ul><li>(1) Continuous melodic tone</li><li>(2) Continuous rapid tone</li></ul>                                                   | Continuous melodic tone                                                                                                    | Continuous tone          |  |  |  |
| Level M                | <ul><li>(1) Alternate high and low pitch in 5 seconds interval</li><li>(2) Rapid tone in 5 seconds interval</li></ul>             | 4 seconds interval melodic tone                                                                                                    | 4 seconds interval tone  |  |  |  |
| Level L                | <ul><li>(1) 15 seconds interval melodic tone</li><li>(2) 15 seconds interval tone</li></ul>                                       | 17 seconds interval tone                                                                                                    | 17 seconds interval tone |  |  |  |
| Volume Setup           | Volume Setup                                                                                                    |                                                                                                    |                          |  |  |  |
| Level H, M,<br>L       | evel H, M, The volume for low level alarm cannot be set higher than the higher level alarm.                                       |                                                                                                    |                          |  |  |  |
| Tone Setup             |                                                                                                    |                                                                                                    |                          |  |  |  |
| Level H                | Vital Alarm: Setup can be                                                                                                    |                                                                                                    |                          |  |  |  |
| Level M                | performed.<br>Device Status Alarm: Setup can                                                                                      | Vital Alarm: Setup can be performed.<br>Device Status Alarm: Setup cannot be changed                                                                                                    |                          |  |  |  |
| Level L                | be performed.                                                                                                    |                                                                                                    |                          |  |  |  |
| Setup other than above |                                                                                                    |                                                                                                    |                          |  |  |  |

| Other Bed<br>Alarm | Sound: Continuous tone<br>Tone: Cannot be changed.<br>Volume: Can be adjusted. | Sound: Continuous tone<br>Tone: Cannot be changed.<br>Volume: Can be adjusted. |                 |  |
|--------------------|--------------------------------------------------------------------------------|--------------------------------------------------------------------------------|-----------------|--|
| Ventilator         | Sound: Continuous tone                                                         | Sound: Continuous melodic tone                                                 | Continuous tone |  |
| Alarm              | Tone: Cannot be changed.                                                       | Tone: Cannot be changed.                                                       |                 |  |
| Sound              | Volume: Can be adjusted.                                                       | Volume: Can be adjusted.                                                       |                 |  |

## Color

In this section, setup procedure for the color of numeric data, waveform is explained.

The colors of the numeric data, waveform, user key can be customized.

The colors can be customized according to the various monitoring scene such as recognizable colors from a far distance or colors which will not strain your eyes by the long time monitoring.

- Press the [Menu], [Color] ("Basic Setup") keys.
  - ▶ The "Color" selection window will be displayed.

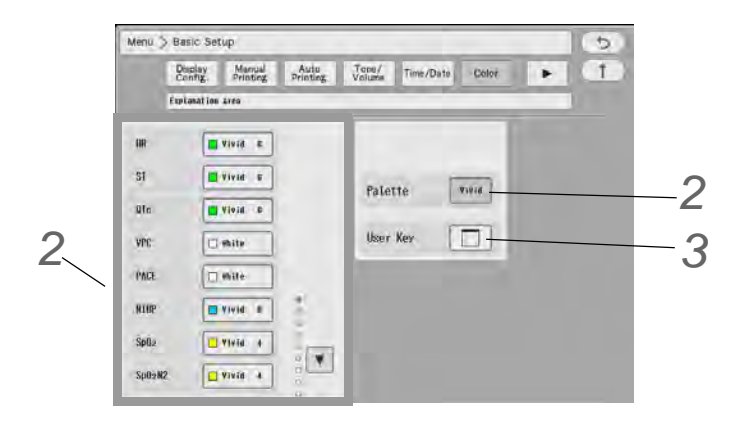

## $\mathbf{2}$ Set the color of the numeric data and waveforms

The color can be set for each parameter. 12 colors (+white) from each palette are selectable.

- 1 Pressing the [Palette] key will display the "Palette" selection window. (shown on right)
- 2 Select the palette from [Light] / [Clear] / [Deep] / [Vivid], and press the [Set] key.
  - The color of the numeric data and waveform will change to the selected palette color.
- 3 Press  $\checkmark$  to switch the page.
- **4** Press the key for the parameter to change the color.
  - ▶ The "Color" selection window will be displayed.

|   |       | Color |   |   |   |   |   |   |   |   |    |    |    |       |
|---|-------|-------|---|---|---|---|---|---|---|---|----|----|----|-------|
| ſ |       | 1     | 2 | 3 | 4 | 5 | 6 | 7 | 8 | 9 | 10 | 11 | 12 | White |
| ſ | Light |       |   |   |   |   |   |   |   |   |    |    |    |       |
| ſ | Clear |       |   |   |   |   |   |   |   |   |    |    |    |       |
| ľ | Deep  |       |   |   |   |   |   |   |   |   |    |    |    |       |
|   | Vivid |       |   |   |   |   |   |   |   |   |    |    |    |       |

|         | Palette            | X   |
|---------|--------------------|-----|
| Palette | Lisht 🗆            |     |
|         | Clear              |     |
|         |                    |     |
|         | Vivid <b>HEALT</b> | Set |

- 5 Select a color.
  - > The selected color for the parameter will be applied to the waveform, numeric data, graphic trend, and tabular trend.

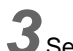

**3** Set the color of the user key.

- 1 Press the key for "User Key".
  - ▶ The "User Key Color" selection window will be displayed.
- 2 Press  $\checkmark$  to switch the page.
- 3 Select the user key to change the color.
  - Pressing the key again will cancel the selection.
- **4** Select the color displayed on the right.
  - The color of the user key will change.

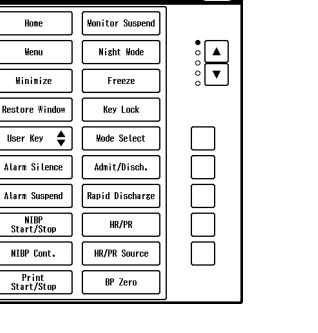

## **Brightness**

In this section, brightness adjustment of the monitor display is explained.

Â CAUTION

· This equipment utilizes LED for the backlight. Since this LED deteriorates by the life cycle, the display may become dark, scintillate, or may not light by the long term use. In such case, contact your nearest service representative.

Press the [Menu], [Brightness] ("Basic Setup") keys.

> The "Brightness" menu will be displayed.

2 Slide the  $\square$  up or down.

displayed.

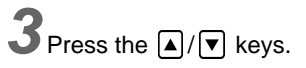

> The brightness will be adjusted.

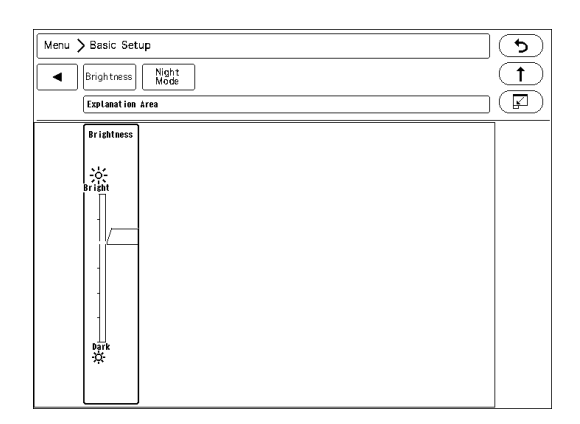

## Night Mode

This section explains about the night mode setup procedure.

The night mode is a function to preset the screen brightness and alarm volume when turning OFF the light of the ward or when the patient is asleep, etc.

The night mode can be manually set to ON, or automatically set to ON by preprogramming the time to turn ON/OFF the night mode.

Operation flow when the night mode is set to "Timer"

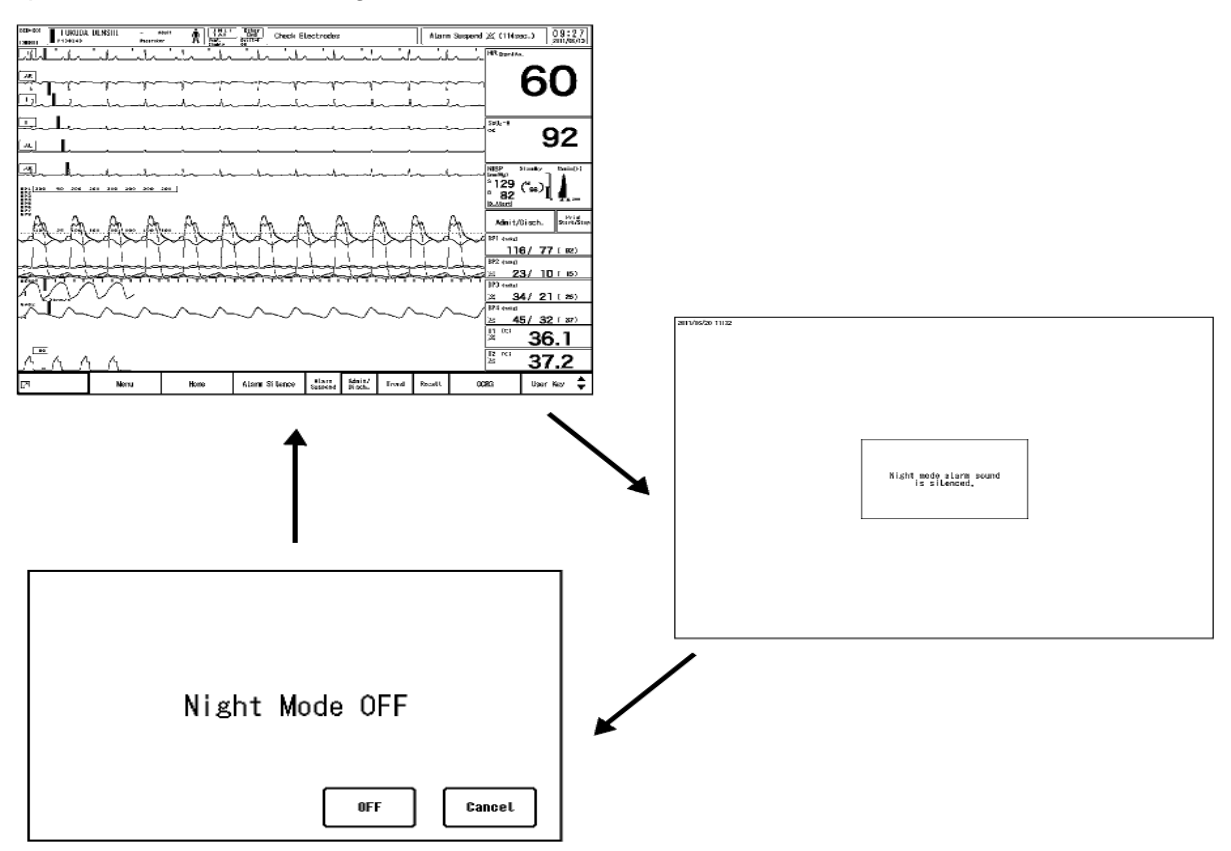

Operation flow when the night mode is set to [Darker] or [Dark]

To manually set the night mode, select [ON] for "Night Mode" or press the [Night Mode] key on the user key area.

| BED-001 UFUKUDA DENSHI - MAIT R                    |                                         |             | at Power * 13:56<br>13:56              |
|----------------------------------------------------|-----------------------------------------|-------------|----------------------------------------|
| an ata ata ata ata ata ata                         | MC HR (bpm) Av.<br>ST E 0.2<br>(mm) 8VR | 60          | Home                                   |
|                                                    | VPC 30                                  | 00.         | Nenu                                   |
| 891 2001                                           | SpO <sub>2</sub> (N)                    | 96          | Alarm Silence                          |
| Menu > Basic Setup                                 | 91 <u> </u>                             | 30          | Admit/ BP Zero<br>Disch. <u>Exerci</u> |
| Dytasties Area                                     |                                         | 1, 30       | NIBP Start/Stop                        |
| Nizht Mode Hannal Niz                              | ht insp<br>de                           | 1/ 30       | NIBP Alarm<br>Auto Node (ALL)          |
|                                                    |                                         |             | NIBP Cont. Alarn<br>History            |
|                                                    | IZJ/                                    | 02          | NIBP List Recall                       |
| Detail Setup Yolune 1 Display during ON Night Vede |                                         | / 77        | Tabular Graphic<br>Trend Trend         |
| Display Darker                                     |                                         | / / ( 92) · | Print<br>Start/Stop                    |
| Alarn DFF<br>Indicator DFF                         | RR(i-E)                                 | 30 .        | Key Lock Night Hode                    |

• During the night mode, "Night Mode Active" message will be displayed.

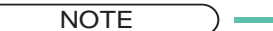

• When the timer is set, the night mode will automatically start at the set "Start Time".

**2** Cancel the night mode.

( Maintenance Manual "Display/Print Setup" P5-12)

#### NOTE

- · The night mode can be manually turned ON from the menu, user key, or remote control even when the night mode is set to automatically turn ON. The night mode will automatically turn OFF at the set "End Time".
- The night mode cannot be set when the ventilator alarm is generated.
- The night mode cannot be set during the battery operation.

### Night Mode

The time to start and end the night mode, and the night mode display can be set.

Press the [Menu], [Night Mode] ("Basic Setup") keys.

> The "Night Mode" menu will be displayed.

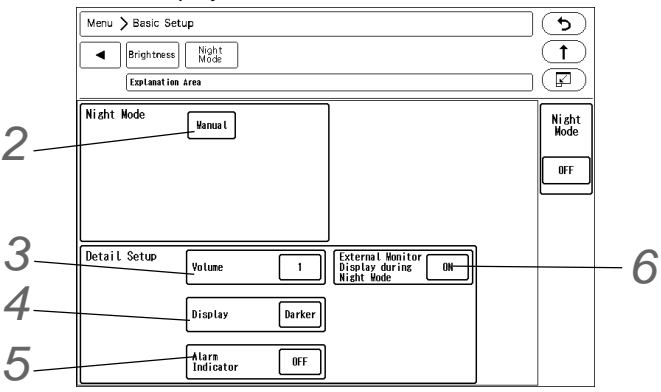

2 Set the "Start Time" and "End Time" for the night mode.

- [Manual]: The night mode can be turned ON or OFF manually using the user key.
- [Timer]: The night mode will automatically turned ON or OFF at the preprogrammed time. The night mode can be manually turned ON from the user key or from the remote control unit even when the [Timer] is set.

#### When [Timer] is selected:

- 1 Press the key for "Start Time".
  - ▶ The "Start Time" window will be displayed. (shown on right)
- 2 Use the numeric keys to enter the time.
- **3** Press the [Set] key.
- 4 Set the "End Time" with the same procedure from Step 3 to 5.

**3** Set the volume.

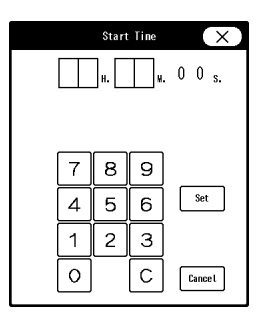

#### WARNING

- When selecting [Silence], pay attention not to miss any important alarm by simultaneously monitoring the bed on other monitors such as central monitor.
- ▶ [No Change]: Standard volume will be set.
- ▶ [3]: Third level from the minimum volume will be set.
- ▶ [1]: Minimum volume will be set.
- ▶ [Silence]: Sound will be silenced.

Set the brightness.

### WARNING

- When selecting [Time Only], pay attention not to miss any important alarm by simultaneously monitoring the patient on other monitors such as central monitor.
- [No Change]: Brightness will not change
- [Dark]: 80% of the maximum brightness will be set.
- ▶ [Darker]: 50% of the maximum brightness will be set.
- ▶ [Time Only]: Only the time will be displayed. The message will disappear after 1 minute from starting the night mode.

**5** Set the alarm indicator operation.

- [ON]: The alarm indicator will light even during the night mode.
- ▶ [OFF]: The alarm indicator will not light during the night mode.

O Set the external monitor operation.

- [ON]: Displays the home display on the external monitor.
- ▶ [OFF]: Turns OFF the external monitor display.
- ▶ [OFF (Time Only)]:

If [Time Only] is selected for "Display": Displays the [Time Only] screen on the external monitor as well as the main unit.

If [No Change], [Dark] or [Darker] is selected for "Display": Turns OFF the external monitor display.

# **Chapter 11 Troubleshooting**

## Message List

For the vital alarm message, there are numeric data alarm and arrhythmia alarm, and the delay time are as follows.

|                                      | Delay Time    |                                                                                |  |  |
|--------------------------------------|---------------|--------------------------------------------------------------------------------|--|--|
|                                      | Adult / Child | Neonate                                                                        |  |  |
| HR Upper / Lower Limit               | 5 sec.        | 0 sec. to 5 sec. (It is variable depending on the                              |  |  |
| RR Upper / Lower Limit               |               | setting / Increment: 1 sec.)                                                   |  |  |
| SpO <sub>2</sub> Upper / Lower Limit |               |                                                                                |  |  |
| Tachy / Brady                        | 5 sec.        | 0 sec. to 5 sec. (It is variable depending on the setting / Increment: 1 sec.) |  |  |
| Ext Tachy / Ext Brady                |               |                                                                                |  |  |
| Numeric data alarm other than above  | 5 sec.        | None (0 sec.)                                                                  |  |  |
| Arrhythmia alarm other than above    | None (0 sec.) | None (0 sec.)                                                                  |  |  |

\* When the "HR Average" is set to "Analysis", the delay time will be "None (0 sec.)".

- REFERENCE
  - The alarm delay time can be changed under [Initial Settings > Alarm > Alarm Level > Setup
     > Delay Time].
  - ( @Maintenance Manual "Alarm Related Setup" P5-4)

#### Vital Alarm Message

- The arrhythmia alarm message other than Tachy, Brady, Ext Tachy, Ext Brady will continue to be displayed for 30 seconds after the alarm is resolved.
- The alarm level shown below is the standard level set by Fukuda Denshi.
- The alarm level can be changed under "Initial Settings > Alarm Setup > Alarm Level" .

#### Top Priority Alarm (Alarm Level S)

This level can be selected only when [Fukuda Tone] is selected under [Menu> System Config.>Initial Settings>Alarm System]. It cannot be selected when the "Alarm System" is [Melodic Tone] or [IEC Tone].

## Life Threatening Alarm (Alarm Level H)

| Measuring Parameters                                     | Message                                       |
|----------------------------------------------------------|-----------------------------------------------|
| Respiration<br>(Impedance, CO <sub>2</sub> , Ventilator) | <apnea></apnea>                               |
| SpO <sub>2</sub> *                                       | <lower ext="" spo<sub="">2* Alarm&gt;</lower> |
| Arrhythmia                                               | <asystole></asystole>                         |
|                                                          | <vf></vf>                                     |
|                                                          | <vt></vt>                                     |
|                                                          | <ext tachy=""></ext>                          |
|                                                          | <ext brady=""></ext>                          |
| Shock Index (SI)                                         | <upper alarm="" si=""></upper>                |

## Cautionary Alarm (Alarm Level M)

| Measuring Parameters           | Message                                                                             |
|--------------------------------|-------------------------------------------------------------------------------------|
| Heart Rate                     | <lower alarm="" hr=""></lower>                                                      |
|                                | <upper alarm="" hr=""></upper>                                                      |
| Blood Pressure                 | <lower alarm="" bp#=""> or <lower (label)="" alarm=""><sup>*1</sup></lower></lower> |
|                                | <upper alarm="" bp#=""> or <upper (label)="" alarm="">*1</upper></upper>            |
| Pulse Rate                     | <lower alarm="" pr=""></lower>                                                      |
| (BP)                           | <upper alarm="" pr=""></upper>                                                      |
| SpO <sub>2</sub> *             | <lower spo<sub="">2 # Alarm&gt;<sup>*1</sup></lower>                                |
|                                | <upper spo<sub="">2 # Alarm&gt;<sup>*1</sup></upper>                                |
|                                | <lower ext="" spo<sub="">2* Alarm&gt;</lower>                                       |
|                                | <upper ext="" spo<sub="">2# Alarm&gt;</upper>                                       |
| Pulse Rate (SpO <sub>2</sub> ) | <lower alarm="" pr=""></lower>                                                      |
|                                | <upper alarm="" pr=""></upper>                                                      |
| Non-Invasive Blood Pressure    | <lower alarm="" nibp=""></lower>                                                    |
|                                | <upper alarm="" nibp=""></upper>                                                    |
| Respiration                    | <lower alarm="" rr=""></lower>                                                      |
| Ventilator, SpO <sub>2</sub> ) | <upper alarm="" rr=""></upper>                                                      |
| Gas <sup>*2</sup>              | <lower co<sub="">2-E Alarm&gt;</lower>                                              |
|                                | <upper co<sub="">2-E Alarm&gt;</upper>                                              |
|                                | <upper co<sub="">2-I Alarm&gt;</upper>                                              |
|                                | <lower o<sub="">2-E Alarm&gt;</lower>                                               |
|                                | <upper o<sub="">2-E Alarm&gt;</upper>                                               |
|                                | <lower o<sub="">2-I Alarm&gt;</lower>                                               |
|                                | <upper o<sub="">2-I Alarm&gt;</upper>                                               |
|                                | <lower n<sub="">2O-E Alarm&gt;</lower>                                              |
|                                | <upper n<sub="">2O-E Alarm&gt;</upper>                                              |
|                                | <lower n<sub="">2O-I Alarm&gt;</lower>                                              |
|                                | <upper n<sub="">2O-I Alarm&gt;</upper>                                              |
|                                | <lower (agt="" alarm="" label)-e=""></lower>                                        |
|                                | <upper (agt="" alarm="" label)-e=""></upper>                                        |
|                                | <lower (agt="" alarm="" label)-i=""></lower>                                        |

| Measuring Parameters | Message                                      |
|----------------------|----------------------------------------------|
|                      | <upper (agt="" alarm="" label)-i=""></upper> |
| SPIRO <sup>*2</sup>  | <lower alarm="" mv=""></lower>               |
|                      | <upper alarm="" mv=""></upper>               |
| BIS                  | <lower alarm="" bis=""></lower>              |
|                      | <upper alarm="" bis=""></upper>              |
| Arrhythmia           | <pause></pause>                              |
|                      | <run></run>                                  |
|                      | <slow vt=""></slow>                          |
|                      | <tachy></tachy>                              |
|                      | <brady></brady>                              |
|                      | <couplet></couplet>                          |
|                      | <svt></svt>                                  |
|                      | AFib                                         |
| QT Measurement       | QTc Extension                                |
|                      | QTc Reduction                                |

\*1: # indicates the label of BP, TEMP, SpO<sub>2</sub>. For SpO<sub>2</sub>, N1/N2/M1/M2/F1/F2/HR/HL/FR/FL/OT will be displayed for #.

\*2: When the numeric data acquired from the Anesthesia Delivery System FLOW-i is displayed, alarm will not generate. The alarm will not generate on the central monitor either.

## Treatment Needed Alarm (Alarm Level L)

| Measuring Parameters | Message                                                                                                |
|----------------------|----------------------------------------------------------------------------------------------------|
| ST1 to 12/ΔST        | <lower alarm="" st(lead="" type)=""> or <lower <math="">\DeltaST (Lead Type) Alarm&gt;</lower></lower> |
|                      | <upper alarm="" st(lead="" type)=""> or <upper (lead="" alarm="" type)="" δst=""></upper></upper>      |
| SpCO*                | <upper alarm="" spco#=""><sup>*1</sup></upper>                                                         |
| SpMet#               | <upper alarm="" spmet#=""><sup>*1</sup></upper>                                                        |
| SpHb                 | <lower alarm="" sphb#=""> *1</lower>                                                                   |
|                      | <upper alarm="" sphb#=""> <sup>*1</sup></upper>                                                        |
| TEMP (TEMP1 to 8)    | <lower alarm="" temp#=""> or <lower (label)="" alarm="">*1</lower></lower>                             |
|                      | <upper alarm="" temp#=""> or <upper (label)="" alarm="">*1</upper></upper>                             |
| Blood Temperature    | <upper alarm="" tb=""></upper>                                                                         |
|                      | <lower alarm="" tb=""></lower>                                                                         |
| Arrhythmia           | <couplet></couplet>                                                                                    |
|                      | <bigeminy></bigeminy>                                                                                  |
|                      | <trigeminy></trigeminy>                                                                                |
|                      | <frequent></frequent>                                                                                  |
|                      | <triplet></triplet>                                                                                    |
|                      | <r on="" t=""></r>                                                                                     |
|                      | <multiform></multiform>                                                                                |
|                      | <vent. rhythm=""></vent.>                                                                              |
|                      | <irregular rr=""></irregular>                                                                          |
|                      | <prolonged rr=""></prolonged>                                                                          |
|                      | <s frequent=""></s>                                                                                    |
|                      | <s couplet=""></s>                                                                                     |

| Measuring Parameters | Message                           |
|----------------------|-----------------------------------|
|                      | <vpc></vpc>                       |
|                      | <svpc></svpc>                     |
|                      | <pacer capture="" not=""></pacer> |
|                      | <pacer not="" pacing=""></pacer>  |
| SPIRO <sup>*2</sup>  | <upper alarm="" peak=""></upper>  |
|                      | <lower alarm="" peak=""></lower>  |
|                      | <upper alarm="" peep=""></upper>  |
|                      | <lower alarm="" peep=""></lower>  |

\*1: # indicates the channel number of BP, TEMP, SpCO, SpMet, SpHb.

For SpCO, SpMet and SpHb, N1/N2/M1/M2/HR/HL/FR/FL/OT will be displayed for #.

\*2: When the numeric data acquired from the Anesthesia Delivery System is displayed, alarm will not generate. The alarm will not generate on the central monitor either.

#### □Notification Alarm

| Measuring Parameters | Message                                     |
|----------------------|---------------------------------------------|
| All Alarm            | <alarm (xxx="" sec.)="" suspend=""></alarm> |
| Alarm Sound Suspend  | <alarm (xxx="" min.)="" silence=""></alarm> |
| Arrhythmia           | <ecg learn=""></ecg>                        |
|                      | <arrhy. off=""></arrhy.>                    |
| Oxygenator Mode      | <all alarm="" off=""></all>                 |

NOTE

 (xxx sec) of the <Alarm Suspend (xxx sec)> message indicates the remaining time of alarm suspended duration.

- (xxx min.) of the <Alarm Silence (xxx min.)> message indicates the remaining time of alarm sound suspended duration.
- The <ARRHY OFF> message will be displayed when the Asystole, VF, VT, Slow\_VT, TACHY, BRADY, EXT TACHY, EXT BRADY and HR alarm is OFF.
- The notification alarm "AFib" will be displayed when the AFib alarm has occurred after the "AFib Alarm Clear Time" .

#### Vital Alarm Message (Standard Setup)

WARNING

• The SpO<sub>2</sub> respiration measurement is not intended for use as an APNEA monitor.

#### 

- The arrhythmia alarm message other than Tachy, Brady, Ext Tachy, Ext Brady will continue to be displayed for 30 seconds after the alarm is resolved.
- The alarm level shown below is the standard level set by Fukuda Denshi.

## Top Priority Alarm (Alarm Level S)

This level can be selected only when [Fukuda Tone] is selected under [Menu> System Config.>Initial Settings>Alarm System]. It cannot be selected when the "Alarm System" is [Melodic Tone] or [IEC Tone].

## Life Threatening Alarm (Alarm Level H)

| Measuring Parameters                                                 | Message                                              |
|----------------------------------------------------------------------|------------------------------------------------------|
| Heart Rate                                                           | <lower alarm="" hr=""></lower>                       |
|                                                                      | <upper alarm="" hr=""></upper>                       |
| Pulse Rate (SpO <sub>2</sub> )                                       | <lower alarm="" pr=""></lower>                       |
|                                                                      | <upper alarm="" pr=""></upper>                       |
| Pulse Rate (BP)                                                      | <lower alarm="" pr=""></lower>                       |
|                                                                      | <upper alarm="" pr=""></upper>                       |
| SpO <sub>2</sub> *                                                   | <lower spo<sub="">2 # Alarm&gt;<sup>*1</sup></lower> |
|                                                                      | <upper spo<sub="">2 # Alarm&gt;<sup>*1</sup></upper> |
|                                                                      | <lower ext="" spo<sub="">2 Alarm&gt;</lower>         |
|                                                                      | <upper ext="" spo<sub="">2# Alarm&gt;</upper>        |
| Blood Pressure                                                       | <lower alarm="" bp1=""></lower>                      |
|                                                                      | <upper alarm="" bp1=""></upper>                      |
|                                                                      | <lower alarm="" art=""></lower>                      |
|                                                                      | <upper alarm="" art=""></upper>                      |
| Non-Invasive Blood Pressure                                          | <lower alarm="" nibp=""></lower>                     |
|                                                                      | <upper alarm="" nibp=""></upper>                     |
| Respiration                                                          | <lower alarm="" rr=""></lower>                       |
| (Impedance, CO <sub>2</sub> , GAS,<br>Ventilator, SpO <sub>2</sub> ) | <upper alarm="" rr=""></upper>                       |
| Σ · · · · · · · · · · · <u>Σ</u> /                                   | <apnea></apnea>                                      |
| Gas <sup>*1</sup>                                                    | <lower co<sub="">2-E Alarm&gt;</lower>               |
|                                                                      | <upper co<sub="">2-E Alarm&gt;</upper>               |
|                                                                      | <lower o<sub="">2-E Alarm&gt;</lower>                |
|                                                                      | <upper o<sub="">2-E Alarm&gt;</upper>                |
|                                                                      | <lower o<sub="">2-I Alarm&gt;</lower>                |
|                                                                      | <upper o<sub="">2-I Alarm&gt;</upper>                |
|                                                                      | <lower n<sub="">2O-E Alarm&gt;</lower>               |
|                                                                      | <upper n<sub="">2O-E Alarm&gt;</upper>               |
|                                                                      | <lower n<sub="">2O-I Alarm&gt;</lower>               |
|                                                                      | <upper n<sub="">2O-I Alarm&gt;</upper>               |
|                                                                      | <lower (agt="" alarm="" label)-e=""></lower>         |
|                                                                      | <upper (agt="" alarm="" label)-e=""></upper>         |
|                                                                      | <lower (agt="" alarm="" label)-i=""></lower>         |
|                                                                      | <upper (agt="" alarm="" label)-i=""></upper>         |
|                                                                      | <upper alarm="" mac=""></upper>                      |
| Arrhythmia                                                           | <asystole></asystole>                                |
|                                                                      | <vf></vf>                                            |
|                                                                      | <vt></vt>                                            |
|                                                                      | <ext tachy=""></ext>                                 |

| Measuring Parameters | Message                        |
|----------------------|--------------------------------|
|                      | <ext brady=""></ext>           |
| Shock Index (SI)     | <upper alarm="" si=""></upper> |

\*1: For SpO<sub>2</sub>, N1/N2/M1/M2/F1/F2/HR/HL/FR/FL/OT will be displayed for #.

\*2: When the numeric data acquired from the Anesthesia Delivery System FLOW-i is displayed, alarm will not generate. The alarm will not generate on the central monitor either.

## Cautionary Alarm (Alarm Level M)

| Measuring Parameters | Message                                                                                                    |
|----------------------|----------------------------------------------------------------------------------------------------|
| Blood Pressure       | <lower 8="" alarm="" bp2="" to=""> or <lower (label="" alarm="" art)="" other="" than=""><sup>*1</sup></lower></lower> |
|                      | <upper 8="" alarm="" bp2="" to=""> or <upper (label="" alarm="" art)="" other="" than="">*1</upper></upper>            |
| ST1 to 12/ΔST        | <lower alarm="" st(lead="" type)=""> or <lower (lead="" alarm="" type)="" δst=""></lower></lower>                      |
|                      | <upper alarm="" st(lead="" type)=""> or <upper (lead="" alarm="" type)="" δst="">'</upper></upper>                     |
| SpCO*                | <upper alarm="" spco#=""><sup>*1</sup></upper>                                                                         |
| SpMet#               | <upper alarm="" spmet#=""><sup>*1</sup></upper>                                                                        |
| SpHb                 | <lower alarm="" sphb#=""> <sup>*1</sup></lower>                                                                        |
|                      | <upper alarm="" sphb#=""><sup>*1</sup></upper>                                                                         |
| TEMP (TEMP1 to 8)    | <upper alarm="" temp#=""> or <upper (label)="" alarm="">*1</upper></upper>                                             |
|                      | <lower alarm="" temp#=""> or <lower (label)="" alarm="">*1</lower></lower>                                             |
| Blood Temperature    | <upper alarm="" tb=""></upper>                                                                                         |
|                      | <lower alarm="" tb=""></lower>                                                                                         |
| BIS                  | <upper alarm="" bis=""></upper>                                                                                        |
|                      | <lower alarm="" bis=""></lower>                                                                                        |
| MV <sup>*2</sup>     | <upper alarm="" mv=""></upper>                                                                                         |
|                      | <lower alarm="" mv=""></lower>                                                                                         |
| PEAK <sup>*2</sup>   | <upper alarm="" peak=""></upper>                                                                                       |
|                      | <lower alarm="" peak=""></lower>                                                                                       |
| PEEP <sup>*2</sup>   | <upper alarm="" peep=""></upper>                                                                                       |
|                      | <lower alarm="" peep=""></lower>                                                                                       |
| Arrhythmia           | <pause></pause>                                                                                                    |
|                      | <slow vt=""></slow>                                                                                                    |
|                      | <tachy></tachy>                                                                                                    |
|                      | <brady></brady>                                                                                                    |
|                      | <run></run>                                                                                                    |
|                      | <svt></svt>                                                                                                    |
|                      | AFib                                                                                                    |
| Gas                  | <upper co<sub="">2-I Alarm&gt;</upper>                                                                                 |
| QT Measurement       | QTc Extension                                                                                                    |
|                      | QTc Reduction                                                                                                    |

\*1: # indicates the channel number of BP, TEMP, SpCO, SpMet, SpHb.

For SpCO, SpMet and SpHb, N1/N2/M1/M2/HR/HL/FR/FL/OT will be displayed for #.

\*2: When the numeric data acquired from the Anesthesia Delivery System FLOW-i is displayed, alarm will not generate. The alarm will not generate on the central monitor either.

#### Treatment Needed Alarm (Alarm Level L)

| Measuring Parameters | Message                           |
|----------------------|-----------------------------------|
| Arrhythmia           | <couplet></couplet>               |
|                      | <bigeminy></bigeminy>             |
|                      | <trigeminy></trigeminy>           |
|                      | <frequent></frequent>             |
|                      | <triplet></triplet>               |
|                      | <r on="" t=""></r>                |
|                      | <multiform></multiform>           |
|                      | <vent. rhythm=""></vent.>         |
|                      | <irregular rr=""></irregular>     |
|                      | <prolonged rr=""></prolonged>     |
|                      | <s frequent=""></s>               |
|                      | <s couplet=""></s>                |
|                      | <vpc></vpc>                       |
|                      | <svpc></svpc>                     |
|                      | <pacer capture="" not=""></pacer> |
|                      | <pacer not="" pacing=""></pacer>  |

### □Notification Alarm

| Measuring Parameters | Message                                     |
|----------------------|---------------------------------------------|
| All Alarm            | <alarm (xxx="" sec.)="" suspend=""></alarm> |
| Alarm Sound Suspend  | <alarm (xxx="" min.)="" silence=""></alarm> |
| Arrhythmia           | <ecg learn=""></ecg>                        |
|                      | <arrhy. off=""></arrhy.>                    |
| Oxygenator Mode      | <all alarm="" off=""></all>                 |

#### NOTE

- (xxx sec) of the <Alarm Suspend (xxx sec)> message indicates the remaining time of alarm suspended duration.
- (xxx min.) of the <Alarm Silence (xxx min.)> message indicates the remaining time of alarm sound suspended duration.
- The <ARRHY OFF> message will be displayed when the Asystole, VF, VT, Slow\_VT, TACHY, BRADY, EXT TACHY, EXT BRADY and HR alarm is OFF.
- The notification alarm "AFib" will be displayed when the AFib alarm has occurred after the "AFib Alarm Clear Time" .

#### **Device Status Alarm Message**

## Top Priority Alarm (Alarm Level S)

| Item       | Message                  | Delay Time (sec.) |
|------------|--------------------------|-------------------|
| Ventilator | <vent. alarm=""></vent.> | 1                 |
|            | <vent comm=""></vent>    | 1                 |

## Life Threatening Alarm (Alarm Level H)

| Item                        | Message                                        | Delay Time (sec.) |
|-----------------------------|------------------------------------------------|-------------------|
| DS-1200 Main Unit           | "DS-1200 Failure"                              | 10                |
|                             | "DS-1200 Check Unit"                           | 10                |
|                             | "Check Meas. Unit"                             | 3                 |
|                             | "Check Multiamp. Unit"                         | 3                 |
|                             | "DS-1200 Speaker Failure"                      | 10                |
| Battery                     | <charge battery.="" the=""></charge>           | 10                |
| Telemeter                   | <telemeter failure=""></telemeter>             | 3                 |
| ECG                         | < ECG Unit Inspection>                         | 5                 |
| SpO <sub>2</sub>            | <check spo<sub="">2 Conn.&gt;</check>          | 5 or 1            |
| Blood Pressure              | <check art="" catheter.="" the=""></check>     | 1                 |
| Non-Invasive Blood Pressure | <nibp (xxx-xxx)="" error="" meas.="">*1</nibp> | 10 or 3           |
| GAS (MG-110/MG-120)         | <gas failure="" unit=""></gas>                 | 1                 |
| SPIRO (MG-120)              | <spiro error="" unit=""></spiro>               | 1                 |
| BIS                         | <bisx failure=""></bisx>                       | 1                 |
|                             | <bisx incompatible=""></bisx>                  | 3                 |

\*1: # indicates an error code.

## Cautionary Alarm (Alarm Level M)

| Item                                | Message                                                         | Delay Time (sec.) |
|-------------------------------------|-----------------------------------------------------------------|-------------------|
| Blood Pressure                      | <bp *="" off="" transducer=""> *1</bp>                          |                   |
| Non-Invasive Blood Pressure         | <nibp (###-##)="" failed.="" meas.=""><sup>*2</sup></nibp>      | 1                 |
| CO <sub>2</sub> (HC-110)            | <co<sub>2 Unit Failure&gt;</co<sub>                             | 1                 |
|                                     | <co<sub>2 Check Sample Line&gt;</co<sub>                        | 1                 |
|                                     | <co<sub>2 Check Exhaust Port&gt;</co<sub>                       | 1                 |
|                                     | <co<sub>2 Cal. Required&gt;</co<sub>                            | 1                 |
| Capnostat5 CO <sub>2</sub> (HC-120) | <co<sub>2 Sensor Failure&gt;</co<sub>                           | 1                 |
| GAS (MG-110)                        | <gas check="" class="" trap="" water=""></gas>                  | 1                 |
|                                     | <gas off="" pump=""></gas>                                      | 1                 |
|                                     | <gas check="" line="" sample=""></gas>                          | 1                 |
|                                     | <gas failed="" zeroing=""></gas>                                | 1                 |
|                                     | <gas replace="" trap="" water=""></gas>                         | 1                 |
|                                     | <gas check="" conn.="" trap="" water=""></gas>                  | 1                 |
| SPIRO (MG-120)                      | <spiro check="" class="" flowsensor=""></spiro>                 | 1                 |
| TEMP                                | <check temp="" unit=""></check>                                 | 3                 |
| BIS (When BISx is used)             | <check bis="" check="" perform="" sensor="" sensor,=""></check> | 3                 |
| DS-1200 Main Unit                   | "DS-1200 Check Long-Term Battery"                               | 10                |
|                                     | <fan failure=""></fan>                                          | 3                 |
|                                     | <analog unadjusted=""></analog>                                 | 3                 |
| Battery                             | <remove (error="" battery.="" temp.)="" the=""></remove>        | 10                |
|                                     | <replace battery.="" the=""></replace>                          | 10                |
|                                     | <charge battery.="" the=""></charge>                            | 10                |
| Built-in Slot                       | <built-in *="" analog="" slot="" unadjusted="">*3</built-in>    | 3                 |

| ltem                     | Message                                                                       | Delay Time (sec.) |
|--------------------------|-------------------------------------------------------------------------------|-------------------|
|                          | <built-in *="" failure="" module="" slot=""><sup>*3</sup></built-in>          | 3                 |
|                          | <built-in *="" inspection="" slot="" temp="" unit=""><sup>*3</sup></built-in> | 3                 |
| Monitor Suspend          | <monitor suspend="" time-out=""></monitor>                                    | 1                 |
| Full Disclosure Waveform | <failed card.="" the="" to="" write=""></failed>                              | 1                 |
|                          | <replace card="" cfast="" fd="" for=""></replace>                             | 1                 |

\*1: On "Initial Settings" menu, the Alarm Level can be selected from Level M/L (Default: Level M)# indicates the label of BP. \* indicates the label of BP.

\*2: On "Initial Settings" menu, the alarm level can be selected from Level M / L / N (Notification). (Default: Level M) # indicates an error code.

\*3: # indicates the built-in slot number.

## Treatment Needed Alarm (Alarm Level L)

| Item                                | Message                                                         | Delay Time (sec.)                |
|-------------------------------------|-----------------------------------------------------------------|----------------------------------|
| ECG                                 | <check #)="" #,="" (#,="" electrodes=""><sup>*1*3</sup></check> | 3                                |
|                                     | <ecg attachment.="" check="" electrodes=""></ecg>               | 3                                |
|                                     | <cannot analyze=""></cannot>                                    | 1                                |
|                                     | <ecg detection="" error="" pacing=""></ecg>                     | 1                                |
|                                     | <ecg artifact=""></ecg>                                         | 3                                |
| Impedance                           | <rr exceeded.="" is="" meas.="" range=""><sup>*4</sup></rr>     | 3                                |
|                                     | <cva detected=""></cva>                                         | Adult, Child: 20,<br>Neonate: 10 |
| SpO <sub>2</sub> (Masimo Unit)      | <spo<sub>2- # Check Sensor Attach.&gt;*2*3</spo<sub>            | 3                                |
|                                     | <spo<sub>2- # Replace Sensor&gt;<sup>*2</sup></spo<sub>         | 1                                |
|                                     | <spo<sub>2- # Low Perfusion&gt;<sup>*2, *4</sup></spo<sub>      | 1                                |
|                                     | <spo<sub>2- # Pulse Search&gt;<sup>*2</sup></spo<sub>           | 1                                |
|                                     | <spo<sub>2- # Noise Interference&gt;*2</spo<sub>                | 1                                |
|                                     | <spo<sub>2- # Check Sensor&gt;<sup>*2</sup></spo<sub>           | 1                                |
|                                     | <spo<sub>2- # Check Sensor&gt;<sup>*2</sup></spo<sub>           | 3                                |
|                                     | <spo<sub>2- # Replace Cable&gt;<sup>*2</sup></spo<sub>          | 3                                |
|                                     | <spo<sub>2- # Check Cable&gt;<sup>*2</sup></spo<sub>            | 3                                |
|                                     | <spo<sub>2- # only mode&gt;<sup>*2</sup></spo<sub>              | 1                                |
|                                     | <spo<sub>2- # Check Cable, Sensor&gt; *2</spo<sub>              | 1                                |
| SpO <sub>2</sub> (Medtronic Unit)   | <spo<sub>2- # Check Sensor Attach.&gt;*2*3</spo<sub>            | 3                                |
|                                     | <spo<sub>2- # Replace Sensor&gt;<sup>*2</sup></spo<sub>         | 1                                |
|                                     | <spo<sub>2- # No Pulse Detected&gt;<sup>*2</sup></spo<sub>      | 1                                |
| Temperature                         | <t ##="" sensor="" unknown=""><sup>*5</sup></t>                 | 3                                |
| Non-Invasive Blood Pressure         | <check cuff,="" hose="" nibp=""><sup>*6</sup></check>           | 3                                |
|                                     | <nibp air="" check="" hose="" patient="" type,=""></nibp>       | 3                                |
| Capnostat5 CO <sub>2</sub> (HC-120) | <check co<sub="">2 Airway Adapter&gt;</check>                   | 1                                |
| SPIRO (MG-120)                      | <spiro check="" flow="" sensor=""></spiro>                      | 1                                |
| BIS                                 | <replace bis="" sensor=""></replace>                            | 3                                |
|                                     | <bis sensor="" usage=""> 24hrs.&gt;*4</bis>                     | 3                                |
|                                     | <bis disconnected="" sensor=""></bis>                           | 1                                |
|                                     | <bis check="" high="" impedance,="" sensor=""></bis>            | 3                                |

| Item                                               | Message                                                                                     | Delay Time (sec.) |
|----------------------------------------------------|---------------------------------------------------------------------------------------------|-------------------|
|                                                    | <bis check="" lead="" off,="" sensor=""></bis>                                              | 3                 |
|                                                    | <bis 15%="" <="" sqi=""><sup>*4</sup></bis>                                                 | 3                 |
| Cable Disconnected                                 | <ecg disconnected=""></ecg>                                                                 | 3                 |
|                                                    | <bp #="" disconnected=""> *7</bp>                                                           | 3                 |
|                                                    | <spo<sub>2- # Disconnected&gt; *2</spo<sub>                                                 | 3                 |
|                                                    | <t ##="" disconnected="">*5</t>                                                             | 3                 |
|                                                    | <co disconnected=""></co>                                                                   | 3                 |
|                                                    | <co<sub>2 Disconnected&gt;</co<sub>                                                         | 3                 |
|                                                    | <bisx disconnected=""></bisx>                                                               | 3                 |
| DS-1200 Main Unit                                  | "DS-1200 Check Unit"                                                                        | 10                |
|                                                    | "DS-1200 Out of Operating Temp. Range"                                                      | 10                |
| Battery                                            | Check Battery                                                                               | 5                 |
| Built-in Slot                                      | <built-in *="" check="" module="" slot=""><sup>*8</sup></built-in>                          | 3                 |
|                                                    | <built-in *="" of="" operating="" out="" range="" slot="" temp.=""><sup>*8</sup></built-in> | 3                 |
|                                                    | <built-in *="" disconnected="" module="" slot="">*8</built-in>                              | 3                 |
| Check Connection, Check<br>Reception, Interference | <check svo<sub="">2/CCO Monitor Conn.&gt;</check>                                           | 1                 |
|                                                    | <check comm.="" invos=""></check>                                                           | 1                 |
|                                                    | <check conn.="" flow-i=""></check>                                                          | 1                 |
|                                                    | <chk comm="" ds-="" lan=""><sup>*4</sup></chk>                                              | 3                 |
|                                                    | <check comm.="" orc=""></check>                                                             | 3                 |
|                                                    | <check comm.="" tcm=""></check>                                                             | 1                 |
|                                                    | <check comm.="" root=""></check>                                                            | 1                 |
|                                                    | <check comm.="" niro=""></check>                                                            | 1                 |
|                                                    | <check conn.="" printer=""></check>                                                         | 3                 |
|                                                    | <check comm="" printer=""></check>                                                          | 1                 |
| Full Disclosure Waveform                           | <check card="" disclosure.="" for="" full=""></check>                                       | 1                 |

\*1: # indicates an electrode type.

\*2: # indicates the label of  $SpO_2$ .

\*3: On "Initial Settings" menu, the alarm level can be selected from Level H / M/ L. (Default: Level L) The alarm level will change to Level N (notification) if the sensor is not attached when the power is turned on, the patient is discharged or the monitor recovers after being suspended.

\*4: On "Initial Settings" menu the alarm level can be selected from Level L / N (Notification). (Default: Level L)

\*5: # indicates the label of TEMP.

\*6: On "Initial Settings" menu, the alarm level can be selected from Level M, L, N (Notification). (Default: Level L)

If [Alarm Silence] key is pressed during Level M/L alarm generation, the alarm level will change to Level N (notification).

\*7: # indicates the label of BP.

\*8: # indicates the built-in slot number.

#### NOTE

•< NIBP meas. failed>, <Check NIBP cuff, hose>, <Connector Off>, <ECG Only 5 electrodes are used.>, <Check xx Conn.>, < SPIRO Check Flow Sensor> alarms will be canceled when [Alarm Silence] key is pressed. Pay attention not to cancel the important alarm.

## Notification Alarm

| Item                                | Message                                                      | Delay Time (sec.) |
|-------------------------------------|--------------------------------------------------------------|-------------------|
| Operation                           | <waveform (xxsec.)="" frozen="">*1</waveform>                | 1                 |
|                                     | <key (xxsec.)="" locked=""><sup>*1</sup></key>               | 1                 |
|                                     | <night active="" mode=""></night>                            | 1                 |
|                                     | <oxygenator mode=""></oxygenator>                            | 1                 |
| ECG                                 | <ecg amplitude="" low=""></ecg>                              | 3                 |
|                                     | <ecg artifact=""></ecg>                                      | 3                 |
|                                     | <ecg artifact=""></ecg>                                      | 3                 |
|                                     | <check electrodes=""><sup>*6</sup></check>                   | 3                 |
| Blood Pressure                      | <bp #="" required="" zeroing="">*2</bp>                      | 1                 |
| Non-Invasive Blood Pressure         | <check cuff,="" hose="" nibp=""></check>                     | 3                 |
|                                     | <initializing nibp=""></initializing>                        | 3                 |
| SpO <sub>2</sub> (Masimo Unit)      | <spo<sub>2- # Demo Mode&gt;<sup>*3</sup></spo<sub>           | 1                 |
|                                     | <spo<sub>2- # Zeroing&gt;<sup>*3</sup></spo<sub>             | 1                 |
|                                     | <spo<sub>2 Check Sensor Attach.&gt;<sup>*3</sup>*6</spo<sub> | 3                 |
|                                     | <spo<sub>2 Cable Near Expiration&gt;</spo<sub>               | 3                 |
|                                     | <spo<sub>2 Sensor Near Expiration&gt;</spo<sub>              | 3                 |
| SpO <sub>2</sub> (Medtronic Unit)   | <spo<sub>2- # Motion Artifact&gt;<sup>*3</sup></spo<sub>     | 1                 |
|                                     | <spo<sub>2 Check Sensor Attach.&gt;*3*6</spo<sub>            | 3                 |
| Capnostat5 CO <sub>2</sub> (HC-120) | <co<sub>2 Warming Up&gt;</co<sub>                            | 1                 |
|                                     | <zero co<sub="" the="">2 Adapter&gt;</zero>                  | 1                 |
|                                     | <unknown co<sub="">2 Sensor&gt;</unknown>                    | 1                 |
| CO <sub>2</sub> (HC-110)            | <co<sub>2 Suspended&gt;</co<sub>                             | 1                 |
|                                     | <co<sub>2 Zeroing&gt;</co<sub>                               | 1                 |
| GAS (MG-110/MG-120)                 | <gas up="" warm=""></gas>                                    | 1                 |
|                                     | <gas zeroing=""></gas>                                       | 1                 |
|                                     | <gas pump="" regulating=""></gas>                            | 1                 |
|                                     | <gas agents="" mixed=""><sup>*4</sup></gas>                  | 1                 |
|                                     | <gas cal.="" required.="" zero=""></gas>                     | 1                 |
|                                     | <gas cal.="" required.=""></gas>                             | 1                 |
| SPIRO (MG-120)                      | <spiro up="" warm=""></spiro>                                | 1                 |
|                                     | <spiro active="" calibration=""></spiro>                     | 1                 |
|                                     | <spiro zeroing=""></spiro>                                   | 1                 |
| BIS                                 | <bis expired="" sensor=""><sup>*4</sup></bis>                | 3                 |
|                                     | <bis check="" in="" progress="" sensor=""></bis>             | 3                 |
|                                     | <bis check="" ground="" in="" progress=""></bis>             | 3                 |
|                                     | <bis noise=""></bis>                                         | 3                 |
|                                     | <bis "sensor="" check"="" perform=""></bis>                  | 3                 |
|                                     | <bis 50%="" <="" sqi=""></bis>                               | 3                 |
|                                     | <bis demo="" sensor=""></bis>                                | 3                 |
| Recorder Unit                       | <check printer="">*5</check>                                 | 3                 |
|                                     | <check paper=""><sup>*5</sup></check>                        | 3                 |
|                                     | <printer busy=""><sup>*5</sup></printer>                     | 1                 |

| Item                     | Message                                                                                                    | Delay Time (sec.) |
|--------------------------|----------------------------------------------------------------------------------------------------|-------------------|
|                          | <check cassette=""><sup>*5</sup></check>                                                                                 | 3                 |
| Central Printer          | <check (central)="" paper=""><sup>*5</sup></check>                                                                       | 3                 |
|                          | <check cassette="">*5</check>                                                                                            | 3                 |
|                          | <printer (central)="" busy=""><sup>*5</sup></printer>                                                                    | 1                 |
| Central Printer          | <central check="" connection="" printer=""></central>                                                                    | 1                 |
| (Laser Printer)          | <central check="" printer="" setting=""></central>                                                                       | 1                 |
|                          | <check central="" id=""></check>                                                                                         | 1                 |
| DS-1200 Main Unit        | "DS-1200 Check Rotary SW"                                                                                                | 1                 |
|                          | "DS-1200 Check DIPSW"                                                                                                    | 1                 |
|                          | <battery charge="" suspended=""></battery>                                                                               | 10                |
| Full Disclosure Waveform | <failed card.="" disclosure="" from="" full="" read="" the="" to=""></failed>                                            | 1                 |
| System Configuration     | <check config.="" equip.=""></check>                                                                                     | 1                 |
|                          | <some are="" display="" displayed="" due="" layout="" not="" parameters="" setting.="" the="" to=""><sup>*7</sup></some> | 3                 |
|                          | <check conn.="" system=""><sup>*8</sup></check>                                                                          | 3                 |

\*1: ## indicates the remaining time.

\*2: # indicates the channel number of BP.

\*3: # indicates the label of SpO<sub>2</sub>.

\*4: On "Initial Settings" menu, the alarm level can be selected from Level M / L / N (Notification). (Default : Notification)

\*5: The alarm generation can be inhibited depending on the setting.

\*6: Displayed when lead-off or sensor-off condition remains after the power is turned ON, monitoring is resumed, or a patient is discharged.

\*7: On "Initial Settings" menu the alarm level can be selected from Level L / N (Notification). (Default : Notification)

\*8: On "Initial Settings" menu the alarm level can be selected from Level L / N (Notification) / OFF. (Default : Notification)

### Numeric Data Box Message

### HR

| Message                                      |  |
|----------------------------------------------|--|
| <unit inspection=""></unit>                  |  |
| <upper alarm="" hr=""></upper>               |  |
| <lower alarm="" hr=""></lower>               |  |
| <lower alarm="" st=""></lower>               |  |
| <upper alarm="" st=""></upper>               |  |
| <upper alarm="" δst=""></upper>              |  |
| <lower alarm="" δst=""></lower>              |  |
| <cannot analyze=""></cannot>                 |  |
| <check electrodes=""></check>                |  |
| <check attachment.="" electrodes=""></check> |  |
| <pacing detection="" error=""></pacing>      |  |
| <out of="" range=""></out>                   |  |
| <low amplitude=""></low>                     |  |
|                                              |  |

| Message                         |
|---------------------------------|
| <noise interference=""></noise> |
| <artifact></artifact>           |

### ∎st

| Message                         |
|---------------------------------|
| <lower alarm="" st=""></lower>  |
| <upper alarm="" st=""></upper>  |
| <upper alarm="" δst=""></upper> |
| <lower alarm="" δst=""></lower> |

### BP1 to 8

Level H for BP1 and ART, Level M for other label

| Message                             |  |
|-------------------------------------|--|
| <lower alarm="" bp=""></lower>      |  |
| <upper alarm="" bp=""></upper>      |  |
| <zero required=""></zero>           |  |
| <check catheter.="" the=""></check> |  |
| <out of="" range=""></out>          |  |

## Pulse Rate (BP Source)

| Message                             |  |
|-------------------------------------|--|
| <upper alarm="" pr=""> (BP)</upper> |  |
| <lower alarm="" pr=""> (BP)</lower> |  |
| <check catheter.="" the=""></check> |  |
| <out of="" range=""></out>          |  |

### 

If <NIBP Meas. Error> is displayed, the message can be canceled by pressing [Cancel Error] on the NIBP setup screen, [NIBP Start/Stop] key (user key), or DS-1200 [NIBP START/STOP] key.

If the same message is repeatedly displayed, a failure of the device can be considered. Cease the measurement, and contact your nearest service representative.

( $\mathbb{C}$ "<NIBP Unit Error (E\*\*-\*\*)> is displayed." P11-40)

| Message                                            |  |
|----------------------------------------------------|--|
| <nibp error="" meas.=""></nibp>                    |  |
| <upper alarm="" nibp=""></upper>                   |  |
| <lower alarm="" nibp=""></lower>                   |  |
| <measurement failed.=""></measurement>             |  |
| <check cuff,="" hose="" nibp=""></check>           |  |
| <check air="" hose="" patient="" type,=""></check> |  |
| <initializing></initializing>                      |  |
| <out of="" range=""></out>                         |  |

## □SpO<sub>2</sub> (Medtronic Model)

| Message                               |
|---------------------------------------|
| <unit failure=""></unit>              |
| <ext spo<sub="">2 Alarm&gt;</ext>     |
| <lower spo<sub="">2 Alarm&gt;</lower> |
| <upper spo<sub="">2 Alarm&gt;</upper> |
| <replace sensor=""></replace>         |
| <check attach.="" sensor=""></check>  |
| <no detected="" pulse=""></no>        |
| <motion artifact=""></motion>         |
| <pulse search=""></pulse>             |
|                                       |

## □SpO<sub>2</sub>/SpCO/SpMet/SpHb (Masimo Model)

| Message                               |  |
|---------------------------------------|--|
| <ext spo<sub="">2 Alarm&gt;</ext>     |  |
| <lower spo<sub="">2 Alarm&gt;</lower> |  |
| <upper spo<sub="">2 Alarm&gt;</upper> |  |
| <upper alarm="" spco=""></upper>      |  |
| <upper alarm="" spmet=""></upper>     |  |
| <lower alarm="" sphb=""></lower>      |  |
| <upper alarm="" sphb=""></upper>      |  |
| <replace sensor=""></replace>         |  |
| <check attach.="" sensor=""></check>  |  |
| <low confidence=""></low>             |  |
| <pulse search=""></pulse>             |  |
| <noise interference=""></noise>       |  |
| <check sensor=""></check>             |  |
| <replace cable=""></replace>          |  |
| <check cable=""></check>              |  |
| <check conn.="" sensor=""></check>    |  |
| <zeroing></zeroing>                   |  |
| <spo<sub>2 only mode&gt;</spo<sub>    |  |
| <low iq="" signal=""></low>           |  |
| <low confidence=""></low>             |  |

## RR (SpO<sub>2</sub>: Medtronic Model)

| Message                                     |  |
|---------------------------------------------|--|
| <unit failure=""></unit>                    |  |
| <rr interference=""></rr>                   |  |
| <unable calculate="" to=""></unable>        |  |
| <calculating></calculating>                 |  |
| <outside range=""></outside>                |  |
| <out of="" range=""></out>                  |  |
| <upper rr="" spo<sub="">2 Alarm&gt;</upper> |  |

|                                             | Message |  |
|---------------------------------------------|---------|--|
| <lower rr="" spo<sub="">2 Alarm&gt;</lower> |         |  |

## PR-SpO<sub>2</sub>

| Message                                          |
|--------------------------------------------------|
| <upper alarm="" pr=""> (SpO<sub>2</sub>)</upper> |
| <lower alarm="" pr=""> (SpO<sub>2</sub>)</lower> |
| <out of="" range=""></out>                       |

## TEMP1 to 8

| Message                             |
|-------------------------------------|
| <upper alarm="" temp=""></upper>    |
| <lower alarm="" temp=""></lower>    |
| <temp inspection="" unit=""></temp> |
| <unknown sensor=""></unknown>       |
| <out of="" range=""></out>          |

## ∎ть

| Message                        |
|--------------------------------|
| <lower alarm="" tb=""></lower> |
| <upper alarm="" tb=""></upper> |
| <out of="" range=""></out>     |

## RR (Impedance)

| Message                                        |
|------------------------------------------------|
| <apnea alarm=""></apnea>                       |
| <upper alarm="" rr=""></upper>                 |
| <lower alarm="" rr=""></lower>                 |
| <cva detected=""></cva>                        |
| <rr exceeded.="" is="" meas.="" range=""></rr> |
| <out of="" range=""></out>                     |
| <suspended></suspended>                        |

## RR (Ventilator)

| Message                        |
|--------------------------------|
| <apnea alarm=""></apnea>       |
| <upper alarm="" rr=""></upper> |
| <lower alarm="" rr=""></lower> |

## RR (Gas)

| Message                        |
|--------------------------------|
| <apnea alarm=""></apnea>       |
| <upper alarm="" rr=""></upper> |
| <lower alarm="" rr=""></lower> |

<Out of Range>

## $\square \text{CO}_2$ (When Gas Unit I/F HC-120 and Capnostat 5 is used)

Message

| Message                                |
|----------------------------------------|
| <upper co<sub="">2-E Alarm&gt;</upper> |
| <lower co<sub="">2-E Alarm&gt;</lower> |
| <upper co<sub="">2-I Alarm&gt;</upper> |
| <check adapter.="" airway=""></check>  |
| <zeroing></zeroing>                    |
| <warming up=""></warming>              |
| <zero co<sub="">2 Adapter&gt;</zero>   |
| <unknown sensor=""></unknown>          |
| <out of="" range=""></out>             |
|                                        |

## CO<sub>2</sub> (HC-110)

| Message                                   |
|-------------------------------------------|
| <initializing></initializing>             |
| <check line="" sample=""></check>         |
| <zeroing></zeroing>                       |
| <check exhaust="" port="" the=""></check> |
| <perform calibration.=""></perform>       |
| <gas f="" failure="" i="" unit=""></gas>  |
| <out of="" range=""></out>                |
| <upper co<sub="">2-E&gt;</upper>          |
| <lower co<sub="">2-E&gt;</lower>          |
| <upper co<sub="">2-I&gt;</upper>          |

## □Multigas (When or MG-110/120 is used)

| Message                                       |
|-----------------------------------------------|
| <upper co<sub="">2-E Alarm&gt;</upper>        |
| <lower co<sub="">2-E Alarm&gt;</lower>        |
| <upper co<sub="">2-I Alarm&gt;</upper>        |
| <upper o<sub="">2-E Alarm&gt;</upper>         |
| <lower o<sub="">2-E Alarm&gt;</lower>         |
| <upper o<sub="">2-I Alarm&gt;</upper>         |
| <lower o<sub="">2-I Alarm&gt;</lower>         |
| <upper n<sub="">2O-E Alarm&gt;</upper>        |
| <lower n<sub="">2O-E Alarm&gt;</lower>        |
| <upper n<sub="">2O-I Alarm&gt;</upper>        |
| <lower n<sub="">2O-I Alarm&gt;</lower>        |
| <upper agt-e="" alarm="">*</upper>            |
| <lower agt-e="" alarm="">*</lower>            |
| <upper agt-i="" alarm=""><sup>*</sup></upper> |

| Message                                        |
|------------------------------------------------|
| <lower agt-i="" alarm="">*</lower>             |
| <upper alarm="" mac=""></upper>                |
| <upper alarm="" rr=""></upper>                 |
| <lower alarm="" rr=""></lower>                 |
| <apnea alarm=""></apnea>                       |
| <gas check="" class="" trap="" water=""></gas> |
| <gas check="" conn.="" trap="" water=""></gas> |
| <gas off="" pump=""></gas>                     |
| <gas pump="" regulating=""></gas>              |
| <gas check="" line="" sample=""></gas>         |
| <gas failed="" zeroing=""></gas>               |
| <gas failure="" unit=""></gas>                 |
| <gas up="" warm=""></gas>                      |
| <gas zeroing=""></gas>                         |
| <gas agents="" mixed=""></gas>                 |
| <gas cal.="" required.="" zero=""></gas>       |
| <gas cal.="" required.=""></gas>               |
| <gas replace="" trap="" water=""></gas>        |
| <out (co<sub="" of="" range="">2)&gt;</out>    |
| <out (rr_co<sub="" of="" range="">2)&gt;</out> |
| <out (n<sub="" of="" range"="">2O)&gt;</out>   |
| <out (o<sub="" of="" range="">2)&gt;</out>     |
| <out (agent)="" of="" range="">*</out>         |

\*: The selected or detected label will be displayed for the agent label.

## SPIRO (When or MG-120 is used)

| Message                                         |
|-------------------------------------------------|
| <spiro up="" warm=""></spiro>                   |
| <spiro check="" class="" flowsensor=""></spiro> |
| <spiro check="" flow="" sensor=""></spiro>      |
| <spiro active="" calibration=""></spiro>        |
| <spiro zeroing=""></spiro>                      |
| <spiro error="" unit=""></spiro>                |
| <out of="" range="" vt)=""></out>               |
| <out (mv)="" of="" range=""></out>              |
| <out (press)="" of="" range=""></out>           |
| <upper rr=""></upper>                           |
| <lower rr=""></lower>                           |
| <apnea></apnea>                                 |
| <upper mv=""></upper>                           |
| <lower mv=""></lower>                           |
| <upper peak=""></upper>                         |
| <lower peak=""></lower>                         |

| Message                 |   |
|-------------------------|---|
| <upper peep=""></upper> | - |
| <lower peep=""></lower> |   |

## BIS

| Message                                      |
|----------------------------------------------|
| <upper alarm="" bis=""></upper>              |
| <lower alarm="" bis=""></lower>              |
| <check sensor=""></check>                    |
| <expired sensor=""></expired>                |
| <replace sensor="" the=""></replace>         |
| <sensor usage=""> 24hrs.&gt;</sensor>        |
| <check conn.="" sensor=""></check>           |
| <sensor check="" in="" progress=""></sensor> |
| <ground check="" in="" progress=""></ground> |
| <high impedance=""></high>                   |
| <artifact></artifact>                        |
| <lead off=""></lead>                         |
| <bis "sensor="" check"="" perform=""></bis>  |
| <sqi 15%="" <=""></sqi>                      |
| <sqi 50%="" <=""></sqi>                      |
| <artifacts></artifacts>                      |
| <bisx failure=""></bisx>                     |
| <bisx incompatible=""></bisx>                |

## Ventilator Alarm Message

## Top Priority Alarm (Alarm Level S)

| Item       | Message                  |
|------------|--------------------------|
| Ventilator | <vent. alarm=""></vent.> |
| Ventilator | <vent comm=""></vent>    |

## **WARNING**

- The ventilator alarm sound is set to OFF (factory default).

### Ventilator Alarm Factor

### 

- For the ventilators other than Servo ventilators, ventilator alarm factor will not be notified to the central monitor.
- Depending on the central monitor type and software version, ventilator alarm factor may not be displayed. For details of the central monitor type and software version, refer to your nearest service representative.
- The ventilator alarm factors are displayed only on the central monitor. These will not be displayed on the bedside monitor.

| Displayed Alarm Message    | Remarks                                                |
|----------------------------|--------------------------------------------------------|
| VENT AWP                   | Airway Pressure Alarm                                  |
| VENT MV                    | Minute Ventilation Alarm                               |
| VENT APNEA                 | Apnea Alarm                                            |
| VENT CONT. HP              | Continuous High Pressure Alarm                         |
| Upper VENT_FiO2            | FiO <sub>2</sub> Upper Limit Alarm                     |
| Lower VENT_FiO2            | FiO <sub>2</sub> Lower Limit Alarm                     |
| Upper VENT_CO2             | EtCO <sub>2</sub> Upper Limit Alarm                    |
| Lower VENT_CO <sub>2</sub> | EtCO <sub>2</sub> Lower Limit Alarm                    |
| Upper VENT_RR              | RR Upper Limit Alarm                                   |
| Lower VENT_RR              | RR Lower Limit Alarm                                   |
| VENT_PEEP                  | PEEP Low Alarm                                         |
| VENT_COMM                  | Power OFF, cable disconnected, standby condition, etc. |
| VENT_URGENT                | Other high level alarm                                 |
| Ventilator                 | Other ventilator alarm                                 |

## Cardiac Output Message

### Status Message

| Message | Details                                                                                                    |
|---------|----------------------------------------------------------------------------------------------------|
| WAIT    | Preparing for measurement.<br>It will be also displayed when catheter relay cable is not connected to the CO module,<br>or when thermodilution catheter is not connected. |
| READY   | Ready to start the measurement.                                                                                                    |
| BUSY    | In process of measurement.                                                                                                    |
| END     | Measurement is completed.                                                                                                    |

## Result Status

The result status will be displayed for 30 seconds after completion of measurement.

| Message      | Details                                                                             |
|--------------|-------------------------------------------------------------------------------------|
| СО_ОК        | CO is correctly measured.                                                           |
| UPPER_FAULT  | Measurement error                                                                   |
|              | After the injection, the blood temperature is out of the measurement range.         |
|              | The thermistor connector and relay cable are not securely connected.                |
|              | The sensor or relay cable is defective.                                             |
| PEAK_FAULT   | Measurement error                                                                   |
|              | The peak of the thermodilution curve can not be detected.                           |
|              | The thermistor connector and relay cable are not securely connected.                |
|              | The sensor or relay cable is defective.                                             |
| LOWER_FAULT  | Measurement error                                                                   |
|              | • The blood temperature has not returned to stable condition after the measurement. |
|              | The thermistor connector and relay cable are not securely connected.                |
|              | The sensor or relay cable is defective.                                             |
| SENSOR_ERROR | Measurement error                                                                   |
|              | The thermistor connector and relay cable are not securely connected.                |
|              | The sensor or relay cable is defective.                                             |
| OVER RANGE   | Measurement error                                                                   |
|              | The CO value is out of the calculation range.                                       |

## Troubleshooting

This section explains the troubleshooting for each case.

### ECG

Check Electrodes> or <LEAD OFF> is displayed.

#### Cause 1

The electrode is detached, or is not making good electrical contact with the skin.

Solution

Check if the electrodes are properly attached. Replace the electrodes. Make sure that the lead cable or relay cable is not defective (wire break, etc.). (@"Before Attaching the Electrodes" P7-1) (@"Electrode Placement" P7-2)

#### Cause 2

Even though the "3-lead Override" (ECG Parameter Setup) is set to [ON], electrodes other than LA, RA, LL are connected.

Solution

Set the "3-lead Override" to [OFF]. Or, detach the electrodes other than LA, RA, LL.

#### ECG Low Amplitude> is displayed.

#### Cause 1

The ECG amplitude is 0.25 mV or below for the waveform size of x1, x1/2, x1/4, and 0.15 mV or below for the waveform size of x2, x4.

#### Solution

Change the electrode site, or select a lead with higher QRS amplitude.

( NOTE

Using 4-electrode or 5-electrode instead of 3-electrode allows more accurate QRS detection.

#### Cause 2

The electrode contact is poor. Electrical blanket or other noise source is near the patient.

#### Solution

Attach the electrodes firmly. Or, replace the electrodes.

- If the lead cable or relay cable is defective (wire break, etc.), replace it.
- If any noise source is near the patient, move it away from the patient as far as possible.

#### Cause 3

Even though the "3-lead Override" (ECG Parameter Setup) is set to [ON], electrodes other than LA, RA, LL are connected.

#### Solution

Set the "3-lead Override" to [OFF].Or, detach the electrodes other than LA, RA, LL.

#### □<ECG Artifact> is displayed.

#### Cause 1

The electrode contact is poor.

Electrical blanket or other noise source is near the patient.

#### Solution

Attach the electrodes firmly.

- If the lead cable or relay cable is defective (wire break, etc.), replace it.
- If any noise source is near the patient, move it away from the patient as far as possible.

#### Cause 2

EMG is interfering.

Solution

- Change the electrode site to a location where the myoelectricity will be less likely to interfere.
- Select ESIS for the filter mode.

 Selecting ESIS for the filter mode will decrease the QRS amplitude and may result in not counting the heart rate.

#### Cause 3

Even though the "3-lead Override" (ECG Parameter Setup) is set to [ON], electrodes other than LA, RA, LL are connected.

Solution

Set the "3-lead Override" to [OFF].Or, detach the electrodes other than LA, RA, LL.

#### The ECG waveform is in the baseline position.

The lead-off condition may have occurred by the following causes.

Cause 1

Electrode is detached.

Solution

Place the electrodes again. If the electrode contact is poor, replace the electrode. (@"Before Attaching the Electrodes" P7-1) (@"Electrode Placement" P7-2)

#### Cause 2

The lead cable is disconnected from the electrode terminal.

Solution

Securely connect the lead cable.

#### REFERENCE

• If the error persists, wire break of the lead cable or relay cable can be considered. Contact your nearest service representative.

#### Check Electrodes Attachment> is displayed.

#### Cause 1

The electrode contact with the skin is poor. There is substantial contact resistance between the electrodes.

Solution

Replace all the electrodes.Make sure to use the same type of electrodes . (@"Before Attaching the Electrodes" P7-1) (@"Electrode Placement" P7-2)

#### Cause 2

Even though the "3-lead Override" (ECG Parameter Setup) is set to [ON], electrodes other than LA, RA, LL are connected.

Solution

Set the "3-lead Override" to [OFF].Or, detach the electrodes other than LA, RA, LL.

#### ECG Unit Error> is displayed.

#### <u>Cause</u>

A communication error has occurred between the ECG measuring unit.

Solution

A failure of the ECG unit can be considered. Contact your nearest service representative.

#### The measurement data is displayed as "xxx".

#### <u>Cause</u>

The heart rate is outside the measurement range.

Solution

- Check if the electrodes are properly attached.
   ( P"Before Attaching the Electrodes" P7-1)
   ( P7-2)
- Replace the electrode, or check the lead cable and relay cable.

#### Heart rate is not counted. Heart rate is low.

#### <u>Cause</u>

The ECG waveform amplitude is below the QRS detection level (0.3 mV).

Solution 1

Change the electrode site, or select a lead with higher QRS amplitude.

#### 

- Using 4-electrode or 5-electrode instead of 3-electrode allows more accurate QRS detection.
- Also, if large amount of noise is interfering, the noise may be erroneously detected as QRS.Change the electrode site and increase the ECG amplitude.

#### Solution 2

Increase the displayed waveform size. By increasing the waveform size, small QRS wave will become detectable. However, noise may be also detected.

#### Heart rate is not counted, and <LEAD OFF> is displayed.

#### Cause 1

The electrode of the displayed lead type is detached, or is not making good electrical contact with the skin. Solution

- Check if the electrodes are properly attached.
   ( P"Before Attaching the Electrodes" P7-1)
   ( P7-2)
- Replace the electrode, or check the lead cable and relay cable.

#### Cause 2

Even though the "3-lead Override" (ECG Parameter Setup) is set to [ON], electrodes other than LA, RA, LL are connected.

Solution

Set the "3-lead Override" to [OFF].Or, detach the electrodes other than LA, RA, LL.

Artificial pacemaker pulse is not displayed.

#### Cause 1

[Not Used] is selected for "Pacemaker" on the "Admit/Discharge" menu.

Solution

Select [Used] for "Pacemaker".

#### Cause 2

"Pacemaker Pulse" is set to [OFF] (ECG Parameter Setup).

Solution

Select [ON] for "Pacemaker Pulse" .

#### Cause 3

The electrode attachment site is not appropriate.

Solution

Check the electrode attachment site. (@"Before Attaching the Electrodes" P7-1) (@"Electrode Placement" P7-2)

 $\Box$  < ECG Pacing detection error> is displayed.

#### <u>Cause</u>

The pacemaker pulse is detected 16 pulses or more per second.

Solution 1

- Check if the electrodes are properly attached.
   ( "Before Attaching the Electrodes" P7-1)
   ( "Electrode Placement" P7-2)
- Replace the electrode, or check the lead cable and relay cable.
- If any noise source is near the patient, move it away from the patient as far as possible.

#### Solution 2

If the patient is not using a pacemaker, select [Not Used] for "Pacemaker" ("Admit/Discharge").

#### ECG Disconnected> is displayed.

#### <u>Cause</u>

While monitoring the ECG, the relay cable was unplugged.

#### Solution 1

To cease monitoring, press the [Alarm Silence] key. The message will disappear, and the alarm will be silenced. Solution 2

To continue monitoring, plug in the ECG relay cable. The message will disappear, and the alarm will be silenced.

#### Cannot analyze> is displayed.

#### <u>Cause</u>

"Suspend Arrhy, Analysis during Noise Interference" ("Initial Settings") is set to ON, and arrhythmia analysis is suspended for more than 30 seconds due to continuous noise or EMG interference.

#### Solution

Check the electrode attachment, and remove the noise source.

- Check the electrode attachment, lead cable and relay cable.
- If the electrode, lead cable, or relay cable is defective, replace them.
- If any noise source is near the patient, move it away from the patient as far as possible. If EMG is interfering, change the electrode site to a location where EMG will less likely to interfere.

#### Arrhythmia cannot be detected, or is judged as "?".

#### Cause 1

The amplitude of ECG1 or ECG2 is below the QRS detection level (250 µV and below).

#### Solution

Change the electrode site, or select a lead with higher QRS amplitude for both ECG1 and ECG2. When the electrode site is changed, perform the arrhythmia learn process.

#### Cause 2

The shapes of normal heartbeat and arrhythmia are similar.

#### Solution

Change the electrode site or select a lead which shows a clear difference between a normal heartbeat and arrhythmia. When the electrode site is changed, perform the arrhythmia learn process.

#### Cause 3

Noise is interfering with the ECG.

#### Solution

Check the electrode attachment, and remove the noise source.

- Check the electrode attachment, lead cable and relay cable.
- If the electrode, lead cable, or relay cable is defective, replace them.
- If any noise source is near the patient, move it away from the patient as far as possible. If EMG is interfering, change the electrode site to a location where EMG will less likely to interfere.

#### Respiration

CVA detected> message is displayed.

<u>Cause</u>

Heartbeat is interfering and superimposed on the respiration waveform.

Solution

Place the electrode as shown below where the heartbeat will be less likely to interfere.

Or, select a lead where the heartbeat will be less likely to interfere.

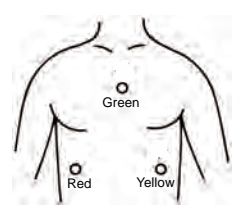

 $\Box$  <RR meas. range is exceeded.> message is displayed.

Cause 1

Electrode is detached. Solution Reattach the electrode. If the electrode contact is poor, replace the electrode. (@"Before Attaching the Electrodes" P7-1)

( @ "Electrode Placement" P7-2)

Cause 2

The electrode contact impedance is high.

Solution 1

Reattach the electrode. If the electrode contact is poor, replace the electrode. (@"Before Attaching the Electrodes" P7-1) (@"Electrode Placement" P7-2) Solution 2

Change the lead for respiration measurement.

**U**"0" is displayed for respiration rate, or apnea alarm is generated.

#### <u>Cause</u>

The amplitude of the respiration waveform is too low.

Solution 1

Change the electrode site, or select a lead with higher QRS amplitude.

Solution 2

Increase the displayed waveform size.

The respiration waveform and respiration rate is not displayed.

Cause 1

The electrosurgery-proof type ECG relay cable is used.

Solution

The impedance respiration can not be measured if the electrosurgery-proof type ECG relay cable is used. If not using during electrosurgery, use the standard ECG relay cable.

### Cause 2

The impedance respiration measurement is ceased.

#### Solution

Select [ON] for "Impedance Measurement" on "Admit/Discharge" or "RESP" setup screen.

#### 

 If the pacemaker with the minute ventilation measuring function is used, turn OFF the impedance respiration measurement. Otherwise, both the pacemaker and this monitor will not be able to perform accurate measurement.

The measurement data is displayed as "xxx".

#### <u>Cause</u>

The respiration rate is outside the measurement range.

Solution

- Check if the electrodes are properly attached.
   ( "Before Attaching the Electrodes" P7-1)
   ( "Electrode Placement" P7-2)
- Replace the electrode, or check the lead cable.
- Change the lead for respiration measurement.

The lead for respiration measurement cannot be changed.

Cause

Telemeteris used.

Solution

- If Telemeteris set, the lead will be fixed to [II].
- If the respiration amplitude for lead II is small, check the electrode attachment.
   ( "Before Attaching the Electrodes" P7-1)
   ( "Electrode Placement" P7-2)

#### Invasive Blood Pressure

The PDP value is displayed as "---".

#### <u>Cause</u>

The BP measured by the HM-800/HM-801 Multi Module is labeled as [IAP].

Solution

PDP will not be calculated if the BP measured by the HM-800/HM-801 is labeled as [IAP]. When using the HM-800/HM-801, do not set the BP label to IAP. When monitoring PDP, set the BP label to [IAP].

#### Check BP # Transducer> is displayed.

Cause 1

The BP (1 to 8) transducer is not connected.

Solution 1

To cease monitoring, press the [Alarm Silence] key. The message will disappear, and the alarm will be silenced.

Solution 2

Connect the transducer.

#### Cause 2

The BP relay cable or transducer is defective.

Solution 1

Replace the BP relay cable or transducer.

#### □<BP\* Zero Required> is displayed.

#### <u>Cause</u>

The BP zero balance has not been performed since the power is turned ON.

Solution

Open the three-way valve of the transducer to air and perform zero balance.

#### The measurement data is displayed as "---".

#### Cause

The BP zero balance has not been performed since the power is turned ON.

Solution

Open the three-way valve of the transducer to air and perform zero balance.

#### BP value and waveform are not displayed properly.

#### <u>Cause</u>

The BP zero-balance is unstable.

Solution 1

Open the three-way valve of the transducer to air and perform zero balance.

Solution 2

Disconnect the BP transducer from the BP relay cable, and check if there is any abnormality on the connector terminal. Make sure that there is no distortion nor substance, such as blood or medicament, attached which may cause contact failure.

If any abnormality is found, replace the BP transducer or BP relay cable.

#### The measurement data is displayed as "xxx".

#### <u>Cause</u>

The BP value is outside the measurement range.

Solution

Perform BP zero balance again.

Check if the measurement data is within the measurement range. Check the BP relay cable and BP transducer.

#### □<BP# Disconnected> is displayed.

#### <u>Cause</u>

While monitoring the blood pressure, BP relay cable was disconnected from the 2ch BP conversion cable.

Solution 1

To cease monitoring, press the [Alarm Silence] key. The message will disappear, and the alarm will be silenced. Solution 2

To continue monitoring, plug in the BP interface cable or 2ch BP conversion cable. The message will disappear, and the alarm will be silenced.
# The zero balance process fails.

## <u>Cause</u>

The three-way valve may not be opened to air, or artifact is present due to movements, etc.

#### Solution

Check if the three-way valve is opened to air. Verify that <Zero ready> is displayed on the parameter setup screen, or <READY> is displayed on the user key before starting the zero balance.

# Check the ART catheter.> message is displayed.

#### Cause 1

During the measurement, ART catheter was disconnected.

Solution

Connect the ART catheter securely. Make sure that the ART catheter is not loose.

#### Cause 2

The BP relay cable or transducer is defective.

Solution

Replace the BP relay cable or transducer.

# SpO<sub>2</sub> Measurement (Medtronic)

# $\Box$ < SpO<sub>2</sub> Check Sensor Attach.> is displayed.

Cause

The sensor is detached from the patient.

Solution 1

Check if the sensor is properly attached to the patient.

Solution 2

Check that the light emitting and receiving parts of the sensor LED are aligned.

# $\Box$ < SpO<sub>2</sub> Pulse Search > is displayed.

#### Cause 1

The amplitude of the pulse waveform is too low, or the sensor is not positioned correctly.

Solution

Check that the light emitting and receiving parts of the sensor LED are aligned.

#### Cause 2

The sensor has not been attached long enough to obtain stable measurement.

Solution

After the sensor attachment, wait and see for about one minute until the waveform stabilizes.

# $\Box$ < SpO<sub>2</sub> No Pulse Detected> is displayed.

#### <u>Cause</u>

The amplitude of the pulse waveform is too low, or the sensor is not positioned correctly.

Solution

Check that the light emitting and receiving parts of the sensor LED are aligned. Avoid the sensor from exposure to ambient light.

# $\Box$ < SpO<sub>2</sub> Motion Artifact> is displayed.

#### <u>Cause</u>

There is excessive body motion from the patient.

#### Solution

Relocate the sensor to which body motion will have less influence.

# The pulse waveform is not displayed, or interrupted.

Situation: <SpO<sub>2</sub> Check Sensor Attach.> is displayed.

#### Cause 1

The amplitude of the pulse waveform is too low, or the sensor is not positioned correctly.

Solution

Check that the light emitting and receiving parts of the sensor LED are aligned.

#### Cause 2

The sensor is defective. Solution Replace the sensor.

#### Cause 3

SpO<sub>2</sub> sensor is not firmly connected to the connector.

Solution

Make sure the SpO<sub>2</sub> sensor is firmly connected.

Cause 4

Sensor is exposed to light.

Solution

Place a black or dark cloth over the sensor to avoid direct sunlight. When not using the sensor for measurement, avoid placing the sensor in light or unplug the sensor from the connector.

# $\Box$ SpO<sub>2</sub> value is unstable.

# Cause 1

There is excessive body motion from the patient which disables correct measurement.

Solution 1

Have the patient lie still.

Solution 2

Relocate the sensor, or change the sensor to which the body motion will have less influence.

#### Cause 2

The probe size is not appropriate.

Solution

Select a probe size which is appropriate for the patient.

#### Cause 3

Sensor is exposed to light.

Solution

Place a black or dark cloth over the sensor to avoid direct sunlight.

# $\Box$ < Super Unit SpO<sub>2</sub> Failure> is displayed.

#### Cause 1

The sensor is defective.

Solution

Replace the sensor.

#### Cause 2

Communication error has occurred with the SpO<sub>2</sub> unit.

#### Solution

A defective cable or  $\text{SpO}_2$  unit failure can be considered. Contact your nearest service representative.

#### Cause 3

The system was started with the sensor and cable connected.

#### Solution

Disconnect the  $SpO_2$  cable and sensor from this device, and press the standby switch to enter into standby mode. Then, press the standby switch again to cancel the standby mode, and when the monitoring screen is displayed, connect the cable and sensor.

 $\Box$  < SpO<sub>2</sub> Replace Sensor> is displayed.

#### Cause 1

The sensor is not connected securely. Solution

Connect the sensor securely.

#### Cause 2

The sensor is defective. Solution Replace the sensor.

#### Cause 3

A wrong sensor is used. Solution Replace the sensor. For details of the usable sensors, refer to your nearest service representative.

# $\Box$ <SpO<sub>2</sub> Disconnected> is displayed.

### <u>Cause</u>

The  $\ensuremath{\text{SpO}}_2$  relay cable is disconnected during  $\ensuremath{\text{SpO}}_2$  monitoring.

Solution 1

To cease monitoring, press the [Alarm Silence] key. The message will disappear, and the alarm will be silenced. Solution 2

To continue monitoring, plug in the SpO<sub>2</sub> relay cable. The message will disappear, and the alarm will be silenced.

# SpO<sub>2</sub> Measurement (Masimo)

# $\Box$ < SpO<sub>2</sub> Replace Sensor> is displayed.

#### Cause 1

The sensor is not connected securely.

#### Solution

Connect the sensor securely.

#### Cause 2

The sensor is defective.

Solution

Replace the sensor.

<u>Cause 3</u> A wrong sensor is used.

Solution

Replace the sensor.

(@"Pulse Oximetry Measurement (Manufactured by Masimo)" P13-6)

### Cause 4

The sensor is used beyond its expected life.

Solution

Replace the sensor.

NOTE

- The X-Cal function automatically monitors the Active Monitoring Time (actual time of SpO<sub>2</sub> monitoring) for each sensor and cable.
- Even if the sensor is used beyond its expected life, the measurement will not cease unless the power is turned OFF, sensor is disconnected from the cable, cable is disconnected from the monitor, or the sensor is reattached.
- When a measurement with a sensor that has reached its end of life is suspended for certain amount of time, and resumed with the same sensor, a message to replace the sensor will be displayed.
- Depending on the device, some sensors may not be recognized.

# $\Box$ < SpO<sub>2</sub> Check Sensor Attach.> is displayed.

#### Cause 1

The sensor is detached from the patient.

Solution 1

Check if the sensor is properly attached to the patient.

Solution 2

Check that the light emitting and receiving parts of the sensor LED are aligned.

# Cause 2

The sensor is exposed to too much ambient light. The detecting part of the sensor is not covered appropriately.

Solution 1

Turn down or turn off the light.

#### Solution 2

Avoid the sensor from exposure to ambient light.

Solution 3

Relocate the sensor position.

 $\Box$  < SpO<sub>2</sub> Low Perfusion> is displayed.

#### Cause

The amplitude of the pulse waveform is too low, or the sensor is not positioned correctly.

Solution

Check that the light emitting and receiving parts of the sensor LED are aligned.

# Confidence> is displayed.

### <u>Cause</u>

The amplitude of the pulse waveform is too low, or the sensor is not positioned correctly. Solution

Check that the light emitting and receiving parts of the sensor LED are aligned.

# $\Box$ < SpO<sub>2</sub> Pulse Search > is displayed.

### Cause 1

The amplitude of the pulse waveform is too low, or the sensor is not positioned correctly. Solution

Check that the light emitting and receiving parts of the sensor LED are aligned.

#### Cause 2

The sensor has not been attached long enough to obtain stable measurement.

#### Solution

After the sensor attachment, wait and see for about one minute until the waveform stabilizes.

# $\Box$ < SpO<sub>2</sub> Noise Interference> is displayed.

#### <u>Cause</u>

External signal or energy is interfering with the measurement.

Solution

Remove the external interference or apply ambient shielding.

 $\Box$  <SpO<sub>2</sub> Check Sensor>, <SpO<sub>2</sub> Replace Cable>, or <SpO<sub>2</sub> Check Cable> is displayed.

## Cause 1

Unrecognizable sensor is connected.

A wrong patient cable is used.

When attached to the patient, the sensor was exposed to high-intensity light which lead to false recognition.

Solution

Reattach the SpO<sub>2</sub> sensor and patient cable.

Replace with a Fukuda Denshi specified patient cable and sensor.

( Pulse Oximetry Measurement (Manufactured by Masimo)" P13-6)

#### Cause 2

The cable is used beyond its expected life.

#### Solution

Replace the patient cable.

NOTE

- The X-Cal function automatically monitors the Active Monitoring Time (actual time of SpO<sub>2</sub> monitoring) for each sensor and cable.
- Even if the cable is used beyond its expected life, the measurement will not cease unless the power is turned OFF or the cable is reconnected.
- When a measurement with a cable that has reached its end of life is suspended for certain amount of time, and resumed with the same cable, a message to replace the cable will be displayed.
- Depending on the device, some cable may not be recognized.

# $\Box$ < Super Unit SpO<sub>2</sub> Failure> is displayed.

#### <u>Cause</u>

Communication error has occurred with the SpO2 unit.

Solution

A defective cable or SpO<sub>2</sub> unit failure can be considered. Contact your nearest service representative.

 $\Box$  < SpO<sub>2</sub> Disconnected> is displayed.

#### <u>Cause</u>

The SpO<sub>2</sub> relay cable is disconnected during SpO<sub>2</sub> monitoring.

Solution 1

To cease monitoring, press the [Alarm Silence] key. The message will disappear, and the alarm will be silenced. Solution 2

To continue monitoring, plug in the SpO<sub>2</sub> relay cable. The message will disappear, and the alarm will be silenced.

# $\Box$ < SpO<sub>2</sub> only mode> is displayed.

#### <u>Cause</u>

When the Rainbow sensor is used, SpCO, SpMet or SpHb parameter cannot be measured.

Solution 1

Remove the sensor from the patient's finger, and then reattach it.

Solution 2

Remove the sensor or patient cable from the DS-1200N/1200M, and then reconnect it to the SpO2 connector.

# $\Box$ <Low Signal IQ> is displayed.

#### <u>Cause</u>

There is excessive body motion, or sensor attached position is not appropriate.

Solution 1

Check that the light emitting and receiving parts of the sensor LED are aligned.

Solution 2

Relocate the sensor to which body motion will have less influence.

# PVI, SpCO, SpMet, SpHb, SpOC cannot be measured.

### Cause 1

PVI, SpCO, SpMet, SpHb, SpOC measurements are optional functions.

Solution

It is necessary to add these as the measuring parameters. For details, contact your nearest service representative.

#### Cause 2

The used sensor cannot measure the PVI, SpCO, SpMet, SpHb, SpOC.

Solution

Use the sensor which can measure the PVI, SpCO, SpMet, SpHb, SpOC. For details, contact your nearest service representative.

# Non-Invasive Blood Pressure

The cuff is not inflated although the pump is operating.

### Cause 1

The air hose is not firmly connected, and the air is leaking.

Solution

Check if the air hose is properly connected.

#### Cause 2

The cuff size does not match the selected patient type.

Solution

Use the cuff with correct size for the selected patient type.

# The pump is not operating.

#### <u>Cause</u>

The air hose is disconnected from the NIBP connector.

Solution

Check if the air hose is properly connected.

# The measurement data is displayed as "---".

#### Cause 1

The measurement accuracy is not reliable due to body motion artifact.

Solution

During the measurement, have the patient stay still.

## Cause 2

The pulse is too small to acquire reliable measurement accuracy.

Solution

Check if the cuff application is proper, and if the cuff size corresponds with the selected patient type.

# Cause 3

The air hose is disconnected.

#### Solution

Check if the air hose is tightly connected, and then measure again. If the same message is displayed again, air leakage inside the DS-1200 can be considered. Contact your nearest service representative.

□<Check NIBP cuff, hose> is displayed.

### Cause 1

The connection between the cuff and air hose or the air hose and NIBP connector is loose or disconnected. Solution

If the connection is loose or disconnected, securely connect it and perform the measurement again.

If the same message is displayed again, internal air leakage can be considered. Cease the measurement, and contact your nearest service representative.

### Cause 2

The cuff is compressed.

Solution

Make sure that the cuff is not subjected to compression, and measure with the patient arms extended as much as possible.

If the same message is repeatedly displayed, air system may be clogged. Cease the measurement, and contact your nearest service representative.

### Cause 3

The cuff size is not suitable for the patient.

Solution

Check that the cuff size is appropriate for the patient, and that the cuff is properly attached, and measure again.

#### Cause 4

The cuff size and the patient classification setting do not match.

Solution

Make sure that the appropriate cuff size is used according to the patient classification setting.

# $\Box$ <NIBP measurement failed (Cxx-xx)> is displayed.

Error code condition (phenomenon, or situation) and its cause are indicated below.

## C01-xx Could not inflate to the specified pressure.

#### Cause 1

The air hose is not firmly connected, and the air is leaking.

Solution

Check if the air hose is properly connected.

### Cause 2

The cuff size does not match the selected patient type.

Solution

Use the cuff with correct size for the selected patient type.

# C02-00 When "Quick Measurement" is [OFF], the data could not be measured.

# Cause 1

The blood pressure may not be correctly measured due to the patient's condition.

Solution

Check the patient's condition, and measure again.

Cause 2 The cuff application has become loose. Solution Check that the cuff size is appropriate for the patient, and then measure again after attaching the cuff properly.

# C02-01 When "Quick Measurement" is [ON], the data could not be measured.

#### Cause 1

The blood pressure may not be correctly measured due to the patient's condition.

Solution

Check the patient's condition, set "Quick Measurement" to OFF, and measure again.

### Cause 2

The cuff application has become loose.

Solution

Check that the cuff size is appropriate for the patient, and then measure again after attaching the cuff properly.

# C02-02 The air hose was disconnected from the NIBP connector during the measurement.

#### <u>Cause</u>

The air hose was disconnected from the NIBP connector during the measurement.

Solution

Connect the air hose to the NIBP connector, and then measure again.

## C03-xx The exhaust ventilation has ceased, or the target deflation speed was not achieved.

#### Cause 1

During measurement, an artifact such as body motion may have interfered.

Solution

Keep the patient still as much as possible, and measure while the patient is not moving. When performing the measurement during surgery, avoid artifact caused by the surgery.

#### Cause 2

During the measurement, air hose was bent or occluded by the compression.

Solution

Make sure that the air hose is not bent or compressed before the measurement.

If the error persists and C03-xx error is frequently displayed, contact your nearest service representative and notify the error code.

# C04-00 to C04-03 The cuff inflation was insufficient for the patient's blood pressure.

### <u>Cause</u>

The blood pressure has significantly increased from the previous measurement.

Solution

Check the cuff application and size and perform the manual measurement.

# C04-04 Switched to the deflation measurement. (Data could not be measured by the inflation measurement.)

Cause 1

The pulse signal could not be detected, and the blood pressure may not be correctly measured.

Solution 1

Check whether the cuff for the inflation measurement is applied, or the cuff application or size.

Solution 2

Measure by the deflation measurement.

# C06-xx The pulse signal detected during the measurement was unstable.

Cause 1

During the measurement, the patient has trembled or moved.

Solution

Keep the patient still as much as possible, and measure while the patient is not trembling or moving.

Cause 2

Arrhythmia has frequently occurred during the measurement.

Solution

If arrhythmia occurs many times, correct measurement cannot be performed. Measure when arrhythmia is not frequently occurring.

## C07-00 The measurement time has exceeded the allowable time.

#### <u>Cause</u>

Measurement is automatically repeated due to body motion or insufficient inflation.

Solution

Check the cuff application and size, and measure while keeping the patient still as much as possible.

# C08-00 The detected PR value was abnormal.

```
<u>Cause</u>
```

The patient has trembled or moved.

Solution

Keep the patient still as much as possible, and measure while the patient is not moving.

# C09-00 The inflation value has exceeded the allowable maximum value.

#### <u>Cause</u>

The cuff was subjected to compression.

#### Solution

Make sure that the cuff is not subjected to compression, and measure with the patient arms extended as much as possible.

### C10-xx The detected pulse amplitude was abnormal.

#### <u>Cause</u>

The cuff size is not suitable for the patient.

Solution

Check that the cuff size is appropriate for the patient, and that the cuff is properly attached, and measure again.

# C11-00 Neonate cuff is detected with adult mode.

#### <u>Cause</u>

The cuff size does not match the selected patient type. (Neonate cuff is used in adult mode.)

Solution

Use the cuff with correct size for the selected patient type.

# C11-01 Infant cuff is detected with adult mode.

#### Cause

The cuff size does not match the selected patient type. (Infant cuff is used in adult mode.)

Solution

Use the cuff with correct size for the selected patient type.

## C11-02 Neonate cuff is detected with child mode.

#### <u>Cause</u>

The cuff size does not match the selected patient type. (Neonate cuff is used in child mode.))

Solution

Use the cuff with correct size for the selected patient type.

The time of measurement disappears and the numeric data is displayed as " - - - ".

#### Cause

The preprogrammed time to clear the NIBP data has elapsed.

Solution

The "NIBP Erase Time" can be selected from [5 min.], [10 min.], [30 min.], [60 min.], [120 min.], and after the set duration, the NIBP data will be displayed as "---".

Select the appropriate time which best fits the monitoring purpose.

# The NIBP periodic measurement is ceased.

# <u>Cause</u>

<NIBP Meas. Error (Exx-xx)> is displayed during the measurement.

Solution

When <NIBP Meas. Error (Exx-xx)> is displayed, the NIBP periodic measurement will be canceled. To resume the measurement, press the [NIBP Start/Stop] key and check that the measurement is properly performed.

NOTE

 When the NIBP Start/Stop key is pressed or when the NIBP measurement interval is changed, the standby mode will be canceled and the NIBP periodic measurement will start.

# □<NIBP Unit Error (E\*\*-\*\*)> is displayed.

#### <u>Cause</u>

#### An error has occurred on the NIBP unit.

```
E08-01: Communication Error (Sub CPU)
E08-02: WatchDog Timeout
E08-03: Pressure Offset Error
E08-04: Pressure Comparison Error
E08-05: Sub CPU Power Supply Failure
E08-06: Pressure Sensor Power Supply Failure
E08-07: Pressure SensorA/D Reference Power Voltage Failure
E08-08: Rapid Exhaust Error
E08-09: Air Hose Identification Error
E08-0A: Pressure Sensor +5V Power Supply Failure
E09-A: Exceeded Maximum Cuff Pressure
E09-B: Inflation Timeout
E09-C: Quick Mode Timeout
E09-D: Measurement started during the long pause
E09-E: Measurement Timeout
E09-F: Main CPU Pressure Data Transmission Timeout
E09-G: Pressure Sensor +5V Power Supply Failure
E09-H: Zero Calibration Timeout
E09-I: ROM Test Error
E09-J: RAM Test Error
E09-L: Clock Transmission Ceased
E09-M: Communication Failure at Power ON
E09-N: Pressure Comparison Error
E09-O: Maximum Inflation Timeout
E09-Q: Measurement was started before zero calibration
E09-R: Zeroing Error
E09-S: WatchDog Timeout
E09-T: +5V Digital Power Supply Failure
E09-U: Main CPU Power Supply Failure
E09-V: Pump Control Signal Failure
E09-W: Quick Exhaust Valve Control Signal Failure
E09-X: Sub CPU Constant Exhaust Valve Control Signal Failure
E09-Y: Main CPU Constant Exhaust Valve Control Signal Failure
```

#### Solution 1

These errors can be cleared by pressing the [Cancel Error] on the NIBP setup menu or [NIBP Start/Stop] key (user key). If the same message is repeatedly displayed, a failure of the device can be considered. Cease the measurement, and contact your nearest service representative.

#### Solution 2

When <NIBP Unit Error (Exx-xx)> is displayed, make sure that the congestion is not generated, and remove the cuff if necessary.

# Temperature

# □<T\* Unknown Sensor> is displayed.

### Cause 1

700 series temperature probe is used.

Solution

Use the 400 series temperature probe for measurement.

### Cause 2

There is a contact failure of the temperature probe.

Solution

Check if the temperature probe is properly inserted.

# The measurement data is displayed as "xxx".

#### Cause

The temperature measurement is outside the measurement range.

Solution

Check if the temperature probe is properly inserted. Replace the temperature probe, or check the temperature probe.

# □<T\* Disconnected> is displayed.

### <u>Cause</u>

While monitoring the temperature, the temperature probe was unplugged.

Solution 1

To cease monitoring, press the [Alarm Silence] key. The message will disappear, and the alarm will be silenced. Solution 2

To continue monitoring, plug in the temperature probe. The message will disappear, and the alarm will be silenced.

# □<TEMP Unit Failure> is displayed.

#### <u>Cause</u>

An error was detected on the temperature unit.

Solution

A unit failure can be considered. Cease the measurement, and contact your nearest service representative.

# Cardiac Output (CO)

# When measured consecutively, the measurement value varies. (±10% or more)

#### Cause 1

The injection method is not appropriate. Solution Inject within 1 to 3 seconds.

#### Cause 2

Injection temperature is not appropriate.

Solution

If iced injectate is used, pay attention not to warm the injector with hands.

### Cause 3

The thermistor location is not appropriate. Solution Reposition the thermistor.

#### Cause 4

Arrhythmia event has occurred during the measurement.

Solution

Wait until the patient has stable heart rhythm.

## Cause 5

There was patient's body movement during the measurement.

Solution

Have the patient stay still during the measurement.

## Cause 6

The patient's hemodynamics changed during the measurement. Solution Wait until the patient has stable hemodynamics.

# Abnormal measurement value is displayed.

#### <u>Cause</u>

The catheter size, injectate volume, catheter constant (CC) is not correct.

Solution

Set the proper condition, CC value for the used catheter.

# The blood temperature (Tb), injectate temperature (Ti) is not displayed.

# <u>Cause</u>

The catheter is not properly connected. Solution Securely connect the catheter. The thermodilution curve is deformed.

#### <u>Cause</u>

The injection is not smooth, steady motion.

#### Solution

Inject promptly within 1 to 3 seconds.

The baseline of the thermodilution curve is displaced to the minus side. <LOWER FAULT> is displayed.

### <u>Cause</u>

The blood temperature has not returned to stable condition after the measurement.

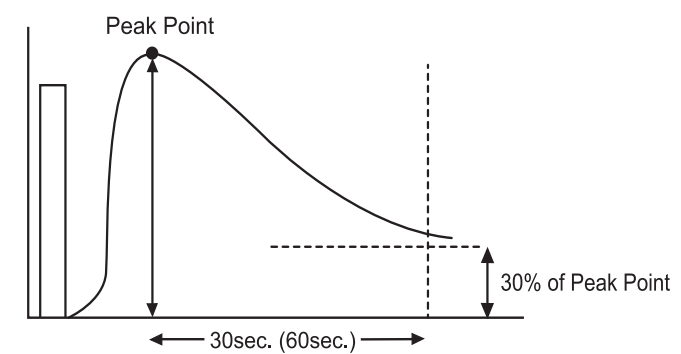

The thermodilution curve did not return to the cut off point soon enough. The temperature must return to a point that is 30% of the peak value within 30 seconds (or 60 seconds depending on the setup).

#### Solution

If performing continuous measurement, wait for 30 to 60 seconds and check that "Ready" is displayed before performing the next measurement.

The thermodilution curve is low. <PEAK FAULT> is displayed.

#### <u>Cause</u>

The peak of the thermodilution curve can not be detected.

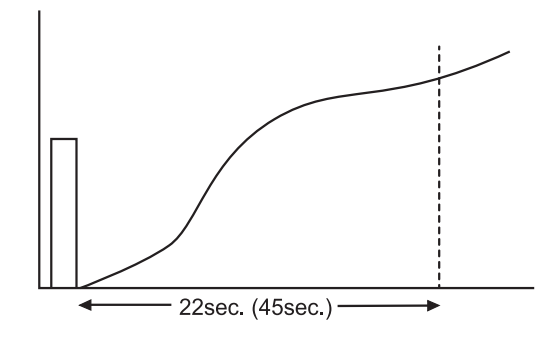

After the measurement is started, the peak of the thermodilution curve was not determined within 22 seconds (when the time scale is "30 sec") or 45 seconds (when the time scale is "60 sec").

# Solution

The thermistor may be contacting the pulmonary artery wall. Reposition the thermistor and measure again.

# □<UPPER FAULT> message is displayed.

#### <u>Cause</u>

After the injection, the blood temperature is out of the measurement range.

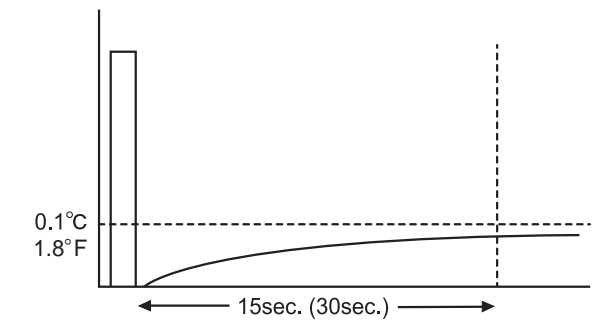

After the measurement is started, the change in blood temperature is less than  $0.1^{\circ}C / 1.8^{\circ}F$  for more than 15 seconds (when the time scale is "30 sec" ) or 30 seconds (when the time scale is "60 sec" ).

#### Solution

Use the iced injectate, and measure again.

# □<OVER RANGE> is displayed.

#### <u>Cause</u>

The CO value is out of the calculation range.

Solution

The area of the thermodilution curve is too large to calculate. Start the measurement again.

# The measurement is interrupted, and the error message, <UPPER\_FAULT>, <PEAK\_FAULT>, <LOWER\_FAULT> , <SENSOR\_ERROR> is displayed.

#### Cause 1

The thermistor connector and relay cable is not securely connected.

Solution

Correct measurement cannot be performed unless the thermistor connector and relay cable is securely connected. Check the connection and perform the measurement again.

#### Cause 2

The sensor or relay cable is defective.

Solution

If the sensor or cable is defective, measurement can not be performed. Replace the sensor or cable and perform the measurement again.

# CO Disconnected> message is displayed.

#### <u>Cause</u>

The catheter relay cable was disconnected while monitoring the cardiac output.

Solution 1

To cease monitoring, press the [Alarm Silence] key. The message will disappear, and the alarm will be silenced. Solution 2

To continue monitoring, plug in the catheter relay cable. This will clear the message and silence the alarm.

# CO<sub>2</sub> Measurement (HC-110)

# $\Box$ < CO<sub>2</sub> Check Sample Line> is displayed.

<u>Cause</u> The sampling tube is clogged. Solution Replace the sampling tube.

□<Initializing> displayed inside the numeric data box does not disappear.

<u>Cause</u> An error has occurred during the initialization at power ON. Solution The  $CO_2$  unit failure can be considered.

There is substantial measurement error.

# <u>Cause</u> The $CO_2$ calibration value is not appropriate. Solution

Perform the CO<sub>2</sub> calibration again.

sampling tube

<u>outlet</u> outlet

# Recorder

Check Paper> is displayed, and printing cannot be performed. The power supply LED is lit in orange.

<PAPER OUT> is displayed inside the [Print Start/Stop] user key.

There is no paper in the printer.

Solution

Set the paper in the paper holder.

Check Cassette> is displayed, and printing cannot be performed. The power supply LED is lit in orange.

<CASSETTE> is displayed inside the [Print Start/Stop] user key.

<u>Cause</u> The paper holder is open. Solution Firmly close the paper holder.

# Although the paper is fed, printing is not performed.

### <u>Cause</u>

The paper is not correctly installed. The front and backside of the paper is set oppositely.

Solution

Set the paper in the paper holder so that the logo, FUKUDA DENSHI CO., LTD appears on the upper surface.

# The second and third waveforms are not printed for manual printing or alarm printing.

#### Cause

The second and third waveforms are not set on the printing setup screen.

Solution

Set the second and third waveform on the corresponding printing setup screen.

Check Printer> is displayed and printing cannot be performed. The power supply LED is lit in orange.

<CHECK?> is displayed inside the [Print Start/Stop] user key.

Cause 1

The paper is jammed.

Solution

Open the paper holder and properly set the paper.

Cause 2

The thermal head temperature has increased or other failure exists.

Solution

Damage to the thermal head or other failure can be considered. Contact your nearest service representative.

# **Network Printer**

# □<Central Printer Check Connection> is displayed and printing cannot be performed.

#### Cause

The central monitor selected as the output destination is not connected to the printer.

Solution

Check the printer setting on the central monitor, and make sure the communication with the printer is established.

Central Printer Check Setting> is displayed and printing cannot be performed.

### <u>Cause</u>

The central monitor selected as the output destination does not support the network printing function. Or, the printer setting is set to [OFF] on the central monitor selected as the output destination.

Solution

Use the DS-7700/DS-7700W system with the software version from V06, and set the printer setting to [ON].

# Check Central ID> is displayed and printing cannot be performed.

# <u>Cause</u>

The central monitor selected as the output destination does not support the network printing function.

### Solution

Select the central monitor which supports the network printing function.

# Wired Network (DS-LANII/ DS-LANIII)

The data is not displayed on the central monitor.

#### Cause 1

The DS-LAN setup is not correct.

Solution

Make sure that the DS-LAN Setup (DS-LAN III) for all bedside monitors and central monitors in the same network are the same. If the DS-LAN setting is changed, make sure to restart the system.

#### Cause 2

A central monitor which is not compatible is used.

Solution

- DS-5700
- DS-5800N/NX/NX<sup>MB</sup>
- DS-7600/7600W with software version V05 and prior

#### Cause 3

Inappropriate HUB is used.

Solution

For the DS-LAN III network, use the specified switching HUB.

#### Cause 4

The bed ID is duplicated in the same network.

# Solution

If bedside monitors with the same bed ID exist in the same network, communication is not possible. Make sure to set a unique bed ID for each bedside monitor.

#### Cause 5

A device not specified by Fukuda Denshi is connected to the network.

Solution

Do not connect PC, printer, or other unspecified device to the DS-LAN network.

#### Cause 6

The DS-LAN cable is not properly connected.

#### Solution

The DS-LAN connection will be performed by our service representative. Contact your nearest service representative.

The CO<sub>2</sub> waveform is not displayed on the central monitor although the CO<sub>2</sub> numeric data is displayed.

### Cause 1

[Impedance] is selected for "RR/APNEA Alarm Source" on the RESP setup menu.

### Cause 2

[Ventilator] is selected for "RR/APNEA Alarm Source" on the RESP setup screen.

Solution

Select  $[CO_2]$  for "RR/APNEA Alarm Source" on the RESP setup menu. In this case, RR and apnea alarm will be generated based on  $CO_2$  measurement.

The impedance respiration waveform is not displayed on the central monitor although the RR numeric data is displayed.

### Cause 1

[CO2] is selected for "RR/APNEA Alarm Source" on the RESP setup menu.

### Cause 2

[Ventilator] is selected for "RR/APNEA Alarm Source" on the RESP setup screen.

Solution

Select [Impedance] for "RR/APNEA Alarm Source" on the RESP setup menu.

### NOTE

- The impedance waveform will not be displayed if [CO<sub>2</sub>] is set for "RR/APNEA Alarm Source". AWF, AWP waveform will be displayed.
- The CO<sub>2</sub> waveform will not be displayed if [Impedance] is set for "RR/APNEA Alarm Source". AWF, AWP waveform will be displayed.
- The CO<sub>2</sub> waveform and impedance waveform will not be displayed if [Vent.] is set for "RR/APNEA Alarm Source".

# □<Check DS-LAN Comm.> is displayed.

#### <u>Cause</u>

The LAN cable is loose, or contact failure has occurred. The power of the central monitor has been turned OFF. Solution

Check the LAN connection on both the main unit and wall side. Disconnect and connect it again to make sure that it is firmly connected.

Check the LAN connection on the central monitor. Disconnect and connect it again to make sure that it is firmly connected.

Turn ON the power of the central monitor.

# Telemeter

The data cannot be received at the telemetry center.

### <u>Cause</u>

The channel ID or group ID is not corresponded with the telemetry receiver.

Solution

Set the correct channel ID and group ID.

The impedance respiration waveform cannot be received at the telemetry center.

### Cause 1

[CO<sub>2</sub>] is selected for "RR/APNEA Alarm Source" on the RESP setup menu.

## Cause 2

[Ventilator] is selected for "RR/APNEA Alarm Source" on the RESP setup screen.

Solution

Select [Impedance] for "RR/APNEA Alarm Source" on the RESP setup menu.

The BP waveform of 100 mmHg and above cannot be properly received.

### <u>Cause</u>

The BP waveform and scale are not the same.

Solution

When the BP waveform is above 100 mmHg, set the BP scale above 100 mmHg.

# □<Telemeter Failure> is displayed.

#### <u>Cause</u>

The connection with the telemeter is interrupted.

Solution

Contact your nearest service representative.

# □<TML Ver.> message is displayed.

<u>Cause</u> Installation has failed. Solution Check the software version of the telemeter. If "V99-99" is displayed, perform the installation again.

# **Remote Control**

The remote control does not function.

Cause 1 The remote control bed ID is not correct. Solution Set the correct remote control ID.

<u>Cause 2</u> The section number is not correct. Solution Set the correct section number.

# The remote control does not properly function.

#### <u>Cause</u>

The remote control setting on the monitor does not correspond to the function key on the remote control unit. Solution

Make sure the remote control setting on the monitor and the function key on the remote control unit is corresponded.

# General

Even though the numeric data displayed on the central monitor is exceeding the alarm limit, alarm does not generate.

#### Cause

The parameters not displayed on the display unit are displayed on the central monitor as [All Data] is selected for "Numeric Data External Output" under [Initial Settings] > [System] > [Other].

Solution 1

For the parameters which requires alarm monitoring on the central monitor, make sure to display those on the display unit.

#### Solution 2

For the central monitor, if monitoring is necessary for only the parameters displayed on the display unit, select [Displayed Data] for "Numeric Data External Output" under [Initial Settings] > [System] > [Other].

## Nothing is displayed on the screen, and the power supply LED is not lit.

#### Cause 1

The main unit of the DS-1200 is malfunctioning.

Solution

Immediately turn OFF the power and cease the operation. Contact your nearest service representative.

### The data is initialized each time the power is turned ON.

#### Cause 1

The internal switch setting is incorrect.

#### Solution

The internal switch setting needs to be changed. Contact your nearest service representative.

#### Cause 2

The battery for the backup memory is depleted.

Solution

The battery needs to be replaced. Contact your nearest service representative.

### The display is dark, or cannot be seen clearly.

# <u>Cause 1</u> The night mode is set.

Solution

Cancel the night mode.

#### Cause 2

The service life of the LCD backlight has expired.

Solution

The LCD unit needs to be replaced. Contact your nearest service representative.

# 

 The display unit utilizes LED for the backlight. Since this LED deteriorates by the life cycle, the display may become dark, scintillate, or may not light by the long term use. In such case, contact your nearest service representative.

The system does not start although the power supply cable is connected.

#### Cause 1

Incorrect USB memory is inserted.

#### Solution

Remove the USB memory, turn OFF the power, and turn ON the power again.

### Cause 2

The main unit of the DS-1200 is malfunctioning.

Solution

Immediately turn OFF the power and cease the operation. Contact your nearest service representative.

#### The clock is often delayed.

#### <u>Cause</u>

The battery for the backup memory is depleted.

Solution

Check if the time is delayed when the power is turned OFF.

The battery needs to be replaced. Contact your nearest service representative.

The touch panel key does not function properly.

#### Cause 1

Due to change in installation environment, the detecting location is misaligned.

#### Solution

Calibration is required. Contact your nearest service representative.

# 

• The calibration will be performed by our service representative. Users should not perform this procedure as incorrect calibration may cause malfunction of the device.

## Cause 2

The LCD unit is malfunctioning.

Solution

Immediately turn OFF the power and cease the operation. Contact your nearest service representative.

# Context Context Con

### Cause

A hardware failure has occurred.

Solution

Immediately turn OFF the power and cease the operation. Contact your nearest service representative.

# CDS-1200 Out of Operating Temp. Range>, <Display Unit Out of Operating Temp. Range> is displayed.

#### <u>Cause</u>

The main unit or display unit is used outside the specified environment condition.

Solution

Use the equipment in the specified environment condition (10°C to 40°C).

# □<Display Unit Failure>, <Check Display Unit> is displayed.

<u>Cause</u>

Display unit is malfunctioning.

Solution

Immediately turn OFF the power and cease the operation. Contact your nearest service representative.

# □<DS-1200 Check Rotary SW> is displayed.

### <u>Cause</u>

The rotary switch setting is incorrect.

Solution

If the rotary switch is not set to "0", the equipment will not function properly. Immediately turn OFF the power and cease the operation. Contact your nearest service representative. Control Control Con

### <u>Cause</u>

Rebooting of the system is required.

#### Solution

Turn the power OFF and then turn it back ON. If the same message is repeatedly displayed, turn OFF the power and contact your nearest service representative.

Context Condition Condition Condi

#### <u>Cause</u>

The battery is depleted or malfunctioning.

Solution

The battery needs to be replaced. Contact your nearest service representative.

□<Some parameters are not displayed due to the display layout setting.> is displayed.

#### Cause 1

The measured parameter is not set to be displayed.

Solution

On the "Display Config." setting, select the measured parameter to be displayed.

#### Cause 2

During auto display configuration, the quantity of measured parameters exceeded the displayable parameters.

Solution

If there are parameters which measurements are not actually performed, please disconnect their probes/cables.

## $\Box$ < Check Equip. Config.> is displayed.

#### Cause 1

The "Multiamplifier" setting does not correspond to the connected cable.

Solution

Check the "Multiamplifier" setting (Initial Settings>System>Unit Module>Multiamplifier), and make sure that the setting corresponds to the connected cable.

#### Cause 2

On the "External Device" setting, the set external device is duplicated.

#### Solution

Check the "External Device" setting, and make sure that the selected external device is not duplicated. The external devices other than Vigilance, INVOS, and BIS cannot be duplicated. The combinations of FLOW-i and MG-110/MG-120, FLOW-i and ventilator are not possible.

# **Expansion Module**

The system does not start although the power of the DS-1200 is turned ON.

### Cause 1

The power cable of the DS-1200 is disconnected. Solution

Turn OFF the power, and make sure that the power cable is securely connected. Reconnect the cable if necessary.

#### Cause 2

The standby switch is set to OFF. Solution Turn ON the standby switch.

<u>Cause 3</u> The module is defective. Solution Immediately turn OFF the power and cease the operation. Contact your nearest service representative.

# □<Check Conn.> is displayed.

<u>Cause</u>

Infrared communication port is unclean. Solution Remove the expansion module, clean the infrared communication port, and insert the expansion module again.

Power is not supplied to the expansion module.

#### Cause 1

The expansion module is not properly connected. Solution

Disconnect and connect the expansion module.

<u>Cause 2</u> The module is defective. Solution

The module is defective.

# Ventilator

 $\Box$  <Vent. Alarm> is displayed.

### <u>Cause</u>

The following alarm has generated on the ventilator.

- Parameter alarm such as AWP, MV, FiO<sub>2</sub>
- Technical alarm such as battery replacement of the ventilator

### Solution

Check the alarm cause of the ventilator, and take appropriate action.

### $\Box$ <Vent. Offline> is displayed.

<VENT COMM> is displayed on the monitor and the ventilator.

#### Cause 1

The cable between the DS-1200 System and the ventilator is disconnected or not securely connected. Solution

Make sure the cable is properly connected.

#### Cause 2

The power of the ventilator is turned OFF.

Solution

Turn ON the power of the ventilator.

#### Cause 3

The ventilator is in standby mode.

Solution

Start the ventilation on the ventilator.

#### Cause 4

The network setting of the monitor does not match with the ventilator.

Solution

Make sure that the network setting of the connecting devices are as follows.

SV-300/SERVO-i/SERVO-s

• No network setting.

#### SERVO-U/n/air

• No network setting.

### VELIA, ASTRAL, VS ULTRA

• No network setting.

#### PB-740/760/840

- Baud Rate: 9600 bps
- Parity Bit: None
- Stop Bit: 1
- Data Bit: 8

Evita4/2dura/XL

- Communication Protocol: Medibus
- Baud Rate: 19200 bps
- Parity Bit: Even
- Stop Bit: 1

# **Multigas Module**

□<GAS Unit Failure> is displayed.

#### <u>Cause</u>

A hardware failure was detected on the gas unit.

Solution

Contact your nearest service representative.

# □<GAS Check Sample Line> is displayed.

#### <u>Cause</u>

The sampling line or water trap is completely occluded.

The moisture inside the sampling line is drawn towards the water trap to be removed.

Solution 1

Check if the sampling line is occluded. Remove the occlusion if found.

Solution 2

Replace the sampling line, water trap.

# □<GAS Check Water Trap> is displayed.

#### Cause 1

The water trap of the gas module is not inserted, or not properly attached. Solution Insert the water trap. Make sure the water trap is properly connected. Cause 2 Water trap is partly clogged or damaged. Solution

Replace the water trap.

# GAS Check Water Trap Class> is displayed.

## <u>Cause</u>

The patient classification is not corresponded to the used water trap and the sampling tube.

Solution

Make sure the patient classification is corresponded to the used water trap and the sampling tube. When the patient classification is "Adult" or "Child", make sure to use the water trap and sampling line intended for adult/pediatric.

When the patient classification is neonate, make sure to use the water trap and sampling line intended for neonate.

# GAS Mixed Agents Detection> is displayed.

### <u>Cause</u>

More than one halogenated anesthetic gas exists.

Solution 1

Make sure that multiple anesthetic gases are not used. Make sure that the anesthetic gas carburetor setting is correct. Solution 2

If the problem persists, contact our service representative.

# □<GAS Zeroing Failed> is displayed.

#### <u>Cause</u>

The zero calibration process has not been properly completed.

Solution

Perform the manual zero calibration again.

# SPIRO Unit Failure> is displayed.

#### <u>Cause</u>

The hardware failure of the SPIRO unit was detected.

Solution

Contact your nearest service representative.

# SPIRO Check FlowSensor Class> is displayed.

#### Cause 1

The flow sensor is disconnected or not securely connected.

Solution

Make sure that the flow sensor is securely connected.

#### Cause 2

The flow sensor is damaged.

Solution

Replace the flow sensor.

### Cause 3

The used flow sensor does not correspond to the patient classification setting on the monitor.

Solution

Make sure that the used flow sensor corresponds to the patient classification setting. When the patient classification is adult, use the flow sensor intended for adult. When the patient classification is "Child" or "Neonate", use the flow sensor intended for pediatric.

## SPIRO Check Flow Sensor> is displayed.

#### <u>Cause</u>

If the flow sensor is disconnected during multigas monitoring, the message will be displayed.

Solution 1

To cease multigas monitoring, press the [Alarm Silence] key. The message will disappear, and the alarm will be silenced.

Solution 2

To continue monitoring, plug in the flow sensor. The message will disappear, and the alarm will be silenced.

# SvO<sub>2</sub>/CCO Monitor

The numeric data is not displayed.

## Cause 1

The cable is not properly connected.

### Solution

Connect the following cable securely.

| SvO <sub>2</sub> /CCO Monitor | Connection Cable        |                      |
|-------------------------------|-------------------------|----------------------|
|                               | For Status II Connector | For Serial Connector |
| Vigilance                     | CJ-406RI-70Vigi (x1)    | CJO-04RS4            |
| Vigilance CEDV                | CJ-406RI-70Vigi (x1)    | CJO-04RS4            |
| Vigilance II                  | CJ-402RI-70SVi (x1)     | CJ-502               |
| Vigileo                       | CJ-402RI-70SVi (x1)     | CJ-502               |
| EV1000                        | CJ-406RI-70Vigi (x1)    | CJO-04RS4            |
| PiCCO2                        | CJO-19RS5 (x1)          | CJO-18RS5            |
| PulsioFlex                    | -                       | CJ-725 <sup>*1</sup> |

\*1: To connect the PulsioFlex PC4000, USB to RS-232C connector cable (UC-232A, ATEN) specified by PULSION Medical Systems is required.

### Cause 2

The "External Device" setting is not correct.

Solution

Select [Vigilance/Vigileo], [PiCCO] or [PulsioFlex] for the port function on the "External Device" setup screen.

## Cause 3

The measurement data is not displayed on the corresponding external device.

Solution

The measurement data of  $SvO_2$ , CO, etc. will not be displayed on the monitor unless the data is displayed on the used external device. Check if the data is displayed on the used external device.

## Cause 4

The CCO is not measured.

#### Solution

The CCO/CCI data will be displayed on this device only when CCO is measured on each external device.

#### Cause 5

The network setting of the monitor does not match with each external device.

# Solution

The network setting of the monitor is fixed to the default setting of each external device and cannot be changed. Make sure that the network setting of the connecting device is in default setting.

#### In Case of Vigilance/Vigileo:

Make sure that the network is set as follows.

For procedure to check the Vigilance/Vigileo network setting, refer to the operation manual for the Vigilance/Vigileo.

- Device: IFM Out
- Baud Rate: 19200 bps
- Parity Bit: None
- Stop Bit: 1
- Data Bit: 8
- Flow Control: 2 sec.

In Case of PiCCO

Make sure that the network is set as follows.

For procedure to check the PiCCO network setting, refer to the operation manual for the PiCCO2.

• RS-232C Protocol: PiCCO2 V3.0

In Case of PulsioFlex:

Check if the network is set as follows.

For procedure to check the PulsioFlex network setting, refer to the operation manual for the PulsioFlex.

• RS232C protocol: PulsioFlex V1.0

#### Cause 6

The software version of Vigilance does not correspond.

Solution

If the Vigilance without the STAT function is connected, the STAT data will not be displayed. Check the software version of the Vigilance.

#### Cause 7

The software version of PiCCO does not correspond.

Solution

The compatible version of PiCCO2 is from V3.0. Check the version of the PiCCO2.

#### Cause 8

The software version of PulsioFlex does not correspond.

Solution

Check the software version of PulsioFlex. The compatible version is PulsioFlex V1.0.

# BIS

 $\Box$  <BISx Disconnected> is displayed.

#### Cause 1

The BISx is disconnected.

Solution

Verify all cable connections and connect the BISx correctly.

Cause 2

The BISx cable is defective.

Solution

Check the cable including the connector part, and replace the cable if necessary.

Cause 3 The BISx is defective. Solution Replace the BISx.

□<BIS High Impedance, Check Sensor> is displayed.

## Cause 1

The sensor is not fully in contact with patient's skin. Solution Attach the electrode firmly to patient's skin.

### Cause 2

The sensor application is incorrect.

Solution

Read instructions on sensor package to ensure correct sensor placement.

### Cause 3

The patient interface cable (PIC cable) is defective.

Solution Replace the patient interface cable (PIC cable).

Cause 4 The BISx is defective. Solution Replace the BISx.

# □<BIS Sensor Disconnected> is displayed.

| <u>Cause 1</u>              |
|-----------------------------|
| The sensor is disconnected. |
| Solution                    |
| Connect the sensor.         |

# Cause 2

Poor or contaminated connection between the sensor and patient interface cable (PIC cable). Solution Clean the connection part, and connect them properly.

## Cause 3

The patient interface cable (PIC cable) is disconnected.

Solution

Connect the patient interface cable (PIC cable) correctly.

## Cause 4

The patient interface cable (PIC cable) is defective.

Solution

Replace the patient interface cable (PIC cable).

# Cause 5

The BISx is defective. Solution Replace the BISx.

□<BIS Perform "Sensor Check"> is displayed.

### Cause 1

At least one element of sensor has too high impedance, and "Sensor Check" window is closed before sensor check completes.

Solution

Press the "Sensor Check" key to start the sensor check process and ensure that <PASS> is displayed.

### Cause 2

The sensor application is incorrect.

Solution

Read instructions on sensor package to ensure correct sensor placement.

#### Cause 3

The sensor is not properly connected.

Solution

Verify that the sensor is properly connected.

#### Cause 4

The patient interface cable (PIC cable) is defective.

Solution

Replace the patient interface cable (PIC cable).

Cause 5 The BISx is defective. Solution Replace the BISx.

# $\Box$ <Artifacts> is displayed.

Situation The signal quality is less than half of the level desirable for optimal monitoring conditions.

#### NOTE

 This message may occur as the results of artifact (non-EEG signal) such as those generated from motion (patient movement or eye blinks) or the presence of electrocautery, warming blankets, or other devices.

#### Cause 1

Artifact, such as those generated by motion or eyeblinks, is causing loss of EEG recognition.

Solution

If <Artifacts> appears on the display, attempt to identify and eliminate artifact source.

#### Cause 2

EMG bar indicates electrical activity that may be interfering with EEG recognition.

#### Solution

If EMG bar is illuminated, attempt to determine and eliminate cause.

### Cause 3

The patient interface cable (PIC cable) is defective.

Solution

Make sure that sensor check passes. If not, replace the patient interface cable (PIC cable).

Cause 4

The BISx is defective. Solution Replace the BISx.

# $\Box$ < BIS SQI < 15%> is displayed.

Situation The signal quality is too low to accurately calculate a BIS value.

The BIS value and other trend variables that are adversely affected by artifact are not displayed.

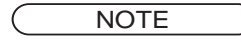

 This message may occur as the results of artifact (non-EEG signal) such as those generated from motion (patient movement or eye blinks) or the presence of electrocautery, warming blankets, or other devices.

#### Cause 1

Artifact, such as those generated by motion or eyeblinks, is causing loss of EEG recognition.

Solution

If <BIS SQI < 15%> appears on the display, attempt to identify and eliminate artifact source.

## Cause 2

EMG bar indicates electrical activity that may be interfering with EEG recognition.

Solution

If EMG bar is illuminated, attempt to determine and eliminate cause.

#### Cause 3

The patient interface cable (PIC cable) is defective.

Solution

Make sure that sensor check passes. If not, replace the patient interface cable (PIC cable).

Cause 4 The BISx is defective. Solution Replace the BISx.

□<BISx Incompatible> is displayed.

### <u>Cause</u>

The sensor is not compatible with the monitor configuration. Solution Replace the BISx.

### Check BIS Sensor, Perform Sensor Check> is displayed.

### <u>Cause</u>

Problem is detected relating to sensor ground element, or sensor is using too much current.

Solution 1

Disconnect and examine sensor connection, clean any contamination, then perform "Sensor Check".

Solution 2

Replace the sensor if necessary, then perform "Sensor Check".

Solution 3

Replace the patient interface cable (PIC cable), then perform "Sensor Check".

Solution 4

Replace the BISx, then perform "Sensor Check".

Replace BIS Sensor, Too Many Uses>, <Replace BIS Sensor, Invalid Sensor> is displayed.

#### Cause 1

Sensor has been connected and disconnected too many times.

Solution

Replace the sensor.

#### Cause 2

The sensor is invalid. Solution

Replace the sensor.

# $\Box$ <Sensor Usage > 24hrs.> is displayed.

#### <u>Cause</u>

The sensor was attached to the system for more than 24 hours. Solution Replace the sensor.

 $\Box$  < BISx Failure > is displayed.

Cause The BISx is defective. Solution Replace the BISx, then perform "Sensor Check".

# INVOS

The numeric data is not displayed.<Check INVOS Conn.> is displayed.

#### Cause

The cable is not properly connected. The connection cable is disconnected.

Solution

Securely connect the connection cable to the serial or status connector of the main unit or the Status II connector of the HP-800.

# FLOW-i

The numeric data is not displayed. <Check FLOW-i Conn.> is displayed.

### Cause 1

The cable is not properly connected. The connection cable is disconnected.

Solution

Securely connect the connection cable to the serial or status connector of the main unit or the Status II connector of the HP-800.

## Cause 2

The FLOW-i is in standby mode.

Solution

The numeric data will be displayed when the measurement is started on the FLOW-i.

### Cause 2

The software version of the FLOW-i is not compatible with the DS-1200.

### Solution

The compatible software version of DS-1200 is from 01-01.

The compatible software version of FLOW-i is system software version 02 and 03 (FCI Protocol version 0004 and 0005 respectively).

# **PC** Communication

# □<Check System Conn.> is displayed.

Cause 1

The cable is disconnected or not properly connected. The power is not supplied to the communication port.

Solution

Connect the cable securely. Check if the power is supplied to the communication port by checking the communication indicator.

#### Cause 2

Communication with the PC is not performed. The communication is ceased.

Solution

Resume the communication with the PC. The communication time out period is about 1 minute.
## TCM4/TCM5 FLEX

#### The numeric data is not displayed.

#### Cause 1

The cable is not properly connected.

#### Solution

Connect the following cable securely.

| Transcutaneous Blood Gas | Connection Cable        |                                 |  |
|--------------------------|-------------------------|---------------------------------|--|
| Monitor                  | For Status II Connector | For Serial Connector            |  |
| TCM4                     | -                       | CJ-726 (straight) <sup>*1</sup> |  |
| TCM5 FLEX                | -                       | CJ-725 (cross) *2               |  |

- \*1: To connect the TCM4, the cable specified by Radiometer Medical ApS is required. The communication will be enabled by connecting the CJ-726 and the cable specified by Radiometer Medical ApS.
- \*2: To connect the TCM5 FLEX and CJ-725, D-sub 9-pin male to male gender changer (inch screw) is required.

#### Cause 2

The "External Device" setting is not correct.

#### Solution

Select [TCM4/TCM5] for the port function on the "External Device" setup screen.

#### Cause 3

The measurement data is not displayed on the corresponding external device.

#### Solution

The measurement data of  $tcpO_2$ ,  $tcpCO_2$  will not be displayed on the monitor unless the data is displayed on the used external device. Check if the data is displayed on the used external device.

#### Cause 4

The network setting of the monitor does not match with each external device.

#### Solution

The network setting of the monitor cannot be changed. Make sure that the network setting of the connecting device is as follows. For details of the network setting on the TCM4 and TCM5 FLEX, refer to Radiometer Medical ApS.

In case of TCM4:

RS-232C Protocol: Monlink

In case of TCM5 FLEX:

RS-232C Protocol: Monlink2.0

#### Cause 5

The software version of TCM4 or TCM5 FLEX does not correspond.

Solution

Check the software version of TCM4 or TCM5 FLEX. For details of the network setting on the TCM4 and TCM5 FLEX, refer to Radiometer Medical ApS.

TCM4: Version 3.04

TCM5 FLEX: Version 1.18

#### Check TCM Conn.> is displayed.

#### Cause 1

The cable is disconnected, or not securely connected.

#### Solution

Connect the cable correctly.

#### Cause 2

The power of the external device has been turned OFF.

Solution

Turn ON the power of the external device.

#### Cause 3

The TCM series device other than TCM4, TCM5 FLEX is connected.

Solution

Only TCM4, TCM5 FLEX can be connected. Check the model type of the external device.

#### Root

#### Check System Conn.> is displayed.

Cause 1

The cable is disconnected or not properly connected. The power is not supplied to the communication port. Solution

Connect the cable securely. Check if the power is supplied to the communication port by checking the communication indicator.

#### Cause 2

Communication with the PC is not performed. The communication is ceased.

Solution

Resume the communication with the PC. The communication time out period is about 1 minute.

#### NIRO-200NX

#### Check System Conn.> is displayed.

#### Cause 1

The cable is disconnected or not properly connected. The power is not supplied to the communication port. Solution

Connect the cable securely. Check if the power is supplied to the communication port by checking the communication indicator.

#### Cause 2

Communication with the PC is not performed. The communication is ceased.

#### Solution

Resume the communication with the PC. The communication time out period is about 1 minute.

### Magnetic Card Reader/Barcode Reader

The magnetic card reader or barcode reader does not function.

#### <u>Cause</u>

The conversion cable (CJ-756) is not connected.

Solution

If the magnetic card reader or barcode reader is connected directly to the serial port on this device without the conversion cable, it will not function. Make sure to use the conversion cable.

#### **External Media**

□<USB Memory/SD Card Slot: There is no card in the slot.> is displayed.

<u>Cause</u>

USB memory/SD card is not inserted or not correctly set in the USB memory/SD card slot.

Solution

Set the USB memory/SD card into the USB memory/SD card slot.

Control Control Con

#### Cause 1

There is no data on the USB memory.

Solution

Check if the USB memory is readable. Or, check if the data is present on the USB memory. Pressing "Yes" will not start reading the compatible data.<Card access error.> will be displayed.

#### Cause 2

Error is detected during the read process.

Solution

The data may not be correctly written on the USB memory. Format the card again on the used equipment and try the write/read process again. Pressing "Yes" will not start reading the compatible data.

#### $\Box$ <Card access error.> is displayed.

#### Cause 1

There is not enough capacity on the USB memory to write the data.

Solution

Check the remaining card capacity.

Format the card again on the used equipment and try the write/read process again.

#### Cause 2

Error is detected during the write process.

Solution

Make sure that the USB memory is properly inserted and try the write process again.

Format the card again on the used equipment and try the write/read process again.

Cause 3

Unspecified USB memory is used.

Solution

Use the specified USB memory.

#### □No data on the USB memory.

#### <u>Cause</u>

There is no data on the USB memory.

Solution

Check if the USB memory is readable. Or, check if the data is present on the external media.

Wrong USB memory for full disclosure.>, <Failed to read full disclosure from the USB memory.>

#### Cause

Specified memory card is not used.

The card is not formatted.

The data stored in the card is damaged. The card has been already used on another equipment.

Solution 1

Use the recommended memory card.

Disconnect and connect the full disclosure waveform card again to make sure that it is properly inserted. Format the card on the used equipment. (All previous data will be deleted.)

Solution 2

If the error persists, contact your nearest service representative.

#### Card not supported.>

#### <u>Cause</u>

Specified memory card is not used.

Solution 1

Use only the specified memory card. Make sure that the memory card is properly inserted

Solution 2

If the error persists, contact your nearest service representative.

Battery

## Check battery> is displayed.

<u>Cause</u>

The communication with the battery is unstable.Or, battery is almost empty.

Solution

If the battery level is low, charge the battery. The battery level decreases even when not in use such as during storage. If the battery level is sufficient, reinstall the battery. If the situation is none of the above, contact your nearest service representative.

# Chapter 12 Setup Item/Default Value

This section lists selection, default setting, and backup status for each setup item. The following indicates the selection, default setting and backup status for each setup item.

## Patient Admit / Discharge

| Item                   | Description                                                           | Default             | At Power ON                                                                                                    | At Discharge |
|------------------------|-----------------------------------------------------------------------|---------------------|----------------------------------------------------------------------------------------------------|--------------|
| Mode Selection         | Main Mode 1 to 9, Sub Mode 1 to 6,                                    | Main Mode 1         | Depends on the "Main Mode"<br>setting under [Initial<br>Settings>User I/F>Power ON/<br>Discharge].              |              |
| ID                     | Numeric, Alphabet, Symbol (20 characters)                             | Blank               | Backup                                                                                                    | Initialize   |
| Patient Name           | Numeric, Alphabet, Symbol (16 characters)                             | Blank               | Backup                                                                                                    | Initialize   |
| Patient Classification | Adult, Child, Neonate                                                 | Adult               | Depends on the "Patient<br>Classification" setting under<br>[Initial Settings>User I/<br>F>Power ON/Discharge]. |              |
| Sex                    | Male, Female                                                          | No selection        | Backup                                                                                                    | Initialize   |
| Team                   | Red, Orange, Yellow, Yellow-green,<br>Green, Light Blue, Blue, Purple | Red                 | Backup                                                                                                    | Initialize   |
| Birth Date             | Birth Date                                                            | Blank               | Backup                                                                                                    | Initialize   |
| Age                    | 0 year to 150 years or 0 day to 999 days                              | 0 year              | Backup                                                                                                    | Initialize   |
| Height                 | 0.0 cm to 300.0 cm                                                    | 0.0 cm              | Backup                                                                                                    | Initialize   |
| Weight                 | 0.0 kg to 350.0 kg                                                    | 0.0 kg              | Backup                                                                                                    | Initialize   |
| BSA                    | 0.00 m <sup>2</sup> to 9.99 m <sup>2</sup>                            | 0.00 m <sup>2</sup> | Backup                                                                                                    | Initialize   |
| Blood Type             | A, B, O, AB<br>Rh +/-                                                 | Blank               | Backup                                                                                                    | Initialize   |
| Pacemaker              | Used, Not used                                                        | Not Used            | Depends on the setting under<br>[Initial Settings>User I/F>Power<br>ON/Discharge].                              |              |
| Impedance Measurement  | ON, OFF                                                               | ON                  | Depends on the setting under<br>[Initial Settings>User I/F>Power<br>ON/Discharge].                              |              |
| Admit Date             | Year, Month, Day                                                      | Blank               | Backup                                                                                                    | Initialize   |

## Alarm

| Item                                                      | Description                                                 | Default                    | At Power ON                                                                                      | At Discharge                               |
|-----------------------------------------------------------|-------------------------------------------------------------|----------------------------|--------------------------------------------------------------------------------------------------|--------------------------------------------|
| System Alarm                                              | Suspend, ON                                                 | Suspend                    | -                                                                                                | -                                          |
| HR <sup>*3</sup>                                          | ON, OFF<br>20 bpm to 300 bpm<br>5 bpm increments            | ON<br>40 bpm to to 120 bpm |                                                                                                  |                                            |
| PR_IBP <sup>*3</sup><br>PR_SpO <sub>2</sub> <sup>*3</sup> | ON, OFF<br>20 bpm to 300 bpm<br>5 bpm increments            | OFF<br>OFF to OFF          |                                                                                                  |                                            |
| Asystole <sup>*1</sup>                                    | ON, OFF 3 sec to 10 sec.<br>1 sec. increments               | ON 5 sec.                  |                                                                                                  |                                            |
| VF*1                                                      | ON, OFF                                                     | ON                         |                                                                                                  |                                            |
| VT <sup>*1</sup>                                          | ON, OFF                                                     | ON                         |                                                                                                  |                                            |
| Slow_VT                                                   | ON, OFF                                                     | ON                         |                                                                                                  |                                            |
| RUN                                                       | ON, OFF 2 beats to 8 beats<br>1 beat increments             | ON 3 beats                 |                                                                                                  |                                            |
| Couplet                                                   | ON, OFF                                                     | OFF                        |                                                                                                  |                                            |
| PAUSE                                                     | ON, OFF 1.5 sec. to 5 sec.<br>0.5 sec. increments           | OFF 3.0 sec.               |                                                                                                  |                                            |
| Bigeminy                                                  | ON, OFF                                                     | OFF                        |                                                                                                  |                                            |
| Trigeminy                                                 | ON, OFF                                                     | OFF                        |                                                                                                  |                                            |
| Frequent                                                  | ON, OFF 1 beats to 50 beats/<br>min.<br>1 beat increments   | OFF, 10 bpm                |                                                                                                  |                                            |
| TACHY                                                     | ON, OFF                                                     | ON                         | Dopondo on th                                                                                    | a "Main Mada"                              |
| BRADY                                                     | ON, OFF                                                     | ON                         | Setting under [Initial<br>Settings>User I/F>Power OI<br>Discharge].<br>If "Main Mode" setting is |                                            |
| Ext Tachy <sup>*3</sup>                                   | ON, OFF 22 beats to 300 beats/<br>min.<br>5 beat increments | OFF, 150 bpm               |                                                                                                  |                                            |
| Ext Brady <sup>*3</sup>                                   | ON, OFF 20 beats to 295 beats/<br>min.<br>5 beat increments | OFF, 30 bpm                | [Backup]; De<br>"Alarm" settinç<br>ON/Dis                                                        | pends on the<br>g under [Power<br>charge]. |
| Triplet                                                   | ON, OFF                                                     | OFF                        |                                                                                                  |                                            |
| R on T                                                    | ON, OFF 200 ms to 600 ms<br>8 ms increments                 | OFF 320ms                  |                                                                                                  |                                            |
| Multiform                                                 | ON, OFF                                                     | OFF                        |                                                                                                  |                                            |
| Vent Rhythm                                               | ON, OFF                                                     | OFF                        |                                                                                                  |                                            |
| SVT                                                       | ON, OFF 2 beats to 10 beats 1 beat increments               | OFF, 6 beats               |                                                                                                  |                                            |
| Irregular RR                                              | ON, OFF 10% to 20%<br>5% increments                         | OFF 10%                    |                                                                                                  |                                            |
| Prolonged RR                                              | ON, OFF                                                     | OFF                        |                                                                                                  |                                            |
| S Frequent                                                | ON, OFF 1 beats to 50 beats/<br>min.<br>1 beat increments   | OFF, 10 bpm                |                                                                                                  |                                            |
| S Couplet                                                 | ON, OFF                                                     | OFF                        |                                                                                                  |                                            |
| VPC                                                       | ON, OFF                                                     | OFF                        |                                                                                                  |                                            |
| SVPC                                                      | ON, OFF                                                     | OFF                        |                                                                                                  |                                            |
| Pacer not Capture                                         | ON, OFF 80 ms to 480 ms<br>8 ms increments                  | OFF 320ms                  |                                                                                                  |                                            |
| Pacer not Pacing                                          | ON, OFF 20 beats to 200 beats/<br>min.<br>5 beat increments | OFF, 50 bpm                |                                                                                                  |                                            |

| Item                            | Description                                                                                       | Default                                                        | At Power ON                                                | At Discharge                                                 |
|---------------------------------|---------------------------------------------------------------------------------------------------|----------------------------------------------------------------|------------------------------------------------------------|--------------------------------------------------------------|
| HR Lower Limit for VT           | 120 beats to 200 beats/min., 10 beat increments                                                   | 120                                                            | Depends on th<br>setting un                                | e "Main Mode"<br>der [Initial                                |
| HR Lower Limit for Run *4       | 0 beats to , 200 beats/min<br>10 beat /min. increments                                            | 40 bpm                                                         | Settings>User<br>Disch                                     | I/F>Power ON/<br>arge].                                      |
| HR Lower Limit for SVT          | 100 beats to 250 beats/min<br>10 beat /min. increments                                            | 150 bpm                                                        | [Backup]; De<br>"Alarm" setting<br>ON/Dise                 | pends on the<br>under [Power<br>charge].                     |
| HR Lower Limit for Slow VT      | 100 beats to 180 beats/min. Must<br>not exceed VT Lower Limit for<br>HR - 20. 10 beat increments. | 100 bpm                                                        |                                                            |                                                              |
| ST1 to ST12(mm) <sup>*2</sup>   | ST All Alarm ON, OFF<br>Individual Alarm ON, OFF<br>±20 mm<br>1 mm increments                     | ST All Alarm OFF<br>Individual Alarm OFF<br>OFF to OFF         |                                                            |                                                              |
| ST1 to ST12(mV) <sup>*2</sup>   | ST All Alarm ON, OFF<br>Individual Alarm ON, OFF<br>±2.00mV<br>0.1mV increments                   | ST All Alarm OFF<br>Individual Alarm OFF<br>OFF to OFF         |                                                            |                                                              |
| BP1 (mmHg) <sup>*5</sup>        | ON, OFF<br>0 mmHg to 300 mmHg<br>8 mmHg increments                                                | ON<br>SYS: 80 to 180<br>DIA: OFF to OFF<br>MEAN: OFF to OFF    |                                                            |                                                              |
| BP1 (kPa) <sup>*5</sup>         | ON, OFF<br>0 kPa to 40.0 kPa<br>0.5 kPa increments                                                | ON<br>SYS: 10.0 to 24.0<br>DIA: OFF to OFF<br>MEAN: OFF to OFF | Depends on th<br>setting un<br>Settings>User<br>Disch      | e "Main Mode"<br>der [Initial<br>I/F>Power ON/<br>arge].     |
| BP2 to BP8 (mmHg) <sup>*5</sup> | ON, OFF<br>0 mmHg to 300 mmHg<br>8 mmHg increments                                                | OFF<br>SYS: OFF to OFF<br>DIA: OFF to OFF<br>MEAN: OFF to OFF  | If "Main Moo<br>[Backup]; De<br>"Alarm" setting<br>ON/Dise | le" setting is<br>pends on the<br>1 under [Power<br>charge]. |
| BP2 to BP8 (kPa) <sup>*5</sup>  | ON, OFF<br>0 kPa to 40.0 kPa<br>0.5 kPa increments                                                | OFF<br>SYS: OFF to OFF<br>DIA: OFF to OFF<br>MEAN: OFF to OFF  |                                                            |                                                              |

\*1: Select [ON/OFF] for "Asystole, VF, VT Alarm" under [Menu<Initial Settings<Alarm] in advance.

\*2: The same setting applies for "mm" and "mV".

\*3: For HR, Ext Tachy, Ext Brady, 60 bpm or lower can be set in 1 bpm increments. For PR\_SpO<sub>2</sub>, 25 bpm or lower can be set in 1 bpm increments.

\*4: "HR Lower Limit for Run" can be set in 5 bpm increments for 50 bpm and above.

\*5: For BP, 50 mmHg/7.0 kPa or lower can be set in 2 mmHg/0.2 kPa increments.

| Item                                                                              | Description                                                                                    | Default                                                        | At Power ON                            | At Discharge                              |
|-----------------------------------------------------------------------------------|------------------------------------------------------------------------------------------------|----------------------------------------------------------------|----------------------------------------|-------------------------------------------|
| CVP (mmHg) (kPa) <sup>*1</sup>                                                    | ON, OFF<br>0 mmHg to 300 mmHg<br>5 mmHg increments<br>0 kPa to 40 kPa<br>0.5 kPa increments    | OFF<br>SYS: OFF to OFF<br>DIA: OFF to OFF<br>MEAN: OFF to OFF  |                                        |                                           |
| CVP (cmH <sub>2</sub> O)                                                          | ON, OFF<br>0 cmH <sub>2</sub> O to 40 cmH <sub>2</sub> O<br>1 cmH <sub>2</sub> O increments    | OFF<br>SYS: OFF to OFF<br>DIA: OFF to OFF<br>MEAN: OFF to OFF  |                                        |                                           |
| RR_IMP <sup>*2</sup><br>RR_VENT <sup>*2</sup><br>RR_CO <sub>2</sub> <sup>*2</sup> | ON, OFF 5 Bpm to 150 Bpm<br>5 Bpm increments<br>5 Bpm to 150 Bpm (Neonate)<br>2 Bpm increments | ON 5 bpm to 30 bpm                                             |                                        |                                           |
| APNEA                                                                             | ON, OFF 10 sec. to 60 sec.<br>1 sec. increments                                                | ON 15 sec.                                                     |                                        |                                           |
| SpO <sub>2</sub>                                                                  | ON, OFF 50%SpO <sub>2</sub> to<br>100%SpO <sub>2</sub><br>1%SpO <sub>2</sub> increments        | ON<br>90%SpO <sub>2</sub> to OFF                               | Depends on th<br>setting un            | e "Main Mode"<br>der [Initial             |
| EXT SpO <sub>2</sub>                                                              | ON, OFF 50%SpO <sub>2</sub> to 90%SpO <sub>2</sub><br>1%SpO <sub>2</sub> increments            | ON 80%SpO <sub>2</sub>                                         | Settings>User<br>Disch<br>If "Main Mod | I/F>Power ON/<br>arge].<br>de" setting is |
| SpCO                                                                              | ON, OFF 1%SpCO to 40%SpCO<br>1%SpCO increments                                                 | OFF                                                            | [Backup]; De<br>"Alarm" setting        | pends on the<br>under [Power              |
| SpMet                                                                             | ON, OFF 1%SpMet to 15%SpMet<br>1%SpMet increments                                              | OFF                                                            | ON/Disc                                | shargej.                                  |
| SpHb                                                                              | ON, OFF 1.0 g/dL to 24.5 g/dL<br>0.1 g/dL increments                                           | OFF                                                            |                                        |                                           |
| NIBP (mmHg)                                                                       | ON, OFF<br>10 mmHg to 300 mmHg<br>5 mmHg increments                                            | ON<br>SYS: 80 to 180<br>DIA: OFF to OFF<br>MEAN: OFF to OFF    |                                        |                                           |
| NIBP (kPa)                                                                        | ON, OFF<br>1.5 kPa to 40.0 kPa<br>0.5 kPa increments                                           | ON<br>SYS: 10.0 to 24.0<br>DIA: OFF to OFF<br>MEAN: OFF to OFF |                                        |                                           |
| TEMP1 to TEMP8 (°C)                                                               | ON, OFF 30-45°C<br>0.5°C increments                                                            | OFF, OFF to OFF                                                |                                        |                                           |
| Tb (°C)                                                                           | ON, OFF 30-45°C<br>0.5°C increments                                                            | OFF, OFF to OFF                                                |                                        |                                           |

| li                                      | tem                            | Description                                                                                         | Default                     | At Power ON At Discharge                                                                                                    |  |
|-----------------------------------------|--------------------------------|----------------------------------------------------------------------------------------------------|-----------------------------|----------------------------------------------------------------------------------------------------|--|
| CO <sub>2</sub> -E (mmHg)               | 3                              | ON, OFF<br>1 mmHg to 100 mmHg<br>1 mmHg increments                                                  | OFF                         |                                                                                                    |  |
| CO <sub>2</sub> -E (kPa) <sup>*3</sup>  |                                | ON, OFF<br>0.1 kPa to 13.3 kPa<br>0.1 kPa increments                                                | OFF                         |                                                                                                    |  |
| CO <sub>2</sub> -E (%) <sup>* 3</sup>   |                                | ON, OFF 0.1 to 13.3%<br>0.1% increments                                                             | OFF                         | Depends on the "Main Mode"                                                                                                    |  |
| CO <sub>2</sub> - I (mmHg) *3           | 3                              | ON, OFF<br>1 mmHg to 4 mmHg<br>1 mmHg increments                                                    | OFF                         | setting under [Initial<br>Settings>User I/F>Power ON/<br>Discharge].                                                                |  |
| CO <sub>2</sub> - I (kPa) <sup>*3</sup> |                                | ON, OFF<br>0.1 kPa to 0.4 kPa<br>0.1 kPa increments                                                 | OFF                         | [Backup]; Depends on the<br>"Alarm" setting under [Power<br>ON/Discharge].                                                          |  |
| CO <sub>2</sub> -I (%) <sup>*3</sup>    |                                | ON, OFF 0.1 to 0.4%<br>0.1% increments                                                              | OFF                         |                                                                                                    |  |
| O <sub>2</sub> -E (%) <sup>* 3</sup>    |                                | ON, OFF 18 to 100%                                                                                  | OFF                         |                                                                                                    |  |
| O <sub>2</sub> -I (%) <sup>*3</sup>     |                                | ON, OFF 18 to 100%                                                                                  | OFF                         |                                                                                                    |  |
| N <sub>2</sub> O-E (%) <sup>* 3</sup>   |                                | ON, OFF 0 to 100%                                                                                   | OFF                         | -                                                                                                    |  |
| N <sub>2</sub> O-I (%) <sup>* 3</sup>   |                                | ON, OFF 0% to 100%                                                                                  | OFF                         | +                                                                                                    |  |
| ISO-E (%), HAL-I                        | E (%), ENF-E (%) <sup>*3</sup> | ON, OFF 0.5 to 6.0%                                                                                 | OFF                         |                                                                                                    |  |
| ISO-I (%), HAL-I                        | (%), ENF-I (%) <sup>*3</sup>   | ON, OFF 0.5 to 6.0%                                                                                 | OFF                         | Depends on the "Main Mode"                                                                                                    |  |
| SEV-E (%) * 3                           |                                | ON, OFF 0.5 to 8.0%                                                                                 | OFF                         | Settings>User I/F>Power ON/                                                                                                    |  |
| SEV-I (%) * 3                           |                                | ON, OFF 0.5 to 8.0%                                                                                 | OFF                         | Discharge].                                                                                                    |  |
| DES-E (%) * 3                           |                                | ON, OFF 0.5 to 18.0%                                                                                | OFF                         | [Backup]; Depends on the                                                                                                    |  |
| DES-I (%) * 3                           |                                | ON, OFF 0.5 to 18.0%                                                                                | OFF                         | "Alarm" setting under [Power                                                                                                    |  |
| MAC*3                                   |                                | ON, OFF 0.1 to 9.9                                                                                  | OFF                         | Olv Dischargej.                                                                                                    |  |
| PEAK <sup>*3</sup>                      |                                | ON, OFF 8cmH <sub>2</sub> O to 100cmH <sub>2</sub> O                                                | OFF                         | Democrate and the UNAs's Marile II                                                                                                  |  |
| PEEP <sup>*3</sup>                      |                                | ON, OFF 2 cmH <sub>2</sub> O to 50cmH <sub>2</sub> O                                                | OFF                         | setting under [Initial                                                                                                    |  |
| MV-E <sup>* 3</sup>                     |                                | Adult:<br>ON, OFF 0.5 L/min to 20L/min<br>Child, Neonate:<br>ON, OFF 0.5 L/min to 5 L/min           | OFF                         | Settings>User I/F>Power ON/<br>Discharge].<br>If "Main Mode" setting is<br>[Backup]; Depends on the<br>"Atarm" sotting under (Power |  |
| BIS                                     |                                | ON, OFF 1 to 99<br>increments of 1                                                                  | ON 40 to OFF                | ON/Discharge].                                                                                                    |  |
| Alarm Settings<br>(Setup)               | Alarm Suspend<br>Time          | 1 min., 2 min.                                                                                      | 2 min.                      | Depends on the "Main Mode"<br>setting under [Initial                                                                                |  |
|                                         | Alarm Silence<br>Time          | 1 min., 2 min.                                                                                      | 2 min.                      | Discharge].                                                                                                    |  |
|                                         | Alarm Sound<br>Suspend         | ON, OFF                                                                                             | ON                          |                                                                                                    |  |
|                                         | Alarm Sound<br>Suspend Time    | [1min] / [2min] /[5min] / [10min] /<br>[30min] /[60min] /[90min] /<br>[120min] /[240min] / [360min] | 60 min.                     |                                                                                                    |  |
|                                         | Status Alarm<br>Control        | Link to alarm silence time, Link to each new occurrence                                             | Link to each new occurrence |                                                                                                    |  |
|                                         | Alarm Limit<br>Display         | Graph, Numeric, OFF                                                                                 | Graph                       |                                                                                                    |  |

\*1: For CVP, 50 mmHg/7.0 kPa or lower can be set in 2 mmHg/0.2 kPa increments.

\*2: For RR, 1 Bpm increments may be applied depending on the "RR Alarm Increment" settings. (@Maintenance Manual "User I/F" P5-12)

\*3: When the numeric data acquired from FLOW-i is displayed, alarms cannot be set. Also, alarm will not generate.

#### NOTE

•By selecting [Backup] for "Power ON" and "Discharge" under [Initial Settings>User I/F >Power ON/Discharge], the settings will be retained at "Power ON" and "Discharge" respectively. If [Initialize] is selected, the settings will be initialized at "Power ON" and "Discharge".

## Parameter

#### ECG

| Item                                    | Description                                                  | Default                                                                                                    | At Power ON                                                                                                    | At Discharge |
|-----------------------------------------|--------------------------------------------------------------|----------------------------------------------------------------------------------------------------|----------------------------------------------------------------------------------------------------|--------------|
| Leads                                   | I, II, III, aVR, aVL, aVF, V1, V2, V3, V4, V5,<br>V6         | ECG1: II<br>ECG2: aVR<br>ECG3: I<br>ECG4: III<br>ECG5: aVL<br>ECG6: avF<br>ECG7: V1<br>ECG8: V2<br>ECG9: V3<br>ECG10: V4<br>ECG11: V5<br>ECG12: V6 | *                                                                                                    | 1            |
| Size                                    | Auto, x1/4, x1/2, x1, x2, x4                                 | ECG1 to ECG12<br>x1                                                                                                    | *                                                                                                    | 1            |
| Filter Mode                             | Monitor, Diagnosis, ESIS                                     | Monitor                                                                                                    | Backup                                                                                                    | Backup       |
| Synchronized Mark/Tone                  | ECG, SpO <sub>2</sub> -1, SpO <sub>2</sub> -2, BP, Auto, OFF | Auto                                                                                                    | Backup                                                                                                    | Backup       |
| Pacemaker                               | *Same with "Patient Admit/Discharge" section.                |                                                                                                    |                                                                                                    |              |
| Pacemaker Pulse                         | ON, OFF                                                      | OFF                                                                                                    | Backup                                                                                                    | Backup       |
| Pace Pulse Mask Time                    | Auto, 10 ms, 20 ms, 40 ms, OFF                               | Auto                                                                                                    | Depends on<br>the "Main<br>Mode" setting<br>under [Initial<br>Settings>Use<br>r I/F>Power<br>ON/<br>Discharge]. | Initialize   |
| HR Average                              | Instant, Average, Arrhythmia Analysis                        | Arrhythmia<br>Analysis                                                                                                    | Backup                                                                                                    | Backup       |
| Drift Filter                            | ON, OFF                                                      | OFF                                                                                                    | Backup                                                                                                    | Backup       |
| AC Filter                               | ON, OFF                                                      | ON                                                                                                    | Backup                                                                                                    | Backup       |
| Auto Lead                               | ON, OFF                                                      | OFF                                                                                                    | Backup                                                                                                    | Backup       |
| 3-lead Override                         | ON, OFF                                                      | OFF                                                                                                    | Backup                                                                                                    | Backup       |
| ST/VPC/Arrhy. Alarm<br>Display          | ON, OFF                                                      | ON                                                                                                    | Backup                                                                                                    | Backup       |
| ECG Analog Output                       | Disp. Lead, Selected Lead                                    | Disp. Lead                                                                                                    | Backup                                                                                                    | Backup       |
| ECG Waveform Display<br>during Lead-OFF | ON, OFF                                                      | OFF                                                                                                    | Backup                                                                                                    | Backup       |
| Chest Lead-OFF                          | Enable, Disable                                              | Enable                                                                                                    | Backup                                                                                                    | Backup       |

\*1: Depends on the "Main Mode" setting under [Initial Settings>User I/F>Power ON/Discharge]. If "Main Mode" setting is [Backup]; Depends on the "ECG1, ECG2 Size" setting under [Setup>Initial Settings>User I/F>Power ON/ Discharge].

| Item                         | Description                                   | Default | At Power ON                                                                                                    | At Discharge                                    |
|------------------------------|-----------------------------------------------|---------|----------------------------------------------------------------------------------------------------|-------------------------------------------------|
| Waveform Size                | x1/4, x1/2, x1, x2, x4                        | x1      | Depends on<br>the "Main<br>Mode" setting<br>under [Initial<br>Settings>Use<br>r I/F>Power<br>ON/<br>Discharge]. | Initialize                                      |
| RR Synchronized Mark         | ON, OFF                                       | ON      | Backup                                                                                                    | Backup                                          |
| RR/APNEA Alarm Source        | Auto, Impedance, Vent., CO <sub>2</sub> /GAS  | Auto    | Backup                                                                                                    | Backup                                          |
| CVA Detect                   | ON, OFF                                       | OFF     | *                                                                                                    | 1                                               |
| Impedance Measurement        | *Same with "Patient Admit/Discharge" section. |         |                                                                                                    |                                                 |
| Impedance Detection<br>Lead  | I, II                                         | 11      | Depends on the<br>[Initial Settin<br>F>Power ON                                                                 | e setting under<br>ngs>User I/<br>I/Discharge]. |
| Impedance Detection<br>Level | Fixed, Auto                                   | Fixed   | Backup                                                                                                    | Backup                                          |

RESP Detection Signal Adjustment

| Item                           | Description | Default | At Power ON | At Discharge |
|--------------------------------|-------------|---------|-------------|--------------|
| Detection Signal<br>Adjustment | ON, OFF     | OFF     | *2          | OFF          |

\*1: Depends on the "Main Mode" setting under [Initial Settings>User I/F>Power ON/Discharge]. If "Main Mode" setting is [Backup]; Depends on the "CVA Detect" setting under [Power ON/Discharge].

\*2: This selection will be ON only when "Main Mode" setting under [Initial Settings>User I/F>Power ON/ Discharge] is [Backup].

#### SpO<sub>2</sub> (General)

| Item                   | Description              | Default | At Power ON                                                                                                    | At Discharge |
|------------------------|--------------------------|---------|----------------------------------------------------------------------------------------------------|--------------|
| Waveform Size          | x1/4, x1/2, x1, x2, x4   | x1      | Depends on<br>the "Main<br>Mode" setting<br>under [Initial<br>Settings>Use<br>r I/F>Power<br>ON/<br>Discharge]. | Initialize   |
| Synchronized Mark/Tone | *Same with ECG setting.  |         |                                                                                                    |              |
| Alarm during NIBP      | ON, OFF                  | ON      | Depends on the "Main Mode"<br>setting under [Initial<br>Settings>User I/F>Power ON<br>Discharge].               |              |
| Label                  | None/Auto/RH/LH/RF/LF/OT | None    |                                                                                                    |              |

| Item                       | Description          | Default | At Power ON                                                                                                    | At Discharge |
|----------------------------|----------------------|---------|----------------------------------------------------------------------------------------------------|--------------|
| Second Alarm               | OFF, 10, 25, 50, 100 | OFF     | Depends on<br>the "Main<br>Mode" setting<br>under [Initial<br>Settings>Use<br>r I/F>Power<br>ON/<br>Discharge]. | Backup       |
| SpO <sub>2</sub> Averaging | Normal, Fast         | Fast    | Depends on<br>the "Main<br>Mode" setting<br>under [Initial<br>Settings>Use<br>r I/F>Power<br>ON/<br>Discharge]. | Backup       |

#### SpO<sub>2</sub> (Masimo Unit)

| ltem                       | Description                                             | Default | At Power ON                                                                                       | At Discharge |  |
|----------------------------|---------------------------------------------------------|---------|---------------------------------------------------------------------------------------------------|--------------|--|
| SpO <sub>2</sub> Averaging | 2-4 sec, 4-6 sec, 8 sec, 10 sec, 12 sec, 14 sec, 16 sec | 8 sec.  | *1                                                                                                |              |  |
| Pulse Sensitivity          | Normal, High, APOD                                      | Normal  |                                                                                                   |              |  |
| FAST SAT                   | ON, OFF                                                 | OFF     | Depends on the "Main Mode'<br>setting under [Initial<br>Settings>User I/F>Power ON<br>Discharge]. |              |  |
| Perfusion Index            | ON, OFF                                                 | ON      |                                                                                                   |              |  |
| Signal IQ Wave             | ON, OFF                                                 | OFF     |                                                                                                   |              |  |
| SpHb Averaging             | Short, Medium, Long                                     | Medium  |                                                                                                   |              |  |

\*1: Depends on the "Main Mode" setting under [Initial Settings>User I/F>Power ON/Discharge]. If "Main Mode" setting is [Backup]; Depends on the "SpO<sub>2</sub> Averaging" setting under [Power ON/Discharge].

NIBP

| Item                   | Description                                                                                         | Default  | At Power ON                                                                                        | At Discharge                                             |
|------------------------|----------------------------------------------------------------------------------------------------|----------|----------------------------------------------------------------------------------------------------|----------------------------------------------------------|
| Patient Classification | *Same with "Patient Admit/Discharge" section.                                                       |          |                                                                                                    |                                                          |
| Quick Measurement      | ON, OFF                                                                                             | ON       | Depends on the "Main Mode"<br>setting under [Initial<br>Settings>User I/F>Power ON/<br>Discharge]. |                                                          |
| NIBP Auto Mode         | Cont., 1min, 2min, 2.5min, 5min, 10min, 15<br>min, 20min, 30min, 60min, 120min, Lumbar<br>Mode, OFF | OFF      | *                                                                                                  | 1                                                        |
| Dyna Alert             | ON, OFF                                                                                             | ON       | Depends on th<br>setting un<br>Settings>User<br>Disch                                              | e "Main Mode"<br>der [Initial<br>I/F>Power ON/<br>arge]. |
| Sight Inflation        | ON, OFF                                                                                             | OFF      |                                                                                                    |                                                          |
| Oscillograph           | ON, OFF                                                                                             | OFF      |                                                                                                    |                                                          |
| PR Display             | ON, OFF                                                                                             | OFF      |                                                                                                    |                                                          |
| End Tone               | ON, OFF                                                                                             | ON       | 1                                                                                                  |                                                          |
| NIBP Erase Time        | 5 min, 10 min, 30 min, 60 min, 120 min                                                              | 120 min. |                                                                                                    |                                                          |

| INIDE |
|-------|
|-------|

| Item                                  | Description                                                                                                    | Default                                                    | At Power ON                                                                                        | At Discharge                             |
|---------------------------------------|----------------------------------------------------------------------------------------------------|------------------------------------------------------------|----------------------------------------------------------------------------------------------------|------------------------------------------|
| Measure at Alarm                      | ON, OFF                                                                                                    | OFF                                                        |                                                                                                    |                                          |
|                                       | Asystole, VF, VT, Ext Tachy, Ext Brady,<br>Slow VT, Run, Bigeminy, Trigeminy,<br>Pause, Couplet, Tachy, Brady, Frequent,<br>Triplet, R on T, Multiform, Vent Rhtm, SVT,<br>Ireg RR, Prolong RR, S Frequent, S<br>Couplet, VPC, SVPC, Not Capt, Not Pacing | No Selection                                               |                                                                                                    |                                          |
|                                       | HR, ST, RR, APNEA, SpO <sub>2</sub> , BP1, BP2,<br>BP3, BP4, BP5, BP6, BP7, BP8, T1, T2,<br>T3, T4, T5, T6, T7, T8, Tb, CO <sub>2</sub> , O <sub>2</sub> , N <sub>2</sub> O,<br>AGENT, SpCO, SpMet, SpHb, MV, PEEP,<br>PEAK                               | No Selection                                               |                                                                                                    |                                          |
| Auto Mode with Start/<br>Stop key     | ON, OFF                                                                                                    | ON                                                         | Backup                                                                                             | Backup                                   |
| Time Display                          | Elapsed, Meas.                                                                                                    | Elapsed Time                                               | Depends on the "Main Mode<br>setting under [Initial<br>Settings>User I/F>Power O<br>Discharge].    |                                          |
| Periodic Measurement<br>Starting Time | Time, Meas.                                                                                                    | Time                                                       |                                                                                                    |                                          |
| Target Inflation Value                | Adult: 100 mmHg to 290 mmHg<br>Child: 100 mmHg to 200 mmHg<br>Neonate: 100 mmHg to 140 mmHg                                                                                                    | Adult: 180 mmHg<br>Child: 140 mmHg<br>Neonate: 110<br>mmHg | Backup                                                                                             | Initialize                               |
| Measurement Mode                      | Inflation, Deflation                                                                                                    | Deflation                                                  | Depends on the "Main Mode"<br>setting under [Initial<br>Settings>User I/F>Power ON/<br>Discharge]. |                                          |
| Pump Operation Mode                   | Normal, Silent                                                                                                    | Normal                                                     | Depends on the<br>setting under [I<br>Settings>User<br>Discharge].                                 | e "Main Mode"<br>nitial<br>I/F>Power ON/ |

\*1: Depends on the "Main Mode" setting under [Initial Settings>User I/F>Power ON/Discharge]. If "Main Mode" setting is [Backup]; Depends on the "NIBP Auto Mode" setting under [Setup>Initial Settings>User I/F>Power ON/ Discharge].

#### BP1 to 8

| Item                   | Description                                      | Default                   | At Power ON                                                                                      | At Discharge |
|------------------------|--------------------------------------------------|---------------------------|--------------------------------------------------------------------------------------------------|--------------|
| Scale <sup>*</sup>     | 20, 50, 75, 100, 150, 200, 250, 300 mmHg         | 200 mmHg<br>50 mmHg (BP2) | *2                                                                                               |              |
|                        | 4, 8, 12, 16, 20, 24, 32, 40 kPa                 | 24 kPa<br>8 kPa (BP2)     |                                                                                                  |              |
| Label                  | BP*, ART, PAP, CVP, ICP, IAP, LVP, US1<br>to US5 | BP* (BP1 to BP8)          | Depends on the "Main Mode<br>setting under [Initial<br>Settings>User I/F>Power Of<br>Discharge]. |              |
| Synchronized Mark/Tone | *Same with ECG setting.                          | ·                         |                                                                                                  |              |

| BP1 | to 8 |
|-----|------|
|-----|------|

| Item                          | Description                                       | Default        | At Power ON                                                                                       | At Discharge |
|-------------------------------|---------------------------------------------------|----------------|---------------------------------------------------------------------------------------------------|--------------|
| Display Type                  | S/M/D, S/D, M                                     | S/M/D          |                                                                                                   |              |
| Wave Filter                   | 6, 8, 12, 40 Hz                                   | 12Hz           |                                                                                                   |              |
| Mean Wave                     | ON, OFF                                           | OFF            |                                                                                                   |              |
| Respiration Filter            | ON, OFF                                           | OFF            | Depends on the "Main Mode"<br>setting under [Initial<br>Settings>User I/F>Power ON<br>Discharge]. |              |
| IBP Analog Output             | MPA1-1, MPA1-2, MPA2-1, MPA2-2,<br>MPA3-1, MPA3-2 | MPA1-1, MPA1-2 |                                                                                                   |              |
| ART Catheter Check<br>Message | ON, OFF                                           | OFF            |                                                                                                   |              |
| Alarm during NIBP             | ON, OFF                                           | ON             |                                                                                                   |              |

\*1: The scale selection will differ depending on the label.

\*2: Depends on the Main Mode setting under [Initial Settings>User I/F>Power ON/Discharge]. If "Main Mode" setting is [Backup]; Depends on the "BP Scale" setting under [Power ON/Discharge].

#### TEMP1 to TEMP8

| Item  | Description                              | Default       | At Power ON                                                                                    | At Discharge |
|-------|------------------------------------------|---------------|------------------------------------------------------------------------------------------------|--------------|
| Label | T*, Tsk, Tre, Tes, Tco, User 1 to User 7 | T* (T1 to T8) | Depends on the "Main Mod<br>setting under [Initial<br>Settings>User I/F>Power O<br>Discharge]. |              |

#### ΔTEMP-A to TEMP-D

| Item    | Description        | Default | At Power ON             | At Discharge  |
|---------|--------------------|---------|-------------------------|---------------|
| ΔTemp-A | (T1-T8) to (T1-T8) | T1-T2   | Depende en the "Mein Me |               |
| ΔTemp-B | (T1-T8) to (T1-T8) | T3-T4   | setting un              | der [Initial  |
| ΔTemp-C | (T1-T8) to (T1-T8) | T5-T6   | Settings>User<br>Disch  | I/F>Power ON/ |
| ΔTemp-D | (T1-T8) to (T1-T8) | Т7-Т8   | 210011                  | u 90].        |

CO<sub>2</sub> (Capnostat 5/HC-120)

| ltem                            | Description                               | Default       | At Power ON                                                                                    | At Discharge |
|---------------------------------|-------------------------------------------|---------------|------------------------------------------------------------------------------------------------|--------------|
| Scale                           | 0-50, 0-100 mmHg                          | 0- 50         | *1                                                                                             |              |
|                                 | 0- 4, 0- 8, 0- 10 kPa                     | 0-4           |                                                                                                |              |
|                                 | 0-4, 0-8, 0-10%                           | 0-4           |                                                                                                |              |
| EtCO <sub>2</sub> Peak Duration | 10 sec, 20 sec, OFF                       | 10 sec.       | *2                                                                                             |              |
| CO <sub>2</sub> Source Priority | Anesthesia Delivery System, Built-in Slot | Built-in Slot |                                                                                                |              |
| O <sub>2</sub> Compensation     | 0-100%                                    | 21%           | Depends on the "Main Moo<br>setting under [Initial<br>Settings>User I/F>Power (<br>Discharge]. |              |
| N <sub>2</sub> O Compensation   | ON, OFF                                   | OFF           |                                                                                                |              |
| Anesthetic Compensation         | 0.0-20.0%                                 | 0.0%          |                                                                                                |              |
| Atmospheric Pressure            | 400-850mmHg                               | 760mmHg       |                                                                                                |              |

\*1: Depends on the Main Mode setting under [Initial Settings>User I/F>Power ON/Discharge]. If "Main Mode" setting is [Backup]; Depends on the "CO<sub>2</sub> Scale" setting under [Power ON/Discharge].

\*2: Depends on the "Main Mode" setting under [Initial Settings>User I/F>Power ON/Discharge]. If "Main Mode" setting is [Backup]; Depends on the "EtCO<sub>2</sub> Peak Duration" setting under [Power ON/Discharge].

| Item                            | Description                               | Default       | At Power ON                                           | At Discharge                                               |
|---------------------------------|-------------------------------------------|---------------|-------------------------------------------------------|------------------------------------------------------------|
| Scale                           | 0-50, 0-100 mmHg                          | 0- 50         |                                                       | •                                                          |
|                                 | 0- 4, 0- 8, 0- 10 kPa                     | 0-4           | *                                                     | 1                                                          |
|                                 | 0-4, 0-8, 0-10%                           | 0-4           |                                                       |                                                            |
| EtCO <sub>2</sub> Peak Duration | 10 sec, 20 sec, OFF                       | 10 sec.       | *                                                     | 2                                                          |
| CO <sub>2</sub> Source Priority | Anesthesia Delivery System, Built-in Slot | Built-in Slot | Depends on th<br>setting ur<br>Settings>User<br>Disch | e "Main Mode"<br>ider [Initial<br>I/F>Power ON/<br>iarge]. |

#### CO<sub>2</sub> (Medtronic/HC-110)

\*1: Depends on the Main Mode setting under [Initial Settings>User I/F>Power ON/Discharge]. If "Main Mode" setting is [Backup]; Depends on the "CO<sub>2</sub> Scale" setting under [Power ON/Discharge].

\*2: Depends on the "Main Mode" setting under [Initial Settings>User I/F>Power ON/Discharge]. If "Main Mode" setting is [Backup]; Depends on the "EtCO<sub>2</sub> Peak Duration" setting under [Power ON/Discharge].

#### SPIRO, Ventilator, FLOW-i

| Item           | Description                                                                         | Default                                  | At Power ON                 | At Discharge                  |
|----------------|-------------------------------------------------------------------------------------|------------------------------------------|-----------------------------|-------------------------------|
| AWP Scale      | 10, 20, 30, 50, 120 cmH <sub>2</sub> O                                              | 50 cmH <sub>2</sub> O                    |                             |                               |
| AWF Scale      | 5, 10, 20, 50, 180 L/min                                                            | 50 L/min                                 | Depends on th               | e "Main Mode"                 |
| AWV Scale      | 50, 250, 500, 1000, 3000 mL                                                         | 500 mL                                   | setting un<br>Settings>User | der [Initial<br>I/F>Power ON/ |
| P-V, F-V Scale | Pressure: 0, 20, 30, 50, 120<br>Volume: 250, 500, 750, 1000<br>Flow: ±20, ±50, ±180 | Pressure: 30<br>Volume: 500<br>Flow: ±50 | Disch                       | arge].                        |

Cardiac Output (CO)

| Item       | Description      | Default | At Power ON | At Discharge |
|------------|------------------|---------|-------------|--------------|
| Auto Start | ON, OFF          | ON      | Backup      | Backup       |
| Time Scale | 30 sec., 60 sec. | 30 sec. | Backup      | Backup       |

Multigas Concentration, FLOW-i

| Item                                                 | Description                               | Default       | At Power ON                                         | At Discharge |  |
|------------------------------------------------------|-------------------------------------------|---------------|-----------------------------------------------------|--------------|--|
| GAS_CO <sub>2</sub> Scale <sup>*</sup>               | 0-50, 0-100mmHg                           | 0-50mmHg      |                                                     |              |  |
|                                                      | 0- 4, 0- 8, 0- 10 kPa                     | 0-4kPa        | *                                                   | 2            |  |
|                                                      | 0-4, 0-8, 0-10%                           | 0-4%          |                                                     |              |  |
| GAS_O <sub>2</sub> Scale <sup>*</sup>                | 18-30, 18-60, 18-100, 0-30, 0-60, 0-100%  | 18-30%        |                                                     |              |  |
| Agent Selection                                      | ISO, HAL, ENF, SEV, DES, Auto             | Auto          |                                                     |              |  |
| Agent Scale <sup>*</sup>                             | 0-4, 0-8, 0-16%                           | 0-4%          |                                                     |              |  |
| Flow Rate (When adult/<br>child water trap is used.) | 120, 150, 200ml/min                       | 200 ml/min    | Depends on the "Main Mode<br>setting under [Initial |              |  |
| Flow Rate (When<br>neonate water trap is<br>used.)   | 70, 100, 120 ml/min                       | 120ml/min     | Disch                                               | arge].       |  |
| Wave Clip*                                           | ON, OFF                                   | ON            |                                                     |              |  |
| CO <sub>2</sub> Source Priority                      | Anesthesia Delivery System, Built-in Slot | Built-in Slot |                                                     |              |  |

\*2: Depends on the Main Mode setting under [Initial Settings>User I/F>Power ON/Discharge]. If "Main Mode" setting is [Backup]; Depends on the "CO<sub>2</sub> Scale" setting under [Power ON/Discharge].

BIS (A-2000/A-3000)

| ltem                         | Description       | Default | At Power ON                                                                                      | At Discharge |
|------------------------------|-------------------|---------|--------------------------------------------------------------------------------------------------|--------------|
| Short Trend 2nd<br>Parameter | SR, EMG, SQI, OFF | SR      | Depends on the "Main Mode<br>setting under [Initial<br>Settings>User I/F>Power Of<br>Discharge]. |              |

BIS

| Item                          | Description              | Default | At Power ON                                                                                     | At Discharge  |
|-------------------------------|--------------------------|---------|-------------------------------------------------------------------------------------------------|---------------|
| Scale (EEG1, EEG2)            | ± 25, ± 50, ± 100, ± 250 | ±50µV   | Depends on th                                                                                   | e "Main Mode" |
| Short Trend 2nd<br>Parameter  | SR, EMG, SQI, OFF        | SR      | setting under [Initial<br>Settings>User I/F>Power Ol<br>Discharge].                             |               |
| Continuous Impedance<br>Check | ON, OFF                  | ON      | Initialize                                                                                      | Initialize    |
| Smoothing Rate                | 10, 15, 30 sec.          | 15 sec. | Depends on the "Main Mode<br>setting under [Initial<br>Settings>User I/F>Power O<br>Discharge]. |               |
| EEG Filter                    | ON, OFF                  | ON      |                                                                                                 |               |

#### Stopwatch

| Item    | Description               | Default | At Power ON | At Discharge |
|---------|---------------------------|---------|-------------|--------------|
| Label 1 | 0 eleberumeria eberestore | TIMER1  | Backup      | Backup       |
| Label 2 |                           | TIMER2  | Backup      | Backup       |

## SvO<sub>2</sub>/CCO

| Item                  | Description     | Default | At Power ON                 | At Discharge                  |
|-----------------------|-----------------|---------|-----------------------------|-------------------------------|
| STAT Mode             | ON, OFF         | OFF     | Depends on the "Main Moo    |                               |
| Index Display         | ON, OFF         | OFF     | setting un<br>Settings>User | der [Initial<br>I/F>Power ON/ |
| Short Trend Selection | CO+SVV, CO, SVV | CO+SVV  | Disch                       | arge].                        |

#### INVOS

| ltem                | Description        | Default | At Power ON            | At Discharge           |
|---------------------|--------------------|---------|------------------------|------------------------|
| Lt-rSO <sub>2</sub> | ch1, ch2, ch3, ch4 | ch1     | Dopondo on th          | o "Moin Modo"          |
| Rt-rSO <sub>2</sub> | ch1, ch2, ch3, ch4 | ch2     | setting un             | der [Initial           |
| S1-rSO <sub>2</sub> | ch1, ch2, ch3, ch4 | ch3     | Settings>User<br>Disch | I/F>Power ON/<br>argel |
| S2-rSO <sub>2</sub> | ch1, ch2, ch3, ch4 | ch4     | Bioon                  | u 90].                 |

## Data Review

Graphic Trend

| Item                        |                                                                                                    | Description                                                                                                    | Default                                                                                                    | At Power ON                                                                                       | At Discharge                                |
|-----------------------------|----------------------------------------------------------------------------------------------------|----------------------------------------------------------------------------------------------------|----------------------------------------------------------------------------------------------------|---------------------------------------------------------------------------------------------------|---------------------------------------------|
| Trend A                     | HR, ST (I to V6<br>BP1 to 8, PR_I<br>TEMP1 to 8, T<br>APNEA, EtCO                                                             | ), SpO <sub>2</sub> , PR_SpO <sub>2</sub> , VPC, NIBP,<br>IBP, PDP, CPP,<br>b, ΔTEMP-A to D, RR_IMP,<br>2, InspCO <sub>2</sub> , RR_GAS, ExpN <sub>2</sub> O,                             | Upper Row:<br>HR, NIBP<br>Lower Row:<br>SpO <sub>2</sub> , TEMP1, RR_IMP                                                   |                                                                                                   |                                             |
| Trend B                     | RR_VENT, RR<br>SR, EMG, SQI<br>RR_VENT, RR<br>SpCO, SpMet,<br>ExpMV                                                           | ExpAGT, InspAGT, MAC, BIS,<br>, SvO <sub>2</sub> , ScvO <sub>2</sub> , CCO, CCI, BT,<br>_SpO <sub>2</sub> , ExpO <sub>2</sub> , Insp O <sub>2</sub> , PI, PVI,<br>SpHb, SpOC, PEAK, PEEP, | Upper Row:<br>HR, BP1, TEMP1, NIBP<br>Lower Row:<br>SpO <sub>2</sub> , EtCO <sub>2</sub> , ST (II) ,<br>RR_GAS             | Depends on th<br>setting un                                                                       | e "Main Mode"<br>der [Initial               |
| Trend C                     |                                                                                                    |                                                                                                    | Upper Row:<br>HR, TEMP1, BP1, NIBP<br>Lower Row:<br>SpO <sub>2</sub> , InspO <sub>2</sub> , EtCO <sub>2</sub> ,<br>InspAGT | Settings>Us<br>ON/Dis                                                                             | er I/F>Power<br>charge].                    |
| Trend D                     |                                                                                                    |                                                                                                    | N/A                                                                                                    |                                                                                                   |                                             |
| Trend E                     |                                                                                                    |                                                                                                    | Upper Row: EMG, SQI<br>Lower Row: BIS, SR                                                                                  |                                                                                                   |                                             |
| Time                        | 10min, 1h, 2h, 4h, 8h, 12h, 16h, 24h                                                                                          |                                                                                                    | 4 hours                                                                                                    | Depends on the "Main Mode"<br>setting under [Initial<br>Settings>User I/F>Power<br>ON/Discharge]. |                                             |
| Display<br>Selection        | $ \begin{bmatrix} \bullet \\ \bullet \\ \bullet \\ \bullet \\ \bullet \\ \bullet \\ \bullet \\ \bullet \\ \bullet \\ \bullet$ |                                                                                                    |                                                                                                    |                                                                                                   |                                             |
| Mark                        | Small, Big                                                                                                    |                                                                                                    | Small                                                                                                    | Depends on th<br>setting under [<br>Settings>User<br>ON/Discharge]                                | e "Main Mode"<br>Initial<br>I/F>Power<br>I. |
| Scale, Display<br>Selection | HR,<br>PR_SpO <sub>2</sub> ,<br>PR_IBP                                                                                        | 100, 200, 300 bpm                                                                                                    | 200bpm                                                                                                    | Depends on th                                                                                     | e "Main Mode"                               |
|                             | ST (I to V6)                                                                                                    | ± 0.2, ± 0.5,± 1.0, ± 2.0mV<br>±2.0, ±5.0, ±10.0, ±20.0mm                                                                                                    | ± 0.5mV± 5.0mm                                                                                                    | setting un<br>Settings>Us<br>ON/Dis                                                               | der [Initial<br>er I/F>Power<br>charge].    |
|                             | VPC                                                                                                    | 20, 50, 100 beats                                                                                                    | 20 beats                                                                                                    |                                                                                                   | 0.1                                         |
|                             | BP1 to BP8                                                                                                    | 20, 50, 100, 150, 200, 300<br>mmHg<br>4, 8, 16, 20, 24, 40 kPa                                                                                                    | 200 mmHg 24 kPa                                                                                                    | Depende en th                                                                                     | o "Moio Modo"                               |
|                             | PDP, CPP                                                                                                    | 20, 50, 100, 150, 200, 300<br>mmHg<br>4, 8, 16, 20, 24, 40 kPa                                                                                                    | 200 mmHg 24 kPa                                                                                                    | Depends on the "Main Moo<br>setting under [Initial<br>Settings>User I/F>Powe<br>ON/Discharge].    |                                             |
|                             | NIBP                                                                                                    | 100, 150, 200, 300 mmHg<br>16, 20, 24, 40 kPa                                                                                                    | 200 mmHg 24 kPa                                                                                                    |                                                                                                   |                                             |
|                             | TEMP1 to<br>TEMP8,                                                                                                    | 20.0- 45.0, 30.0- 40.0°C                                                                                                    | 30.0- 40.0°C                                                                                                    | Depends on th<br>setting un                                                                       | e "Main Mode"<br>der [Initial               |
|                             | Tb                                                                                                    | 20.0- 45.0, 30.0- 40.0°C                                                                                                    | 20.0-45.0°C                                                                                                    | Settings>User I/F>Po<br>ON/Discharge].                                                            | er I/F>Power<br>charge].                    |

#### Graphic Trend

| Item |                                                       | Description                                           | Default                      | At Power ON At Discharge                             |
|------|-------------------------------------------------------|-------------------------------------------------------|------------------------------|------------------------------------------------------|
|      | SpO <sub>2</sub>                                      | 0- 100, 50-100,<br>80- 100%SpO <sub>2</sub>           | 80- 100%SpO <sub>2</sub>     |                                                      |
|      | SpCO                                                  | 0-20, 0-40, 0-100%SpCO                                | 0- 20%SpCO 📈                 | Depends on the "Main Mode"<br>setting under [Initial |
|      | SpMet                                                 | 0-10, 0-15, 0-100%SpCO                                | 0- 10%SpCO 📈                 | Settings>User I/F>Power                              |
|      | SpHb                                                  | 10- 20, 0-25g/dL                                      | 10-20 g/dL                   | On/Dischargej.                                       |
|      | SpOC                                                  | 10- 26, 0- 36mL/dL                                    | 10- 26 mL/dL 📈               |                                                      |
|      | RR_IMP,<br>RR_VENT,<br>RR_GAS,<br>RR_SpO <sub>2</sub> | 50, 100, 150 Bpm                                      | 50 Bpm                       |                                                      |
|      | APNEA                                                 | 15 sec., 30 sec.                                      | 15 sec.                      |                                                      |
|      | CO <sub>2</sub>                                       | 50, 100 mmHg<br>4.0, 8.0, 10.0 kpa<br>4.0, 8.0, 10.0% | 50 mmHg<br>4.0 kPa<br>4.0% ▲ | Depends on the "Main Mode"<br>setting under [Initial |
|      | 0 <sub>2</sub>                                        | 50, 100%                                              | 100%                         | Settings>User I/F>Power<br>ON/Discharge].            |
|      | ΔΟ <sub>2</sub>                                       | 3.0, 6.0, 9.0%                                        | 3%                           |                                                      |
|      | N <sub>2</sub> O                                      | 50, 100%                                              | 100%                         |                                                      |
|      | Agent                                                 | 4.0, 8.0, 10.0%                                       | 8%                           |                                                      |

#### Graphic Trend

| Item |                                      | Description                                       | Default                  | At Power ON                                | At Discharge                                  |
|------|--------------------------------------|---------------------------------------------------|--------------------------|--------------------------------------------|-----------------------------------------------|
|      | PI                                   | 0- 10, 0- 20%                                     | 0- 10%                   |                                            |                                               |
|      | PVI                                  | 0-30, 0- 60, 0- 100%                              | 0- 30%                   |                                            |                                               |
|      | PEAK                                 | 0- 10, 0- 20, 0- 50,<br>0- 100 cmH <sub>2</sub> O | 0- 20 cmH <sub>2</sub> O |                                            |                                               |
|      | PEEP                                 | 0- 10, 0- 20, 0- 50,<br>0- 100 cmH <sub>2</sub> O | 0- 20 cmH <sub>2</sub> O |                                            |                                               |
|      | MV                                   | 0.0-6.0, 0.0-12.0,<br>0.0-20.0L/min               | 0.0- 12.0L/min           |                                            |                                               |
|      | SvO <sub>2</sub> , ScvO <sub>2</sub> | 0- 100, 50- 100,<br>80- 100%                      | 0- 100%                  |                                            |                                               |
|      | ссо                                  | 6, 12, 20L/min                                    | 6 L/min                  |                                            |                                               |
|      | CCI                                  | 6.0, 12.0, 20.0L/min/m <sup>2</sup>               | 6L/min/m <sup>2</sup>    | Depends on th<br>setting un<br>Settings>Us | e "Main Mode"<br>der [Initial<br>er I/F>Power |
|      | BT                                   | 20.0- 45.0, 30.0- 40.0°C                          | 20.0-45.0°C              | ON/DIS                                     | chargej.                                      |
|      | BIS                                  | 25, 50, 75, 100                                   | 100                      |                                            |                                               |
|      | SR                                   | 25, 50, 75, 100%                                  | 100%                     |                                            |                                               |
|      | SQI                                  | 0- 100%                                           | 100%                     |                                            |                                               |
|      | EMG                                  | 30- 80 dB                                         | 30- 80 dB                |                                            |                                               |
|      | Lt-rSO <sub>2</sub>                  | 20- 100                                           | 20- 100                  |                                            |                                               |
|      | Rt-rSO <sub>2</sub>                  | 20- 100                                           | 20- 100                  |                                            |                                               |
|      | S1-rSO <sub>2</sub>                  | 20- 100                                           | 20- 100+                 |                                            |                                               |
|      | S2-rSO <sub>2</sub>                  | 20- 100                                           | 20- 100 🗙                |                                            |                                               |

#### Tabular Trend

| Item                | Description                                                                           | Default  | At Power ON                                                                    | At Discharge |
|---------------------|---------------------------------------------------------------------------------------|----------|--------------------------------------------------------------------------------|--------------|
| Time                | 10sec., 30sec., 1min., 2min., 2.5min., 5min.,<br>10min., 15min., 30min., 60min., NIBP | 5 min.   | Depends on the "Main Mode<br>setting under [Initial<br>Settings>User I/F>Power |              |
| Group               | A to F                                                                                | А        |                                                                                |              |
| Fixed<br>Parameters | 0 to 6 param.                                                                         | 0 param. | ON/Disc                                                                        | charge].     |

Tabular Trend

| Item                   | Description                                                                                                    | Default                                                                                                    | At Power ON                                             | At Discharge                                              |
|------------------------|----------------------------------------------------------------------------------------------------|----------------------------------------------------------------------------------------------------|---------------------------------------------------------|-----------------------------------------------------------|
| Parameter<br>Selection | [Basic]<br>OFF, HR, VPC, ST (I to V6), SpO <sub>2</sub> ,<br>PR_SpO <sub>2</sub> , NIBP-S/D/M, BP1 to 8- S/D/M,<br>PR_IBP, PDP, PAWP, CPP, TEMP1 to 8, Tb,<br>CO, EtCO <sub>2</sub> , InspCO <sub>2</sub> , RR_GAS, RR_IMP,<br>RR_VENT, APNEA, O <sub>2</sub> -E, O <sub>2</sub> -I, N <sub>2</sub> O-E, N <sub>2</sub> O-I,<br>AGT-E, AGT-I, AGT2-E, AGT2-I,<br>PI, PVI, SpCO, SpMet, SpHb, SpOC,<br>E-VT, I-VT, E-MV, I-MV, P-PEAK, P-PAUSE,<br>PEEO, P-MEAN, RES, COMP,<br>VT1sec, I/E RATIO |                                                                                                    |                                                         |                                                           |
|                        | [Hemodynamics]<br>SvO <sub>2</sub> , ScvO <sub>2</sub> , SaO <sub>2</sub> , O <sub>2</sub> EI, B-Temp, CCO,<br>CCO-STAT, CCI, CCI-STAT, DO <sub>2</sub> ,<br>RVEF, RVEF-STAT, VO <sub>2</sub> , SV, SV-STAT, SVI,<br>SVI-STAT, SVR, SVRI, SVV, EDV, EDV-STAT,<br>EDVI, EDVI-STAT, MAP, ESV, ESVI, dPmx,<br>CO CAL, OFF                                                                                                    |                                                                                                    |                                                         |                                                           |
|                        | [Ventilator]<br>E-VT, I-VT, MV, SMV, P-PEAK, P-PAUSE,<br>PEEP, P-MEAN, E-RES, I-RES, COMP, FiO <sub>2</sub> ,<br>P-MIN, S-COMP, D-COMP, S-RR, I/E RATIO,<br>RES                                                                                                    |                                                                                                    |                                                         |                                                           |
|                        | [Other]<br>BIS, SQI, EMG, SR, SEF, TOTPOW, IMP, Lt- $rSO_2$ , Rt- $rSO_2$ , S1- $rSO_2$ , S2- $rSO_2$ , tcpO <sub>2</sub> , tcpCO <sub>2</sub>                                                                                                    |                                                                                                    |                                                         |                                                           |
|                        | Group A                                                                                                    | HR, VPC, ST (I), ST (II),<br>NIBP-S, NIBP-D, SpO <sub>2</sub> ,<br>PR_SpO <sub>2</sub> , BP1-S,BP1-D,<br>BP1-M, BP2-S, BP2-D, BP2-<br>M, EtCO <sub>2</sub> , RR_GAS,<br>RR_IMP, APNEA, TEMP1,<br>TEMP2 |                                                         |                                                           |
|                        | Group B                                                                                                    | HR, VPC, ST (I) to ST (V6)                                                                                                    |                                                         |                                                           |
|                        | Group C                                                                                                    | HR, RR_IMP, RR_GAS,<br>RR_VENT, SpO <sub>2</sub> , P-PEAK, P-<br>PAUSE, P-MEAN, PEEP, E-<br>VT, I-VT, MV, E-RES, I-RES,<br>COMP, O <sub>2</sub> -I, EtCO <sub>2</sub> , APNEA                          | Depends on the<br>setting un<br>Settings>Use<br>ON/Dise | e "Main Mode"<br>der [Initial<br>er I/F>Power<br>charge]. |
|                        | Group D                                                                                                    | SvO <sub>2</sub> , CCO, EDV, B-Temp,<br>RVEF, SV, CCI, EDVI, ESV,<br>SVR, SaO <sub>2</sub> , SVI, ESVI, SVRI,<br>CCO_STAT, EDV_STAT                                                                    |                                                         |                                                           |
|                        | Group E                                                                                                    | BIS, SQI, EMG, SR                                                                                                    |                                                         |                                                           |
|                        | Group F                                                                                                    | HR, SpO <sub>2</sub> , NIBP-S, NIBP-D,<br>NIBP-M, BP1-S, BP1-D, BP1-<br>M, RR_GAS, EtCO <sub>2</sub> , O <sub>2</sub> -I,<br>AGT-I                                                                     |                                                         |                                                           |

| Item                                               | Description                | Default   | At Power ON                                                                                       | At Discharge |
|----------------------------------------------------|----------------------------|-----------|---------------------------------------------------------------------------------------------------|--------------|
| Display<br>Duration                                | 8, 16 min                  | 8 min.    |                                                                                                   |              |
| Waveform                                           | Impedance, CO <sub>2</sub> | Impedance |                                                                                                   |              |
| Respiration<br>Waveform<br>Size<br>(Impedance)     | x 1/4, x1/2, x1, x2, x4    | x1        | Depends on the "Main Mode"<br>setting under [Initial<br>Settings>User I/F>Power<br>ON/Discharge]. |              |
| Respiration<br>Waveform<br>Size (CO <sub>2</sub> ) | 50, 100 mmHg               | 50mmHg    |                                                                                                   |              |

#### OCRG

#### Recall

| Item                           | Description                                                                                                    | Default    | At Power ON | At Discharge |
|--------------------------------|----------------------------------------------------------------------------------------------------|------------|-------------|--------------|
| Waveform                       | ECG1, ECG2, BP1 to 8, SpO <sub>2</sub> , RESP, CO <sub>2</sub> , GAS_CO <sub>2</sub> , EEG1 to 8                                                                                                    | ECG1, ECG2 | Backup      | Backup       |
| Recall<br>Factor               | Asystole, VF, VT, Slow VT, Run, Bigeminy,<br>Trigeminy, Pause, Couplet, Tachy, Brady,<br>Frequent, ExtTachy, ExtBrady, RR IREG,<br>Prolong RR, R ON T, TRIPLET, MLTIFORM,<br>VENT RHYTHM, NOT CAPT, NOT PACING, S<br>COUPLET, VPC, SVT, SVPC, S FREQUENT,<br>HR, ST, NIBP, RR, APNEA, SpO <sub>2</sub> , PR,<br>BP1 to 8, TEMP1 to 8, Tb, CO <sub>2</sub> , O <sub>2</sub> , N <sub>2</sub> O,<br>AGENT, SpCO, SpMet, SpHb, PEAK, PEEP,<br>MV               | All ON     | Backup      | Backup       |
| List                           | 14 waves                                                                                                    | 14 waves   | Backup      | Backup       |
| Recall<br>Display<br>Selection | Asystole, VF, VT, Slow VT, Run, Bigeminy,<br>Trigeminy, Pause, Couplet, Tachy, Brady,<br>Frequent, ExtTachy, ExtBrady, RR IREG,<br>Prolong RR, R ON T, TRIPLET, MLTIFORM,<br>VENT RHYTHM, NOT CAPT, NOT PACING, S<br>COUPLET, VPC, SVT, SVPC, S FREQUENT,<br>HR, ST, NIBP, RR, APNEA, SpO <sub>2</sub> , PR,<br>BP1 to 8, TEMP1 to 8, Tb, CO <sub>2</sub> , O <sub>2</sub> , N <sub>2</sub> O,<br>AGENT, Event 1 to 8,<br>SpCO, SpMet, SpHb, PEAK, PEEP, MV | All ON     | Backup      | Backup       |

#### ST Measurement

| Item                 | Description               | Default     | At Power ON                                                     | At Discharge                                   |
|----------------------|---------------------------|-------------|-----------------------------------------------------------------|------------------------------------------------|
| Display<br>Numeric   | Abs, Rel.                 | Abs.        | Depends on th<br>setting un<br>Settings>User                    | e "Main Mode"<br>der [Initial<br>I/F>Power ON/ |
| J point              | 0 ms to 560 ms            | 60 ms       | Disch                                                           | arge].                                         |
| J point              | Manual, Auto              | Manual      |                                                                 |                                                |
| Measurement<br>Point | From R wave, From J point | From R wave |                                                                 |                                                |
| Measurement<br>Point | 0 ms to 560 ms            | 120 ms      | Depends on<br>the "Main<br>Mode" setting                        | Initialize                                     |
| Reference<br>Point   | 0 ms to -240 ms           | -80 ms      | under [Initial<br>Settings>User<br>I/F>Power ON/<br>Discharge]. | Initialize                                     |

#### ST Measurement

| Item                    | Description                      | Default | At Power ON                                  | At Discharge                                   |
|-------------------------|----------------------------------|---------|----------------------------------------------|------------------------------------------------|
| ST Waveform<br>Size     | x1/4, x1/2, x1, x2, x4           | x1      | Depends on th<br>setting un<br>Settings>User | e "Main Mode"<br>der [Initial<br>I/F>Power ON/ |
| Slide Show<br>Interval  | 1, 5, 10, 20, 30 sec.            | 5 sec.  | Discharge].                                  |                                                |
| ST Waveform<br>Interval | 10 sec., 1 min., 5 min., 10 min. | 10 sec. |                                              |                                                |

NOTE

• The graphic trend, tabular trend, alarm history will be saved even after the power is turned OFF.

• The recall, ST, OCRG data will be saved even after about one hour of standby mode (AC power or battery operation).

12-lead Display

| Item             |              | Description                            | Default         | At Power ON                                           | At Discharge                                             |
|------------------|--------------|----------------------------------------|-----------------|-------------------------------------------------------|----------------------------------------------------------|
| ECG Analysis     |              | Real Time, Review                      | Real Time       | Depends on<br>the "Main                               | Initialize                                               |
| Limb Lead Size   |              | x1/4, x1/2, x1, x2, x4                 | x1              | Mode" setting                                         |                                                          |
| Chest Lead Size  |              | x1/4, x1/2, x1, x2, x4                 | x1              | Settings>User                                         |                                                          |
| Filter           | AC Filter    | ON, OFF                                | OFF             | Discharge].                                           |                                                          |
|                  | EMG Filter   | OFF, Strong (25Hz), Weak<br>(35Hz)     | OFF             |                                                       |                                                          |
|                  | Drift Filter | OFF, Strong (0.50Hz), Weak<br>(0.25Hz) | Strong (0.50Hz) |                                                       |                                                          |
| Background Color |              | White, Black                           | Black           | Depends on th<br>setting un<br>Settings>User<br>Disch | e "Main Mode"<br>der [Initial<br>I/F>Power ON/<br>arge]. |

## **Basic Setup**

#### Tone/Volume

| Item        |               | Description                | Default | At Power ON   | At Discharge  |
|-------------|---------------|----------------------------|---------|---------------|---------------|
| Vital       | Urgent        | Volume: 11 levels          | 4       | Depends on th | e "Main Mode" |
| Alarm Sound |               | Tone: 5 types <sup>*</sup> | 1       | Settings>User | I/F>Power ON/ |
|             | Caution       | Volume: 11 levels          | 4       | . Dischargej. | aigej.        |
|             |               | Tone: 5 types*             | 1       |               |               |
|             | Status        | Volume: 11 levels          | 4       |               |               |
|             |               | Tone: 4 types <sup>*</sup> | 1       |               |               |
| Ventilator  | ON/OFF        |                            | OFF     |               |               |
| Alarm Sound | Volume: 11 le | vels                       | 4       |               |               |
|             | Tone: 1 type  |                            | 1       |               |               |

| ltem                   |                                                              | Description               | Default       | At Power ON | At Discharge |
|------------------------|--------------------------------------------------------------|---------------------------|---------------|-------------|--------------|
| Status Alarm           | Urgent Volume: 11 levels                                     |                           | 4             |             |              |
| Control<br>Alarm Sound |                                                              | Tone: 1 type*             | 1             |             |              |
|                        | Caution                                                      | Volume: 11 levels         | 4             |             |              |
|                        |                                                              | Tone: 1 type <sup>*</sup> | 1             |             |              |
|                        | Status                                                       | Volume: 11 levels         | 4             |             |              |
|                        |                                                              | Tone: 1 type <sup>*</sup> | 1             |             |              |
| Sync. Tone             | Volume: 11 l                                                 | evels                     | 2             |             |              |
|                        | Tone: 5 types                                                |                           | 1             |             |              |
|                        | Sync. Tone: Selected Tone, Sync. with SpO <sub>2</sub> Value |                           | Selected Tone |             |              |
| Key Sound              | Volume: 11 l                                                 | evels                     | 4             |             |              |
|                        | Tone: 3 type                                                 | S                         | 1             |             |              |
| Other Bed Alarm        | Volume: 11 levels                                            |                           | 4             |             |              |
|                        | Tone: 1 type                                                 |                           | 1             |             |              |
| Boot/Shutdown          | Volume: 11 l                                                 | evels                     | 2             |             |              |
| Sound                  | Tone: 3 types                                                |                           | 1             |             |              |
| Other                  | Volume: 11 l                                                 | evels                     | 4             |             |              |
|                        | Tone: 1 type                                                 |                           | 1             | 1           |              |

Tone/Volume

\* When [Fukuda Tone] is selected for "Alarm System", the tone can be selected from 8 levels.

Display Configuration

| Item                    | Description                                                                                                    | Default                                                        | At Power ON                                                                         | At Discharge                                    |
|-------------------------|----------------------------------------------------------------------------------------------------|----------------------------------------------------------------|-------------------------------------------------------------------------------------|-------------------------------------------------|
| Layout                  | Right (1 column), Right (1 column) + Bottom,<br>Right (2 columns), Right (2 columns) + Bottom,<br>Left (1 column), Left (1 column) + Bottom, Left<br>(2 columns), Left (2 columns) + Bottom, Bottom<br>(2 rows to 6 rows), Right/Left and Bottom lower<br>rows (1, 2)                                                                                                    | Bottom (5 rows)                                                | Depends on the setting under<br>[Initial Settings>User I/<br>F>Power ON/Discharge]. |                                                 |
| Auto Display<br>Config. | Type-1, Type-2                                                                                                    | Type-1                                                         | Depends on the<br>[Initial Setti<br>F>Power ON                                      | e setting under<br>ngs>User I/<br>I/Discharge]. |
| Palette                 | Refer to the Color Setup.                                                                                                    |                                                                |                                                                                     |                                                 |
| Numeric Data            | OFF, HR/PR, HR, PR_IBP, VPC/PACE, ST/<br>VPC, ST-A to C, BP1 to 8, NIBP, NIBP LIST,<br>SpO <sub>2</sub> -1, SpO <sub>2</sub> -1/PR_SpO <sub>2</sub> -1, PR_SpO <sub>2</sub> -1,<br>RR_IMP, RR_CO <sub>2</sub> , RR_VENT, RR_SpO <sub>2</sub> ,<br>TEMP1 to 8, TEMP1/2, TEMP3/4, TEMP5/6,<br>TEMP7/8, SpO <sub>2</sub> -2, SpO <sub>2</sub> -2/PR_SpO <sub>2</sub> -2,<br>PR_SpO <sub>2</sub> -2 ΔTEMP-A to D, VENT, P-V F-V,<br>SvO <sub>2</sub> /CO, BIS, CO <sub>2</sub> , O <sub>2</sub> , N <sub>2</sub> O, Agent, RR/CO <sub>2</sub> /<br>Agent/O <sub>2</sub> /N <sub>2</sub> O, CO <sub>2</sub> /Agent/O <sub>2</sub> /N <sub>2</sub> O, RR/Agent/<br>O <sub>2</sub> /N <sub>2</sub> O, Agent/O <sub>2</sub> /N <sub>2</sub> O, Agent/N <sub>2</sub> O, HEMO,<br>HEMO-I, STOPWATCH, SpCO, SpMet, SpHb,<br>GAS/SPIRO, SPIRO, VENT-A, VENT-B,<br>Hemo/etc-A, Hemo/etc-B, Extended Function-<br>A | HR, SpO <sub>2</sub> -1, NIBP, BP1,<br>RR_IMP, CO <sub>2</sub> | Depends on th<br>[Initial Setti<br>F>Power ON                                       | e setting under<br>ngs>User I/<br>I/Discharge]. |

| Display       |
|---------------|
| Configuration |

| Item                              | Desc                                                                                                    | ription                                                                                                    | Default                                                                                                    | At Power ON                                                                                                   | At Discharge                                    |
|-----------------------------------|----------------------------------------------------------------------------------------------------|----------------------------------------------------------------------------------------------------|----------------------------------------------------------------------------------------------------|----------------------------------------------------------------------------------------------------|-------------------------------------------------|
| Waveform                          | FF, ECG1 to ECG12, E<br>ECG12 Cascade, BP11<br>BP Overlap 3, SpO <sub>2</sub> -1,<br>AWP, AWV, CO <sub>2</sub> , O <sub>2</sub> , <i>I</i><br>RR Overlap 1 to 3, EE                                                                                                    | CG1 Cascade to<br>to BP8, BP Overlap 1 to<br>SpO <sub>2</sub> -2, RESP, AWF,<br>Agent, Block Cascade,<br>G1 to 8                                                                                                    | ECG1, SpO <sub>2</sub> -1, BP1, RESP,<br>CO <sub>2</sub>                                                                                                    | Depends on the setting under<br>[Initial Settings>User I/<br>F>Power ON/Discharge].                           |                                                 |
| Enlarged<br>Waveform              | ON, OFF                                                                                                    |                                                                                                    | OFF                                                                                                    |                                                                                                    |                                                 |
| Sweep Speed                       | Circ.: 6.25, 12.5, 25, 50<br>Vent: 6.25, 12.5, 25                                                                                                    | )                                                                                                    | Circ.: 25<br>Vent: 6.25                                                                                                    | Depends on the<br>[Initial Setti<br>F>Power ON                                                                | e setting under<br>ngs>User I/<br>I/Discharge]. |
| Short<br>Graphic Trend            | Short Trend Selection<br>ON, OFF, Overlap<br>Display Length: 0, 5, 10                                                                                                    | ), 15, 20, 25, 30 min.                                                                                                    | OFF<br>15 min.                                                                                                    | Depends on the<br>[Initial Setti<br>F>Power ON                                                                | e setting under<br>ngs>User I/<br>I/Discharge]. |
| User Key                          | OFF, Home, Menu, Use<br>Mode 1 to 6, BP1 to 6 S<br>Alarm Silence, Alarm S<br>Stop, NIBP Cont., Print<br>Suspend, Night Mode, F<br>Select., Oxygenator Mc<br>Rapid Discharge, NIBP<br>PR Source, NIBP Cont<br>Size (All Leads), Monito<br>Scale (Extended Display<br>OFF, CO <sub>2</sub> Display ON//<br>OFF, Suspend CO <sub>2</sub> , At<br>Enlarged Display, Shor<br>Transparent Window O<br>Palette, Graphic Trend,<br>Trend, Tabular Trend (<br>Recall, OCRG, ST, Car<br>Hemodynamics, Lung F<br>Wave, 12-Lead Analysi<br>NIBP Auto Mode, Alarm<br>Manual Printing, Displa<br>Stopwatch, Group 1, G<br>Group 3, Group 4, Grou | er Key, Main 1 to 9, Sub<br>Scale, Initialize Scale,<br>Juspend, NIBP Start/<br>Start/Stop, Monitor<br>Freeze, Key Lock, Mode<br>ode, Admit/Discharge,<br>Start/Stop, HR/PR, HR/<br>., BP Zero, Lead, ECG<br>or Suspend, Scale,<br>ay), SpO <sub>2</sub> Display ON/<br>OFF, GAS Display ON/<br>OFF, GAS Display ON/<br>OFF, Change<br>Trend ON/OFF,<br>N/OFF, Change<br>Trend (Group), Tabular<br>Group), NIBP List,<br>rdiac Output, PAWP,<br>Function, Full Disc.<br>is, Tone/Volume,<br>n Setup (Basic, All),<br>y Config., Time/Date,<br>roup 2,<br>up 5, Event, Print (LBP)<br>ode | Home, Menu, Alarm Silence,<br>Admit/Disch., BP Zero, NIBP<br>Start/Stop, NIBP Auto Mode,<br>Alarm Setup (All)<br>NIBP Cont., Alarm History,<br>NIBP List, Recall, Graphic/<br>Tabular Trend, Print Start/<br>Stop, Key Lock, Night Mode | F>Power ON/Discharge].<br>Depends on the setting under<br>[Initial Settings>User I/<br>F>Power ON/Discharge]. |                                                 |
| Detail Setup<br>(Numeric<br>Data) | Alarm Limit Display                                                                                                    | Graph, Numeric, OFF                                                                                                    | Graph                                                                                                    | Depends on the<br>[Initial Setti                                                                              | e setting under<br>ngs>User I/                  |
|                                   | At Alarm Occurrence                                                                                                    | Reversed, 3D                                                                                                    | Reversed                                                                                                    | - F>Power ON/Discharge].                                                                                      |                                                 |

| Display       |  |
|---------------|--|
| Configuration |  |

| Item                          | Description Default                 |                                                                                                    | At Power ON                                                | At Discharge                                                                        |                                |  |
|-------------------------------|-------------------------------------|----------------------------------------------------------------------------------------------------|------------------------------------------------------------|-------------------------------------------------------------------------------------|--------------------------------|--|
| Detail Setup                  | Grid                                | ON, OFF, Bold                                                                                                    | Normal                                                     |                                                                                     |                                |  |
| (vvaveform)                   | Scale                               | ON, Bold1, Bold2                                                                                                    | Normal                                                     |                                                                                     |                                |  |
|                               | Thickness                           | Thin, Regular, Thick                                                                                                    | Normal                                                     |                                                                                     |                                |  |
|                               | Clip                                | ON, OFF                                                                                                    | ON                                                         |                                                                                     |                                |  |
|                               | CO <sub>2</sub> Wave Fill           | ON, OFF                                                                                                    | ON                                                         |                                                                                     |                                |  |
|                               | O <sub>2</sub> Wave Fill            | ON, OFF                                                                                                    | OFF                                                        |                                                                                     |                                |  |
|                               | Agent Wave Fill                     | ON, OFF                                                                                                    | OFF                                                        | Depends on th<br>[Initial Setti                                                     | e setting under<br>ngs>User I/ |  |
|                               | BP Overlap 1                        | BP1 to 8                                                                                                    | BP1 to 4                                                   | F>Power Of                                                                          | V/Discharge].                  |  |
|                               | BP Overlap 2, 3                     |                                                                                                    | N/A                                                        |                                                                                     |                                |  |
|                               | RR Overlap 1                        | CO <sub>2</sub> , O <sub>2</sub> , Agent                                                                                                    | CO <sub>2</sub> , O <sub>2</sub> , Agent                   |                                                                                     |                                |  |
|                               | BP Overlap 2, 3                     |                                                                                                    | N/A                                                        |                                                                                     |                                |  |
|                               | 12-Lead ST Wave                     | Ref., Average                                                                                                    | Ref.                                                       |                                                                                     |                                |  |
|                               | 12-Lead ST Short<br>Trend           | OFF, Fill, Plot                                                                                                    | Fill                                                       |                                                                                     |                                |  |
|                               | ST/VPC/Arrhy. Alarm<br>Display      | ON, OFF                                                                                                    | ON                                                         | Backup                                                                              | Backup                         |  |
|                               | Block Cascade                       | Waveform Quantity: 2<br>to 6<br>Displayed Waveform:<br>OFF, ECG1 to 12, BP1<br>to 8, SpO <sub>2</sub> , RESP,<br>AWF, AWP, $CO_2$ , $O_2$ ,<br>Agent | Waveform Quantity: 2<br>Displayed Waveforms:<br>ECG1, ECG2 | Depends on the setting under<br>[Initial Settings>User I/<br>F>Power ON/Discharge]. |                                |  |
|                               | Quantity of Displaying<br>Waveforms | Standard, Extended                                                                                                    | Normal                                                     |                                                                                     |                                |  |
|                               | Graphic/Tabular<br>Trend            | ON, OFF                                                                                                    | OFF                                                        | _                                                                                   |                                |  |
|                               | Graphic/Tabular<br>Trend Size       | Big, Medium, Small                                                                                                    | Small                                                      | _                                                                                   |                                |  |
| Detail Setup<br>(Short Trend) | Short Trend                         | Link with Numeric,<br>Link with Waveform,<br>User Setup                                                                                              | Link with Numeric                                          |                                                                                     |                                |  |
|                               | Short Trend Scale                   | Trend, Waveform                                                                                                    | Graphic Trend                                              |                                                                                     |                                |  |
|                               | Display Parameter                   | ON, Gray, OFF                                                                                                    | OFF                                                        |                                                                                     |                                |  |
|                               | Reference Line<br>Function          | Enable, Disable                                                                                                    | Disable                                                    | Depends on th                                                                       | e setting under                |  |
|                               | Cursor Function                     | Enable, Disable                                                                                                    | Disable                                                    | F>Power ON                                                                          | N/Discharge].                  |  |
|                               | Cursor Linkage                      | Tabular Trend,<br>Graphic Trend, Zoom<br>Wave                                                                                                    | Tabular Trend                                              | -                                                                                   |                                |  |
|                               | Short Trend Overlap<br>1, 2, 3      |                                                                                                    | OFF, OFF, OFF, OFF                                         |                                                                                     |                                |  |
|                               | Data Resolution                     | 5 sec, 10 sec, 30 sec                                                                                                    | 5 sec.                                                     |                                                                                     |                                |  |

### NOTE

 By selecting [Backup] for "Power ON" and "Discharge" under [Initial Settings>User I/F >Power ON/Discharge], the display configuration settings will be retained at "Power ON" and "Discharge" respectively. If [Initialize] is selected, the settings will be initialized at "Power ON" and "Discharge".

| Item                         |                                         | Description                                                                                                | Default             | At Power ON                                                         | At Discharge                                              |
|------------------------------|-----------------------------------------|----------------------------------------------------------------------------------------------------|---------------------|---------------------------------------------------------------------|-----------------------------------------------------------|
| Basic                        | Printer                                 | Bedside, Central                                                                                           | Bedside             |                                                                     |                                                           |
|                              | Waveform                                | ECG1, ECG2, ECG3, BP1 to 8, SpO <sub>2</sub> ,<br>RESP, CO <sub>2</sub> , O <sub>2</sub> , Agent, AWF, AWP | ECG1                | Depends on the<br>setting un                                        | e "Main Mode"<br>der [Initial<br>er I/E>Power             |
|                              | Print Duration                          | 24 sec., Cont.                                                                                             | 24 sec.             | ON/Disc                                                             | charge].                                                  |
|                              | Delay Time                              | None, 8 sec., 16 sec.                                                                                      | 8 sec.              |                                                                     |                                                           |
| 12-lead                      | 12-Lead<br>Waveform Format<br>(Bedside) | 3 wavesx4, 2 wavesx6                                                                                       | 3 Waves x 4         | -                                                                   |                                                           |
|                              | 12-Lead<br>Waveform Format<br>(Laser)   | 3 wavesx4, 3 wavesx4+Rhy., 6<br>wavesx2, 12 waves                                                          | 3 Waves x 4         |                                                                     |                                                           |
|                              | 12-Lead Analysis<br>Format (Bedside)    | 3 Waves x 4                                                                                                | 3 waves x 4 (fixed) | Depends on the                                                      | e "Main Mode"<br>der Ilnitial                             |
|                              | 12-Lead Analysis<br>Format (Laser)      | 6 wavesx2 (2 pages), 6 wavesx2 (1<br>page), 3 wavesx4+Rhythm                                               | 6 wavesx2 (2 pages) | setting under [Initial<br>Settings>User I/F>Power<br>ON/Discharge]. |                                                           |
|                              | Position                                | Center, Proportional, OFF                                                                                  | Proportional        |                                                                     |                                                           |
|                              | Wave Format                             | Regular, Reverse                                                                                           | Normal              |                                                                     |                                                           |
|                              | Printer Auto Scale                      | ON, OFF                                                                                                    | ON                  |                                                                     |                                                           |
|                              | Print Calibration                       | ON, OFF                                                                                                    | ON                  |                                                                     |                                                           |
|                              | Lead Boundary                           | ON, OFF                                                                                                    | ON                  |                                                                     |                                                           |
| Other<br>Setup:<br>Graphic   | Graphic Trend                           | Bedside, Central, Laser                                                                                    | Bedside             | -                                                                   |                                                           |
|                              | Tabular Trend                           | Bedside, Central, Laser                                                                                    | Bedside             |                                                                     |                                                           |
| Printing                     | OCRG                                    | Bedside, Laser                                                                                             | Bedside             |                                                                     |                                                           |
|                              | Zoom Wave<br>(Recall, Full Disc.)       | Bedside, Central, Laser                                                                                    | Bedside             |                                                                     |                                                           |
|                              | ST                                      | Bedside, Central, Laser                                                                                    | Bedside             |                                                                     |                                                           |
|                              | 12-Lead<br>Waveform                     | Bedside, Laser                                                                                             | Bedside             | Depends on the setting un                                           | e "Main Mode"<br>der [Initial                             |
|                              | 12-Lead Analysis<br>Result              | Bedside, Laser                                                                                             | Bedside             | Settings>Use<br>ON/Dise                                             | er I/F>Power<br>charge].                                  |
|                              | Full Disc.<br>Compressed<br>Wave        | Bedside, Laser                                                                                             | Bedside             | -                                                                   |                                                           |
|                              | Hemodynamics                            | Bedside, Central, Laser                                                                                    | Bedside             |                                                                     |                                                           |
|                              | Lung Function                           | Bedside, Central, Laser                                                                                    | Bedside             | 1                                                                   |                                                           |
|                              | СО                                      | Bedside, Central, Laser                                                                                    | Bedside             | 1                                                                   |                                                           |
| Other Setup: Recall Printing |                                         | Graphic Printing, Manual Printing                                                                          | Graphic Printing    | Depends on the<br>setting un<br>Settings>Use<br>ON/Dise             | e "Main Mode"<br>der [Initial<br>er I/F>Power<br>charge]. |

#### Auto Printing

| Item     |                   | Description                                                                                                    | Default            | At Power ON                                                                                       | At Discharge |
|----------|-------------------|----------------------------------------------------------------------------------------------------|--------------------|---------------------------------------------------------------------------------------------------|--------------|
| Alarm    | Printing          | ON, OFF                                                                                                    | OFF                | Depends on the "Main Mode"<br>setting under [Initial<br>Settings>User I/F>Power<br>ON/Discharge]. |              |
| Printing | Factor            | Alarm for each arrhythmia, parameter                                                                                                 | All                |                                                                                                   |              |
|          | Printer           | Bedside, Central                                                                                                    | Bedside            |                                                                                                   |              |
|          | Waveform          | ECG1, ECG2, ECG3, BP1 to 8, SpO <sub>2</sub> ,<br>RESP, CO <sub>2</sub> , O <sub>2</sub> , Agent, AWF, AWP,<br>AWV, EEG1 to 2, Alarm | ECG1, Alarm Factor |                                                                                                   |              |
|          | Print Duration    | 12 sec., 24 sec.                                                                                                    | 12 sec.            |                                                                                                   |              |
| Periodic | Periodic Printing | ON, OFF                                                                                                    | OFF                | Depends on the "Main Mode<br>setting under [Initial<br>Settings>User I/F>Power<br>ON/Discharge].  |              |
| Printing | Printer           | Bedside, Central                                                                                                    | Bedside            |                                                                                                   |              |
|          | Waveform          | ECG1, ECG2, ECG3, BP1 to 8, SpO <sub>2</sub> ,<br>RESP, CO <sub>2</sub> , O <sub>2</sub> , Agent, AWF, AWP,<br>AWV, EEG1 to 2        | ECG1               |                                                                                                   |              |
|          | Periodic Interval | Interval, Timer                                                                                                    | Timer              |                                                                                                   |              |
|          | Interval          | 1, 2, 3, 5, 10, 15, 20, 30, 60, 120 min.                                                                                             | 120 min.           |                                                                                                   |              |
|          | Timer             | 0:00 to 23:00 (1:00 interval)                                                                                                    | None               |                                                                                                   |              |
|          | Print Duration    | 6, 12, 24 sec.                                                                                                    | 12 sec.            | 1                                                                                                 |              |

#### Common Setup for Printing

| ltem               | Description         | Default | At Power ON                                                                                    | At Discharge |
|--------------------|---------------------|---------|------------------------------------------------------------------------------------------------|--------------|
| QRS Classification | ON, OFF             | ON      | Depends on the "Main Moo<br>setting under [Initial<br>Settings>User I/F>Powe<br>ON/Discharge]. |              |
| Speed              | 50 mm/S, 25 mm/S    | 25 mm/S |                                                                                                |              |
| Print Calibration  | Top, Each Page, OFF | OFF     |                                                                                                |              |
| Print NIBP Data    | ON, OFF             | OFF     | ON/BIO                                                                                         |              |

#### Other Setup

|       | Item                                             | Description                        | Default           | At Power ON                                                                                     | At Discharge  |
|-------|--------------------------------------------------|------------------------------------|-------------------|-------------------------------------------------------------------------------------------------|---------------|
| Night | Mode                                             | Manual, Timer                      | Manual            | Depends on th                                                                                   | e "Main Mode" |
| Mode  | Start Time                                       | 00:00 to 23:59                     | Start Time: 21:00 | Settings>User I/F>Power ON                                                                      |               |
|       | End Time                                         | 00:00 to 23:59                     | End Time: 07:00   | Disci                                                                                           | argej.        |
|       | Volume                                           | No Change, 3, 1, 0                 | 1                 |                                                                                                 |               |
|       | Display                                          | No Change, Dark, Darker, Time Only | Darker            |                                                                                                 |               |
|       | Alarm Indicator                                  | ON, OFF                            | OFF               |                                                                                                 |               |
|       | External Monitor<br>Display during<br>Night Mode | ON, OFF, OFF (Time Only)           | ON                |                                                                                                 |               |
| Color | Palette                                          | Light, Clear, Deep, Vivid          | Vivid             | Depends on the "Main Moo<br>setting under [Initial<br>Settings>User I/F>Power<br>ON/Discharge]. |               |
|       | HR                                               | 12 colors + White                  | 6                 |                                                                                                 |               |
|       | ST                                               | -                                  | 6                 |                                                                                                 |               |
|       | VPC                                              |                                    | White             |                                                                                                 |               |
|       | PACE                                             |                                    | White             |                                                                                                 |               |
|       | NIBP                                             |                                    | 8                 |                                                                                                 |               |
|       | SpO <sub>2</sub> (Ch1, Ch2)                      |                                    | 4                 | ]                                                                                               |               |

| Other | Setup |
|-------|-------|
| Other | ootup |

|            | Item                              | Description               | Default | At Power ON                                            | At Discharge                                             |
|------------|-----------------------------------|---------------------------|---------|--------------------------------------------------------|----------------------------------------------------------|
|            | SpCO (Ch1, Ch2)                   |                           | 4       |                                                        |                                                          |
|            | SpMet (Ch1, Ch2)                  |                           | 4       |                                                        |                                                          |
|            | SpHb (Ch1, Ch2)                   |                           | 4       |                                                        |                                                          |
|            | CO <sub>2</sub>                   |                           | 8       |                                                        |                                                          |
|            | RESP                              |                           | White   |                                                        |                                                          |
|            | BP1, ART                          |                           | 1       |                                                        |                                                          |
|            | PAP                               |                           | 4       |                                                        |                                                          |
|            | CVP                               |                           | 8       |                                                        |                                                          |
|            | ICP                               |                           | 7       |                                                        |                                                          |
|            | IAP                               |                           | 12      |                                                        |                                                          |
|            | LVP                               |                           | 2       |                                                        |                                                          |
|            | US1 to US5 (BP)                   |                           | White   |                                                        |                                                          |
|            | BP2                               |                           | 8       |                                                        |                                                          |
|            | BP3                               |                           | 4       |                                                        |                                                          |
|            | BP4                               |                           | 6       |                                                        |                                                          |
|            | BP5                               |                           | 2       |                                                        |                                                          |
|            | BP6                               |                           | 12      |                                                        |                                                          |
|            | BP7                               |                           | 9       |                                                        |                                                          |
|            | BP8                               |                           | 7       |                                                        |                                                          |
|            | TEMP1 to 8, Tb                    |                           | 2       |                                                        |                                                          |
|            | Tsk, Tre, Tes, Tco,<br>US1 to US7 |                           | 2       |                                                        |                                                          |
|            | AWF                               |                           | 6       |                                                        |                                                          |
|            | AWP                               |                           | 4       |                                                        |                                                          |
|            | AWV                               |                           | 8       |                                                        |                                                          |
|            | BIS                               |                           | 2       |                                                        |                                                          |
|            | INVOS                             |                           | White   |                                                        |                                                          |
|            | SvO <sub>2</sub> +CO              |                           | White   |                                                        |                                                          |
|            | Stopwatch                         |                           | White   |                                                        |                                                          |
| Brightness | Brightness                        | 7 levels                  | Тор     | Depends on the<br>setting un<br>Settings>User<br>Disch | e "Main Mode"<br>der [Initial<br>I/F>Power ON/<br>arge]. |
| Stopwatch  | 1                                 | 9 alphanumeric characters | TIMER1  | Backup                                                 | Backup                                                   |
| Label      | 2                                 |                           | TIMER2  | Backup                                                 | Backup                                                   |

# Chapter 13 Accessories

## Accessories

This section lists the accessories for the DS-1200.

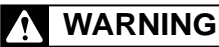

 Use only the accessories specified for this device. If unspecified products are used, proper function cannot be executed. Also, an electrical shock may result by the discharged energy or required energy cannot be provided to the patient.

#### 

- For quality improvement purposes, specifications may be subjected to change without prior notice.
- If any damage is found on the exterior, do not use the product regardless of whether it has been sterilized or not and be sure to dispose it properly.
- AC Power Cable CS-41
- DS-1200 System Operation Manual (This Manual)
- DS-1200 System Maintenance Manual

## **Optional Accessories**

The following products are available as optional accessories for the DS-1200 System. Purchase them as necessary.

## 

- Use only the optional accessories specified for this device. If unspecified products are used, proper function cannot be executed.
- For quality improvement purposes, specifications may be subjected to change without prior notice.

## ECG, Impedance Respiration Measurement (Manufactured by Fukuda Denshi)

| Item            | Model Type     | Note                                    | CSA Certified |
|-----------------|----------------|-----------------------------------------|---------------|
| ECG Relay Cable | CIO-05CTP-3NU  | 3-electrode (standard type)             | Yes           |
| ECG Relay Cable | CIO-05CTP-4NU  | 4-electrode (standard type)             | Yes           |
| ECG Relay Cable | CIO-05CTP-5NU  | 5-electrode (standard type)             | Yes           |
| ECG Relay Cable | CIO-05CTP-10NU | 10-electrode (standard type)            | Yes           |
| ECG Relay Cable | CIO-08CTP-3EU  | 3-electrode (electrosurgery-proof type) | Yes           |
| ECG Relay Cable | CIO-08CTP-5EU  | 5-electrode (electrosurgery-proof type) | Yes           |
| ECG Relay Cable | CMC-700-3      | 3-electrode (clip type)                 | Yes           |
| ECG Relay Cable | CMC-700-4      | 4-electrode (clip type)                 | Yes           |

| Item            | Model Type      | Note                                            | CSA Certified |
|-----------------|-----------------|-------------------------------------------------|---------------|
| ECG Relay Cable | CMC-700-5       | 5-electrode (clip type, 10-electrode for limbs) | Yes           |
| ECG Relay Cable | CMC-702-5       | 5-electrode (clip type, 10-electrode for limbs) | Yes           |
| ECG Relay Cable | CMC-700-5C      | 5-electrode (clip type, 10-electrode for chest) | Yes           |
| ECG Relay Cable | CMF-700-3       | 3-electrode (clip type)                         | Yes           |
| ECG Relay Cable | CMF-700-4       | 4-electrode (clip type)                         | Yes           |
| ECG Relay Cable | CMF-700-5       | 5-electrode (clip type, 10-electrode for limbs) | Yes           |
| ECG Relay Cable | CMF-700-5C      | 5-electrode (clip type, 10-electrode for chest) | Yes           |
| ECG Relay Cable | CMF-702-5       | 5-electrode (clip type, 10-electrode for limbs) | Yes           |
| ECG Relay Cable | CMF-700-3FA     | 3-electrode for FA                              | Yes           |
| ECG Relay Cable | CMF-700-4FA     | 4-electrode for FA                              | Yes           |
| ECG Relay Cable | CMF-700-5FA     | 5-electrode for FA                              | Yes           |
| ECG Relay Cable | CIO-07CTP-3NA   | 3-electrode for FA                              | Yes           |
| ECG Relay Cable | CIO-07CTP-4NA   | 4-electrode ECG for FA                          | Yes           |
| ECG Relay Cable | CIO-07CTP-5NA   | 5-electrode ECG for FA                          | Yes           |
| ECG Relay Cable | CMO-07FT-3NAB   | 3-electrode ECG for FA                          | Yes           |
| ECG Relay Cable | CMO-07FT-4NAB   | 4-electrode ECG for FA                          | Yes           |
| ECG Relay Cable | CMO-07FT-5NAB   | 5-electrode ECG for FA                          | Yes           |
| ECG Relay Cable | CMO-07FTP-10NAB | 10-electrode ECG for FA                         | Yes           |
| ECG Relay Cable | CIO-09CTP-3NA   | 3-electrode for DIN type                        | Yes           |
| ECG Relay Cable | CIO-09CTP-4NA   | 4-electrode for DIN type                        | Yes           |
| ECG Relay Cable | CIO-09CTP-5NA   | 5-electrode for DIN type                        | Yes           |

## Invasive Blood Pressure Measurement (Manufactured by Fukuda Denshi)

| Item               | Model Type     | Note                                       | CSA Certified |
|--------------------|----------------|--------------------------------------------|---------------|
| BP Relay Cable     | CJO-P01B-SB3.6 | 1 channel, 3.6m<br>For Merit Medical       | Yes           |
| 2ch BP Relay Cable | CJO-P01B-DB0.8 | 2 channel, 0.8m<br>For Merit Medical       | Yes           |
| 2ch BP Relay Cable | CJO-P01B-DB4.3 | 2 channel, 4.3m<br>For Merit Medical       | Yes           |
| 2ch BP Relay Cable | CJO-P01B-DJ0.5 | 2 channel-1 channel Conversion Relay Cable | Yes           |

NOTE

• For other kind of BP relay cables, contact your nearest service representative.

## Invasive Blood Pressure Measurement (Manufactured by Merit Medical Systems)

| Item                     | Model Type | Note | CSA Certified |
|--------------------------|------------|------|---------------|
| Disposable BP Transducer | DT-XX      |      | Yes           |
| Pressure Transducer      | RT2000     |      | Yes           |
| Disposable Dome          | DD2003     |      | Yes           |
| Disposable Dome          | DD2000     |      | Yes           |
| Disposable BP Transducer | TNF-R      |      | Yes           |
| Disposable BP Transducer | DT4812WJ   |      | Yes           |
| Disposable BP Transducer | DT4812     |      | Yes           |
| Disposable BP Transducer | DT4812TJ   |      | Yes           |
| ( NOTE                   |            |      |               |

• For details of the usable transducers, contact your nearest service representative.

## Invasive Blood Pressure Measurement (Manufactured by Edwards Lifescienses)

| Item                                       | Model Type | Note                | CSA Certified |
|--------------------------------------------|------------|---------------------|---------------|
| TW Cable                                   | PXFKD3     | TruWave Relay Cable | Yes           |
| TruWave disposable<br>pressure transducers | PX600F     |                     | Yes           |
| TruWave disposable<br>pressure transducers | PX600F30   |                     | Yes           |
| TruWave disposable<br>pressure transducers | PX600I     |                     | Yes           |
| TruWave disposable<br>pressure transducers | PX601      |                     | Yes           |
| TruWave disposable<br>pressure transducers | PX602      |                     | Yes           |

## Non-Invasive Blood Pressure Measurement (Manufactured by Fukuda Denshi)

| Item                    | Model Type    | Note                             | CSA Certified |
|-------------------------|---------------|----------------------------------|---------------|
| Air Hose (1.5m) General | OA-80APS1.5-S | Rectus connector type, 1.5 m     | Yes           |
| Air Hose (3.5m) General | OA-80APS3.5-S | Rectus connector type, 3.5 m     | Yes           |
| Air Hose (1.5m) Neonate | OA-80NE1.5-S  | Neonatal Cuff, 1.5 m             | Yes           |
| Air Hose (3.5m) Neonate | OA-80NE3.5-S  | Neonatal Cuff, 3.5 m             | Yes           |
| Adult Cuff (SS size)    | CUF-1000-XS   | Arm Circumference 12 cm to 17 cm | Yes           |
| Adult Cuff (S size)     | CUF-1000-S    | Arm Circumference 17 cm to 22 cm | Yes           |
| Adult Cuff (M size)     | CUF-1000-M    | Arm Circumference 22 cm to 32 cm | Yes           |
| Adult Cuff (L size)     | CUF-1000-L    | Arm Circumference 32 cm to 42 cm | Yes           |
| Adult Cuff (LL size)    | CUF-1000-XL   | Arm Circumference 42 cm to 50 cm | Yes           |
| Disposable Infant Cuff  | CUF-D-INF     |                                  | Yes           |

| Item                           | Model Type    | Note | CSA Certified |
|--------------------------------|---------------|------|---------------|
| Disposable Pediatric Cuff      | CUF-D-CHI     |      | Yes           |
| Disposable Adult Cuff (Small)  | CUF-D-ADU(S)  |      | Yes           |
| Disposable Adult Cuff (Medium) | CUF-D-ADU(M)  |      | Yes           |
| Disposable Adult Cuff (Large)  | CUF-D-ADU(L)  |      | Yes           |
| Disposable Adult Cuff (Thigh)  | CUF-D-THI     |      | Yes           |
| Disposable Neonate Cuff #1     | CUF-D-NEO 1   |      | Yes           |
| Disposable Neonate Cuff #2     | CUF-D-NEO 2   |      | Yes           |
| Disposable Neonate Cuff #3     | CUF-D-NEO 3   |      | Yes           |
| Disposable Neonate Cuff #4     | CUF-D-NEO 4   |      | Yes           |
| Disposable Neonate Cuff #5     | CUF-D-NEO 5   |      | Yes           |
| Disposable Cuff (S)            | CUF-116S (S1) |      | Yes           |
| Disposable Cuff (M)            | CUF-116M (S1) |      | Yes           |
| Disposable Cuff (L)            | CUF-116L (S1) |      | Yes           |

## Temperature Measurement (Manufactured by Fukuda Denshi)

| Item                        | Model Type     | Quantity | Note | CSA Certified |
|-----------------------------|----------------|----------|------|---------------|
| 2ch Temperature Relay Cable | CJO-P01T-DA0.5 | 1        | 0.5m | Yes           |
| 2ch Temperature Relay Cable | CJO-P01T-DA4.0 | 1        | 4m   | Yes           |

NOTE

• 700 series temperature probe cannot be used.

## Temperature Measurement (Manufactured by Nikkiso-Therm)

| Item                                     | Model Type | Quantity | Note           | CSA Certified |
|------------------------------------------|------------|----------|----------------|---------------|
| Rectal Temperature Probe (for adult)     | 401J       | 1        | Contains DEHP. | Yes           |
| Rectal Temperature Probe (for pediatric) | 402J       | 1        | Contains DEHP. | Yes           |
| Body Surface probe                       | 409J       | 1        |                | Yes           |

 In medical use, pay attention to prevent patients from being exposed to DEHP as much as possible. Pay special attention to neonate and child patients as they will be exposed to larger amount of DEHP per body weight compare to adult patients.

## Temperature Measurement (Manufactured by Medtronic)

| Item                                       | Model Type | Quantity | Note                                       | CSA Certified |
|--------------------------------------------|------------|----------|--------------------------------------------|---------------|
| Mon-a-therm Cable                          | 502-0400A  | 1        |                                            | Yes           |
| General Purpose Temperature Probe<br>400TM | 90050      | 50       | 3mm (9FR)<br>Disposable<br>Contains DEHP.  | Yes           |
| General Purpose Temperature Probe<br>400TM | 90044      | 50       | 4mm (12FR)<br>Disposable<br>Contains DEHP. | Yes           |
| Skin Temperature Probe 400TM               | 90045      | 50       | Disposable                                 | Yes           |

## Temperature Measurement (Manufactured by Smiths Medical)

| ltem                                          | Model Type | Quantity | Note                         | CSA Certified |
|-----------------------------------------------|------------|----------|------------------------------|---------------|
| Level1 Temperature Probe Cable                | C400-20    | 1        |                              | Yes           |
| Level1 Esophageal/Rectal Temperature<br>Probe | ER400-9    | 20       | Disposable<br>Contains DEHP. | Yes           |
| Level1 Esophageal/Rectal Temperature<br>Probe | ER400-12   | 20       | Disposable<br>Contains DEHP. | Yes           |
| Level1 Esophageal/Rectal Temperature<br>Probe | ES400-9    | 20       | Disposable<br>Contains DEHP. | Yes           |
| Level1 Esophageal/Rectal Temperature<br>Probe | ES400-12   | 20       | Disposable<br>Contains DEHP. | Yes           |
| Level1 Esophageal/Rectal Temperature<br>Probe | ES400-18   | 20       | Disposable<br>Contains DEHP. | Yes           |
| Level1 Esophageal/Rectal Temperature<br>Probe | STS-400    | 20       | Disposable                   | Yes           |
| Level1 Esophageal/Rectal Temperature<br>Probe | TTS-400    | 20       | Disposable                   | Yes           |
| Level1 Esophageal/Rectal Temperature<br>Probe | TTS-400J   | 20       | Disposable                   | Yes           |
| Level1 Esophageal/Rectal Temperature<br>Probe | TTSP-400   | 20       | Disposable                   | Yes           |

## Pulse Oximetry Measurement (Manufactured by Medtronic)

## □SpO<sub>2</sub>, PR Measurement

| Item                                        | Model Type | Note                                                                                        | CSA Certified |
|---------------------------------------------|------------|---------------------------------------------------------------------------------------------|---------------|
| SpO <sub>2</sub> DURASENSOR <sup>®</sup>    | DS-100A    | Reusable, for adult finger, weight: 40kg and above                                          | Yes           |
| SpO <sub>2</sub> OXISENSOR <sup>®</sup> III | D-25       | Adhesive, for adult finger, weight: 30kg and above                                          | Yes           |
| Medtronic Oxisensor III                     | D-25L      | Adhesive, for adult finger, weight: 30kg and above                                          | Yes           |
| SpO <sub>2</sub> OXISENSOR <sup>®</sup> III | D-20       | Adhesive, for child finger, weight: 10kg to 50kg                                            | Yes           |
| SpO <sub>2</sub> OXISENSOR <sup>®</sup> III | I-20       | Adhesive, for infant toe, weight: 3kg to 20kg                                               | Yes           |
| SpO <sub>2</sub> OXISENSOR <sup>®</sup> III | N-25       | Adhesive,<br>For neonate leg, weight: under 3kg<br>For adult finger, weight: 40kg and above | Yes           |

| Item                                        | Model Type | Note                                                       | CSA Certified |
|---------------------------------------------|------------|------------------------------------------------------------|---------------|
| SpO <sub>2</sub> OXISENSOR <sup>®</sup> III | R-15       | Adhesive, for adult nose, weight: 50kg and above           | Yes           |
| MAX-FAST                                    | MAX-FAST   | Adhesive, for adult/child forehead, weight: 10kg and above | Yes           |
| SoftCare                                    | SC-PR      | Non-adhesive wrap, weight: under 1.5kg                     |               |
| SoftCare                                    | SC-NEO     | Non-adhesive wrap, weight: 1.5kg to 5kg                    |               |
| Medtronic Pulse Oximetry<br>Cable           | DOC-10     |                                                            | Yes           |

NOTE

• There are various types of sensors available. For details, contact your nearest service representative.

## $\square SpO_2, PR, RR\_SpO_2 \text{ Measurement}$

| Item                         | Model Type | Note                              | CSA Certified |
|------------------------------|------------|-----------------------------------|---------------|
| Medtronic Respiratory Sensor | 10068119   | For adult weighing 30kg and above | Yes           |

## Pulse Oximetry Measurement (Manufactured by Masimo)

## □SpO<sub>2</sub>, PR, PI, PVI Measurement

| Item               | Model Type   | Note                                                                                                  | CSA Certified |
|--------------------|--------------|----------------------------------------------------------------------------------------------------|---------------|
| LNCS Patient Cable | Red LNC-01   | For LNCS sensor, 0.3m, 2365                                                                           | Yes           |
| LNCS Patient Cable | Red LNC-04   | For LNCS sensor, 1.2m, 2055                                                                           | Yes           |
| LNCS Patient Cable | Red LNC-10   | For LNCS sensor, 2.4m, 2056                                                                           | Yes           |
| LNCS Patient Cable | Red LNC-14   | For LNCS sensor, 4.2m, 2057                                                                           | Yes           |
| Masimo SET Sensor  | LNCS Adtx    | Adhesive Sensor for adult or child weighing more than 30kg. 1859                                      | Yes           |
| Masimo SET Sensor  | LNCS Adtx-3  | Adhesive Sensor, more than 30k. 2317                                                                  | Yes           |
| Masimo SET Sensor  | LNCS Pdtx    | Adhesive Sensor for child or adult weighing 10kg to 50kg. 1860                                        | Yes           |
| Masimo SET Sensor  | LNCS Neo-L   | Adhesive Sensor (L-Shape) for neonate<br>weighing under 3kg or adult weighing more<br>than 40kg. 1862 | Yes           |
| Masimo SET Sensor  | LNCS Neo-3   | Adhesive Sensor (L-Shape) for neonate<br>weighing under 3kg or adult weighing more<br>than 40kg. 2320 | Yes           |
| Masimo SET Sensor  | LNCS Inf-L   | Adhesive Sensor (L-Shape) for infant weighing 3kg to 20kg. 1861                                       | Yes           |
| Masimo SET Sensor  | LNCS NeoPt-L | Adhesive Sensor (L-Shape) for premature neonate weighing under 1kg. 1901                              | Yes           |
| Masimo SET Sensor  | LNCS Inf3    | Adhesive Sensor (L-Shape) for infant weighing 3kg to 20kg. 2319                                       | Yes           |
| Masimo SET Sensor  | LNCS NeoPt3  | Adhesive Sensor (L-Shape) for neonate weighing under 1kg. 2321                                        | Yes           |
| Masimo SET Sensor  | LNCS TFA-1   | Sensor for adult or child weighing more than 10kg. 3858                                               | Yes           |
| Masimo SET Sensor  | LNCS DCI     | Reusable Sensor for finger of adult or child weighing more than 30kg. 1863                            | Yes           |

| Item                            | Model Type                 | Note                                                                                                  | CSA Certified |
|---------------------------------|----------------------------|----------------------------------------------------------------------------------------------------|---------------|
| Masimo SET Sensor               | LNCS TC-I                  | Reusable Sensor for ear of adult or child weighing more than 30kg. 1895                               | Yes           |
| Masimo SET Sensor               | LNCS TF-I                  | Reusable Sensor for forehead of adult or child weighing more than 30kg. 1896                          | Yes           |
| Masimo SET Sensor               | RD SET Adt                 | Adhesive Sensor for adult or child weighing more than 30kg. 4000                                      | Yes           |
| Masimo SET Sensor               | RD SET Pdt                 | Adhesive Sensor for child or adult weighing 10kg to 50kg. 4001                                        | Yes           |
| Masimo SET Sensor               | RD SET Inf                 | Adhesive Sensor (L-Shape) for infant weighing 3kg to 20kg. 4002                                       | Yes           |
| Masimo SET Sensor               | RD SET Neo                 | Adhesive Sensor (L-Shape) for neonate<br>weighing under 3kg or adult weighing more<br>than 40kg. 4003 | Yes           |
| Masimo SET Sensor               | RD SET NeoPt               | Adhesive Sensor (L-Shape) for neonate weighing under 1kg. 4004                                        | Yes           |
| Masimo SET Sensor               | RD SET DCI                 | Reusable Sensor for finger of adult weighing more than 30kg. 4050                                     | Yes           |
| Masimo SET Sensor               | RD TC-I                    | Reusable Sensor for ear of adult weighing more than 30kg. 4053                                        | Yes           |
| Masimo SET Sensor               | RD SET TF-I                | Reusable Sensor for forehead of adult weighing more than 30kg. 4055                                   | Yes           |
| Masimo SET Sensor               | M-LNCS Neo                 | Adhesive Sensor for neonate, 2514                                                                     | Yes           |
| Masimo SET Sensor               | M-LNCS NeoPt3              | Adhesive Sensor for Premature Neonate, 2321                                                           | Yes           |
| Adapter for RD Sensor           | LNCS-RD                    | Converts from LNCS to RD, 45cm, 4015                                                                  | Yes           |
| Adapter for RD Sensor           | LNCS-RD                    | Converts from LNCS to RD, 90cm, 4089                                                                  | Yes           |
| Masimo RD Rainbow Patient Cable | RD rainbow SET<br>MD20-1.5 | 0.5m, 4071                                                                                            | Yes           |
| Masimo RD Rainbow Patient Cable | RD rainbow SET<br>MD20-05  | 1.5m, 4072                                                                                            | Yes           |
| Masimo RD Rainbow Patient Cable | RD rainbow SET<br>MD20-12  | 3.7m, 4073                                                                                            | Yes           |
| RD SET Patient Cable            | RD SET MD20-1.5            | For RD SET Sensor, 0.5m, 4102                                                                         | Yes           |
| RD SET Patient Cable            | RD SET MD20-05             | For RD SET Sensor, 1.5m, 4103                                                                         | Yes           |
| RD SET Patient Cable            | RD SET MD20-12             | For RD SET Sensor, 3.7m, 4104                                                                         | Yes           |

## □SpO<sub>2</sub>, PR, PI, PVI, SpMet, SpCO Measurement

| Item                                         | Model Type       | Note                                                           | CSA Certified |
|----------------------------------------------|------------------|----------------------------------------------------------------|---------------|
| Masimo Rainbow Sensor                        | Rainbow R25      | Adhesive Sensor for Adult, 2201                                | Yes           |
| Masimo Rainbow Sensor                        | Rainbow R25-L    | Adhesive Sensor (L-Shape) for Adult/Neonate, 2219              | Yes           |
| Masimo Rainbow Sensor                        | Rainbow R20      | Adhesive Sensor for Pediatric, 2222                            | Yes           |
| Masimo Rainbow Sensor                        | Rainbow R20-L    | Adhesive Sensor (L-Shape) for Pediatric/<br>Infant, 2220       | Yes           |
| Masimo Rainbow Sensor Red<br>Reusable Sensor | Rainbow DCI-dc3  | Reusable Sensor, 0.9m, for adult weighing more than 30kg, 2201 | Yes           |
| Masimo Rainbow Sensor Red<br>Reusable Sensor | Rainbow DCI-dc8  | Reusable Sensor for adult, 2.4m, 2407                          | Yes           |
| Masimo Rainbow Sensor Red<br>Reusable Sensor | Rainbow DCI-dc12 | Reusable Sensor for adult, 3.6m, 2202                          | Yes           |
| Rainbow RC Patient Cable                     | Rainbow RC-1     | For Rainbow Sensor, 1.2 m, 2405                                | Yes           |

| Item                     | Model Type    | Note                           | CSA Certified |
|--------------------------|---------------|--------------------------------|---------------|
| Rainbow RC Patient Cable | Rainbow RC-4  | For Rainbow Sensor, 2.4m, 2406 | Yes           |
| Rainbow RC Patient Cable | Rainbow RC-12 | For Rainbow Sensor, 3.6m, 2404 | Yes           |

## □SpO<sub>2</sub>, PR, PI, PVI, SpMet, SpHb, SpOC Measurement

| Item                     | Model Type     | Note                                                                                                    | CSA Certified |
|--------------------------|----------------|----------------------------------------------------------------------------------------------------|---------------|
| Rainbow RC Patient Cable | Rainbow RC-1   | For Rainbow Sensor, 1.2 m, 2405                                                                          | Yes           |
| Rainbow RC Patient Cable | Rainbow RC-4   | For Rainbow Sensor, 2.4m, 2406                                                                           | Yes           |
| Rainbow RC Patient Cable | Rainbow RC-12  | For Rainbow Sensor, 3.6m, 2404                                                                           | Yes           |
| Masimo Rainbow Sensor    | Rainbow R1 25L | Adult (more than 30 kg), Neonate (under 3 kg)<br>(SpHb/SpMet), 2623                                      | Yes           |
| Masimo Rainbow Sensor    | Rainbow R1 20L | Pediatric (more than 10 kg, under 30 kg),<br>Infant (more than 3 kg, under 10 kg) (SpHb/<br>SpMet), 2624 | Yes           |

#### NOTE

• SpCO and SpHb cannot be measured at the same time for all the sensors.s

NOTE

• There are various types of sensors available.For details, contact your nearest service representative.

## CO Measurement (Manufactured by Fukuda Denshi)

| Item                            | Model Type    | Note | CSA Certified |
|---------------------------------|---------------|------|---------------|
| Catheter Relay Cable            | CJO-P01C-C2.4 |      | Yes           |
| Flow-through Sensor Relay Cable | CJO-P01C-F2.4 |      | Yes           |
| In-line Sensor Relay Cable      | CJO-P01C-L2.4 |      | Yes           |
| Injectate Probe Relay Cable     | CJO-P01C-T2.4 |      | Yes           |

## CO Measurement (Manufactured by Edwards Lifescienses)

| Item                           | Model Type | Note | CSA Certified |
|--------------------------------|------------|------|---------------|
| SGTD Catheter (For Small Vein) | 096F6      |      | Yes           |
| SGTD Catheter                  | 141F7      |      | Yes           |
| SGTD Catheter A Chip           | 151F7      |      | Yes           |
| SGTD Catheter PU7F             | 174F7      |      | Yes           |
# CO Measurement (Manufactured by Merit Medical Systems)

| Item        | Model Type | Note | CSA Certified |
|-------------|------------|------|---------------|
| TD Catheter | SP5107U    |      | Yes           |
| TD Catheter | SP5107MU   |      | Yes           |
| TD Catheter | SP5507U    |      | Yes           |
| TD Catheter | SP5106MP   |      | Yes           |
| TD Catheter | SP5207MP   |      | Yes           |

# CO2 Concentration Measurement (Manufactured by Philips)

# $\square$ For HC-120 Gas Unit I/F with Capnostat 5 CO<sub>2</sub> Sensor

| Item                                          | Model Type         | Note                                                                                | CSA Certified |
|-----------------------------------------------|--------------------|-------------------------------------------------------------------------------------|---------------|
| Capnostat 5 CO <sub>2</sub> Sensor            | 1015928            |                                                                                     | Yes           |
| Single-Patient Use Adult Airway Adapter       | 6063-00            | Single patient use, for ET tube sizes > 4.0 mm (10 per box)                         | Yes           |
| Single-Patient Use Neonatal Airway<br>Adapter | 6312-00            | Single patient use, for ET tube sizes = < 4.0 mm (10 per box)                       | Yes           |
| Reusable Adult Airway Adapter                 | 7007-00<br>7007-01 | Reusable, for ET tube sizes > 4.0 mm<br>(7007-00: 10 per box, 7007-01: 1 per box)   | Yes           |
| Reusable Neonatal Airway Adapter              | 7053-00<br>7053-01 | Reusable, for ET tube sizes = < 4.0 mm<br>(7053-00: 10 per box, 7053-01: 1 per box) | Yes           |

NOTE

• There are various types of sampling device available. For details, refer to our service representative.

# CO2 Concentration Measurement (Medtronic)

| Item                                                    | Model Type | Note                                        | CSA Certified |
|---------------------------------------------------------|------------|---------------------------------------------|---------------|
| For Short Term Use                                      |            |                                             | Yes           |
| Microstream <sup>™</sup> Advance oral/nasal filter line | MVA        | Adult                                       | Yes           |
|                                                         | MVAL       | Adult, long                                 | Yes           |
|                                                         | MVAO       | Adult, with O <sub>2</sub> tube             | Yes           |
|                                                         | MVAOL      | Adult, with O <sub>2</sub> tube, Long       | Yes           |
|                                                         | MVP        | Pediatric                                   | Yes           |
|                                                         | MVPO       | Pediatric, with O <sub>2</sub> tubing       | Yes           |
|                                                         | MVPOL      | Pediatric, with O <sub>2</sub> tubing, Long | Yes           |
| Microstream <sup>™</sup> Advance nasal filter line      | MVAN       | Adult                                       | Yes           |
|                                                         | MVANO      | Adult, with O <sub>2</sub> tubing           | Yes           |
|                                                         | MVANOL     | Adult, with O <sub>2</sub> tubing, Long     | Yes           |
|                                                         | MVPN       | Pediatric                                   | Yes           |

| Item                                                       | Model Type | Note                                                              | CSA Certified |
|------------------------------------------------------------|------------|-------------------------------------------------------------------|---------------|
|                                                            | MVPNO      | Pediatric, with O <sub>2</sub> tubing                             | Yes           |
| Microstream <sup>™</sup> Advance bite block filter line    | MVABO      | Adult-intermediate w/O <sub>2</sub> tubing-female connector       | Yes           |
|                                                            | MVABOL     | Adult-intermediate w/O <sub>2</sub> tubing-female connector, Long | Yes           |
| FilterLine <sup>™</sup> sampling line set                  | MS007768   | Adult-pediatric, Long                                             | Yes           |
|                                                            | MSXS04620  | Adult-pediatric                                                   | Yes           |
| Smart CapnoLine™ sampling line with<br>Guardian bite block | MS012528   | Adult-intermediate w/O <sub>2</sub> tubing maleconnector          | Yes           |
| Nasal NIV Line                                             | MSXS04476  | Neonatal                                                          | Yes           |
| MRI FilterLine™ sampling line                              | MS006325   | MRI, XL (9m)                                                      | Yes           |
| For Long Term Use                                          | -          | ·                                                                 | Yes           |
| CapnoLine™ H sampling line                                 | MS008177   | Adult                                                             | Yes           |
|                                                            | MS008179   | Neonatal-infant                                                   | Yes           |
|                                                            | MS012111   | Neonatal-infant w/O <sub>2</sub> tubing, 3m                       | Yes           |
| VitaLine™ H sampling line set                              | MS010787   | Adult-pediatric, High humidity                                    | Yes           |
|                                                            | MS010807   | Neonatal-infant, High humidity                                    | Yes           |
| FilterLine™ H sampling line set                            | MS007737   | Adult-pediatric, Long                                             | Yes           |
|                                                            | MS007738   | Neonatal-infant, Long                                             | Yes           |
|                                                            | MS006324   | Neonatal-infant                                                   | Yes           |
|                                                            | MSXS04624  | Adult-pediatric                                                   | Yes           |

# Anesthetic Gas Concentration Measurement (Manufactured by Mindray Medical Sweden AB)

# Grow For MG-110/MG-120 Series, Artema Model

Sampling Devices

| Item                             | Model Type  | Note                                |
|----------------------------------|-------------|-------------------------------------|
| DRYLINE Water Trap, Adult        | 60-13100-00 | Non-sterile                         |
| DRYLINE Water Trap, Neonate      | 60-13200-00 | Non-sterile                         |
| DRYLINE Airway Adapter, Straight | 60-14100-00 | Non-sterile, disposable             |
| DRYLINE Airway Adapter, Elbow    | 60-14200-00 | Non-sterile, disposable             |
| DRYLINE Sampling Line, Adult     | 60-15200-00 | Non-sterile, 2.5m, disposable       |
| DRYLINE Sampling Line, Neonate   | 60-15300-00 | Non-sterile, 2.5m, disposable       |
| SPIRIT Flow sensor, Adult        | 60-16100-00 | For MGU-810 series, single-use only |
| SPIRIT Flow sensor, Pediatric    | 60-16200-00 | For MGU-810 series, single-use only |

# BIS Measurement (Manufactured by Medtronic)

| Item                    | Model Type  | Note    | CSA Certified |
|-------------------------|-------------|---------|---------------|
| BISx                    | 186-0195-SF | SW 1.13 | Yes           |
| Patient Interface Cable | 186-0107    |         | Yes           |
| BIS Pediatric Sensor    | 186-0200    |         | Yes           |
| BIS Quatro Sensor       | 186-0106    |         | Yes           |
| BIS Sensor Simulator    | 186-0137    |         | Yes           |

# 

- Avoid liquid ingress to the patient interface cable (PIC). Contact of fluids with the PIC sensor connector can interfere with PIC performance.
- To minimize the risk of patient strangulation, the patient interface cable (PIC) must be carefully placed and secured.
- When installing the BISx, it should not be closely attached to the patient. Secure it on the bedside rail or pole using a clip.
- BIS sensor is disposable. Do not reuse it.
- · Do not reuse the BIS sensor for other patients. It may cause cross-infection.
- The duration for one usage should be within 24 hours.

## Others (Manufactured by Fukuda Denshi)

| Item                            | Model Type  | Note                               | CSA Certified |
|---------------------------------|-------------|------------------------------------|---------------|
| AC Power Cable                  | CS-18       | 230V standard only (straight type) | Yes           |
| AC Power Cable                  | CS-33       | 230V standard only (angle type)    | Yes           |
| AC Power Cable                  | CS-24       | 120V standard only (straight type) | Yes           |
| AC Power Cable                  | CS-34       | 120V standard only (angle type)    | Yes           |
| Earth wire                      | CE-01B      |                                    |               |
| Trolley Upper Unit for monitor  | OAO-8400    |                                    | Yes           |
| Trolley Lower Unit for monitor  | OTO-13      |                                    | Yes           |
| GCX Attachment for Monitor      | OAO-70A     | For attaching to the GCX arm       |               |
| Lithium-Ion Battery Pack        | BTO-005     |                                    | Yes           |
| 3ch Analog Output Cable (0.5 M) | CJO-26JJ0.5 |                                    | Yes           |
| 3ch Analog Output Cable (2.7 M) | CJO-26JJ2.7 |                                    |               |
| SD Card                         | FSD-32G     | 32GB                               | Yes           |
| BISx IF Cable                   | CJO-29TR0.4 | For AUX                            | Yes           |
| Ethernet Branch Cable           | CJ-522AG    | Length 1m (For DS-LAN)             |               |
| Ethernet Branch Cable           | CJ-522BG    | Length 2m (For DS-LAN)             |               |
| Ethernet Branch Cable           | CJ-522CG    | Length 4m (For DS-LAN)             |               |
| Ethernet Branch Cable           | CJ-522DG    | Length 10 m (For DS-LAN)           |               |
| Ethernet Branch Cable           | CJ-522EG    | Length 20m (For DS-LAN)            |               |
| Recording paper                 | OP050-02DR  |                                    | Yes           |

| Item                    | Model Type    | Note                        | CSA Certified |
|-------------------------|---------------|-----------------------------|---------------|
| Magnetic Card Reader    | CRF-700S-2004 |                             |               |
| Barcode Reader          | 1950GHD-U     |                             | Yes           |
| Relay Cable (Straight)  | CJ-726        | Straight Cable for COM Port |               |
| RS-232C Cable           | CJ-725        | Cross Cable for COM Port    |               |
| Storage Box for Trolley | OAO-91A       |                             | Yes           |

# External Equipment Connection Cable

| Equipment                                  | Model Type       | Note                                      |
|--------------------------------------------|------------------|-------------------------------------------|
| SV-300                                     | CJ-401RI-70SV3G  | For Status Port                           |
| SERVO-i /S                                 | CJ-402RI-70SViG  | For Status Port                           |
|                                            | CJ-502G          | For COM Port                              |
| Servo-U                                    | CJO-27DJ2        | For Status Port                           |
| PB 740/760/840                             | CJ-403RI-70PB    | For Status Port                           |
| Evita (XL, 4, dura)                        | CJ-402RI-70SViG  | For Status Port                           |
|                                            | CJ-502G          | For COM Port                              |
| BIS                                        | CJ-407-RI-70BISG | For Status Port                           |
|                                            | CJO-03RS4        | For COM Port                              |
| Vigilance, Vigilance CEDV                  | CJ-406RI-70Vigi  | For Status Port                           |
|                                            | CJO-04RS4G       | For COM Port                              |
| Vigilancell, Vigileo, EV1000 <sup>*2</sup> | CJ-402RI-70SViG  | For Status Port                           |
|                                            | CJ-502G          | For COM Port                              |
| Conversion Cable                           | CJ-756           | CRF-700S-2004, LS2208(T) Conversion Cable |
| PiCCO                                      | CJO-18RS5G       | For COM Port                              |
|                                            | CJO-19RS5G       | For Status Port                           |
| Flow-i                                     | CJ-402RI-70SVi   | For Status Port                           |
|                                            | CJ-502           | For COM Port                              |
| INVOS                                      | CJO-04RS4        | For COM Port                              |
|                                            | CJ-406RI-70Vigi  | For Status Port                           |
| TCM4                                       | CJ-726           | For COM Port                              |
| PulsioFlex PC4000                          | CJ-725           | For COM Port <sup>*1</sup>                |

\*1: To connect the PulsioFlex PC4000, USB to RS-232C connector cable (UC-232A, ATEN) specified by PULSION Medical Systems is required.

\*2: When connecting to EV1000, check whether the RS-232 output port connector is 9-pin male or 9-pin female. If the connector is 9-pin male, use CJ-406RI-70Vigi, or attach the female conversion connector supplied as standard accessory for EV1000.

# Chapter 14 Specification

# Specification

This section states the specification of this device.

## Main Unit: DS-1200

#### Size (not including the protrusion.)

400(W) x 290(H) x 170(D) mm

#### Weight (not including the accessory)

5.0 kg (not including the recorder and battery.)

#### **Environmental Conditions**

| Operating Temperature             | 10°C to 40°C                         |
|-----------------------------------|--------------------------------------|
| Operating Humidity                | 30% to 85% (non-condensing)          |
| Operating Atmospheric<br>Pressure | 70 kPa to 106 kPa                    |
| Transport/Storage<br>Temperature  | -10°C to 60°C                        |
| Transport/Storage Humidity        | 10% to 95% (at 40°C, non-condensing) |
| Storage Atmospheric<br>Pressure   | 70 kPa to 106 kPa                    |

NOTE

• When using the expansion module, make sure the environmental condition meets the specifications of the module.

#### Safety

| General Safety Standard                              | IEC 60601-1 Ed. 3.1:2012<br>(Medical Electrical Equipment- Part 1: General Requirements or Safety)                                                          |
|------------------------------------------------------|----------------------------------------------------------------------------------------------------|
| EMC Standard                                         | IEC 60601-1-2: 2014<br>(Medical Electrical Equipment- Part 1- 2: General Requirements for Safety- Electromagnetic<br>Compatibility -Requirements and Tests) |
| Type of protection against electric shock            | Class I Equipment (During AC power operation)<br>Internally Powered Equipment (During battery operation)                                                    |
| Degree of protection against electric shock          | ECG/RESP, SpO <sub>2</sub> ,SpCO*,SpMet*,SpHb*,<br>TEMP, BP, CO: Type CF Applied Part<br>NIBP: Type BF Applied Part<br>DS-1200M or HG-810 only              |
| Operation Mode                                       | Continuous Operation                                                                                                    |
| Waterproof/Dustproof                                 | DS-1200 Main Unit: IPX1, IPX2<br>Only when side cover and battery cover are attached.                                                                       |
| Usage in the Presence of<br>Flammable Gas            | This device cannot be used in the presence of air or flammable anesthetic gas or oxygen or nitrous oxide and flammable anesthetic gas.                      |
| Use in environment with high concentration of oxygen | Never operate the device in an environment with a high concentration of oxygen.                                                                             |

## NOTE

- The DS-1200 system comforms to waterproof/dustproof rating of IPX1 with the following system configuration. Main Unit: DS-1200 Multigas Module: MG-110, MG-120 CO<sub>2</sub> Gas Module: HC-110 Gas Unit I/F Module: HC-120 Multi Module: HM-800 SpO<sub>2</sub> Module: HG-810, HG-820
   The DS-1200 system comforms to waterproof/dustproof rating of IPX2 with the following system configuration.
- system configuration. Main Unit: DS-1200 SpO<sub>2</sub> Module: HG-810, HG-820

#### **Power Supply**

| Voltage                | 100-240 V AC<br>DC 14.4V (when using the battery)                                                                                                    |
|------------------------|----------------------------------------------------------------------------------------------------|
| Power Consumption      | During AC power operation: 100 VA and below                                                                                                    |
| Rated Voltage          | 14.4V                                                                                                    |
| Rated Capacity         | 4100 mAh                                                                                                    |
| Battery Operation Time | 1 hour (NIBP 15 minutes interval, the option units are not used)<br>*The above battery operation time is based on the conditions; A new battery pack is fully charged,<br>and the alarms are not generated. |
| Battery Charging Time  | Rapid Charge (when the equipment is not operating): 4 hours, Normal Charge (when the equipment is operating): 8 hours                                                                                       |
| Expected Service Life  |                                                                                                    |
| 6 years                | According to self-certification ( @ Maintenance Manual "Periodic Replacement" P7-1)                                                                                                    |

# Expansion Module: HM-800, HP-800, HG-810/820

| 0:                                |                                          |
|-----------------------------------|------------------------------------------|
| Size                              |                                          |
| 40 (W) mm x 100 (H) mm x 13       | 35 (D) mm (not including the protrusion) |
| Weight                            |                                          |
| HM-800                            | 0.5 kg (not including the accessory)     |
| HP-800                            | 0.5 kg (not including the accessory)     |
| HG-810/HG-820                     | 0.5 kg (not including the accessory)     |
| Environmental Conditions          |                                          |
| Operating Temperature             | 10°C to 40°C                             |
| Operating Humidity                | 30% to 85% (non-condensing)              |
| Operating Atmospheric<br>Pressure | 70 kPa to 106 kPa                        |
| Transport/Storage<br>Temperature  | -10°C to 60°C                            |
| Transport/Storage Humidity        | 10% to 95% (40°C, non-condensing)        |
| Storage Atmospheric<br>Pressure   | 70 kPa to 106 kPa                        |
|                                   |                                          |

| Safety                                          |                                                                                                    |
|-------------------------------------------------|----------------------------------------------------------------------------------------------------|
| General Standard                                | IEC 60601-1 Ed. 3.1:2012<br>(Medical electrical equipment - Part 1: General requirements for basic safety and essential<br>performance) |
| Type of protection against electric shock       | Class I Equipment (DS-1200 System                                                                                                    |
| Degree of protection against electric shock     | TEMP, BP, CO (HM-800): Type CF Applied Part                                                                                             |
|                                                 | SpO <sub>2</sub> , SpCO, SpMet, SpHb (HG-810): Type CF Applied Part                                                                     |
|                                                 | SpO <sub>2</sub> (HG-820) : Type CF Applied Part                                                                                        |
| Protection against Ignition of<br>Flammable Gas | Not provided                                                                                                    |
| Power Supply                                    |                                                                                                    |
| Voltage                                         | DC 12 V (Supplied from the Main Unit)                                                                                                   |
| Usable Life                                     |                                                                                                    |
| 6 years                                         | According to self-certification                                                                                                    |
|                                                 |                                                                                                    |

# CO2 Gas Module/ Gas Unit I/F Module: HC -110/ HC -120

### Size

40 (W) mm x 100 (H) mm x 135 (D) mm (not including the protrusion)

### Weight

| HC-110<br>HC-120                               | 0.5kg (not including the accessory)                                                                                                    |
|------------------------------------------------|----------------------------------------------------------------------------------------------------|
| Environmental Conditions                       |                                                                                                    |
| Operating Temperature                          | 10°C to 35°C/50°F to 95°F                                                                                                    |
| Operating Humidity                             | 30% to 85% (non-condensing)                                                                                                    |
| Operating Atmospheric<br>Pressure              | 70 kPa to 106 kPa                                                                                                    |
| Transport/Storage<br>Temperature               | -10°C to 60°C/14°F to 140°F                                                                                                    |
| Transport/Storage Humidity                     | 10% to 95% (40°C/104°F) (non-condensing)                                                                                                    |
| Storage Atmospheric<br>Pressure                | 70 kPa to 106 kPa                                                                                                    |
| Safety                                         |                                                                                                    |
| General Safety Standard                        | IEC 60601-1 Ed. 3.1:2012<br>(Medical electrical equipment - Part 1: General requirements for basic safety and essential<br>performance)                                                                     |
| EMC Standard                                   | IEC 60601-1-2: 2014<br>(Medical electrical device - Part 1-2: General requirements for basic safety and essential<br>performance Collateral standard: Electromagnetic compatibility Requirements and tests) |
| Type of protection against<br>electric shock   | Class I Device (DS-1200 system)/Internally Powered Device (DS-1200 system)                                                                                                    |
| Degree of protection against<br>electric shock | CO <sub>2</sub> : Type BF Applied Part                                                                                                    |
| Usage in the Presence of<br>Flammable Gas      | This device cannot be used in the presence of air or flammable anesthetic gas or oxygen or nitrous oxide and flammable anesthetic gas.                                                                      |

| Power Supply          |                                                                                      |
|-----------------------|--------------------------------------------------------------------------------------|
| Voltage               | DC 12 V (Supplied from main unit)                                                    |
| Expected Service Life |                                                                                      |
| 6 years               | According to self-certification<br>(@Maintenance Manual "Periodic Replacement" P7-1) |

# Multigas Module: MG -110/ MG -120

| Size                                        |                                                                                                    |
|---------------------------------------------|----------------------------------------------------------------------------------------------------|
| MG-110                                      | 80 (W) mm x 100 (H) mm x 135 (D) mm (not including the protrusion)                                                                                                    |
| MG-120                                      | 120 (W) mm x 100 (H) mm x 135 (D) mm (not including the protrusion)                                                                                                    |
| Weight                                      |                                                                                                    |
| MG-110                                      | 1.1kg (not including the accessory)                                                                                                    |
| MG-120                                      | 1.3kg (not including the accessory)                                                                                                    |
| Environmental Conditions                    |                                                                                                    |
| Operating Temperature                       | 10 to 35°C                                                                                                    |
| Operating Humidity                          | 30% to 85% (non-condensing)                                                                                                    |
| Operating Atmospheric<br>Pressure           | 70 kPa to 106 kPa                                                                                                    |
| Transport/Storage<br>Temperature            | -10°C to 60°C/14°F to 140°F                                                                                                    |
| Transport/Storage Humidity                  | 10% to 95% (40°C/104°F) (non-condensing)                                                                                                    |
| Storage Atmospheric<br>Pressure             | 70 kPa to 106 kPa                                                                                                    |
| Safety                                      |                                                                                                    |
| General Safety Standard                     | IEC 60601-1 Ed. 3.1:2012<br>(Medical electrical equipment - Part 1: General requirements for basic safety and essential performance)                                                                        |
| EMC Standard                                | IEC 60601-1-2: 2014<br>(Medical electrical device - Part 1-2: General requirements for basic safety and essential<br>performance Collateral standard: Electromagnetic compatibility Requirements and tests) |
| Type of protection against electric shock   | Class I Device (DS-1200 system)/Internally Powered Device (DS-1200 system)                                                                                                    |
| Degree of protection against electric shock | CO <sub>2</sub> : Type BF Applied Part                                                                                                    |
| Usage in the Presence of<br>Flammable Gas   | This device cannot be used in the presence of air or flammable anesthetic gas or oxygen or nitrous oxide and flammable anesthetic gas.                                                                      |
| Power Supply                                |                                                                                                    |
| Voltage                                     | DC 12 V (Supplied from main unit)                                                                                                    |
| Expected Service Life                       |                                                                                                    |
| 6 years                                     | According to self-certification<br>(  Priodic Replacement" P7-1)                                                                                                    |

# Performance

This section states the performance of the DS-1200 system. The EMC essential performance is indicated with X.

| Display Unit                                     |                                                                                                    |
|--------------------------------------------------|----------------------------------------------------------------------------------------------------|
| Display Device                                   | 15.6 inch TFT Color LCD                                                                                                    |
| Resolution                                       | 15.6 inch: 1366 pixel × 768 pixel, refresh frequency 60 Hz                                                                                           |
| Function Control                                 | Touch Screen Method                                                                                                    |
| Waveform Trace                                   | Stationary Trace                                                                                                    |
| Sweep Speed                                      | ECG/SpO <sub>2</sub> /BP/EEG (6.25 mm/s, 12.5 mm/s, 25 mm/s, 50mm/sec.)<br>RESP/ CO <sub>2</sub> /O <sub>2</sub> /AG (6.25 mm/s, 12.5 mm/s, 25 mm/s) |
| Operation                                        |                                                                                                    |
| Touch Panel                                      | Capacitive Touch Panel                                                                                                    |
| Sound Pressure                                   |                                                                                                    |
| Alarm Sound (IEC Tone)                           | High PriorityMaximum: 70.2 dB, Minimum: 46.6 dB                                                                                                    |
|                                                  | Medium PriorityMaximum: 68.6 dB, Minimum: 44.2 dB                                                                                                    |
|                                                  | Low PriorityMaximum: 67.5 dB, Minimum: 40.8 dB                                                                                                    |
| Alarm Sound (IEC Tone,<br>When trolley is used.) | High PriorityMaximum: 65.3dB, Minimum: 40.8 dB                                                                                                    |
|                                                  | Medium PriorityMaximum: 63.6 dB, Minimum: 39.3 dB                                                                                                    |
|                                                  | Low PriorityMaximum: 62.6 dB, Minimum: 39.3 dB                                                                                                    |
| HR Synchronized Tone                             | Maximum: 86.0 dB, Minimum: 36.0 dB                                                                                                    |
| SpO <sub>2</sub> Synchronized Tone               | Maximum: 83.0 dB, Minimum: 39.0 dB                                                                                                    |

NOTE

• The sound pressure of the alarm sounds are measured according to IEC60601-1-8:2006.Amd1:2012 6.3.3.2.

## **Clock Accuracy**

±2 min. per year (25°C)

## Alarm

| Alarm Function  | For each alarm level, the respective alarm sound generates, and the alarm indicator flashes. |
|-----------------|----------------------------------------------------------------------------------------------|
| Alarm Indicator | Visual check is possible from 4m distance.                                                   |
| Alarm Display   | Visual check is possible from 1 m distance.                                                  |

## ECG

 $\times$ 

| Lead Type                      | Wired 3, 4, 5, 10-electrode                                  |
|--------------------------------|--------------------------------------------------------------|
| Frequency Characteristic       | 150Hz/40Hz/15Hz (3, 4, 5, 10-electrode)                      |
| Input impedance                | $2.5 \text{ M}\Omega$ or above                               |
| Maximum Input Voltage          | 10 mVp-p                                                     |
| Polarization Voltage           | ±825 mV or above                                             |
| Common Mode Rejection<br>Ratio | 90 dB or above                                               |
| HR Measurement Range           | Adult: 0, 12 bpm to 300 bpm<br>Neonate: 0, 30 bpm to 300 bpm |
| HR Measurement Accuracy        | ±3bpm                                                        |

NOTE

 When the patient classification is neonate, HR measurement accuracy satisfies ±3 bpm in the test according to IEC 60601-2-27 201.12.1.101.15 under the following conditions. When the waveform size is set to x2 for QRS waveform (0.5 mV, 80 ms), or When the waveform size is set to x4 for QRS waveform (0.5 mV, 120 ms).

| HR Display Response Time                                         | Adult/Child: 6 sec., Neonate: 3 sec.                                                                                 |
|------------------------------------------------------------------|----------------------------------------------------------------------------------------------------|
| Instant HR                                                       | Calculated each second based on the latest RR interval.                                                              |
| Waveform Size                                                    | 1/4, 1/2, 1, 2, 4                                                                                                    |
| Accuracy of Input Signal Reproduction                            | Overall system error and frequency response is set using method A, B, C, and D.                                      |
| Defibrillation Proof                                             | Provided<br>Resuming time is 5 seconds when tested according to IEC60601-2-25:2011 and IEC60<br>27:2011 201.8.5.5.1. |
| Lead-off Detection Current                                       | 100 nA and below                                                                                                    |
| Heart rate meter accuracy<br>and response to irregular<br>rhythm | 80 bpm Ventricular Bigeminy: 80 bpm                                                                                  |
|                                                                  | 60 bpm Ventricular Bigeminy: 60bpm                                                                                   |
|                                                                  | - Aller and a second                                                                                                 |
|                                                                  | 120 bpm Ventricular Bigeminy: 120 bpm                                                                                |
|                                                                  | he population                                                                                                    |
|                                                                  | 90 bpm Bidirectional Systoles: 90 bpm                                                                                |
|                                                                  | my                                                                                                    |
| Response time of heart rate meter to change in heart rate        | HR change from 80 bpm to 120 bpm:<br>Range 4.9 sec. to 6.0 sec., Average 5.5 sec.                                    |
|                                                                  | HR change from 80 bpm to 40 bpm:<br>Range 3.9 sec. to 5.2 sec., Average 4.6 sec.                                     |
| Time to ALARM for tachycardia                                    | Ventricular Tachycardia 1 mVpp, 206 bpm:<br>Range 7.5 sec. to 8.3 sec., Average 7.9 sec.                             |
|                                                                  | $\sim \sim \sim \sim \sim \sim \sim \sim \sim \sim \sim \sim \sim \sim \sim \sim \sim \sim \sim $                    |
|                                                                  | Ventricular Tachycardia 2 mVpp, 206 bpm:                                                                             |

Range 6.8 sec. to 7.6 sec., Average 7.1 sec.

Ventricular Tachycardia 0.5 mVpp, 206 bpm: Range 6.8 sec. to 8.2 sec., Average 7.5 sec.

Ventricular Tachycardia 2 mVpp, 195 bpm: Range 5.7 sec. to 6.4 sec., Average 5.9 sec.

 $\Lambda \Lambda \Lambda$ 

Ventricular Tachycardia 4 mVpp, 195 bpm: Range 5.1 sec. to 6.2 sec., Average 5.6 sec.

Ventricular Tachycardia 1 mVpp, 195 bpm: Range 5.1 sec. to 6.4 sec., Average 5.7 sec.

Active Noise Suppression

RL Drive Maximum 10.8 mV

| Tall T-wave Rejection<br>Capability                                    | 1.2 mV T-wave can be removed when tested according to IEC 60601-2-27.                                                                                    |  |
|------------------------------------------------------------------------|----------------------------------------------------------------------------------------------------|--|
| Transient Characteristic                                               | 3.2 sec, 0.3 sec, 0.1 sec (time constant can be changed)                                                                                                 |  |
| <ul> <li>NOTE</li> <li>The impulse re<br/>the ECG filter is</li> </ul> | Sponse satisfies the test according to IEC 60601-2-27 201.12.1.101.8 when s set to Diagnosis Mode.                                                       |  |
| Rejection of Pacemaker<br>Pulse                                        | <ul> <li>a) Pacemaker Pulse without Over/Undershoot</li> <li>Capable to reject pulses of pulse width 0.1 ms to 2 ms, amplitude±2 mV to±700 mV</li> </ul> |  |
|                                                                        | b) Pacemaker Pulse with Over/Undershoot<br>Rejection is not possible.                                                                                    |  |
|                                                                        | c) Pacer Pulse Detector Rejection of Fast ECG Signals<br>Slew Rate 3.2V/S                                                                                |  |
| Sampling Rate                                                          | Analog Front End: 8000 samples/s/channel<br>Digital Signal Processing: 500 samples/s/channel and above                                                   |  |
| Resolution                                                             | 5 μV/LSB and below                                                                                                    |  |
| Skew                                                                   | 100 $\mu$ V and below                                                                                                    |  |
| NOTE     The starting po                                               | int and ending point of QRS are measured by each lead, so I wave and K                                                                                   |  |

wave will not be included in the 12-lead analysis.

## Respiration

|   | Method                                                                   | Impedance Method                                                                                                  |
|---|--------------------------------------------------------------------------|----------------------------------------------------------------------------------------------------|
|   | Frequency Characteristic                                                 | 1.5 Hz (adult, child) / 2.5 Hz (neonate)                                                                          |
|   | Current                                                                  | 100 μA and below (at 20 kHz±5%)                                                                                   |
|   | Measurement Range                                                        | 0, 4 Bpm to 150 Bpm                                                                                               |
|   | Measurement Accuracy                                                     | ±3 Bpm                                                                                                    |
|   | Temperature                                                              |                                                                                                    |
|   | Measurement Method                                                       | Thermistor Method                                                                                                 |
|   | Measurement Range                                                        | 0°C to 45°C                                                                                                    |
| Ж | Measurement Accuracy                                                     | $\pm 0.3^{\circ}C$ at 25°C to 45°C Outside above range (including specified temperature probe) $\pm 0.4^{\circ}C$ |
|   | No. of Channels                                                          | Maximum 8 channels                                                                                                |
|   | Temperature Delay Time<br>(From temperature probe to<br>monitor display) | 10 sec. or less<br>(Not including the time constant of temperature probe.)                                        |
|   | Response Time                                                            | 9 minutes<br>When a temperature probe specified by Fukuda Deneshi is used.                                        |
|   | Operating Mode                                                           | Direct Mode                                                                                                    |
|   |                                                                          |                                                                                                    |

## SpO<sub>2</sub>(Arterial Oxygen Saturation)

| Measurement Value Update | 1 sec. |
|--------------------------|--------|
| _                        |        |

Rate

### NOTE

• The information described on the measurement method for each unit is useful information for healthcare professionals.

|          | Medtronic Unit                         |                                                                                                    |
|----------|----------------------------------------|----------------------------------------------------------------------------------------------------|
|          | Measurement Method                     | 2 Wavelength Pulse Wave Method<br>Wavelength: Approx. 660nm (Red light)<br>890nm (Infrared light)<br>Output: 15 mW and below                                                                                                    |
|          | Measurement Range                      | 1%SpO <sub>2</sub> to 100%SpO <sub>2</sub>                                                                                                    |
|          | Resolution                             | SpO <sub>2</sub> to 99%SpO <sub>2</sub>                                                                                                    |
| Ж        | Measurement Accuracy                   | Adult: $\pm 3\%$ SpO <sub>2</sub> when 70%SpO <sub>2</sub> to 100%SpO <sub>2</sub> (When DS-100A is used)<br>Neonate: $\pm 2\%$ SpO <sub>2</sub> when 70%SpO <sub>2</sub> to 100%SpO <sub>2</sub>                                                                                                  |
|          | PR Measurement Range                   | 20 bpm to 300 bpm                                                                                                    |
|          | PR Accuracy                            | ±3 bpm when 20 bpm to 250 bpm                                                                                                    |
|          | Measurement Response Time              | 6 sec. to 7 sec.                                                                                                    |
|          | Respiration Rate (Pulse Wave Analysis) |                                                                                                    |
|          | Display Range                          | 4 Bpm to 40 Bpm                                                                                                    |
| ×        | RR Measurement Accuracy                | Mean Error: Within ±1 Bpm                                                                                                    |
| <i>·</i> |                                        | Mean Square Deviation: Below 3 Bpm                                                                                                    |
|          |                                        |                                                                                                    |
|          |                                        | )<br>Bulco Wave Apolysis is an optional function                                                                                                    |
|          |                                        |                                                                                                    |
|          | Masimo Unit                            |                                                                                                    |
|          | Measurement Method                     | 2 Wavelength Pulse Wave Method<br>MASIMO LNOP/LNCS Sensor<br>Wavelength: Approx. 660nm (Red light)<br>905nm (Infrared light)<br>Output: 15 mW and below<br>MASHIMO Rainbow Sensor<br>Wavelength: 12 different wavelengths are used within the range of 620 nm to 1270 nm<br>Output: 25mW and below |
|          | SpO <sub>2</sub>                       |                                                                                                    |
|          | Measurement Range                      | 1%SpO <sub>2</sub> to 100%SpO <sub>2</sub>                                                                                                    |
|          | Resolution                             | SpO <sub>2</sub> to 99%SpO <sub>2</sub>                                                                                                    |
| Ж        | Measurement Accuracy                   | Adult: $\pm 2\%$ SpO <sub>2</sub> when 70%SpO <sub>2</sub> to 100%SpO <sub>2</sub><br>Neonate: $\pm 3\%$ SpO <sub>2</sub> when 70%SpO <sub>2</sub> to 100%SpO <sub>2</sub>                                                                                                    |
|          | SpCO                                   |                                                                                                    |
|          | Measurement Range                      | 0%SpCO to 99%SpCO                                                                                                    |
|          | Resolution                             | 1%SpCO                                                                                                    |
|          | Measurement Accuracy                   | ±3%SpCO (SpCO: 1%SpCO to 40%SpCO)                                                                                                    |
|          | SpMet                                  |                                                                                                    |
|          | Measurement Range                      | 0%SpMet to 99.9%SpMet                                                                                                    |
|          | Resolution                             | 0.1%SpMet                                                                                                    |
|          | Measurement Accuracy                   | ±1%SpMet (SpMet: 1%SpMet to 15%SpMet)                                                                                                    |
|          | SpHb                                   |                                                                                                    |
|          | Measurement Range                      | 0 g/dL to 25.0g/dL                                                                                                    |
|          | Resolution                             | 0.1g/dL                                                                                                    |
|          | Measurement Accuracy                   | ±1 g/dL (SpHb: 8 g/dL to 17 g/dL)                                                                                                    |
|          |                                        |                                                                                                    |

|   | PI (Perfusion Index)          |                                                                                                    |
|---|-------------------------------|----------------------------------------------------------------------------------------------------|
|   | Measurement Range             | 0.02% to $20.0%$ (when disposable sensor is used) / $0.05%$ to $20.0%$ (when reusable sensor is used) |
|   | Minimum Display Unit          | 0.01%                                                                                                 |
|   | PVI (Pleth Variability Index) |                                                                                                    |
|   | Measurement Range             | 0% to 100%                                                                                            |
|   | Calculation Time              | 15 sec.                                                                                               |
|   | SpOC                          |                                                                                                    |
|   | Measurement Range             | 0 ml/dL to 35.0ml/dL                                                                                  |
|   | Minimum Display Unit          | 0.1ml/dL                                                                                              |
|   | Pulse Rate                    |                                                                                                    |
|   | Measurement Range             | 26 bpm to 239 bpm                                                                                     |
| Х | Measurement Accuracy          | ±3 bpm when 26 bpm to 239 bpm (without body motion)                                                   |
|   | Measurement Response<br>Time  | 7 levels: 2 to 4 sec., 4 to 6 sec., 8 sec., 10 sec., 12 sec., 14 sec., 16 sec. (averaging duration)   |
|   |                               |                                                                                                    |

- NOTE
- The SpO<sub>2</sub> measurement accuracy is determined based on the values of the root-meansquare (rms) difference between SpO<sub>2</sub> readings of the pulse oximeter device and values of SaO<sub>2</sub> determined with a CO oximeter, by healthy adult volunteers. The pulse oximeter device measurements are statistically distributed; ±2% measurement accuracy means that only about two-thirds of pulse oximeter device measurements can be expected to fall within ±2% of the value measured by a CO-oximeter.
- PVI, SpCO, SpMet, SpHb, SpOC measurements are optional functions.

#### **Blood Pressure**

|   | Transducer Sensitivity   | 5µV / V / mmHg                                                       |
|---|--------------------------|----------------------------------------------------------------------|
|   | Measurement Range        | -50 mmHg to 300 mmHg                                                 |
|   | Frequency Characteristic | DC 6Hz / 8Hz / 12Hz / 40Hz                                           |
| Х | Measurement Accuracy     | Within $\pm 2\%$ or $\pm 1$ mmHg of full scale, whichever is greater |
|   | Zero Balance Range       | Within ±150 mmHg                                                     |
|   | PR Measurement Range     | Adult: 12 bpm to 300 bpm<br>Neonate: 30 bpm to 300 bpm               |
|   | PR Accuracy              | Within ± 3% or ± 1bpm, whichever is greater                          |
|   | Channels                 | Maximum 8 channels                                                   |
|   |                          | A A A A A A A A A A A A A A A A A A A                                |

#### NOTE

• The frequency response satisfies the test according to IEC 60601-2-34 201.12.1.101.3 when the filter is set to 40Hz.

#### NIBP (non-invasive blood pressure)

(AAMI SP10: 2002+A1:2003+A2:2006 +(R)2008 Manual, electronic or automated sphygmomanometers) (ISO81060-2:2013 Non-invasive sphygmomanometers -- Part 2: Clinical investigation of automated measurement type)

| Measurement Method         | Oscillometric Method |
|----------------------------|----------------------|
| Pressure Measurement Range | 0 mmHg to 300 mmHg   |
| Resolution                 | 1 mmHg               |

|   | Pressure accuracy                                               | ±3 mmHg                                                                                   |
|---|-----------------------------------------------------------------|-------------------------------------------------------------------------------------------|
|   | BP Measurement Error according to the Clinical Performance Test |                                                                                           |
|   | Mean Error                                                      | Within ±5 mmHg                                                                            |
|   | Standard Deviation of Error                                     | 8 mmHg and below                                                                          |
|   | Error of Cuff Pressure Display                                  | Within ±3 mmHg                                                                            |
| Ж | Measurement Error (including simulator)                         | ±10mmHg                                                                                   |
|   | PR Measurement Range                                            | 30 bpm to 240 bpm                                                                         |
|   | Rated Cuff Pressure                                             | Adult: 300 mmHg<br>Pediatric: 210 mmHg<br>Neonate: 150 mmHg                               |
|   | PR Accuracy                                                     | $\pm 5$ beats (less than 100 beats) $\pm 5\%$ (more than 100 beats)                       |
|   | Deflation Speed                                                 | 5±1 mmHg/sec. (Quick Measurement OFF)<br>10±2 mmHg/sec. (Quick Measurement ON)            |
|   | Safety Mechanism                                                | Adult: 300 mmHg and below<br>Pediatric: 210 mmHg and below<br>Neonate: 150 mmHg and below |

### CO<sub>2</sub> (Carbon Dioxide Concentration)

Philips Capnostat 5 (Gas Unit I/F and Mainstream Module)

|   | Measurement Method   | Infra-Red Solid-State Method, Mainstream Method                                                                 |
|---|----------------------|----------------------------------------------------------------------------------------------------|
|   | Measurement Range    | 0 mmHg to 150 mmHg                                                                                              |
| * | Measurement Accuracy | 0 mmHg to 40 mmHg: ±2 mmHg<br>41 mmHg to 70 mmHg: ±5%<br>71 mmHg to 100 mmHg: ±8%<br>101 mmHg to 150 mmHg: ±10% |

#### 

- For breath rates above 80 bpm, the accuracy is up to the higher of 4 mmHg or ±12 % of reading.
- The HC-120 (Philips Capnostat5) will not be affected by the respiration rate.

 $\ensuremath{\text{CO}}_2$  value error compensation when interference gas is present

|     |                                                       | 0 mmHg to 40 mmHg: Additional error of ±1 mmHg<br>41 mmHg to 70 mmHg: Additional error of ±2.5%<br>71 mmHg to 100 mmHg: Additional error of ±4%<br>101 mmHg to 150 mmHg: Additional error of ±5%<br>These are maximum error only if compensation of atmospheric pressure, $O_2$ , $N_2O$ , anesthetic agent are properly perfomed. |
|-----|-------------------------------------------------------|----------------------------------------------------------------------------------------------------|
|     | RR Measurement Range                                  | 0 bpm to 150 bpm                                                                                                    |
|     | RR Measurement Accuracy                               | ±1 bpm                                                                                                    |
|     | Rise Time                                             | 60 ms and below                                                                                                    |
|     | System Response Time                                  | 2.26 seconds                                                                                                    |
|     | Date Sample Rate                                      | 100Hz                                                                                                    |
|     | Drirft                                                | ±0.8mmHg (more than 4 hours after power ON.)                                                                                                    |
| Med | Itronic Unit                                          |                                                                                                    |
|     | Measurement Method                                    | Infra-Red Solid-State Method, SidestreamMethod                                                                                                    |
|     | $CO_2$ , Et $CO_2$ , Insp $CO_2$<br>Measurement Range | 0 mmHg to 99 mmHg                                                                                                    |
| Х   | Measurement Accuracy                                  | 0 mmHg to 38 mmHg: ±2 mmHg<br>39 mmHg to 99 mmHg: ± { 5%×CO <sub>2</sub> reading +8%×(CO <sub>2</sub> reading - 39 mmHg)}                                                                                                    |

NOTE

- The above values relate to breath rates up to 80 bpm, and module temperatures up to 55°C.
- For breath rates above 80 bpm, the accuracy is up to the higher of 4 mmHg or ±12 % of reading. This accuracy applies for FilterLine<sup>TM</sup> P/N 006324. For module temperatures above 55°C, the nominal CO<sub>2</sub> measurement accuracy might be reduced by up to 1mmHg or 2.5% of CO<sub>2</sub> reading, whichever is greater.
- The calculation is:

| Expected reading = (barometric pressure in mmHg) x (%CO <sub>2</sub> (in Vol%)) x 0.97 |
|----------------------------------------------------------------------------------------|
| Example of calculating expected reading;                                               |
| The barometer indicates that the atmospheric pressure is 710mmHg.                      |
| The gas being measured is 5% CO <sub>2</sub> (Vol%).                                   |
| The measurement is being done in measurement mode (not calibration mode).              |
| Expected reading = 710 x 0.05 x 0.97 =34.4 mmHg.                                       |
|                                                                                        |

CO<sub>2</sub> Waveform Resolution 0.1 mmHg

EtCO<sub>2</sub>, InspCO<sub>2</sub> Resolution 1 mmHg

 $CO_2$  measurement accuracy when interference gas is present

|                         | 0 mmHg to 38 mmHg: ± (2 mmHg + 0.04 x displayed value)<br>39 mmHg to 99 mmHg: ± { 0.09 x displayed value + 0.08 x (displayed value - 39 mmHg)} |
|-------------------------|----------------------------------------------------------------------------------------------------|
| RR Measurement Range    | 0 bpm to 150 bpm                                                                                                    |
| RR Measurement Accuracy | 0 bpm to 70 bpm: ±1 bpm<br>71 bpm to 120 bpm: ±2 bpm<br>121 bpm to 150 bpm: ±3 bpm                                                             |

( NOTE

 The respiration used for the respiratory rate measurement is simulated by a system using an N2 tank (no CO<sub>2</sub> in the inhalation) and a CO<sub>2</sub> tank (2% CO required for certain tests). A computer-activated control panel uses a solenoid to switch the module input between the two gas tanks to generate a gas CO<sub>2</sub> square wave. The system is capable of generating simulated respiration over the entire required range of specified respiration rates.

| Flow Rate            | 50±5 mL/min, flow measured by volume                                                                                     |
|----------------------|----------------------------------------------------------------------------------------------------|
| Data Sample Rate     | 20 samples/sec                                                                                                    |
| Turn-On Time         | 30 s (typical, includes power-up and initialization time)                                                                |
| Calibration Interval | Initially calibrate after 1,200 operating hours, then once a year or after 4,000 operating hours, whichever comes first. |

## NOTE

 The initial calibration should not occur before 720 hours of use. If the initial calibration is done before 720 hours of use, the module will reset to require its next calibration after 1200 hours, instead of after 4000 hours.

| System Response Time | 4.3 seconds: with any 2-meter FilterLine <sup>TM</sup><br>5.15 seconds: with any 4-meter FilterLine <sup>TM</sup>                                                                                                    |
|----------------------|----------------------------------------------------------------------------------------------------|
| Delay Time           | 4.0 sec.                                                                                                    |
| Rise Time            | 190 msec: with any 2-meter FilterLine <sup>™</sup><br>210 msec: with any 4-meter FilterLine <sup>™</sup>                                                                                                    |
| Compensation         | BTPS (standard correction used by Microstream capnography during all measurement procedures for body temperature, pressure, and saturation)                                                                                                    |
| Drift                | The periodic auto zero function compensates for drifts between components, changes in ambient temperature, and barometric conditions. This automatic process eliminates variances that might otherwise cause measurement drift. Therefore the capnography module does not exhibit drift of measurement accuracy. |

NOTE

• This accuracy value applies for FilterLine<sup>TM</sup> Model 006324.

со

| Measurement Method                | Thermodilution Method                                                                           |
|-----------------------------------|-------------------------------------------------------------------------------------------------|
| Measurement Range                 | 0.1 L/min to 20 L/min                                                                           |
| Measurement Range and<br>Accuracy |                                                                                                 |
| Blood Temperature                 | 17°C to 45°C±0.2°C                                                                              |
| Injectate Temperature             | -1°C to 35°C±0.2°C                                                                              |
| BIS                               |                                                                                                 |
| BISx (Medtronic)                  |                                                                                                 |
| Bispectral Index (BIS)            |                                                                                                 |
| Measurement Range                 | 0% to 100%                                                                                      |
| Resolution                        | 1%                                                                                              |
| Signal Quality Index (SQI)        |                                                                                                 |
| Measurement Range                 | 0% to 100%                                                                                      |
| Resolution                        | 0.1%                                                                                            |
| EMG                               |                                                                                                 |
| Measurement Range                 | 25 dB to 100 dB                                                                                 |
| Bar Graph Display Range           | 30 dB to 55 dB                                                                                  |
| Graphic Trend Display<br>Range    | 30 dB to 80 dB                                                                                  |
| Resolution                        | 1 dB                                                                                            |
| Suppression Ratio (SR)            |                                                                                                 |
| Measurement Range                 | 0% to 100%                                                                                      |
| Spectral Edge Frequency           |                                                                                                 |
| Measurement Range                 | 0.5 Hz to 30Hz                                                                                  |
| Total Power (TOTPOW)              |                                                                                                 |
| Measurement Range                 | 40 dB to 100 dB                                                                                 |
| Waveform Display Scale            | ±25µV, ±50µV, ±100µV, ±250µV ±10%                                                               |
| Sweep Speeds                      | 25mm/s ±10%                                                                                     |
| Frequency Characteristic          |                                                                                                 |
| Filter ON                         | 2.0 Hz to 70 Hz, AC Filter ON (50 Hz or 60 Hz)                                                  |
| Filter OFF                        | 0.25 Hz to 100 Hz, AC Filter OFF                                                                |
| Notch Filter                      | Reduces to 1/10                                                                                 |
| Input Impedance                   | 50 M $\Omega$ or above                                                                          |
| Noise Level                       | 0.3 uV or below                                                                                 |
| Anesthetic Agent<br>Concentration | MG-110/MG-120                                                                                   |
| Sidestream Method                 |                                                                                                 |
| Measure<br>ment<br>Method         | $CO_2$ , $N_2O$ , Volatile Anesthetic: Infra-Red Solid-State Method $O_2$ : Paramagnetic Method |

| Warm-Up Time                     |                        | Multi Gas Module<br>ISO Accuracy: 45 sec.<br>Full Accuracy: 10 min.                                                                                     |  |  |
|----------------------------------|------------------------|----------------------------------------------------------------------------------------------------|--|--|
| Auto Zeroir                      | ng                     | Multi Gas Module<br>ISO Accuracy: 30 sec.<br>Full Accuracy: 4 hours                                                                                     |  |  |
| Measure<br>ment<br>Range         | CO <sub>2</sub> :      | 0vol% to 10.0vol% (0mmHg to 76mmHg, 0kPa to 10kPa)                                                                                                    |  |  |
|                                  | N <sub>2</sub> O:      | 0vol% to 100vol%                                                                                                    |  |  |
|                                  | O <sub>2</sub> :       | 0vol% to 100vol%                                                                                                    |  |  |
|                                  | AG Halothane:          | 0vol% to 5vol%                                                                                                    |  |  |
|                                  | AG Enflurane:          | 0vol% to 5vol%                                                                                                    |  |  |
|                                  | AG Isoflurane:         | 0vol% to 5vol%                                                                                                    |  |  |
|                                  | AG Sevoflurane:        | Ovol% to 8vol%                                                                                                    |  |  |
|                                  | AG Desflurane:         | 0vol% to 18vol%                                                                                                    |  |  |
|                                  | RR:                    | 0, 2 Bpm to 100 Bpm                                                                                                    |  |  |
| Measure<br>ment<br>Accuracy<br>* | CO <sub>2</sub> :      | 0 to 1 [vol%]: ±0.1 [vol%]<br>1 to 5 [vol%]: ±0.2 [vol%]<br>5 to 7 [vol%]: ±0.3 [vol%]<br>7 to 10 [vol%]: ±0.5 [vol%]                                   |  |  |
|                                  | N <sub>2</sub> O:      | 0 to 20[vol%]:±2[vol%]<br>20 to 100[vol%]:±3[vol%]                                                                                                    |  |  |
|                                  | O <sub>2</sub> :       | MG-110/MG-120<br>0 to 25[vol%]:±1[vol%]<br>25 to 80[vol%]:±2[vol%]<br>80 to 100[vol%]:±3[vol%]                                                          |  |  |
|                                  | Volatile<br>Anesthetic | Halothane, enflurane, and isoflurane                                                                                                    |  |  |
|                                  |                        | 0 to 1[vol%]:±0.15[vol%]<br>1 to 5[vol%]:±0.2[vol%]                                                                                                    |  |  |
|                                  |                        | Sevoflurane<br>0 to 1[vol%]:±0.15[vol%]<br>1 to 5[vol%]:±0.2[vol%]<br>5 to 8[vol%]:±0.4[vol%]                                                           |  |  |
|                                  |                        | Desflurane<br>0 to 1[vol%]:±0.15[vol%]<br>1 to 5[vol%]:±0.2[vol%]<br>5 to 10[vol%]:±0.4[vol%]<br>10 to 15[vol%]:±0.6[vol%]<br>15 to 18[vol%]:±1.0[vol%] |  |  |
|                                  | Respiration Rate       | ±1 bpm when below 60 bpm                                                                                                    |  |  |
| *Measurem                        | nent accuracy includ   | es drift.                                                                                                    |  |  |
| Respirati                        |                        | Changes with CO <sub>2</sub> level in 1[vol%].                                                                                                    |  |  |

on Detection

### Interference from other gases

|                                     | Interference to Measurement Data [vol%] |                   |                   |                                      |  |  |
|-------------------------------------|-----------------------------------------|-------------------|-------------------|--------------------------------------|--|--|
| Interference Gas or Vapor           | CO <sub>2</sub>                         | N <sub>2</sub> O  | 0 <sub>2</sub>    | Volatile<br>Anesthetic <sup>*4</sup> |  |  |
| CO <sub>2</sub> *1*2                | -                                       | 0.1               | 0.2               | 0                                    |  |  |
| N <sub>2</sub> O <sup>*1*2</sup>    | 0.1                                     | -                 | 0.2               | 0.1                                  |  |  |
| O <sub>2</sub> *1*2                 | 0.1                                     | 0.1               | -                 | 0.1                                  |  |  |
| Volatile Anesthetic <sup>*1*2</sup> | 0.1 <sup>*3</sup>                       | 0.1 <sup>*3</sup> | 1.0 <sup>*3</sup> | Secondary<br>0.1 (Average))          |  |  |
| <100% Xenon                         | 0.1                                     | 0                 | 0.5               | 0                                    |  |  |
| <50% Helium                         | 0.1                                     | 0                 | 0.5               | 0                                    |  |  |
| Metered dose inhaler propellants    | Not specified.                          | Not specified.    | 0.5               | Not specified.                       |  |  |
| <0.1% Ethanol                       | 0                                       | 0                 | 0.5               | 0                                    |  |  |
| Saturated Isopropanol Vapor         | 0.1                                     | 0                 | 0.5               | 0                                    |  |  |
| <1% Acetone                         | 0.1                                     | 0.1               | 0.5               | 0                                    |  |  |
| <1% Methane                         | 0.1                                     | 0.1               | 0.5               | 0                                    |  |  |

\*1: This is the maximum influence within the gas level of specified measurement accuracy. The total influence will not exceed 5% of the gas level.

\*2: For  $CO_2$ ,  $N_2O$ ,  $O_2$ , the influence from mixed agent is the same as that from single agent.

| Threshold              | Volatile<br>Anesthetic | Primary 0.15[vol%] (Full Accuracy)<br>0.4[vol%] (during warm-up)<br>For halothane, add 0.1[vol%] to above value.<br>Secondary 0.3[vol%] (Full Accuracy)<br>0.5[vol%] (during warm-up)<br>If primary agent is larger than 10[vol%], 5% of primary gas level.<br>(10% for isoflurane)<br>For halothane, add 0.1[vol%] to above value. |
|------------------------|------------------------|----------------------------------------------------------------------------------------------------|
| Flow Rate              |                        | 70 mL/min to 200 mL/min<br>±10 mL/min or ±10%, whichever is greater                                                                                                    |
| Delay<br>Time          |                        | 4s (When genuine accessory is used)                                                                                                    |
| Rise Time (            | When genuine acces     | sory is used)                                                                                                    |
|                        | CO <sub>2</sub>        | 250 ms (Fall Time 200 ms)                                                                                                    |
|                        | N <sub>2</sub> O       | 250ms                                                                                                    |
|                        | O <sub>2</sub>         | At flow rate of 200 mL/min: 500 ms (15% to 21%) , 700 ms (21% to 60%)                                                                                                    |
|                        |                        | At flow rate of 120 mL/min: 600 ms (15% to 21%) , 800 ms (21% to 60%)                                                                                                    |
|                        | Halothane, Isoflurar   | ne, Sevoflurane, Desflurane, Enflurane 300 ms                                                                                                    |
|                        | Enflurane              | 350ms                                                                                                    |
| DRYLINE V              | Vater Trap             | Emptying interval (half full, worst case)<br>Adult/Child: 17 hours @ 200 mL/min, 37°C, 100% RH<br>Neonate: 20 hours @ 120 mL/min, 37°C, 100% RH                                                                                                    |
| Spirometry<br>Assessme | / Function<br>nt       | MG-120                                                                                                    |
| AWP [cmH <sub>2</sub>  | 2 <b>O</b> ]           |                                                                                                    |
|                        | Measurement Range      | e: -20 cm to 100 cmH <sub>2</sub> O (Adult, Child <sup>*</sup> )                                                                                                    |
|                        | Accuracy               | /: ±1 cmH <sub>2</sub> O (Adult, Child <sup>*</sup> )                                                                                                    |
| AWF (both              | direct.) [L/min]       |                                                                                                    |
|                        | Measurement Range      | e: 1.5 L/min to 100 L/min (Adult) , 0.25 L/m to 25 L/min (Child <sup>*</sup> )                                                                                                    |

| Tidal Volur                     | me (insp. and exp.) [m            | ŋ                                                                                                    |
|---------------------------------|-----------------------------------|----------------------------------------------------------------------------------------------------|
|                                 | Measurement Range                 | e: 150 m to 2000 m (Adult) , 15 m to 300 m (Child <sup>*</sup> )                                                                         |
|                                 | Accuracy                          | <ul> <li>±6% or 30 mL, whichever is greater (Adult),</li> <li>±6% or 4 mL, whichever is greater (Child<sup>*</sup>)</li> </ul>           |
| Minute Ver                      | ntilation Volume (insp            | . and exp.) [L/min]                                                                                                    |
|                                 | Measurement Range                 | e: 2 L/min to 20 L/min (Adult), 0.5 L/min to 5 L/min (Child <sup>*</sup> )                                                               |
| Complianc                       | e [mL/cmH <sub>2</sub> O]         |                                                                                                    |
|                                 | Measurement Range                 | e: 4 m/cmH <sub>2</sub> O to 100 m/cmH <sub>2</sub> O (Adult) , 1 m/cmH <sub>2</sub> O to 100 m/cmH <sub>2</sub> O (Child <sup>*</sup> ) |
| Airway Res                      | sistance [cmH <sub>2</sub> O/I/s] |                                                                                                    |
|                                 | Measurement Range                 | e: 0 cmH <sub>2</sub> O to 40 cmH <sub>2</sub> O/L/s (Adult, Child <sup>*</sup> )                                                        |
| Airway Pre                      | essure [cmH <sub>2</sub> O]       |                                                                                                    |
| Peak<br>Plateau<br>PEEP<br>Mean | Measurement Range                 | e: -20 cm to 100 cmH <sub>2</sub> O (Adult, Child <sup>*</sup> )                                                                         |
| I:E Ratio                       |                                   |                                                                                                    |
|                                 | Measurement Range                 | e: 1:4.5 to 2:1                                                                                                    |
| Conditions<br>Accuracy          | of Use for Stated                 |                                                                                                    |
| Mea                             | surement Range (RR                | ): 4 bpm to 35 bpm (Adult), 4 bpm to 50 bpm (Child <sup>*</sup> )                                                                        |
| Measurer                        | nent Range (I:E Ratio             | ): 1:4.5 to 2:1                                                                                                    |
| Meas                            | surement Range (Tub<br>Length     | e 5.5 mm to 10 mm (Adult), 3 mm to 6 mm (Child <sup>*</sup> )<br>):                                                                      |
| *Including                      | neonates                          |                                                                                                    |
| Recordin                        | g (Recorder Unit)                 |                                                                                                    |
| Printing S                      | peed                              | 50 mm/s, 25 mm/s (Error: within ±5%)                                                                                                    |
| Resolutior                      | n                                 | Head Direction: 8 dots/mm<br>Feed Direction: 40 lines/mm (at printing speed of 25mm/s)                                                   |
| Printing W                      | /aveforms                         | 3 waveforms                                                                                                    |
| Printing T                      | уре                               | Waveform, List, Graphic                                                                                                    |
| Detection                       |                                   | Paper out, printhead temperature                                                                                                    |
| Protective                      | Circuit                           | Provided                                                                                                    |
| Telemete                        | r                                 |                                                                                                    |
| Modulatio                       | n Mode                            | F1D                                                                                                    |
| Frequency                       | y                                 | 608 MHz to 614 MHz                                                                                                    |
| Oscillatior                     | n Method                          | PLL synthesizer method by crystal control                                                                                                |
| Channel S                       | Spacing                           | 12.5 kHz                                                                                                    |
| Occupied<br>Bandwidth           | Frequency<br>า                    | Within 8.5 kHz                                                                                                    |
| Frequency                       | y Deviation                       | Within ±2.5 ppm                                                                                                    |
| Adjacent (<br>Ratio             | Channel Power                     | -40 dBc and below                                                                                                    |
| RF Outpu                        | t Power                           | Within 2 dBm ±3.5 dB                                                                                                    |
| Transmiss                       | sion Antenna                      | Printed Antenna, Gain -6.1 dBi or below                                                                                                  |
|                                 |                                   |                                                                                                    |

| Output Voltage                   | ECG Output 1 V/mV (fixed), BP Output 1 V/100 mmHg (fixed)                                              |
|----------------------------------|----------------------------------------------------------------------------------------------------|
| Output Voltage Accuracy          | within ±10% (Both ECG and BP output)                                                                   |
| Analog Output Frequency<br>Range | ECG Output: 0.5 Hz to 40 Hz                                                                            |
|                                  | BP Output: DC to 40 Hz                                                                                 |
| Delay Time                       | 35 ms and below (ECG waveform)<br>35 ms and below (BP waveform: when 40 Hz is set for waveform filter) |
| Output Impedance                 | 100Ω±10%                                                                                               |
| Load Impedance                   | 1kΩ to ∞                                                                                               |
| Pacemaker Pulse                  | No                                                                                                    |
| QRS Synchronization Output       |                                                                                                    |
| Output Waveform                  | Square Wave (Positive/negative logic can be selected.)                                                 |
| Output Voltage                   | +4.3 V to +5.0 V (High Level)<br>+0.3 V and below (Low Level)                                          |
| Synchronized Signal Width        | 100 ms/ 60 ms / 20 ms (Selectable)                                                                     |
| Delay Time                       | 35 ms and below (when the "Filter" setting is [Monitor] or [Diag.])                                    |
| Output Impedance                 | Open Collector Output (with +5 V 500 $\Omega$ pull-up resistor)                                        |

### Analog Waveform Output

## NOTE

• The delay time of analog waveform output and QRS synchronization output depends on the filter setting and the input waveform type. For details, refer to your nearest service representative.

• The QRS synchronized signal is not intended to be used as synchronized signal for defibrillator. When using the QRS synchronized signal, refer to your nearest service representative.

# Measurement Unit for Each Parameter

The measurement units of the displayed numeric data for this device are as follows.

| Description      | Parameter        | Display             | Unit                     | Default Unit |
|------------------|------------------|---------------------|--------------------------|--------------|
| HR/PR Value      | ECG              | HR                  | bpm (beats per minute)   |              |
|                  | Blood Pressure   | PR_IBP              | bpm                      |              |
|                  | SpO <sub>2</sub> | PR_SpO <sub>2</sub> | bpm                      |              |
| ST Level         | ECG              | ST                  | mm, mv                   | mm           |
| VPC              | ECG              | VPC                 | beat/minute              |              |
|                  |                  | PACE                | beat/minute              |              |
| Respiration Rate | Impedance        | RR_IMP              | Bpm (breaths per minute) |              |
|                  | Ventilator       | RR_VENT             | Bpm                      |              |
|                  | CO <sub>2</sub>  | RR_GAS              | Bpm                      |              |
|                  | SpO <sub>2</sub> | RR_SpO <sub>2</sub> | Bpm                      |              |
| Apnea Duration   | Impedance        | APNEA               | s (second)               |              |
|                  | CO <sub>2</sub>  | Apnea               | s (second)               |              |
|                  | Ventilator       | APNEA               | s (second)               |              |

| Description                                  | Parameter                         | Display             | Unit                                       | Default Unit |
|----------------------------------------------|-----------------------------------|---------------------|--------------------------------------------|--------------|
| Blood Pressure                               | Blood Pressure                    | BP                  | mmHg, kPa<br>cmH <sub>2</sub> O (CVP only) | mmHg         |
| Non-Invasive Blood<br>Pressure               | Non-Invasive Blood Pressure       | NIBP                | mmHg, kPa                                  | mmHg         |
| Arterial Oxygen<br>Saturation                | SpO <sub>2</sub>                  | SpO <sub>2</sub>    | %                                          |              |
| Perfusion Index                              | Perfusion Index                   | PI                  | %                                          |              |
|                                              | Pleth Variability Index           | PVI                 | %                                          |              |
| Carboxyhemoglobin<br>Concentration           | SpCO                              | SpCO                | %                                          |              |
| Methemoglobin<br>Concentration               | SpMet                             | SpMet               | %                                          |              |
| Total Hemoglobin                             | SpHb                              | SpHb                | g/dL                                       |              |
| Arterial Oxygen Content                      | SpOC                              | SpOC                | mL/dL                                      |              |
| Temperature                                  | Temperature                       | TEMP                | Celcius                                    |              |
| End Tidal CO <sub>2</sub><br>Concentration   | CO <sub>2</sub>                   | EtCO <sub>2</sub>   | mmHg, kPa, %                               | mmHg         |
| Inspiratory CO <sub>2</sub><br>Concentration | CO <sub>2</sub>                   | InspCO <sub>2</sub> | mmHg, kPa, %                               | mmHg         |
| СО                                           | СО                                | СО                  | L/minute                                   |              |
| Blood Temperature                            | Blood Temperature                 | Tb                  | Celcius                                    |              |
| Injectate Temperature                        | Injectate Temperature             | Ті                  | Celcius                                    |              |
| Airway Flow                                  | Airway Flow                       | AWF                 | L/minute                                   |              |
| Airway Pressure                              | Airway Pressure                   | AWP                 | cmH <sub>2</sub> O                         |              |
| Ventilatory Volume                           | Ventilatory Volume                | AWV                 | mL                                         |              |
| Tidal Volume                                 | Expiratory Tidal Volume           | E-TV                | mL                                         |              |
|                                              | Inspiratory Tidal Volume          | I-TV                | mL                                         |              |
|                                              | Ventilatory Volume per second     | TV/1Sec             | %                                          |              |
| Minute Ventilation                           | Minute Ventilation Volume         | M∨                  | L/minute                                   |              |
| Volume                                       | Spontaneous Minute Volume         | SMV                 | L/minute                                   |              |
| Compliance                                   | Compliance                        | COMP                | mL/cmH <sub>2</sub> O                      |              |
| Airway Resistance                            | Expiratory Resistance             | E-RES               | cmH <sub>2</sub> O/L/sec                   |              |
|                                              | Inspiratory Resistance            | I-RES               | cmH <sub>2</sub> O/L/sec                   |              |
| Airway Pressure                              | Mean Airway Pressure              | MEAN                | cmH <sub>2</sub> O                         |              |
|                                              | Peak Airway Pressure              | PEAK                | cmH <sub>2</sub> O                         |              |
|                                              | Pause Airway Pressure             | PAUSE               | cmH <sub>2</sub> O                         |              |
|                                              | Plateau Pressure                  | PLATEAU             | cmH <sub>2</sub> O                         |              |
| Peak End Expiratory<br>Pressure              | Peak End Expiratory<br>Pressure   | PEEP                | cmH <sub>2</sub> O                         |              |
| Fraction of Inspiratory<br>Oxygen            | Fraction of Inspiratory<br>Oxygen | FIO <sub>2</sub>    | %                                          |              |

| Description             | Parameter                              | Display           | Unit                                        | Default |
|-------------------------|----------------------------------------|-------------------|---------------------------------------------|---------|
|                         | Mixed Venous Oxygen Saturation         | SvO <sub>2</sub>  | %                                           |         |
|                         | Central Venous Oxygen Saturation       | ScvO <sub>2</sub> | %                                           |         |
|                         | Arterial Oxygen Saturation             | SaO <sub>2</sub>  | %                                           |         |
|                         | Oxygen Uptake Index                    | O <sub>2</sub> EI | %                                           |         |
|                         | Oxygen Transport                       | DO <sub>2</sub>   | mL/minute                                   |         |
|                         | Oxygen Consumption                     | VO <sub>2</sub>   | mL/minute                                   |         |
|                         | Stroke Volume                          | SV                | mL/beat                                     |         |
|                         | Stroke Volume (STAT Mode)              | SV_STAT           | mL                                          |         |
|                         | Stroke Volume Index                    | SVI               | mL/m <sup>2</sup>                           |         |
|                         | Stroke Volume Index (STAT Mode)        | SVI_STAT          | mL/m <sup>2</sup>                           |         |
|                         | HR                                     | HR                | bpm (beats per minute)                      |         |
|                         | Mean Arterial Pressure                 | MAP               | mmHg                                        |         |
|                         | Central Venous Pressure                | CVP               | mmHg                                        |         |
| Vigilance Data          | Continuous Cardiac Output              | CCO               | L/minute                                    |         |
| Vigilance CEDV          | Continuous Cardiac Output (STAT Mode)  | CCO_STAT          | L/minute                                    |         |
| Vigilance II<br>Vigileo | Continuous Cardiac Index               | CCI               | L/minute/m <sup>2</sup>                     |         |
|                         | Continuous Cardiac Index (STAT Mode)   | CCI_STAT          | L/minute/m <sup>2</sup>                     |         |
|                         | Systemic Vascular Resistance           | SVR               | dyn-sec-cm <sup>-5</sup>                    |         |
|                         | Systemic Vascular Resistance Index     | SVRI              | (dyn-sec-cm <sup>-5</sup> -m <sup>2</sup> ) |         |
|                         | Blood Temperature                      | BT                | °C, °F                                      | °C      |
|                         | Ejection Fraction                      | RVEF              | %                                           |         |
|                         | Ejection Fraction (STAT Mode)          | RVEF_STAT         | %                                           |         |
|                         | End-Diastolic Volume                   | EDV               | mL                                          |         |
|                         | End-Diastolic Volume (STAT Mode)       | EDV_STAT          | mL                                          |         |
|                         | End-Diastolic Volume Index             | EDVI              | mL/m <sup>2</sup>                           |         |
|                         | End-Diastolic Volume Index (STAT Mode) | EDVI_STAT         | mL/m <sup>2</sup>                           |         |
|                         | End-Systolic Volume                    | ESV               | mL                                          |         |
|                         | End-Systolic Volume Index              | ESVI              | mL/m <sup>2</sup>                           |         |
|                         | Stroke Volume Variance                 | SVV               | %                                           |         |

| Description     | Parameter                      | Display            | Unit         | Default |
|-----------------|--------------------------------|--------------------|--------------|---------|
| Multigas Module | End-tidal Carbon Dioxide       | CO <sub>2</sub> -E | mmHg, kPa, % | mmHg    |
|                 | Inspired Carbon Dioxide        | CO <sub>2</sub> -I | mmHg, kPa, % | mmHg    |
|                 | End Tidal Oxygen               | O <sub>2</sub> -E  | %            |         |
|                 | Fraction of Inspiratory Oxygen | 0 <sub>2</sub> -I  | %            |         |
|                 | Expired Nitrous Oxide          | N <sub>2</sub> O-E | %            |         |
|                 | Inspired Nitrous Oxide         | N <sub>2</sub> O-I | %            |         |
|                 | End Tidal Anesthetic Gas       | AGT-E              | %            |         |
|                 | Inspired Anesthetic Gas        | AGT-I              | %            |         |

| Description                 | Parameter                                     | Display             | Unit      | Default |
|-----------------------------|-----------------------------------------------|---------------------|-----------|---------|
| BIS Data                    | Bispectral Index                              | BIS                 | (no unit) |         |
|                             | Signal Quality Index                          | SQI                 | %         |         |
|                             | Electromyograph                               | EMG                 | dB        |         |
|                             | Suppression Ratio                             | SR                  | %         |         |
|                             | Spectral Edge Frequency                       | SEF                 | Hz        |         |
|                             | Total Power                                   | TOTPOW              | dB        |         |
|                             | Impedance                                     | IMP                 | Kohms     |         |
| INVOS 5100C<br>Monitor Data | Regional Cerebral Oxygen Saturation<br>(Left) | Lt-rSO <sub>2</sub> | %         |         |
|                             | Regional Cerebral Oxygen Saturation (Right)   | Rt-rSO <sub>2</sub> | %         |         |

| Description | Parameter                          | Display           | Unit                                        | Default |
|-------------|------------------------------------|-------------------|---------------------------------------------|---------|
|             | Pulse Contour Cardiac Output       | ССО               | L/min                                       |         |
|             | Pulse Contour Cardiac Output Index | CCI               | L/min/m <sup>2</sup>                        |         |
|             | Stroke Volume                      | SV                | mL                                          |         |
|             | Stroke Volume Index                | SVI               | mL/m <sup>2</sup>                           |         |
| BiCCO Data  | Stroke Volume Index                | SVV               | %                                           |         |
| FICCO Data  | Systemic Vascular Resistance       | SVR               | dyn x s x cm <sup>-5</sup>                  |         |
|             | Systemic Vascular Resistance Index | SVRI              | dyn x s x cm <sup>-5</sup> x m <sup>2</sup> |         |
|             | Central Venous Oxygen Saturation   | ScvO <sub>2</sub> | %                                           |         |
|             | Oxygen Delivery                    | DO <sub>2</sub>   | ml/min                                      |         |
|             | Oxygen Consumption                 | VO <sub>2</sub>   | ml/min                                      |         |

| Description     | Parameter                                  | Display           | Unit                                          | Default |
|-----------------|--------------------------------------------|-------------------|-----------------------------------------------|---------|
|                 | Pulse Contour Cardiac<br>Output            | ссо               | L/minute                                      |         |
|                 | Pulse Contour Cardiac<br>Output Index      | ССІ               | L/minute/m <sup>2</sup>                       |         |
|                 | Stroke Volume                              | SV                | mL/beat                                       |         |
|                 | Stroke Volume Index                        | SVI               | mL/m <sup>2</sup>                             |         |
|                 | Stroke Volume Variation                    | SVV               | %                                             |         |
|                 | Systemic Vascular<br>Resistance            | SVR               | dyn x sec x cm <sup>-5</sup>                  |         |
|                 | Systemic Vascular<br>Resistance Index      | SVRI              | dyn x sec x cm <sup>-5</sup> x m <sup>2</sup> |         |
|                 | Central Venous Oxygen<br>Saturation        | ScvO <sub>2</sub> | %                                             |         |
| PulsioFlex Data | Oxygen Delivery                            | DO <sub>2</sub>   | mL/minute                                     |         |
|                 | Oxygen Consumption                         | VO <sub>2</sub>   | mL/minute                                     |         |
|                 | index of Left Ventricular<br>Contractility | dPmx              | mmHg/sec                                      |         |
|                 | Calibrated Cardiac Output                  | CO CAL            | L/min                                         |         |
|                 | Heart Rate                                 | HR                | bpm (beats per minute)                        |         |

|  | Mean Arterial Pressure                   | MAP               | mmHg                      |    |
|--|------------------------------------------|-------------------|---------------------------|----|
|  | Global End-Diastolic Volume              | GEDV              | mL                        |    |
|  | Global End-Diastolic Volume<br>Index     | GEDI              | mL/m <sup>2</sup>         |    |
|  | Extravascular Lung Water                 | EVLW              | mL                        |    |
|  | Extravascular Lung Water Index           | ELWI              | mL/kg                     |    |
|  | Pulmonary Vascular<br>Permeability Index | PVPI              |                           |    |
|  | Global Ejection Fraction                 | GEF               | %                         |    |
|  | Cardiac Function Index                   | CFI               | 1/min                     |    |
|  | Blood Temperature                        | BT                | °C, °F                    | °C |
|  | Oxygen Delivery Index                    | DO <sub>2</sub> I | mL O <sub>2</sub> /min/m2 |    |
|  | Oxygen Consumption Index                 | VO <sub>2</sub> I | mL O <sub>2</sub> /min/m2 |    |

| Description             | Parameter                                         | Display            | Unit      | Default |
|-------------------------|---------------------------------------------------|--------------------|-----------|---------|
| TCM4, TCM5 FLEX<br>Data | Transcutaneous Oxygen<br>Partial Pressure         | tcpO <sub>2</sub>  | mmHg, kPa | *       |
|                         | Transcutaneous Carbon<br>Dioxide Partial Pressure | tcpCO <sub>2</sub> | mmHg, kPa | *       |

\*: The measurement unit of  $tcpO_2$ ,  $tcpCO_2$  can be set on the TCM4 or TCM5 FLEX. When the measurement unit is changed, the tabular trend data of  $tcpO_2$  and  $tcpCO_2$  on the bedside monitor will be deleted.

# Alarm Limit Range for Each Parameter

The alarm can be set in the following range.

|                    | Adjustable Range                                                         |                    |                                      |  |
|--------------------|--------------------------------------------------------------------------|--------------------|--------------------------------------|--|
| Item               | Lower Limit                                                              | Upper Limit        | [Auto] Setting *                     |  |
|                    | Adjustable Increments                                                    |                    |                                      |  |
| HR                 | 20 bpm to 295 bpm                                                        | 22 bpm to 300 bpm  | Lipper: current value ±40 bpm        |  |
|                    | 25 bpm and below: 1 bpm increments<br>25 bpm and above: 5 bpm increments |                    | Lower: current value -40 bpm         |  |
| ST                 | -2.0 mV to +1.8 mV                                                       | -1.8 mV to +2.0 mV |                                      |  |
| 12-Lead ST         | 0.1 mV increments                                                        |                    | Upper: current value +0.2 mV (+2 mm) |  |
|                    | -20 mm to +18 mm                                                         | -18 mm to +20 mm   | Lower: current value -0.2 mV (-2 mm) |  |
|                    | 1 mm increments                                                          |                    |                                      |  |
| Ext Tachy          | -                                                                        | 22 bpm to 300 bpm  |                                      |  |
|                    | 50 bpm and below: 1 bpm increments<br>50 bpm and above: 5 bpm increments |                    | HR Lower Limit +10 bpm               |  |
| Ext Brady          | 20 bpm to 295 bpm                                                        | -                  |                                      |  |
|                    | 50 bpm and below: 1 bpm increments<br>50 bpm and above: 5 bpm increments |                    | HR Lower Limit -10 bpm               |  |
| RR (Adult)         | 5 Bpm to 145 Bpm                                                         | 10 Bpm to 150 Bpm  |                                      |  |
|                    | 5 Bpm increments                                                         |                    | Upper: current value +20 Bpm         |  |
| RR (Child/Neonate) | 0 Bpm to 148 Bpm                                                         | 4 Bpm to 150 Bpm   | Lower: current value –20 Bpm         |  |
|                    | 2 Bpm increments                                                         |                    | ]                                    |  |

|                             | Adjustable Range                                                                                         |                                               |                                                                   |  |
|-----------------------------|----------------------------------------------------------------------------------------------------|-----------------------------------------------|-------------------------------------------------------------------|--|
| Item                        | Lower Limit Upper Limit                                                                                  |                                               | [Auto] Setting <sup>*</sup>                                       |  |
|                             | Adjustable Increments                                                                                    |                                               |                                                                   |  |
| RR_SpO <sub>2</sub> (Adult) | 5 Bpm to 30 Bpm                                                                                          | 5 Bpm to 30 Bpm 10 Bpm to 35 Bpm              |                                                                   |  |
|                             | 5 Bpm increments                                                                                         |                                               | 1                                                                 |  |
| RR_SpO <sub>2</sub> (Child) | 6 Bpm to 32 Bpm                                                                                          | 8 Bpm to 34 Bpm                               | N/A                                                               |  |
|                             | 2 Bpm increments                                                                                         |                                               |                                                                   |  |
| Apnea                       | -                                                                                                    | 10 sec. to 60 sec.                            | 45                                                                |  |
|                             | 1 second increments                                                                                      |                                               | 15 sec.                                                           |  |
| BP1 to 8                    | 0 mmHg to 295 mmHg                                                                                       | 2 mmHg to 300 mmHg                            |                                                                   |  |
|                             | 0 mmHg to 50 mmHg: 2 mmHg increments<br>50 mmHg and above: 5 mmHg increments                             |                                               | When BP label is BP1/ART:                                         |  |
|                             | 0.0 kPa to 39.5 kPa                                                                                      | 0.2 kPa to 40.0 kPa                           | kPa)                                                              |  |
|                             | 0 kPa to 7.0 kPa: 0.2 kPa increments<br>7.0 kPa and above: 0.5 kPa increments                            |                                               | When BP label is other than BP1/ART:<br>Upper: current value +20% |  |
| CVP                         | $0.0 \text{ cmH}_2\text{O}$ to 38 cmH <sub>2</sub> O                                                     | 2 cmH <sub>2</sub> O to 40 cmH <sub>2</sub> O | Lower: current value -20%                                         |  |
|                             | 1 cmH <sub>2</sub> O increments                                                                          |                                               |                                                                   |  |
| NIBP                        | 10 mmHg to 295 mmHg                                                                                      | 15 mmHg to 300 mmHg                           |                                                                   |  |
|                             | 5 mmHg increments                                                                                        |                                               | Upper: current value +40 mmHg (+5.0                               |  |
|                             | 1.5 kPa to 39.5 kPa                                                                                      | 2.0 kPa to 40.0 kPa                           | Lower: current value -20 mmHg (-3.0 kPa)                          |  |
|                             | 0.5 kPa increments                                                                                       |                                               |                                                                   |  |
| SpO <sub>2</sub>            | 50%SpO <sub>2</sub> to 99%SpO <sub>2</sub>                                                               | 51%SpO <sub>2</sub> to 100%SpO <sub>2</sub>   | Upper: OFF                                                        |  |
|                             | 1%SpO <sub>2</sub> increments                                                                            |                                               | Lower: 90%SpO <sub>2</sub>                                        |  |
| Ext SpO <sub>2</sub>        | 50%SpO <sub>2</sub> to 98%SpO <sub>2</sub> -                                                             |                                               | Upper: OFF                                                        |  |
|                             | 1%SpO <sub>2</sub> increments                                                                            |                                               | Lower: 90%SpO <sub>2</sub>                                        |  |
| EtCO <sub>2</sub>           | 1 mmHg to 98 mmHg                                                                                        | 3 mmHg to 100 mmHg                            |                                                                   |  |
|                             | 1 mmHg increments                                                                                        | _                                             | Upper: current value 10 mmHa (113 kPa                             |  |
|                             | 0.1 kPa to 13.1 kPa                                                                                      | 0.3 kPa to 15.0 kPa                           | / +1.3%)                                                          |  |
|                             | 0.1 kPa increments                                                                                       |                                               | Lower: current value -10 mmHg (-1.3 kPa<br>/ -1.3%)               |  |
|                             | 0.1% to 13.1%                                                                                            | 0.3% to 15.0%                                 |                                                                   |  |
|                             | 0.1% increments                                                                                          |                                               |                                                                   |  |
| InspCO <sub>2</sub>         | - 1 mmHg to 4 mmHg                                                                                       |                                               |                                                                   |  |
|                             | 1 mmHg increments                                                                                        |                                               |                                                                   |  |
|                             | - 0.1 kPa to 3.0 kPa                                                                                     |                                               | 3 mmHq (0,3 kPa / 0,3%)                                           |  |
|                             | 0.1 kPa increments                                                                                       |                                               |                                                                   |  |
|                             | -                                                                                                    | 0.1% to 3.0%                                  |                                                                   |  |
|                             | 0.1% increments                                                                                          |                                               |                                                                   |  |
| ТЕМР                        | 30.0°C to 44.0°C         31.0°C to 45.0°C           0.5°C increments         Upper: current value +2.0°C |                                               |                                                                   |  |
|                             |                                                                                                    |                                               | Upper: current value +2.0°C (+4.0°F)                              |  |
|                             | 86.0°F to 111.0°F                                                                                        | 88.0°F to 113.0°F                             | Lower: current value -2.0°C (-4.0°F)                              |  |
|                             | 1.0°F increments                                                                                         |                                               |                                                                   |  |
| SpCO                        | -                                                                                                    | 1%SpCO to 40%SpCO                             | N/A                                                               |  |
|                             | 1%SpCO increments                                                                                        |                                               |                                                                   |  |
| SpMet                       | -                                                                                                    | 1%SpMet to 15%SpMet                           |                                                                   |  |
|                             | 1%SpMet increments                                                                                       |                                               |                                                                   |  |

|      | Adjustable Range      |                      |                             |  |
|------|-----------------------|----------------------|-----------------------------|--|
| Item | Lower Limit           | Upper Limit          | [Auto] Setting <sup>*</sup> |  |
|      | Adjustable Increments |                      |                             |  |
| SpHb | 1.0 g/dL to 24.0 g/dL | 2.0 g/dL to 24.5g/dL |                             |  |
|      | 0.1 g/dL increments   |                      |                             |  |
| BIS  | 1 to 98               | 2 to 99              | N/A                         |  |
|      | increments of 1       |                      |                             |  |

\*: If the value exceeds the adjustable range, the limit within the range will be set.

The automatic setup will not be performed for the turned OFF limit.

# About the SpO2 Clinical Test

# □ Medtronic Unit

The  $\text{SpO}_2$  and pulse rate measurement accuracy have been validated for each range by testing on healthy adult male and female volunteers against a laboratory CO-Oximeter.

The SpO<sub>2</sub> accuracy has been validated for the range from 70% to 100% by testing on healthy adult male and female volunteers (age: 19 to 48 years old) with light to dark skin pigmentation. The standard deviation is  $\pm 2\%$  which encompasses 68% of the population.

The pulse rate accuracy has been validated for the range from 70% to 100% by testing on healthy adult male and female volunteers (age: 19 to 48 years old) with light to dark skin pigmentation The standard deviation is  $\pm 3$  bpm which encompasses 68% of the population.

These clinical test data are disclosed based on the data provided from Medtronic.

## Masimo Unit

The SpO<sub>2</sub>, SpCO, SpMet, and pulse rate measurement accuracy have been validated for each range by testing on healthy adult male and female volunteers against a laboratory CO-Oximeter.

 $SpO_2$  and SpMet accuracy have been validated by testing on 16 neonatal NICU patients ranging in age from 7 days to 135 days old and weighing between 0.5 kg to 4.25 kg. Seventy-nine (79) data samples were collected over a range of 70% to 100%  $SpO_2$  and 0.5% to 2.5% HbMet with a resultant accuracy of 2.9%  $SpO_2$  and 0.9% SpMet.

The SpO<sub>2</sub> accuracy has been validated for the range from 70% to 100% by testing on healthy adult male and female volunteers (age: 21 to 36 years old) with light to dark skin pigmentation. Without body motion, the standard deviation is  $\pm 2\%$  which encompasses 68% of the population. With body motion, the standard deviation is  $\pm 3\%$  which encompasses 68% of the population. For the validation, frictional or contact motion of 1 cm to 2 cm, and random vibration of 1 Hz to 5 Hz were tested.

The pulse rate accuracy has been validated for the range from 70% to 100% by testing on healthy adult male and female volunteers (age: 24 to 37 years old) with light to dark skin pigmentation The standard deviation is  $\pm 3$  bpm which encompasses 68% of the population.

The SpCO accuracy has been validated for the range from 0% to 40% by testing on healthy adult male and female volunteers with light to dark skin pigmentation. The standard deviation is  $\pm 3\%$  which encompasses 68% of the population.

The SpMet accuracy has been validated for the range from 0% to 15% by testing on healthy adult male and female volunteers with light to dark skin pigmentation. The standard deviation is  $\pm$ 1% which encompasses 68% of the population.

The SpHb accuracy has been validated for the range from 8 g/dL to 17 g/dL by testing on healthy adult male and female volunteers with light to dark skin pigmentation. The standard deviation is  $\pm 1$  g/dL which encompasses 68% of the population.

These clinical test data are disclosed based on the data provided from Masimo.

Signal SD Logo is a trademark of SD-3C, LLC.

The company and product names used in this manual are trademarks or registered trademarks of respective companies.

# FUKUDA DENSHI CO., LTD.

3-39-4 Hongo, Bunkyo-ku, Tokyo, Japan Tel: +81-3-5684-1455 Fax: +81-3-3814-1222 https://fukuda.com/

Printed in Japan 4L0119140 202207